#### FQM1 Series FQM1-CM001 FQM1-MMP21 FQM1-MMA21 FQM1-MMA21 Flexible Motion Controller

# **OPERATION MANUAL**

# OMRON

# FQM1 Series FQM1-CM001 FQM1-MMP21 FQM1-MMA21 Flexible Motion Controller Operation Manual

Produced November 2004

# Notice:

OMRON products are manufactured for use according to proper procedures by a qualified operator and only for the purposes described in this manual.

The following conventions are used to indicate and classify precautions in this manual. Always heed the information provided with them. Failure to heed precautions can result in injury to people or damage to property.

- DANGER Indicates an imminently hazardous situation which, if not avoided, will result in death or serious injury.
- WARNING Indicates a potentially hazardous situation which, if not avoided, could result in death or serious injury.
- **Caution** Indicates a potentially hazardous situation which, if not avoided, may result in minor or moderate injury, or property damage.

# **OMRON Product References**

All OMRON products are capitalized in this manual. The word "Unit" is also capitalized when it refers to an OMRON product, regardless of whether or not it appears in the proper name of the product.

The abbreviation "Ch," which appears in some displays and on some OMRON products, often means "word" and is abbreviated "Wd" in documentation in this sense.

The abbreviation "CM" means Coordinator Module and the abbreviation "MM" means Motion Control Module.

# Visual Aids

The following headings appear in the left column of the manual to help you locate different types of information.

- **Note** Indicates information of particular interest for efficient and convenient operation of the product.
- *1,2,3...* 1. Indicates lists of one sort or another, such as procedures, checklists, etc.

#### © OMRON, 2004

All rights reserved. No part of this publication may be reproduced, stored in a retrieval system, or transmitted, in any form, or by any means, mechanical, electronic, photocopying, recording, or otherwise, without the prior written permission of OMRON.

No patent liability is assumed with respect to the use of the information contained herein. Moreover, because OMRON is constantly striving to improve its high-quality products, the information contained in this manual is subject to change without notice. Every precaution has been taken in the preparation of this manual. Nevertheless, OMRON assumes no responsibility for errors or omissions. Neither is any liability assumed for damages resulting from the use of the information contained in this publication.

| 1 1/1      |                                            |
|------------|--------------------------------------------|
| 1          | Intended Audience                          |
| 2          | General Precautions                        |
| 3          | Safety Precautions                         |
| 4          | Conformance to EC Directives               |
| 5          | Data Backup                                |
| SEC        | CTION 1                                    |
| Feat       | tures and System Configuration             |
| 1-1        | Outline of FOM1 Flexible Motion Controller |
| 1-2        | FQM1 Configuration                         |
| 1-3        | Modules                                    |
| 1-4        | CX-Programmer                              |
| 1-5        | Expanded System Configuration              |
| 1-6        | Basic Operating Procedure                  |
| 1-7        | Function Tables Arranged by Purpose.       |
| SEC        | TION 2                                     |
| Sne        | rifications and Nomenclature               |
| 2 1        |                                            |
| 2-1<br>2_2 | General Specifications                     |
| 2-2        | Coordinator Module                         |
| 2-5<br>2-4 | Motion Control Modules                     |
| 2-5        | Dimensions                                 |
| 2-6        | Module Current Consumption                 |
| 2-0<br>2-7 | Memory Block Diagram                       |
| SEC        | TION 2                                     |
| Inst       | allation and Wiring                        |
| 3_1        | Installation                               |
| 3_2        | Wiring                                     |
| 3-3        | Wiring Module Connectors                   |
| 3-4        | Wiring Servo Relay Units                   |
| 3-5        | List of FOM1 Connecting Cables             |
| 3-6        | Wiring Precautions                         |
| 50         |                                            |
| SEC        | CTION 4                                    |
| Ope        | ration                                     |
| 4-1        | Coordinator Module                         |
| 4-2        | Motion Control Modules                     |

Operating Modes .....

4-3

99

| 4-4  | Power OFF Operation                                           | 100 |
|------|---------------------------------------------------------------|-----|
| SEC  | TION 5                                                        |     |
| Mod  | ule Functions and Data Exchange                               | 103 |
| 5-1  | Synchronous Operation between Modules                         | 104 |
| 5-2  | Data Exchange between Modules                                 | 105 |
| 5-3  | Cyclic Refresh                                                | 106 |
| 5-4  | Synchronous Data Refresh                                      | 109 |
| 5-5  | DM Data Transfer                                              | 112 |
| 5-6  | Cycle Time Settings                                           | 114 |
| 5-7  | Operation Settings at Startup and Maintenance Functions       | 118 |
| 5-8  | Diagnostic Functions                                          | 120 |
| SEC  | TION 6                                                        |     |
| Cool | rdinator Module Functions                                     | 123 |
| 6-1  | Serial Communications                                         | 124 |
| SEC  | TION 7                                                        |     |
| Moti | on Control Module Functions                                   | 137 |
| 7-1  | Overview                                                      | 139 |
| 7-2  | Interrupt Functions                                           | 140 |
| 7-3  | Input Interrupts                                              | 142 |
| 7-4  | Interval Timer Interrupts                                     | 146 |
| 7-5  | Pulse Inputs                                                  | 148 |
| 7-6  | Pulse Outputs                                                 | 167 |
| 7-7  | Functions for Servo Drivers Compatible with Absolute Encoders | 199 |
| 7-8  | Virtual Pulse Output Function                                 | 212 |
| 7-9  | Analog Input Functions                                        | 215 |
| 7-10 | Analog Outputs                                                | 225 |
| SEC  | TION 8                                                        |     |
| Con  | necting the CX-Programmer                                     | 233 |
| 8-1  | CX-Programmer                                                 | 234 |
| 8-2  | Connecting the CX-Programmer                                  | 235 |
| SEC  | TION 9                                                        |     |
| Erro | or Processing                                                 | 241 |
| 9-1  | Error Log                                                     | 242 |
| 9-2  | Error Processing.                                             | 243 |
| 9-3  | Troubleshooting Problems in Modules                           | 256 |
|      |                                                               |     |

| SECTION 10                                                             |     |
|------------------------------------------------------------------------|-----|
| Inspection and Maintenance                                             | 259 |
| 10-1 Inspections                                                       | 260 |
| Appendices                                                             |     |
| Programming 263                                                        |     |
| Α                                                                      |     |
| I/O Memory                                                             | 299 |
| В                                                                      |     |
| System Setup, Auxiliary Area Allocations, and Built-in I/O Allocations | 311 |
| C                                                                      |     |
| Auxiliary Area Allocations                                             | 349 |
| Index                                                                  | 375 |
| Revision History                                                       | 387 |

# About this Manual:

This manual describes the operation of the Coordinator Module and Motion Control Modules of the FQM1-series Flexible Motion Controller.

Please read this manual and all related manuals listed in the table below and be sure you understand information provided before attempting to program or use FQM1-series Flexible Motion Controllers in a control system.

| Name                                             | Cat. No. | Contents                                               |
|--------------------------------------------------|----------|--------------------------------------------------------|
| FQM1 Series                                      | O010     | This manual provides an overview of and describes      |
| FQM1-CM001, FQM1-MMP21, FQM1-MMA21               |          | the following information for the FQM1-series Flexible |
| Flexible Motion Controller Operation Manual      |          | Motion Controller: features, system configuration,     |
| (this manual)                                    |          | system design, installation, wiring, maintenance, I/O  |
|                                                  |          | memory allocation, troubleshooting, etc.               |
| FQM1 Series                                      | O011     | Describes the ladder diagram programming instruc-      |
| FQM1-CM001, FQM1-MMP21, FQM1-MMA21               |          | tions supported by FQM1-series Flexible Motion Con-    |
| Flexible Motion Controller                       |          | troller. Use this manual together with the Operation   |
| Instructions Reference Manual                    |          | Manual (Cat. No. O010).                                |
| SYSMAC WS02-CXP□□-E                              | W437     | Provides information on how to use the CX-Program-     |
| CX-Programmer Operation Manual Version 5. $\Box$ |          | mer, a Windows-based programming and monitoring        |
|                                                  |          | package for OMRON PLCs.                                |

Section 1 describes the features of the FQM1 and its system configuration.

*Section 2* provides the specifications of the FQM1 and describes the parts and their functions on the Coordinator Module and Motion Control Modules.

Section 3 describes how to install and wire the FQM1

Section 4 describes the operation of the FQM1.

*Section 5* describes the functions common to both the Coordinator Module and Motion Control Modules and the methods to transfer data between the Coordinator Module and Motion Control Modules.

*Section 6* describes the serial communications functions, which are supported only by the Coordinator Module.

Section 7 describes the various functions supported by the Motion Control Module.

Section 8 explains how to connect a personal computer running the CX-Programmer to the FQM1.

Section 9 provides information on identifying and correcting errors that occur during FQM1 operation.

Section 10 provides inspection and maintenance information.

The *Appendices* provide information on programming, I/O Memory, System Setup, and built-in I/O allocations, and Auxiliary Area allocations.

# PRECAUTIONS

This section provides general precautions for using the FQM1-series Flexible Motion Controller and related devices.

The information contained in this section is important for the safe and reliable application of the FQM1-series Flexible Motion Controller. You must read this section and understand the information contained before attempting to set up or operate a control system using the FQM1-series Flexible Motion Controller.

| 1 | Intend | Intended Audience                    |      |  |  |  |
|---|--------|--------------------------------------|------|--|--|--|
| 2 | Gener  | al Precautions                       | xiv  |  |  |  |
| 3 | Safety | Precautions                          | xiv  |  |  |  |
| 4 | Confo  | rmance to EC Directives              | xix  |  |  |  |
|   | 4-1    | Applicable Directives                | xix  |  |  |  |
|   | 4-2    | Concepts                             | xix  |  |  |  |
|   | 4-3    | Conformance to EC Directives         | xix  |  |  |  |
|   | 4-5    | Relay Output Noise Reduction Methods | XX   |  |  |  |
| 5 | Data I | Backup                               | xxii |  |  |  |

## 1 Intended Audience

This manual is intended for the following personnel, who must also have knowledge of electrical systems (an electrical engineer or the equivalent).

- Personnel in charge of installing FA systems.
- Personnel in charge of designing FA systems.
- Personnel in charge of managing FA systems and facilities.

## 2 General Precautions

The user must operate the product according to the performance specifications described in the operation manuals.

Before using the product under conditions which are not described in the manual or applying the product to nuclear control systems, railroad systems, aviation systems, vehicles, combustion systems, medical equipment, amusement machines, safety equipment, petrochemical plants, and other systems, machines, and equipment that may have a serious influence on lives and property if used improperly, consult your OMRON representative.

Make sure that the ratings and performance characteristics of the product are sufficient for the systems, machines, and equipment, and be sure to provide the systems, machines, and equipment with double safety mechanisms.

**WARNING** It is extremely important that the FQM1 be used for the specified purpose and under the specified conditions, especially in applications that can directly or indirectly affect human life. You must consult with your OMRON representative before applying a FQM1 System to the above-mentioned applications.

# 3 Safety Precautions

- **WARNING** Do not attempt to take any Modules apart while the power is being supplied. Doing so may result in electric shock.
- **WARNING** Do not touch any of the terminals or terminal blocks while the power is being supplied. Doing so may result in electric shock.
- WARNING Do not attempt to disassemble, repair, or modify any Modules. Any attempt to do so may result in malfunction, fire, or electric shock.
- (I) WARNING Provide safety measures in external circuits, i.e., not in the Flexible Motion Controller (referred to as the "FQM1"), to ensure safety in the system if an abnormality occurs due to malfunction of the FQM1 or another external factor affecting the FQM1 operation. Not doing so may result in serious accidents.
  - Emergency stop circuits, interlock circuits, limit circuits, and similar safety measures must be provided in external control circuits.
  - The FQM1 will turn OFF all outputs when its self-diagnosis function detects any error or when a severe failure alarm (FALS) instruction is executed. As a countermeasure for such errors, external safety measures must be provided to ensure safety in the system.
  - The FQM1 outputs may remain ON or OFF due to destruction of the output transistors. As a countermeasure for such problems, external safety measures must be provided to ensure safety in the system.

xiv

- When the 24-VDC output (service power supply to the FQM1) is overloaded or short-circuited, the voltage may drop and result in the outputs being turned OFF. As a countermeasure for such problems, external safety measures must be provided to ensure safety in the system.
- **WARNING** Fail-safe measures must be taken by the customer to ensure safety in the event of incorrect, missing, or abnormal signals caused by broken signal lines, momentary power interruptions, or other causes. Not doing so may result in serious accidents.
  - Caution Execute online edit only after confirming that no adverse effects will be caused by extending the cycle time. Otherwise, the input signals may not be readable.
  - ▲ Caution User programs and parameters written to the Coordinator Module or Motion Control Module will be automatically backed up in the FQM1 flash memory (flash memory function). The contents of I/O memory (including the DM Area), however, are not written to flash memory. Part of the DM Area used as a holding area when recovering from a power interruption is backed up using a super capacitor, but correct values will not be maintained if an error occurs that prevents memory backup. As a countermeasure for such problems, take appropriate measures in the program using the Memory Not Held Flag (A404.14) when externally outputting the contents of the DM Area.
  - Caution Confirm safety at the destination Module before transferring a program to another Module or editing the I/O area. Doing either of these without confirming safety may result in injury.
  - Caution Tighten the screws on the terminal block of the AC Power Supply Unit to the torque specified in the operation manual. The loose screws may result in burning or malfunction.
  - **Caution** Do not touch the Power Supply Unit while the power is ON, and immediately after turning OFF the power. Touching hot surfaces may result in burning.
  - **Caution** Pay careful attention to the polarities (+/-) when wiring the DC power supply. A wrong connection may cause malfunction of the system.

### 3-1 Operating Environment Precautions

**Caution** Do not operate the control system in the following places:

- · Locations subject to direct sunlight
- Locations subject to temperatures or humidity outside the range specified in the specifications
- Locations subject to condensation as the result of severe changes in temperature
- Locations subject to corrosive or flammable gases
- · Locations subject to dust (especially iron dust) or salts
- · Locations subject to exposure to water, oil, or chemicals
- Locations subject to shock or vibration
- Caution Take appropriate and sufficient countermeasures when installing systems in the following locations:

- Locations subject to static electricity or other forms of noise
- · Locations subject to strong electromagnetic fields
- · Locations subject to possible exposure to radioactivity
- Locations close to power supplies
- Caution The operating environment of the FQM1 System can have a large effect on the longevity and reliability of the system. Improper operating environments can lead to malfunction, failure, and other unforeseeable problems with the FQM1 System. Make sure that the operating environment is within the specified conditions at installation and remains within the specified conditions during the life of the system.

### **3-2** Application Precautions

**WARNING** Always heed these precautions. Failure to abide by the following precautions could lead to serious or possibly fatal injury.

- Always connect to a ground of 100  $\Omega$  or less when installing the FQM1. Not doing so may result in electric shock.
- Always connect to a ground of 100  $\Omega$  or less when short-circuiting the functional ground and line ground terminals of the Power Supply Unit, in particular.
- Always turn OFF the power supply to the FQM1 before attempting any of the following. Not turning OFF the power supply may result in malfunction or electric shock.
  - Mounting or dismounting Power Supply Unit, Coordinator Module, Motion Control Module, and End Module
  - Assembling the Modules
  - Setting DIP switches
  - Connecting or wiring the cables
  - Connecting or disconnecting the connectors
- Caution Failure to abide by the following precautions could lead to faulty operation of the FQM1 or the system, or could damage the FQM1. Always heed these precautions.
  - Always use the CX-Programmer (Programming Device for Windows) to create new cyclic tasks and interrupt tasks.
  - The user program and parameter area data in Coordinator Module and Motion Control Modules is backed up in the built-in flash memory. Do not turn OFF the power supply to the FQM1 while the user program or parameter area data is being transferred. The data will not be backed up if the power is turned OFF.
  - The FQM1 will start operating in RUN mode when the power is turned ON with the default settings (i.e., if the operating mode at power ON (startup mode) setting in the System Setup is disabled).
  - Configure the external circuits so that the control power supply turns ON after the power supply to the FQM1 turns ON. If the power is turned ON in the opposite order, the built-in outputs and other outputs may momentarily malfunction and the control outputs may temporarily not operate correctly.

xvi

- Outputs may remain ON due to a malfunction in the built-in transistor outputs or other internal circuits. As a countermeasure for such problems, external safety measures must be provided to ensure the safety of the system.
- Part of the DM Area (data memory) in the Motion Control Module is held using the super capacitor. Corrupted memory may prevent the correct values from being saved, however. Take appropriate measures in the ladder program whenever the Memory Not Held Flag (A404.14) turns ON, such as resetting the data in the DM Area.
- Part of the DM Area in the Coordinator Module is backed up in the built-in flash memory when transferring data from the CX-Programmer. Do not turn OFF the power to the FQM1 while data is being transferred. The data will not be backed up if the power is turned OFF.
- Confirm that no adverse effect will occur in the system before attempting any of the following. Not doing so may result in an unexpected operation.
  - Changing the operating mode of the FQM1
  - Force-setting/force-resetting any bit in memory
  - · Changing the present value of any word or any set value in memory
- Install external breakers and take other safety measures against short-circuiting in external wiring. Insufficient safety measures against short-circuiting may result in burning.
- Be sure that all the terminal screws and cable connector screws are tightened to the torque specified in the relevant manuals. Incorrect tightening torque may result in malfunction.
- Mount the Modules only after checking the connectors and terminal blocks completely.
- Before touching the Module, be sure to first touch a grounded metallic object in order to discharge any static built-up. Not doing so may result in malfunction or damage.
- Be sure that the terminal blocks, connectors, and other items with locking devices are properly locked into place. Improper locking may result in malfunction.
- Wire correctly according to the specified procedures.
- Always use the power supply voltage specified in the operation manuals. An incorrect voltage may result in malfunction or burning.
- Take appropriate measures to ensure that the specified power with the rated voltage and frequency is supplied. Be particularly careful in places where the power supply is unstable. An incorrect power supply may result in malfunction.
- Leave the dust protective label attached to the Module when wiring. Removing the label may result in malfunction.
- Remove the dust protective label after the completion of wiring to ensure proper heat dissipation. Leaving the label attached may result in malfunction.
- Use crimp terminals for wiring. Do not connect bare stranded wires directly to terminals. Connection of bare stranded wires may result in burning.
- Do not apply voltages to the built-in inputs in excess of the rated input voltage. Excess voltages may result in burning.

- Do not apply voltages or connect loads to the built-in outputs in excess of the maximum switching capacity. Excess voltage or loads may result in burning.
- Disconnect the functional ground terminal when performing withstand voltage tests. Not disconnecting the functional ground terminal may result in burning.
- Wire correctly and double-check all the wiring or the setting switches before turning ON the power supply. Incorrect wiring may result in burning.
- Check that the DIP switches and data memory (DM) are properly set before starting operation.
- Check the user program for proper execution before actually running it on the Module. Not checking the program may result in an unexpected operation.
- Resume operation only after transferring to the new Module the contents of the DM Areas, programs, parameters, and data required for resuming operation. Not doing so may result in an unexpected operation.
- Do not pull on the cables or bend the cables beyond their natural limit. Doing either of these may break the cables.
- Do not place objects on top of the cables. Doing so may break the cables.
- Use the dedicated connecting cables specified in operation manuals to connect the Modules. Using commercially available RS-232C computer cables may cause failures in external devices or the Coordinator Module.
- Do not connect pin 6 (+5V) on the RS-232C port on the Coordinator Module to any external device other than the NT-AL001 or CJ1W-CIF11 Conversion Adapter. Doing so may result in damage to the external device and the Coordinator Module.
- When replacing parts, be sure to confirm that the rating of a new part is correct. Not doing so may result in malfunction or burning.
- When transporting or storing the product, cover the PCBs with electrically conductive materials to prevent LSIs and ICs from being damaged by static electricity, and also keep the product within the specified storage temperature range.
- Do not touch the mounted parts or the rear surface of PCBs because PCBs have sharp edges such as electrical leads.
- When connecting the Power Supply Unit, Coordinator Module, Motion Control Module, and End Module, slide the upper and lower sliders until a click sound is heard to lock them securely. Desired functionality may not be achieved unless Modules are securely locked in place.
- Be sure to mount the End Module supplied with the Coordinator Module to the rightmost Module. Unless the End Module is properly mounted, the FQM1 will not function properly.
- Make sure that parameters are set correctly. Incorrect parameter settings may result in unexpected operations. Make sure that equipment will not be adversely affected by the parameter settings before starting or stopping the FQM1.

xviii

# 4 Conformance to EC Directives

### 4-1 Applicable Directives

- EMC Directives
- Low Voltage Directive

### 4-2 Concepts

#### EMC Directives

OMRON devices that comply with EC Directives also conform to the related EMC standards so that they can be more easily built into other devices or the overall machine. The actual products have been checked for conformity to EMC standards (see the following note). Whether the products conform to the standards in the system used by the customer, however, must be checked by the customer.

EMC-related performance of the OMRON devices that comply with EC Directives will vary depending on the configuration, wiring, and other conditions of the equipment or control panel on which the OMRON devices are installed. The customer must, therefore, perform the final check to confirm that devices and the overall machine conform to EMC standards.

Note Applicable EMC (Electromagnetic Compatibility) standards are as follows:

EMS (Electromagnetic Susceptibility): EN61000-6-2 EMI (Electromagnetic Interference): EN61000-6-4

(Radiated emission: 10-m regulations)

#### Low Voltage Directive

Always ensure that devices operating at voltages of 50 to 1,000 V AC and 75 to 1,500 V DC meet the required safety standards for the Motion Controller (EN61131-2).

### 4-3 Conformance to EC Directives

The FQM1-series Flexible Motion Controllers comply with EC Directives. To ensure that the machine or device in which the Motion Controller is used complies with EC Directives, the Motion Controller must be installed as follows:

- *1,2,3...* 1. The Motion Controller must be installed within a control panel.
  - 2. You must use reinforced insulation or double insulation for the DC power supplies used for the communications power supply and I/O power supplies.
  - 3. Motion Controllers complying with EC Directives also conform to the Common Emission Standard (EN61000-6-4). Radiated emission characteristics (10-m regulations) may vary depending on the configuration of the control panel used, other devices connected to the control panel, wiring, and other conditions. You must therefore confirm that the overall machine or equipment complies with EC Directives.

### 4-4 EMC Directive Conformance Conditions

The immunity testing condition of the Motion Control Modules is as follows: Overall accuracy of FQM1-MMA21 analog I/O: +4%/–2%

### 4-5 Relay Output Noise Reduction Methods

The FQM1-series Flexible Motion Controller conforms to the Common Emission Standards (EN61000-6-4) of the EMC Directives. However, noise generated by relay output switching may not satisfy these Standards. In such a case, a noise filter must be connected to the load side or other appropriate countermeasures must be provided external to the Motion Controller.

Countermeasures taken to satisfy the standards vary depending on the devices on the load side, wiring, configuration of machines, etc. Following are examples of countermeasures for reducing the generated noise.

#### **Countermeasures**

(Refer to EN61000-6-4 for more details.)

Countermeasures are not required if the frequency of load switching for the whole system with the Motion Controller included is less than 5 times per minute.

Countermeasures are required if the frequency of load switching for the whole system with the Motion Controller included is more than 5 times per minute.

#### **Countermeasure Examples**

When switching an inductive load, connect an surge protector, diodes, etc., in parallel with the load or contact as shown below.

| Circuit   | Current |     | Characteristic                                                                                                    | Required element                                                                                                    |  |
|-----------|---------|-----|----------------------------------------------------------------------------------------------------|----------------------------------------------------------------------------------------------------|--|
|           | AC      | DC  |                                                                                                    |                                                                                                    |  |
| CR method | Yes     | Yes | If the load is a relay or solenoid, there<br>is a time lag between the moment the<br>circuit is opened and the moment the<br>load is reset.<br>If the supply voltage is 24 or 48 V,<br>insert the surge protector in parallel<br>with the load. If the supply voltage is<br>100 to 200 V, insert the surge protector<br>between the contacts. | The capacitance of the capacitor must<br>be 1 to $0.5 \mu$ F per contact current of<br>1 A and resistance of the resistor must<br>be $0.5$ to $1 \Omega$ per contact voltage of 1 V.<br>These values, however, vary with the<br>load and the characteristics of the<br>relay. Decide these values from experi-<br>ments, and take into consideration that<br>the capacitance suppresses spark dis-<br>charge when the contacts are sepa-<br>rated and the resistance limits the<br>current that flows into the load when<br>the circuit is closed again.<br>The dielectric strength of the capacitor<br>must be 200 to 300 V. If the circuit is an<br>AC circuit, use a capacitor with no<br>polarity. |  |

| Circuit         | Current |     | Characteristic                                                                                                    | Required element                                                                                                    |
|-----------------|---------|-----|----------------------------------------------------------------------------------------------------|----------------------------------------------------------------------------------------------------|
|                 | AC      | DC  |                                                                                                    |                                                                                                    |
| Diode method    | No      | Yes | The diode connected in parallel with<br>the load changes energy accumulated<br>by the coil into a current, which then<br>flows into the coil so that the current<br>will be converted into Joule heat by the<br>resistance of the inductive load.                                                                                                    | The reversed dielectric strength value<br>of the diode must be at least 10 times<br>as large as the circuit voltage value.<br>The forward current of the diode must<br>be the same as or larger than the load<br>current. |
| supply          |         |     | This time lag, between the moment the circuit is opened and the moment the load is reset, caused by this method is longer than that caused by the CR method.                                                                                                    | The reversed dielectric strength value<br>of the diode may be two to three times<br>larger than the supply voltage if the<br>surge protector is applied to electronic<br>circuits with low circuit voltages.              |
| Varistor method | Yes     | Yes | The varistor method prevents the impo-<br>sition of high voltage between the con-<br>tacts by using the constant voltage<br>characteristic of the varistor. There is<br>time lag between the moment the cir-<br>cuit is opened and the moment the load<br>is reset.<br>If the supply voltage is 24 or 48 V,<br>insert the varistor in parallel with the<br>load. If the supply voltage is 100 to<br>200 V, insert the varistor between the<br>contacts. |                                                                                                    |

When switching a load with a high inrush current such as an incandescent lamp, suppress the inrush current as shown below.

#### **Countermeasure 1**

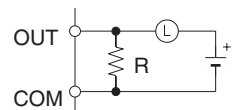

#### Countermeasure 2

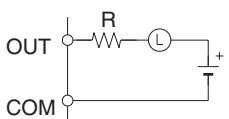

Providing a limiting resistor

Providing a dark current of approx. one-third of the rated value through an incandescent lamp

The following Unit and Cables can be used with the FQM1-series Flexible Motion Controller.

| Name                | Model         | Cable length |
|---------------------|---------------|--------------|
| Relay Unit          | XW2B-80J7-1A  |              |
| Controller Connect- | XW2Z-050J-A28 | 0.5 m        |
| ing Cables          | XW2Z-100J-A28 | 1 m          |
|                     | XW2Z-050J-A30 | 0.5 m        |
|                     | XW2Z-100J-A30 | 1 m          |
|                     | XW2Z-050J-A31 | 0.5 m        |
|                     | XW2Z-100J-A31 | 1 m          |

4

# 5 Data Backup

The user programs, I/O memories, and other data in the Coordinator Module and Motion Control Modules is backed up either by a super capacitor or flash memory, as listed in the following table.

| Module                | Data                           | Data backup    |
|-----------------------|--------------------------------|----------------|
| Coordinator Module    | Error log                      | RAM with super |
| Motion Control Module | DM Area words D30000 to D32767 | capacitor      |
|                       | Error log                      |                |
| Coordinator Module    | User program                   | Flash memory   |
|                       | System Setup                   |                |
|                       | DM Area words D30000 to D32767 |                |
| Motion Control Module | User program                   |                |
|                       | System Setup                   |                |

The data backup time of the super capacitor is given in the following table and shown in the following graph.

| Temperature | Initial                     | After 5 years            | After 10 years            |
|-------------|-----------------------------|--------------------------|---------------------------|
| Ta = 25°C   | 101.61 hours<br>(4.23 days) | 96.2 hours<br>(4.01days) | 90.8 hours<br>(3.78 days) |
| Ta = 40°C   | 26.39 hours<br>(1.09 days)  | 15.28 hours              | 4.16 hours                |

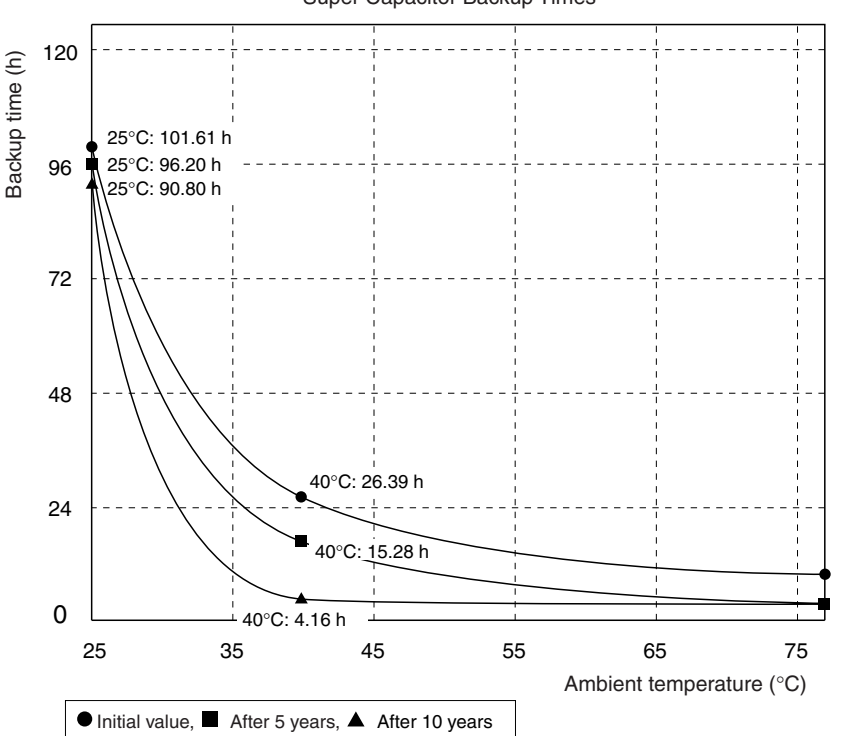

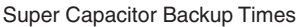

#### Note

- 1. The times give above assume that the capacitor is completely charged. Power must be supply to the FQM1 for at least 20 minutes to completely charge the capacitor.
- The backup time of the super capacitor is reduced as the capacitor ages. It is also affected by the ambient temperature. Use portion of the DM Area backed up by the super capacitor only for data that is to be held during mo-

xxii

mentary power interruptions. For operating parameters and other longterm data, use the portion of DM Area stored in flash memory in the Coordinator Module and transfer it to the Motion Control Modules before starting operation.

The data in the DM Area and error log will become unstable or corrupted if the power to the system is OFF for longer than the backup time.

If the power supply is to be turned OFF for an extended period of time, use D30000 to D32767 in the Coordinator Module, which is backed up in flash memory, to store data.

Otherwise, the Memory Not Held Flag (A404.14) can be used as the input condition for programming using data in areas stored for power interruptions to perform suitable processing.

A404.14: Turns ON when power is turned ON if data stored for power interruptions in the DM Area or error log is corrupted.

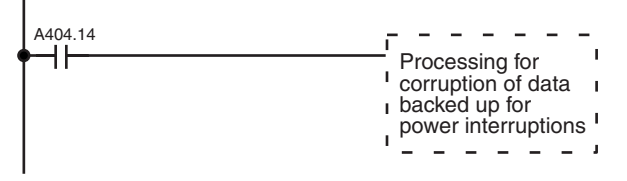

DM Area words D30000 to D32767 in the Coordinator Module are backed up in flash memory as described in the next section.

#### **Backing Up DM Area Data in Flash Memory**

DM Area words D30000 to D32767 in the Coordinator Module is read from flash memory when the power supply is turned ON. We recommend using DM Area words D30000 to D32767 in the Coordinator Module to store operating parameters and other data required for system operation and then using the DM transfer function to transfer the data from the Coordinator Module to the Motion Control Modules at the start of operation.

# SECTION 1 Features and System Configuration

This section describes the features of the FQM1 and its system configuration.

| 1-1 | Outline of FQM1 Flexible Motion Controller |                                   |    |  |  |  |
|-----|--------------------------------------------|-----------------------------------|----|--|--|--|
| 1-2 | FQM1 Configuration                         |                                   |    |  |  |  |
| 1-3 | Module                                     | es                                | 6  |  |  |  |
| 1-4 | CX-Pro                                     | ogrammer                          | 8  |  |  |  |
| 1-5 | Expand                                     | led System Configuration.         | 9  |  |  |  |
|     | 1-5-1                                      | Serial Communications             | 9  |  |  |  |
|     | 1-5-2                                      | Systems                           | 9  |  |  |  |
| 1-6 | Basic Operating Procedure                  |                                   |    |  |  |  |
|     | 1-6-1                                      | Examples                          | 15 |  |  |  |
| 1-7 | Functio                                    | on Tables Arranged by Purpose     | 19 |  |  |  |
|     | 1-7-1                                      | Sync Cycles and Synchronized data | 19 |  |  |  |
|     | 1-7-2                                      | Position and Speed Control        | 21 |  |  |  |
|     | 1-7-3                                      | Measuring Input Pulses.           | 25 |  |  |  |
|     | 1-7-4                                      | High-speed Analog I/O Control     | 26 |  |  |  |
|     | 1-7-5                                      | Controlling Timing                | 28 |  |  |  |

# 1-1 Outline of FQM1 Flexible Motion Controller

The FQM1 (Flexible Quick Motion) is a stand-alone Flexible Motion Controller that can be used to create flexible high-speed, high-precision motion control systems for 2 to 8 axes.

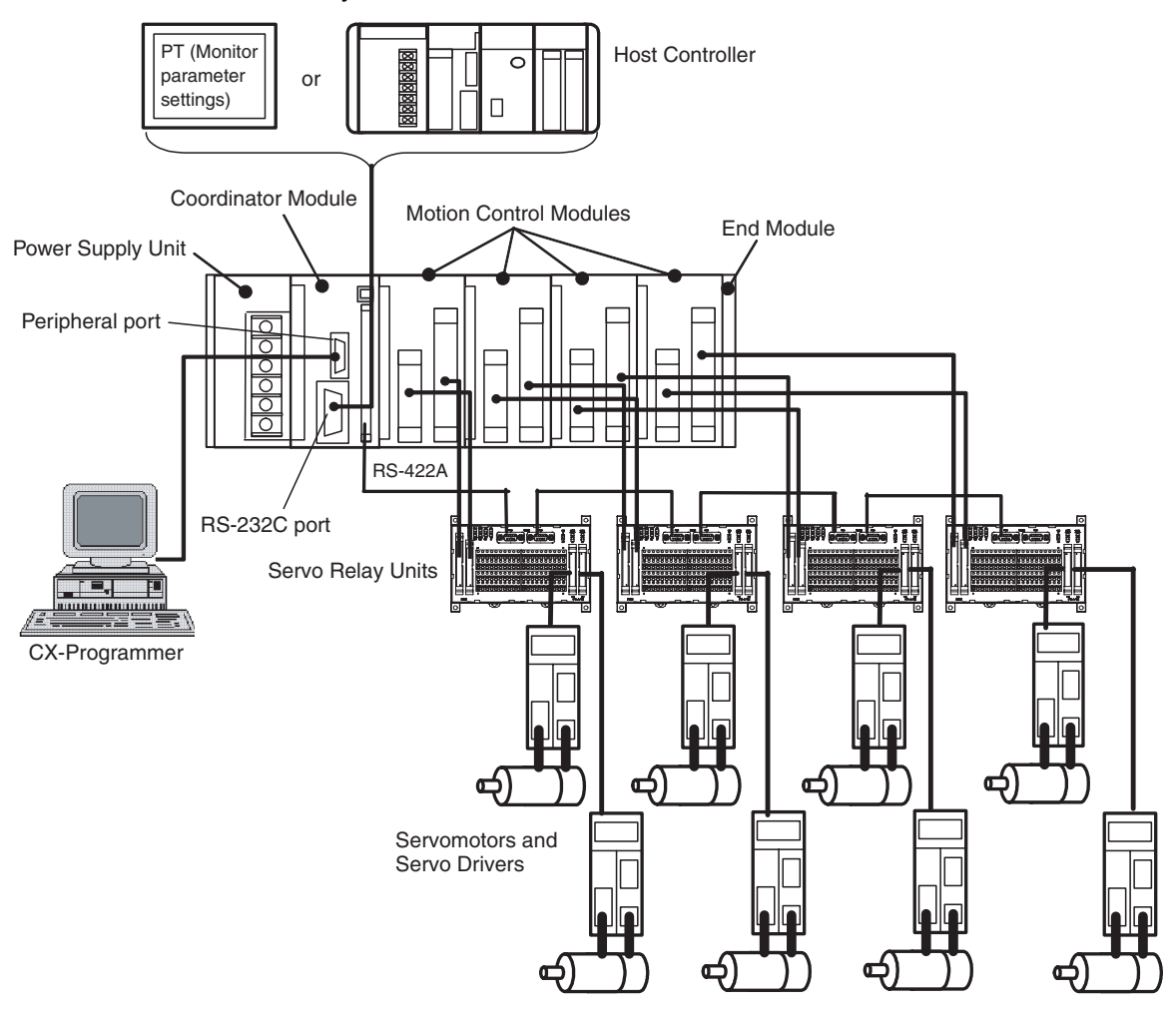

#### An FQM1 Flexible Motion Controller System is made up of a Power Supply Unit, a Coordinator Module, one or more Motion Control Modules, and an End Module.

Motion Control Modules are available with either pulse I/O or analog I/O, and a mixture of up to four Motion Control Modules can be included in one system (up to three if only analog I/O Motion Control Modules are used.) A flexible system ideal for the application can be created because each Motion Control Module controls two axes, giving total motion control of eight axes when four Motion Control Modules are connected.

High-speed ProcessingEach Motion Control Module and Coordinator Module has independent ladder<br/>programming, allowing high-speed independent control of pulse and analog<br/>I/O. Data can be shared between all Modules. The Coordinator Module per-<br/>forms general-purpose I/O control and manages overall system operation.

2

**Flexible Configurations of** 

Up To 8 Axes

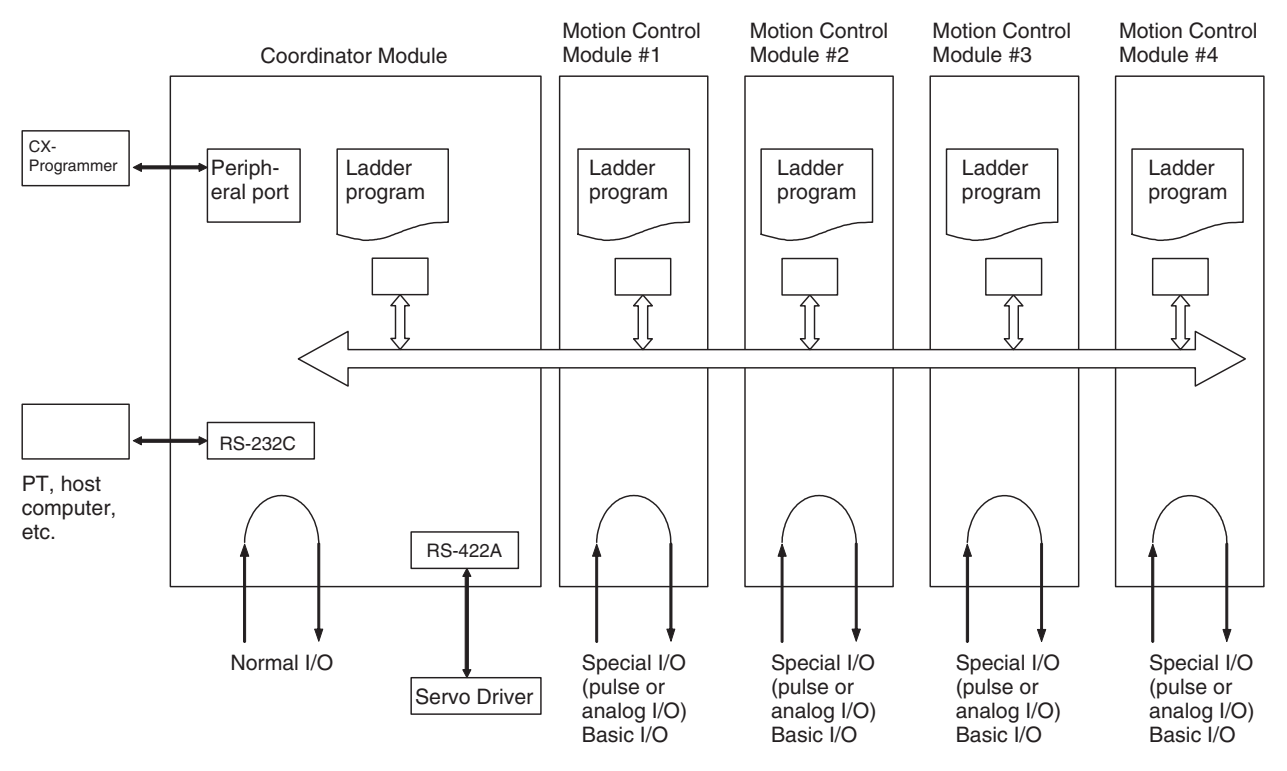

**Built-in RS-232C Port in** A Programmable Terminal (PT) can be connected to the Coordinator Module **Coordinator Module** to monitor present values on the PT or make parameter settings for Servomotors from the PT.

> The RS-232C port is useful for a variety of applications. It can be used, for example, to connect to a host computer or for a Serial PLC Link connection to a SYSMAC CJ1M Programmable Controller.

**Built-in RS-422A Port in** A PT can be connected to the Coordinator Module so that Servo parameters **Coordinator Module** can be read from and written to Servomotors/Servo Drivers using a Serial Gateway Function.

> Commands can also be sent from the Coordinator Module ladder program to Servomotors/Servo Drivers.

**Motion Control with** The Coordinator Module and Motion Control Modules each have their own ladder program, which perform basic I/O and special I/O (pulse I/O and analog I/O).

**Built-in General-purpose** The Coordinator Module has 24 built-in I/O (16 inputs and 8 outputs) for com-I/O in Coordinator Module munications with host controllers and 12 inputs and 8 outputs for Motion Control Modules.

> Motion Control Modules have 12 contact inputs and 8 contact outputs for I/O with peripheral devices.

**Connections for Absolute** Motion Control Modules can read absolute position data from W-series Absolute Servomotors/Servo Drivers.

The high-speed counter latch function latches the high-speed counter's PV **High-speed Counter Latch** Function using 2 external signals. Ladder programs can then be used to read the latched values.

**Pulse Input Sampling** The number of pulse inputs within a specified time can be measured. Function

Familiar Ladder

**Built-in General-purpose** 

I/O in Motion Control

Programming

Modules

Servomotors

| Pulse Input Frequency<br>Measurement Function | The speed of pulse inputs can be measured at the same time as the number of pulse inputs is counted.                                                                                                    |
|-----------------------------------------------|----------------------------------------------------------------------------------------------------|
| Wide Variety of Interrupt<br>Functions        | The FQM1 can provide high-speed I/O responses because it has a wide variety of functions for starting interrupt tasks, in addition to input interrupts, interval timer interrupts, high-speed counter interrupts, and pulse output interrupts.                                                      |
| High-speed Analog I/O<br>Supported            | Motion Control Modules with analog I/O support linear (displacement/length measurement) sensor input, inverter control, and control of Servomotors with analog-input Servo Drivers. This gives flexibility for a great variety of motion applications.                                              |
| Writing and Monitoring<br>Ladder Programs     | The ladder program for each Module is written using CX-Programmer Ver. 5.01 or later (see note) and then written to each Module via the peripheral port on the Coordinator Module. The ladder program is saved in each Module and operation of the program can be monitored from the CX-Programmer. |
| Nete                                          |                                                                                                    |

Note FQM1 Patch Software must be installed for CX-Programmer Ver. 5.0.

# **1-2 FQM1 Configuration**

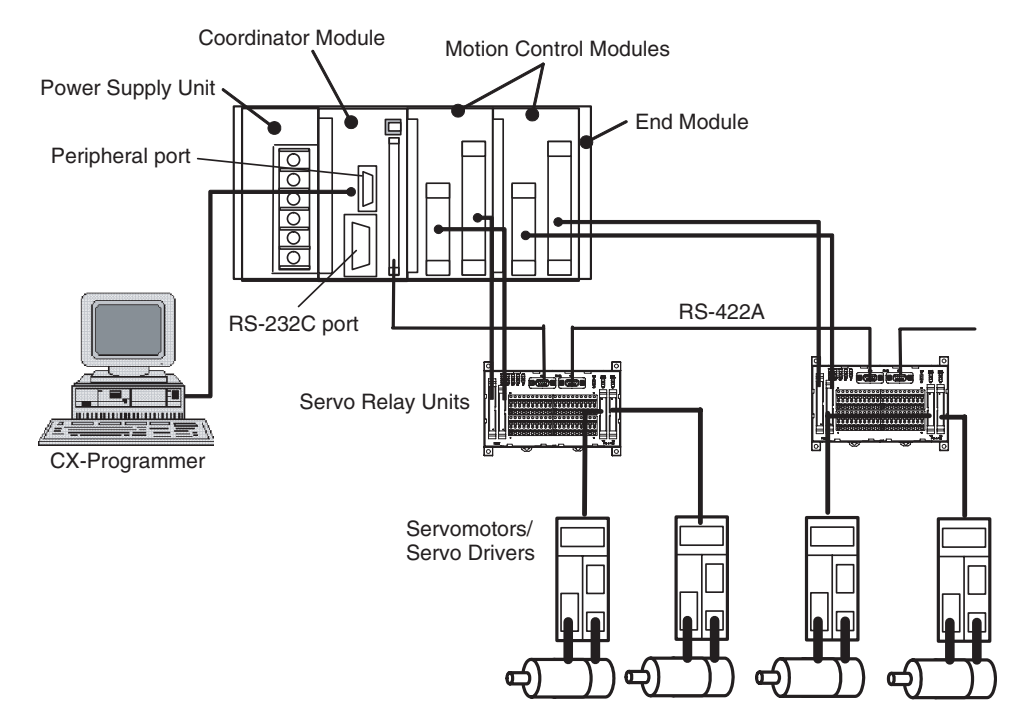

The FQM1 consists of a Power Supply Unit, a Coordinator Module, one or more Motion Control Modules, and an End Module. Motion Control Modules are available with either pulse I/O or analog I/O and up to four Motion Control Modules can be connected in one system. (See note.)

**Note** The number of Motion Control Modules with Analog I/O that can be connected is limited by the output capacity of the Power Supply Unit.

| FOM1 CM001 Coordinator | One Coordinates Madula is required in an EOM1. The Coordinates Madula                                                                                                    |  |  |
|------------------------|----------------------------------------------------------------------------------------------------|--|--|
| Module                 | One Coordinator Module is required in an FQM1. The Coordinator Module provides the following:                                                                                                    |  |  |
|                        | I/O: 16 inputs, 8 outputs                                                                                                    |  |  |
|                        | Program capacity: 5 Ksteps<br>DM Area capacity: 32 Kwords (DM)                                                                                                    |  |  |
|                        | • The CX-Programmer (Ver. 5.01 or later) is connected to the peripheral                                                                                                    |  |  |
|                        | port on the Coordinator Module, and a PT (Programmable Terminal) or other device is connected to the RS-232C port.                                                                                                    |  |  |
|                        | <ul> <li>The Coordinator Module has its own ladder program, which is used to<br/>coordinate Motion Control Module data.</li> </ul>                                                                                                    |  |  |
|                        | <ul> <li>The Coordinator Module has 24 general-purpose I/O (16 inputs and 8 outputs).</li> </ul>                                                                                                    |  |  |
|                        | • The Coordinator Module has a Cyclic Refresh Bit Area, in which 10 words are allocated for cyclic refreshing with each Motion Control Module. This area is refreshed each Coordinator Module cycle.                                           |  |  |
|                        | <ul> <li>The Coordinator Module has a Synchronous Data Link Bit Area, in which<br/>4 words are allocated for sharing with the Synchronous Data Link Bit Area<br/>of each Motion Control Module.</li> </ul>                                     |  |  |
| FQM1-MMP21/MMA21       | Each Motion Control Module provides the following:                                                                                                    |  |  |
| Motion Control Modules | Pulse I/O Motion       FQM1-MMP21       Program capacity:       5 Ksteps         Control Module       Pulse inputs:       2         Pulse outputs:       2         General-purpose inputs:       12         General-purpose outputs:8       12 |  |  |
|                        | Analog I/O Motion<br>Control ModuleFQM1-MMA21Program capacity:<br>Pulse inputs:<br>Analog inputs:<br>Centrol Module5 KstepsPulse inputs:<br>Analog outputs:<br>General-purpose inputs:<br>B1<br>Analog outputs:<br>Centrol Module              |  |  |
|                        | <ul> <li>Rotary Encoders, Linear Sensors, Servos, Inverters, etc., can be connected to the special I/O.</li> </ul>                                                                                                    |  |  |
|                        | <ul> <li>Each Motion Control Module has a ladder program for executing motion<br/>control and other functions.</li> </ul>                                                                                                    |  |  |
|                        | <ul> <li>Each Motion Control Module has 20 general-purpose I/O (12 inputs and 8 outputs).</li> </ul>                                                                                                    |  |  |
|                        | <ul> <li>Each Motion Control Module has 10 words allocated in the Coordinator<br/>Module's Cyclic Refresh Bit Area that is refreshed every Coordinator<br/>Module cycle.</li> </ul>                                                            |  |  |
|                        | • Each Module cycle, 4 words of Motion Control Module Synchronous Data<br>Link Bit Area data is shared with the Coordinator Module's Synchronous<br>Data Link Bit Area.                                                                        |  |  |
| CJ1W-PA202/PA205R      | SYSMAC CJ-series Power Supply Units are used.                                                                                                    |  |  |
| Power Supply Units     | CJ1W-PA202 100 to 240 V AC, output capacity: 5 V DC, 2.8 A, 24 V DC, 0.4 A, up to 14 W total.                                                                                                    |  |  |
|                        | CJ1W-PA205R 100 to 240 V AC, output capacity: 5 V DC, 5.0 A, 24 V DC, 0.8 A,                                                                                                    |  |  |

Select a Power Supply Unit with a capacity greater than the total current consumption of the connected Modules.

up to 25 W total.

| FQM1-TER01 End Module    | One End Module is supplied with the Coordinator Module. Always attach the End Module because it acts as a terminator for the system. A fatal error will occur if no End Module is attached.                                                                                                    |
|--------------------------|----------------------------------------------------------------------------------------------------|
| Other Peripheral Devices | Special Servo Relay Units are available for connecting the FQM1 Flexible<br>Motion Control system to OMRON W-series and SMARTSTEP Servo Drivers.<br>Specific cables suitable for the connected Servomotor/Servo Driver models<br>and the FQM1 Motion Control Module models are also available. |

# 1-3 Modules

The Coordinator Module acts as the interface between the FQM1 system and peripheral devices, shares data with each Motion Control Module, and synchronizes specific data (e.g., virtual axis data) between Modules.

| Item                                                                                       |                                                                                            | Details                                                                                                    |  |
|--------------------------------------------------------------------------------------------|--------------------------------------------------------------------------------------------|----------------------------------------------------------------------------------------------------|--|
| Functions                                                                                  | Interfaces for<br>peripheral<br>devices                                                    | Connection with the CX-Programmer (peripheral port)<br>Connection with PT for monitoring and parameter settings (RS-232C port)<br>Connections with Servo Drivers (RS-422A port)                                                                                                    |  |
| Sh<br>ea<br>Co<br>(ea<br>tor                                                               | Sharing data with<br>each Motion<br>Control Module<br>(each Coordina-                      | The 10 words are allocated for each Motion Control Module in the Cyclic Refresh Bit Area of the Coordinator Module (CIO 0100 to CIO 0139), based on the Motion Control Module slot number. These words correspond to CIO 0100 to CIO 0109 in the Cyclic Refresh Bit Area of each Motion Control Module.                                                                             |  |
|                                                                                            | tor Module cycle)                                                                          | <ul> <li>Coordinator Module to Motion Control Module: 5 words (General-purpose output)</li> </ul>                                                                                                    |  |
|                                                                                            |                                                                                            | <ul> <li>Motion Control Module to Coordinator Module: 5 words (General-purpose input: 4 words,<br/>program RUN, fatal errors, non-fatal errors)</li> </ul>                                                                                                    |  |
|                                                                                            |                                                                                            | This cyclic refresh data is refreshed every Coordinator Module cycle.                                                                                                    |  |
| Synchronize<br>sharing of sp<br>data betwee<br>Modules (bru<br>cast at spec<br>sync cycle) | Synchronized<br>sharing of special<br>data between<br>Modules (broad-<br>cast at specified | User-specified synchronous data (see following list) can be allocated to CIO 0200 to CIO 0219 in the Synchronous Data Link Bit Area of the Coordinator Module and each Motion Control Module, 4 words at a time (2 types of data $\times$ 2 words). The allocations are fixed, starting with the Coordinator Module and followed by Motion Control Modules in order of slot number. |  |
|                                                                                            | sync cycle)                                                                                | • Any ladder program data                                                                                                    |  |
|                                                                                            |                                                                                            | High-speed counter PV                                                                                                    |  |
|                                                                                            |                                                                                            | Pulse output PV                                                                                                    |  |
|                                                                                            |                                                                                            | Analog input PV                                                                                                    |  |
|                                                                                            |                                                                                            | Analog output PV                                                                                                    |  |
|                                                                                            |                                                                                            | Built-in I/O input values                                                                                                    |  |
|                                                                                            |                                                                                            | The synchronous data is broadcast each specified sync cycle and all other Modules receive this data in essentially real-time.                                                                                                    |  |
|                                                                                            | DM data transfer<br>with specific<br>Motion Control<br>Modules (as<br>required)            | DM data (499 words max.) can be transferred in the specified direction between the specified words in the DM Area in the specified Motion Control Module and the specified DM Area words in the Coordinator Module when the DM Write Request Bit (A530.00) or DM Read Request Bit (A530.01) in the Auxiliary Area of the Coordinator Module turns ON.                               |  |
| I/O                                                                                        | Serial communi-<br>cations                                                                 | <ul> <li>Peripheral port: Peripheral bus (for CX-Programmer)</li> </ul>                                                                                                    |  |
|                                                                                            |                                                                                            | <ul> <li>One RS-232C port: NT Link (for OMRON PTs), Host Link (for host computers), or no pro-<br/>tocol (for PLCs)</li> </ul>                                                                                                    |  |
|                                                                                            |                                                                                            | <ul> <li>One RS-422A port (Same connector as general-purpose I/O): 1:N communications with<br/>Servo Drivers (for transferring parameters to Servo Drivers)</li> </ul>                                                                                                    |  |
|                                                                                            | General-purpose<br>I/O                                                                     | General-purpose inputs: 16 40-pin connector (including RS-422A)<br>General-purpose outputs: 8                                                                                                    |  |
| Programs                                                                                   | Program capacity                                                                           | 5 Ksteps (for data exchange with host computer, coordination of Motion Control Modules, and other peripheral programming)                                                                                                    |  |

#### Coordinator Motion Control Motion Control Motion Control Motion Control Module Module #1 Module #2 Module #3 Module #4 Ladder program Ladder program Ladder program Ladder program Ladder program Cyclic Refresh Bit Ŧt Ŧt Ŧt Area (refreshed each ŦŦ Tt Coordinator Module cycle) Sync Data Link Bit Area (Broadcast each Motion CX-Programmer **Control Module** cycle) DM DM DM data transfer (as required) Peripheral port l RS-232C PT 12 inputs Special I/O 8 outputs 16 inputs 8 outputs 12 inputs Special I/O 8 outputs 12 inputs 8 outputs Special I/O 12 inputs 8 outputs Special I/O RS-422A PLC (for parameter settings) W-series/ W-series/ SMART STEP Servo SMART STEP Servo Driver Driver

#### Outline of Internal Data Exchange and I/O

| Coordinator<br>Module | <ul> <li>Peripheral port for connecting CX-Programmer and RS-232C port for connecting PTs and other<br/>devices</li> </ul>                                                                 |
|-----------------------|----------------------------------------------------------------------------------------------------|
|                       | Ladder program for coordinating Motion Control Module data and other functions                                                                                                    |
|                       | • 24 general-purpose I/O                                                                                                    |
|                       | <ul> <li>10 words of cyclic refresh data for each Motion Control Module allocated in Cyclic Refresh Bit Area,<br/>which is refreshed each Coordinator Module cycle</li> </ul>              |
|                       | <ul> <li>4 synchronous data link words allocated for each Motion Control Module in Coordinator Module's Syn-<br/>chronous Data Link Bit Area, which is shared each Module cycle</li> </ul> |
| Motion Control        | Linear Sensors, Servo Drivers, Inverters, etc., connected to special I/O                                                                                                    |
| Modules               | Ladder program for executing motion control and other functions                                                                                                    |
|                       | • 20 general-purpose I/O                                                                                                    |
|                       | <ul> <li>10 words of cyclic refresh data for each Motion Control Module allocated in its Cyclic Refresh Bit Area,<br/>which is refreshed each Coordinator Module cycle</li> </ul>          |
|                       | • 4 synchronous data link words allocated for each Motion Control Module in Coordinator Module's Syn-<br>chronous Data Link Bit Area, which is shared each Module cycle                    |

## 1-4 CX-Programmer

The CX-Programmer provides software functions for programming and debugging.

FQM1 Patch Software must be installed for the CX-Programmer Ver. 5.0 (Model: WS02-CXPC1-E-V50) to use it to create ladder programs, make settings in the System Setup, and monitor operation. The FQM1 Patch Software can be installed for CX-Programmer Ver. 5.0 or later, but not to Ver. 4.0 or earlier versions. Refer to *8-1 CX-Programmer*.

#### **CX-Programmer**

| Item                                 | Details                                                                                                    |                                 |                              |
|--------------------------------------|----------------------------------------------------------------------------------------------------|---------------------------------|------------------------------|
| Applicable Motion<br>Controllers     | FQM1 Series                                                                                                    |                                 |                              |
|                                      | Note CX-Programmer can also be used for SYSMAC CS/CJ-<br>series PLCs.                                                                                                    |                                 |                              |
| OS                                   | Microsoft Windows<br>95, 98, or NT4.0<br>Service Pack 6                                                                                                    | Microsoft Windows<br>2000 or Me | Microsoft Windows<br>XP      |
| Personal computers                   | IBM PC/AT or com-<br>patible                                                                                                    | IBM PC/AT or com-<br>patible    | IBM PC/AT or com-<br>patible |
| Connection method                    | Peripheral port or built-in RS-232C port on the Coordinator Module                                                                                                    |                                 |                              |
| Communications<br>protocol with FQM1 | Peripheral Bus or Host Link                                                                                                    |                                 |                              |
| Offline functions                    | Programming, editing of I/O memory, System Setup, printing                                                                                                    |                                 |                              |
| Online functions                     | Transferring comparing data, monitoring, System Setup                                                                                                    |                                 |                              |
| Main functions                       | <ol> <li>Programming functions: Creating and editing of applicable<br/>FQM1 ladder or mnemonic programs.</li> <li>Changing operating modes for each Module.</li> <li>Transfer functions: Transferring programs, I/O memory data,<br/>and System Setup between computer and Modules.</li> <li>Monitoring program execution status: Monitoring I/O bit sta-<br/>tus and PV using ladder display, monitoring I/O bit status<br/>and PV using mnemonic display, and monitoring PV using<br/>I/O memory display.</li> </ol> |                                 |                              |

**Note** The CX-Programmer can be connected online to FQM1 Coordinator Modules and Motion Control Modules at the same time. If the default baud rate is changed when Coordinator and Motion Control Modules are connected at the same time, set the baud rate to 38.4 kpps max.

# 1-5 Expanded System Configuration

### 1-5-1 Serial Communications

The FQM1 system can be expanded using the two serial ports built into the Coordinator Module: Peripheral port and RS-232C port.

### **System Configuration**

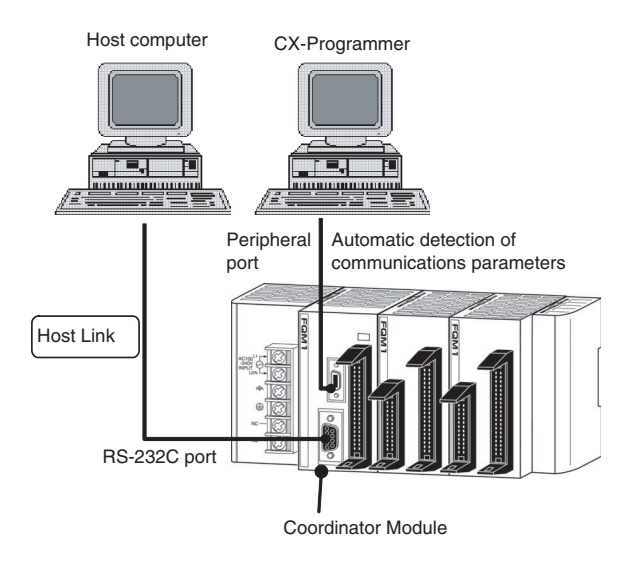

### 1-5-2 Systems

The serial communications port mode (protocol) can be switched in the Coordinator Module's System Setup. Depending on the protocol selected, the following systems can be configured.

#### **Protocols**

The following protocols support serial communications.

| Protocol                                      | Main connection                                                       | Use                                                                                                | Applicable commands and<br>communications<br>instructions |
|-----------------------------------------------|-----------------------------------------------------------------------|----------------------------------------------------------------------------------------------------|-----------------------------------------------------------|
| Host Link (SYS-<br>MAC WAY)                   | Personal computer<br>OMRON Programmable Termi-<br>nals (PTs)          | Communications between the host computer and the Module                                            | Host Link commands/ FINS commands                         |
| No-protocol (cus-<br>tom) communica-<br>tions | General-purpose external devices<br>Servo Drivers<br>Host controllers | No-protocol communications with<br>general-purpose devices, host<br>controllers, and Servo Drivers | TXD(236) instruction and RXD(235) instruction             |
| NT Links (1: N)                               | OMRON Programmable Termi-<br>nals (PTs)                               | High-speed communications with<br>Programmable Terminals via<br>direct access                      | None                                                      |
| Peripheral Bus<br>(Toolbus)                   | CX-Programmer                                                         | Communications between the<br>CX-Programmer running on a<br>computer and the FQM1                  | None                                                      |
| Serial PLC Link<br>Slave                      | OMRON PLC                                                             | Communications between<br>OMRON PLC and the FQM1                                                   | None                                                      |
| Serial Gateway                                | OMRON Programmable Termi-<br>nals (PTs)<br>Servo Drivers              | Communications between a PT<br>and W-series or SMARTSTEP<br>Servo Drivers via the FQM1             | FINS commands                                             |

#### Host Link System

The Host Link System allows the I/O memory of the Modules to be read/written and the operating mode to be changed from a host computer (personal computer or Programmable Terminal (PT)) by executing Host Link commands or FINS commands that are preceded by a Host Link header and followed by a terminator. A Host Link System is possible for either the peripheral port or the RS-232C port on the Coordinator Module.

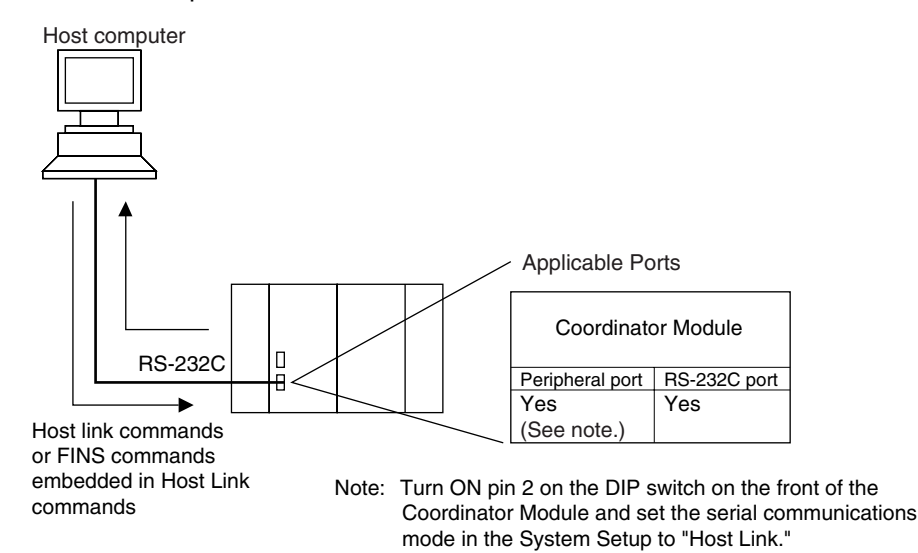

#### No-protocol (Custom) Communications System via RS-232C Port

No-protocol communications allow simple data transmissions, such as inputting bar code data and outputting printer data using communications port I/O instructions TXD(236) and RXD(235). The start and end codes can be set and, RS and CS signal control is also possible with no-protocol communications.

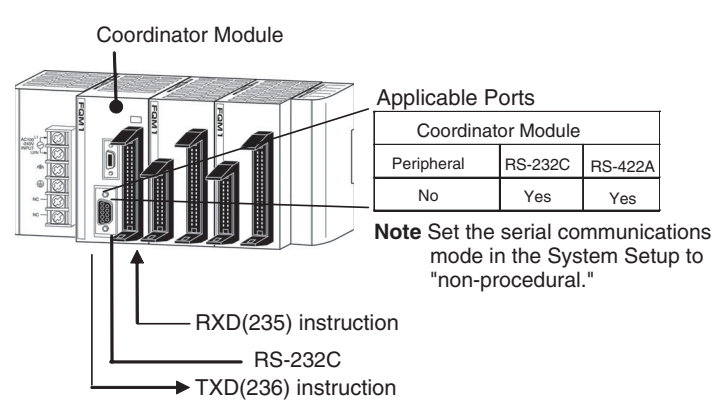

#### NT Link System (1:N Mode, Standard)

If the FQM1 and a Programmable Terminal (PT) are connected together using the RS-232C port, the allocations for the PT's status control area, status notify area, objects such as touch switches, indicators, and memory maps can be allocated in the I/O memory of the FQM1.

The NT Link System allows the PT to be controlled by the FQM1, and the PT can periodically read data from the status control area of the FQM1, and perform necessary operations if there are any changes in the area. The PT can communicate with the FQM1 by writing data to the status notify area of the FQM1 from the PT. The NT Link System allows the PT status to be controlled and monitored without using FQM1 ladder programming. The ratio of FQM1 Controllers to PTs is 1: n ( $n \ge 1$ ).

NT Link 1:N Mode Π RS-232C PT NT Link 1:N Mode **Applicable Ports** Π **Coordinator Module** Peripheral port RS-232C port RS-232C Yes Yes (See note.) Note Turn ON pin 2 on the DIP RS-232C to RS-422A/485 switch on the front of the **Conversion Adapter** Coordinator Module and set the serial communications mode in the System Setup to an NT Link. RS-422A/485 PT PТ

Set the PT communications settings for a 1:N or Standard NT Link. An NT Link System is possible for either the peripheral port or the RS-232C port.

Note

- (1) The FQM1 can be connected to any PT port that supports 1:N NT Links. It cannot be connected to the RS-232C ports on the NT30 or NT30C, because these ports support only 1:1 NT Links.
- (2) The Programming Console functionality of a PT (Expansion Function) cannot be used.
- (3) When more than one PT is connected to the same FQM1, be sure that each PT is assigned a unique unit number. Malfunctions will occur if the same unit number is set on more than one PT.
- (4) The NT Link System includes 1:1 and 1:N modes. These two modes are not compatible as serial communications modes.
- **Serial PLC Link Slave** The FQM1 can be connected to a Serial PLC Link by linking to a Serial PLC Master. (It cannot be connected by the Complete Link Method.) Program-free data exchange can be achieved between the master and slave by connecting a CJ1M CPU Unit as the master and the FQM1 as the slave. The FQM1 connection is made to the RS-232C port on the Coordinator Module.

CIO 0080 to CIO 0099 in the Serial PLC Link Bit Area in the Coordinator Module are shared with the CJ1M master as shown below

**Note** Use a CJ1W-CIF11 RS-232C to RS-422A/485 Conversion Adapter when connecting more than one FQM1 to the same CJ1M CPU Unit (1:N, where N = 8 max.).

#### 1:N Connection between CJ1M and FQM1 Controllers

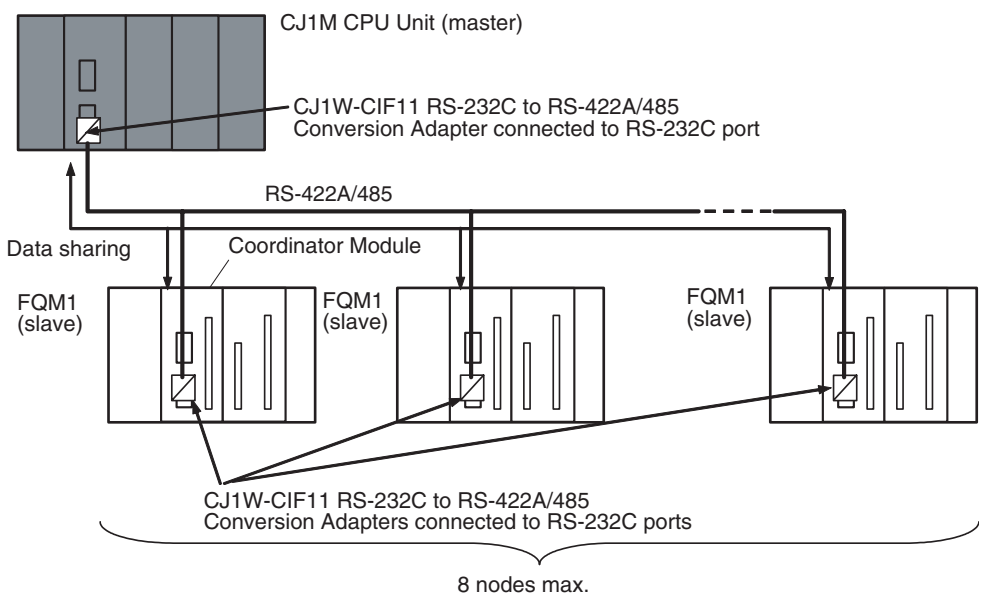

1:1 Connection between CJ1M and FQM1 Controller

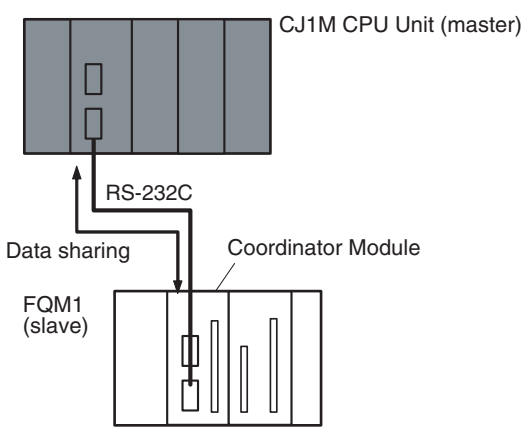

| <u>Serial Gateway</u>                   | Reading/writing Servo Parameters and other data in Servo Drivers connected via RS-422A can be performed through the FQM1 Coordinator Module from an NS-series PT or computer application running on CX-Server. The serial communications mode for the RS-422A port on the FQM1 Coordinator Module is set to Serial Gateway to achieve this. |
|-----------------------------------------|----------------------------------------------------------------------------------------------------|
| Servo Drivers<br>Connectable to RS-422A | OMRON's W-series or SMARTSTEP Servo Drivers can be connected.                                                                                                    |
| System Configuration<br>Example         | Smart Active Parts on an NS-series PT connected via an NT Link can be used to access W-series or SMARTSTEP Servo Drivers.                                                                                                    |

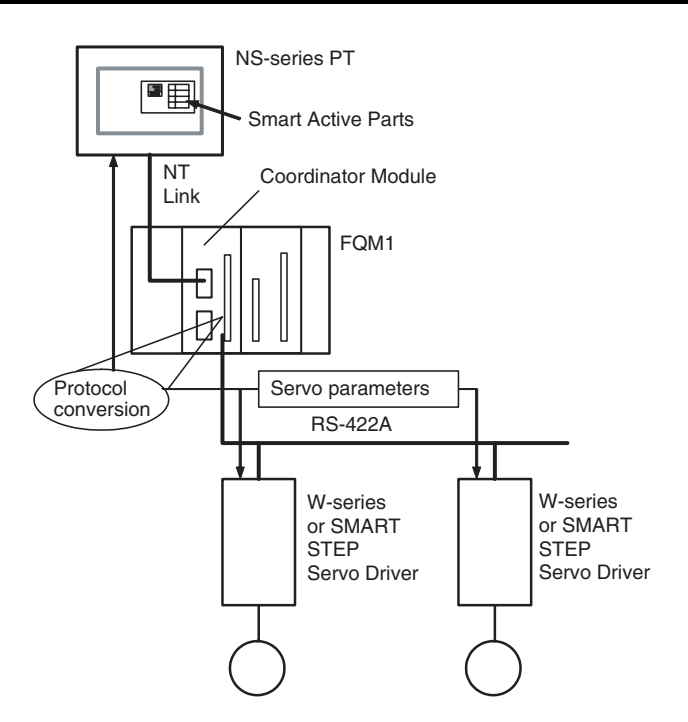

No-protocol (Custom) Communications System via RS-422A Port

No-protocol communications allow simple data transmissions, such as inputting bar code data and outputting printer data using communications port I/O instructions TXD(236) and RXD(235). The start and end codes can be set with no-protocol communications.

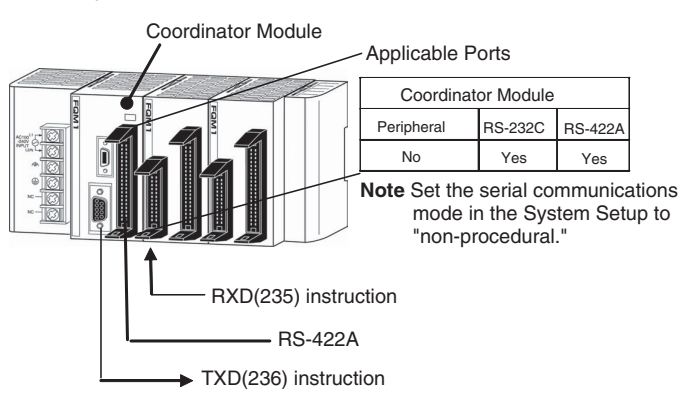

# 1-6 Basic Operating Procedure

The following procedure outlines the normal steps to operate the FQM1.

1,2,3... 1. Installation

Connect the Power Supply Unit, Coordinator Module, Motion Control Modules, and End Module. Refer to *3-1-4 Connecting FQM1 Components* for details.

Mount the FQM1. Refer to 3-1-5 DIN Track Installation for details

2. Wiring

Connect the power supply wiring and ground. Refer to *3-2-1 Wiring Power Supply Units* for details.
Wiring I/O terminals and connectors. Refer to *3-3 Wiring Module Connectors* for details.

- Initial Hardware Settings Set the DIP switch on the front of the Coordinator Module as required. Refer to 2-3 Coordinator Module for details.
- 4. Turning ON Power and Checking Initial Operation

Connect the CX-Programmer (using CX-Programmer Ver. 5.0 with the FQM1 Patch Software installed). Refer to *3-1-4 Connecting FQM1 Components* for details.

Check the power supply wiring and voltage and then turn ON the power supply. Check the RDY indicator and CX-Prorammer display. Refer to *8-2 Connecting the CX-Programmer* for details.

5. System Setup Settings Using the CX-Programmer

With the FQM1 in PROGRAM mode, change the settings in the System Setup as necessary from the CX-Programmer online. (Another method is to change the System Setup in CX-Programmer offline and transfer it to the Coordinator Module and Motion Control Modules.) Set the Sync Mode under *Synchronization between Modules* to ASync Mode to make debugging easier. Refer to *System Setup in the Coordinator Module* on page 311 in *Appendix C System Setup, Auxiliary Area Allocations, and Built-in I/O Allocations* for details.

6. Writing the Programs

Write the programs for the Coordinator Module and Motion Control Modules with the CX-Programmer. Refer to *Appendix A Programming* and to the *FQM1 Instructions Reference Manual* (Cat. No. 0011) for details.

7. Transferring the Programs

Transfer the programs from CX-Programmer to the Coordinator Module and Motion Control Modules.

- 8. Testing Operation
  - a. Checking I/O Wiring

| Output wiring | With the FQM1 in PROGRAM mode, force-set output bits and check the status of the corresponding outputs.                                                                                               |
|---------------|----------------------------------------------------------------------------------------------------|
| Input wiring  | Activate sensors and switches and either check the status<br>of the input indicators or check the status of the corre-<br>sponding input bits with the CX-Programmer's Bit/Word<br>Monitor operation. |

b. Trial Operation

Test operation after switching the FQM1 to MONITOR mode.

- c. Monitoring and Debugging Monitor operation from the CX-Programmer. Use functions such as force-setting/force-resetting bits, tracing, and online editing to debug the program.
- **Note** If the Coordinator and Motion Control Modules are connected at the same time, set the baud rate to 38.4 kpps max.
- 9. Saving and Printing the Programs

Save the debugged ladder programs and System Setup.

10. Running the Programs

Switch the FQM1 to RUN mode to run the programs.

14

#### 1-6-1 **Examples**

## 1. Installation

Connect the Power Supply Unit, Coordinator Module, Motion Control Modules, and End Module to assemble the FQM1.

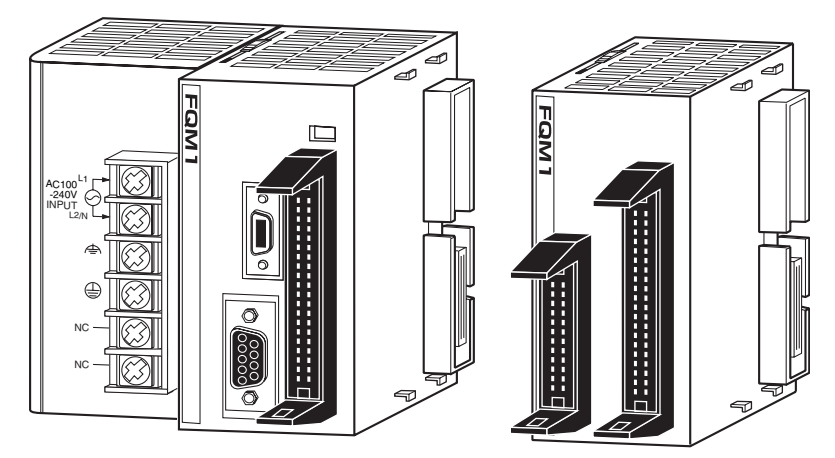

Make sure that the total power consumption of the Modules is less than the maximum capacity of the Power Supply Unit.

Use DIN Track to mount the FQM1 to the control panel.

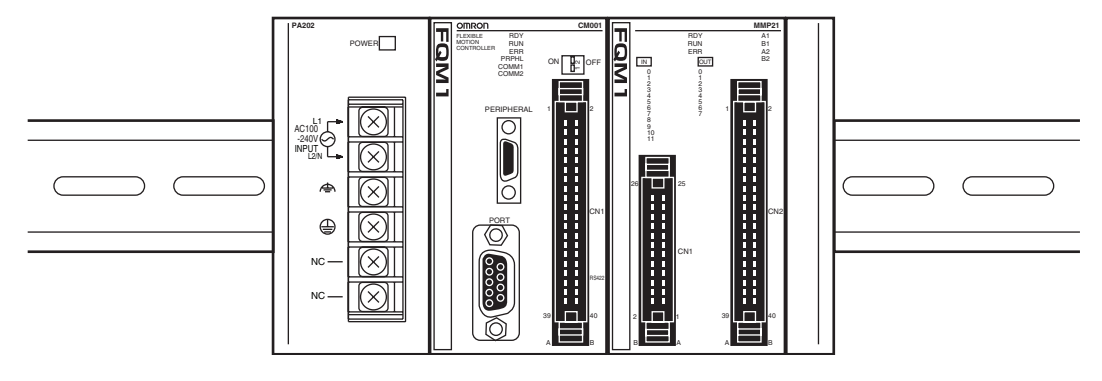

## 2. Wiring

3. Initial Hardware <u>Settings</u>

Connect the power supply, ground, and I/O wiring.

Set the DIP switch on the Coordinator Module. In particular, be sure that the settings for the peripheral port are correct.

Example: When connecting the CX-Programmer to the peripheral port, turn OFF pin 2.

Note

When devices other than the CX-Programmer are connected to the peripheral port and RS-232C port, turn ON pin 2.

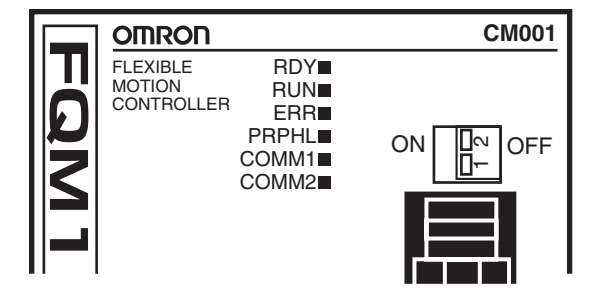

## 4. Turning ON Power and Checking Initial Operation

- **Note** The System Setup and user programs are backed up in built-in flash memory. When the data is being backed up, a message indicating the data is being transferred will be displayed on the CX-Programmer. Never turn OFF the power supply to the FQM1 while data is being backed up.
- 5. System SetupThese settings determine the Modules' software configuration. Refer to<br/>Appendix C System Setup, Auxiliary Area Allocations, and Built-in I/O Alloca-<br/>tions for details.
  - **Note** The FQM1 is set to the Sync Mode by default. This mode must be changed on the Coordinator Module when programming Motion Control Modules, transferring programs, or debugging. Set the mode to ASync Mode in the System Setup of the Coordinator Module to enable changing the operating modes of the Motion Control Modules and creating programs directly from the CX-Programmer.

# 6. Writing theWrite each program with the CX-Programmer, including one cyclic task and<br/>the required number of interrupt tasks.

1,2,3...1. Add Motion Control Modules to the tree by executing *Insert - PC* once for each Motion Control Module connected to the Coordinator Module.

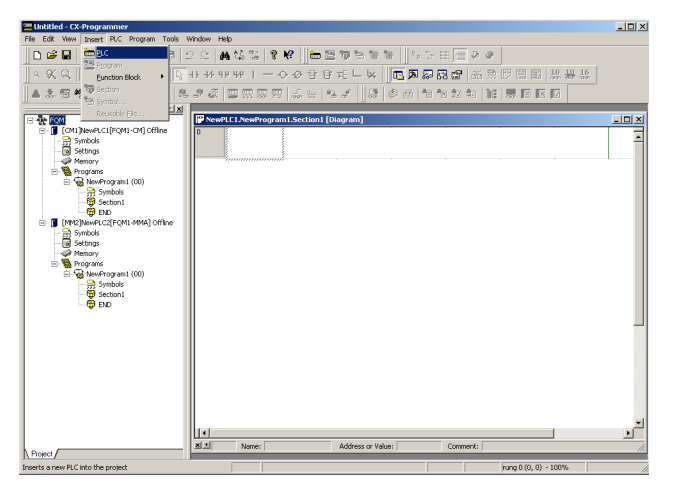

 When going online to Motion Control Modules through the Coordinator Module, the node set for the FINS destination address in the network settings on the Change PC Type Window determines the Motion Control Module that is connected. Normally the node number is automatically allocated for the Motion Control Module when *Insert - PC* is executed.

| Untitled - CX-Programmer                                                                                                    |                                                                                                    | _ 🗆 🗙 |
|----------------------------------------------------------------------------------------------------|----------------------------------------------------------------------------------------------------|-------|
| File Edit Wew Insert PLC Program Tools Wir                                                                                                    | dow Help<br>(An 体教 教 教 Main Tan Tan Tan Tan Tan Tan Tan Tan Tan Ta                                                                                                    |       |
|                                                                                                    | - 今日日 - 今夕中田に「「日日日日」」「日日日日日日日日日日日日日日」                                                                                                    |       |
| Contract (Contract) of the contract (Contract) of the contract (Contra | Image: Section ( Chargens)           Image: Section ( Chargens)           Image: | × *   |
| Project/                                                                                                    | XI_XI Name: Address or Value: Comment:                                                                                                    | 11.   |
| For Help, press F1                                                                                                    | NewPLC3(Net:0,Node:3) - Offline rung 0 (0, 0) - 100%                                                                                                    | 11.   |

## 7. Transferring the Programs

8. Testing Operation 8-a) I/O Wiring Checks When the programs has been created in the CX-Programmer, they must be transferred to the Motion Control Modules through the Coordinator Module.

## Check Output Wiring

With the FQM1 in PROGRAM mode, force-set and force-reset output bits from the CX-Programmer and verify that the corresponding outputs operate properly.

#### Check Input Wiring

Activate input devices, such as sensors and switches, and verify that the corresponding input indicators light. Also, use the Bit/Word Monitor operation from the CX-Programmer to verify the operation of the corresponding input bits.

#### 8-b) Trial Operation

Use the CX-Programmer to switch each Module to MONITOR mode.

### Using the CX-Programmer

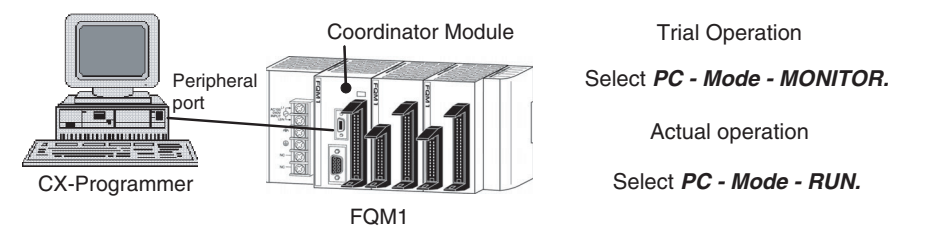

8-c) Monitoring and Debugging

There are several ways to monitor and debug FQM1 operation, including the force-set and force-reset operations, differentiation monitoring, time chart monitoring, data tracing, and online editing.

#### Force-Set and Force-Reset

When necessary, the force-set and force-reset operations can be used to force the status of bits and check program execution.

From the CX-Programmer, select the bit to be force-set or force-reset and then select *Force On* or *Off* from the PLC menu.

#### **Differentiation Monitor**

The differentiation monitor operation can be used to monitor the up or down differentiation of particular bits. Use the following procedure from the CX-Programmer.

| 1 <i>,2,3</i>                                   | 1. Select the bit for differential monitoring.                                                                                                    |
|-------------------------------------------------|----------------------------------------------------------------------------------------------------|
|                                                 | 2. Select <i>Differential Monitor</i> from the PLC Menu. The Differential Monitor Dialog Box will be displayed.                                                                                                    |
|                                                 | 3. Select <i>Rising</i> or <i>Falling.</i>                                                                                                    |
|                                                 | 4. Click the <b>Start</b> Button. The buzzer will sound when the specified change is detected and the count will be incremented.                                                                                                    |
|                                                 | 5. Click the <b>Stop</b> Button. Differential monitoring will stop.                                                                                                    |
|                                                 | Time Chart Monitoring                                                                                                    |
|                                                 | The CX-Programmer's time chart monitor operation can be used to check and debug program execution.                                                                                                    |
|                                                 | Data Tracing                                                                                                    |
|                                                 | The CX-Programmer's data trace operation can be used to check and debug program execution.                                                                                                    |
|                                                 | Online Editing                                                                                                    |
|                                                 | When a few lines of the program in a Module have to be modified, they can be<br>edited online with the FQM1 in MONITOR mode or PROGRAM mode from<br>the CX-Programmer. When more extensive modifications are needed, upload<br>the program from the Module to the CX-Programmer, make the necessary<br>changes, and transfer the edited program back to the Module. |
| <u>9. Save and Print the</u><br><u>Programs</u> | To save a program, select <i>File</i> and then <i>Save</i> (or <i>Save As</i> ) from the CX-Pro-<br>grammer menus.                                                                                                    |
| -                                               | To print a program, select <i>File</i> and then <i>Print</i> from the CX-Programmer menus.                                                                                                    |
| <u>10. Run the Programs</u>                     | Switch the FQM1 to RUN mode to run the programs.                                                                                                    |

# **1-7** Function Tables Arranged by Purpose

# 1-7-1 Sync Cycles and Synchronized data

| Pur                             | pose                                                                                                    | Operation                                    | Function used                                                                                                    | Details                                                                                                    |
|---------------------------------|----------------------------------------------------------------------------------------------------|----------------------------------------------|----------------------------------------------------------------------------------------------------|----------------------------------------------------------------------------------------------------|
| Synchronizing 3<br>or more axes | Synchronizing 3<br>or more axes Simple control<br>of all axes oper-<br>ations from the<br>Coordinator<br>Module Module Coordinator<br>Module Coordinator | Sync Mode,<br>Sync Cycle<br>Time             | 5-1 Synchronous Operation between Modules<br>Set Sync Mode to Sync and Sync Cycle Time to<br>0 ms. Executes Motion Control Module ladder<br>programs at the same time as Coordinator Mod-<br>ule ladder program, which makes it easy to con-<br>trol Motion Control Module program execution<br>from the Coordinator Module ladder program. |                                                                                                    |
|                                 |                                                                                                    |                                              | Synchronous<br>Data Link Bit<br>Area                                                                                                    | 5-2 Data Exchange between Modules<br>If information to be shared between Modules<br>every cycle is placed in the Synchronous Data<br>Link Bit Area, it is automatically shared between<br>Modules every cycle. |
|                                 |                                                                                                    |                                              |                                                                                                    | Synchronous operation is also possible because programs can handle the same data between different Modules.                                                                                                    |
|                                 |                                                                                                    |                                              |                                                                                                    | Example: Sending position data for VIRTUAL<br>AXIS (AXIS) instruction from a Module; sending<br>high-speed counter PVs from pulse inputs, etc.                                                                 |
|                                 |                                                                                                    |                                              |                                                                                                    | 5-1 Synchronous Operation between Modules                                                                                                    |
|                                 |                                                                                                    | Time (Coordina-<br>tor Module)<br>Sync Cycle | The cycle time of the Coordinator Module can be made constant using the Constant Cycle Time function.                                                                                                    |                                                                                                    |
|                                 |                                                                                                    |                                              | Time (matches cycle time)                                                                                                    | This constant cycle time is set as the Sync Cycle Time in the FQM1.                                                                                                    |
|                                 |                                                                                                    |                                              | Cycle Time                                                                                                    | 5-1 Synchronous Operation between Modules                                                                                                    |
|                                 |                                                                                                    | (Motion Control<br>Modules)                  | The Coordinator Module's constant cycle time is<br>set as the FQM1 Sync Cycle Time (as above).<br>The I/O refresh interval for the Motion Control<br>Module within that Sync Cycle Time is made<br>constant, and the I/O cycle with external inter-<br>faces is also made constant.                                                         |                                                                                                    |
|                                 |                                                                                                    |                                              | Prohibit System                                                                                                    | 5-4-4 Settings                                                                                                    |
|                                 |                                                                                                    | Interruption of the Sync Mode                | Used to synchronize, as much as possible, the start of processing between Modules.                                                                                                    |                                                                                                    |
|                                 |                                                                                                    |                                              |                                                                                                    | When system interrupts are prohibited, the variation in the start of processing between Modules is approx. 2 $\mu$ s.                                                                                          |

| Pur             | pose                                                                         | Operation                                          | Function used                                       | Details                                                                                                    |
|-----------------|------------------------------------------------------------------------------|----------------------------------------------------|-----------------------------------------------------|----------------------------------------------------------------------------------------------------|
| Synchronizing 3 | Make control                                                                 | Synchronizing                                      | Sync Mode,                                          | 5-1 Synchronous Operation between Modules                                                                                                    |
| or more axes    | cycle as short<br>as possible with                                           | Motion Control<br>Modules only                     | Sync Cycle<br>Time                                  | Set Sync Mode to Sync and Sync Cycle Time to between 0.1 and 10.0 ms.                                                                                                    |
|                 | chronized                                                                    |                                                    |                                                     | If the Coordinator Module cycle varies or gets<br>too long after connecting the FQM1 to peripheral<br>devices, Motion Control Module operation can<br>be synchronized to have short control cycles for<br>Motion Control Modules only.                                         |
|                 |                                                                              |                                                    |                                                     | The Sync Cycle Time can be set to any value.                                                                                                    |
|                 |                                                                              |                                                    | Synchronous<br>Data Link Bit<br>Area                | Same as "Synchronous Data Link Bit Area," above.                                                                                                    |
|                 |                                                                              |                                                    | Cycle Time                                          | 5-1 Synchronous Operation between Modules                                                                                                    |
|                 |                                                                              |                                                    | (Motion Control<br>Modules)                         | The Coordinator Module's constant cycle time is<br>set as the FQM1 Sync Cycle Time (as above).<br>The I/O refresh interval for the Motion Control<br>Module in that Sync Cycle Time is made con-<br>stant and the I/O cycle with external interfaces is<br>also made constant. |
|                 |                                                                              |                                                    | Prohibit System<br>Interruption of<br>the Sync Mode | Same as "Prohibit System Interruption of the Sync Mode" above.                                                                                                    |
|                 | Control opera-                                                               | Synchronizing                                      | Synchronous                                         | 5-4 Synchronous Data Refresh                                                                                                    |
|                 | tion using pulse Motion Contro<br>and analog data simultaneously Coordinator | Motion Control<br>Modules to<br>Coordinator        | I Data Selection                                    | Information for I/O from different Motion Control<br>Modules can be stored within Modules and a<br>control loop created.                                                                                                    |
|                 |                                                                              | Module cycle or<br>synchronizing<br>between Motion |                                                     | Select the type of synchronous data.                                                                                                    |
|                 |                                                                              |                                                    |                                                     | Ladder execution results                                                                                                    |
|                 |                                                                              | Control Mod-                                       |                                                     | <ul> <li>High-speed counter PV</li> </ul>                                                                                                    |
|                 |                                                                              | ules only                                          |                                                     | Pulse output PV                                                                                                    |
|                 |                                                                              |                                                    |                                                     | Analog input values                                                                                                    |
|                 |                                                                              |                                                    |                                                     | Analog output values                                                                                                    |
| East control    |                                                                              | Obanging to                                        | Cura Mada                                           | Built-In I/O inputs     C 1 Comparison Departing between Medules                                                                                                    |
| loops           |                                                                              | Asvnc Mode                                         | Sync mode                                           | Set the Supe Mode to Asupe                                                                                                    |
|                 |                                                                              |                                                    |                                                     | Set the Sync would be longer be synchronized                                                                                                    |
|                 |                                                                              |                                                    |                                                     | bus refreshing will stop, and the Motion Control<br>Module overhead time will be minimized.                                                                                                    |
|                 |                                                                              |                                                    |                                                     | The minimum overhead time for FQM1-MMP21 is 0.19 ms.                                                                                                    |

20

# 1-7-2 Position and Speed Control

| Pur             | pose                                                                                | Operation                                                           | Main functions<br>used                                                                                                    | Details                                                                                                    |
|-----------------|-------------------------------------------------------------------------------------|---------------------------------------------------------------------|----------------------------------------------------------------------------------------------------|----------------------------------------------------------------------------------------------------|
| PTP positioning | Using Servo                                                                         | Controlling posi-                                                   | Relative pulse                                                                                                    | 7-6-6 Pulse Output Function Details                                                                                                    |
| using pulse I/O | Driver compati-                                                                     | ompati- tioning speed                                               | output func-                                                                                                    | Set operating mode to Relative Pulse Output.                                                                                                    |
|                 | ble with an<br>incremental<br>encoder or step-<br>ping Servomo-<br>tor/Servo Driver |                                                                     | tions<br>• Pulse output<br>instructions<br>(SPED(885)(8<br>85), ACC(888),                                                                                                    | The number of pulses is determined from the current position. Instructions to control pulses and speed can be used, depending on what is to be controlled. Speed can be controlled between 20 Hz and 1 MHz.                                 |
|                 |                                                                                     |                                                                     | PULS(886),<br>and<br>PLS2(887))                                                                                                    | <ul> <li>Basic I/O can be used for origin signal and<br/>other I/O, and pulse inputs can be used for<br/>encoder inputs, for Servomotors/Servo Drivers</li> </ul>                                                                           |
|                 |                                                                                     |                                                                     |                                                                                                    | <ul> <li>For stepping motors, combination with basic<br/>I/O and pulse (CW) + direction control is possi-<br/>ble.</li> </ul>                                                                                                    |
|                 |                                                                                     | Controlling trap-<br>ezoidal position-                              | <ul> <li>PLS2(887)<br/>instruction</li> </ul>                                                                                                    | 7-6-12 PLS2(887) Pulse Output Direction Prior-<br>ity Mode                                                                                                    |
|                 |                                                                                     | ing speed<br>control                                                |                                                                                                    | Trapezoidal positioning at any accelera-<br>tion/deceleration ratio.                                                                                                    |
|                 |                                                                                     |                                                                     |                                                                                                    | The system will automatically switch to triangle<br>control (trapezoidal control without constant<br>speed interval) when acceleration/deceleration<br>conditions with specified total output pulses do<br>not lead to trapezoidal control. |
|                 |                                                                                     |                                                                     | Speed Change<br>Cycle Selection                                                                                                    | 7-6-11 Acceleration/Deceleration Rates in ACC(888) and PLS2(887) Instructions                                                                                                    |
|                 |                                                                                     | (2 ms/1 ms)                                                         | The speed change cycle of ACC(888) and PLS2(887) instructions can be selected.                                                                                                    |                                                                                                    |
|                 |                                                                                     |                                                                     | This is useful for fine control of time taken to reach target speed or to reduce positioning time.                                                                                |                                                                                                    |
|                 |                                                                                     | Defining the ori-                                                   | Pulse Output PV                                                                                                    | 7-5-8 Pulse Input Function Description                                                                                                    |
|                 |                                                                                     | gin                                                                 | Reset                                                                                                    | Turn ON the Pulse Output PV Reset Bit at the origin.                                                                                                    |
|                 |                                                                                     |                                                                     |                                                                                                    | A626.00 (pulse output 1)/A627.00 (pulse output 2) turn ON.                                                                                                    |
|                 | Using Servo                                                                         | Controlling posi-                                                   | Absolute Pulse                                                                                                    | 7-6-6 Pulse Output Function Details                                                                                                    |
|                 | Drivers compati-<br>ble with an                                                     | Drivers compati-<br>ble with an                                     | Output     Pulse output                                                                                                    | Change operating mode to Absolute Pulse Output.                                                                                                    |
| Encoder         |                                                                                     | INSTRUCTIONS<br>(SPED(885)(8<br>85), ACC(888),<br>PULS(886),<br>and | The number of pulses in the command is han-<br>dled as an absolute position. Everything else is<br>the same as relative pulse output.                                             |                                                                                                    |
|                 |                                                                                     | PLS2(887))                                                          |                                                                                                    |                                                                                                    |
|                 |                                                                                     | ezoidal position-                                                   | instruction                                                                                                    | incremental encoder, outlined above.                                                                                                    |
|                 |                                                                                     | ing speed                                                           | Pulse Output<br>Direction/Abso-                                                                                                    | 7-6-12 PLS2(887) Pulse Output Direction Prior-<br>ity Mode                                                                                                    |
|                 |                                                                                     | lute Position Pri-<br>ority Mode<br>Setting                         | Can switch between giving priority to CW/CCW<br>output direction specification for PLS2(887)<br>instructions or absolute position specification to<br>determine output direction. |                                                                                                    |

## Function Tables Arranged by Purpose

| Purp                                                                                       | pose                                                                            | Operation                                                                                                 | Main functions<br>used                                                                                                    | Details                                                                                                    |
|--------------------------------------------------------------------------------------------|---------------------------------------------------------------------------------|----------------------------------------------------------------------------------------------------|----------------------------------------------------------------------------------------------------|----------------------------------------------------------------------------------------------------|
| PTP positioning<br>using pulse I/O<br>Drivers compat<br>ble with an<br>Absolute<br>Encoder | Using Servo<br>Drivers compati-<br>ble with an<br>Absolute<br>Encoder           | Reading PV<br>from Servo<br>Driver                                                                        | <ul> <li>Absolute<br/>counter opera-<br/>tion (absolute<br/>linear/circular)</li> <li>High-speed<br/>counter abso-<br/>lute encoder<br/>read</li> </ul>                                                                                    | <ul> <li>7-7 Functions for Servo Drivers Compatible with<br/>Absolute Encoders</li> <li>Set counter operation to Absolute Linear (CW–),<br/>Absolute Circular, or Absolute Linear (CW+).</li> <li>Uses OMRON W-series Servo Drivers and<br/>reads the absolute position from the Servo<br/>Driver before operation starts.</li> <li>Once the origin has been set, it is easier to find<br/>the origin by reading the absolute position<br/>before operation starts.</li> </ul> |
|                                                                                            |                                                                                 | Presetting the<br>absolute posi-<br>tion to the pulse<br>output counter.                                  | Pulse output<br>counter PV con-<br>vert (INI(880)<br>instruction)                                                                                                    | 7-6-6 Pulse Output Function Details<br>Reflects in the pulse output instruction the abso-<br>lute value read using the absolute encoder read<br>instruction outlined above.                                                                                                    |
| PTP positioning<br>using analog I/O                                                        | Using Servo<br>Driver compati-<br>ble with an<br>incremental<br>encoder         | Position control<br>in semi-closed<br>loop using vir-<br>tual pulse output<br>function                    | <ul> <li>Virtual axis<br/>(AXIS instruc-<br/>tion)</li> <li>High-speed<br/>counter (FB<br/>pulse)</li> <li>Analog output<br/>instructions<br/>with position<br/>deviation using<br/>virtual axis and<br/>high-speed<br/>counter</li> </ul> | <ul> <li>7-8 Virtual Pulse Output Function</li> <li>Uses virtual axis (AXIS instruction) in relative mode.</li> <li>The current position output for the AXIS instruction is used as the command pulse to create a position loop with the high-speed counter PV (the feedback pulse from the Servo Driver). A control loop for the analog output instruction is generated according to this deviation and used.</li> </ul>                                                      |
| Use<br>ers o<br>with<br>Enc                                                                | Use Servo Driv-<br>ers compatible<br>with Absolute<br>Encoder<br>Re<br>po<br>Se | Position control<br>in semi-closed<br>loop using vir-<br>tual pulse output<br>function                    | As above                                                                                                    | 7-8 Virtual Pulse Output Function<br>Uses virtual axis (AXIS instruction) in absolute<br>mode. Everything else is the same as above.                                                                                                    |
|                                                                                            |                                                                                 | Reading current<br>position from<br>Servo Driver<br>Presets abso-<br>lute position in<br>AXIS instruction | <ul> <li>Absolute<br/>counter mode<br/>(absolute lin-<br/>ear/circular)</li> <li>High-speed<br/>counter abso-<br/>lute encoder<br/>read</li> </ul>                                                                                         | Same as PTP positioning with pulse I/O when<br>Servo Drivers compatible with Absolute Encoder<br>used.                                                                                                    |
|                                                                                            |                                                                                 |                                                                                                    | <ul> <li>High-speed<br/>counter PV</li> <li>MOVL instruc-<br/>tion</li> </ul>                                                                                                    | 7-8 Virtual Pulse Output Function<br>Presets the high-speed counter PV read using<br>the high-speed counter absolute encoder read<br>instruction outlined above, and presets and uses<br>this PV as the current position output in the<br>AXIS instruction.<br>The PV is preset before executing AXIS instruc-<br>tion.                                                                                                    |

## Function Tables Arranged by Purpose

| Purj                                                                                 | pose                                                           | Operation                                                                                                    | Main functions<br>used                                                                                                    | Details                                                                                                    |
|--------------------------------------------------------------------------------------|----------------------------------------------------------------|----------------------------------------------------------------------------------------------------|----------------------------------------------------------------------------------------------------|----------------------------------------------------------------------------------------------------|
| PTP positioning<br>using analog I/O                                                  | Simple position-<br>ing using invert-<br>ers                   | Stepped or<br>sloped analog<br>output corre-<br>sponding to the<br>high-speed<br>counter PV                                                                                            | <ul> <li>Target value<br/>match instruc-<br/>tion<br/>(CTBL(882)<br/>instruction) for<br/>high-speed<br/>counter</li> <li>Analog output<br/>instruction<br/>(SPED(885)<br/>instruction) or<br/>analog output<br/>slope variation<br/>(ACC(888)<br/>instruction) in<br/>interrupt tasks</li> </ul>                                            | <ul> <li>7-10 Analog Outputs</li> <li>Used when positioning only using speed command according to analog output.</li> <li>Applicable when speed patterns have been determined based on specified positions.</li> <li>An instruction to change the output variable every time instructions are executed (SPED(885) instruction) and an instruction to change analog outputs at a specified rate of change every 2 ms (ACC(888) instruction) are available for analog outputs.</li> <li>Fine speed control loops can be included using the FQM1 high-speed cycle time and analog output conversion functions (approx. 40 µs).</li> </ul> |
| Path control                                                                         | Drawing path<br>with linear inter-<br>polation<br>Drawing path | Executing elec-<br>tronic cam con-<br>trol for 2 axes<br>synchronized to<br>virtual axis                                                                                               | <ul> <li>Virtual axis<br/>(AXIS instruc-<br/>tion)</li> <li>Create path<br/>tables using<br/>ladder program<br/>(APR instruc-<br/>tion)</li> <li>Electronic cam<br/>pulse output<br/>(PULS(886)<br/>instruction)</li> <li>As above</li> </ul>                                                                                                | <ul> <li>7-8 Virtual Pulse Output Function</li> <li>Pulse output operation mode set to electronic cam control mode (linear).</li> <li>Virtual axis used as basic axis. Path can be drawn by synchronizing 2 pulse output axes (controlled as slave axes) with the basic axis.</li> <li>Set the desired path pattern to the broken-line approximation instruction (APR instruction) table data, and execute pulse output control based on the APR instruction calculation result for the basic axis.</li> <li>The maximum number of line points for one APR instruction is 256, but multiple APR instructions</li> </ul>                |
| with circular<br>interpolation<br>Drawing ellipti-<br>cal and other<br>special locus | As above                                                       | can be used in ladder programs so the number<br>of curve points can be increased by setting the<br>table data across multiple APR instructions.                                        |                                                                                                    |                                                                                                    |
| Synchronous<br>control                                                               | Slave axis con-<br>trol synchro-<br>nized to real<br>axis.     | Electronic cam:<br>Changing target<br>position and<br>speed every<br>cycle based on<br>input pulse<br>(position or<br>angle for one<br>rotation, etc.) to<br>execute posi-<br>tioning. | <ul> <li>High-speed<br/>counter PV</li> <li>Cam curve<br/>generation or<br/>cam curve<br/>table every<br/>cycle based on<br/>ladder pro-<br/>gramming<br/>(APR instruc-<br/>tion)</li> <li>Pulse output<br/>with specified<br/>target position<br/>and frequency<br/>(PULS(886)<br/>instruction)</li> <li>Constant cycle<br/>time</li> </ul> | <ul> <li>7-6-14 Pulse Output Function Examples</li> <li>Set pulse output operation mode to electronic cam control mode (linear) or electronic cam control mode (circular).</li> <li>Makes Motion Control Module cycle times constant, specifies target position and speed, and executes pulse outputs to Servo Driver for the slave axis according to high-speed counter PV.</li> <li>If cam curves are generated using ladder programming, the cam curves can be changed during operation.</li> <li>High-precision, synchronized control with external axes is possible with FQM1 high-speed cycle.</li> </ul>                        |

| Purj                   | pose                                                                                                    | Operation                                                                                                    | Main functions<br>used                                                                                                    | Details                                                                                                    |
|------------------------|----------------------------------------------------------------------------------------------------|----------------------------------------------------------------------------------------------------|----------------------------------------------------------------------------------------------------|----------------------------------------------------------------------------------------------------|
| Synchronous<br>control | Slave axis con-<br>trol synchro-<br>nized to virtual<br>axis.                                                                                                    | Electronic cam:<br>Changing target<br>position and<br>speed every<br>cycle based on<br>virtual pulse out-<br>put (position or<br>speed) to exe-<br>cute positioning. | <ul> <li>Virtual axis<br/>(AXIS instruction)</li> <li>Cam curve<br/>generation or<br/>cam curve<br/>table every<br/>cycle based on<br/>ladder pro-<br/>gramming<br/>(APR instruction)</li> <li>Pulse output<br/>with specified<br/>target position<br/>and frequency<br/>(PULS(886)<br/>instruction)</li> <li>Constant cycle<br/>time</li> </ul> | 7-8 Virtual Pulse Output Function<br>Execute pulse output control of slave axis based<br>on virtual axis position and speed using AXIS<br>instruction, instead of high-speed counter PV for<br>real axis outlined above.<br>Instead of the slave axis operation reflecting the<br>real machinery operation outlined above, this<br>method is used to operate position control for<br>multiple axes using the same timing.                                                                                                    |
|                        | Control of a par-<br>ticular axis oper-<br>ation at a speed<br>with a uniform<br>ratio applied                                                                                      | Electronic gear<br>operation: Pulse<br>outputs based<br>on input pulses<br>multiplied by a<br>set factor.                                                            | <ul> <li>High-speed<br/>counter PV</li> <li>Straight-line<br/>table (APR<br/>instruction)</li> <li>Pulse outputs<br/>with specified<br/>target position<br/>and frequency<br/>(PULS(886)<br/>instruction)</li> <li>Constant cycle<br/>time</li> </ul>                                                                                            | <ul> <li>7-6-13 Pulse Output Function Procedures</li> <li>Set pulse output operating mode to electronic cam control (circular).</li> <li>Prepare a straight line table whose slope becomes the multiplier for APR instruction and use APR instructions to calculate the pulse output target position for slave axis corresponding to high-speed counter PV and executes pulse output control.</li> <li>Speed is set and controlled to enable distribution of specified number of pulses within FQM1 control cycle.</li> </ul>                                                                                                |
| Speed control          | Creating any<br>trapezoidal<br>speed control<br>pattern (e.g., S-<br>curve accelera-<br>tion/decelera-<br>tion) (fine<br>control of accel-<br>eration/deceler-<br>ation using time) | Electronic cam<br>operation:<br>Changing target<br>position and<br>speed every<br>cycle according<br>to time axis and<br>perform posi-<br>tioning.                   | <ul> <li>Cam curve<br/>generation or<br/>cam curve<br/>table every<br/>cycle based on<br/>ladder pro-<br/>gramming<br/>(APR instruc-<br/>tion)</li> <li>Pulse output<br/>with specified<br/>target position<br/>and frequency<br/>(PULS(886)<br/>instruction)</li> <li>Constant cycle<br/>time</li> </ul>                                        | <ul> <li>7-6-13 Pulse Output Function Procedures</li> <li>Set pulse output operation mode to electronic cam control mode (linear) or electronic cam control mode (circular).</li> <li>Used for applications such as creating ideal Servomotor control patterns.</li> <li>Makes the Motion Control Module cycle time constant, generates a time axis using ladder programming, specifies the target position and speed for the Servo Driver of the slave axis based on that time axis and gives pulse outputs.</li> <li>The time unit can be set to milliseconds, allowing fine control in FQM1 high-speed cycles.</li> </ul> |

| Purj                                                                                                    | pose                                                                                                    | Operation                                                                                                    | Main functions<br>used                                                                                                    | Details                                                                                                    |
|----------------------------------------------------------------------------------------------------|----------------------------------------------------------------------------------------------------|----------------------------------------------------------------------------------------------------|----------------------------------------------------------------------------------------------------|----------------------------------------------------------------------------------------------------|
| Speed control       Torque control (position + torque control Individual axis control for moting equipment and similar applications         Line control (winding/feed ing control)         Tension control for moting equipment and similar applications | Torque control<br>(position +<br>torque control)<br>Individual axis<br>control for mold-<br>ing equipment<br>and similar<br>applications | Switching<br>between posi-<br>tion and torque<br>control modes.<br>During torque<br>control, perform-<br>ing speed con-<br>trol using high-<br>speed control<br>loops based on<br>feedback from<br>torque sensors. | <ul> <li>Analog input</li> <li>Pulse input (for<br/>Servo Drivers<br/>compatible<br/>with Absolute<br/>Encoders)</li> <li>Analog output</li> <li>Feedback cal-<br/>culations using<br/>ladder pro-<br/>grams</li> </ul> | <ul> <li>7-9 Analog Input Functions</li> <li>7-10 Analog Outputs</li> <li>Uses 2 analog outputs for speed and torque commands for Servo Driver.</li> <li>Can switch freely between position and torque control modes in ladder program, allowing for operations such as position control → torque control → position control.</li> <li>Speed and torque commands to Servo Drivers can be freely controlled during torque control based on feedback from torque sensors via analog inputs.</li> <li>Fine speed control is possible in FQM1 high-speed cycle</li> </ul> |
|                                                                                                    | Line control<br>(winding/feed-<br>ing control)<br>Tension control,<br>etc.                                                               | Performing ana-<br>log output con-<br>trol based on<br>feedback using<br>analog inputs                                                                                                    | <ul> <li>Analog input</li> <li>Analog output</li> <li>Feedback cal-<br/>culations using<br/>ladder pro-<br/>grams</li> </ul>                                                                                            | <ul> <li>7-9 Analog Input Functions</li> <li>7-10 Analog Outputs</li> <li>Performs speed control of winding and feeding motors while executing feedback calculations in ladder programs based on analog input information from dancer rollers or tension detectors.</li> <li>High-speed feedback loops can be created using FQM1 high-speed cycles and analog I/O conversion (approx. 40 μs).</li> </ul>                                                                                                    |
|                                                                                                    | Simple speed<br>control corre-<br>sponding to time<br>axis using<br>inverter                                                             | Controlling<br>stepped or trap-<br>ezoidal analog<br>outputs based<br>on time                                                                                                    | <ul> <li>Timer instructions</li> <li>Analog output instructions (SPED(885) and ACC(888) instructions)</li> </ul>                                                                                                    | 7-10 Analog Outputs<br>Used to create any speed change pattern using<br>an inverter.<br>The speed pattern is based on the time axis,<br>and the speed can be changed to any value<br>once a set time has passed.                                                                                                    |

# 1-7-3 Measuring Input Pulses

| Pur                                       | pose                                                                                             | Operation                         | Main functions<br>used                                                                                                 | Details                                                 |                                        |
|-------------------------------------------|--------------------------------------------------------------------------------------------------|-----------------------------------|----------------------------------------------------------------------------------------------------|---------------------------------------------------------|----------------------------------------|
| Detecting posi-                           | High-precision                                                                                   | Counts high-                      | Counting at                                                                                                    | 7-5-8 Pulse Input Function Description                  |                                        |
| tion and length positioning susing rotary | speed encoder<br>output using                                                                    | 2 MHz (phase<br>differential × 4) | Set counter operation to phase differential $\times4$ and counting speed to 500 kHz.                                   |                                                         |                                        |
| encoder inputs                            | encoder inputs nigh-speed counter                                                                |                                   | Can be used when high-speed pulse inputs need to be counted using high-speed counter for positioning in $\mu$ m-units. |                                                         |                                        |
|                                           | Reading high-                                                                                    | Latching high-                    | Latching high- Hig                                                                                                    | · High-speed                                            | 7-5-8 Pulse Input Function Description |
|                                           | speed counter<br>PV when mark<br>has gone past<br>mark sensor<br>Sor turns ON for<br>latch input | counter PV latch                  | High-speed counter PV captured to latch regis-<br>ter when external latch inputs change from OFF<br>to ON.             |                                                         |                                        |
|                                           |                                                                                                  |                                   | The values can be read using the PRV(881) instruction.                                                                 |                                                         |                                        |
|                                           |                                                                                                  |                                   |                                                                                                    | Can be quickly read using hardware latch cir-<br>cuits. |                                        |

| Purp                                                                                                    | oose                                                                      | Operation                                  | Main functions<br>used                                                                                 | Details                                                                                                    |
|----------------------------------------------------------------------------------------------------|---------------------------------------------------------------------------|--------------------------------------------|----------------------------------------------------------------------------------------------------|----------------------------------------------------------------------------------------------------|
| Detecting speed                                                                                                    | Detecting speed                                                           | Measuring dis-                             | Monitoring High-                                                                                       | 7-5-8 Pulse Input Function Description                                                                                                    |
| using rotary<br>encoder inputs and use in out-<br>put control while<br>managing posi-<br>tion using<br>encoder inputs | and use in out-<br>put control while<br>managing posi-                    | placement of<br>workpiece per<br>unit time | speed Counter<br>Movement<br>(cycle time)                                                              | Outputs the change in the high-speed counter<br>PV each cycle, while outputting number of input<br>pulses as high-speed counter PV.                     |
|                                                                                                    |                                                                           |                                            | Used for applications such as detecting speed of external master axis during synchronous con-<br>trol. |                                                                                                    |
|                                                                                                    |                                                                           |                                            | Monitoring High-<br>speed Counter<br>Movement<br>(sampling time<br>specified)                          | 7-5-8 Pulse Input Function Description                                                                                                    |
|                                                                                                    |                                                                           |                                            |                                                                                                    | Outputs the change in the high-speed counter<br>PV each sampling cycle (1 to 9,999 ms) speci-<br>fied asynchronously to Motion Control Module<br>cycle. |
|                                                                                                    |                                                                           |                                            |                                                                                                    | Used for applications such as detecting external device speed or number of pulses within a specified time (not used for output control).                |
|                                                                                                    | Monitoring Mea                                                            | Measure input                              | Counter fre-                                                                                           | 7-5-8 Pulse Input Function Description                                                                                                    |
|                                                                                                    | speed while<br>managing work-<br>piece position<br>using encoder<br>input | pulse cycle                                | quency mea-<br>surement (pulse<br>input 1 only)                                                        | Number of input pulses can be monitored simul-<br>taneously as high-speed counter PV and pulse<br>frequency.                                            |

# 1-7-4 High-speed Analog I/O Control

| Purpose                                                                                                 |                                                                                               | Operation                                                                                | Main functions<br>used                                                              | Details                                                                                                    |
|----------------------------------------------------------------------------------------------------|-----------------------------------------------------------------------------------------------|------------------------------------------------------------------------------------------|-------------------------------------------------------------------------------------|----------------------------------------------------------------------------------------------------|
| Measuring<br>undulation, dis-<br>tortion, thick-<br>ness, height, or<br>diameter, etc., of<br>an object | High-speed<br>tracing of analog<br>data when<br>external signal<br>turns ON                   | Storing analog<br>input value in<br>memory at<br>specified time<br>(constant cycle)      | <ul> <li>Interval timer<br/>interrupts</li> <li>PRV(881)<br/>instruction</li> </ul> | 7-9-3 Analog Input Function Specifications<br>Can perform analog sampling at a constant<br>cycle, using scheduled interrupt processing in<br>analog input immediate refresh mode.<br>Sampling can be executed at small time inter-<br>vals using analog input conversion (40 μs).<br>Data stored in memory can also be displayed on<br>PT and other display devices, e.g., to show<br>trends.      |
|                                                                                                    | High-speed<br>tracing of analog<br>data synchro-<br>nized with tar-<br>get object<br>position | Storing analog<br>inputs to DM<br>Area synchro-<br>nous with posi-<br>tion (pulse input) | High-speed<br>analog sam-<br>pling function                                         | 7-9-7 High-speed Analog Sampling (FQM1-<br>MMA21 Only)<br>Sampling of target measurement object position<br>as compared to the sampling based on time.<br>Interrupt tasks, as outlined above, are not used,<br>so even more detailed sampling is possible.<br>Used for applications such as generating dis-<br>placement data for the measurement object<br>from one position to another position. |

| Purj                                                                                                    | oose                                                                                                    | Operation                                                                                                    | Main functions<br>used                                                                                                    | Details                                                                                                    |
|----------------------------------------------------------------------------------------------------|----------------------------------------------------------------------------------------------------|----------------------------------------------------------------------------------------------------|----------------------------------------------------------------------------------------------------|----------------------------------------------------------------------------------------------------|
| Control using<br>measurement<br>results for undu-<br>lation, distortion,<br>thickness,<br>height, diame-<br>ter, etc., of an<br>object | Judgment pro-<br>cessing based<br>on measure-<br>ment results                                                                            | Reading analog<br>input values in<br>high-speed<br>cycles and per-<br>forming judg-<br>ment processing<br>using ladder<br>program           | Analog input +<br>ladder program-<br>ming                                                                                                    | 7-9 Analog Input Functions<br>Uses analog sensors to detect objects that can't<br>be detected with ON/OFF sensors and performs<br>judgment by comparing the analog input value<br>and internally held threshold values.<br>Processing with faster tact time is possible using<br>high-speed analog input conversion (40 μs) and<br>high-speed cycle times (approximately 2 μs min-<br>imum when only analog inputs are enabled).<br>Also, analog sampling at 50-μs intervals (min.) is<br>possible if analog inputs are set to immediate<br>refresh and PRV(881) instructions are used in<br>parallel processing in the ladder program. |
|                                                                                                    | Position control<br>using measure-<br>ment results                                                                                       | Performing sync<br>control using<br>high-speed<br>counter PV posi-<br>tion information<br>and analog input<br>information<br>simultaneously | Synchronous<br>Data Link Bit<br>Area                                                                                                    | 7-6 Pulse Outputs<br>7-9 Analog Input Functions<br>Can perform synchronous control while perform-<br>ing position control on slave axis synchronized<br>with position based on pulse input or synchro-<br>nous control while adding analog value from dis-<br>placement sensor as position control<br>compensation.<br>MMP21 and MMA21 used together for this appli-<br>cation.                                                                                                    |
| Responding<br>quickly to exter-<br>nal signals with<br>analog control                                                                  | Changing ana-<br>log output<br>amount as soon<br>as signal turns<br>ON<br>Reading analog<br>input value as<br>soon as signal<br>turns ON | Immediate<br>refresh of ana-<br>log output<br>Immediate<br>refresh of ana-<br>log input                                                     | <ul> <li>Settings for<br/>immediate<br/>refresh</li> <li>SPED(885)/AC<br/>C(888) instruc-<br/>tions</li> <li>Settings for<br/>immediate<br/>refresh</li> <li>PRV(881)<br/>instructions</li> </ul> | <ul> <li>7-10 Analog Outputs</li> <li>SPED(885) or ACC(888) instructions can be used to directly refresh analog outputs.</li> <li>Used to change output amount immediately after external signal triggers.</li> <li>7-9 Analog Input Functions</li> <li>PRV(881) instructions can be used to directly refresh analog inputs.</li> <li>Used to read input values immediately after external signal triggers.</li> </ul>                                                                                                    |
| Holding analog<br>output at the<br>maximum value<br>or at the value at<br>that time when<br>set conditions or<br>errors occur.         |                                                                                                    | Determining<br>analog output<br>value at output<br>enable OFF or<br>error                                                                   | Analog output<br>hold function                                                                                                    | 7-10 Analog Outputs<br>The analog output status can be held at the<br>maximum value, cleared, or held at the current<br>value at output enable OFF or system errors.                                                                                                    |

# 1-7-5 Controlling Timing

| Purpose                                                       |                                                                                                    | Operation                                                                                                    | Main functions<br>used                                                                                                    | Details                                                                                                    |
|---------------------------------------------------------------|----------------------------------------------------------------------------------------------------|----------------------------------------------------------------------------------------------------|----------------------------------------------------------------------------------------------------|----------------------------------------------------------------------------------------------------|
| Responding<br>quickly to exter-<br>nal signals and<br>operate | Executing pro-<br>cessing as soon<br>as change in<br>external input<br>signal detected                  | Starting inter-<br>rupt processing<br>when an input<br>bit turns ON<br>and/or OFF.                                                                      | <ul> <li>Input function<br/>settings</li> <li>Interrupt inputs<br/>(MSKS(690)<br/>instructions)</li> </ul>                             | 7-3 Input Interrupts<br>- Input Interrupt Mode<br>Set input function to Interrupt inputs.<br>Executes interrupt tasks when Motion Control<br>Module built-in input bits (input No. 0.00 to 0.03)<br>turn ON and/or OFF.                                                                                                    |
|                                                               | Executing pro-<br>cessing after set<br>amount of exter-<br>nal signal<br>changes<br>counted             | Starting inter-<br>rupt processing<br>once the speci-<br>fied number of<br>input bit rising<br>edges, falling<br>edges, or both<br>have been<br>counted | <ul> <li>Input function<br/>settings</li> <li>Counting inter-<br/>rupts in<br/>counter mode<br/>(MSKS(690)<br/>instruction)</li> </ul> | <ul> <li>7-3 Input Interrupts <ul> <li>Counter Mode</li> </ul> </li> <li>Set input function to Interrupt input and counter mode using MSKS(690) instructions.</li> <li>Decrements the PV each time the Motion Control Module built-in input bit (input numbers 0000.00 to 0000.03) turns ON and/or OFF and executes interrupt tasks when the PV reaches 0.</li> </ul> |
|                                                               | Repeating pro-<br>cesses each<br>time specified<br>period passes                                        | Starting inter-<br>rupt processing<br>at scheduled<br>time                                                                                              | Interval timer<br>interrupt<br>(scheduled<br>interrupt:<br>STIM(980)<br>instruction)                                                   | <ul> <li>7-4 Interval Timer Interrupts <ul> <li>7-4-3 Interval Timer Interrupt Modes</li> </ul> </li> <li>Repeats interrupt task execution at scheduled intervals.</li> <li>Can be used within interrupt tasks because special timer used.</li> </ul>                                                                                                    |
|                                                               | Executing pro-<br>cessing once<br>specified timer<br>interval passes<br>after startup sig-<br>nal input | Starting inter-<br>rupt processing<br>once only, after<br>specified inter-<br>val has elapsed                                                           | Interval timer<br>interrupt (one-<br>shot interrupt:<br>STIM(980)<br>instruction)                                                      | <ul> <li>7-4 Interval Timer Interrupts <ul> <li>7-4-3 Interval Timer Interrupt Modes</li> </ul> </li> <li>Executes interrupt task once only after specified period elapses.</li> <li>Can be used within interrupt tasks because special timer used.</li> </ul>                                                                                                    |
|                                                               |                                                                                                    | Starting inter-<br>rupt processing<br>once periods of<br>any set time<br>have elapsed<br>from timer start                                               | Pulse output     Target value     comparison     interrupt     (CTBL(882)     instruction)                                             | 7-6-9 Target-value Comparison Interrupts from<br>Pulse Output PVs<br>Executes specified interrupt task when target<br>value in registered table matches the pulse out-<br>put counter PV.                                                                                                    |
|                                                               | Starting pro-<br>cessing when<br>high-speed<br>counter PV<br>reaches set<br>value                       | Starting inter-<br>rupt processing<br>when high-<br>speed counter<br>PV reaches<br>specified value                                                      | High-speed<br>counter target<br>value compari-<br>son interrupt<br>(CTBL(882)<br>instruction)                                          | 7-5 Pulse Inputs<br>Executes specified interrupt task when target<br>value in registered table matches high-speed<br>counter PV.                                                                                                    |

28

| Purj                                                     | pose                                                                   | Operation                                                                                          | Main functions<br>used                                                                                                    | Details                                                                                                    |
|----------------------------------------------------------|------------------------------------------------------------------------|----------------------------------------------------------------------------------------------------|----------------------------------------------------------------------------------------------------|----------------------------------------------------------------------------------------------------|
| Operation with                                           | Increasing accu-                                                       | High-precision<br>ON outputs, with<br>minimum unit of                                              | One-shot pulse<br>outputs<br>(STIM(980)                                                                                                    | 7-5 Pulse Inputs                                                                                                    |
| highly precise<br>timing                                 | racy of external output ON time.                                       |                                                                                                    |                                                                                                    | Set pulse output operation mode to one-shot output.                                                                                                    |
|                                                          | opening, tape                                                          | 0.01 ms                                                                                            | instruction)                                                                                                    | Specified outputs turn ON during specified inter-<br>val (0.01 ms to 9,999 ms).                                                                                                    |
|                                                          | and other appli-<br>cations)                                           |                                                                                                    |                                                                                                    | Output OFF after specified time elapses is per-<br>formed by hardware, which gives accurate ON<br>time with no fluctuation.                                                                                                    |
|                                                          |                                                                        |                                                                                                    |                                                                                                    | Can be used within interrupt tasks because uses special timer.                                                                                                    |
|                                                          | Highly accurate measurement of                                         | Starting/stop-<br>ping high-preci-                                                                 | <ul> <li>Pulse output<br/>counter mea-</li> </ul>                                                                                                    | 7-6-8 Time Measurement with the Pulse Counter                                                                                                    |
|                                                          | external input<br>signal ON/OFF<br>time                                | sion timer at<br>0.001-ms unit<br>min.                                                             | surement<br>mode (time<br>measurement)<br>(Unit: 0.001 ms<br>min.)                                                                                      | Time measurement starts/stops with input inter-<br>rupt (MSKS(690) instruction) + STIM(980)<br>instruction within interrupt tasks. The elapsed<br>time is stored in Motion Control Module Auxiliary<br>Area. This data can be read using the PRV<br>instruction. |
|                                                          |                                                                        |                                                                                                    |                                                                                                    | Note Pulse output 1 or pulse output 2 must be<br>set to pulse counter time measurement in<br>System Setup.                                                                                                    |
|                                                          | Various pro-<br>cessing (instruc-<br>tion execution)<br>at each one of | Outputting<br>ON/OFF pat-<br>tern when pulse<br>output counter<br>PV is within set<br>value range. | <ul> <li>Pulse output<br/>counter mea-<br/>surement<br/>mode (time<br/>measurement)</li> <li>Range com-<br/>parison bit pat-<br/>tern output</li> </ul> | 7-6-8 Time Measurement with the Pulse Counter                                                                                                    |
|                                                          |                                                                        |                                                                                                    |                                                                                                    | Can be used to obtain output pattern each time interval elapsed after timer start.                                                                                                    |
|                                                          | intervals, using<br>high-precision<br>timer                            |                                                                                                    |                                                                                                    | Timer accuracy can be selected from as low as 0.001 ms.                                                                                                    |
| Timing output<br>according to<br>workpiece posi-<br>tion | Timing output<br>using high-<br>speed counter<br>PV                    | Outputting<br>ON/OFF pat-<br>tern when high-<br>speed counter<br>PV within cer-<br>tain range      | High-speed<br>counter range<br>comparison bit<br>pattern output<br>(Executes<br>comparison at<br>execution of<br>CTBL(882)<br>instructions)             | 7-5-8 Pulse Input Function Description<br>Outputs set bit pattern when high-speed counter<br>PV enters the range between set upper and<br>lower limits.                                                                                                    |

# SECTION 2 Specifications and Nomenclature

This section provides the specifications of the FQM1 and describes the parts and their functions on the Coordinator Module and Motion Control Modules.

| 2-1 | List of Models             | 32 |
|-----|----------------------------|----|
| 2-2 | General Specifications     | 32 |
| 2-3 | Coordinator Module         | 34 |
| 2-4 | Motion Control Modules     | 37 |
| 2-5 | Dimensions                 | 43 |
| 2-6 | Module Current Consumption | 45 |
| 2-7 | Memory Block Diagram       | 47 |

# 2-1 List of Models

| Name                               | Туре                               | Model                          | Specifications                                                                                                    |
|------------------------------------|------------------------------------|--------------------------------|----------------------------------------------------------------------------------------------------|
| Coordinator Mod-<br>ule            | Standard<br>(with built-in I/O)    | FQM1-CM001                     | Program capacity: 5 Ksteps<br>16 general-purpose inputs, 8 general-purpose outputs<br>Peripheral port, RS-232C port, RS-422A port                                                    |
| Motion Control<br>Modules          | Pulse I/O                          | FQM1-MMP21                     | Program capacity: 5 Ksteps<br>2 pulse inputs, 2 pulse outputs, 12 general-purpose<br>inputs, 8 general-purpose outputs                                                               |
|                                    | Analog I/O                         | FQM1-MMA21                     | Program capacity: 5 Ksteps<br>2 pulse inputs, 1 analog input, 2 analog outputs,<br>12 general-purpose inputs, 8 general-purpose outputs                                              |
| End Module                         | Standard                           | FQM1-TER01                     | Connects to the right end of the FQM1.                                                                                                    |
| Servo Relay Units                  |                                    | XW2B-80J7-1A                   | Simplifies wiring from the Motion Control Module to two<br>Servo Drivers, wiring for all switches, sensors, and other<br>general-purpose I/O, and wiring the RS-422A line.           |
| FQM1 Flexible<br>Motion Controller | Set for pulse I/O                  | FQM1S-MC231                    | A set including the CJ1W-PA202, FQM1-CM001, FQM1-<br>MMP21, and FQM1-TER01                                                                                                    |
| Set                                | Set for analog I/O                 | FQM1S-MC222                    | A set including the CJ1W-PA205R, FQM1-CM001, FQM1-MMA21, and FQM1-TER01                                                                                                    |
| Programming<br>Device              | CX-Programmer<br>Ver. 5.0 or later | WS02-CXPC1-E-V5<br>(See note.) | Used for System Setup setting, programming, and moni-<br>toring for Coordinator Modules and Motion Control Mod-<br>ules. The FQM1 patch file is used with CX-Programmer<br>Ver. 5.0. |

**Note** If CX-Programmer Ver. 5.0 is used with the FQM1, the FQM1 Patch Software must be installed.

# 2-2 General Specifications

## **General Specifications**

| Item                               | Specifications                                                                                                    |
|------------------------------------|----------------------------------------------------------------------------------------------------|
| Insulation resistance              | 20 M $\Omega$ min. (at 500 VDC) between AC external and GR terminals (See note 1.)                                                                                                    |
| Dielectric strength                | 2,300 V AC 50/60 Hz for 1 min between AC external and GR terminals (See notes 1 and 2.) Leakage current: 10 mA max.                                                                                                    |
|                                    | 720 V AC 50/60 Hz for 1 min between DC external and GR terminals (See note 1.) Leakage current: 10 mA max.                                                                                                    |
| Noise immunity                     | 2 kV on power supply line (conforming to IEC61000-4-4)                                                                                                    |
| Vibration resistance               | 10 to 57 Hz, 0.075-mm amplitude, 57 to 150 Hz, acceleration: 9.8 m/s <sup>2</sup> in X, Y, and Z directions for 80 minutes total (Time coefficient: 8 minutes $\times$ coefficient factor 10 = total time 80 min.) (conforming to JIS C0040) |
| Shock resistance                   | 147 m/s <sup>2</sup> 3 times each in X, Y, and Z directions (conforming to JIS C0041)                                                                                                    |
| Ambient operating tem-<br>perature | 0 to 55°C                                                                                                    |
| Ambient operating humidity         | 10% to 90% (with no condensation)                                                                                                    |
| Atmosphere                         | Must be free from corrosive gases                                                                                                    |
| Ambient storage temper-<br>ature   | –20 to 75°C                                                                                                    |
| Grounding                          | Less than 100 $\Omega$                                                                                                    |
| Enclosure                          | Mounted in a panel.                                                                                                    |
| Dimensions                         | $49 \times 90 \times 80 \text{ mm} (W \times H \times D)$ (not including cables)                                                                                                    |
| Weight                             | All models are each 5 kg max.                                                                                                    |
| Safety measures                    | Conforms to EC directives, C-Tick, and cULus.                                                                                                    |

(1) Disconnect the Power Supply Unit's LG terminal from the GR terminal when testing insulation and dielectric strength. Testing the insulation and dielectric strength with the LG and GR terminals connected will damage internal circuits.

(2) Do not apply more than 600 V when testing the dielectric strength of analog I/O terminals. Applying more than 600 V may damage the internal elements.

## **Power Supply Unit Specifications**

Note

| Item                                         | Specifications                                                                                                    |                                                                                                    |  |  |
|----------------------------------------------|----------------------------------------------------------------------------------------------------|----------------------------------------------------------------------------------------------------|--|--|
| Power Supply Unit                            | CJ1W-PA205R                                                                                                    | CJ1W-PA202                                                                                                    |  |  |
| Supply voltage                               | 100 to 240 V AC (wide-range), 50/60 Hz                                                                                                    |                                                                                                    |  |  |
| Operating voltage<br>and frequency<br>ranges | 85 to 264 V AC, 47 to 63 Hz                                                                                                    |                                                                                                    |  |  |
| Power consumption                            | 100 VA max.                                                                                                    | 50 VA max.                                                                                                    |  |  |
| Inrush current<br>(See note 1.)              | At 100 to 120 V AC:<br>15 A/8 ms max. for cold start at room temperature<br>At 200 to 240 V AC:<br>30 A/8 ms max. for cold start at room temperature                                        | At 100 to 120 V AC:<br>20 A/8 ms max. for cold start at room temperature<br>At 200 to 240 V AC:<br>40 A/8 ms max. for cold start at room temperature |  |  |
| Output capacity                              | 5.0 A, 5 VDC (including supply to Modules)                                                                                                    | 2.8 A, 5 VDC (including supply to Modules)                                                                                                    |  |  |
|                                              | 0.8 A, 24 VDC                                                                                                    | 0.4 A, 24 VDC                                                                                                    |  |  |
|                                              | Total 25 W max.                                                                                                    | Total 14 W max.                                                                                                    |  |  |
| Output terminal                              | Not provided.                                                                                                    |                                                                                                    |  |  |
| RUN output                                   | Contact configuration: SPST-NO<br>Switching capacity:<br>250 V AC, 2 A (resistive load)<br>120 V AC, 0.5 A (inductive load)<br>24 VDC, 2 A (resistive load)<br>24 VDC, 2 A (inductive load) | Not provided.                                                                                                    |  |  |
| Insulation resis-<br>tance                   | 20 M $\Omega$ min. (at 500 VDC) between AC external and GR terminals (See note 2.)                                                                                                    |                                                                                                    |  |  |
| Dielectric strength                          | 2,300 V AC 50/60 Hz for 1 min between AC external and GR terminals (See note 2.)<br>Leakage current: 10 mA max.                                                                             |                                                                                                    |  |  |
|                                              | 1,000 V AC 50/60 Hz for 1 min between DC external and GR terminals (See note 1.) Leakage current: 10 mA max.                                                                                |                                                                                                    |  |  |
| Noise immunity                               | 2 kV on power supply line (conforming to IEC6100                                                                                                    | 00-4-4)                                                                                                    |  |  |
| Vibration resistance                         | 10 to 57 Hz, 0.075-mm amplitude, 57 to 150 Hz, ac minutes total (Time coefficient: 8 minutes $\times$ coeffic JIS C0040)                                                                    | cceleration: 9.8 m/s <sup>2</sup> in X, Y, and Z directions for 80 cient factor $10 =$ total time 80 min.) (conforming to                            |  |  |
| Shock resistance                             | 147 m/s <sup>2</sup> 3 times each in X, Y, and Z directions (co                                                                                                    | onforming to JIS C0041)                                                                                                    |  |  |
| Ambient operating temperature                | 0 to 55°C                                                                                                    |                                                                                                    |  |  |
| Ambient operating<br>humidity                | 10% to 90% (with no condensation)                                                                                                    |                                                                                                    |  |  |
| Atmosphere                                   | Must be free from corrosive gases.                                                                                                    |                                                                                                    |  |  |
| Ambient storage temperature                  | -20 to 75°C                                                                                                    |                                                                                                    |  |  |
| Grounding                                    | Less than 100 $\Omega$                                                                                                    |                                                                                                    |  |  |
| Enclosure                                    | Mounted in a panel.                                                                                                    |                                                                                                    |  |  |
| Weight                                       | 5 kg. total max.                                                                                                    |                                                                                                    |  |  |
| Dimensions                                   | $80 \times 90 \times 65 \text{ mm} (W \times H \times D) \qquad 45 \times 90 \times 65 \text{ mm} (W \times H \times D)$                                                                    |                                                                                                    |  |  |
| Safety measures                              | Conforms to cULus and EC Directives.                                                                                                    |                                                                                                    |  |  |

- Note (1) The inrush current is given for a cold start at room temperature with an AC power supply. The AC inrush control circuit uses a thermistor element with a low-temperature current control characteristic. If the ambient temperature is high or the FQM1 is hot-started, the thermistor will not be sufficiently cool, and the inrush currents given in the table may be exceeded by up to twice the given values. When selecting fuses or breakers for external circuits, allow sufficient margin in shut-off performance. If the FQM1 is hot-started, the capacitor will not be discharged, and the inrush currents given in the table may be exceeded by up to twice the given values.
  - (2) Disconnect the Power Supply Unit's LG terminal from the GR terminal when testing insulation and dielectric strength. Testing the insulation and dielectric strength with the LG terminal and the GR terminals connected will damage internal circuits.

## 2-3 Coordinator Module

## **Nomenclature**

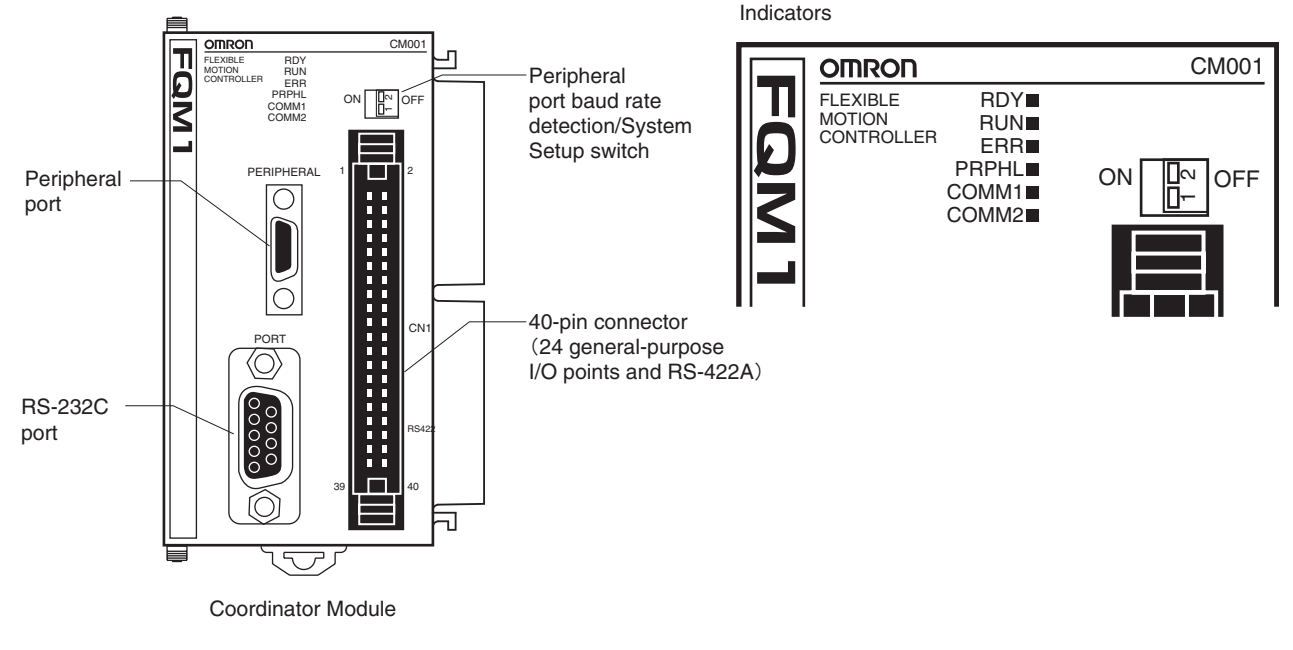

**Note** Cover the peripheral port and RS-232C port with the supplied covers when the ports are not being used to prevent dust contamination.

#### Indicators

| Indicator | Color | Name              | Status        | Meaning                            |
|-----------|-------|-------------------|---------------|------------------------------------|
| RDY       | Green | Module operation  | Lit           | The Module is operating normally.  |
|           |       |                   | Not lit       | Module error (e.g., WDT error).    |
| RUN       | Green | Program execution | Lit           | Executing internal Module program. |
|           |       |                   | Not lit       | Internal Module program stopped.   |
| ERR       | Red   | Module error      | Lit           | Fatal error.                       |
|           |       |                   | Flash-<br>ing | Non-fatal error.                   |
|           |       |                   | Not lit       | Module operating normally.         |

| Indicator | Color  | Name                              | Status  | Meaning                                              |
|-----------|--------|-----------------------------------|---------|------------------------------------------------------|
| PRPHL     | Yellow | Peripheral port<br>communications | Lit     | Communicating via the peripheral port.               |
|           |        |                                   | Not lit | All other times.                                     |
| COMM1     | Yellow | RS-232C commu-<br>nications       | Lit     | Communicating via the RS-232C port.                  |
|           |        |                                   | Not lit | All other times.                                     |
| COMM2     | Yellow | RS-422A commu-<br>nications       | Lit     | Communicating via RS-422A port<br>(for Servo Driver) |
|           |        |                                   | Not lit | All other times                                      |

### **Switch on Front Panel**

#### Peripheral Port Baud Rate Detection/System Setup Switch

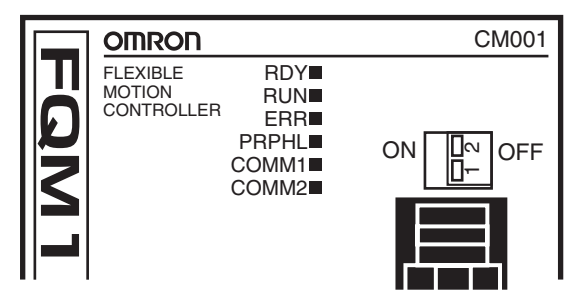

| SW2 | Peripheral port baud rate | ON  | System Setup settings         |
|-----|---------------------------|-----|-------------------------------|
|     | detection/System Setup    | OFF | Automatic baud rate detection |
| SW1 | Reserved                  |     |                               |

## **Function Specifications**

|                       | Item                 | Specifications                          |  |  |  |
|-----------------------|----------------------|-----------------------------------------|--|--|--|
| Control method        |                      | Stored program                          |  |  |  |
| I/O control meth      | od                   | Cyclic scan                             |  |  |  |
| Programming           |                      | Ladder diagram                          |  |  |  |
| Instruction lengt     | h                    | 1 to 7 steps per instruction            |  |  |  |
| Ladder instruction    | ons                  | Approx. 260                             |  |  |  |
| Execution time        | Basic instructions   | 0.1 μs min.                             |  |  |  |
|                       | Special instructions | 0.3 μs min.                             |  |  |  |
| Common proces<br>time | ssing (overhead)     | Sync Mode: 390 μs<br>ASync Mode: 180 μs |  |  |  |
| Program               | Ladder               | 5 Ksteps                                |  |  |  |
| capacity              | Comment storage      | None                                    |  |  |  |
| Number of tasks       |                      | Cyclic tasks: 1, interrupt tasks: 50    |  |  |  |
| Subroutines           |                      | 256                                     |  |  |  |
| JMP instructions      | 6                    | 256                                     |  |  |  |
| Number of basic       | c I/O                | 24                                      |  |  |  |

| Item                              |                                       | Specifications                                                                                                    |                                                                                                    |  |  |
|-----------------------------------|---------------------------------------|----------------------------------------------------------------------------------------------------|----------------------------------------------------------------------------------------------------|--|--|
| CIO Area                          | Input Bit Area                        | 16 bits (CIO 0000): CIO 0000.00 to CIO 0000.15                                                                                                    |                                                                                                    |  |  |
|                                   | Output Bit Area                       | 8 bits (CIO 0001                                                                                                    | ): CIO 0001.00 to CIO 0001.07                                                                                                    |  |  |
|                                   | Cyclic Refresh Bit<br>Area            | 640 bits (40 words): CIO 0100 to CIO 0139<br>Refresh words for Motion Control Module # 1: CIO 0100 to CIO 0109<br>Refresh words for Motion Control Module # 2: CIO 0110 to CIO 0119<br>Refresh words for Motion Control Module # 3: CIO 0120 to CIO 0129<br>Refresh words for Motion Control Module # 4: CIO 0130 to CIO 0139 |                                                                                                    |  |  |
|                                   | Synchronous Data<br>Link Bit Area     | 320 bits (20 word<br>Sent from Coord<br>Sent from Motior<br>Sent from Motior<br>Sent from Motior<br>Sent from Motior                                                                                                    | 220 bits (20 words): CIO 0200 to CIO 0219<br>Sent from Coordinator Module: CIO 0200 to CIO 0203<br>Sent from Motion Control Module #1: CIO 0204 to CIO 0207<br>Sent from Motion Control Module #2: CIO 0208 to CIO 0211<br>Sent from Motion Control Module #3: CIO 0212 to CIO 0215<br>Sent from Motion Control Module #4: CIO 0216 to CIO 0219 |  |  |
|                                   | Serial PLC Link Bit<br>Area           | 320 bits (20 word<br>CIO 0080 to CIO<br>CIO 0090 to CIO<br>Can be connected                                                                                                    | 320 bits (20 words): CIO 0080 to CIO 0099<br>CIO 0080 to CIO 0089: CJ1M to FQM1<br>CIO 0090 to CIO 0099: FQM1 to CJ1M<br>Can be connected as a Serial PLC Link slave to host PLC (CJ1M).                                                                                                    |  |  |
| Work Bit Areas                    | CIO Area                              | 2,784 bits: CIO 0                                                                                                    | 0002 to CIO 0079, CIO 0140 to CIO 0199, and CIO 0220 to 0255                                                                                                    |  |  |
|                                   | Work Area                             | 4,096 bits: W000                                                                                                    | ) to W255                                                                                                    |  |  |
| Auxiliary Area                    | Read/Write                            | Read only: 5,568<br>Read/write: 3,23                                                                                                    | 3 bits: A000 to A099 and A200 to A447<br>2 bits: A448 to A649                                                                                                    |  |  |
|                                   | Error Log                             | 100 words: A100                                                                                                    | to A199 (20 records)                                                                                                    |  |  |
| Temporary Area                    |                                       | 16 bits: TR0 to T                                                                                                    | R15                                                                                                    |  |  |
| Holding Area                      |                                       | None                                                                                                    |                                                                                                    |  |  |
| Timer Area                        |                                       | 256 timers: T0000 to T0255 (1-ms, 10-ms, and 100-ms timers)                                                                                                    |                                                                                                    |  |  |
| Counter Area                      |                                       | 256 counters: C0000 to C0255 (decrementing counters and reversible counters)                                                                                                    |                                                                                                    |  |  |
|                                   |                                       | Note Status not retained when power turned OFF.                                                                                                    |                                                                                                    |  |  |
| DM Area                           | Read/Write (not<br>retained)          | 30 Kwords: D000                                                                                                    | 30 Kwords: D00000 to D29999 (Status not retained when power is turned OFF.)                                                                                                    |  |  |
| Read/Write<br>(retained)          |                                       | 2,768 words: D30000 to D32767 (Status retained in flash memory. Not retained if written by a ladder program, but retained in flash memory if written using the CX-Programmer.)                                                                                                    |                                                                                                    |  |  |
| System Setup                      |                                       | System Setup area (Coordinator Module/Motion Control Module settings and peripheral service settings), peripheral service setting area                                                                                                    |                                                                                                    |  |  |
| Index Registers                   |                                       | IR0 and IR1 used with JSB instruction.                                                                                                    |                                                                                                    |  |  |
| Data Registers                    |                                       | None                                                                                                    |                                                                                                    |  |  |
| Interrupt Func-                   | Input interrupts                      | None                                                                                                    |                                                                                                    |  |  |
| tions                             | Timer interrupts                      | 1 (Scheduled or one-shot interrupt)                                                                                                    |                                                                                                    |  |  |
| Power interruption (momentary pow | on hold function<br>ver interruption) | Super capacitor                                                                                                    |                                                                                                    |  |  |
| Memory backup                     |                                       | Super capaci-<br>tor backup                                                                                                    | Error log                                                                                                    |  |  |
|                                   |                                       | Flash memory                                                                                                    | User programs, System Setup, part of DM Area                                                                                                    |  |  |
| Trace memory                      |                                       | 4,000 words                                                                                                    |                                                                                                    |  |  |
| Peripheral servicing              |                                       | Servicing for devices connected to peripheral port (only CX-Programmer), RS-<br>232C port (Host Links, no-protocol communications, NT Links, and Serial PLC<br>Links (slave)), and RS-422A port (for Servo Driver)                                                                                                    |                                                                                                    |  |  |
| Self-diagnosis function           |                                       | CPU errors (WD                                                                                                    | T) and memory errors                                                                                                    |  |  |
| Program check                     |                                       | Programs checke                                                                                                    | ed from the CX-Programmer.                                                                                                    |  |  |
| Super-capacitor                   | backup time                           | Approximately 10                                                                                                    | 00 hours at 25°C                                                                                                    |  |  |
| Clock                             |                                       | None                                                                                                    |                                                                                                    |  |  |
| Fixed Power OF                    | F detection time                      | AC: 10 to 25 ms (variable)                                                                                                    |                                                                                                    |  |  |
| User-set Power OFF detection time |                                       | 0 to 10 ms                                                                                                    |                                                                                                    |  |  |

## Motion Control Modules

| Item                      |                            | Specifications                                                                                                    |
|---------------------------|----------------------------|----------------------------------------------------------------------------------------------------|
| RUN output                |                            | 1 (when CJ1W-PA205R used)                                                                                                    |
| Individual func-<br>tions | Serial communica-<br>tions | Peripheral port: Peripheral bus (Toolbus), Host Links, NT Links<br>Built-in RS-232C port on Coordinator Module: Peripheral bus (Toolbus), Host Links,<br>no-protocol communications, NT Links, and Serial PLC Links (slave).<br>Built-in RS-422A port on Coordinator Module: Servo Driver interface |

## I/O Specifications

## Built-in General-purpose I/O

|         | Item               | Specifications                                                                                                |
|---------|--------------------|----------------------------------------------------------------------------------------------------|
| Inputs  | Number of inputs   | 16                                                                                                    |
|         | Input voltage      | 20.4 to 26.4 V                                                                                                |
|         | Input response     | Inputs for normal input (16 points):<br>ON delay time: 100 μs<br>OFF delay time: 1 ms max.<br>8 points/common |
| Outputs | Number of outputs  | 8                                                                                                    |
|         | Output type        | NPN transistor                                                                                                |
|         | Switching capacity | 4.5 to 30 V DC, 0.3 A per output                                                                              |
|         | ON delay time      | 0.1 ms max.                                                                                                   |
|         | OFF delay time     | 1 ms max.                                                                                                    |

## 2-4 Motion Control Modules

## Motion Control Module

### FQM1-MMP21 (Pulse I/O)

| Item      |                                                                                                    | Specifications                                                                                                    |                                                      |  |  |
|-----------|----------------------------------------------------------------------------------------------------|----------------------------------------------------------------------------------------------------|------------------------------------------------------|--|--|
| I/O       | Pulse I/O                                                                                                    | Ise I/O Pulse inputs: 2 (compatible with Servo Drivers with absolute encoders)<br>Pulse outputs: 2                                                            |                                                      |  |  |
|           | General-purpose<br>I/O                                                                                        | General-purpose inputs: 12<br>General-purpose outputs: 8                                                                                                    | 26-pin connector                                     |  |  |
| Functions | Pulse outputs                                                                                                 | The following operations are supported:                                                                                                    |                                                      |  |  |
|           |                                                                                                    | Speed control (fixed, acceleration, deceleration)                                                                                                    |                                                      |  |  |
|           |                                                                                                    | <ul> <li>Positioning (Fixed-speed positioning; trapezoid, acceleration/deceleration and deceleration positioning)</li> </ul>                                  | tion positioning,                                    |  |  |
|           | <ul> <li>Speed control according to the present position (pulse output targe<br/>range comparison)</li> </ul> |                                                                                                    |                                                      |  |  |
|           |                                                                                                    | • Electronic cam operation (Positioning according to the rotation position of t tual axis.)                                                                   |                                                      |  |  |
|           |                                                                                                    | • One-shot pulse output (Output ON only for specified time. minimum in                                                                                        | crement: 0.01 ms)                                    |  |  |
|           |                                                                                                    | • Time measurement using pulse counter (minimum increment: 0.0001 ms)                                                                                         |                                                      |  |  |
|           | Pulse inputs                                                                                                  | • High-speed counters: Phase, Increment/decrement, Pulse + direction inputs (<br>MHz), or phase differential (50 kHz/500 kHz; phase differential × 4, 2 MHz ) |                                                      |  |  |
|           |                                                                                                    | • High-speed counter can be started/stopped using counter start bit.                                                                                          | nter can be started/stopped using counter start bit. |  |  |
|           |                                                                                                    | • Changes in high-speed counter present value can be measured.                                                                                                | counter present value can be measured.               |  |  |
|           |                                                                                                    | <ul> <li>High-speed counter frequency can be measured.</li> </ul>                                                                                             |                                                      |  |  |
| Program   | Program capacity                                                                                              | 5 Ksteps                                                                                                    |                                                      |  |  |

#### FQM1-MMA21 (Analog I/O)

| Item                                                                                                    |                        | Specifications                                                                                                    |                     |
|----------------------------------------------------------------------------------------------------|------------------------|----------------------------------------------------------------------------------------------------|---------------------|
| <ul> <li>I/O</li> <li>Pulse inputs</li> <li>Pulse inputs: 2 (compatible with Servo Drivers with absolute encoders)</li> <li>Analog I/O</li> <li>Analog inputs: 1         <ul> <li>(-10 to 10 V, 0 to 10 V, 0 to 5 V, 1 to 5 V, and 4 to 20 mA), conversion speed: 40 μs/input</li> <li>Analog outputs: 2                 <ul> <li>(-10 to 10 V, 0 to 10 V, 0 to 5 V, and 1 to 5 V), conversion speed: 40 μs/input</li> </ul> </li> </ul> </li> </ul> |                        | Pulse inputs: 2 (compatible with Servo Drivers with absolute encoders)                                                                                                    | 40-pin              |
|                                                                                                    |                        | <ul> <li>Analog inputs: 1 (-10 to 10 V, 0 to 10 V, 0 to 5 V, 1 to 5 V, and 4 to 20 mA), conversion speed: 40 μs/input</li> <li>Analog outputs: 2 (-10 to 10 V, 0 to 10 V, 0 to 5 V, and 1 to 5 V), conversion speed: 40 μs/output</li> </ul> | connector           |
|                                                                                                    | General-purpose<br>I/O | General-purpose inputs: 12<br>General-purpose outputs: 8                                                                                                    | 26-pin<br>connector |
| Functions                                                                                                    | Analog output          | • Slope<br>• Output hold<br>• Offset/gain adjustment                                                                                                    |                     |
|                                                                                                    | Analog input           | Offset/gain adjustment                                                                                                    |                     |
| Program                                                                                                    | Program capacity       | 5 Ksteps                                                                                                    |                     |

## **Nomenclature**

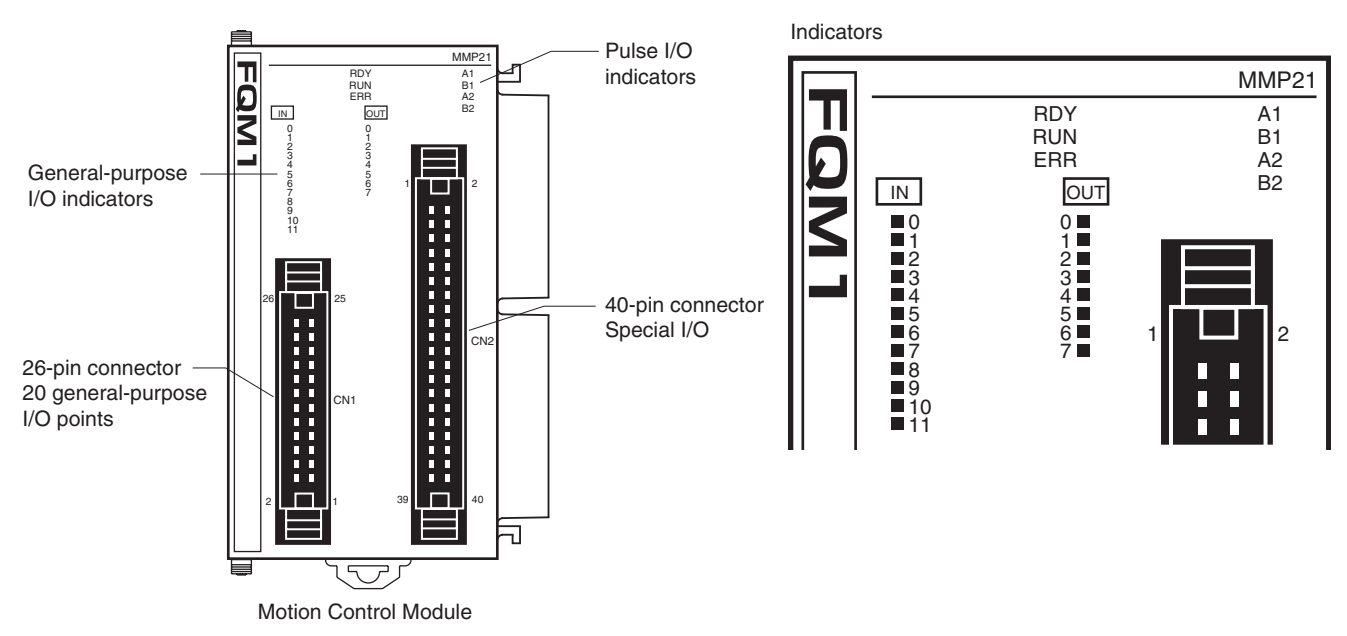

#### Indicators

| Indicator | Color  | Name      | Status   | Meaning                           |
|-----------|--------|-----------|----------|-----------------------------------|
| RDY       | Green  | Module    | Lit      | Module operating normally.        |
|           |        | operation | Not lit  | Module error (e.g., WDT error)    |
| RUN       | Green  | Program   | Lit      | Executing internal Module program |
|           |        | execution | Not lit  | Internal Module program stopped.  |
| ERR       | Red    | Module    | Lit      | Fatal error.                      |
|           |        | error     | Flashing | Non-fatal error.                  |
|           |        |           | Not lit  | Module operating normally.        |
| IN0 to    | Yellow | Inputs    | Lit      | Input signal ON                   |
| IN11      |        |           | Not lit  | Input signal OFF                  |
| 0UT0 to   | Yellow | Outputs   | Lit      | Output signal ON                  |
| OUT7      |        |           | Not lit  | Output signal OFF                 |
| A1/B1     | Yellow | Pulse     | Lit      | Input signal ON                   |
| A2/B2     |        | inputs    | Not lit  | Input signal OFF                  |

Note

IN0 to IN 11, OUT0 to OUT7, and A1 to B2 are all controlled by hardware.

## **Performance Specifications**

| Item                              |                            | Specifications                                                                                                    |  |  |  |
|-----------------------------------|----------------------------|----------------------------------------------------------------------------------------------------|--|--|--|
| Control meth                      | od                         | Stored program                                                                                                    |  |  |  |
| I/O control m                     | ethod                      | Cyclic scan                                                                                                    |  |  |  |
| Programming language              |                            | Ladder diagram                                                                                                    |  |  |  |
| Instruction le                    | ngth                       | 1 to 7 steps per instruction                                                                                                    |  |  |  |
| Number of in                      | structions                 | Approx. 270                                                                                                    |  |  |  |
| Instruction                       | Basic instructions         | 0.1 μs min.                                                                                                    |  |  |  |
| execution<br>time                 | Special instructions       | 0.3 μs min.                                                                                                    |  |  |  |
| Common processing                 | MMP21                      | Sync Mode: 250 μs<br>ASync Mode: 190 μs                                                                                                    |  |  |  |
| time (over-<br>head)              | MMA21                      | Sync Mode: 340 $\mu$ s<br>ASync Mode: 280 $\mu$ s<br>Each analog input when analog output is disabled: 190 $\mu$ s<br>When analog output disabled: 230 $\mu$ s                                                                                                    |  |  |  |
| Program                           | Ladder                     | 5 Ksteps                                                                                                    |  |  |  |
| capacity                          | Comment storage            | None                                                                                                    |  |  |  |
| Number of ta                      | sks                        | Cyclic tasks: 1, interrupt tasks: 50                                                                                                    |  |  |  |
| Subroutines                       |                            | 256                                                                                                    |  |  |  |
| JMP instructi                     | ons                        | 256                                                                                                    |  |  |  |
| Number of ba                      | asic I/O                   | 20 per Module                                                                                                    |  |  |  |
| CIO Area                          | Input Bit Area             | 12 bits (CIO 0000): CIO 0000.00 to CIO 0000.11                                                                                                    |  |  |  |
|                                   | Output Bit Area            | 8 bits (CIO 0001): CIO 0001.00 to CIO 0001.07                                                                                                    |  |  |  |
|                                   | Cyclic Refresh Bit<br>Area | 160 bits (10 words): CIO 0100 to CIO 0109<br>Input refresh for Coordinator to Motion Control Module: CIO 0100 to CIO 0104<br>Output refresh for Motion Control Module to Coordinator Module: CIO 0105 to CIO 0109                                                                                                    |  |  |  |
| Synchronous Data<br>Link Bit Area |                            | 320 bits (20 words): CIO 0200 to CIO 0219<br>Sent from Coordinator Module: CIO 0200 to CIO 0203<br>Sent from Motion Control Module #1: CIO 0204 to CIO 0207<br>Sent from Motion Control Module #2: CIO 0208 to CIO 0211<br>Sent from Motion Control Module #3: CIO 0212 to CIO 0215<br>Sent from Motion Control Module #4: CIO 0216 to CIO 0219 |  |  |  |
| Work Area                         | CIO Area                   | 3,584 bits: CIO 0002 to CIO 0099, CIO 0110 to CIO 0199, and CIO 0220 to CIO 0255                                                                                                    |  |  |  |
|                                   | WR Area                    | 4,096 bits: W000 to W255                                                                                                    |  |  |  |
| Auxiliary<br>Area                 | Read/Write                 | Read only: 5,568 bits, A000 to A099 and A200 to A447<br>Read/write: 3,232 bits, A448 to A649                                                                                                    |  |  |  |
|                                   | Error Log                  | 100 words: A100 to A199 (20 records)                                                                                                    |  |  |  |
| Temporary A                       | rea                        | 16 bits: TR0 to TR15                                                                                                    |  |  |  |
| Holding Area                      |                            | None                                                                                                    |  |  |  |
| Timer Area                        |                            | 256 timers: T0000 to T0255 (1-ms, 10-ms, and 100-ms timers)                                                                                                    |  |  |  |
| Counter Area                      | 1                          | 256 counters C0000 to C0255 (decrementing counters and reversible counters)                                                                                                    |  |  |  |
|                                   |                            | Note Status not retained when power turned OFF.                                                                                                    |  |  |  |
| DM Area                           | Read/write (not retained)  | 30 Kwords: D00000 to D29999 (Status not retained when power is turned OFF.)                                                                                                    |  |  |  |
|                                   | Read/write<br>(retained)   | 2,768 words: D30000 to D32767 (Retained by super capacitor)                                                                                                    |  |  |  |
| System Setu                       | р                          | System Setup Area (Coordinator Module/Motion Control Module settings), motion parameter setting area                                                                                                    |  |  |  |
| Index Register                    | ers                        | IR0 and IR1 used with JSB instruction                                                                                                    |  |  |  |
| Data Registe                      | rs                         | None                                                                                                    |  |  |  |
| Interrupt                         | Input interrupts           | 4 (with adjustment down mode)                                                                                                    |  |  |  |
| Functions                         | Timer interrupts           | 1(Scheduled or one-shot interrupt)                                                                                                    |  |  |  |

| Item                                                            |                     | Specifications                                                                                                    |                                                             |               |  |  |
|-----------------------------------------------------------------|---------------------|----------------------------------------------------------------------------------------------------|-------------------------------------------------------------|---------------|--|--|
| Power interruption hold function (momentary power interruption) |                     | Super capacitor                                                                                                    |                                                             |               |  |  |
| Memory backup                                                   |                     | Super capacitor backup                                                                                               | Error log, part of DM Area (backup for mor interruptions)   | nentary power |  |  |
|                                                                 |                     | Flash memory                                                                                                    | User programs, System Setup                                 |               |  |  |
| Trace memo                                                      | ory                 | 4,000 words                                                                                                    |                                                             |               |  |  |
| Peripheral s                                                    | ervicing            | Event requests from Coordi                                                                                           | nator Module                                                |               |  |  |
| Self-diagnos                                                    | sis function        | CPU errors (WDT) and mer                                                                                             | nory errors                                                 |               |  |  |
| Program che                                                     | eck                 | Programs checked from the                                                                                            | CX-Programmer.                                              |               |  |  |
| Super-capa                                                      | citor backup time   | Approximately 100 hours at                                                                                           | 25°C                                                        |               |  |  |
| Clock                                                           |                     | None                                                                                                    |                                                             |               |  |  |
| Individual functions                                            | High-speed counters | Phase pulse inputs, Up/down pulse inputs, Pulse + direction pulse<br>inputs (50 kHz/1 MHz) FQM1-MMP2<br>(pulse I/O)  |                                                             |               |  |  |
|                                                                 |                     | Phase differential inputs (50 kHz/500 kHz; phase differential $\times$ 4, 2 MHz)                                     |                                                             |               |  |  |
|                                                                 | High-speed pulse    | CW and CCW (1 MHz: Line-driver)                                                                                      |                                                             |               |  |  |
|                                                                 | outputs             | One-shot pulse output                                                                                                |                                                             |               |  |  |
|                                                                 | High-speed counters | Single phase pulse inputs/Up/down pulse inputs /Pulse + direction pulse inputs (50 kHz/1 MHz) FQM1-MMA2 (analog I/O) |                                                             |               |  |  |
|                                                                 |                     | Phase differential inputs (50 kHz/500 kHz; phase differential × 4, 2 MHz)                                            |                                                             |               |  |  |
|                                                                 | Analog input        | Conversion speed: 40 µs/in                                                                                           | put                                                         | 1             |  |  |
|                                                                 |                     | Resolution: -10 to 10 V: 1/1<br>1 to 5 V: 1/4,000; 4 to 20 m.                                                        | 6,000; 0 to 10 V: 1/8,000; 0 to 5 V: 1/4,000;<br>A: 1/4,000 |               |  |  |
|                                                                 | Analog outputs      | Conversion speed: 40 μs/output                                                                                       |                                                             |               |  |  |
|                                                                 |                     | Resolution: -10 to 10 V: 1/10,000; 0 to 10 V/0 to 5 V/1 to 5 V: 1/4,000                                              |                                                             |               |  |  |

## **I/O Specifications**

General-purpose I/O Specifications

## <u>Common Specifications for FQM1-MMP21 (Pulse I/O) and FQM1-MMA21</u> (Analog I/O)

| Item        |                    | Specifications                             |                                                     |  |
|-------------|--------------------|--------------------------------------------|-----------------------------------------------------|--|
| Inputs      | Number of inputs   | 12 inputs                                  |                                                     |  |
|             | Input voltage      | 20.4 to 26.4 V                             |                                                     |  |
|             | Input response     | Interrupt input (4 points with one common) | ON delay time: 30 μs<br>OFF delay time: 0.2 ms max. |  |
|             |                    | Normal input (8 points with one common)    | ON delay time: 100 μs<br>OFF delay time: 1 ms max.  |  |
| Outputs     | Number of outputs  | 8 outputs                                  |                                                     |  |
| Output type |                    | Transistor (NPN)                           |                                                     |  |
|             | Switching capacity | 4.5 to 30 V DC, 0.3 A per output           |                                                     |  |
|             | ON delay time      | 0.1 ms max.                                |                                                     |  |
|             | OFF delay time     | 1 ms max.                                  |                                                     |  |

#### Pulse I/O Specifications

## FQM1-MMP21 (Pulse I/O)

|                                                                                                    | Item                       |                                                                                                    | Specifications                                         |  |  |
|----------------------------------------------------------------------------------------------------|----------------------------|----------------------------------------------------------------------------------------------------|--------------------------------------------------------|--|--|
| Pulse                                                                                                    | Number of counters         | 2                                                                                                    |                                                        |  |  |
| inputs                                                                                                    | Counter operations         | Linear counter and circular counter                                                                                                    |                                                        |  |  |
|                                                                                                    | Input signals              | Two words each for phase A, phase B, and phase Z.                                                                                                    |                                                        |  |  |
|                                                                                                    | Signal levels              | 24 V DC, line-drive                                                                                                    | r                                                      |  |  |
|                                                                                                    | Input method               | Phase differential ×1<br>Phase differential ×2<br>Phase differential ×4<br>Increment/decrement<br>Pulse + direction                                                                    |                                                        |  |  |
|                                                                                                    | Counting speed             | Voltage                                                                                                    | 50 k Hz                                                |  |  |
|                                                                                                    |                            | Line-driver                                                                                                    | 50 k Hz/500k Hz (phase differential $\times$ 4, 2 MHz) |  |  |
| Absolute Servo<br>Driver interfaces 2<br>SEN output specifications: 5 V<br>current: 5 mA<br>When SEN signal is output to S<br>Driver will transmit the number<br>to this Module. After that, it tran<br>responding to displacement of t |                            | cations: 5 V PNP output, output<br>s output to Servo Driver, Servo<br>the number of encoder's rotations<br>er that, it transmits pulse train cor-<br>acement of the number of turns to |                                                        |  |  |
| Pulse                                                                                                    | Number of outputs          | 2                                                                                                    |                                                        |  |  |
| outputs                                                                                                    | Output signal              | CW/CCW                                                                                                    |                                                        |  |  |
|                                                                                                    | Signal levels              | Line-driver (equivalent to AM26LS31)<br>Max. output current: 20 mA                                                                                                    |                                                        |  |  |
|                                                                                                    | Output speed               | 1 MHz                                                                                                    |                                                        |  |  |
| One-                                                                                                    | Number of outputs          | 2                                                                                                    |                                                        |  |  |
| shot                                                                                                    | Output type                | Open collector (NPN)                                                                                                    |                                                        |  |  |
| outputs                                                                                                    | Max. switching<br>capacity | 80 mA/5 to 24 V DC ± 10%                                                                                                    |                                                        |  |  |
|                                                                                                    | Min. switching<br>capacity | 7 mA/5 to 24 VDC ± 10%                                                                                                    |                                                        |  |  |
|                                                                                                    | Output pulse width         | Set time $\pm$ 1 $\mu$ s or 0.1% of set time                                                                                                    |                                                        |  |  |

Pulse Inputs and Analog I/O Specifications

## FQM1-MMA21 (Analog I/O)

| Item            |                                                                                                    | Specifications                                                                                                    |                                                           |  |
|-----------------|----------------------------------------------------------------------------------------------------|----------------------------------------------------------------------------------------------------|-----------------------------------------------------------|--|
| Pulse           | Number of counters                                                                                                    | 2                                                                                                    |                                                           |  |
| inputs          | Counter operations                                                                                                    | Linear counter, circular co                                                                                                    | unter                                                     |  |
|                 | Input signals                                                                                                    | Two words each for phase                                                                                                    | A, phase B, and phase Z.                                  |  |
|                 | Signal levels                                                                                                    | CH1: 24 V DC, line-driver<br>CH2: Line-driver                                                                                                    |                                                           |  |
|                 | Input method                                                                                                    | Phase differential ×1<br>Phase differential ×2<br>Phase differential ×4<br>Increment/decrement<br>Pulse + direction                                                                           |                                                           |  |
|                 | Counting speed                                                                                                    | Voltage                                                                                                    | 50 kHz                                                    |  |
|                 |                                                                                                    | Line-driver                                                                                                    | 50 k Hz/500k Hz (phase<br>differential × 4, 2 MHz)        |  |
|                 | Absolute Servo<br>Driver interfaces2<br>SEN output specifications: 5 V PNP output<br>current 5 mA<br>When SEN signal is output to Servo Drive<br>Driver will transmit the number of encode<br>to this Module. After that, it transmits puls<br>responding to displacement of the number<br>tions to the Module. |                                                                                                    |                                                           |  |
| Analog<br>input | Number of analog inputs                                                                                                    | 1                                                                                                    |                                                           |  |
| input           | Input signals                                                                                                    | Voltage inputs:<br>-10 to 10 V<br>0 to 10 V<br>1 to 5 V<br>0 to 5 V                                                                                                    | Current inputs:<br>4 to 20 mA                             |  |
|                 | Resolution                                                                                                    | -10 to 10 V:         14 bits (1/16,000)           0 to 10 V:         13 bits (1/8,000)           0 to 5 V:         12 bits (1/4,000)           1 to 5 V/4 to 20 mA:         12 bits (1/4,000) |                                                           |  |
|                 | Accuracy (FS)                                                                                                    | Voltage input:<br>± 0.2% (23 ± 2°C)<br>± 0.4% (0 to 55°C)                                                                                                    | Current input:<br>± 0.4% (23 ± 2°C)<br>± 0.6% (0 to 55°C) |  |
|                 | Conversion speed                                                                                                    | 40 μs max./input<br>Total: 1.5 ms max.                                                                                                    |                                                           |  |
| Analog          | Number of outputs                                                                                                    | 2                                                                                                    |                                                           |  |
| outputs         | Output signal                                                                                                    | -10 to 10 V, 0 to 10 V, 1 to                                                                                                    | 5 V, 0 to 5 V                                             |  |
|                 | Resolution                                                                                                    | -10 to 10 V: 14 bits (1/1,0000)<br>0 to 10 V: 12 bits (1/4,000)<br>0 to 5 V: 12 bits (1/4,000)<br>1 to 5 V: 12 bits (1/4,000)                                                                 |                                                           |  |
|                 | Accuracy (FS)                                                                                                    | $\pm 0.3\%$ (23 $\pm 2^{\circ}$ C) $\pm 0.5\%$                                                                                                    | (0 to 55°C)                                               |  |
|                 | Conversion speed                                                                                                    | 40 μs max./output<br>Total: 200 μs max.                                                                                                    |                                                           |  |

# 2-5 Dimensions

FQM1-CM001 Coordinator Module

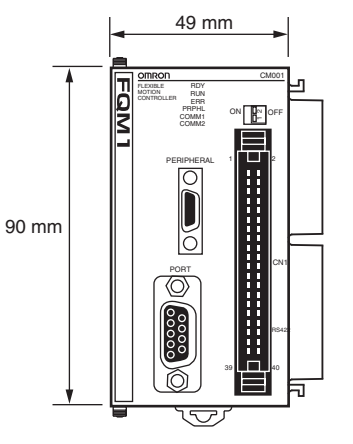

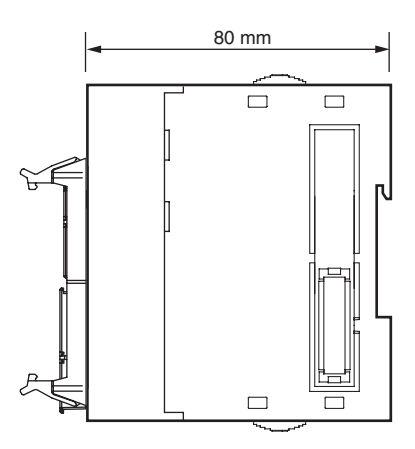

#### FQM1-MMP21/MMA21 Motion Control Modules

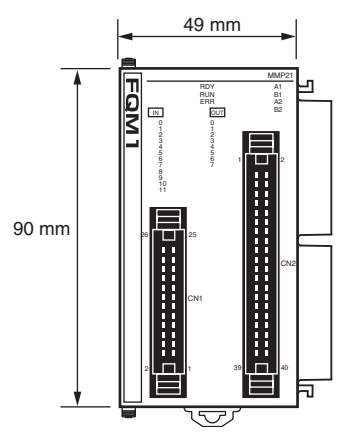

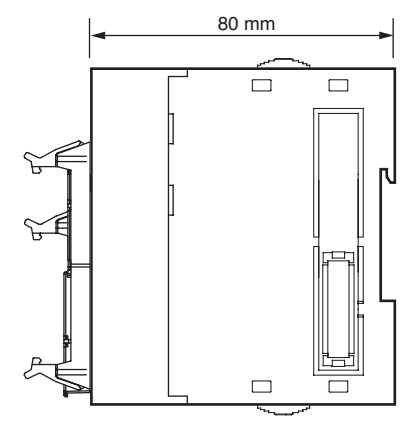

#### FQM1-TER01 End Module

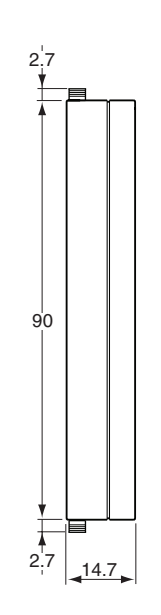

## **Power Supply Units**

## CJ1W-PA202

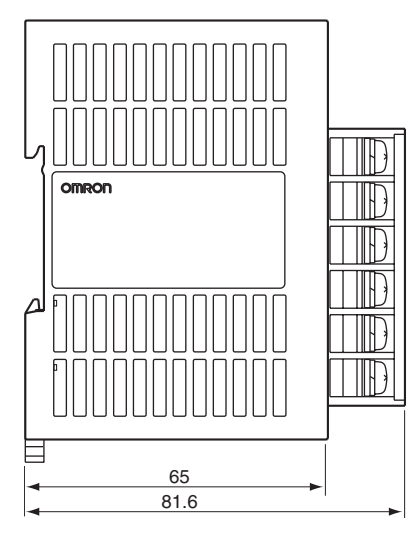

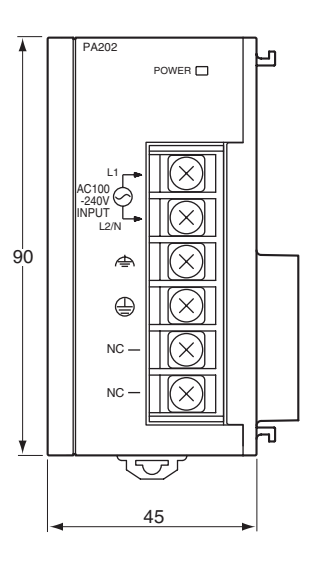

#### CJ1W-PA205R

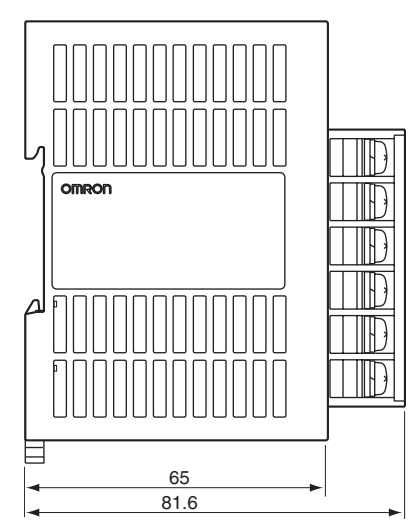

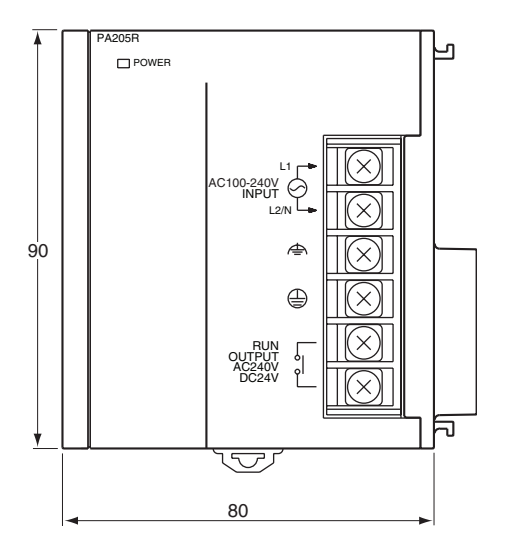

#### XW2B-80J7-1A Servo Relay Unit

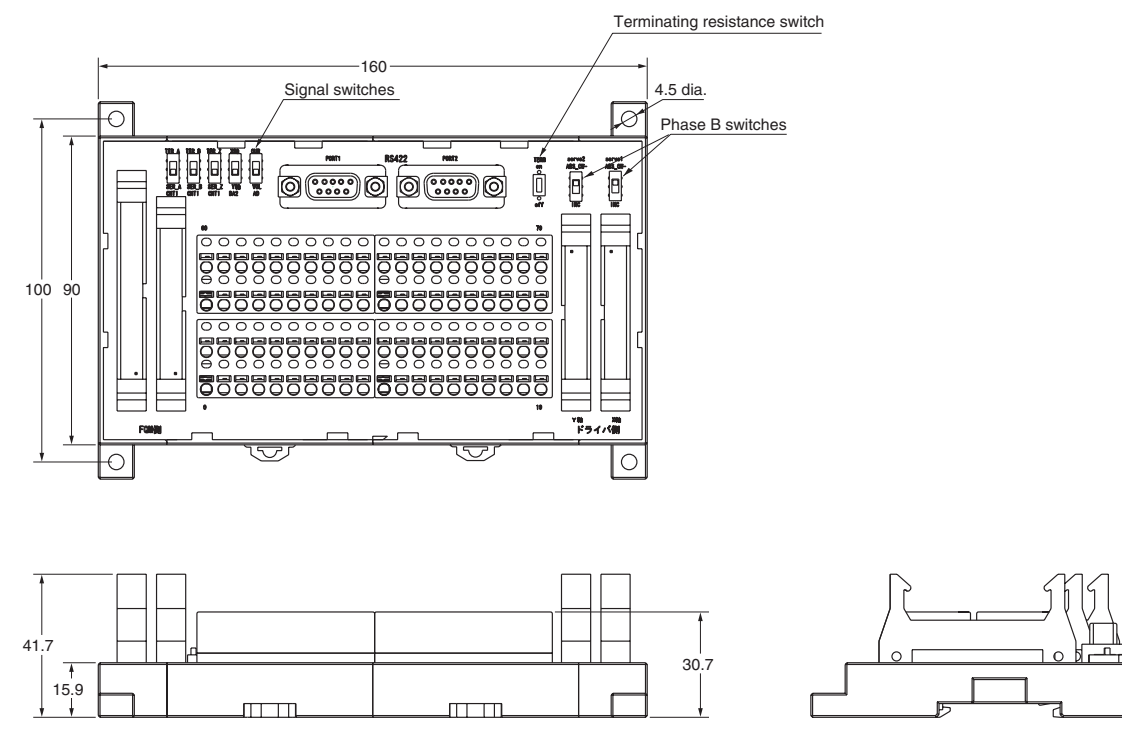

## 2-6 Module Current Consumption

The amount of current/power that can be supplied to the Modules mounted in the FQM1 is limited. Refer to the following tables when designing your system so that the total current consumption of the mounted Modules does not exceed the maximum current for each voltage system and the total power consumption does not exceed the maximum for the Power Supply Unit.

#### Maximum Current and Maximum Total Power Consumption

The following table shows the maximum currents and power that can be supplied by Power Supply Units to the Controller.

| Power Supply | Max.                           | Max. total              |                          |                        |
|--------------|--------------------------------|-------------------------|--------------------------|------------------------|
| Unit         | 5-V system<br>(internal logic) | 24-V system<br>(analog) | 24-V system<br>(service) | power con-<br>sumption |
| CJ1W-PA202   | 2.8 A                          | 0.4 A                   | None                     | 14 W                   |
| CJ1W-PA205R  | 5.0 A                          | 0.8 A                   | None                     | 25 W                   |

## **Current Consumption for Each Module**

Current Consumption for 5-V System

| Name                                                                          | Model      | 5-V system current<br>consumption (A)                 |
|-------------------------------------------------------------------------------|------------|-------------------------------------------------------|
| Coordinator Module                                                            | FQM1-CM001 | 0.47 (See note.)                                      |
| Note The listed value includes the current consumption for the CX-Programmer. |            |                                                       |
| End Module                                                                    | FQM1-TER01 | Included in Coordinator<br>Module current consumption |

**Note** The current consumption increases by 0.15 A/Module if NT-AL001 Link Adapters are used.

#### **Motion Control Modules**

| Name                  | Туре       | Model      | 5-V system current<br>consumption (A) |
|-----------------------|------------|------------|---------------------------------------|
| Motion Control Module | Pulse I/O  | FQM1-MMP21 | 0.836                                 |
|                       | Analog I/O | FQM1-MMA21 | 0.843                                 |

**Current Consumption for 24-V Systems** 

| Name                  | Туре       | Model      | 24-V system current consumption (A) |
|-----------------------|------------|------------|-------------------------------------|
| Motion Control Module | Analog I/O | FQM1-MMA21 | 0.104                               |

## Example Calculation of Current and Power Consumption

Example for CJ1W-PA202 Power Supply Unit with the Following Modules Mounted

| Name                     | Model       | Quantity | Voltage system                 |                         |
|--------------------------|-------------|----------|--------------------------------|-------------------------|
|                          |             |          | 5 V                            | 24 V                    |
| Coordinator<br>Module    | FQM1-CM001  | 1        | 0.47 A                         |                         |
| Motion Control<br>Module | FQM1-MMP21  | 1        | 0.836 A                        |                         |
|                          | FQM1-MMA21  | 1        | 0.843 A                        | 0.104 A                 |
| Current con-<br>sumption | Calculation |          | 0.47 + 0.836 +<br>0.843        | 0.104 A                 |
|                          | Result      |          | 2.15 A (≤ 2.8 A)               | 0.104 × 24 V =<br>2.5 W |
| Power con-<br>sumption   | Calculation |          | 2.15 × 5 V =<br>10.75 W        |                         |
|                          | Result      |          | 10.75 + 2.5 = 13.75 W (≤ 14 W) |                         |

The following table shows the Power Supply Units that can be connected for different numbers of Motion Control Modules.

| Number of axes | Number of connected Motion Control<br>Modules |            | Power Supply Unit |
|----------------|-----------------------------------------------|------------|-------------------|
|                | FQM1-MMP21                                    | FQM1-MMA21 | -                 |
| 2              | 1                                             | 0          | CJ1W-PA202 (or    |
|                | 0                                             | 1          | CJ1W-PA205R)      |
| 4              | 2                                             | 0          |                   |
|                | 1                                             | 1          |                   |
|                | 0                                             | 2          | CJ1W-PA205R       |
| 6              | 3                                             | 0          |                   |
|                | 2                                             | 1          |                   |
|                | 1                                             | 2          |                   |
|                | 0                                             | 3          |                   |
| 8              | 4                                             | 0          |                   |
|                | 3                                             | 1          |                   |
|                | 2                                             | 2          |                   |
|                | 1                                             | 3          | Not possible      |
|                | 0                                             | 4          | (See note.)       |

Note

te These combinations are not possible because the current consumption exceeds the capacity of the Power Supply Unit.

### Combining Power Supply Units and Motion Control Modules

46

# 2-7 Memory Block Diagram

Coordinator Module and Motion Control Module memory has the following block configurations.

- I/O Memory Area: Memory accessible from user programs.
- User Memory (UM): User programs and parameter area (See note 1.)

The following tables show the backup methods for these memory areas.

#### Coordinator Modules

| Area                              | Backup method |
|-----------------------------------|---------------|
| User memory                       | Flash memory  |
| I/O memory area (part of DM Area) | Flash memory  |

Motion Control Modules

| Area                              | Backup method   |
|-----------------------------------|-----------------|
| User memory                       | Flash memory    |
| I/O memory area (part of DM Area) | Super capacitor |

#### Areas Backed Up by Super Capacitors

Data backed up by super capacitors is lost if the super capacitor voltage drops.

#### Areas Backed Up to Flash Memory

Data backed up to flash memory is not lost if the super capacity voltage drops.

Data transferred from the CX-Programmer or edited online and written to the user program or parameters in the user memory is automatically backed up to flash memory. This means that user memory data (both user program and parameter area data) is not lost if the super capacitor voltage drops.

#### **Coordinator Module/Motion Control Module**

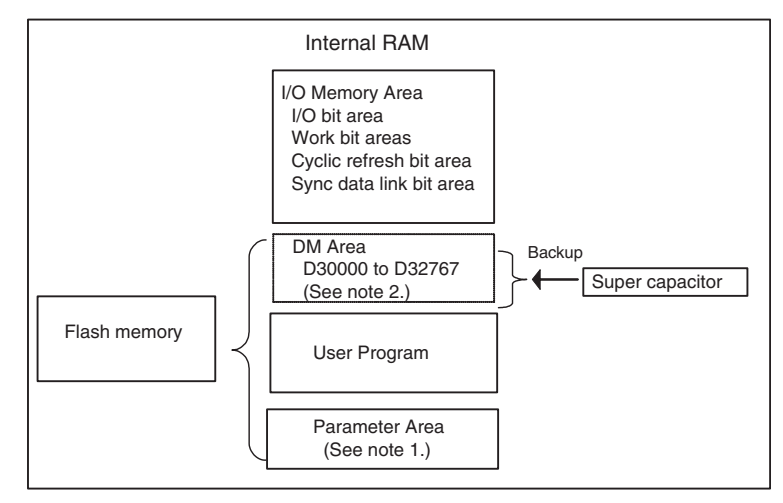

Note

- (1) The parameter area stores the Coordinator Module system information, such as the System Setup.
  - (2) Data transferred to the Coordinator Module, e.g., from the CX-Programmer, is saved to flash memory. Motion Control Module data is backed up only by the super capacitor.

# SECTION 3 Installation and Wiring

This section describes how to install and wire the FQM1.

| 3-1 | Installa                       | tion                                | 50 |
|-----|--------------------------------|-------------------------------------|----|
|     | 3-1-1                          | Installation and Wiring Precautions | 50 |
|     | 3-1-2                          | Installation in a Control Panel     | 53 |
|     | 3-1-3                          | Assembled Appearance and Dimensions | 54 |
|     | 3-1-4                          | Connecting FQM1 Components          | 56 |
|     | 3-1-5                          | DIN Track Installation              | 57 |
| 3-2 | Wiring                         |                                     | 60 |
|     | 3-2-1                          | Wiring Power Supply Units           | 60 |
|     | 3-2-2                          | RS-232C Port Wiring                 | 64 |
| 3-3 | Wiring                         | Module Connectors                   | 67 |
|     | 3-3-1                          | Connector Pin Arrangement           | 67 |
|     | 3-3-2                          | External Connection Diagrams        | 70 |
|     | 3-3-3                          | Wiring Examples                     | 71 |
|     | 3-3-4                          | Wiring Methods                      | 74 |
| 3-4 | Wiring                         | Servo Relay Units                   | 75 |
| 3-5 | List of FQM1 Connecting Cables |                                     | 83 |
| 3-6 | Wiring                         | Precautions                         | 85 |
|     | 3-6-1                          | Reducing Electrical Noise           | 85 |
|     | 3-6-2                          | Connecting I/O Devices              | 87 |
## 3-1 Installation

## 3-1-1 Installation and Wiring Precautions

Be sure to consider the following factors when installing and wiring the FQM1 to improve the reliability of the system and make the most of the FQM1's functions.

#### Ambient Conditions

Do not install the FQM1 in any of the following locations.

- Locations subject to ambient temperatures lower than 0°C or higher than 55°C.
- Locations subject to drastic temperature changes or condensation.
- Locations subject to ambient humidity lower than 10% or higher than 90%.
- Locations subject to corrosive or flammable gases.
- Locations subject to excessive dust, salt, or metal filings.
- Locations that would subject the FQM1 to direct shock or vibration.
- Locations exposed to direct sunlight.
- Locations that would subject the FQM1 to water, oil, or chemical reagents.

Be sure to enclose or protect the FQM1 sufficiently in the following locations.

- Locations subject to static electricity or other forms of noise.
- Locations subject to strong electromagnetic fields.
- · Locations subject to possible exposure to radioactivity.
- Locations close to power lines.

When the FQM1 is being installed in a cabinet or control panel, be sure to provide proper ambient conditions as well as access for operation and maintenance.

The ambient temperature within the enclosure must be within the operating range of  $0^{\circ}$ C to  $55^{\circ}$ C. When necessary, take the following steps to maintain the proper temperature.

- Provide enough space for good air flow.
- Do not install the FQM1 above equipment that generates a large amount of heat such as heaters, transformers, or high-capacity resistors.
- If the ambient temperature exceeds 55°C, install a cooling fan or air conditioner.

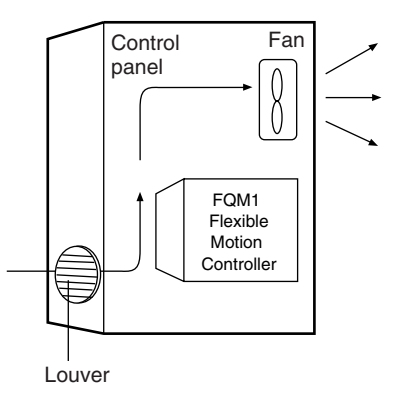

Accessibility for Operation and Maintenance

50

Installation in

Panels

Cabinets or Control

**Temperature Control** 

• To ensure safe access for operation and maintenance, separate the FQM1 as much as possible from high-voltage equipment and power equipment.

Improving Noise Resistance

- The FQM1 will be easiest to install and operate if it is mounted at a height of about 1.0 to 1.6 m.
- Do not mount the FQM1 in a control panel containing high-voltage equipment.
- Install the FQM1 at least 200 mm away from power lines.

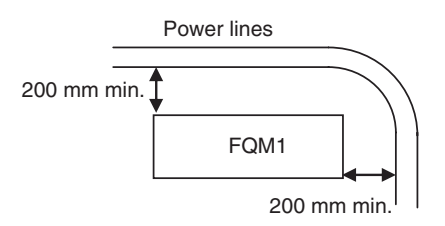

• Ground the mounting plate between the FQM1 and the mounting surface.

## Section 3-1

### **FQM1** Orientation

• The FQM1 must be mounted in an upright position to provide proper cooling.

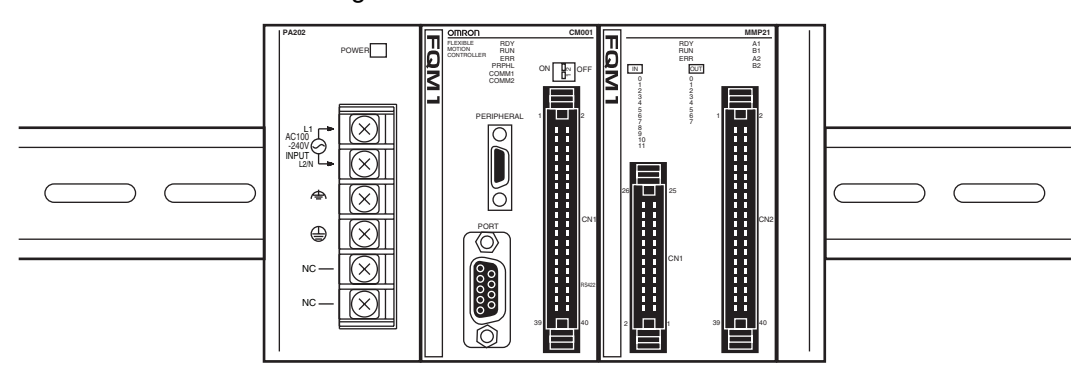

• Do not install the FQM1 in any of the following positions.

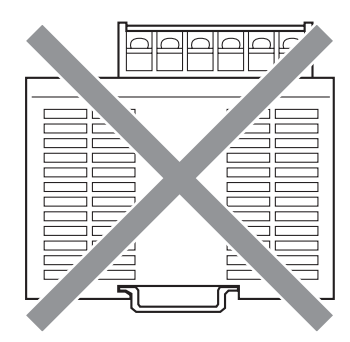

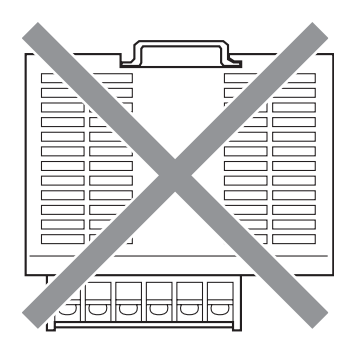

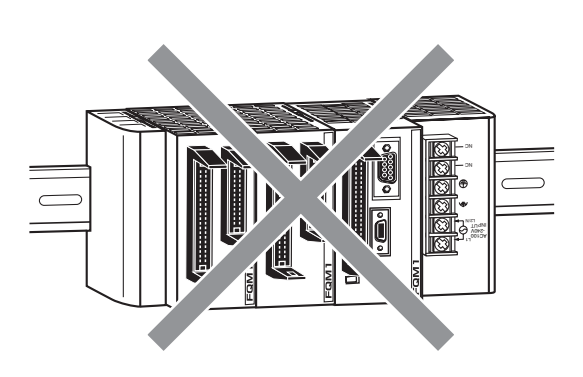

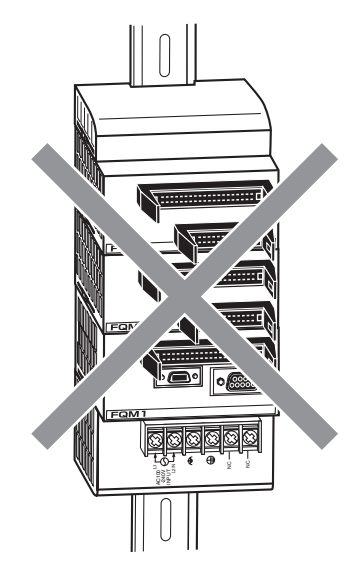

## 3-1-2 Installation in a Control Panel

The FQM1 must be mounted inside a control panel on DIN Track.

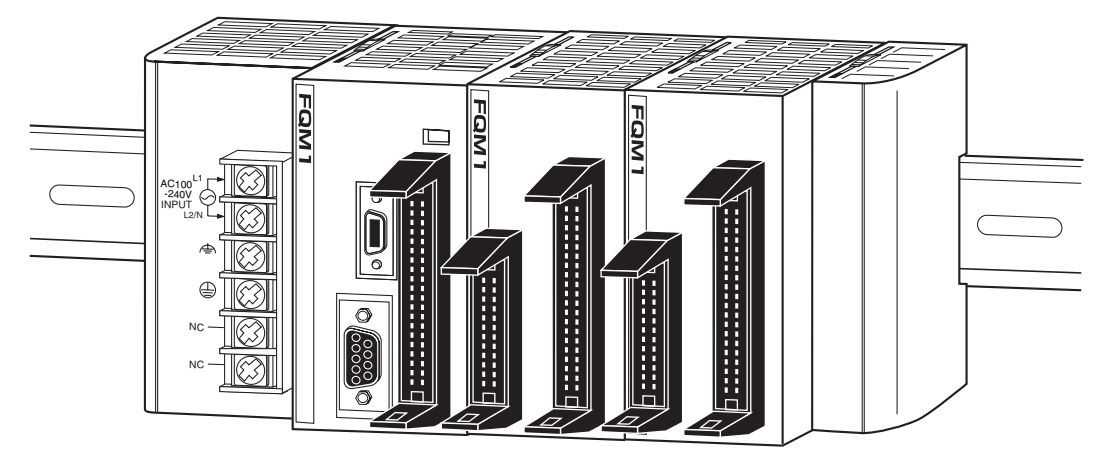

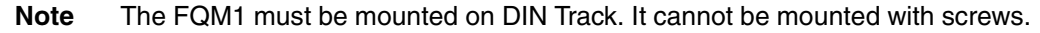

#### Wiring Ducts

Use wiring ducts to wire the FQM1's built-in I/O. Install the wiring ducts to facilitate wiring the built-in I/O. It is handy to have the duct at the same height as the FQM1.

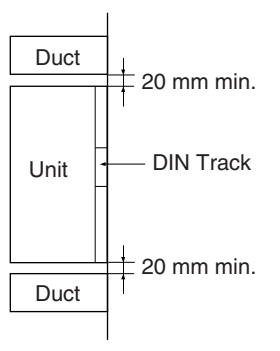

Wiring Duct Example

The following example shows the proper installation of wiring ducts.

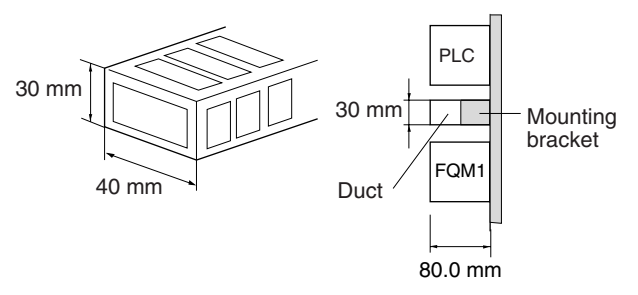

#### Note

e Tighten terminal block screws and cable screws to the following torques.

Terminal Screws M4: 1.2 N·m M3: 0.5 N·m

#### **Routing Wiring Ducts**

Install the wiring ducts at least 20 mm away from the FQM1 and any other objects, (e.g., ceiling, wiring ducts, structural supports, and devices) to provide enough space for air circulation and replacement of Modules.

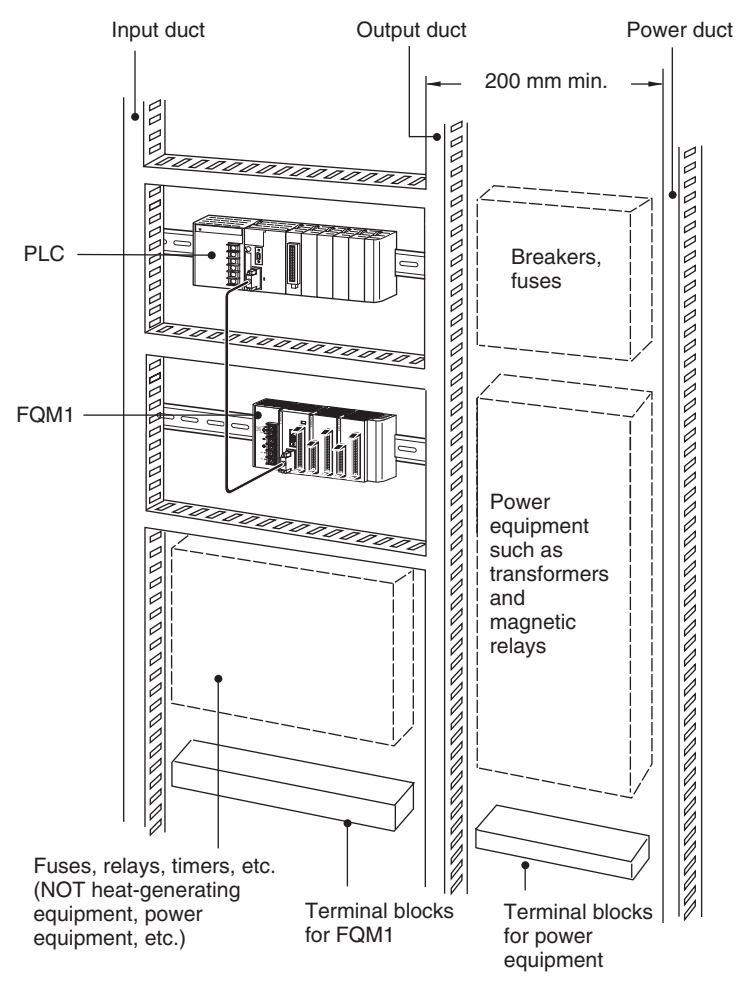

## 3-1-3 Assembled Appearance and Dimensions

The Modules that make up the FQM1 are connected to each other, and an End Module is connected to the right end.

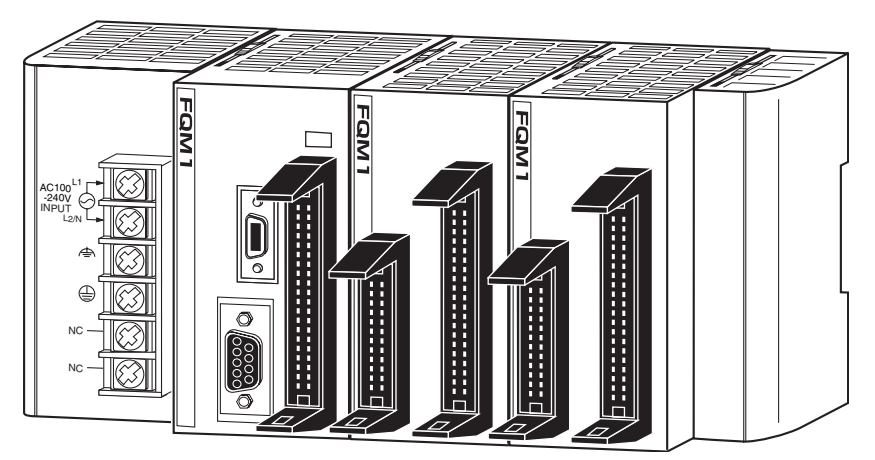

## **Assembled Dimensions**

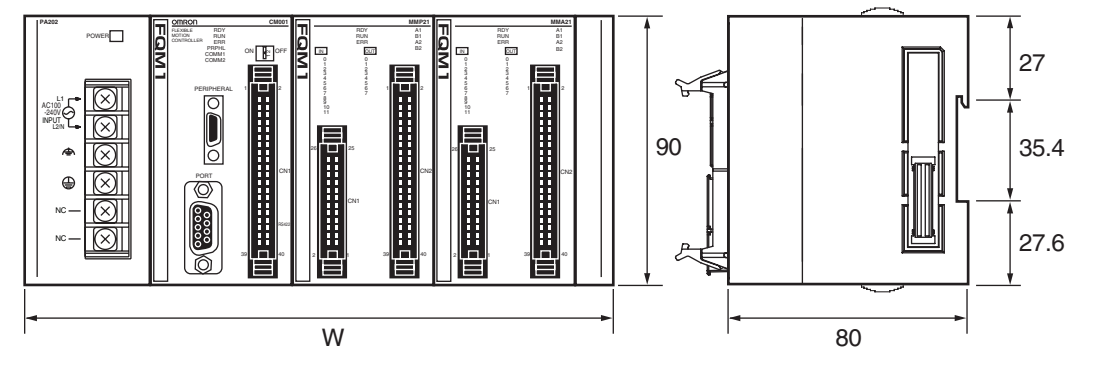

 $W = a + 49 + 49 \times n^* + 14.7$ 

\* n is the number of connected Motion Control Modules (Up to 4 can be connected.)

Power Supply Unit width: "a" mm

| Name         | Model       | Specifications        | Unit width |
|--------------|-------------|-----------------------|------------|
| Power Supply | CJ1W-PA202  | 100 to 240 V AC, 14 W | 45 mm      |
| Unit         | CJ1W-PA205R | 100 to 240 V AC, 25 W | 80 mm      |

Coordinator Module width: 49 mm

| Name               | Model      | Module width |
|--------------------|------------|--------------|
| Coordinator Module | FQM1-CM001 | 49 mm        |

Motion Control Module width: 49 mm

| Name                  |            | Model      | Module width |
|-----------------------|------------|------------|--------------|
| Motion Control Module | Pulse I/O  | FQM1-MMP21 | 49 mm        |
|                       | Analog I/O | FQM1-MMA21 |              |

#### End Module width: 14.7 mm

| Name       | Model      | Module width |
|------------|------------|--------------|
| End Module | FQM1-TER01 | 14.7 mm      |

## **Installation Dimensions**

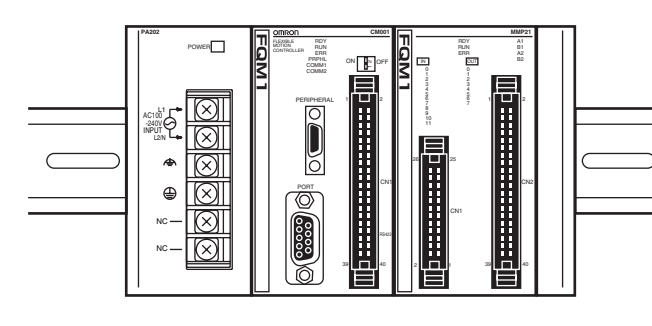

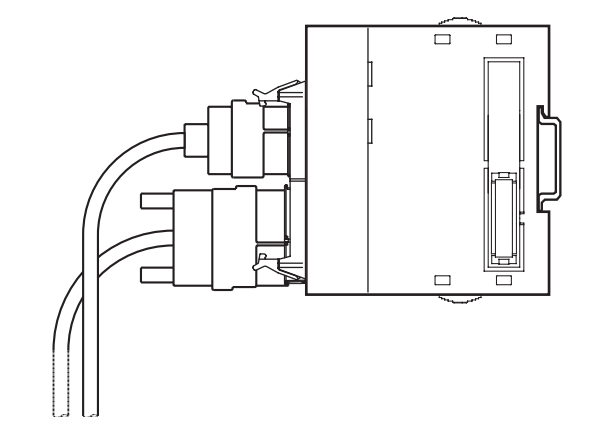

#### **Installation Height**

The installation height of the FQM1 varies from 115 to 165 mm.

When a CX-Programmer or connecting cables are connected, however, even greater height is required. Allow sufficient depth in the control panel containing the FQM1.

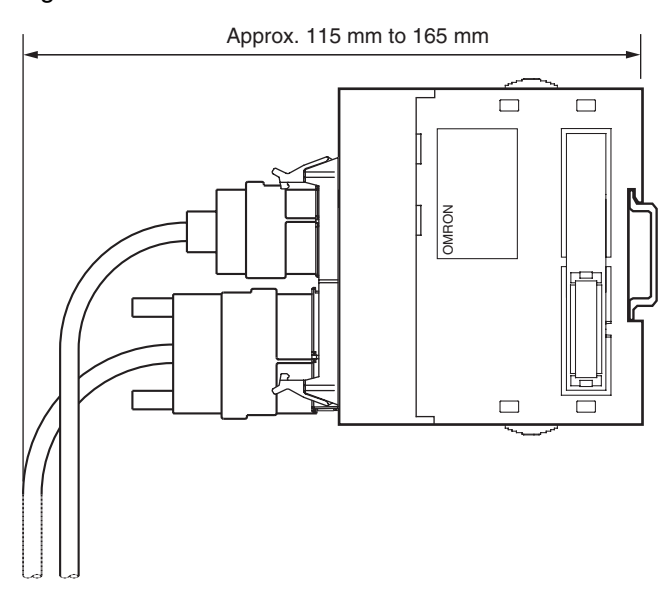

## 3-1-4 Connecting FQM1 Components

The Modules that make up the FQM1 can be connected simply by pressing the Modules together and locking the sliders. The End Module is connected on the far right side of the FQM1.

*1,2,3...* 1. Insert the two hooks on the top of the Module to the hook holes on the other Module, and join the Modules so that the connectors fit exactly.

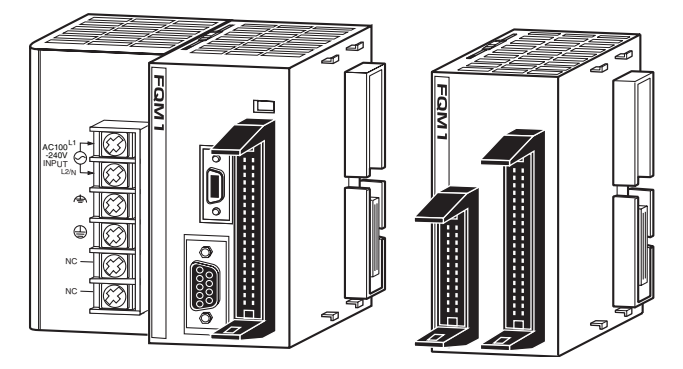

2. Move the yellow sliders at the top and bottom of each Module until they click into place to lock the Modules together.

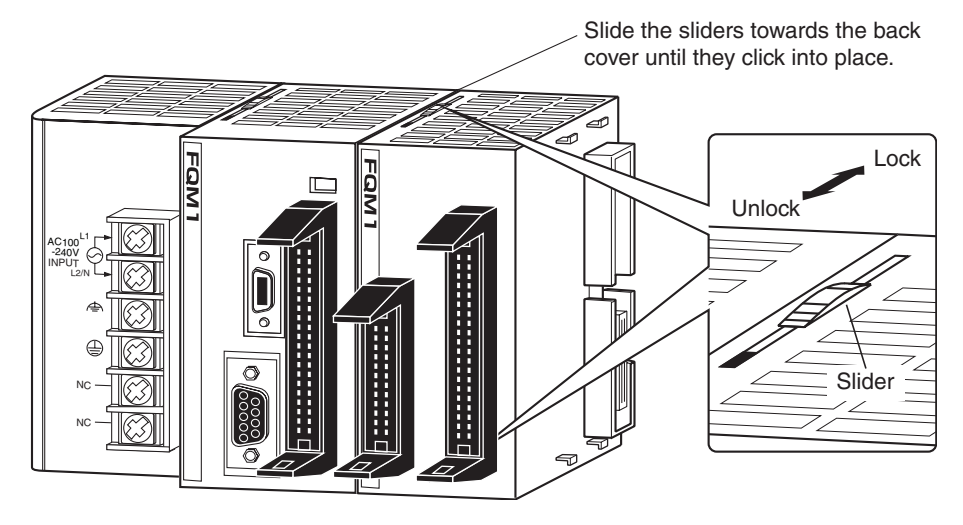

**Note** If the locking tabs are not secured properly, the FQM1 may not function properly. Be sure to slide the locking tabs until they are securely in place.

3. Attach the End Module to the Module on the far right side of the FQM1.

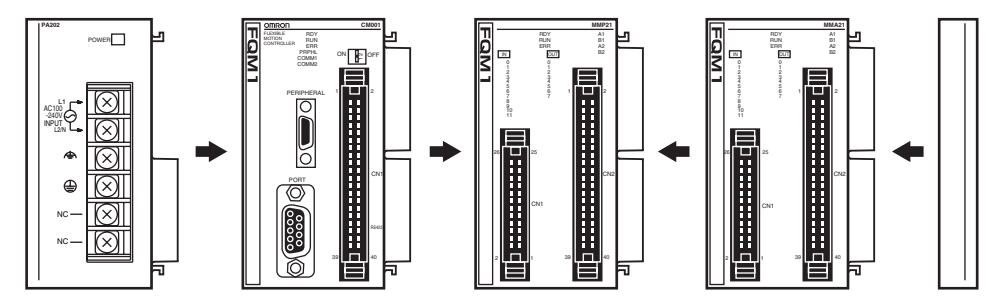

## 3-1-5 DIN Track Installation

Use the following procedure to install the FQM1 on DIN Track.

*1,2,3...* 1. Release the pins on the backs of the Modules.

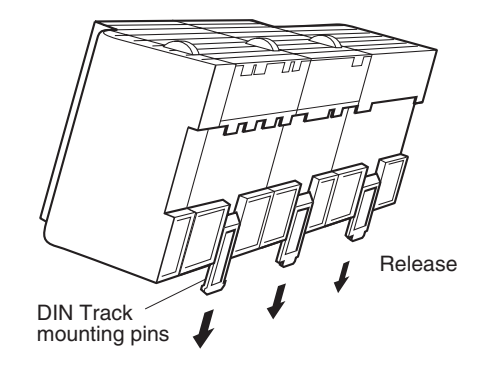

2. Fit the back of the FQM1 onto the DIN Track by inserting the FQM1 onto the top of the Track and then pressing in at the bottom of the FQM1, as shown below.

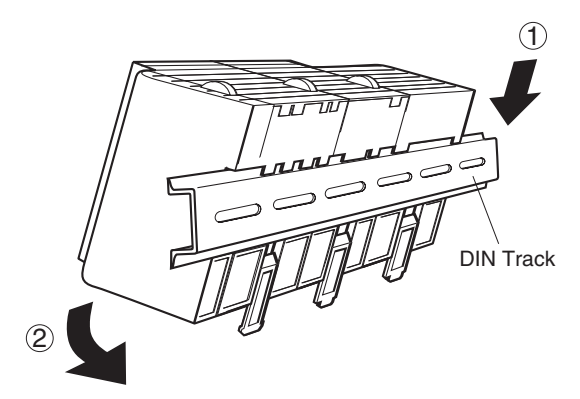

3. Lock the pins on the backs of the Modules.

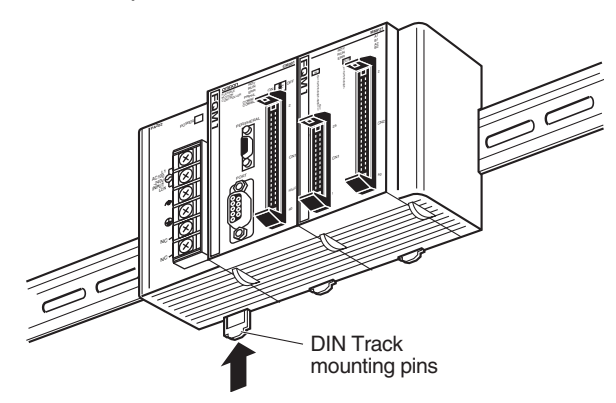

4. Install a DIN Track End Plate on each end of the FQM1. To install an End Plate, hook the bottom on the bottom of the track, rotate the Plate to hook the top of the Plate on the top of the track, and then tighten the screw to lock the Plate in place.

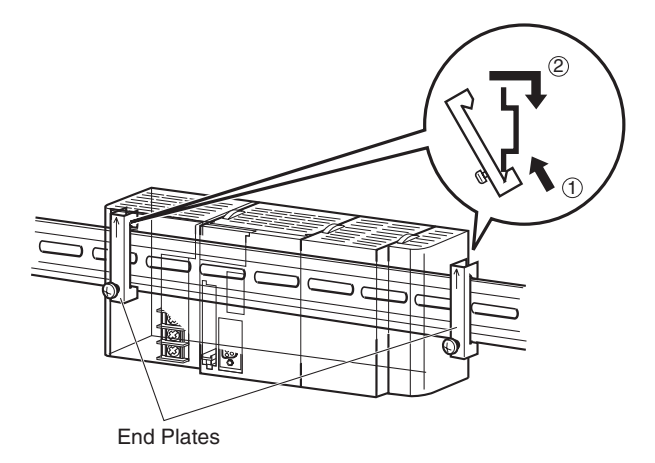

#### DIN Track and Accessories

Use the DIN Track and DIN Track End Plates shown below.

#### • DIN Track

Model numbers: PFP-50N (50 cm), PFP-100N (100 cm), and PFP-100N2 (100 cm)

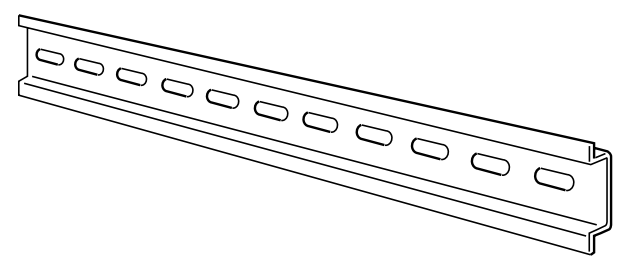

Secure the DIN Track to the control panel using M4 screws separated by 210 mm (6 holes) or less and using at least 3 screws. The tightening torque is  $1.2 \text{ N}\cdot\text{m}$ .

#### PFP-100N2 DIN Track

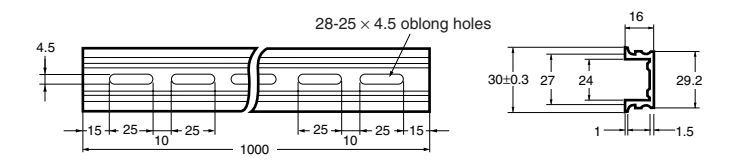

PFP-100N/50N DIN Track

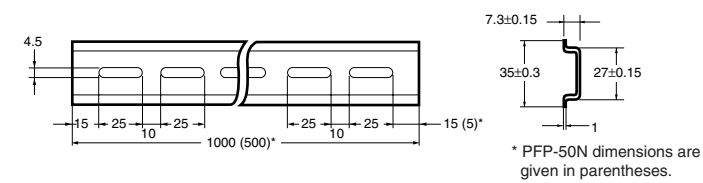

DIN Track End Plates (2 Required) Model number: PFP-M

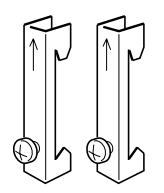

#### 3-2 Wiring Wiring Power Supply Units 3-2-1

|                                 |                                                                                                    | M4 self-raising screws                                                                                                    | PA202<br>POWER                                                                      |  |  |
|---------------------------------|----------------------------------------------------------------------------------------------------|----------------------------------------------------------------------------------------------------|-------------------------------------------------------------------------------------|--|--|
| AC power supply<br>100 to 240 V | Isolation<br>transformer 1:1                                                                                             | AC power supply                                                                                                    |                                                                                     |  |  |
|                                 | RUN output (See n<br>ON when Coordinator Mod<br>is in RUN or MONITOR mo<br>OFF when in PROGRAM m<br>or during a fatal er | ote.) {()() _ |                                                                                     |  |  |
| Note                            | The RUN output function ply Unit. It is not provide                                                                      | n is provided only for the C<br>d on the CJ1W-PA202 Powe                                                                                                    | J1W-PA205R Power Sup-<br>er Supply Unit.                                            |  |  |
| AC Power Source                 | • Supply 100 to 240 V AC.                                                                                                |                                                                                                    |                                                                                     |  |  |
|                                 | Keep the voltage flue                                                                                                    | ctuations within the specifie                                                                                                    | d range.                                                                            |  |  |
|                                 | Supply voltage                                                                                                    | Allowable voltage fluctu                                                                                                    | ations                                                                              |  |  |
|                                 | 100 to 240 V AC                                                                                                    | 85 to 264 V AC                                                                                                    |                                                                                     |  |  |
|                                 | <ul> <li>If one power supply<br/>grounded phase side</li> </ul>                                                          | / phase of the equipment<br>e to the L2/N terminal.                                                                                                    | is grounded, connect the                                                            |  |  |
| Isolation Transformer           | The FQM1's internal no<br>noise in power supply lir<br>significantly reduced by<br>ground the secondary co               | bise isolation circuits are s<br>nes, but noise between the<br>connecting a 1-to-1 isola<br>bil of the transformer.                                                                                                    | ufficient to control typical<br>FQM1 and ground can be<br>ation transformer. Do not |  |  |
| Power Supply Capacity           | The power consumption<br>for the CJ1W-PA202, bu<br>max. current when the p                                               | will be 100 VA max. for the<br>it there will be a surge curr<br>ower is turned ON.                                                                                                    | CJ1W-PA205R and 50 VA<br>ent of at least 5 times the                                |  |  |

# Terminal Screws and Crimp Terminals

The terminals on the Power Supply Unit use M4, self-raising terminal screws.

Note

- (1) Use crimp terminals for wiring.
- (2) Do not connect bare stranded wires directly to terminals.
- (3) Tighten the terminal block screws to a torque of 1.2 N⋅m. Use M4 crimp terminals for AC power supplies.

Crimp Terminals for AC Power Supply

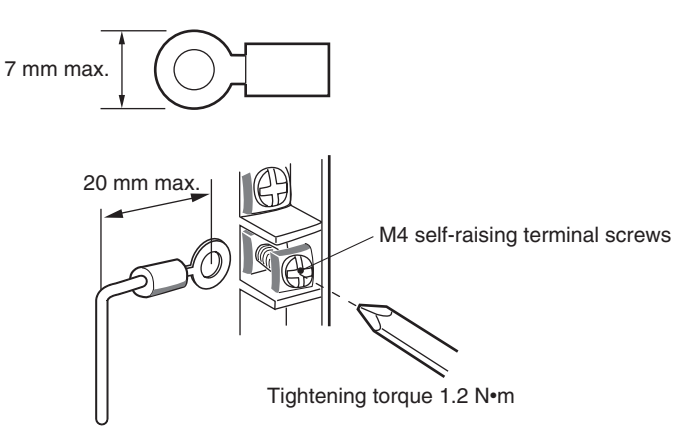

- Caution Tighten AC power supply terminal block screws to a torque of 1.2 N·m. Loose screws may cause shorts, malfunctions, or fire.
  - Note
- (1) Supply power to all of the Power Supply Units from the same source.
  - (2) Do not remove the protective label from the top of the Power Supply Unit until the wiring has been completed. This label prevents wire strands and other foreign matter from entering the Unit during wiring procedures.
  - (3) Do not forget to remove the label from the top of the Power Supply Unit after wiring the Unit. The label will block air circulation needed for cooling.

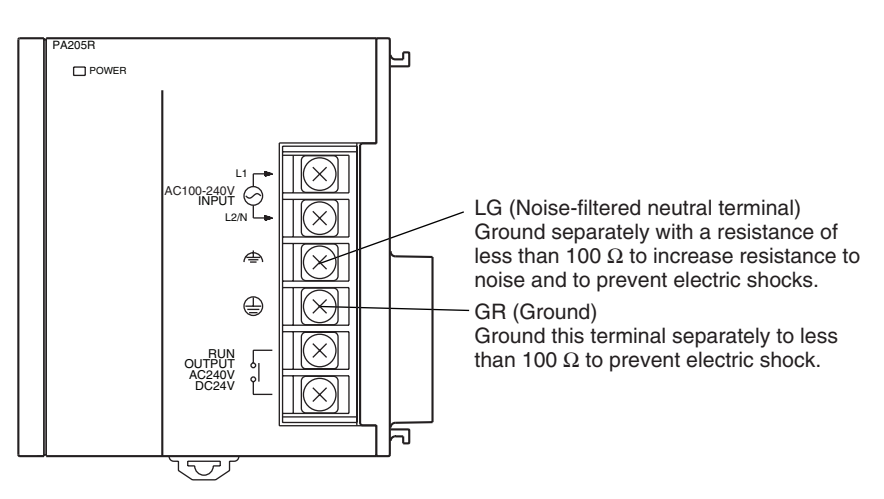

• GR is the ground terminal. To help prevent electric shock, ground this terminal to less than 100  $\Omega$  and use special ground wire (minimum cross-sectional area of 2 mm<sup>2</sup>).

## **Grounding**

- LG is a noise-filtered neutral terminal. If noise is a significant source of errors and to prevent electrical shocks, connect the line ground terminal to the ground terminal and ground both with a ground resistance of less than 100  $\Omega$  or less.
- If connecting the line ground and ground terminals, always ground both to less than 100  $\Omega$  to prevent electrical shock.
- The ground wire should not be more than 20 m long.
- The FQM1 is designed to be mounted so that it is isolated (separated) from the mounting surface to protect it from the effects of noise in the installation environment (e.g., the control panel).

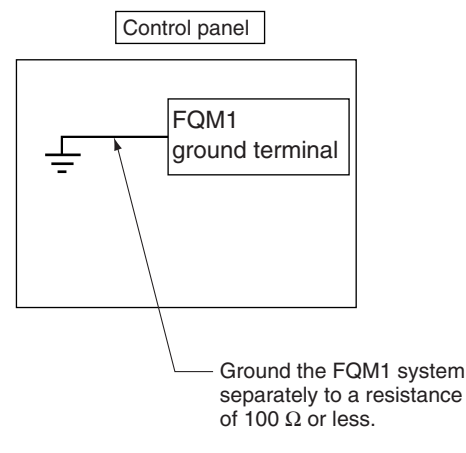

• Do not share the FQM1's ground with other equipment or ground the FQM1 to the metal structure of a building. Doing so may worsen operation.

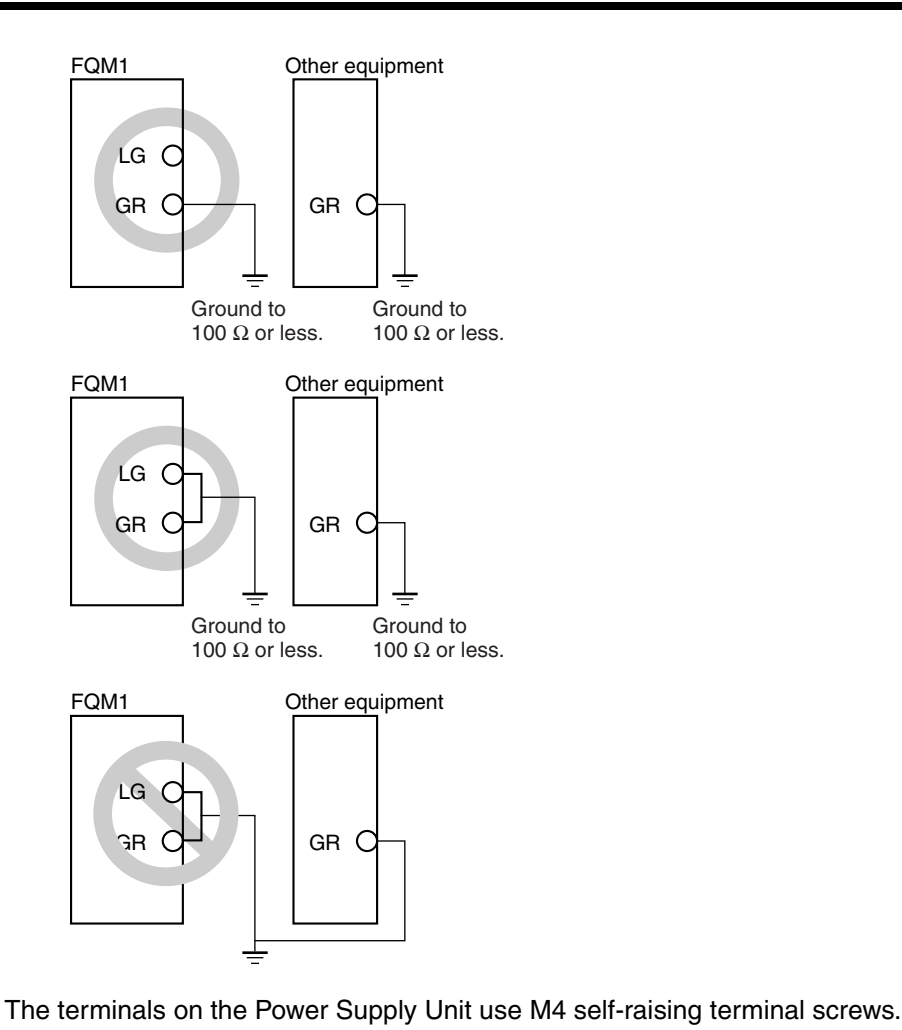

# Terminal Screws and Crimp Terminals

Note

- (1) Use crimp terminals for wiring.
  - (2) Do not connect bare stranded wires directly to terminals.
  - (3) Tighten the terminal block screws to a torque of 1.2 N·m.
  - (4) Use M4 crimp terminals for AC power supplies.

#### **Crimp Terminals for Ground Wire**

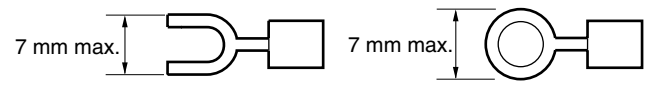

## 3-2-2 RS-232C Port Wiring

## **Connector Pin Arrangement**

| Pin No. Signal |          | Name                | Direction |
|----------------|----------|---------------------|-----------|
| 1              | FG       | Protection earth    |           |
| 2              | SD (TXD) | Send data           | Output    |
| 3              | RD (RXD) | Receive data        | Input     |
| 4              | RS (RTS) | Request to send     | Output    |
| 5              | CS (CTS) | Clear to send       | Input     |
| 6              | 5V       | Power supply        |           |
| 7              | DR (DSR) | Data set ready      | Input     |
| 8              | ER (DTR) | Data terminal ready | Output    |
| 9              | SG (0V)  | Signal ground       |           |
| Connector hood | FG       | Protection earth    |           |

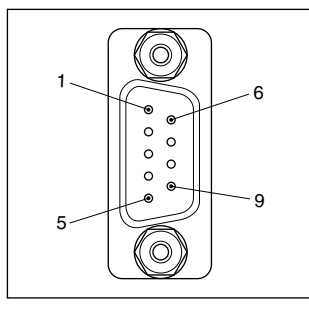

**Note** Do not connect the 5-V power supply on pin number 6 of the RS-232C port to any devices other than a NT-AL0001 Converter. Doing so may damage the external device and the Coordinator Module.

### **Connection Methods**

#### 1:1 Connections with Personal Computers

#### Host Link Serial Communications Mode

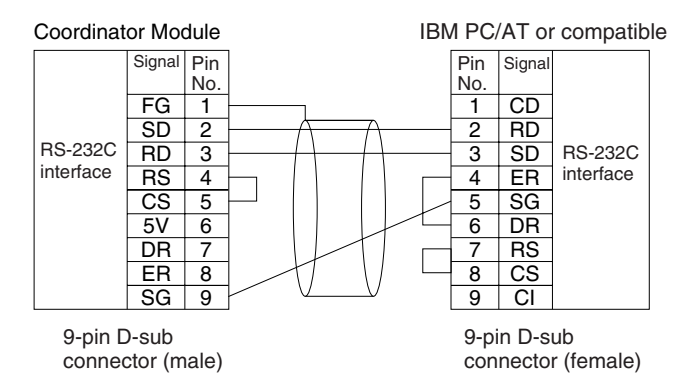

#### Peripheral Bus (Toolbus) Serial Communications Mode

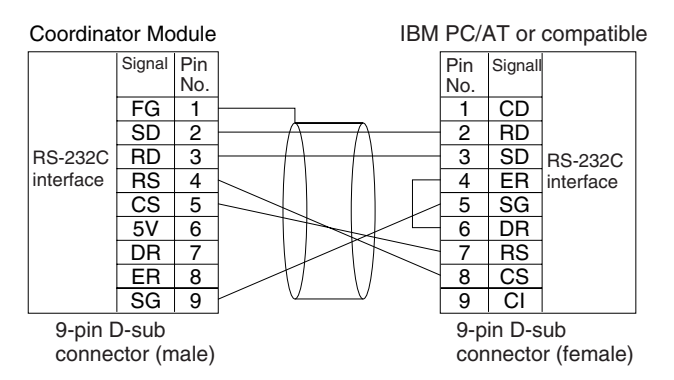

Use the following connectors and cables if making the RS-232C cable for RS-232C port connections.

#### **Applicable Connectors**

#### ■ Coordinator Module Connector

| Item | Model       | Specifications                             |               |  |  |
|------|-------------|--------------------------------------------|---------------|--|--|
| Plug | XM2A-0901   | 9-pin male                                 | Used together |  |  |
| Hood | XM2S-0911-E | 9-pin, millimeter screws, static resistant |               |  |  |

#### ■ IBM PC/AT or Compatible Connector (9-pin, Male)

| Item | Model     | Specifications                       |               |  |  |  |
|------|-----------|--------------------------------------|---------------|--|--|--|
| Plug | XM2D-0901 | 9-pin female                         | Used together |  |  |  |
| Hood | XM2S-0913 | 9-pin, inch screws, static resistant |               |  |  |  |

#### ■ Connecting to an IBM PC/AT or Compatible

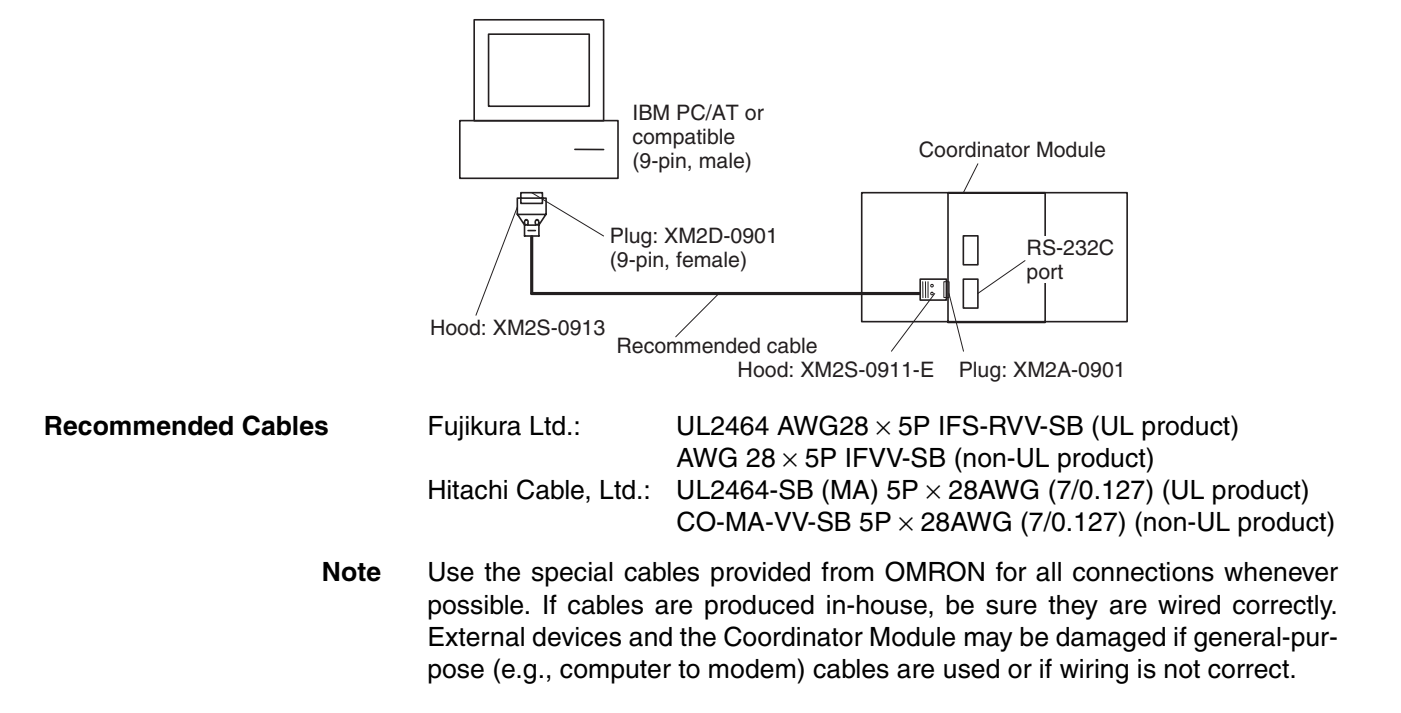

### Connection Example to Programmable Terminal (PT)

#### Direct Connection from RS-232C to RS-232C

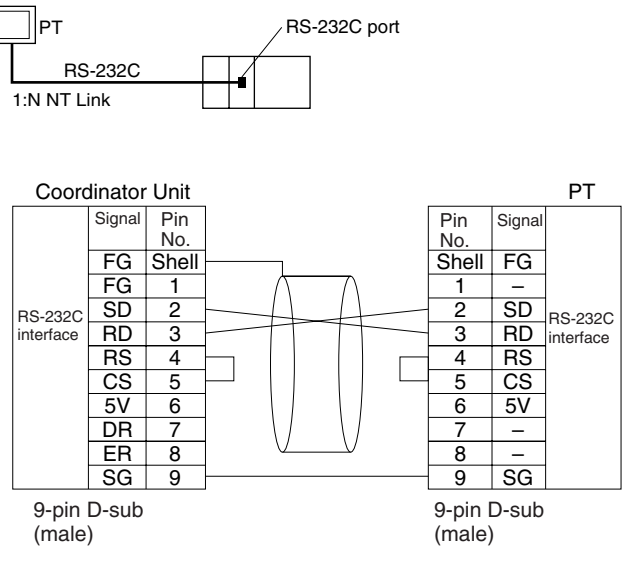

- Communications Mode: NT Link (1:N, N = 1 node only)
- OMRON Cables with Connectors: XW2Z200T (2 m)
   XW2Z500T (5 m)

XW2Z500T (5 m)

## **RS-232C Port Specifications**

| Item                  | Specification                                                         |
|-----------------------|-----------------------------------------------------------------------|
| Communications method | Half duplex                                                           |
| Synchronization       | Asynchronous                                                          |
| Baud rate             | 0.3, 0.6, 1.2, 2.4, 4.8, 9.6, 19.2, 38.4, or 57.6 kbps<br>(See note.) |
| Transmission distance | 15 m max.                                                             |
| Interface             | EIA RS-232C                                                           |
| Protocol              | Host Link, 1:N NT Link, No-protocol, or Peripheral Bus<br>(Toolbus)   |

**Note** Baud rates for the RS-232C are specified only up to 19.2 kbps. The FQM1 supports serial communications from 38.4 kbps to 57.6 kbps, but some computers cannot support these speeds. Lower the baud rate if necessary.

## 3-3 Wiring Module Connectors

## 3-3-1 Connector Pin Arrangement

The following tables provide the connector pin arrangement for FQM1 Modules.

### FQM1-CM001 Coordinator Module

#### General-purpose I/O 40-pin Connector

|    |       | Pin<br>No. | Name                               | Address     | Pin<br>No. | Name                                          | Address     |
|----|-------|------------|------------------------------------|-------------|------------|-----------------------------------------------|-------------|
|    |       | 1          | External input 0                   | CIO 0000.00 | 2          | External input 8                              | CIO 0000.08 |
|    |       | 3          | External input 1                   | CIO 0000.01 | 4          | External input 9                              | CIO 0000.09 |
|    |       | 5          | External input 2                   | CIO 0000.02 | 6          | External input 10                             | CIO 0000.10 |
| 1  | <br>2 | 7          | External input 3                   | CIO 0000.03 | 8          | External input 11                             | CIO 0000.11 |
| '  | -     | 9          | External input 4                   | CIO 0000.04 | 10         | External input 12                             | CIO 0000.12 |
|    |       | 11         | External input 5                   | CIO 0000.05 | 12         | External input 13                             | CIO 0000.13 |
|    |       | 13         | External input 6                   | CIO 0000.06 | 14         | External input 14                             | CIO 0000.14 |
|    |       | 15         | External input 7                   | CIO 0000.07 | 16         | External input 15                             | CIO 0000.15 |
|    |       | 17         | Common for external inputs 0 to 7  |             | 18         | Common for external inputs 8 to 15            |             |
|    | CN1   | 19         | External output 0                  | CIO 0001.00 | 20         | External output 4                             | CIO 0001.04 |
|    |       | 21         | External output 1                  | CIO 0001.01 | 22         | External output 5                             | CIO 0001.05 |
|    |       | 23         | External output 2                  | CIO 0001.02 | 24         | External output 6                             | CIO 0001.06 |
|    |       | 25         | External output 3                  | CIO 0001.03 | 26         | External output 7                             | CIO 0001.07 |
|    |       | 27         | Common for external outputs 0 to 8 |             | 28         | Power supply for exter-<br>nal outputs 0 to 8 |             |
|    |       | 29         | Not used.                          |             | 30         | Not used.                                     |             |
| 39 | 40    | 31         | Not used.                          |             | 32         | Not used.                                     |             |
|    |       | 33         | SDA- (RS-422A)                     |             | 34         | RDA– (RS-422A)                                |             |
|    |       | 35         | SDB+ (RS-422A)                     |             | 36         | RDB+ (RS-422A)                                |             |
|    |       | 37         | Not used.                          |             | 38         | Not used.                                     |             |
|    |       | 39         | Not used.                          |             | 40         | Not used.                                     |             |

## FQM1-MM21 Motion Control Modules

#### General-purpose I/O 26-pin Connector

|    |     | Pin<br>No. | Name                                  | Address     | Pin<br>No. | Name                                          | Address     |
|----|-----|------------|---------------------------------------|-------------|------------|-----------------------------------------------|-------------|
|    |     | 26         | Not used.                             |             | 25         | Not used.                                     |             |
|    |     | 24         | External input 0<br>(interrupt input) | CIO 0000.00 | 23         | External input 6                              | CIO 0000.06 |
| 26 | 25  | 22         | External input 1<br>(interrupt input) | CIO 0000.01 | 21         | External input 7                              | CIO 0000.07 |
| 20 |     | 20         | External input 2<br>(interrupt input) | CIO 0000.02 | 19         | External input 8                              | CIO 0000.08 |
|    |     | 18         | External input 3<br>(interrupt input) | CIO 0000.03 | 17         | External input 9                              | CIO 0000.09 |
|    | CN1 | 16         | External input 4                      | CIO 0000.04 | 15         | External input 10                             | CIO 0000.10 |
|    |     | 14         | External input 5                      | CIO 0000.05 | 13         | External input 11                             | CIO 0000.11 |
|    |     | 12         | Common for external inputs 0 to 3     |             | 11         | Common for external inputs 4 to 11            |             |
|    |     | 10         | External output 0                     | CIO 0001.00 | 9          | External output 4                             | CIO 0001.04 |
| 2  | 1   | 8          | External output 1                     | CIO 0001.01 | 7          | External output 5                             | CIO 0001.05 |
|    |     | 6          | External output 2                     | CIO 0001.02 | 5          | External output 6                             | CIO 0001.06 |
|    |     | 4          | External output 3                     | CIO 0001.03 | 3          | External output 7                             | CIO 0001.07 |
|    |     | 2          | Common for external outputs 0 to 7    |             | 1          | Power supply for exter-<br>nal outputs 0 to 7 |             |

#### FQM1-MMP21 Pulse I/O 40-pin Connector

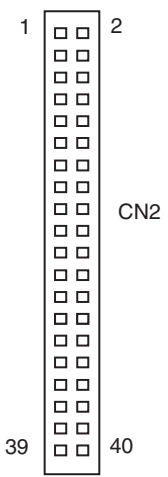

| Pin No. |           | Name                 | Pin No. | Name      |                      |
|---------|-----------|----------------------|---------|-----------|----------------------|
| 1       | Counter 1 | Phase A 24 V         | 2       | Counter 2 | Phase A 24 V         |
| 3       |           | Phase A LD+          | 4       |           | Phase A LD+          |
| 5       |           | Phase A LD–/0 V      | 6       |           | Phase A LD–/0 V      |
| 7       |           | Phase B 24 V         | 8       |           | Phase B 24 V         |
| 9       |           | Phase B LD+          | 10      |           | Phase B LD+          |
| 11      |           | Phase B LD–/0 V      | 12      |           | Phase B LD–/0 V      |
| 13      |           | Phase Z 24 V         | 14      |           | Phase Z 24 V         |
| 15      |           | Phase Z LD+          | 16      |           | Phase Z LD+          |
| 17      |           | Phase Z LD–/0 V      | 18      |           | Phase Z LD-/0 V      |
| 19      |           | Latch signal 1 input | 20      |           | Latch signal 2 input |
| 21      |           | Latch signal common  | 22      |           | Latch signal common  |

| Pin No. |                                                                | Name                             | Pin No. |                                                                | Name                                 |  |  |
|---------|----------------------------------------------------------------|----------------------------------|---------|----------------------------------------------------------------|--------------------------------------|--|--|
| 23      | Counter 1 SEN<br>output signal for<br>absolute Servo<br>Driver | SEN output                       | 24      | Counter 2 SEN<br>output signal for<br>absolute Servo<br>Driver | SEN output                           |  |  |
| 25      |                                                                | SEN_0 V                          | 26      | Power supply for                                               | 5-V GND                              |  |  |
| 27      |                                                                | 5-V power for SEN output         | 28      | pulse outputs                                                  | 5-V power for pulse outputs          |  |  |
| 29      | Pulse 1                                                        | CW+                              | 30      | Pulse 2                                                        | CW+                                  |  |  |
| 31      |                                                                | CW-                              | 32      |                                                                | CW-                                  |  |  |
| 33      |                                                                | CCW+                             | 34      |                                                                | CCW+                                 |  |  |
| 35      |                                                                | CCW-                             | 36      |                                                                | CCW-                                 |  |  |
| 37      |                                                                | One-shot pulse output 1          | 38      |                                                                | One-shot pulse output 2              |  |  |
| 39      |                                                                | Common for one-shot pulse output | 40      |                                                                | 24-V power for one-shot pulse output |  |  |

### FQM1-MMA21 Analog I/O 40-pin Connector

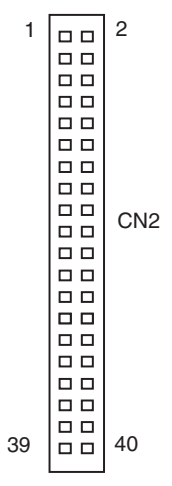

| Pin.<br>No. |                                                                | Name                     | Pin.<br>No. | Name                                                           |                      |  |  |  |
|-------------|----------------------------------------------------------------|--------------------------|-------------|----------------------------------------------------------------|----------------------|--|--|--|
| 1           | Counter 1                                                      | Phase A 24 V             | 2           | Counter 2                                                      | Not used.            |  |  |  |
| 3           |                                                                | Phase A LD+              | 4           |                                                                | Phase A LD+          |  |  |  |
| 5           |                                                                | Phase A LD–/0 V          | 6           |                                                                | Phase A LD–/0 V      |  |  |  |
| 7           |                                                                | Phase B 24 V             | 8           |                                                                | Not used.            |  |  |  |
| 9           |                                                                | Phase B LD+              | 10          |                                                                | Phase B LD+          |  |  |  |
| 11          |                                                                | Phase B LD–/0 V          | 12          |                                                                | Phase B LD–/0 V      |  |  |  |
| 13          |                                                                | Phase Z 24 V             | 14          |                                                                | Not used.            |  |  |  |
| 15          |                                                                | Phase Z LD+              | 16          |                                                                | Phase Z LD+          |  |  |  |
| 17          |                                                                | Phase Z LD–/0 V          | 18          |                                                                | Phase Z LD–/0 V      |  |  |  |
| 19          |                                                                | Latch signal 1 input     | 20          |                                                                | Latch signal 2 input |  |  |  |
| 21          |                                                                | Latch signal common      | 22          |                                                                | Latch signal common  |  |  |  |
| 23          | Counter 1 SEN<br>output signal for<br>absolute Servo<br>Driver | SEN output               | 24          | Counter 2 SEN<br>output signal for<br>absolute Servo<br>Driver | SEN output           |  |  |  |
| 25          |                                                                | SEN_0 V                  | 26          |                                                                | Not used.            |  |  |  |
| 27          |                                                                | 5-V power for SEN output | 28          |                                                                | Not used.            |  |  |  |
| 29          |                                                                | Not used.                | 30          |                                                                | Not used.            |  |  |  |
| 31          |                                                                | Not used.                | 32          |                                                                | Not used.            |  |  |  |

| Pin.<br>No. |                 | Name               | Pin.<br>No. | Name            |                           |  |  |  |  |
|-------------|-----------------|--------------------|-------------|-----------------|---------------------------|--|--|--|--|
| 33          | Analog input    | Voltage input (+)  | 34          | Analog input    | Current input (See note.) |  |  |  |  |
| 35          |                 | Voltage input (-)  | 36          |                 | (Current input common)    |  |  |  |  |
| 37          | Analog output 1 | Voltage output (+) | 38          | Analog output 2 | Voltage output (+)        |  |  |  |  |
| 39          |                 | Voltage output (-) | 40          |                 | Voltage output (-)        |  |  |  |  |

**Note** Connect the voltage input (+) and the current input when using with a current input between 4 and 20 mA.

## 3-3-2 External Connection Diagrams

The connections with the Servo Drivers, the main type of device connected, are outlined in the following tables.

### FQM1-MM\_21 Motion Control Modules

#### Pulse Outputs

|             | Moti    | on Control Module             | W-series Servo Driver |                              |  |  |  |
|-------------|---------|-------------------------------|-----------------------|------------------------------|--|--|--|
| General-    | Inputs  | Positioning Completed Signal  | INP1                  | Positioning completed output |  |  |  |
| Purpose I/O |         | Origin Proximity Input Signal |                       |                              |  |  |  |
| (26 pin)    |         | CCW Limit Input               |                       |                              |  |  |  |
| × 1 /       |         | CW Limit Input                |                       |                              |  |  |  |
|             | Outputs | Servo ON                      | RUN                   | RUN command input            |  |  |  |
|             |         | Alarm reset                   | RESET                 | Alarm reset input            |  |  |  |
|             |         | Error Counter Reset           | ECRST                 | Error Counter Reset Input    |  |  |  |
| Special I/O | Inputs  | Phase Z LD+                   | +Z                    | Encoder output phase Z       |  |  |  |
| Connector   |         | Phase Z LD–                   | -Z                    | Encoder output phase Z       |  |  |  |
| (40 pin)    | Outputs | Pulse output CCW              | CCW                   | Forward pulse                |  |  |  |
|             |         | Pulse output CW               | CW                    | Reverse pulse                |  |  |  |

#### **Analog Outputs**

|                                      | Moti    | on Control Module             |       | W-series Servo Driver  |
|--------------------------------------|---------|-------------------------------|-------|------------------------|
| General-                             | Inputs  | Origin Proximity Input Signal |       |                        |
| purpose I/O                          |         | CCW Limit Input               |       |                        |
| (26 pin)                             |         | CW Limit Input                |       |                        |
| × 1 /                                | Outputs | Servo ON                      | RUN   | Run command input      |
|                                      |         | Alarm reset                   | RESET | Alarm reset input      |
| Special I/O<br>Connector<br>(40 pin) | Inputs  | Phase A LD+                   | +A    | Encoder output phase A |
|                                      |         | Phase A LD-                   | -A    | Encoder output phase A |
|                                      |         | Phase B LD+                   | +B    | Encoder output phase B |
|                                      |         | Phase B LD–                   | -В    | Encoder output phase B |
|                                      |         | Phase Z LD+                   | +Z    | Encoder output phase Z |
|                                      |         | Phase Z LD–                   | -Z    | Encoder output phase Z |
|                                      | Outputs | Analog output 1 (+)           | REF   | Speed command input    |
|                                      |         | Analog output 1 (-)           | AGND  | Speed command input    |
|                                      |         | Analog output 2 (+)           | TREF  | Torque command input   |
|                                      |         | Analog output 2 (-)           | AGND  | Torque command input   |

## 3-3-3 Wiring Examples

<u>Connecting Pulse</u> <u>Inputs (FQM1-MMP21/</u> <u>MMA21)</u> Connect the output from an encoder to the connector in the following way, according to the port's counter operation.

| Port 1       | Port 2       | Signal name     | Encoder output                   |                                 |                        |  |  |  |  |  |  |  |
|--------------|--------------|-----------------|----------------------------------|---------------------------------|------------------------|--|--|--|--|--|--|--|
| Pin number   | Pin number   |                 | Phase Differential<br>Input Mode | Pulse + Direction<br>Input Mode |                        |  |  |  |  |  |  |  |
| 24 V: 1 (5)  | 24 V: 2 (6)  | Encoder input A | Encoder phase-A input            | Increment pulse input           | Pulse input            |  |  |  |  |  |  |  |
| 24 V: 7 (11) | 24 V: 8 (12) | Encoder input B | Encoder phase-B input            | Decrement pulse input           | Direction signal input |  |  |  |  |  |  |  |

Note The numbers in parentheses are the pin numbers on the negative side.

#### Example

• The wiring for an encoder (24 V) with an open-collector output is shown below. These examples are for encoders with phases A, B, and Z.

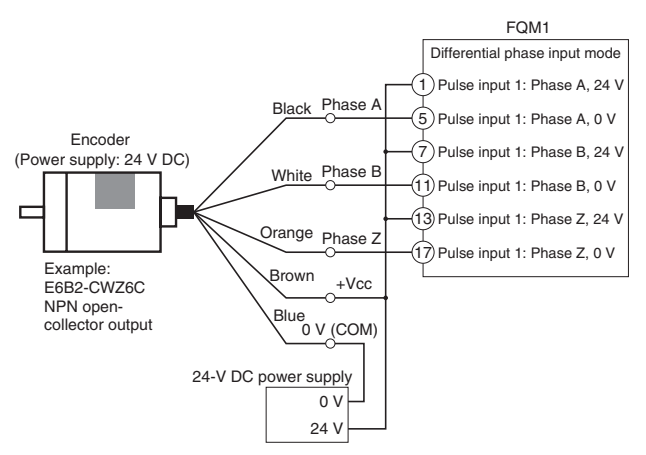

Do not share the power supply with other I/O)

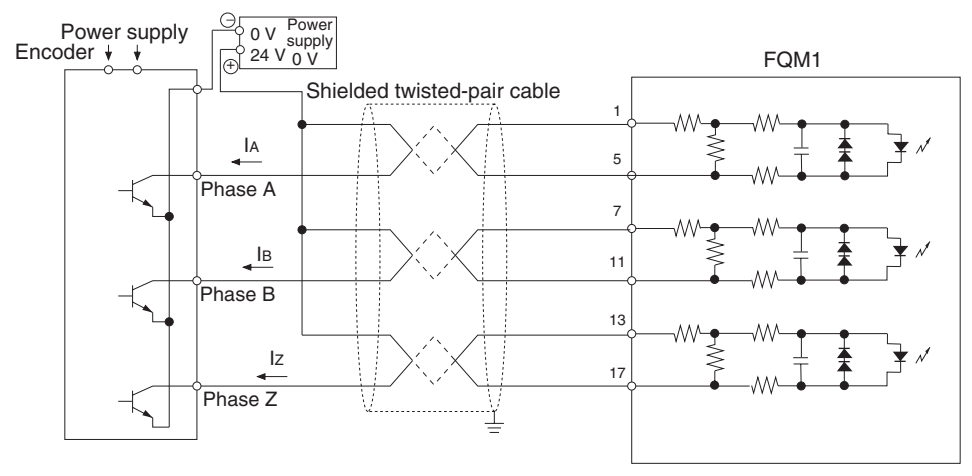

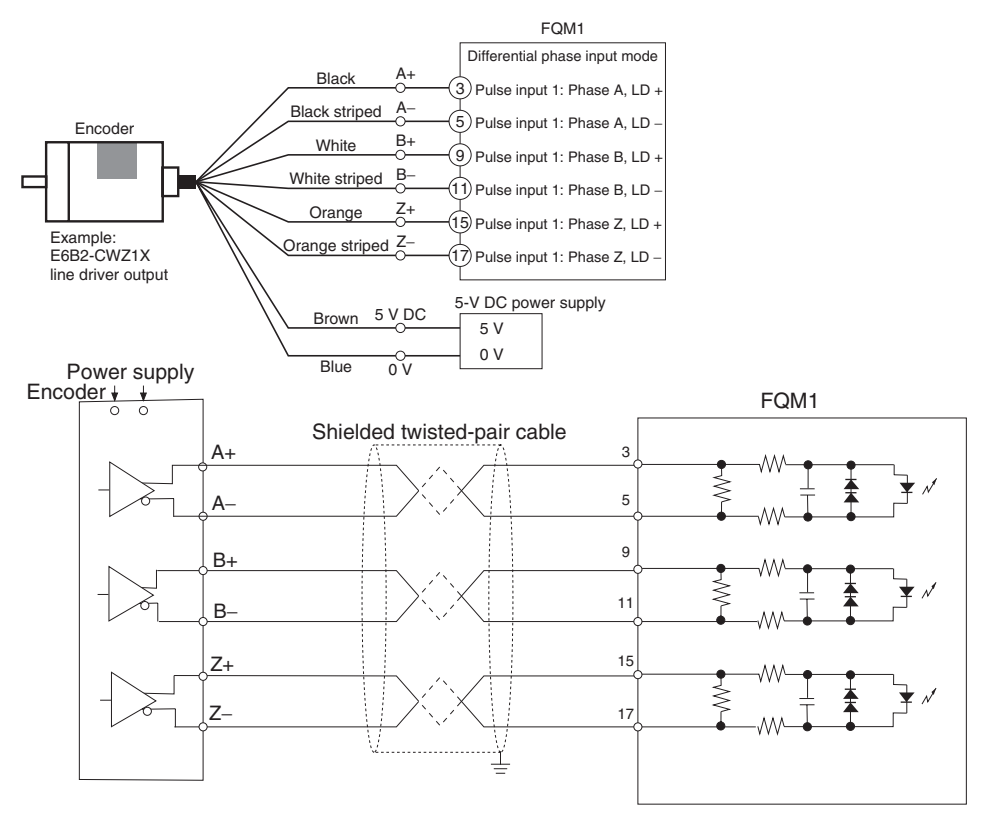

#### • The wiring for an encoder with a line-driver output (Am26LS31 or equivalent) is shown below.

#### <u>Connecting a Servo Driver (OMRON's W Series) Compatible with an Absolute</u> <u>Encoder (FQM1-MMP21/MMA21)</u>

#### OMRON W-series Servo Driver Compatible

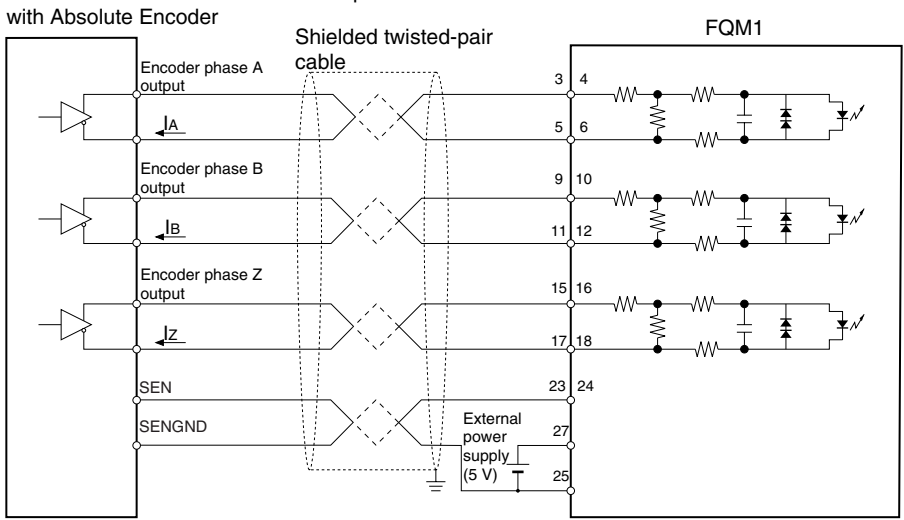

## Connecting Pulse Outputs (FQM1-MMP21)

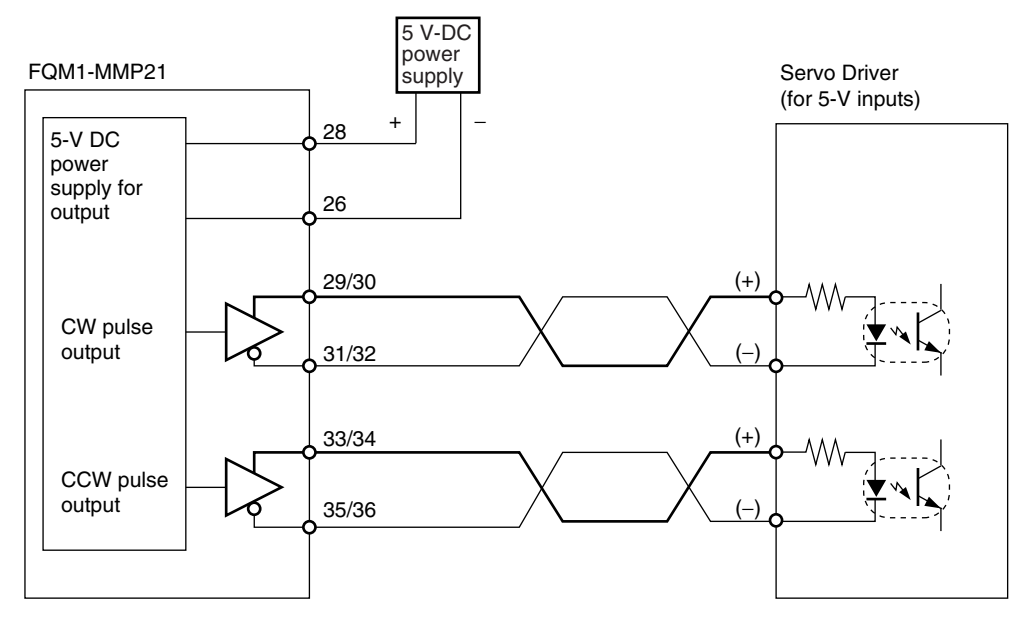

#### Example

Connections with a Servo Driver are given below, as an example.

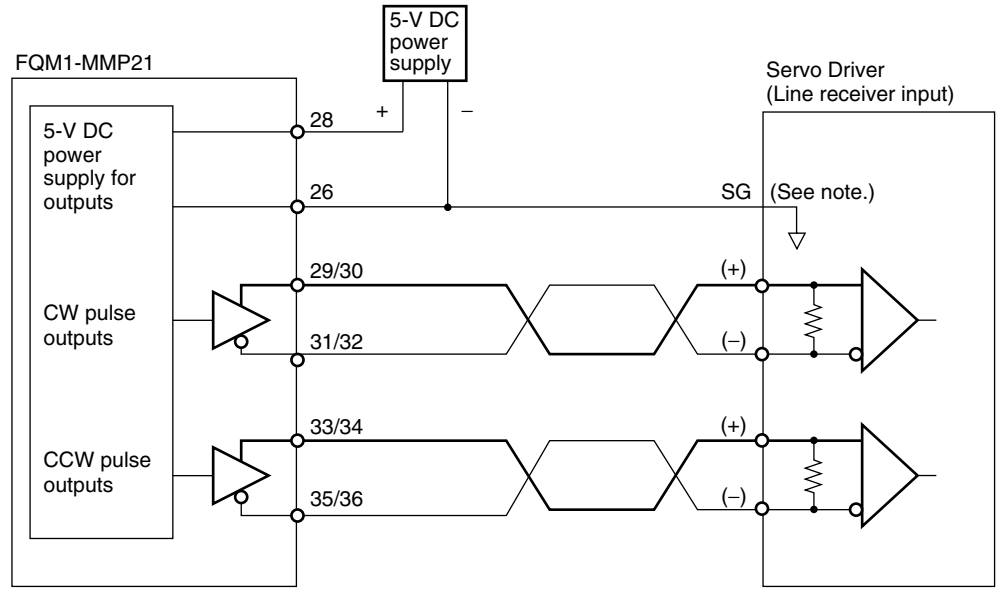

Note: When connecting a line receiver, connect the signal ground (SG for the Servo Driver's line receiver input and the GND for the 5-V DC power supply.

#### Section 3-3

### <u>Connecting Analog</u> <u>Outputs (FQM1-</u> <u>MMA21)</u>

Output signals are connected as shown in the following diagram.

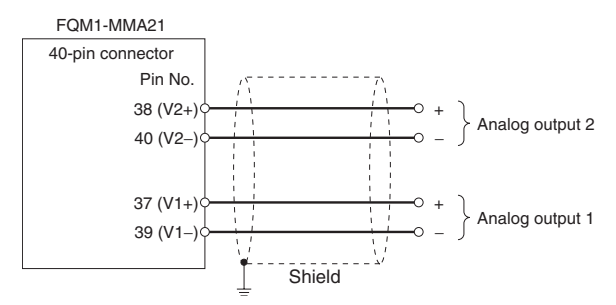

## Connecting Analog Inputs (FQM1-MMA21)

#### Voltage Input

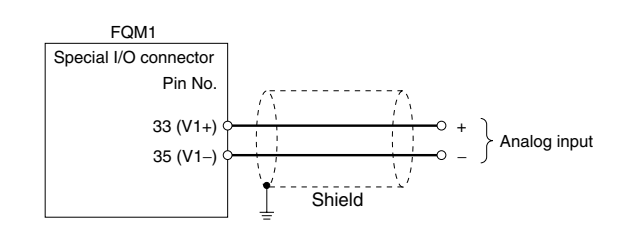

#### **Current Input**

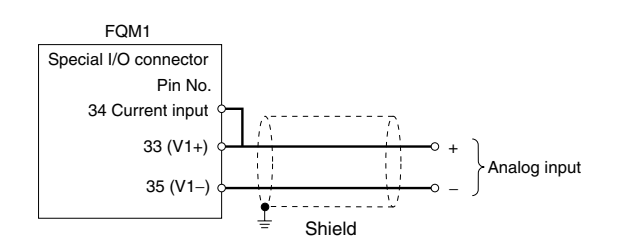

## 3-3-4 Wiring Methods

Either make a cable using the special connector (purchased separately), or connect to a terminal block using an OMRON special cable with a connector.

Note

- (1) Do not apply voltages that exceed the maximum switching capacity of output circuits and the input voltage of I/O circuits.
  - (2) Do not mistake positive and negative when wiring power supply, where there are positive and negative terminals.
  - (3) To conform to the EC Low Voltage Directive, use a DC power supply for I/O that has reinforced or double insulation.
  - (4) Check that the connector wiring has been performed correctly before supplying power.
  - (5) Do not pull on cables. Doing so may result in disconnection.
  - (6) Do not bend cables beyond their natural limit. Doing so may result in disconnection.

## **Connectors**

#### **Connecting MIL Connectors**

| Connector type  | Number of<br>pins | Ordering as a set<br>(OMRON) | DDK Ltd.       |
|-----------------|-------------------|------------------------------|----------------|
| Pressure welded | 26 pins           | XG4M-2630-T                  | FRC5-A026-3T0S |
|                 | 40 pins           | XG4M-4030-T                  | FRC5-A040-3T0S |

### Applicable Connector-Terminal Block Conversion Units

| Connecting Cable | Connector-Terminal Block<br>Conversion Unit | Number of<br>pins | Size      |  |  |
|------------------|---------------------------------------------|-------------------|-----------|--|--|
| XW2Z-□□□K        | XW2D-40G6                                   | 40 pins           | Miniature |  |  |
|                  | XW2B-40G5                                   |                   | Standard  |  |  |
|                  | XW2B-40G4                                   |                   | Standard  |  |  |
| XW2Z-□□□J-A28    | XW2D-34G6                                   | 34 pins           | Miniature |  |  |

# Recommended Wire Size

The recommended size for cable wires is AWG24 to AWG26 (0.2 to  $0.13 \text{ mm}^2$ ). Use a cable with an outer diameter of less than 1.61 mm.

## 3-4 Wiring Servo Relay Units

XW2B-80J7-1A Servo Relay Units can be used to connect Motion Control Modules and Servo Drivers.

A Servo Relay Unit simplifies wiring, e.g., from a Motion Control Module to two Servo Drivers, for general-purpose I/O wiring, such as for switches and sensors, and for RS-422A line wiring.

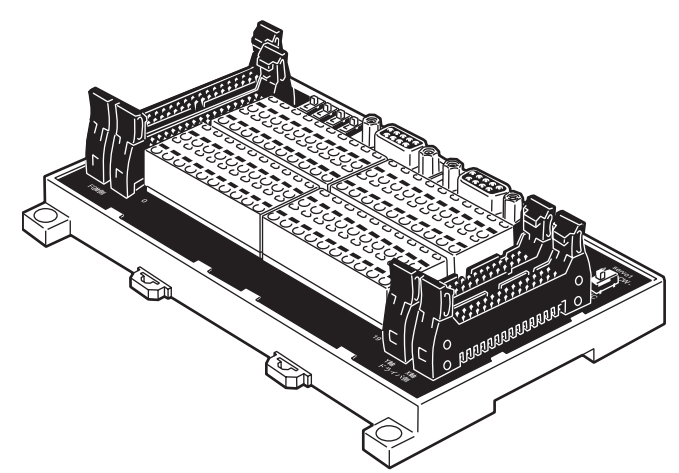

The Servo Relay Unit uses a special cable and simplifies connections from one Motion Control Module to two Servo Drivers, such as the W Series and SMARTSTEP Series.

Servo Relay Units can be mounted to DIN Track or on the panel itself.

### **Nomenclature and Functions**

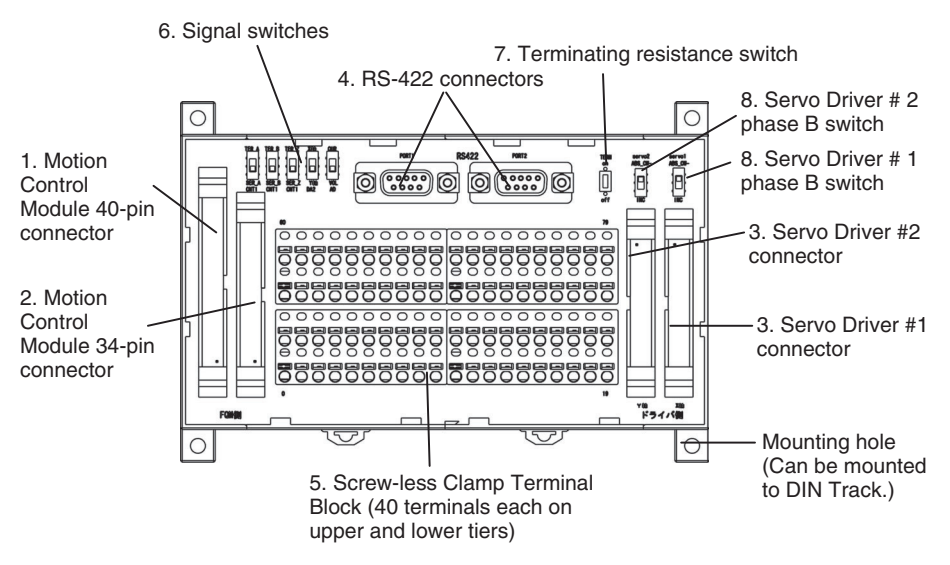

- 1. Motion Control Module 40-pin Connector Connects to the 40-pin connector on the Motion Control Module.
  - Motion Control Module 34-pin Connector Connects to the 26-pin connector on the Motion Control Module. The Motion Control Module general-purpose I/O is allocated to the clamp terminal block.
  - Servo Driver Connectors Connects to two Servo Drivers.

| Motion Control<br>Module | Corresponding connecting cable | Servo Driver<br>cable | Servo Driver             |
|--------------------------|--------------------------------|-----------------------|--------------------------|
| FQM1-MMP21               | XW2Z-□□□J-A28<br>XW2Z-□□□J-A30 | XW2Z-□□□J-B9          | W-series Servo<br>Driver |
|                          |                                | XW2Z-□□□J-B10         | SMARTSTEP                |
| FQM1-MMA21               | XW2Z-□□□J-A28<br>XW2Z-□□□J-A31 | XW2Z-□□□J-B13         | W-series Servo<br>Driver |

4. RS-422 Connector

|        | Pin No. | Signal |
|--------|---------|--------|
|        | 1       | TXD-   |
|        | 2       | TXD+   |
|        | 3       |        |
|        | 4       |        |
| 000000 | 5       |        |
|        | 6       | RXD-   |
|        | 7       |        |
|        | 8       | RXD+   |
|        | 9       |        |
|        | Case    | FG     |

 Screw-less, Clamp Terminal Block (80 Terminals) The clamp terminal block is used for the Motion Control Module generalpurpose I/O and the Servo Driver control signals. It is also used for external device connections, such as analog inputs and latch signal inputs.

#### Section 3-4

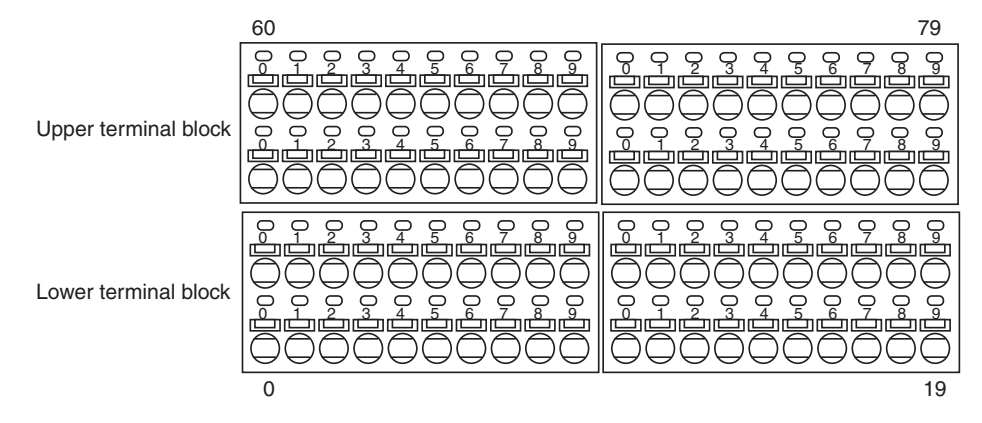

### Upper Terminal Block Pin Arrangement

| No.         | 60                | 61                          | 62                          | 63                      | 64                      | 65                            | 66                              | 67           | 68            | 69           | 70           | 71           | 72           | 73 | 74           | 75             | 76             | 77            | 78   | 79   |
|-------------|-------------------|-----------------------------|-----------------------------|-------------------------|-------------------------|-------------------------------|---------------------------------|--------------|---------------|--------------|--------------|--------------|--------------|----|--------------|----------------|----------------|---------------|------|------|
| Signal name | 5 V (See note 2.) | Latch signal input 1        | Latch signal input 2        | CNT1 phase A LD + input | CNT1 phase B LD + input | Servo # 1 phase Z LD + output | Voltage input (+) (See note 1.) | Servo #1 ALM | Servo #1 TGON | IN4          | IN5          | IN6          | IN7          |    | Servo #1 RUN | Servo #1 RESET | Servo #1 ECRST | Servo #1 MING | TXD+ | RXD+ |
| No.         | 40                | 41                          | 42                          | 43                      | 44                      | 45                            | 46                              | 47           | 48            | 49           | 50           | 51           | 52           | 53 | 54           | 55             | 56             | 57            | 58   | 59   |
| Signal name | 0 V               | Latch signal 1 common (0 V) | Latch signal 2 common (0 V) | CNT1 phase A LD -       | CNT1 phase B LD -       | Servo #1 phase Z LD –         | Voltage input (-) (See note 1.) | Servo #1 INP | Common (0 V)  | Common (0 V) | Common (0 V) | Common (0 V) | Common (0 V) |    | OUT0         | OUT1           | OUT2           | OUT3          | TXD- | RXD- |

#### Lower Terminal Block Pin Arrangement

| No.         | 20                  | 21                  | 22           | 23           | 24           | 25           | 26 | 27           | 28            | 29           | 30           | 31           | 32           | 33 | 34           | 35             | 36             | 37            | 38 | 39 |
|-------------|---------------------|---------------------|--------------|--------------|--------------|--------------|----|--------------|---------------|--------------|--------------|--------------|--------------|----|--------------|----------------|----------------|---------------|----|----|
| Signal name | +24 V (See note 3.) | +24 V (See note 4.) | INO          | IN1          | IN2          | IN3          |    | Servo #2 ALM | Servo #2 TGON | IN8          | 6NI          | IN10         | IN11         |    | Servo #2 RUN | Servo #2 RESET | Servo #2 ECRST | Servo #2 MING |    | FG |
| No.         | 0                   | 1                   | 2            | 3            | 4            | 5            | 6  | 7            | 8             | 9            | 10           | 11           | 12           | 13 | 14           | 15             | 16             | 17            | 18 | 19 |
| Signal name | ٨٥                  | ٨٥                  | Common (0 V) | Common (0 V) | Common (0 V) | Common (0 V) |    | Servo #2 INP | Common (0 V)  | Common (0 V) | Common (0 V) | Common (0 V) | Common (0 V) |    | 0UT4         | OUT5           | OUT6           | OUT7          |    | FG |

#### Note

- (1) Allocated when connecting an FQM1-MMA21 Analog I/O Motion Control Module.
- (2) Used as the power supply for FQM1-MMP21 pulse outputs or SEN outputs for Servo Drivers compatible with absolute encoder.
- (3) IN4 to IN11 and OUT0 to OUT7 are used for the servo control signal power supply.
- (4) IN0 to IN3 (interrupt inputs) are used for the latch input power supply.

6. Signal Switches

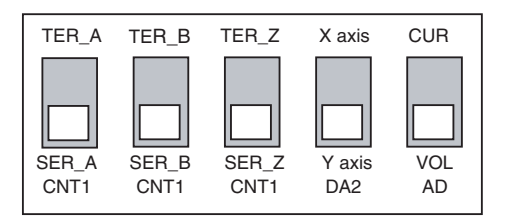

| Switch        |        | Setting details                                                                                     |
|---------------|--------|----------------------------------------------------------------------------------------------------|
| CNT1<br>SER_A | SER_A  | Connects the Servo #1 phase A to the Motion Control Module's CNT1 phase A.                          |
|               | TER_A  | Connects the external encoder phase A to the Motion<br>Control Module's CNT1 phase A. (See note a.) |
| CNT1<br>SER_B | SER_B  | Connects the Servo #1 phase B to the Motion Control Module's CNT1 phase B.                          |
|               | TER_B  | Connects the external encoder phase B to the Motion<br>Control Module's CNT1 phase B. (See note a.) |
| CNT1<br>SER_Z | SER_Z  | Connects the Servo #1 phase Z to the Motion Control Module's CNT1 phase Z.                          |
|               | TER_Z  | Outputs the Servo #1 phase Z output from the terminal.                                              |
| DA2           | Y axis | Connects FQM1-MMA21 analog output 2 to Servo #2<br>REF.                                             |
|               | X axis | Connects FQM1-MMA21 analog output 2 to Servo #1<br>TREF.                                            |
| AD            | VOL    | Sets analog inputs as voltage inputs.                                                               |
|               | CUR    | Sets analog inputs as current inputs. (See note b.)                                                 |

Note (a) An external encoder with a line-driver output can be connected.

- (b) For 4 to 20 mA current inputs, voltage input (+) and current input do not need to be connected.
- 7. Terminating Resistance Switch

Set this terminating resistance switch to ON when the Servo Relay Unit is at the end of the RS-422A line and the PORT2 terminal is not connected to PORT1 on another Servo Relay Unit.

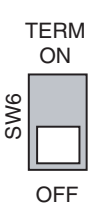

8. Servo Driver Phase B Switches

When the high-speed counter is set to absolute mode CW in the System Setup, inputs are the inverse of the phase from the encoder output phase B from the Servo Driver. The high-speed counter is used in incremental mode for all other System Setup settings.

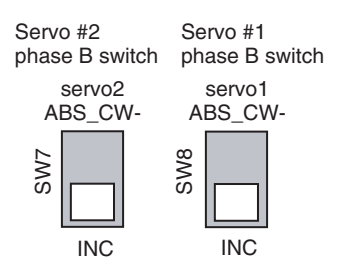

78

## **External Dimensions**

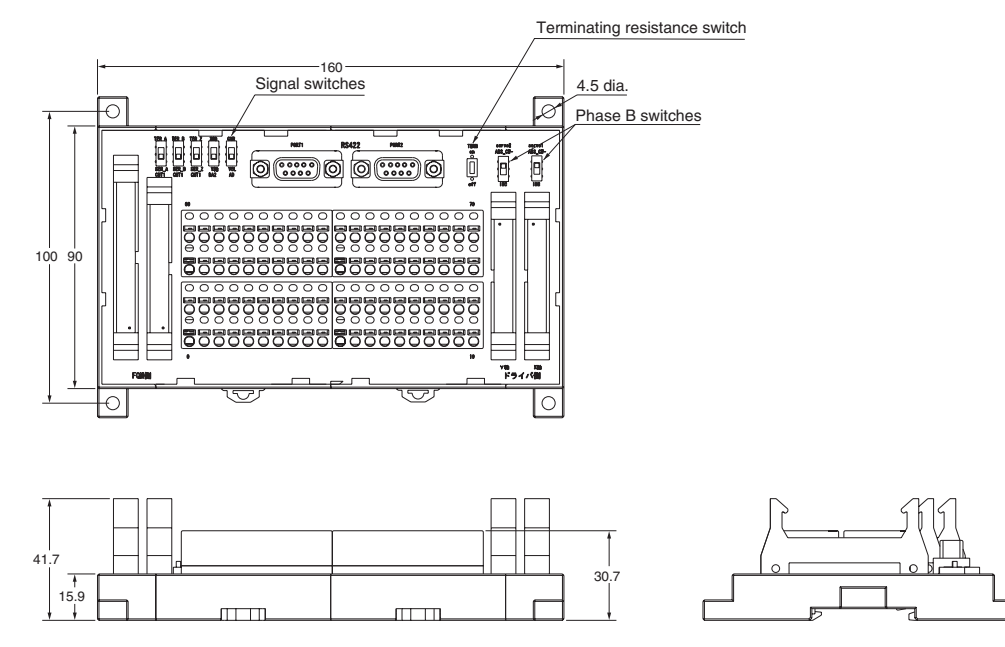

## <u>Wiring Screw-less</u> <u>Clamp Terminal</u> <u>Blocks</u>

Screw-less clamp terminal blocks use clamps to attach wires, and do not require screws. In addition to control signal wiring to Servo Drivers, clamp terminal blocks can be used to connect sensors and external devices. A ferrule, however, must be connected to the sensor or external device cable when connecting to clamp terminal blocks.

The following table shows the suitable ferrules.

| Manufacturer              | Model       | Applicable wire              |
|---------------------------|-------------|------------------------------|
| Phoenix Contact Inc.      | Al-0.5-10   | 0.5 mm <sup>2</sup> (20AWG)  |
|                           | Al-0.75-10  | 0.75 mm <sup>2</sup> (18AWG) |
|                           | Al-1.5-10   | 1.25 mm <sup>2</sup> (16AWG) |
| Nihon Weidmuller Co. Ltd. | H 0.5/16 D  | 0.5 mm <sup>2</sup> (20AWG)  |
|                           | H 0.75/16 D | 0.75 mm <sup>2</sup> (18AWG) |
|                           | H 1.5/16 D  | 1.25 mm <sup>2</sup> (16AWG) |

#### Wiring Method

Inserting Wires

Insert the ferrule into the terminal hole.

• Removing Wires Push and hold the release button on top of the terminal hole with a small flat-blade screwdriver and remove the wire.

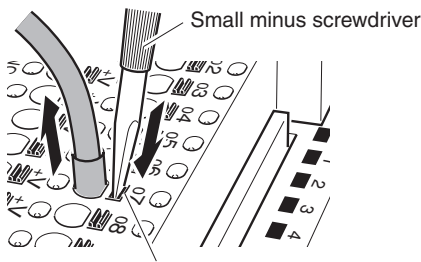

Release button

The following screwdriver can be used when removing wires.

## Section 3-4

#### Recommended Screwdriver

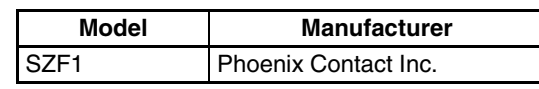

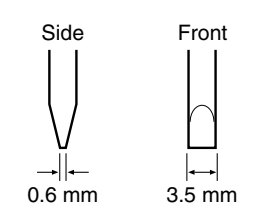

## Wiring when Using Servo Relay Units

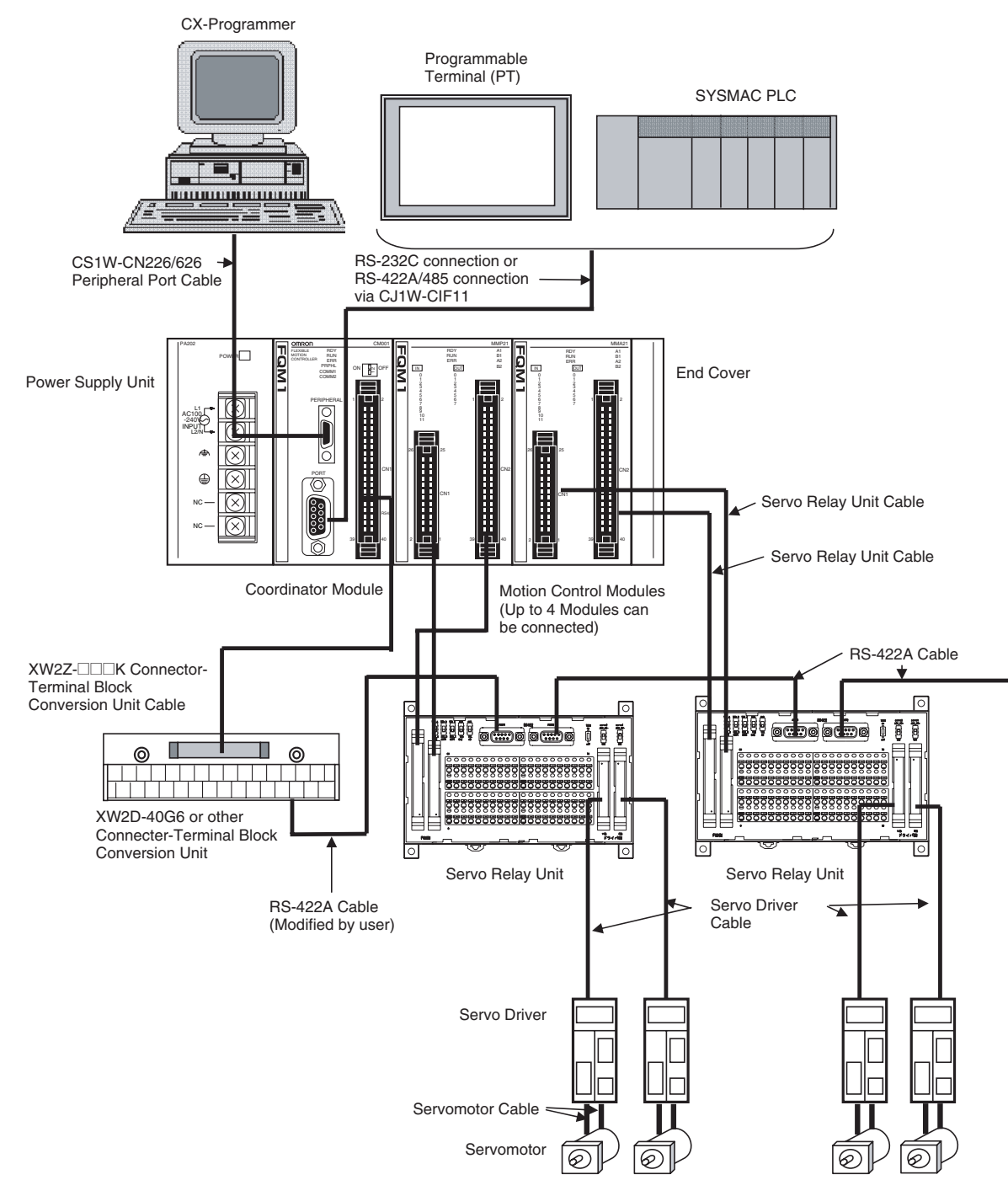

## Example Servo Relay Unit Wiring

When Servo Relay Units for the FQM1 are used, the I/O power supply is provided from terminals 20-0, 21-1, and 60-40. The only additional wiring required are the connections between the signals, as shown in the following diagram.

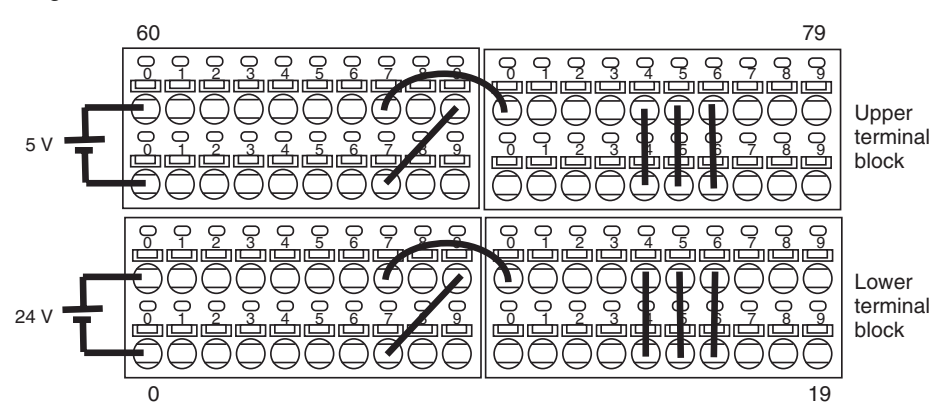

#### Upper Terminal Block Arrangement

|          | 60  | 61                   | 62                   | 63                      | 64                      | 65                           | 66                 | 67           | 68            | 69           | 70           | 71           | 72           | 73 | 74           | 75             | 76             | 77            | 78   | 79   |
|----------|-----|----------------------|----------------------|-------------------------|-------------------------|------------------------------|--------------------|--------------|---------------|--------------|--------------|--------------|--------------|----|--------------|----------------|----------------|---------------|------|------|
| <b>—</b> | 5 V | Latch signal input 1 | Latch signal input 2 | CNT1 phase A LD + input | CNT1 phase B LD + input | Servo #1 phase Z LD + output | Voltage input (+)* | Servo #1 ALM | Servo #1 TGON | IN4          | IN5          | ING          | IN7          | I  | Servo #1 RUN | Servo #1 RESET | Servo #1 ECRST | Servo #1 MING | TXD+ | RXD+ |
| 5 V      | 40  | 41                   | 42                   | 43                      | 44                      | 45                           | 46                 | 47           | 48            | 49           | 50           | 51           | 52           | 53 | 54           | 55             | 56             | 57            | 58   | 59   |
|          | ۸ 0 | Latch signal 1 0 V   | Latch signal 2 0 V   | CNT1 phase A LD –/0 V   | CNT1 phase B LD –/0 V   | Servo #1 phase Z LD -/0 V    | Voltage input (–)* | Servo #1 INP | Common (0 V)  | Common (0 V) | Common (0 V) | Common (0 V) | Common (0 V) |    | OUTO         | PUTT           | OUT2           | 0UT3          | TXD- | RXD- |

#### Lower Terminal Block Arrangement

|          | 20   | 21   | 22           | 23           | 24           | 25           | 26 | 27           | 28            | 29           | 30           | 31           | 32           | 33 | 34           | 35             | 36             | 37            | 38 | 39 |
|----------|------|------|--------------|--------------|--------------|--------------|----|--------------|---------------|--------------|--------------|--------------|--------------|----|--------------|----------------|----------------|---------------|----|----|
| _        | 24 V | 24 V | INO          | IN1          | ZNI          | EN1          |    | Servo #2 ALM | Servo #2 TGON | 8NI          | 6NI          | 01NI         | 1 I NI       |    | Servo #2 RUN | Servo #2 RESET | Servo #2 ECRST | Servo #2 MING |    | FG |
| 24 V     | 0    | 1    | 2            | 3            | 4            | 5            | 6  | 7            | 8             | 9            | 10           | 11           | 12           | 13 | 14           | 15             | 16             | 17            | 18 | 19 |
| <u> </u> | 0 ۷  | 0 V  | Common (0 V) | Common (0 V) | Common (0 V) | Common (0 V) | -  | Servo #2 INP | Common (0 V)  | Common (0 V) | Common (0 V) | Common (0 V) | Common (0 V) | -  | OUT4         |                |                | OUT7          |    | FG |

## 3-5 List of FQM1 Connecting Cables

It is recommended that special cables are used when connecting Coordinator and Motion Control Modules to Servo Relay Units.

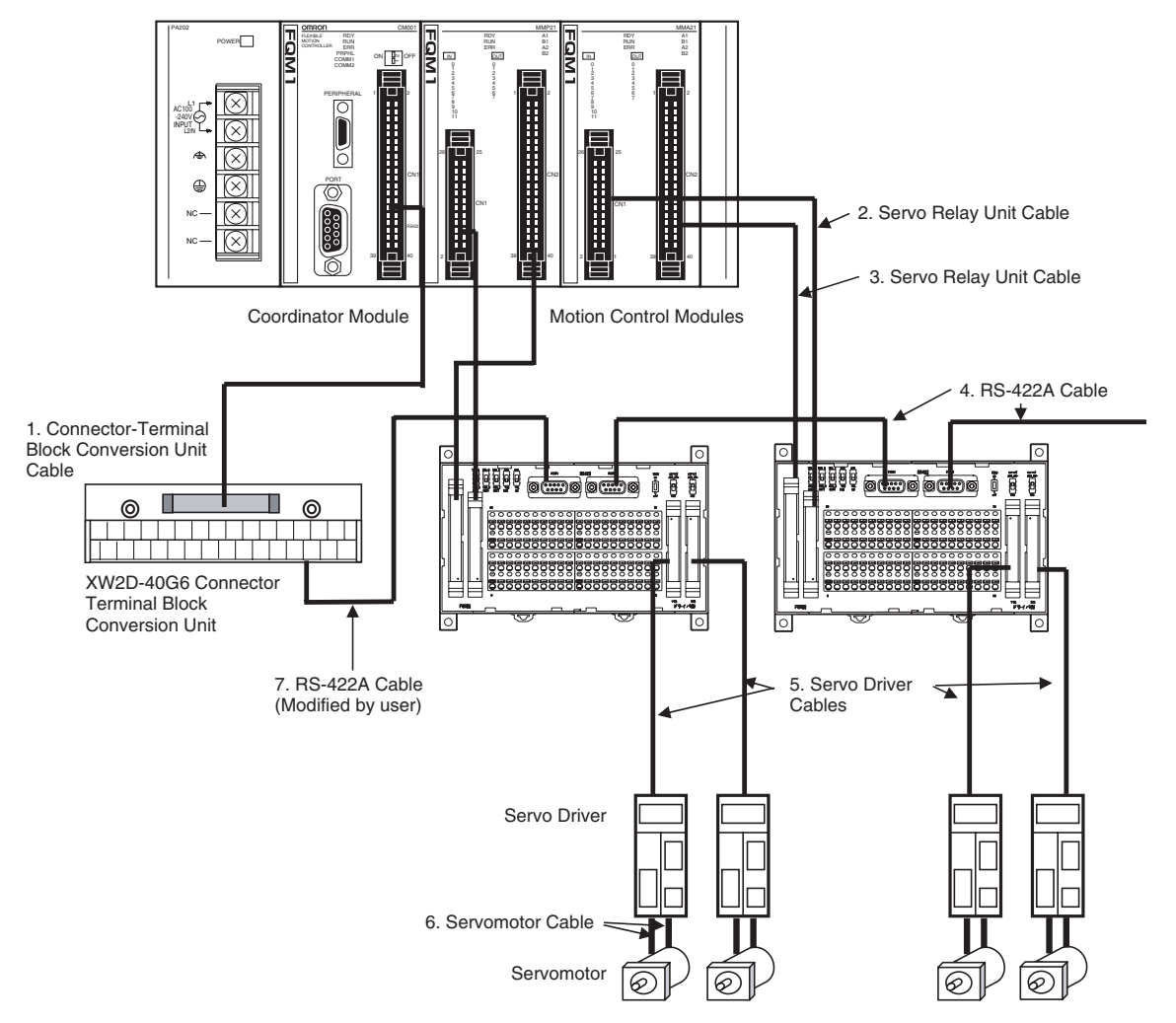

#### **Connecting Cable Models**

1*,2,3*...

... 1. Connector-Terminal Block Conversion Unit Cables (for FQM1-CM001, 40pin MIL Connector)

| Specifications                            |       | Model     |
|-------------------------------------------|-------|-----------|
| Connects FQM1-CM001 and XW2D-40G6         | 1 m   | XW2Z-100K |
| Connector-Terminal Block Conversion Unit. | 1.5 m | XW2Z-150K |
|                                           | 2 m   | XW2Z-200K |
|                                           | 3 m   | XW2Z-300K |
|                                           | 5 m   | XW2Z-500K |

2. Servo Relay Unit Connecting Cables (for FQM1-MMP21/MMA21, 26-pin MIL Connector)

| Specifications                      | Model |               |
|-------------------------------------|-------|---------------|
| Connects FQM1-MMP21 and Servo Relay | 0.5 m | XW2Z-050J-A28 |
| Unit.                               | 1 m   | XW2Z-100J-A28 |

3. Servo Relay Unit Connecting Cables (for FQM1-MMP21/MMA21, 40-pin MIL Connector)

| Specifications                      |       | Model         |
|-------------------------------------|-------|---------------|
| Connects FQM1-MMP21 and Servo Relay | 0.5 m | XW2Z-050J-A30 |
| Unit.                               | 1 m   | XW2Z-100J-A30 |
| Connects FQM1-MMA21 and Servo Relay | 0.5 m | XW2Z-050J-A31 |
| Unit.                               | 1 m   | XW2Z-100J-A31 |

4. RS-422A Connecting Cables (with 9-pin D-sub Connector)

| Specifications                       | Model |              |  |  |  |
|--------------------------------------|-------|--------------|--|--|--|
| Connects RS-422A between Servo Relay | 1 m   | XW2Z-100J-C1 |  |  |  |
| Units.                               | 2 m   | XW2Z-200J-C1 |  |  |  |

5. Servo Driver Connecting Cables (Servo Relay Unit to Servo Driver)

|            | Specifications                     |     |               |  |  |  |  |
|------------|------------------------------------|-----|---------------|--|--|--|--|
| FQM1-MMP21 | Connects Servo Relay               | 1 m | XW2Z-100J-B9  |  |  |  |  |
|            | Unit and W-series Servo<br>Driver. | 2 m | XW2Z-200J-B9  |  |  |  |  |
|            | Connects Servo Relay               | 1 m | XW2Z-100J-B10 |  |  |  |  |
|            | Unit and SMARTSTEP.                | 2 m | XW2Z-200J-B10 |  |  |  |  |
| FQM1-MMA21 | Connects Servo Relay               | 1 m | XW2Z-100J-B13 |  |  |  |  |
|            | Unit and W-series Servo<br>Driver. | 2 m | XW2Z-200J-B13 |  |  |  |  |

- 6. Servomotor Connecting Cables Refer to the catalog for the Servo Driver or Servomotor to be connected.
- 7. RS-422A Cable, connects Connector-Terminal Block Conversion Unit and Servo Relay Unit.
  - Cut off one end of the RS-422A cable listed above (4.) and attach crimp terminals.

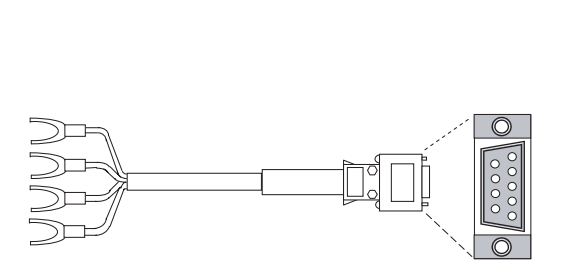

| Pin No. | Signal |
|---------|--------|
| 1       | TXD-   |
| 2       | TXD+   |
| 3       |        |
| 4       |        |
| 5       |        |
| 6       | RXD-   |
| 7       |        |
| 8       | RXD+   |
| 9       |        |
| Case    | FG     |

84

• Attach the modified cable to the XW2D-40G6 Connector-Terminal Block Conversion Unit.

|             | XW2D-40G6 Connector-<br>Terminal Block Conversion Un |                                                  |
|-------------|------------------------------------------------------|--------------------------------------------------|
|             | Yi                                                   | XW2Z-100J-C1 or<br>XW2Z-200J-C1<br>RS-422A Cable |
| RS-422A Cor | nnecting Cable                                       | Connector-Terminal Block                         |
| No.         | Signal                                               | Conversion Unit terminal number                  |
| 2           | SDB+                                                 | A18                                              |
| 1           | SDA-                                                 | A17                                              |
| 8           | RDB+                                                 | B18                                              |
| 6           |                                                      | D17                                              |

## 3-6 Wiring Precautions

## 3-6-1 Reducing Electrical Noise

## I/O Signal Wiring

Whenever possible, place I/O signal lines and power lines in separate ducts or raceways both inside and outside of the control panel.

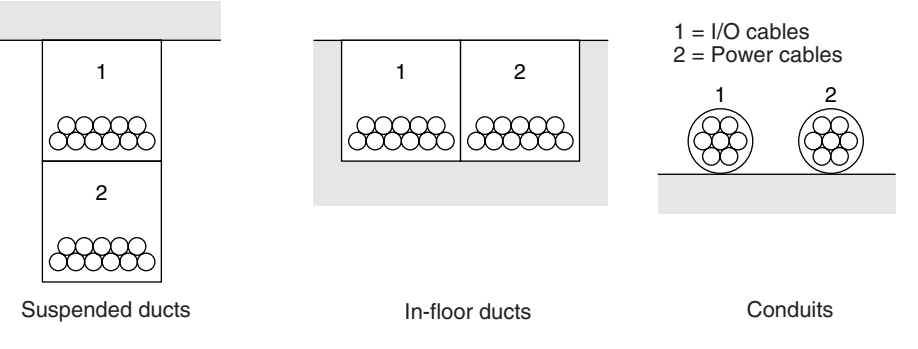

If the I/O wiring and power wiring must be routed in the same duct, use shielded cable and connect the shield to the GR terminal to reduce noise.
## **Inductive Loads**

When an inductive load is connected to I/O, connect a surge suppressor or diode in parallel with the load as shown below.

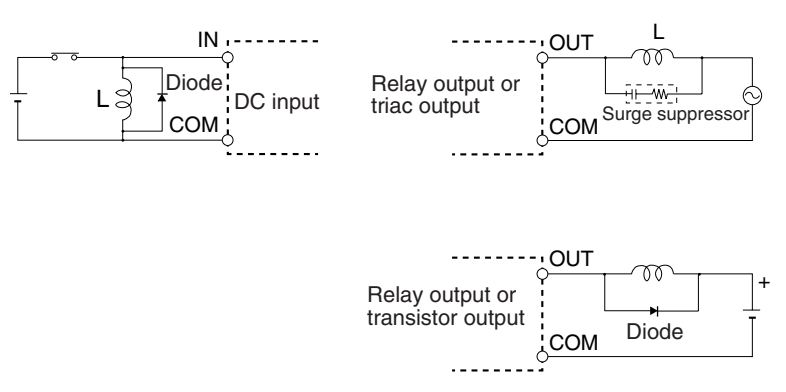

Note Use surge suppressors and diodes with the following specifications.

| Surge suppressor specifications                        | Diode specifications                                                            |
|--------------------------------------------------------|---------------------------------------------------------------------------------|
| Resistor: 50 Ω<br>Capacitor: 0.47 μF<br>Voltage: 200 V | Breakdown voltage: 3 times load voltage min.<br>Mean rectification current: 1 A |

## **External Wiring**

Observe the following precautions for I/O wiring, power supply wiring, and power line wiring.

- When multi-conductor signal cable is being used, do not combine I/O wires and other control wires in the same cable.
- If wiring racks are parallel, allow at least 300 mm between the racks.

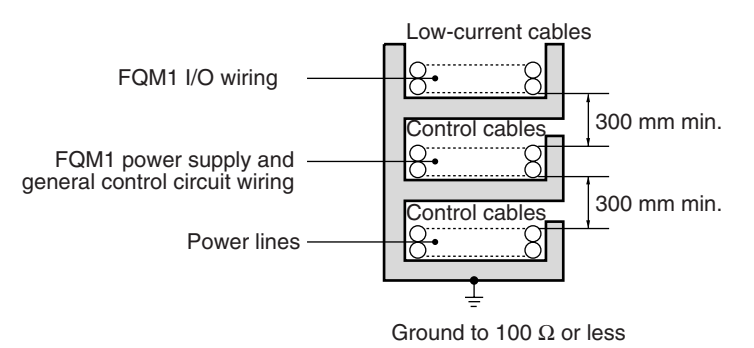

• If the I/O wiring and power cables must be placed in the same duct, they must be shielded from each other using grounded steel sheet metal.

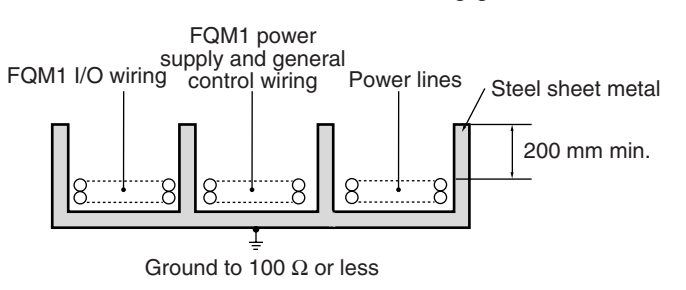

# 3-6-2 Connecting I/O Devices

## **Input Devices**

Use the following information for reference when selecting or connecting input devices.

----

## **DC Inputs**

The following types of DC input devices can be connected.

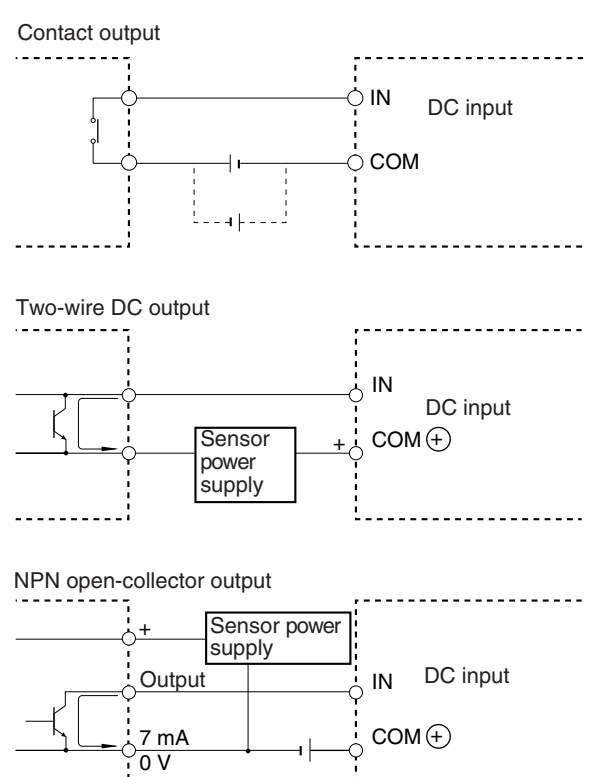

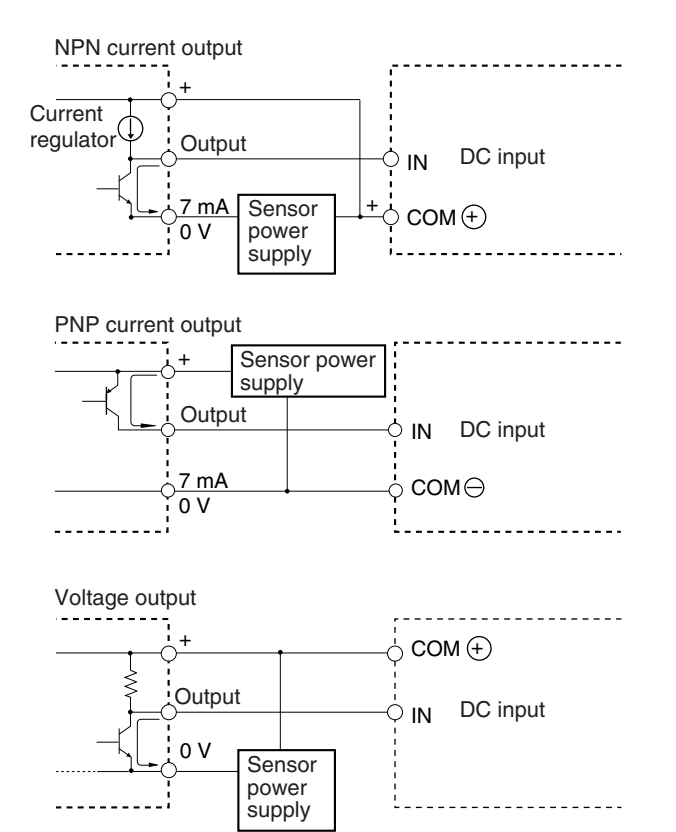

• The circuit below should NOT be used for I/O devices having a voltage output.

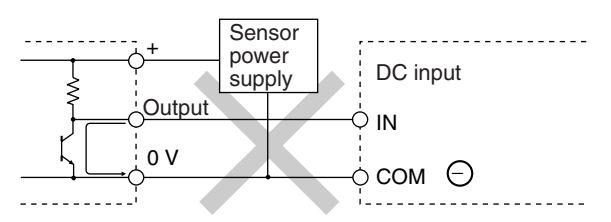

When using a two-wire sensor with a 24-V DC input device, check that the following conditions have been met. Failure to meet these conditions may result in operating errors.

- 1. Relation between the FQM1 ON voltage and the sensor residual voltage:  $V_{ON} \leq V_{CC} - V_{B}$ 
  - Relation between the FQM1 ON current and sensor control output (load 2. current):

 $I_{OUT}$  (min)  $\leq I_{ON} \leq I_{OUT}$  (max.)

 $I_{ON} = (V_{CC} - V_R - 1.5 [FQM1 internal residual voltage])/R_{IN}$ 

If I<sub>ON</sub> is smaller than I<sub>OUT</sub> (min), connect a bleeder resistor R. The bleeder resistor constant can be calculated as follows:

$$R \le (V_{CC} - V_R)/(I_{OUT} (min.) - I_{ON})$$

Power W  $\ge$  (V<sub>CC</sub> - V<sub>B</sub>)<sup>2</sup>/R  $\times$  4 [allowable margin]

**Precautions when** Connecting a Two-wire DC Sensor

1,2,3...

88

3. Relation between FQM1 OFF current and sensor leakage current:

 $I_{OFF} \ge I_{leak}$ 

Connect a bleeder resistor R if  $I_{leak}$  is greater than  $I_{OFF}$ . Use the following equation to calculate the bleeder resistance constant.

$$R \le (R_{IN} \times V_{OFF})/(I_{leak} \times R_{IN} - V_{OFF})$$

Power W  $\geq$  (V<sub>CC</sub> – V<sub>R</sub>)<sup>2</sup>/R  $\times$  4 [allowable margin]

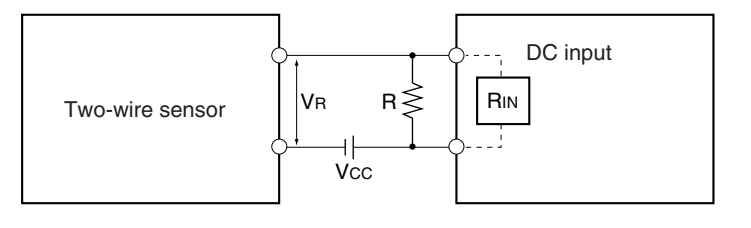

V<sub>CC</sub>: Power voltage V<sub>ON</sub>: FQM1 ON voltage V<sub>OFF</sub>: FQM1 OFF voltage I<sub>ON</sub>: FQM1 ON current

I<sub>OFF</sub>: FQM1 OFF current R<sub>IN</sub>: FQM1 input impedance

- $V_R$ : Sensor output residual voltage  $I_{OUT}$ : Sensor control current (load current)
- Ileak: Sensor leakage current
- R: Bleeder resistance
- 4. Precautions on Sensor Surge Current

An incorrect input may occur if a sensor is turned ON after the FQM1 has started up to the point where inputs are possible. Determine the time required for sensor operation to stabilize after the sensor is turned ON and take appropriate measures, such as inserting into the program a timer delay after turning ON the sensor.

Programming Example In this example, the sensor's power supply voltage is used as the input to CIO 0000.00 and a 100-ms timer delay (the time required for an OMRON Proximity Sensor to stabilize) is created in the program. After the Completion Flag for the timer turns ON, the sensor input on CIO 0000.01 will cause output bit CIO 0001.00 to turn ON.

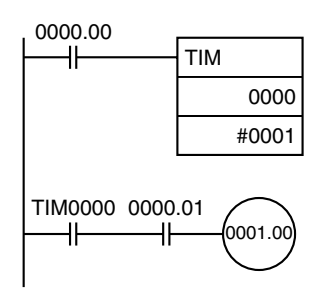

## **Output Wiring Precautions**

| Output Short-circuit<br>Protection    | If a load connected to the output terminals is short-circuited, output compo-<br>nents and printed circuit boards may be damaged. To guard against this,<br>incorporate a fuse in the external circuit. Use a fuse with a capacity of about<br>twice the rated output. |
|---------------------------------------|----------------------------------------------------------------------------------------------------|
| Transistor Output<br>Residual Voltage | A TTL circuit cannot be connected directly to a transistor output because of the transistor's residual voltage. It is necessary to connect a pull-up resistor and a CMOS IC between the two.                                                                           |

**Output Surge Current** 

When connecting a transistor or triac output to an output device having a high surge current (such as an incandescent lamp), steps must be taken to avoid damage to the transistor or triac. Use either of the following methods to reduce the surge current.

## Method 1

Add a resistor that draws about 1/3 of the current consumed by the bulb.

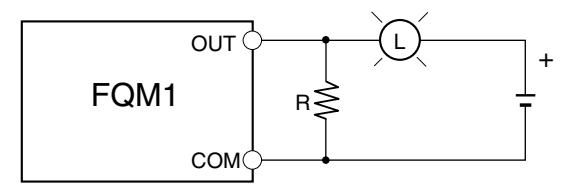

## Method 2

Add a control resistor as shown in the following diagram.

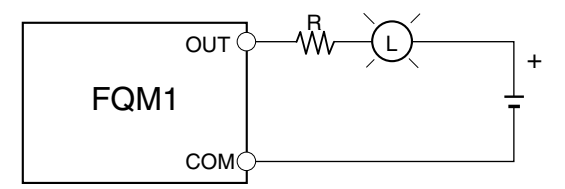

# SECTION 4 Operation

This section describes the operation of the FQM1.

| 4-1 | Coordia | oordinator Module                             |     |  |  |  |  |  |
|-----|---------|-----------------------------------------------|-----|--|--|--|--|--|
|     | 4-1-1   | Outline                                       | 92  |  |  |  |  |  |
|     | 4-1-2   | Coordinator Module Operation                  | 93  |  |  |  |  |  |
|     | 4-1-3   | I/O Refreshing and Peripheral Servicing       | 94  |  |  |  |  |  |
|     | 4-1-4   | Startup Initialization                        | 94  |  |  |  |  |  |
| 4-2 | Motion  | Control Modules                               | 95  |  |  |  |  |  |
|     | 4-2-1   | Outline                                       | 95  |  |  |  |  |  |
|     | 4-2-2   | Description of Each Area                      | 95  |  |  |  |  |  |
|     | 4-2-3   | Motion Control Module Operation               | 96  |  |  |  |  |  |
| 4-3 | Operati | ng Modes                                      | 99  |  |  |  |  |  |
|     | 4-3-1   | Operating Modes                               | 99  |  |  |  |  |  |
|     | 4-3-2   | Status and Operations in Each Operating Mode  | 99  |  |  |  |  |  |
|     | 4-3-3   | Operating Mode Changes and I/O Memory         | 100 |  |  |  |  |  |
| 4-4 | Power 0 | OFF Operation                                 | 100 |  |  |  |  |  |
|     | 4-4-1   | Power OFF Operation                           | 100 |  |  |  |  |  |
|     | 4-4-2   | Instruction Execution for Power Interruptions | 102 |  |  |  |  |  |
|     |         |                                               |     |  |  |  |  |  |

# 4-1 Coordinator Module

The FQM1 Coordinator Module and each Motion Control Module have separate ladder programming. Each Module independently processes the ladder programming, I/O, and peripheral servicing to achieve high-speed I/O response somewhat like a system of multiple CPU Units.

## 4-1-1 Outline

The Coordinator Module mainly manages FQM1 operation and performs peripheral servicing. It has 24 general-purpose I/O, a peripheral port, RS-232C port, and RS-422 port. The following diagram shows the internal structure of the Coordinator Module.

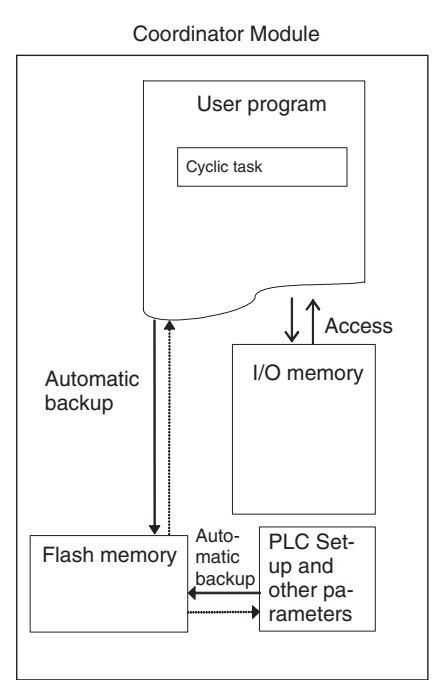

# **User Program** The CX-Programmer (see note) is used to create the user programs, which are transferred to the Coordinator Module via the peripheral port. The user programs includes a cyclic task, which is executed once per cycle, and interrupt tasks, which are executed at synchronous data refresh. The cyclic task is executed every cycle.

Instructions written in a program are executed in order from the beginning of the program, and these instructions are used to read from and write to I/O memory. Once the cyclic task has been completed, cyclic refreshing with the Motion Control Modules is executed, and then the cyclic task is executed again (cyclic scan method).

**Note** Install the FQM1 Patch Software for CX-Programmer Ver. 5.0. CX-Programmer Ver. 4.0 or earlier cannot be used. Refer to *8-1 CX-Programmer* for details.

## I/O Memory

I/O memory is the RAM memory area accessed by the user programs. Part of I/O memory area is cleared and part of the memory area is retained when the power is turned OFF and ON again.

I/O memory is also divided into an area that exchanges data with the Motion Control Modules and an area that is used for internal processing.

**System Setup** The System Setup contains software switches used to make initial settings and other settings. As shown in *Appendix C System Setup, Auxiliary Area Allocations, and Built-in I/O Allocations,* addresses (words and bits) are allocated for settings in the System Setup. The addresses can normally be ignored when making the settings, however, because the settings follow CX-Programmer menus.

**Flash Memory** When the user writes to the Coordinator Module, the user program, System Setup settings, other parameters, and part of the DM Area are automatically backed up to flash memory.

# 4-1-2 Coordinator Module Operation

The following flowchart shows the operation of the Coordinator Module. Programming is executed before I/O is refreshed and peripherals are serviced. This cycle is executed repeatedly.

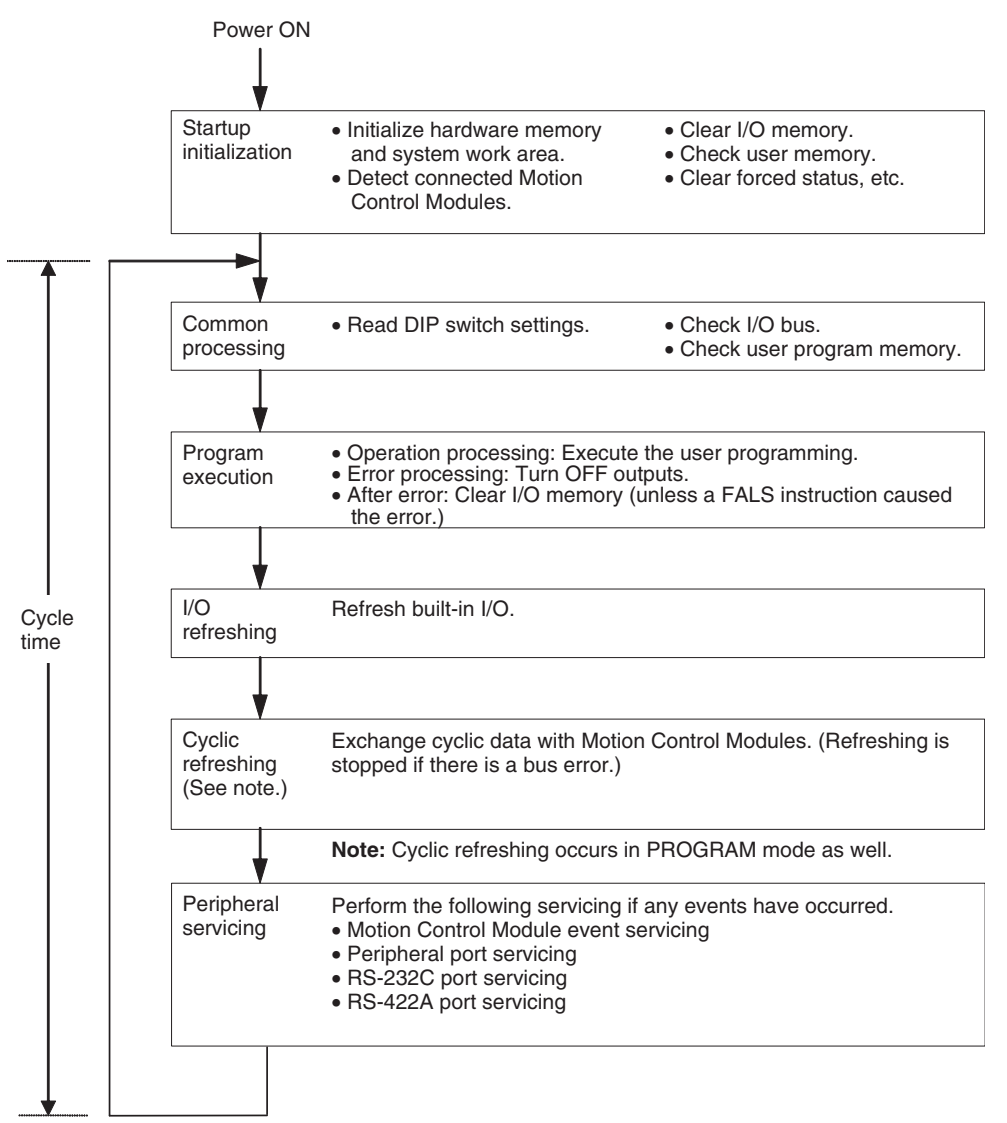

# 4-1-3 I/O Refreshing and Peripheral Servicing

- **I/O Refreshing** I/O refreshing updates general-purpose I/O status. All I/O is refreshed in the same cycle (i.e., time slicing is not used). I/O refreshing is always performed after program execution.
- **<u>Cyclic Refreshing</u>** For cyclic refreshing, data is exchanged every cycle between predetermined areas and the Motion Control Modules.
- **Peripheral Servicing** Peripheral servicing involves servicing non-scheduled events for external devices. This includes both processing for service requests from external devices and service requests to external devices. Most peripheral servicing involves FINS commands.

The time specified in the system is allocated to each type of servicing and executed every cycle. If the servicing is finished before the end of the allocated time, the remaining time is not used and the next servicing is started.

| Servicing                                  | Contents                                                                                                    |
|--------------------------------------------|----------------------------------------------------------------------------------------------------|
| Motion Control Mod-<br>ule event servicing | <ul> <li>Non-scheduled servicing for FINS commands from Motion<br/>Control Modules.</li> </ul>                                                |
|                                            | • Non-scheduled servicing for FINS commands from the Coor-<br>dinator Module to the Motion Control Modules.                                   |
| Peripheral port ser-<br>vicing             | <ul> <li>Non-scheduled servicing for FINS or Host Link commands<br/>received via the peripheral or RS-232C ports from the CX-</li> </ul>      |
| RS-232C port ser-<br>vicing                | Programmer, PTs, or host computers (e.g., requests for pro-<br>gram transfer, monitoring, forced-set/reset operations, or<br>online editing). |
|                                            | • Non-scheduled servicing from the Coordinator Module trans-<br>mitted from the peripheral or RS-232C port.                                   |
| RS-422A port servic-<br>ing                | <ul> <li>Non-scheduled servicing to Servo Driver.</li> </ul>                                                                                  |

**Note** Servicing for Motion Control Modules, peripheral ports, RS-232C ports, and RS-422A ports is allocated 6.25% of the immediately preceding cycle time by default. If servicing is separated over more than one cycle, delaying completion of the servicing, set the actual amount of time for *Set Time to All Events* (same time for all services) rather than a percentage on the *Timer/Peripheral Service* Tab Page in the System Setup.

## 4-1-4 Startup Initialization

The following initialization is performed once each time the power is turned ON.

- Detecting mounted Modules
- Clearing the non-retained areas of I/O memory
- Clearing forced-set/reset status
- Performing self-diagnosis (user memory check)
- Restoring the user program
- Restoring retained DM Area data

# 4-2 Motion Control Modules

# 4-2-1 Outline

Motion Control Modules each have independent ladder programming, which perform processing independently from other Modules. The following diagram shows the internal structure of Motion Control Modules.

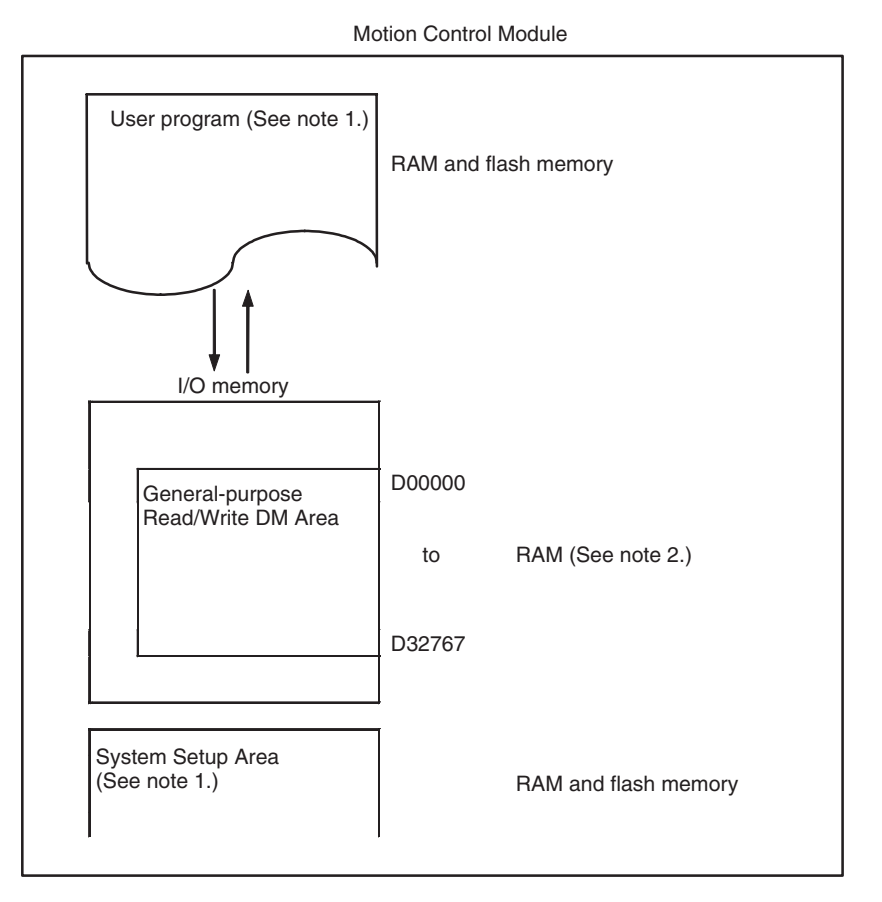

Note

(1) User Memory (UM) Protect

The following data can be write-protected using settings in the System Setup.

- User program
- System Setup Area
- These Areas are stored in RAM and flash memory.
- (2) Part of the DM Area in the I/O Memory Area is backed up by a super capacitor.

# 4-2-2 Description of Each Area

## **User Program Area**

The CX-Programmer (see note) is used to create the Motion Control Module ladder programs and set the System Setup. Programs and settings are transferred to each Motion Control Module through the peripheral port on the Coordinator Module.

The user program is written using ladder diagram programming and executed using a cyclic scan method.

Broadly speaking, the user program consists of a cyclic task and interrupt tasks, which are executed for interrupts. The cyclic task is executed every cycle. The user program is stored in RAM and flash memory. Data is not lost, therefore, even if the super capacitor backup time is exceeded.

**I/O Memory** I/O memory is the area accessed by the user program and the CX-Programmer. Part of I/O Memory Area is cleared and part of it is retained when the power is turned OFF and ON again.

I/O memory is also divided into an area that exchanges data with other Motion Control Modules and an area that is used for internal processing.

**System Setup** The System Setup contains software switches used to make initial settings and other settings for the Motion Control Module. Addresses are allocated for the settings in the System Setup, but these addresses can normally be ignored when making the settings, because the settings follow CX-Programmer menus.

The System Setup is stored in RAM and flash memory, so the data is not lost even if the super capacitor backup time is exceeded.

**Read/Write DM Area** (D00000 to D32767) The Read/Write DM Area can be accessed from the user program. D00000 to D29999 is cleared when the power is turned OFF and ON again. D30000 to D32767 is retained for a set period by the super capacitor. The data is lost when the super capacitor backup time has been exceeded.

# 4-2-3 Motion Control Module Operation

Operation between the Coordinator Module and the Motion Control Modules can be set to synchronous ("Sync") or asynchronous ("Async") modes using a setting in the System Setup of the Coordinator Module.

## System Setup Using CX-Programmer

| Tab page        | Item                               | Settings                    |
|-----------------|------------------------------------|-----------------------------|
| Module Settings | Synchronization between<br>Modules | • Sync Mode<br>• ASync Mode |

ASync Mode Operation In ASync Mode, scan processing by the Motion Control Modules is not synchronized with the Coordinator Module. Motion Control Module built-in I/O refreshing is executed within the scan cycle in the Motion Control Module. I/O refreshing with the Coordinator Module is determined by the Coordinator Module and is executed asynchronously to the Motion Control Module scan processing.

Synchronous Data Link Bit Area refreshing is not executed in ASync Mode.

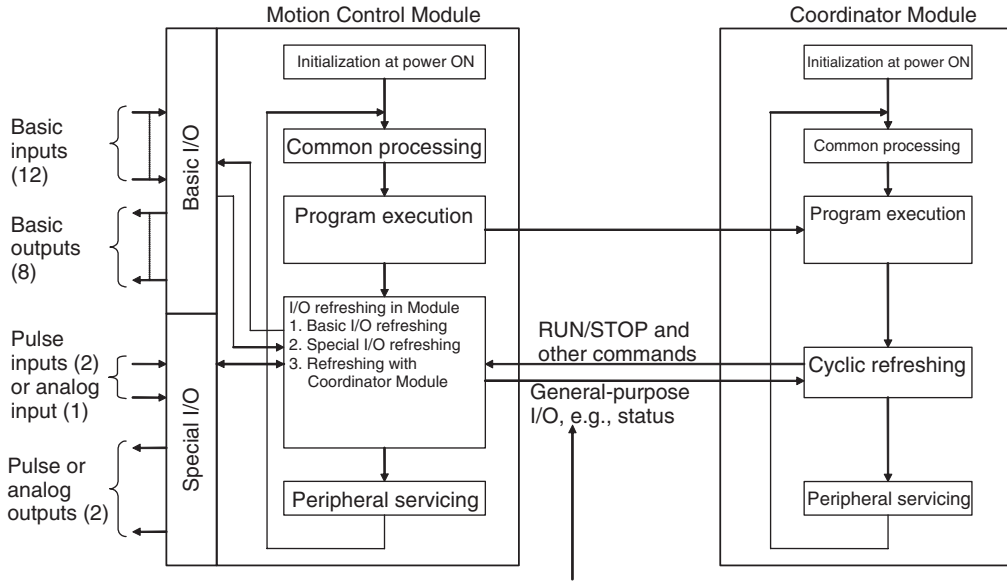

The cyclic refreshing with the Coordinator Module is performed during the scan cycle of each Motion Control Module and involves the asynchronous read/write of shared memory.

**Sync Mode Operation** In Sync Mode, the Motion Control Module's cyclic scan is synced with the Coordinator Module's cyclic scan or the sync cycle time set in the System Setup. The program in each Motion Control Module is thus executed at the same time.

When operation is synchronized to the Coordinator Module cycle scan, the start of program execution in every cycle is the same for all Modules. When operation is synchronized to the sync cycle time, the start of program execution in every cycle is the same for all Motion Control Modules.

Motion Control Modules send all synchronous data link bits to the Coordinator Module and all other Motion Control Modules each Coordinator Module cyclic scan or at the specified sync cycle time. (See note 1.)

Each Module can access the synchronous data link bits from all other Modules. (Refer to *5-4 Synchronous Data Refresh* for details.)

- Note
- (1) This depends on the sync cycle time set in the System Setup of the Coordinator Module (0.1 to 10.0 ms, 0.1-ms increments).
  - (2) High-speed counter inputs, pulse outputs, or any other data can be set for each Module.
- ▲ Caution When the Coordinator Module changes from PROGRAM mode to RUN or MONITOR modes, the Motion Control Modules will switch to RUN or MONI-TOR mode one cycle later. Similarly, when the Coordinator Module switches from RUN or MONITOR modes to PROGRAM mode, the Motion Control Modules will switch one cycle later. The operating modes for all Motion Control Modules will switch in the same cycle.

|                                                                          | Coordinator<br>Module       Start operation (RUN mode entered)<br>Operation<br>(See note.)       Operation<br>(See note.)       Operation<br>(See note.)         Motion<br>Control<br>Module       PROGRAM       Program       Operation<br>(See note.)       Operation<br>(See note.)         Motion<br>Control<br>Module       PROGRAM       Program       Operation<br>(See note.)       Operation<br>(See note.)         Motion<br>Control<br>Module       PROGRAM       Program       Operation<br>(See note.)       Operation<br>(See note.)         Motion<br>Control<br>Module       Note: "Operation" means either RUN or MONITOR mode. |  |  |  |  |  |
|--------------------------------------------------------------------------|----------------------------------------------------------------------------------------------------|--|--|--|--|--|
| Initialization at At<br>power ON                                         | Internal Module initialization (determining the operating mode, initializing user<br>memory, clearing specified memory areas, checking for memory corruption,<br>reading the System Setup, etc.) is performed and the bus that exchanges data<br>with the Coordinator Module is initialized.                                                                                                    |  |  |  |  |  |
| Common Processing                                                        | Common processing, which does not depend on special I/O, is performed.                                                                                                    |  |  |  |  |  |
| Program Execution                                                        | The Motion Control Module's ladder program is executed. Basic I/O i refreshed whenever the IORF instruction is executed. Special I/O can also b refreshed for Modules with analog I/O.                                                                                                    |  |  |  |  |  |
| Cycle Time<br>Calculation                                                | The execution time for one cycle is monitored. If a constant cycle time is set, processing is performed to make the cycle time constant. (Refer to <i>5-6-1 Constant Cycle Time Function</i> for information on constant cycle time processing.)                                                                                                    |  |  |  |  |  |
| <u>Motion Control</u><br><u>Module Built-in I/O</u><br><u>Refreshing</u> | The following 3 types of built-in I/O refreshing are performed by Motion Con-<br>trol Modules.                                                                                                    |  |  |  |  |  |
| 1,2,3                                                                    | <ol> <li>Basic I/O Refreshing<br/>Output bits to output contacts, inputs contacts to input bits</li> <li>Special I/O Refreshing<br/>Pulse inputs, pulse outputs, analog inputs, analog outputs, etc.</li> <li>Coordinator Module Refreshing<br/>Data exchange with Coordinator Module</li> </ol>                                                                                                    |  |  |  |  |  |
| Note                                                                     | (1) Special I/O refreshing refreshes high-speed counter present values and<br>other special I/O.                                                                                                    |  |  |  |  |  |
|                                                                          | (2) Motion Control Module built-in I/O refreshing is also executed in PRO-<br>GRAM mode and during fatal errors (including FALS instructions) (input<br>refresh only).                                                                                                    |  |  |  |  |  |
|                                                                          | (3) Coordinator Module cyclic refreshing (allocated data exchange) is exe-<br>cuted at the same time as the Coordinator Module scan processing. This<br>refreshing exchanges data between the Coordinator Module and the Mo-<br>tion Control Modules, so it is asynchronous with the Motion Control Mod-<br>ule's cyclic refreshing. Coordinator Module cyclic refreshing is also<br>executed in PROGRAM mode and during fatal errors (including FALS in-<br>structions).                                                                                                    |  |  |  |  |  |
| Peripheral Servicing                                                     | Event servicing requests from the Coordinator Module are serviced.                                                                                                    |  |  |  |  |  |

# 4-3 **Operating Modes**

## 4-3-1 Operating Modes

Coordinator and Motion Control Modules have three operating modes that control the user program.

- **PROGRAM** Programs are not executed and preparations, such as initializing the System Setup and other settings, transferring programs, checking programs, force-setting, force-resetting, and checking wiring can be executed prior to program execution. Motion Control Module built-in I/O refreshing and Coordinator Module cyclic refreshing are, however, executed in this mode.
- **MONITOR** Programs are executed, but some operations, such as online editing and changing present values in I/O memory, are enabled for trial operation and other adjustments.
- **RUN** Programs are executed but some operations, such as online editing and changing the present values in I/O memory using CX-Programmer, cannot be performed. The CX-Programmer can monitor the program execution status (program and I/O memory monitoring). The main system operation is performed in RUN mode.
  - Note (1) The operating mode of Motion Control Modules cannot be changed independently in Sync Mode. Always change the operating mode of the Coordinator Module in Sync Mode.
    - (2) To debug Motion Control Module programs, change the Coordinator Module to ASync Mode under the System Setup and change the operating mode for that Motion Control Module.

# 4-3-2 Status and Operations in Each Operating Mode

PROGRAM, RUN, and MONITOR are the three FQM1 operating modes. The following tables list status and operations for each mode.

| Mode    | Program        | Program<br>execu-<br>tion | D External<br>esh outputs     | ernal I/O Memory  |            | CX-Programmer operations |                                                                                            |                          |                          |       |         |         |           |               |               |              |
|---------|----------------|---------------------------|-------------------------------|-------------------|------------|--------------------------|--------------------------------------------------------------------------------------------|--------------------------|--------------------------|-------|---------|---------|-----------|---------------|---------------|--------------|
|         | execu-<br>tion |                           |                               | Cleared           | Retained   | 1/0                      | I/O<br>Memory<br>monitor-<br>ing<br>Program<br>monitor-<br>ing<br>FQM1 to<br>com-<br>puter | Program                  | Program transfers        |       | System  | Program | Force-    | Chang-        | Chang-        | Chang-       |
|         | (See<br>note.) |                           |                               | areas             | areas      | monitor-<br>ing          |                                                                                            | FQM1 to<br>com-<br>puter | Com-<br>puter to<br>FQM1 | спеск | changes | changes | set/reset | counter<br>SV | counter<br>PV | Memory<br>PV |
| PROGRAM | Stopped        | Exe-<br>cuted             | OFF                           | Clear             | Retained   | ОК                       | ОК                                                                                         | ОК                       | OK                       | ОК    | ОК      | OK      | ОК        | ОК            | ОК            | OK           |
| RUN     | Per-<br>formed | Exe-<br>cuted             | Con-<br>trolled by<br>program | Controlle<br>gram | ed by pro- | ОК                       | ОК                                                                                         | ОК                       | ×                        | ×     | ×       | ×       | ×         | ×             | ×             | ×            |
| MONITOR | Per-<br>formed | Exe-<br>cuted             | Con-<br>trolled by<br>program | Controlle<br>gram | ed by pro- | OK                       | ОК                                                                                         | ОК                       | ×                        | ×     | ×       | ОК      | ОК        | ОК            | ОК            | ОК           |

**Note** The following table shows the relationship of operating modes to tasks.

| Mode    | Cyclic task status | Interrupt task status              |
|---------|--------------------|------------------------------------|
| PROGRAM | Disabled           | Stopped                            |
| RUN     | Enabled            | Executed if interrupt condition is |
| MONITOR |                    | met.                               |

# 4-3-3 Operating Mode Changes and I/O Memory

| Mode Changes                        | Cleared areas                      | Retained areas |  |  |
|-------------------------------------|------------------------------------|----------------|--|--|
|                                     | • I/O bits                         | • DM Area      |  |  |
|                                     | <ul> <li>Data Link bits</li> </ul> | Counter PV     |  |  |
|                                     | Work bits                          |                |  |  |
|                                     | • Timer PV                         |                |  |  |
| RUN or MONITOR to<br>PROGRAM        | Cleared (See note 1.)              | Retained       |  |  |
| PROGRAM to RUN<br>or MONITOR        | Cleared (See note 1.)              | Retained       |  |  |
| RUN to MONITOR or<br>MONITOR to RUN | Retained (See note 2.)             | Retained       |  |  |

Note

- (1) The cycle time will increase by approximately 10 ms when the operating mode is changed from MONITOR to RUN mode. This will not cause an error for exceeding the maximum cycle time limit.
  - (2) In Sync Mode, the Motion Control Module operating mode will change one cycle after the Coordinator Module operating mode has changed.

# 4-4 Power OFF Operation

# 4-4-1 Power OFF Operation

The following processing is performed if FQM1 power is interrupted during operation. The following power OFF processing will be performed if the power supply falls below 85% of the minimum rated voltage while in RUN or MONI-TOR mode.

*1,2,3...* 1. The Motion Control Modules and Coordinator Module will stop.

2. All outputs from all Modules will be turned OFF.

85% of the rated voltage (AC power):

85 V AC for 100 V

170 V AC for 200 V

85 V AC for 100 to 240 V (wide range)

The following processing will be performed if power drops only momentarily (momentary power interruption).

- The system will continue to run unconditionally if the momentary power interruption lasts less than 10 ms, i.e., the time it takes the minimum rated voltage at 85% or less to return to 85% or higher is less than 10 ms.
  - 2. A momentary power interruption that lasts more than 10 ms but less than 25 ms is difficult to determine and a power interruption may or may not be detected.
  - 3. The system will stop unconditionally if the momentary power interruption lasts more than 25 ms.

It thus requires between 10 and 25 ms to detect a power interruption. This time can be increased by setting the User-set Power OFF Detection Time (0 to 10 ms) in the System Setup.

**Note** The User-set Power OFF Detection Time appears in the System Setup simply as the "Power OFF Detection Time."

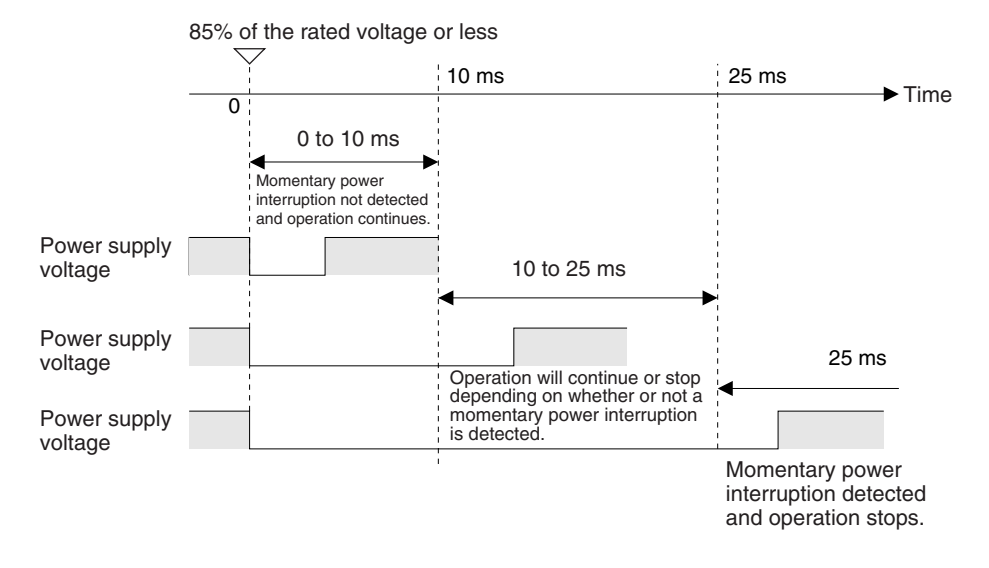

**Note** The above timing chart shows an example when the User-set Power OFF Detection Time is set to 0 ms.

The following timing chart shows the Coordinator Module power OFF operation in more detail.

## **Power OFF Timing Chart**

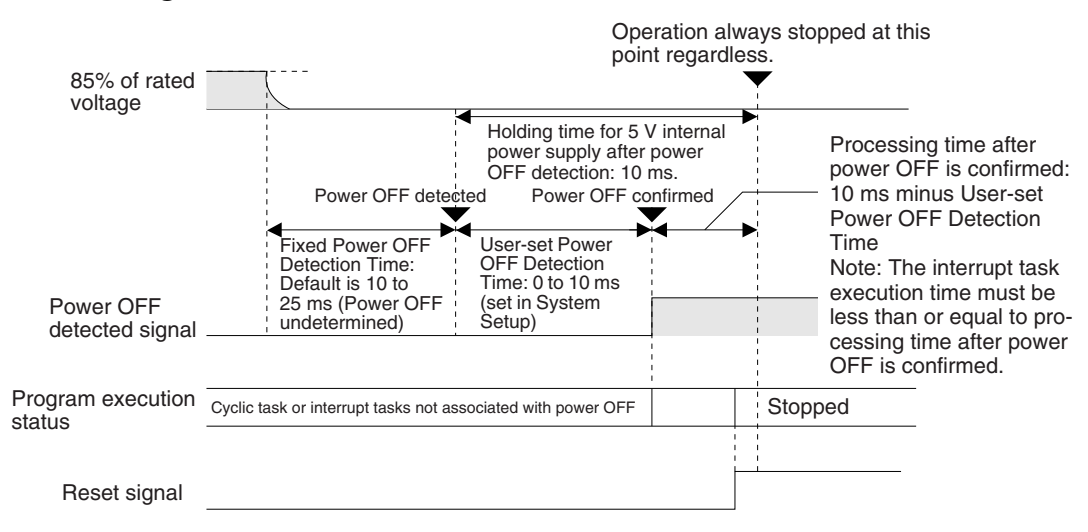

#### **Fixed Power OFF Detection Time**

The time it takes to detect power OFF after the power supply falls below 85% of the minimum rated voltage.

#### User-set Power OFF Detection Time

The time after power OFF is detected until it is confirmed. This can be set in the System Setup within a range from 0 to 10 ms (default: 0 ms).

If an unstable power supply is causing power interruptions, set a longer Userset Power OFF Detection Time (10 ms max.) in the System Setup.

#### **Power Holding Time**

The maximum amount of time (fixed at 10 ms) that 5 V will be held internally after power interruption is detected.

## **Description of Operation**

Power OFF will be detected if the 100 to 240 V AC power supply stays below 85% of the minimum rated voltage for the Fixed Power OFF Detection Time (variable between 10 to 25 ms.)

If the User-set Power OFF Detection Time is set (0 to 10 ms) in the System Setup, the reset signal will turn ON and the Module will be reset immediately after the User-set Power OFF Detection Time expires.

# **4-4-2** Instruction Execution for Power Interruptions

If power is interrupted and the interruption is confirmed when the Coordinator Module or Motion Control Module is operating in RUN or MONITOR mode, the instruction currently being executed will be completed and then the Module will be reset.

# SECTION 5 Module Functions and Data Exchange

This section describes the functions common to both the Coordinator Module and Motion Control Modules and the methods to transfer data between the Coordinator Module and Motion Control Modules.

| 5-1                  | Synchronous Operation between Modules   10 |                                                   |     |  |  |  |  |
|----------------------|--------------------------------------------|---------------------------------------------------|-----|--|--|--|--|
| 5-2                  | Data Ex                                    | xchange between Modules                           | 105 |  |  |  |  |
| 5-3                  | Cyclic Refresh                             |                                                   |     |  |  |  |  |
|                      | 5-3-1                                      | Outline                                           | 106 |  |  |  |  |
|                      | 5-3-2                                      | Applications                                      | 106 |  |  |  |  |
|                      | 5-3-3                                      | Cyclic Refresh Area Details                       | 107 |  |  |  |  |
|                      | 5-3-4                                      | Cyclic Refresh Area Allocations                   | 108 |  |  |  |  |
| 5-4                  | Synchr                                     | onous Data Refresh                                | 109 |  |  |  |  |
|                      | 5-4-1                                      | Outline                                           | 109 |  |  |  |  |
|                      | 5-4-2                                      | Applications                                      | 109 |  |  |  |  |
|                      | 5-4-3                                      | Synchronous Data Link Bit Area                    | 110 |  |  |  |  |
|                      | 5-4-4                                      | Settings                                          | 111 |  |  |  |  |
| 5-5 DM Data Transfer |                                            |                                                   |     |  |  |  |  |
|                      | 5-5-1                                      | Outline                                           | 112 |  |  |  |  |
|                      | 5-5-2                                      | Settings Details                                  | 113 |  |  |  |  |
|                      | 5-5-3                                      | Executing DM Data Transfer                        | 113 |  |  |  |  |
| 5-6                  | Cycle 7                                    | Fime Settings                                     | 114 |  |  |  |  |
|                      | 5-6-1                                      | Constant Cycle Time Function                      | 114 |  |  |  |  |
|                      | 5-6-2                                      | Watch Cycle Time Function                         | 116 |  |  |  |  |
|                      | 5-6-3                                      | Cycle Time Monitoring Function                    | 116 |  |  |  |  |
|                      | 5-6-4                                      | Clearing Constant Cycle Time Exceeded Errors      | 117 |  |  |  |  |
| 5-7                  | Operati                                    | ion Settings at Startup and Maintenance Functions | 118 |  |  |  |  |
|                      | 5-7-1                                      | Specifying the Startup Mode                       | 118 |  |  |  |  |
|                      | 5-7-2                                      | Program Protection                                | 118 |  |  |  |  |
|                      | 5-7-3                                      | Flash Memory                                      | 119 |  |  |  |  |
| 5-8                  | Diagno                                     | stic Functions                                    | 120 |  |  |  |  |
|                      | 5-8-1                                      | Error Log                                         | 120 |  |  |  |  |
|                      | 5-8-2                                      | Failure Alarm Functions                           | 121 |  |  |  |  |

# 5-1 Synchronous Operation between Modules

## Sync and ASync Modes

## Sync Mode

The Coordinator Module and Motion Control Modules are normally set to operate using the same cycle time, i.e., synchronously. Synchronous operation is the default setting in the System Setup. With this setting, all Motion Control Modules synchronize operation with the Coordinator Module cycle time. This allows synchronous control of up to 8 axes.

| System Setup                       | Default                                                 | Settings                                                                                                    |
|------------------------------------|---------------------------------------------------------|----------------------------------------------------------------------------------------------------|
| Module Settings Tab Page           | Sync Mode                                               | Use in Sync Mode (default).                                                                                                    |
| Synchronization between<br>Modules | Sync Cycle Time = 0 ms<br>Coordinator Module cycle time | To operate only the Motion Control Modules with high-speed<br>synchronous operation, set a value for the Coordinator Mod-<br>ule sync cycle time. |

## ASync Mode

The Motion Control Modules can be operated at high-speed in ASync Mode. Some delays in peripheral servicing may occur, but ASync Mode is useful for increasing the speed of overall system operation.

| System Setup                       | Default   | Settings           |
|------------------------------------|-----------|--------------------|
| Module Settings Tab Page           | Sync Mode | Set to ASync Mode. |
| Synchronization between<br>Modules |           |                    |

# 5-2 Data Exchange between Modules

The three methods for data exchange between Coordinator and Motion Control Modules are outlined in the following table. These methods can be used simultaneously.

| Method                                           | Outline                                                                                                    | Description                                                                                                    |
|--------------------------------------------------|----------------------------------------------------------------------------------------------------|----------------------------------------------------------------------------------------------------|
| 1. Cyclic refresh                                | Exchanges data each<br>Coordinator Module cycle.                                                                                | A Cyclic Refresh Area is allocated for each Motion Control Module in the Coordinator Module.                                                                                                    |
| <ol> <li>Synchronous<br/>data refresh</li> </ol> | Broadcasts data at a spec-<br>ified sync cycle.                                                                                 | Specified synchronous data is broadcast from each Motion<br>Control Module and the Coordinator Module. All other<br>Modules receive and share the data in the Synchronous<br>Data Link Bit Area.                                                                                                    |
| 3. DM data<br>transfer                           | Transfers large volumes of<br>data between a specified<br>Motion Control Module and<br>the Coordinator Module<br>when required. | Data is transferred in the specified direction between the<br>specified DM Area words of a specified Motion Control<br>Module and the specified DM Area words of the Coordina-<br>tor Module when the DM Write Request Bit (A530.00) or<br>DM Read Request Bit (A530.01) in the Auxiliary Area of<br>the Coordinator Module is turned ON. |

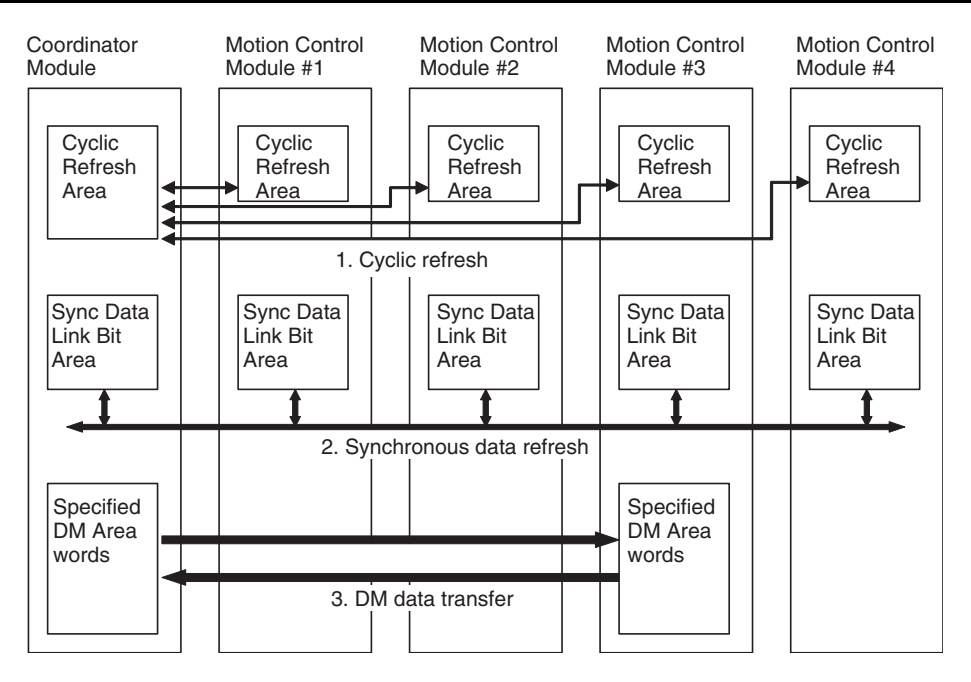

# 5-3 Cyclic Refresh

# 5-3-1 Outline

Status information, general-purpose I/O, and other information for each Motion Control Module in the Cyclic Refresh Area of the Coordinator Module are refreshed every Coordinator Module cycle (asynchronous to the Motion Control Module cycles).

As shown in the following diagram, 10 words per Motion Control Module (5 output words and 5 input words) are allocated according to the Motion Control Module slot number (#1 to #4 in the following diagram) in the Cyclic Refresh Area of the Coordinator Module (CIO 0100 to CIO 0139).

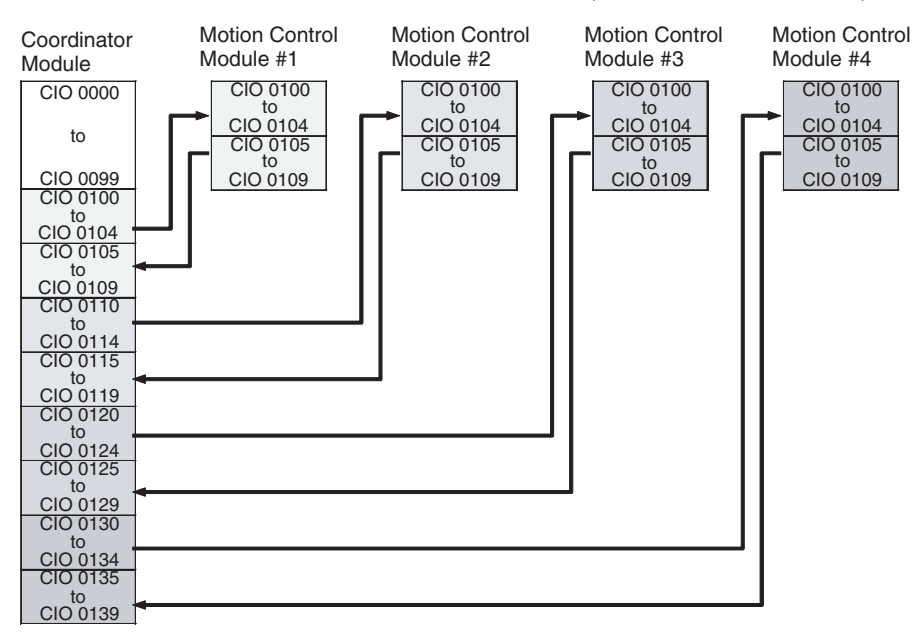

**Note** Cyclic refreshing between the Coordinator Module and Motion Control Modules is asynchronous. Information may take up to 2 cycles to be received.

## 5-3-2 Applications

In addition to the Synchronous Data Link Bit Area, normal data exchange between the Coordinator Module and Motion Control Modules is possible using the Cyclic Refresh Area.

Information for which high-speed data exchange between Modules is not required can be allocated anywhere, and a ladder program written for the Coordinator Module and Motion Control Modules to access these areas during operation can be created.

#### **Cyclic Refresh Area Details** 5-3-3

## **Coordinator Module Cyclic Refresh Area**

CIO 0100 to CIO 0109 in each Motion Control Module is allocated to ten words between CIO 0100 to CIO 0139 in the Coordinator Module according to the slot number for the Motion Control Module.

- CM: **Coordinator Module**
- MM: **Motion Control Module**

| Word<br>address         | Bits        |                                                     | Details                                                                                           |                                                                    |  |  |  |
|-------------------------|-------------|-----------------------------------------------------|---------------------------------------------------------------------------------------------------|--------------------------------------------------------------------|--|--|--|
| CIO 0100 to<br>CIO 0104 | 00 to<br>15 | CM Output Refre<br>The data in this a<br>Module #1. | sh Area (CM to MM)<br>rea is allocated to the MM Input Refresh Area (CM to MM) for Motion Control |                                                                    |  |  |  |
| CIO 0105                | 00 to<br>07 | Reserved.                                           |                                                                                                   |                                                                    |  |  |  |
|                         | 08          | Refresh Area for                                    | CM Input                                                                                          | Reserved                                                           |  |  |  |
|                         | 09          | MM #1                                               | Refresh Area                                                                                      | Cycle time over warning                                            |  |  |  |
|                         |             |                                                     | (IVIIVI LO CIVI)                                                                                  | OFF: No error                                                      |  |  |  |
|                         |             |                                                     | The data in the<br>MM Output<br>Refresh Area<br>(MM to CM) for<br>MM #1 is allo-<br>cated here.   | ON: Cycle time exceeded 10 ms.                                     |  |  |  |
|                         | 10          |                                                     |                                                                                                   | MM #1 non-fatal error (including FAL instructions)                 |  |  |  |
|                         |             |                                                     |                                                                                                   | OFF: No non-fatal error<br>ON: Non-fatal error                     |  |  |  |
|                         | 11          |                                                     |                                                                                                   | MM #1 fatal error (including FALS instructions)                    |  |  |  |
|                         |             |                                                     |                                                                                                   | OFF: No fatal error<br>ON: Fatal error                             |  |  |  |
|                         | 12 to<br>14 |                                                     |                                                                                                   | Reserved                                                           |  |  |  |
|                         | 15          |                                                     |                                                                                                   | MM #1 program status                                               |  |  |  |
|                         |             |                                                     |                                                                                                   | OFF: Stopped (PROGRAM mode)<br>ON: Executing (RUN or MONITOR mode) |  |  |  |
| CIO 0106 to             | 00 to       | CM Input Refresh                                    | Area (MM to CM                                                                                    |                                                                    |  |  |  |
| CIO 0109                | 15          | The data in the M                                   | IM Output Refresh                                                                                 | Area (MM to CM) for MM #1 is allocated to this area.               |  |  |  |
| CIO 0110 to<br>CIO 0119 | 00 to<br>15 | Refresh Area for<br>MM #2                           | Same as for MM                                                                                    | #1.                                                                |  |  |  |
| CIO 0120 to<br>CIO 0129 | 00 to<br>15 | Refresh Area for MM #3                              | Motion Control M                                                                                  | Notion Control Modules are connected.                              |  |  |  |
| CIO 0130 to<br>CIO 0139 | 00 to<br>15 | Refresh Area for<br>MM #4                           |                                                                                                   |                                                                    |  |  |  |

Motion Control Motion Control Modules use CIO 0100 to CIO 0109, as shown in the following Module Cyclic table. **Refresh Areas** CM: Coordinator Module

MM Motion Control Module

| Word<br>address | Bits     |                              | Details                                     |
|-----------------|----------|------------------------------|---------------------------------------------|
| CIO 0100        | 00 to 15 | MM Input Refresh Area (CM    | General-purpose refresh data from CM to MM. |
| CIO 0101        | 00 to 15 | to this MM)                  |                                             |
| CIO 0102        | 00 to 15 | The data in the Coordinator  |                                             |
| CIO 0103        | 00 to 15 | Area (CM to MM) is allocated |                                             |
| CIO 0104        | 00 to 15 | to this area.                |                                             |

| Word<br>address | Bits     |                                            | Details                                                                       |
|-----------------|----------|--------------------------------------------|-------------------------------------------------------------------------------|
| CIO 0105        | 00 to 07 | MM Output Refresh Area                     | Reserved                                                                      |
|                 | 08       | (This MM to CM)                            | Reserved                                                                      |
|                 | 09       | Data from this area is allo-               | Cycle time over warning                                                       |
|                 |          | ule's CM Input Refresh Area<br>(MM to CM). | OFF: No error<br>ON: MM cycle time exceeded 10 ms.                            |
|                 | 10       |                                            | Non-fatal error for this Motion Control Module (including FAL instructions)   |
|                 |          |                                            | OFF: No non-fatal error<br>ON: Non-fatal error                                |
|                 | 11       |                                            | Fatal error for this Motion Control Module (including FALS instruc-<br>tions) |
|                 |          |                                            | OFF: No fatal error<br>ON: Fatal error                                        |
|                 | 12 to 14 |                                            | Reserved                                                                      |
|                 | 15       |                                            | Program status for this Motion Control Module                                 |
|                 |          |                                            | OFF: Stopped (PROGRAM mode)<br>ON: Executing (RUN or MONITOR mode)            |
| CIO 0106        | 00 to 15 |                                            | General-purpose refresh data from MM to CM                                    |
| CIO 0107        | 00 to 15 |                                            |                                                                               |
| CIO 0108        | 00 to 15 |                                            |                                                                               |
| CIO 0109        | 00 to 15 |                                            |                                                                               |

# 5-3-4 Cyclic Refresh Area Allocations

CM: Coordinator Module MM: Motion Control Module

| Direc-<br>tion | - Motion Control Module<br>allocation |          |                            | Coordinator Module allocation |          |                 |          |              |          |                 |          |  |
|----------------|---------------------------------------|----------|----------------------------|-------------------------------|----------|-----------------|----------|--------------|----------|-----------------|----------|--|
|                | Word                                  | Bits     | Details                    | #1                            | #1       |                 | #2       |              | #3       |                 | #4       |  |
|                | address                               |          |                            | Word<br>address               | Bit      | Word<br>address | Bit      | Word address | Bit      | Word<br>address | Bit      |  |
| CM to          | CIO 0100                              | 00 to 15 | General-pur-               | CIO 0100                      | 00 to 15 | CIO 0110        | 00 to 15 | CIO 0120     | 00 to 15 | CIO 0130        | 00 to 15 |  |
| MM             | CIO 0101                              | 00 to 15 | pose refresh               | CIO 0101                      | 00 to 15 | CIO 0111        | 00 to 15 | CIO 0121     | 00 to 15 | CIO 0131        | 00 to 15 |  |
|                | CIO 0102                              | 00 to 15 | to MM                      | CIO 0102                      | 00 to 15 | CIO 0112        | 00 to 15 | CIO 0122     | 00 to 15 | CIO 0132        | 00 to 15 |  |
|                | CIO 0103                              | 00 to 15 |                            | CIO 0103                      | 00 to 15 | CIO 0113        | 00 to 15 | CIO 0123     | 00 to 15 | CIO 0133        | 00 to 15 |  |
|                | CIO 0104                              | 00 to 15 |                            | CIO 0104                      | 00 to 15 | CIO 0114        | 00 to 15 | CIO 0124     | 00 to 15 | CIO 0134        | 00 to 15 |  |
| MM to          | CIO 0105                              | 00 to 07 | Reserved                   | CIO 0105                      | 00 to 07 | CIO 0115        | 00 to 07 | CIO 0125     | 00 to 07 | CIO 0135        | 00 to 07 |  |
| СМ             |                                       | 08       | Reserved                   |                               | 08       |                 | 08       |              | 08       |                 | 08       |  |
|                |                                       | 09       | Cycle time<br>over warning |                               | 09       |                 | 09       |              | 09       |                 | 09       |  |
|                |                                       | 10       | Non-fatal<br>error         |                               | 10       |                 | 10       |              | 10       |                 | 10       |  |
|                |                                       | 11       | Fatal error                |                               | 11       |                 | 11       |              | 11       |                 | 11       |  |
|                |                                       | 12 to 14 | Reserved                   |                               | 12 to 14 |                 | 12 to 14 |              | 12 to 14 |                 | 12 to 14 |  |
|                |                                       | 15       | Program sta-<br>tus        |                               | 15       |                 | 15       |              | 15       |                 | 15       |  |
|                | CIO 0106                              | 00 to 15 | General-pur-               | CIO 0106                      | 00 to 15 | CIO 0116        | 00 to 15 | CIO 0126     | 00 to 15 | CIO 0136        | 00 to 15 |  |
|                | CIO 0107                              | 00 to 15 | pose refresh               | CIO 0107                      | 00 to 15 | CIO 0117        | 00 to 15 | CIO 0127     | 00 to 15 | CIO 0137        | 00 to 15 |  |
|                | CIO 0108                              | 00 to 15 | MM to CM                   | CIO 0108                      | 00 to 15 | CIO 0118        | 00 to 15 | CIO 0128     | 00 to 15 | CIO 0138        | 00 to 15 |  |
|                | CIO 0109                              | 00 to 15 |                            | CIO 0109                      | 00 to 15 | CIO 0119        | 00 to 15 | CIO 0129     | 00 to 15 | CIO 0139        | 00 to 15 |  |

# 5-4 Synchronous Data Refresh

# 5-4-1 Outline

|                  |      | If Sync is set under Synchronization between Modules in the System Setup,<br>each Module will broadcast the specified data (2 types data, 4 words max.) to<br>the Synchronous Data Link Bit Areas each Coordinator Module cycle or spec-<br>ified sync cycle.                 |
|------------------|------|----------------------------------------------------------------------------------------------------|
|                  |      | Each other Module receives this data. Every Module can access the synchro-<br>nous data for every other linked Module.                                                                                                    |
|                  |      | If Synchronization between Modules is set to Sync, the cycle for every Motion<br>Control Module will be automatically synchronized to the Coordinator Module<br>or specified sync cycle, which enables the use of the synchronous Data Link<br>Bit Areas as synchronous data. |
|                  |      | The Synchronous Data Link Bit Area is from CIO 0200 to CIO 0219, with 4 words allocated to each Module (Coordinator Module and all Motion Control Modules).                                                                                                    |
| Sync Cycle Time  |      | When Sync Mode is set, the Sync Cycle Time can be set under Sync Cycle Time in the Coordinator Module's System Setup. (Default: Coordinator Module cycle time. Setting range: 0.1 to 10.0 ms, Unit: 0.1 ms.)                                                                  |
|                  | Note | Set the Sync Cycle Time longer than the longest cycle time among the syn-<br>chronized Motion Control Modules.                                                                                                    |
| Synchronous Data |      | Any of the following data can be set as synchronous data for each Module (4<br>words max.)<br>• Ladder execution results<br>• High-speed counter 1/2 PV<br>• Pulse output 1/2 PV<br>• Analog input value<br>• Analog 1/2 output value                                         |
|                  |      |                                                                                                    |

• Built-in I/O input

# 5-4-2 Applications

An example application would be the creation of a virtual axis in any Module for all Modules to refer to when synchronizing operation. Another application is for the results of ladder program execution to be used as synchronous data.

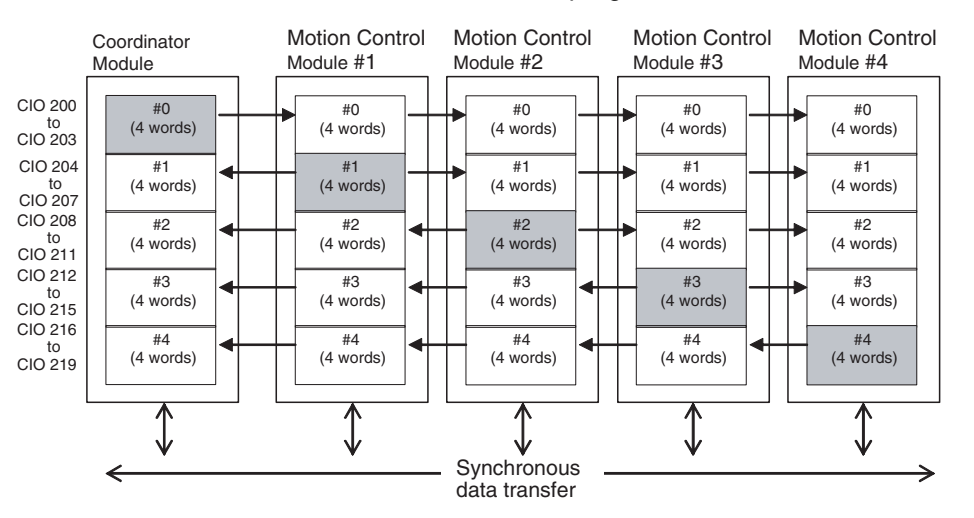

### Synchronous Data

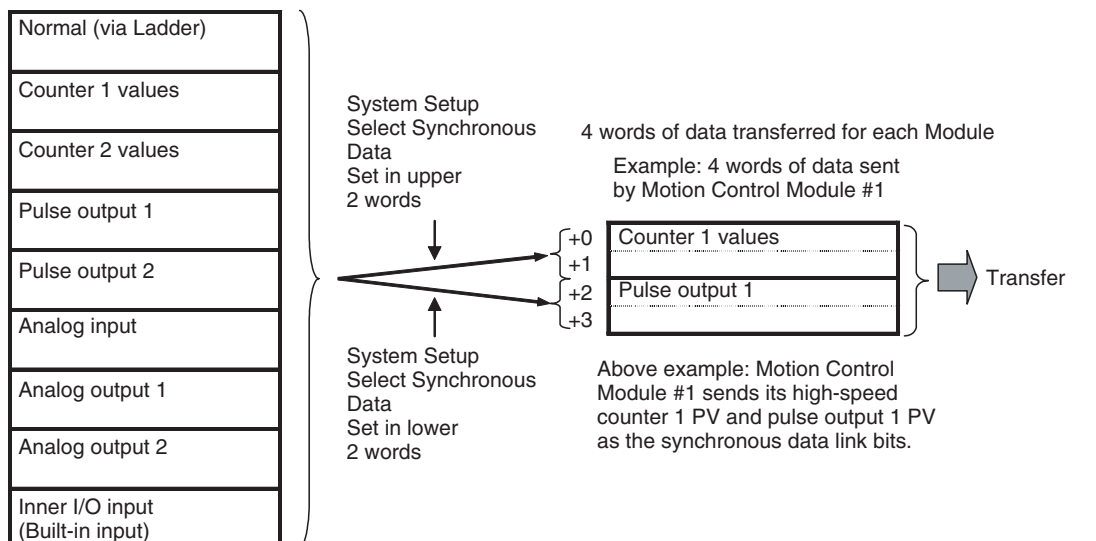

Note

- (1) Synchronous data for Coordinator Modules is fixed to general-purpose (ladder execution results) data.
- (2) If there is no synchronous data to be sent, select no data for *Select Synchronous Data* in the System Setup to shorten the synchronous data transfer time.
- (3) Auxiliary Area data is transferred when input and output refresh method is set to *Immediate refresh* and the synchronous data is set to an analog input or analog output value in the System Setup.

# 5-4-3 Synchronous Data Link Bit Area

| Synchronous Data<br>Link Bit Areas in<br>Coordinator and<br>Motion Control<br>Modules | Word<br>address<br>(See note<br>1.) | Bits     | Method for selecting type of synchronous data                    |
|---------------------------------------------------------------------------------------|-------------------------------------|----------|------------------------------------------------------------------|
| Sent from Coordina-                                                                   | CIO 0200                            | 00 to 15 | Fixed to general-purpose data (e.g., ladder execution results)   |
| tor Module                                                                            | CIO 0201                            | 00 to 15 |                                                                  |
|                                                                                       | CIO 0202                            | 00 to 15 | Fixed to general-purpose data (e.g., ladder execution results)   |
|                                                                                       | CIO 0203                            | 00 to 15 |                                                                  |
| Sent from Motion<br>Control Module #1                                                 | CIO 0204                            | 00 to 15 | Set using upper 2 words of Select Synchronous Data in the System |
|                                                                                       | CIO 0205                            | 00 to 15 | Setup for Motion Control Module #1.                              |
|                                                                                       | CIO 0206                            | 00 to 15 | Set using lower 2 words of Select Synchronous Data in the System |
|                                                                                       | CIO 0207                            | 00 to 15 | Setup for Motion Control Module #1.                              |
| Sent from Motion                                                                      | CIO 0208                            | 00 to 15 | Set using upper 2 words of Select Synchronous Data in the System |
| Control Module #2                                                                     | CIO 0209                            | 00 to 15 | Setup for Motion Control Module #2.                              |
|                                                                                       | CIO 0210                            | 00 to 15 | Set using lower 2 words of Select Synchronous Data in the System |
|                                                                                       | CIO 0211                            | 00 to 15 | Setup for Motion Control Module #2.                              |
| Sent from Motion                                                                      | CIO 0212                            | 00 to 15 | Set using upper 2 words of Select Synchronous Data in the System |
| Control Module #3                                                                     | CIO 0213                            | 00 to 15 | Setup for Motion Control Module #3.                              |
|                                                                                       | CIO 0214                            | 00 to 15 | Set using lower 2 words of Select Synchronous Data in the System |
|                                                                                       | CIO 0215                            | 00 to 15 | Setup for Motion Control Module #3.                              |

Synchronous Data Refresh

| Synchronous Data<br>Link Bit Areas in<br>Coordinator and<br>Motion Control<br>Modules | Word<br>address<br>(See note<br>1.) | Bits     | Method for selecting type of synchronous data                    |
|---------------------------------------------------------------------------------------|-------------------------------------|----------|------------------------------------------------------------------|
| Sent from Motion                                                                      | CIO 0216                            | 00 to 15 | Set using upper 2 words of Select Synchronous Data in the System |
| Control Module #4                                                                     | CIO 0217                            | 00 to 15 | Setup for Motion Control Module #4.                              |
|                                                                                       | CIO 0218                            | 00 to 15 | Set using lower 2 words of Select Synchronous Data in the System |
|                                                                                       | CIO 0219                            | 00 to 15 | Setup for Motion Control Module #4.                              |

Note

 Addresses are the same for the Coordinator Module and all Motion Control Modules.

(2) When the synchronous data is one-word data (analog input values, analog output values, built-in I/O, etc.), the other word can be used for general-purpose data.

## 5-4-4 Settings

The following settings must be made beforehand when using the synchronous data refresh function.

System Setup (Coordinator Module) *Synchronization between Modules* and *Sync Cycle Time* must be set in the Coordinator Module's System Setup.

## Synchronization between Modules

| Name                     | Settings   | Default | Description     | Auxiliary Area<br>Flags | Enabled     |
|--------------------------|------------|---------|-----------------|-------------------------|-------------|
| Module Settings Tab Page | Sync/Async | Sync    | Synchronization |                         | At power ON |
| Sync Mode                |            |         | between Modules |                         |             |

#### Sync Cycle Time

| Name                                        | Settings                                 | Default       | Description                       | Auxiliary Area<br>Flags                     | Enabled     |
|---------------------------------------------|------------------------------------------|---------------|-----------------------------------|---------------------------------------------|-------------|
| Module Settings Tab Page<br>Sync Cycle Time | Default (cycle time)<br>(0.1 to 10.0 ms) | CM cycle time | Sync cycle time<br>(unit: 0.1 ms) | A404.06<br>Sync Cycle Time<br>Too Long Flag | At power ON |

When the Sync Cycle Time is specified, all Motion Control Modules will synchronize with the Coordinator Module cycle time in PROGRAM mode. The specified Sync Cycle Time is enabled in RUN and MONITOR modes, and the Motion Control Module cycle times will change to the set Sync Cycle Time when in these modes.

Synchronous data link bits will be broadcast from each Module at the time specified under Sync Cycle Time.

If an interrupt task 000 is created, it can be used as a regular interrupt task executed each Sync Cycle Time.

When the Sync Cycle Time is on the default setting, the synchronous data link bits are broadcast from each Module each Coordinator Module cycle. The Motion Control Module cycles are synchronous with the Coordinator Module cycle.

**Note** If the Sync Cycle Time Too Long Flag (A404.06) turns ON in the Coordinator Module, it means that the Motion Control Module cycle time is longer than the Sync Cycle Time. Either change the Sync Cycle Time or check the Motion Control Module ladder program and shorten the Motion Control Module cycle time to less than the Sync Cycle Time.

## System Setup (Motion Control Modules)

Selecting Synchronous Data

Select the type of synchronous data to be sent by each Motion Control Module in the System Setup for that Motion Control Module, as shown in the following table.

| Tab page | Fu          | Inction       | Settings                         | Enabled  |
|----------|-------------|---------------|----------------------------------|----------|
| Module   | Select Syn- | Upper 2 words | Normal (via Ladder)              | At power |
| Settings | chronous    | (+0 and +1)   | Counter 1 values                 | ON       |
|          | Data        | Lower 2 words | Counter 2 values                 |          |
|          |             | (+2 and +3)   | Pulse output 1                   |          |
|          |             |               | Pulse output 2                   |          |
|          |             |               | Analog input                     |          |
|          |             |               | Reserved                         |          |
|          |             |               | Analog output 1                  |          |
|          |             |               | Analog output 2                  |          |
|          |             |               | Inner I/O input (built-in input) |          |
|          |             |               | No data (See note.)              |          |

**Note** The time for synchronous data exchange can be shortened by selecting No data.

#### Prohibit System Interruption of the Sync Mode

Use this function to keep the timing of the calculation start for each Motion Control Module as close as possible, when using Sync Mode.

| Name                                          | Function                                           |     | Settings                                      | Enabled               |
|-----------------------------------------------|----------------------------------------------------|-----|-----------------------------------------------|-----------------------|
| Module Settings Tab Page<br>Execution Process | Prohibit system interrup-<br>tion of the sync mode | OFF | : Allow system interruption of the sync mode  | At start of operation |
|                                               |                                                    | ON: | Prohibit system interruption of the sync mode |                       |

**Caution** Do not set this function to *Prohibit system interruption of the sync mode* when the cycle time is 10 ms or longer. Doing so may cause the System Clock Bits to malfunction.

**Note** Settings are made using the CX-Programmer Ver.  $5.0\Box$  menus.

# 5-5 DM Data Transfer

# 5-5-1 Outline

Large volumes of any DM data can be transferred between the Coordinator Module and a Motion Control Module at any specified timing.

- Only DM Area words can be used for transfer in both the Coordinator Module and Motion Control Modules.
- Up to 499 words can be transferred.

Data is transferred in the specified direction between the specified DM Area words in a specified Motion Control Module and the specified DM Area words in the Coordinator Module when the DM Write Request Bit (A530.00) or DM Read Request Bit (A530.01) in the Auxiliary Area of the Coordinator Module is turned ON.

This function is used, for example, to manage data in the Coordinator Module for use by Motion Control Modules when the data must be backed up.

DM data transfer is possible in PROGRAM, RUN, or MONITOR mode for the Coordinator Module and Motion Control Modules.

# 5-5-2 Settings Details

The settings for using the DM data transfer function are made in the Auxiliary Area.

| Name                                                                    | Address | Description                                                                                                    | Read/write |
|-------------------------------------------------------------------------|---------|----------------------------------------------------------------------------------------------------|------------|
| DM Write Request Bit (Coordinator<br>Module to Motion Control Module)   | A530.00 | DM data transfer is executed from the Coordinator Mod-<br>ule to Motion Control Module when this bit turns ON.            | Enabled    |
| DM Read Request Bit (Motion<br>Control Module to Coordinator<br>Module) | A530.01 | DM data transfer is executed from the Motion Control<br>Module to Coordinator Module when this bit turns ON.              |            |
| Slot No. of Motion Control Module for DM Transfer                       | A531    | Specifies the slot number (in 4-digit hexadecimal) for the Motion Control Module with which DM data is to be transferred. |            |
|                                                                         |         | 0001: Motion Control Module #1                                                                                            |            |
|                                                                         |         | 0002: Motion Control Module #2                                                                                            |            |
|                                                                         |         | 0003: Motion Control Module #3                                                                                            |            |
|                                                                         |         | 0004: Motion Control Module #4                                                                                            |            |
| DM Transfer Size (number of words)                                      | A532    | Specifies the size, in number of words, of the DM data to be transferred.                                                 |            |
|                                                                         |         | 0001 to 01F3 hex (1 to 499 words)                                                                                         |            |
| First DM Transfer Source Word                                           | A533    | Specifies the first address of the DM transfer source in the Coordinator Module or Motion Control Module.                 |            |
|                                                                         |         | 0000 to 7FFF hex                                                                                                    |            |
| First DM Transfer Destination<br>Word                                   | A534    | Specifies the first address of the DM transfer destination in the Coordinator Module or Motion Control Module.            | ]          |
|                                                                         |         | 0000 to 7FFF hex                                                                                                    |            |
| Transfer Error Flag                                                     | A535.14 | Turns ON when a DM data transfer error occurs.                                                                            | 1          |
| Transfer Busy Flag                                                      | A535.15 | Turns ON during DM data transfer and turns OFF when the transfer has been completed.                                      |            |

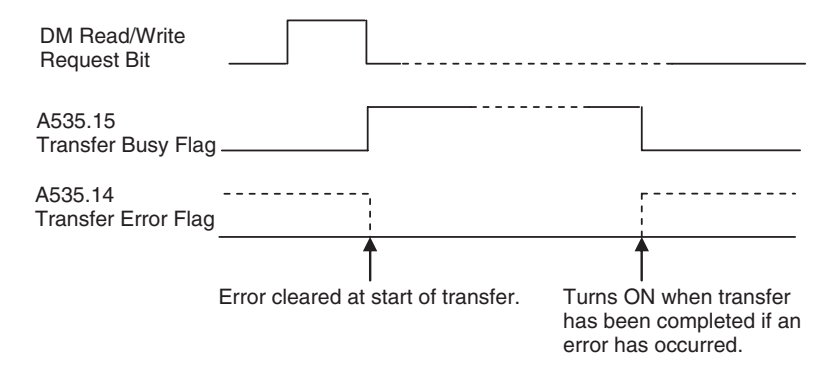

# 5-5-3 Executing DM Data Transfer

Step 1: Make Auxiliary Area Settings To transfer data, the Auxiliary Area settings, described earlier, must be made. The following settings are made in the Auxiliary Area.

- Slot No. of Motion Control Module for DM Transfer Specifies the slot number for the Motion Control Module to which DM data is being transferred.
- Transfer details
  - DM Transfer Size (number of words)
  - First DM Transfer Source Word
  - First DM Transfer Destination Word

Step 2: Turn ON Request Bit

 Transferring DM Data from the Coordinator Module to a Motion Control Module: Turn ON the DM Write Request Bit (Coordinator Module to Motion Control Module) (A530.00).

Section 5-6

• Transferring DM Data from a Motion Control Module to the Coordinator Module: Turn ON the DM Read Request Bit (Motion Control Module to Coordinator Module) (A530.01).

**Programming Example** The following diagram shows a programming example for the Coordinator Module when transferring DM data from the Coordinator Module (CM) to the Motion Control Module mounted to slot #1 (MM).

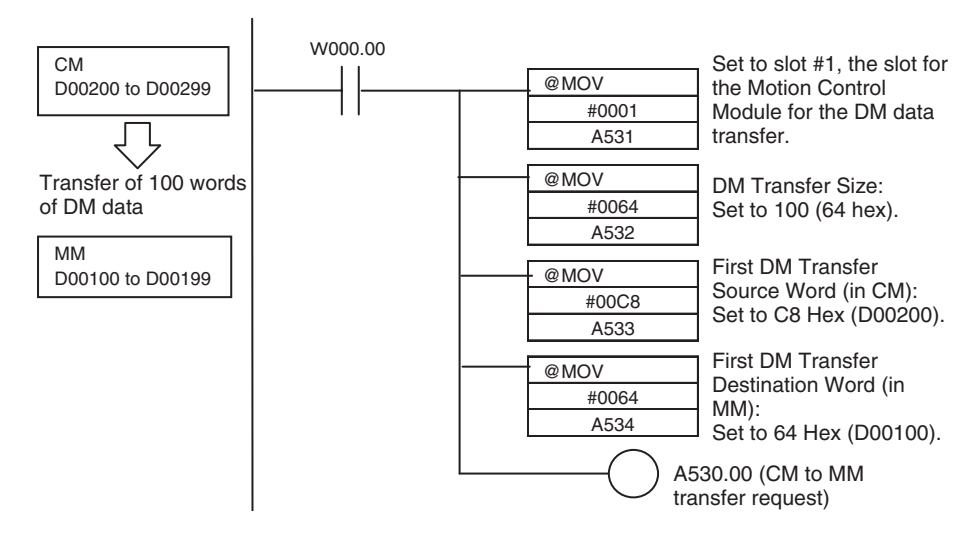

**Note** When executing a DM data transfer from a Motion Control Module to the Coordinator Module (DM read request), do not set the First DM Transfer Source Word to D30000 or higher

# 5-6 Cycle Time Settings

This section describes the constant cycle time function, the watch cycle time function, and the cycle time monitoring function.

# 5-6-1 Constant Cycle Time Function

A constant cycle time can be set with the FQM1 Series. Programs are executed at standard intervals, which allows the control cycles for Servomotors to be constant.

The constant cycle time is set using the Cycle Time setting in the System Setup (0.1 to 100.0 ms, unit: 0.1 ms).

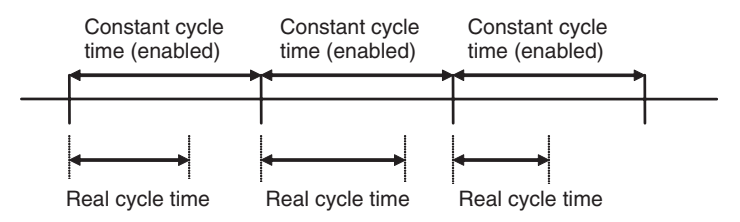

If the real cycle time is longer than the set cycle time, the constant cycle time function will be ignored and operation will be based on the real cycle time.

## Cycle Time Settings

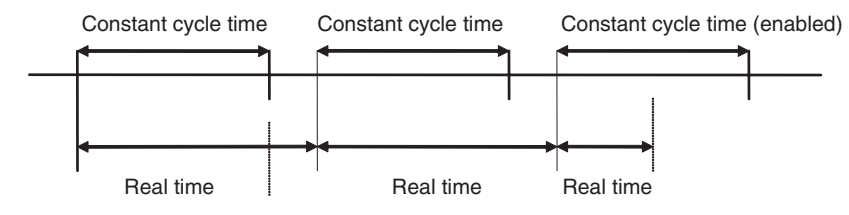

## System Setup

| Tab page                                 | Name       | Settings                         | Default  |
|------------------------------------------|------------|----------------------------------|----------|
| Timer/Peripheral servicing or Cycle Time | Cycle Time | 0.1 to 100.0 ms,<br>0.1 ms units | Variable |

#### **Constant Cycle Time Exceeded Flag**

| Name                                 | Address | Description                                                                                                    |
|--------------------------------------|---------|----------------------------------------------------------------------------------------------------|
| Constant Cycle Time<br>Exceeded Flag | A404.05 | This flag turns ON when the constant cycle<br>time function is used and the cycle time<br>exceeds the constant cycle time set value. |

#### **Constant Cycle Time Exceeded Error Clear Bit**

| Name                                               | Address | Description                                                                                                    |
|----------------------------------------------------|---------|----------------------------------------------------------------------------------------------------|
| Constant Cycle Time<br>Exceeded Error<br>Clear Bit | A509.15 | The constant cycle time function can be<br>enabled again after the cycle time has<br>exceeded the constant cycle time and A404.05<br>has turned ON. |

## Constant Cycle Time Function in Sync Mode

Constant Cycle Time Function Enabled for Coordinator Module When in Sync Mode with a Sync Cycle Time set for the Coordinator Module cycle time (default), and the constant cycle time function is used, the cycle time for Motion Control Modules will be as described below.

The Motion Control Module cycle time is synchronized with the Coordinator Module constant cycle time, and will therefore be constant.

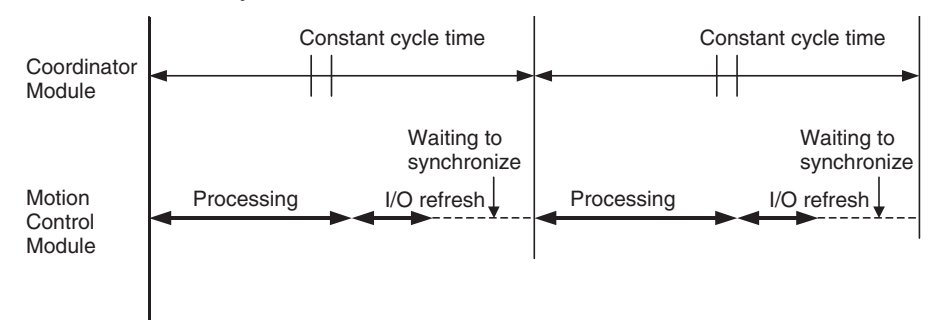

#### Constant Cycle Time Function Enabled for Motion Control Module

The Motion Control Module cycle time is synchronized with the Coordinator Module constant cycle time, and gradually is made constant, while the Motion Control Module's built-in I/O refresh timing is made constant.

The time from when the processing starts in the Motion Control Module until the I/O refresh will be constant.

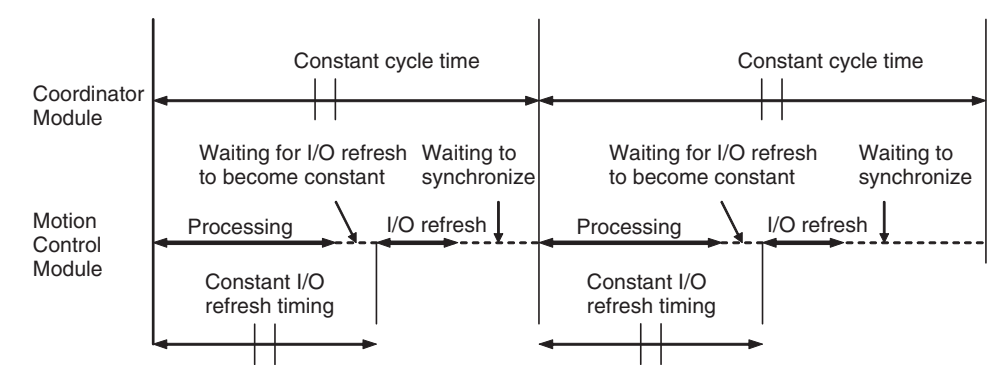

**Note** When the constant cycle time function is enabled for the Motion Control Module in ASync Mode, the Motion Control Module's cycle time will be constant.

# 5-6-2 Watch Cycle Time Function

If the real cycle time is longer than the set watch cycle time, operation will stop for all Modules and the Cycle Time Too Long Flag (A401.08) in the Auxiliary Area will turn ON.

## System Setup

| Tab page                                      | Name             | Details                           | Default  |
|-----------------------------------------------|------------------|-----------------------------------|----------|
| Timer/Peripheral Servic-<br>ing or Cycle Time | Cycle Time       | 0.1 to 100.0 ms<br>(unit: 0.1 ms) | Variable |
|                                               | Watch Cycle Time | 1 to 100 ms<br>(unit: 1 ms)       | 50 ms    |

Caution If the Cycle Time Too Long Flag turns ON for one Module in Sync Mode, the Cycle Time Too Long Flag will turn ON for all Modules.

| Note | The settings are ma | de using CX-P | rogrammer Ver. | 5.0 menus. |
|------|---------------------|---------------|----------------|------------|
|      |                     |               |                |            |

#### Cycle Time Too Long Flag

| Name                        | Address | Details                                                                         |
|-----------------------------|---------|---------------------------------------------------------------------------------|
| Cycle Time Too Long<br>Flag | A401.08 | Turns ON if the cycle time PV exceeds the Watch Cycle Time in the System Setup. |

# 5-6-3 Cycle Time Monitoring Function

Every cycle, the maximum cycle time is stored in A206 and A207 and the PV is stored in A208 and A209 in the Auxiliary Area.

#### **Auxiliary Area Words**

| Name                  | Addresses    | Meaning                                                                                             |
|-----------------------|--------------|----------------------------------------------------------------------------------------------------|
| Maximum Cycle<br>Time | A206 to A207 | The maximum cycle time value is stored in binary each cycle. The time is measured in 0.01-ms units. |
| Cycle Time PV         | A208 to A209 | The cycle time PV is stored in binary each cycle. The time is measured in 0.01-ms units.            |

The average cycle time for the last 8 scans can also be read from the CX-Programmer.

**Note** The FQM1 can skip program areas that do not need to be executed by using the JMP-JME instructions to shorten cycle times.

## 5-6-4 Clearing Constant Cycle Time Exceeded Errors

When using the constant cycle time function, normally the cycle time will no longer stay constant (i.e., will vary depending on the real cycle time) if the constant cycle time is exceeded once. To return to a constant cycle time even if the cycle time has been exceeded once, turn ON the Constant Cycle Time Exceeded Error Clear Bit (A509.15) (i.e., set to 1).

This function allows a constant cycle time to be restored and variations in I/O processing time to be kept to a minimum even if the cycle time is temporarily long as a result of special processing, e.g., initialization at the start of user programs in each Module.

#### Normal Operation

The constant cycle time function is cleared if the cycle time exceeds the set constant cycle time.

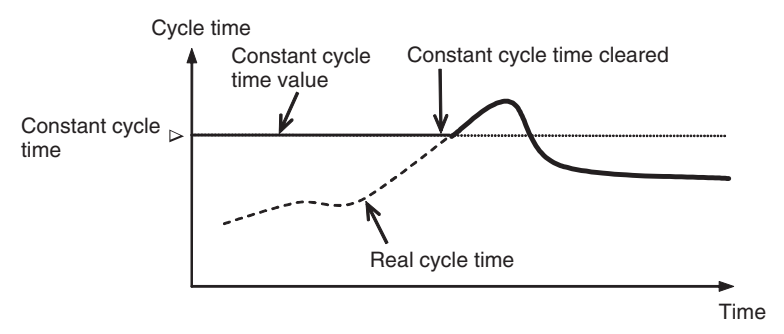

## Constant Cycle Time Exceeded Error Clear Function

The constant cycle time function can be enabled again by turning ON the Constant Cycle Time Exceeded Clear Bit.

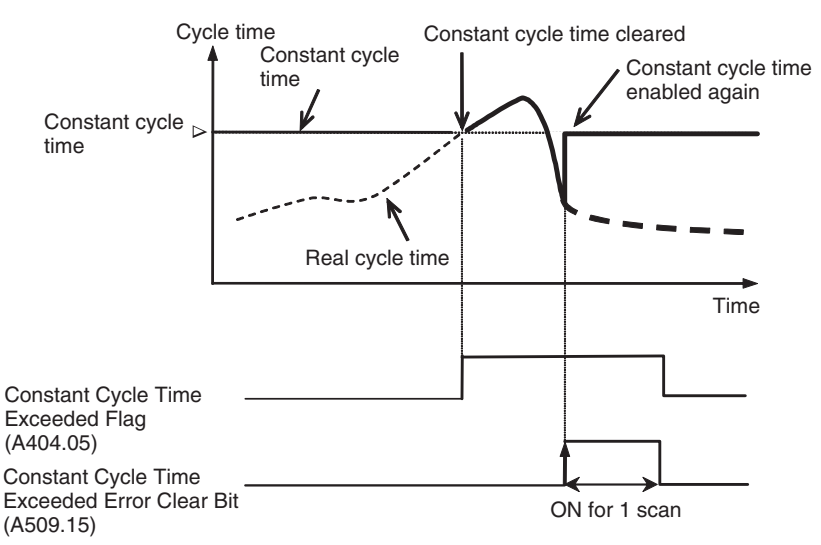

#### **Auxiliary Area Bits**

|                                                    | Bit     | Function                                                     | Controlled by |
|----------------------------------------------------|---------|--------------------------------------------------------------|---------------|
| Constant Cycle Time<br>Exceeded Error<br>Clear Bit | A509.15 | OFF to ON:<br>Constant cycle time exceeded<br>error cleared. | User          |

# 5-7 Operation Settings at Startup and Maintenance Functions

This section describes the following operation settings at startup and maintenance functions.

- Operating mode at startup
- Program protection
- Remote programming and monitoring
- Flash memory

# 5-7-1 Specifying the Startup Mode

The operating mode when the power is turned ON can be specified in the System Setup.

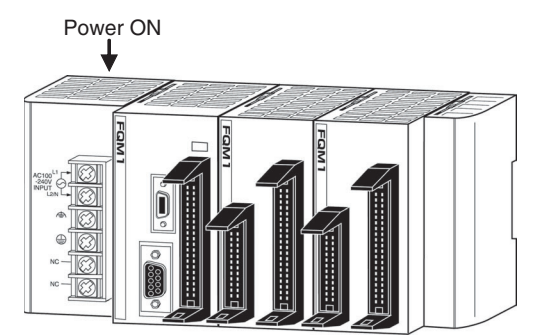

#### System Setup

| Tab page | Name            | Details                                                                       | Settings                                                                                                    | Default                  |
|----------|-----------------|-------------------------------------------------------------------------------|----------------------------------------------------------------------------------------------------|--------------------------|
| Startup  | Startup<br>Mode | Specifies the<br>initial operating<br>mode when the<br>power is turned<br>ON. | System Setup disabled<br>• RUN mode<br>System Setup enabled<br>• PROGRAM mode<br>• MONITOR mode<br>• RUN mode | System Setup<br>disabled |

**Note** The operating mode at startup for Motion Control Modules will be the same as that for the Coordinator Module when in Sync Mode, but will be RUN mode when in ASync Mode.

## 5-7-2 Program Protection

The FQM1 provides the following kinds of protection for user programs.

Read ProtectionRead and display access to the user program area can be blocked from the<br/>CX-Programmer. Protecting the program will prevent unauthorized copying of<br/>the program and loss of intellectual property.

A password is set for program protection from the CX-Programmer and read access is prevented to the whole program.

Note

- (1) If you forget the password, the program in the FQM1 cannot be transferred to the computer.
  - (2) If you forget the password, programs can be transferred from the computer to the FQM1. Programs can be transferred from the computer to the FQM1 even if the password protection has not been released.

### **Password Protection**

- *1,2,3...* 1. Register a password either online or offline.
  - a. Select the Module in the Device Type drop-down menu and select *Properties* from the View Menu.
  - b. Select *Protection* from the PLC Properties Dialog Box and input the password.
  - 2. Set password protection online.
    - a. Select *PLC/Protection/Set*. The Protection Setting Dialog Box will be displayed.
    - b. Click the **OK** Button.

## 5-7-3 Flash Memory

## Automatic Backup to Flash Memory

The user program and parameters are automatically backed up in flash memory whenever they are written.

- The following data is backed up automatically: User program, parameters (including the System Setup, absolute offset data, and analog I/O offset gain adjustment values), and some DM Area data (only for the Coordinator Module).
- The automatic backup is executed whenever the Module user program or parameter area is written (e.g., for data transfer operations from the CX-Programmer and online editing).
- The user program and parameter data written to flash memory is automatically transferred to user memory at startup.

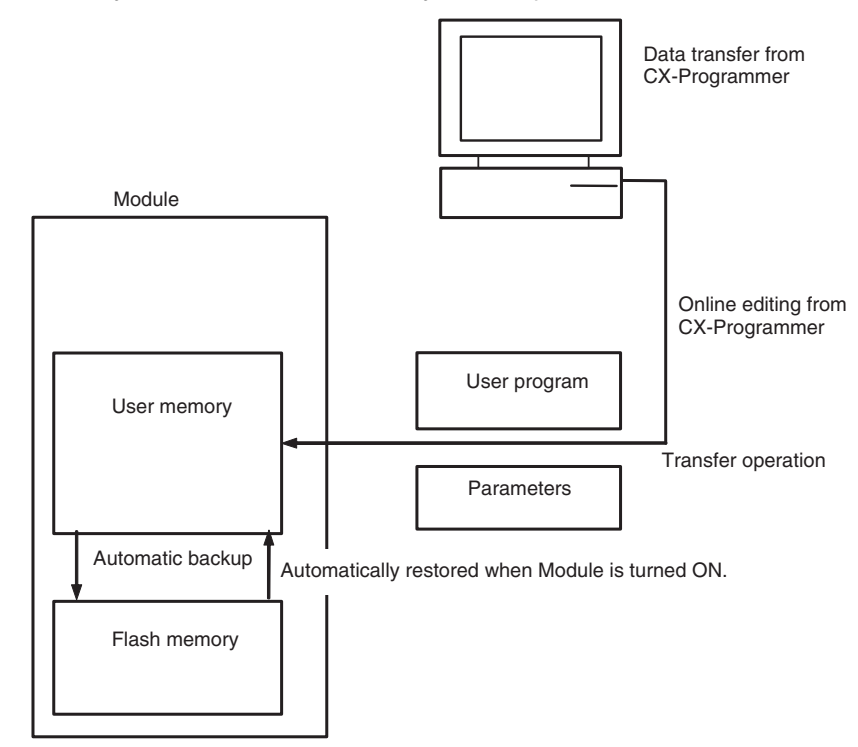

**Note** The backup status will be displayed in a Memory Backup Status Window by the CX-Programmer when backing up data from the CX-Programmer for transfer operations other than normal data transfers (*PLC/Transfer*). To obtain this window, display of the backup status dialog box must be selected

in the PLC properties and *Window/PLC Memory Backup Status* must be selected from the View Menu. For normal transfer operations (*PLC/Transfer*), the backup status will be displayed in the transfer window after the transfer status for the program and other data. Never turn OFF the FQM1 power during these backup operations. The flash memory will be corrupted if the power is turned OFF.

## Auxiliary Area Flags

| Name                       | Address | Meaning                                           |
|----------------------------|---------|---------------------------------------------------|
| Flash Memory Error<br>Flag | A403.10 | Turns ON when the flash memory is cor-<br>rupted. |

# 5-8 Diagnostic Functions

This section provides a brief overview of the following diagnostic and debugging functions.

- Error Log
- Failure Alarm Functions (FAL(006) and FALS(007))

## 5-8-1 Error Log

Each time that an error occurs, the Module stores error information in the Error Log Area. The error information includes the error code (stored in A400) and error contents. Up to 20 records can be stored in the Error Log.

In addition to system-generated errors, the Module records user-defined FAL(006) and FALS(007) errors, making it easier to track the operating status of the system.

Refer to SECTION 9 Error Processing for details.

**Note** A user-defined error is generated when FAL(006) or FALS(007) is executed in the program. The input conditions of these instructions constitute the user-defined error conditions. FAL(006) generates a non-fatal error and FALS(007) generates a fatal error that stops program execution.

When more than 20 errors occur, the oldest error data (in A100 to A104) is deleted, the remaining 19 records are shifted down by one record, and the newest record is stored in A195 to A199.

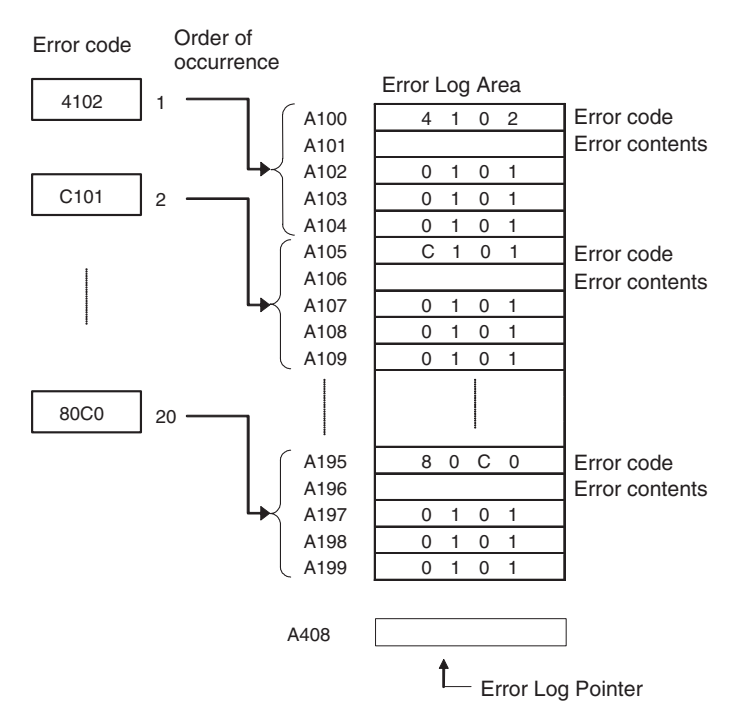

The number of records is stored in binary in the Error Log Pointer (A408). The pointer is not incremented when more than 20 errors have occurred.

**Note** The FQM1 does not support a clock and the time data in the error log will always be 0101.

# 5-8-2 Failure Alarm Functions

The FAL(006) and FALS(007) instructions generate user-defined errors. FAL(006) generates a non-fatal error and FALS(007) generates a fatal error that stops program execution.

When the user-defined error conditions (input conditions for FAL(006) or FAL(007)) are met, the Failure Alarm instruction will be executed and the following processing will be performed.

- *1,2,3...* 1. The FAL Error Flag or FALS Error Flag in the Auxiliary Area is turned ON.
  - 2. The corresponding error code is written to the Auxiliary Area.
  - 3. The error code is stored in the Error Log.
  - 4. The error indicator on the front of the Modules will flash or light.
  - If FAL(006) has been executed, the Modules will continue operating. If FALS(007) has been executed, the Modules will stop operating. (Program execution will stop.)

## **Operation of FAL(006)**

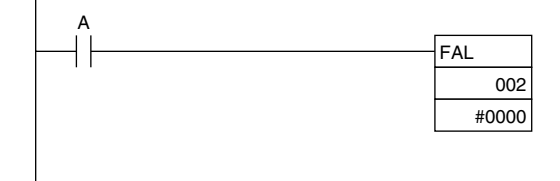

When input condition A goes ON, an error with FAL number 2 is generated and A402.15 (FAL Error Flag) is turned ON. Program execution continues.
Errors generated by FAL(006) can be cleared by executing FAL(006) with FAL number 00 or performing the error read/clear operation from the CX-Programmer.

## **Operation of FALS(007)**

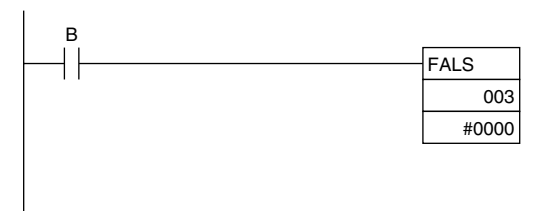

When input condition B goes ON, an error with FALS number 3 is generated and A401.06 (FALS Error Flag) is turned ON. Program execution is stopped.

Errors generated by FALS(007) can be cleared by eliminating the cause of the error and performing the error read/clear operation from the CX-Programmer.

# SECTION 6 Coordinator Module Functions

This section describes the serial communications functions, which are supported only by the Coordinator Module.

| 6-1 | Serial C | Communications                            | 124 |
|-----|----------|-------------------------------------------|-----|
|     | 6-1-1    | Host Link Communications                  | 126 |
|     | 6-1-2    | No-protocol Communications (RS-232C Port) | 129 |
|     | 6-1-3    | NT Link (1:N Mode)                        | 131 |
|     | 6-1-4    | Serial PLC Links                          | 132 |
|     | 6-1-5    | Serial Gateway                            | 134 |
|     | 6-1-6    | No-protocol Communications (RS-422A Port) | 136 |

# 6-1 Serial Communications

| The FOM1 | supports th | e followina | serial | communications | functions |
|----------|-------------|-------------|--------|----------------|-----------|
|          | supports in | eionowing   | Senai  | communications | iuncuons. |

| Protocol                                                                                              | Connections                                                                                                    | Description                                                                                                    | Ports          |             |                  |
|----------------------------------------------------------------------------------------------------|----------------------------------------------------------------------------------------------------|----------------------------------------------------------------------------------------------------|----------------|-------------|------------------|
|                                                                                                    |                                                                                                    |                                                                                                    | Peripheral     | RS-<br>232C | RS-<br>422A      |
| Host Link                                                                                             | Host computer or<br>OMRON PT (Programmable Terminal)<br>Host computer<br>or<br>erminal)<br>OMRON PT<br>(Programmable<br>Terminal)                                                                                                   | Various control commands,<br>such as reading and writing<br>I/O memory, changing the<br>operating mode, and force-<br>setting/resetting bits, can be<br>executed by sending Host<br>Link (C-mode) commands or<br>FINS commands from the<br>host computer to the Coordi-<br>nator Module.<br>Use Host Link communica-<br>tions to monitor data, such as<br>status trace data, or to send<br>data, such as operating con-<br>ditions information, to the<br>FQM1.                                           | ОК             | ОК          | Not al-<br>lowed |
| No-protocol                                                                                           | General-purpose<br>external device                                                                                                    | Communicate with general-<br>purpose devices connected<br>to the RS-232C port without<br>a command-response for-<br>mat. The TXD(236) and<br>RXD(235) instructions are<br>executed from the program to<br>transmit data from the send<br>port or read data at the<br>receive port. The frame<br>headers and end codes can<br>be specified.                                                                                                    | Not<br>allowed | ОК          | Not al-<br>lowed |
| 1:N NT Link<br>(The 1:N NT<br>Link commu-<br>nications are<br>used even<br>for 1:1 con-<br>nections.) | OMRON PT<br>(Programmable Terminal)                                                                                                    | Data can be exchanged with<br>PTs without using a commu-<br>nications program in the<br>Coordinator Module.                                                                                                    | ОК             | ОК          | Not al-<br>lowed |
| Serial PLC<br>Link Slave                                                                              | CJ1W-CIF11<br>CJ1W-CIF11<br>CJ1W-CIF11<br>Connected to<br>RS-232C port<br>(See note.)<br>FQM1<br>FQM1<br>B Units max.<br>CJ1M CPU Unit<br>Master<br>RS-232C<br>FQM1<br>FQM1<br>FQM1<br>FQM1<br>FQM1<br>FQM1<br>FQM1<br>FQM1<br>FQM1 | Up to ten words per Module<br>can be shared with up to<br>eight Coordinator Modules<br>as slaves using a CJM1 CPU<br>Unit as the maser.<br>An RS-422A Converter can<br>be connected to the RS-<br>232C port on each Coordina-<br>tor Module to communicate<br>via RS-422A/485, or one<br>Coordinator Module can<br>communicate via an RS-<br>232C connection to the<br>CJ1M master.<br>The Serial PLC Links can<br>also include PTs as slaves<br>via NT Links (1:N) combined<br>with Coordinator Modules. | Not<br>allowed | ОК          | Not al-<br>lowed |

## Serial Communications

| Protocol            | Connections                                                                          | Description                                                                                                    | Ports          |                  |                  |
|---------------------|--------------------------------------------------------------------------------------|----------------------------------------------------------------------------------------------------|----------------|------------------|------------------|
|                     |                                                                                      |                                                                                                    | Peripheral     | RS-<br>232C      | RS-<br>422A      |
| Peripheral<br>Bus   | Programming Device<br>(CX-Programmer)                                                | Provides high-speed commu-<br>nications with the CX-Pro-<br>grammer.<br>(Remote programming<br>through modems is not sup-<br>ported.)                        | ОК             | ОК               | Not al-<br>lowed |
| Serial Gate-<br>way | Host computer<br>or<br>OMRON PT<br>(Programmable<br>Terminal)<br>OF<br>Servo Drivers | Communications are possi-<br>ble between a host com-<br>puter or PT connected to the<br>RS-232C port and Servo<br>Drivers connected to the RS-<br>422A port. | Not<br>allowed | Not al-<br>lowed | ОК               |
| No-protocol         | FQM1                                                                                 | TXD(236) and RXD(235)<br>instructions in the Coordina-<br>tor Module program can be<br>used to send data to and<br>receive data from Servo Driv-<br>ers.     | Not<br>allowed | Not al-<br>lowed | ОК               |

Note

e The CJ1W-CIF11 is not insulated and the total transmission distance is 50 meters max. If the total transmission distance is greater than 50 meters, use the insulated NT-AL001 and do not use the CJ1W-CIF11. If only the NT-AL001 is used, the total transmission distance is 500 meters max.

# 6-1-1 Host Link Communications

The following table shows the Host Link communication functions available in FQM1. Select the method that best suits your application.

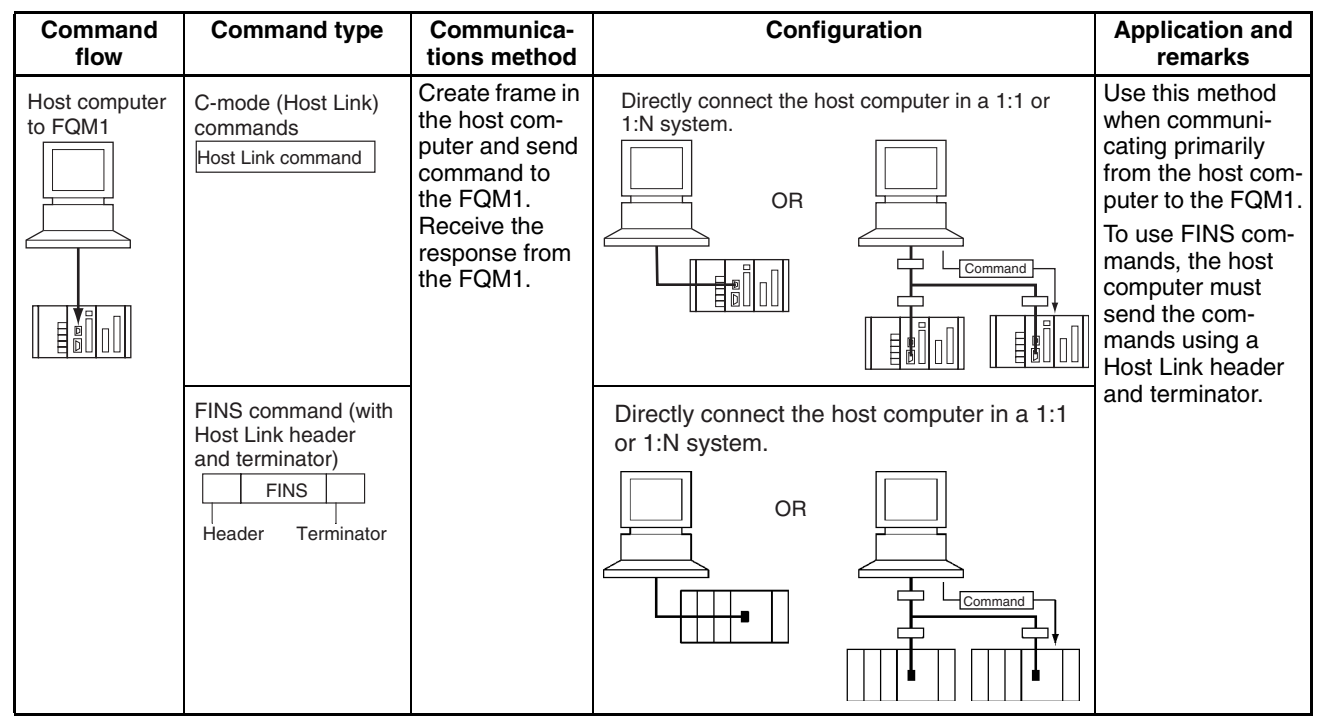

## **Procedure**

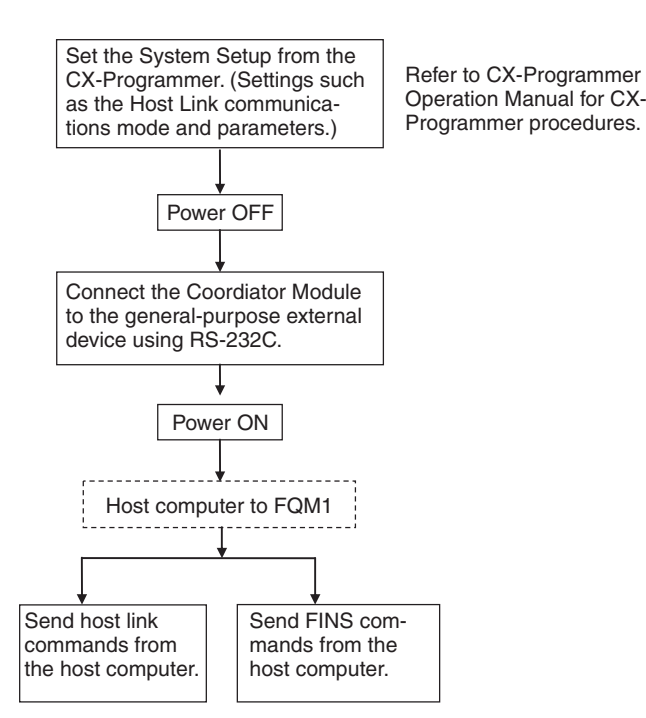

A list of Host Link commands is provided next. Refer to the *C-series Host Link Units System Manual (W143)* for details on Host Link and FINS commands.

## **Host Link Commands**

The following table lists the Host Link commands. Refer to the *C-series Host Link Units System Manual (W143)* for details.

| Туре                      | Header<br>code | Name                        | Function                                                                                                    |
|---------------------------|----------------|-----------------------------|----------------------------------------------------------------------------------------------------|
| Reading I/O<br>memory     | RR             | CIO AREA READ               | Reads the contents of the specified number of CIO Area words, starting from the specified word.                                                                     |
|                           | RC             | PV READ                     | Reads the contents of the specified number of timer/counter<br>PVs (present values), starting from the specified<br>timer/counter.                                  |
|                           | RG             | T/C STATUS READ             | Reads the status of the Completion Flags of the specified number of timers/counters, starting from the specified timer/counter.                                     |
|                           | RD             | DM AREA READ                | Reads the contents of the specified number of DM Area words, starting from the specified word.                                                                      |
|                           | RJ             | AR AREA READ                | Reads the contents of the specified number of Auxiliary Area words, starting from the specified word.                                                               |
| Writing I/O<br>memory     | WR             | CIO AREA WRITE              | Writes the specified data (word units only) to the CIO Area, starting from the specified word.                                                                      |
|                           | WC             | PV WRITE                    | Writes the PVs (present values) of the specified number of timers/counters, starting from the specified timer/counter.                                              |
|                           | WD             | DM AREA WRITE               | Writes the specified data (word units only) to the DM Area, starting from the specified word.                                                                       |
|                           | WJ             | AR AREA WRITE               | Writes the specified data (word units only) to the Auxiliary Area, starting from the specified word.                                                                |
| Changing<br>timer/counter | R#             | SV READ 1                   | Reads the 4-digit BCD constant or word address in the SV of the specified timer/counter instruction.                                                                |
| set values                | R\$            | SV READ 2                   | Searches for the specified timer/counter instruction beginning<br>at the specified program address and reads the 4-digit con-<br>stant or word address of the SV.   |
|                           | R%             | SV READ 3                   | Searches for the specified timer/counter instruction beginning<br>at the specified program address and reads the 4-digit BCD<br>constant or word address of the SV. |
| Status com-<br>mands      | W#             | SV CHANGE 1                 | Changes the 4-digit BCD constant or word address in the SV of the specified timer/counter instruction.                                                              |
|                           | W\$            | SV CHANGE 2                 | Searches for the specified timer/counter instruction beginning<br>at the specified program address and changes the 4-digit con-<br>stant or word address of the SV. |
|                           | W%             | SV CHANGE 3                 | Searches for the specified timer/counter instruction beginning<br>at the specified program address and changes the 4-digit con-<br>stant or word address of the SV. |
|                           | MS             | STATUS READ                 | Reads the operating status of the Coordinator Module (operat-<br>ing mode, force-set/reset status, fatal error status).                                             |
|                           | SC             | STATUS CHANGE               | Changes the Coordinator Module's operating mode.                                                                                                    |
|                           | MF             | ERROR READ                  | Reads errors in the Coordinator Module (non-fatal and fatal).                                                                                                    |
| Force-set/reset           | KS             | FORCE SET                   | Force-sets the specified bit.                                                                                                    |
| commands                  | KR             | FORCE RESET                 | Force-resets the specified bit.                                                                                                    |
|                           | FK             | MULTIPLE FORCE<br>SET/RESET | Force-sets, force-resets, or clears the forced status of the specified bits.                                                                                        |
|                           | KC             | FORCE SET/RESET CAN-<br>CEL | Cancels the forced status of all force-set and force-reset bits.                                                                                                    |
| Reading model codes       | MM             | PLC MODEL READ              | Reads the model type of the FQM1.                                                                                                    |
| Test commands             | TS             | TEST                        | Returns, unaltered, one block of data transmitted from the host computer.                                                                                           |

| Туре                             | Header<br>code | Name                                 | Function                                                                                                    |
|----------------------------------|----------------|--------------------------------------|----------------------------------------------------------------------------------------------------|
| Program area<br>access com-      | RP             | PROGRAM READ                         | Reads the contents of the Coordinator Module's user program area in machine language (object code).                                           |
| mands                            | WP             | PROGRAM WRITE                        | Writes the machine language (object code) program transmit-<br>ted from the host computer into the Coordinator Module's user<br>program area. |
| Compound                         | QQMR           | COMPOUND COMMAND                     | Registers the desired bits and words in a table.                                                                                              |
| reading of I/O<br>memory         | QQIR           | COMPOUND READ                        | Reads the registered words and bits from I/O memory.                                                                                          |
| Processing Host<br>Link communi- | XZ             | ABORT (command only)                 | Aborts the Host Link command that is currently being pro-<br>cessed.                                                                          |
| cations                          | **             | INITIALIZE (command<br>only)         | Initializes the transmission control procedure of all Host Link<br>Units connected to the host computer.                                      |
|                                  | IC             | Undefined command<br>(response only) | This response is returned if the header code of a command was not recognized.                                                                 |

## **FINS Commands**

The following table lists the FINS commands. Refer to the *C-series Host Link Units System Manual (W143)* for details.

| Type Command code    |    | mand<br>ode | Name                           | Function                                                                               |  |
|----------------------|----|-------------|--------------------------------|----------------------------------------------------------------------------------------|--|
| I/O Memory           | 01 | 01          | MEMORY AREA READ               | Reads consecutive data from the I/O memory area.                                       |  |
| Area Access          | 01 | 02          | MEMORY AREA WRITE              | Writes consecutive data to the I/O memory area.                                        |  |
|                      | 01 | 03          | MEMORY AREA FILL               | Fills the specified range of I/O memory with the same data.                            |  |
|                      | 01 | 04          | MULTIPLE MEMORY AREA<br>READ   | Reads non-consecutive data from the I/O memory area.                                   |  |
|                      | 01 | 05          | MEMORY AREA TRANSFER           | Copies and transfers consecutive data from one part of the I/O memory area to another. |  |
| Parameter            | 02 | 01          | PARAMETER AREA READ            | Reads consecutive data from the parameter area.                                        |  |
| Area Access          | 02 | 02          | PARAMETER AREA WRITE           | Writes consecutive data to the parameter area.                                         |  |
|                      | 02 | 03          | PARAMETER AREA FILL            | Fills the specified range of the parameter area with the same data.                    |  |
| Program Area         | 03 | 06          | PROGRAM AREA READ              | Reads data from the user program area.                                                 |  |
| Access               | 03 | 07          | PROGRAM AREA WRITE             | Writes data to the user program area.                                                  |  |
|                      | 03 | 08          | PROGRAM AREA CLEAR             | Clears the specified range of the user program area.                                   |  |
| Execution<br>Control | 04 | 01          | RUN                            | Switches the Coordinator Module to RUN or MONITOR mode.                                |  |
|                      | 04 | 02          | STOP                           | Switches the Coordinator Module to PROGRAM mode.                                       |  |
| Configuration        | 05 | 01          | CONTROLLER DATA READ           | Reads Coordinator Module information.                                                  |  |
| Read                 | 05 | 02          | CONNECTION DATA READ           | Reads the model numbers of the specified Units.                                        |  |
| Status Read          | 06 | 01          | CONTROLLER STATUS READ         | Reads the Coordinator Module's status information.                                     |  |
|                      | 06 | 20          | CYCLE TIME READ                | Reads the average, maximum, and minimum cycle times.                                   |  |
| Message<br>Access    | 09 | 20          | MESSAGE READ/CLEAR             | Reads/clears messages and FAL(S) messages.                                             |  |
| Access Right         | 0C | 01          | ACCESS RIGHT ACQUIRE           | Acquires the access right if no other device holds it.                                 |  |
|                      | 0C | 02          | ACCESS RIGHT FORCED<br>ACQUIRE | Acquires the access right even if another device cur-<br>rently holds it.              |  |
|                      | 0C | 03          | ACCESS RIGHT RELEASE           | Releases the access right regardless of what device holds it.                          |  |
| Error Access         | 21 | 01          | ERROR CLEAR                    | Clears errors and error messages.                                                      |  |
|                      | 21 | 02          | ERROR LOG READ                 | Reads the error log.                                                                   |  |
|                      | 21 | 03          | ERROR LOG CLEAR                | Clears the error log pointer to zero.                                                  |  |

| Туре                          | Command code |                         | Command code                                                     |                                                                              | Name | Function |
|-------------------------------|--------------|-------------------------|------------------------------------------------------------------|------------------------------------------------------------------------------|------|----------|
| Forced Status                 | 23           | 01                      | FORCED SET/RESET                                                 | Force-sets, force-resets, or clears the forced status of the specified bits. |      |          |
| 23 02 FORCED SET/RESET CANCEL |              | FORCED SET/RESET CANCEL | Cancels the forced status of all force-set and force-reset bits. |                                                                              |      |          |

# 6-1-2 No-protocol Communications (RS-232C Port)

No-protocol Mode is used to send and receive data using the communications port TXD(236) and RXD(235) I/O instructions in the Coordinator Module ladder program, without using retry processing, data conversion, branch processing based on received data, or other communications procedures and without converting the data.

No-protocol mode can be used with the RS-232C and RS-422A ports in the Coordinator Module. Data can be sent or received in one direction only between the Module and the general-purpose external device connected to the RS-232C or RS-422A port.

For example, data can be input from a bar code reader or output to a printer, or parameter data can be sent and received from a host controller.

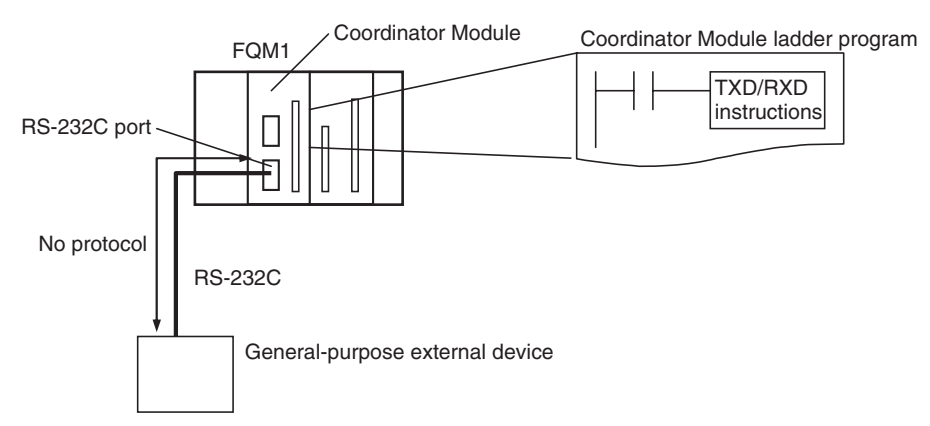

The following table lists the no-protocol communications functions available for the FQM1.

| Send/receive      | Transfer                                           | Method                                | Max.              | Frame format              |                                                                                                    | Other functions                                                                                                    |
|-------------------|----------------------------------------------------|---------------------------------------|-------------------|---------------------------|----------------------------------------------------------------------------------------------------|----------------------------------------------------------------------------------------------------|
|                   | direction                                          |                                       | amount of<br>data | Start code                | End code                                                                                                    |                                                                                                    |
| Sending data      | FQM1 to Gen-<br>eral-purpose<br>external<br>device | Execute<br>TXD(236) in<br>the program | 256 bytes         | Yes: 00 to FF<br>No: None | Yes: 00 to FF<br>CR+LF<br>None<br>(Specify recep-<br>tion data size to<br>between 1 and<br>256 bytes when<br>set to none.) | <ul> <li>Send delay time<br/>(delay between<br/>TXD(236) execution<br/>and sending data<br/>from specified port):<br/>0 to 99,990 ms (unit:<br/>10 ms)</li> <li>RS and ER signal<br/>ON/OFF</li> </ul> |
| Receiving<br>data | General-pur-<br>pose external<br>device to<br>FQM1 | Execute<br>RXD(235) in<br>the program | 256 bytes         |                           |                                                                                                    | Monitoring of CS and<br>DR signals                                                                                                    |

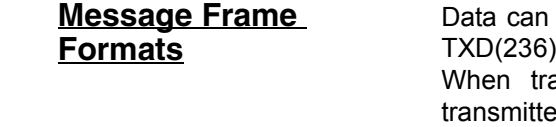

Data can be placed between a start code and end code for transmission by TXD(236) and frames with that same format can be received by RXD(235). When transmitting with TXD(236), just the data from I/O memory is transmitted, and when receiving with RXD(235), just the data itself is stored in specified area in I/O memory.

Execute RXD.

Up to 256 bytes (not including the start and end codes) can be transferred each time TXD(236) or RXD(235) are used. The start and end codes are specified in the System Setup.

## Message Frame Formats for No-protocol Mode Transmission and Reception

Execute TXD.

| Item                     |     | End code setting          |                              |                                 |  |  |
|--------------------------|-----|---------------------------|------------------------------|---------------------------------|--|--|
|                          |     | No                        | Yes                          | CR+LF                           |  |  |
| Start code No<br>setting |     | Data<br>256 bytes max.    | Data ED<br>256 bytes max.    | Data CR+LF<br>256 bytes max.    |  |  |
|                          | Yes | ST Data<br>256 bytes max. | ST Data ED<br>256 bytes max. | ST Data CR+LF<br>256 bytes max. |  |  |

- When more than one start code is used, the first start code will be valid.
- When more than one end code is used, the first end code will be valid.
- If the data being transferred contains the end code, the data transfer will be stopped midway. In this case, change the end code to CR+LF.
- **Note** The transmission of data after the execution of TXD(236) can be delayed by a specified transmission delay time, as shown in the following diagram.

130

Procedure

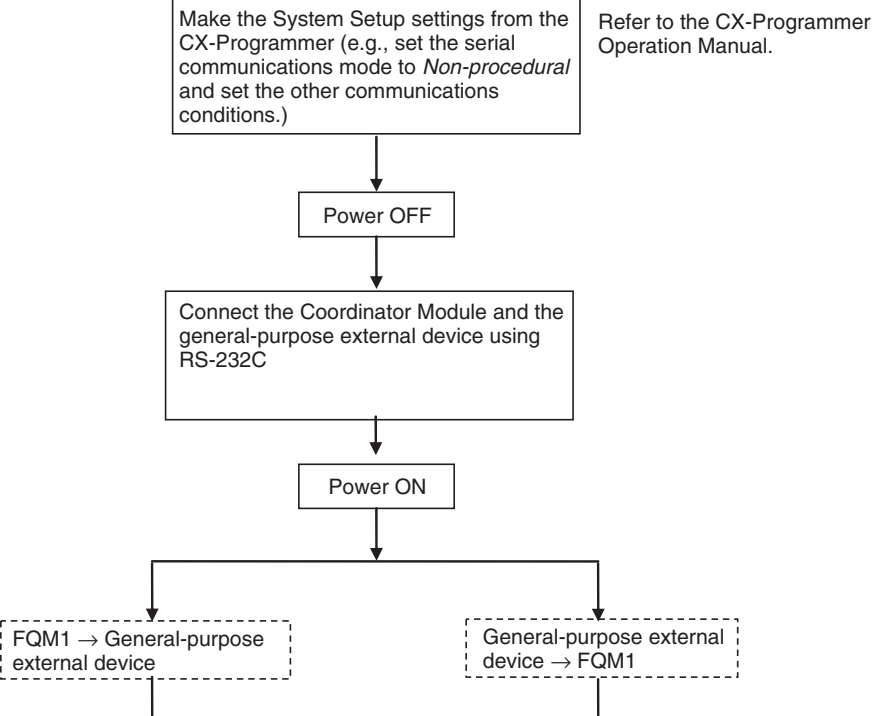

Section 6-1

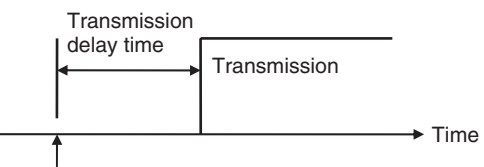

TXD(236) instruction

Refer to the *Instructions Reference Manual* (Cat. No. 0011) for more details on the TXD(236) and RXD(235) instructions.

### System Setup

### RS-232C Settings (Host Link Port Settings)

| Item              | Setting                      | Default        | Enabled    |
|-------------------|------------------------------|----------------|------------|
| Mode              | RS-232C                      | Host Link      | Each cycle |
| Delay             | 0 to 99,990 ms (unit: 10 ms) | 0 ms           |            |
| End Code          | 00 to FF hex                 | 00 hex         |            |
| Start Code        | 00 to FF hex                 | 00 hex         |            |
| Received bytes    | 1 to 255 bytes               | 256 bytes      |            |
| Use of end code   | Received bytes or CR+LF      | Received bytes |            |
| Use of start code | None                         | None           |            |

**Note** The settings are made using CX-Programmer Ver.  $5.0\Box$  menus.

# 6-1-3 NT Link (1:N Mode)

With the FQM1, communications are possible with PTs (Programmable Terminals) using NT Links (1:N mode).

**Note** Communications are not possible using the 1:1-mode NT Link protocol. Also, the standard baud rate must be used.

The settings can be made using System Setup and the PT system menu.

### System Setup

| Communi-<br>cations<br>port | Name         | Settings<br>contents  | Default             | Other<br>conditions             |
|-----------------------------|--------------|-----------------------|---------------------|---------------------------------|
| Peripheral port             | Mode         | NT Link (1:N<br>mode) | Host Link           | Turn ON pin 2<br>on the Coordi- |
|                             | Baud         | Standard NT<br>Link   | Standard NT<br>Link | nator Module<br>DIP switch.     |
|                             | NT Link max. | 0 to 7                | 0                   |                                 |
| RS-232C<br>port             | Mode         | NT Link (1:N<br>mode) | Host Link           |                                 |
|                             | Baud         | Standard NT<br>Link   | Standard NT<br>Link |                                 |
|                             | NT Link max. | 0 to 7                | 0                   |                                 |

### **PT System Menu**

Set the PT as follows:

- *1,2,3...* 1. Select NT Link (1:N) from the Comm. A Method or Comm. B Method on the Memory Switch Menu in the System Menu on the PT.
  - 2. Press the SET Touch Switch to set the Comm. Speed to Standard. Highspeed communications are not possible.

# 6-1-4 Serial PLC Links

| <u>Overview</u>      | The FQM1 can be connected to a Serial PLC Link by linking to a Serial PLC<br>Master. (It cannot be connected by the Complete Link Method.) Program-free<br>data exchange can be achieved between the master and slave by connecting<br>a CJ1M CPU Unit as the master and the FQM1 as the slave. The FQM1 con-<br>nection is made to the RS-232C port on the Coordinator Module.<br>CIO 0080 to CIO 0099 in the Serial PLC Link Bit Area in the Coordinator Mod-<br>ule are shared with the CJ1M master as shown below.<br>CIO 0080 to CIO 0089: CJ1M master to FQM1 slave<br>CIO 0090 to CIO 0099: FQM1 slave to CJ1M maser |  |  |  |
|----------------------|----------------------------------------------------------------------------------------------------|--|--|--|
| Note                 | Use a CJ1W-CIF11 RS-232C to RS-422A/485 Conversion Adapter when connecting more than one FQM1 to the same CJ1M CPU Unit (1:N, where $N = 8$ max.).                                                                                                    |  |  |  |
|                      | Up to 10 words can be sent by the CJM1 and FQM1. Fewer words can be sent by setting the number of link words, but the number of words will be the same for both the CJM1 and FQM1.                                                                                                    |  |  |  |
| System Configuration | 1:N Connection between CJ1M and FQM1 Controllers (8 Nodes Max.)                                                                                                    |  |  |  |
|                      | CJ1M CPU Unit (master)                                                                                                    |  |  |  |
|                      | CJ1W-CIF11 RS-232C to RS-422A/485<br>Conversion Adapter connected to RS-232C port                                                                                                    |  |  |  |
|                      | RS-422A/485                                                                                                    |  |  |  |
|                      | Data sharing Coordinator Module                                                                                                    |  |  |  |
|                      | FQM1<br>(slave)<br>FQM1<br>(slave)<br>FQM1<br>(slave)<br>FQM1<br>(slave)                                                                                                    |  |  |  |
|                      |                                                                                                    |  |  |  |
|                      | CJ1W-CIF11 RS-232C to RS-422A/485<br>Conversion Adapters connected to RS-232C ports                                                                                                    |  |  |  |
|                      | 8 nodes max.                                                                                                    |  |  |  |

### 1:1 Connection between CJ1M and FQM1 Controller

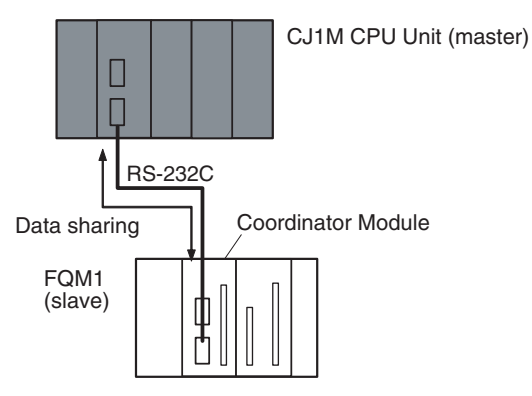

FQM1 (slave) No. 2

Serial PLC Link Bit Area

CIO 0080 to CIO 0089

CIO 0090 to CIO 0099

#### **Direction of Data Transfer**

For example, if the number of link words is set to 10, the CJ1M CPU Unit (master) will broadcast CIO 3100 to CIO 3109 from its I/O memory and to CIO 0080 to CIO 0089 in the I/O memory of each FQM1 Controller (slaves). Each FQM1 Controller will send CIO 0090 to CIO 0099 from its I/O memory to consecutive sets of 10 words in the CJ1M CPU Unit.

Serial PLC Link Bit Area

CIO 0080 to CIO 0089

CIO 0090 to CIO 0099

FQM1 (slave) No. 1

CJ1M CPU Unit (master)

FQM1 (slave) No. 0

Serial PLC Link Bit Area

CIO 0080 to CIO 0089

CIO 0090 to CIO 0099

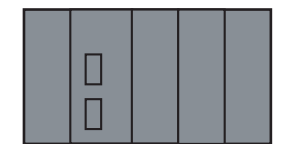

|       | CIO 3100 to CIO 3109 | — |
|-------|----------------------|---|
| No. 0 | CIO 3110 to CIO 3119 | + |
| No. 1 | CIO 3120 to CIO 3129 | + |
| No. 2 | CIO 3130 to CIO 3139 | + |
| No. 3 | CIO 3140 to CIO 3149 |   |
| No. 4 | CIO 3150 to CIO 3159 |   |
| No. 5 | CIO 3160 to CIO 3169 |   |
| No. 6 | CIO 3170 to CIO 3179 |   |
| No. 7 | CIO 3180 to CIO 3189 |   |
|       |                      |   |

# Source Words and Number of Link Words

The words that will be sent depend on the number of link words as shown in the following table.

| Send direction                | Send words |                           |                           |  |                           |
|-------------------------------|------------|---------------------------|---------------------------|--|---------------------------|
| No. of link words             | 1 word     | 2 words                   | 3 words                   |  | 10 words                  |
| CJ1M (master) to (FQM1) slave | (CIO 3100) | (CIO 3100 to<br>CIO 3101) | (CIO 3100 to<br>CIO 3102) |  | (CIO 3100 to<br>CIO 3109) |
| CJ1M to FQM1 No. 0            | CIO 0080   | CIO 0080 to               | CIO 0080 to               |  | CIO 0080 to               |
| CJ1M to FQM1 No. 1            |            | CIO 0081                  | CIO 0082                  |  | CIO 0089                  |
| CJ1M to FQM1 No. 2            |            |                           |                           |  |                           |
| CJ1M to FQM1 No. 3            |            |                           |                           |  |                           |
| CJ1M to FQM1 No. 4            |            |                           |                           |  |                           |
| CJ1M to FQM1 No. 5            |            |                           |                           |  |                           |
| CJ1M to FQM1 No. 6            |            |                           |                           |  |                           |
| CJ1M to FQM1 No. 7            |            |                           |                           |  |                           |

Note CJ1M CPU Unit I/O memory addresses are given in parentheses.

## **Procedure**

The Serial PLC Links operate according to the following settings in the PLC Setup and System Setup.

### CJ1M (Master) Settings

- 1,2,3...
- 1. Set the serial communications mode of the RS-232C communications port to Serial PLC Links (Polling Unit).
  - 2. Set the link method to the Polling Unit Link Method.
  - 3. Set the number of link words (1 to 10).
  - 4. Set the maximum unit number in the Serial PLC Links (0 to 7).

### FQM1 (Slave) Settings

- 1,2,3...
- 1. Set the serial communications mode of the RS-232C communications port to *PC Link (Slave)*.
  - 2. Set the unit number of the Serial PLC Link slave.

## <u>Settings</u>

### CJ1M (Master) PLC Setup

| Item                    |                                 | Address |          | Set value                                 | Default                | Refresh timing |
|-------------------------|---------------------------------|---------|----------|-------------------------------------------|------------------------|----------------|
|                         |                                 | Word    | Bits     |                                           |                        |                |
| RS-232C<br>port setting | Serial communica-<br>tions mode | 160     | 08 to 11 | 8 hex: Serial PLC Links<br>Polling Unit   | 0 hex                  | Every cycle    |
|                         | Port baud rate                  | 161     | 00 to 07 | 00 to 09 hex: Standard                    | 00 hex                 |                |
|                         |                                 |         |          | (0A hex: High-speed can-<br>not be used.) |                        |                |
|                         | Link method                     | 166     | 15       | ON: Polling Unit links                    | 0                      |                |
|                         |                                 |         |          | (OFF: Complete links cannot be used.)     |                        |                |
|                         | Number of link<br>words         |         | 04 to 07 | 1 to A hex                                | 0 hex (See<br>note 1.) |                |
|                         | Highest unit num-<br>ber        |         | 00 to 03 | 0 to 7 hex                                | 0 hex                  |                |

Note

- (1) Automatically allocates 10 words (A hex) when the default setting of 0 hex is used.
  - (2) Connection to the FQM1 is not possible at 115,200 bits/s.

## FQM1 (Slave) System Setup

| Item         |                  | Set value                            | Default             | Refresh timing |
|--------------|------------------|--------------------------------------|---------------------|----------------|
| RS-232C port | Mode             | 7 hex: PC Link (Slave)               | Host Link           | Every cycle    |
| settings     | Baud             | 00 to 09 hex: Standard               | Standard            |                |
|              |                  | (0A hex: High-speed cannot be used.) | (38,400:1, 8, 1, 0) |                |
|              | PC Link Unit No. | 0 to 7 hex                           | 0 hex               |                |

**Note** The settings are made using CX-Programmer Ver.  $5.0\Box$  menus.

## 6-1-5 Serial Gateway

| <u>Serial Gateway</u><br>Function   | Servo parameters and other data can be read and written from NS-series PTs or personal computers (applications that operate on the CX-Server) to Servo Drivers that are connected to the FQM1 Coordinator Module's RS-422A port. |
|-------------------------------------|----------------------------------------------------------------------------------------------------|
|                                     | This function can be executed by setting the FQM1 Coordinator Module's RS-422A serial communications mode to Serial Gateway.                                                                                                    |
| RS-422A-compatible<br>Servo Drivers | OMRON W-series and OMRON SMARTSTEP Servo Drivers.                                                                                                    |
| System Configuration                | Example: Accessing a W-series or SMARTSTEP Servo Driver from Smart<br>Active Parts on a NS-series PT using an NT Link                                                                                                    |

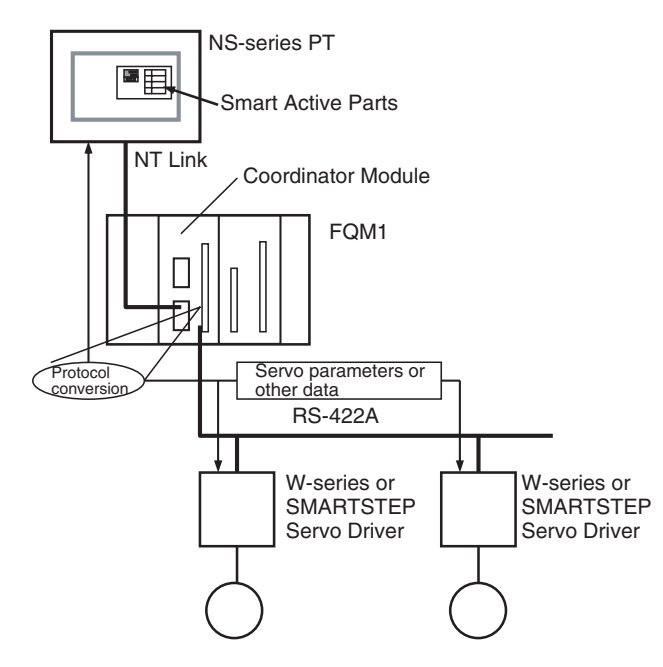

**Note** When the Serial Gateway function is used, the FQM1 receives FINS commands (encapsulated W-series or SMARTSTEP commands) via the RS-422A port from NT-series PTs or personal computers and converts them to Wseries or SMARTSTEP Servo Driver commands (removes the encapsulation) and transfers them to the W-series or SMARTSTEP Servo Drivers.

#### System Setup

| Item           |                                         | Settings                                       | Default        | Enabled    |
|----------------|-----------------------------------------|------------------------------------------------|----------------|------------|
| Drive Tab Page | Mode                                    | Serial Gateway or Non-procedural (no-protocol) | Serial Gateway | Each cycle |
|                | RS-422 Response Time-<br>out of Command | 0.1 to 25.5 s (unit: 0.1 s)                    | 5 s            |            |

**Note** The settings are made using CX-Programmer Ver.  $5.0\Box$  menus.

#### Smart Active Parts Communications Settings

When using NS-series Smart Active Parts for Servo Drivers with the FQM1, set the Destination Unit No. (U) to 251 on the Smart Active Parts Communications Settings Screen. No. 251 indicates the RS-422A port for the FQM1.

| Smart Active Parts Communication Setting                                                                                                    | ×                      |
|----------------------------------------------------------------------------------------------------|------------------------|
| Destination Address                                                                                                    |                        |
| Input the Destination Address.                                                                                                    |                        |
| Destination port name of commands( <u>H</u> )                                                                                               | SerialA 💌              |
| Destination Network Address( <u>N)</u>                                                                                                    | 0 <u>*</u>             |
| Destination Node Address( <u>0</u> )                                                                                                    |                        |
| Destination Unit No.( <u>U)</u>                                                                                                    | 251                    |
| (Input the following value depending on the<br>CPU Unit : : 0 (Fixed)<br>CPU BUS Unit : Unit No. +16<br>Special I/O Unit : :Machine No. +32 | unit you want to use.) |
| Servodriver Node Address( <u>A</u> )                                                                                                    | 0 -                    |
| ОК                                                                                                    | Cancel                 |

# 6-1-6 No-protocol Communications (RS-422A Port)

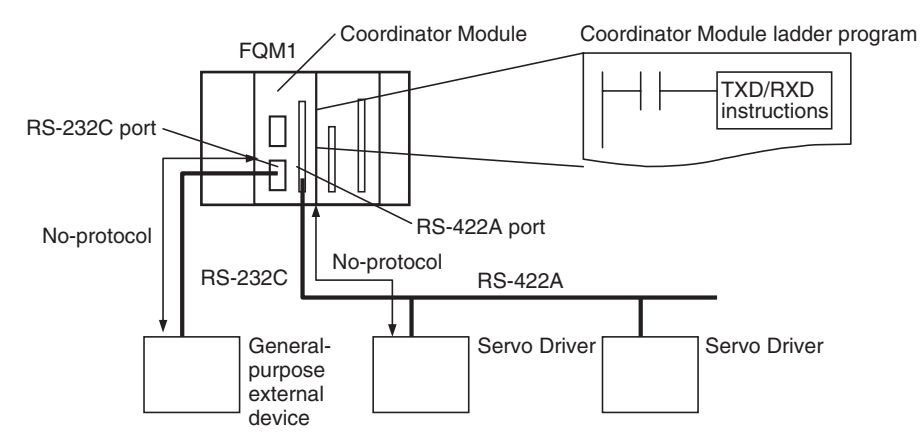

### **RS-422A Settings**

| Item              | Settings                     | Default        | Enabled    |
|-------------------|------------------------------|----------------|------------|
| Mode              | No-protocol                  | Serial Gateway | Each cycle |
| Delay             | 0 to 99,990 ms (unit: 10 ms) | 0 ms           |            |
| End code          | 00 to FF hex                 | 00 hex         |            |
| Start code        | 00 to FF hex                 | 00 hex         |            |
| Received bytes    | 01 to FF hex: 1 to 255 bytes | 256 bytes      |            |
| Use of end code   | Received bytes or CR+LF      | Received bytes |            |
| Use of start code | No<br>Yes                    | No             |            |

**Note** The settings are made using CX-Programmer Ver.  $5.0\Box$  menus.

# SECTION 7 Motion Control Module Functions

This section describes the various functions supported by the Motion Control Module.

| 7-1 | Overvie  | 2W                                                       | 139 |
|-----|----------|----------------------------------------------------------|-----|
| 7-2 | Interrup | ot Functions                                             | 140 |
|     | 7-2-1    | Overview                                                 | 140 |
|     | 7-2-2    | Interrupt Priority                                       | 140 |
|     | 7-2-3    | Disabling and Enabling All Interrupts                    | 141 |
| 7-3 | Input In | nterrupts                                                | 142 |
|     | 7-3-1    | Applicable Models                                        | 142 |
|     | 7-3-2    | Overview of the Input Interrupt Function                 | 142 |
|     | 7-3-3    | Interrupt Modes                                          | 142 |
|     | 7-3-4    | Input Interrupt Specifications                           | 142 |
|     | 7-3-5    | Using Input Interrupts                                   | 143 |
|     | 7-3-6    | Application Example                                      | 145 |
| 7-4 | Interval | Timer Interrupts                                         | 146 |
|     | 7-4-1    | Applicable Models                                        | 146 |
|     | 7-4-2    | Overview                                                 | 146 |
|     | 7-4-3    | Interval Timer Interrupt Modes                           | 146 |
|     | 7-4-4    | Using Interval Timer Interrupts                          | 146 |
|     | 7-4-5    | Application Example                                      | 147 |
| 7-5 | Pulse Ir | 1puts                                                    | 148 |
|     | 7-5-1    | Applicable Models                                        | 148 |
|     | 7-5-2    | Outline                                                  | 148 |
|     | 7-5-3    | Specifications                                           | 148 |
|     | 7-5-4    | Pulse Input Specifications.                              | 150 |
|     | 7-5-5    | Latch Input Specifications                               | 152 |
|     | 7-5-6    | Applicable Instructions                                  | 152 |
|     | 7-5-7    | Internal Circuit Configurations                          | 152 |
|     | 7-5-8    | Pulse Input Function Description                         | 153 |
|     | 7-5-9    | Pulse Input Function Procedures                          | 160 |
|     | 7-5-10   | Pulse Input Function Example Application                 | 162 |
| 7-6 | Pulse O  | Outputs                                                  | 167 |
|     | 7-6-1    | Applicable Models                                        | 167 |
|     | 7-6-2    | Outline                                                  | 167 |
|     | 7-6-3    | Specifications                                           | 168 |
|     | 7-6-4    | Pulse Output Specifications                              | 169 |
|     | 7-6-5    | Applicable Instructions                                  | 170 |
|     | 7-6-6    | Pulse Output Function Details                            | 171 |
|     | 7-6-7    | One-shot Pulse Output Function.                          | 176 |
|     | 7-6-8    | Time Measurement with the Pulse Counter                  | 178 |
|     | 7-6-9    | Target-value Comparison Interrupts from Pulse Output PVs | 179 |

|      | 7-6-10   | Range Comparison Bit Pattern Outputs from Pulse Output PVs                        | 182 |
|------|----------|-----------------------------------------------------------------------------------|-----|
|      | 7-6-11   | Acceleration/Deceleration Rates in ACC(888)<br>and PLS2(887) Instructions         | 182 |
|      | 7-6-12   | PLS2(887) Pulse Output Direction Priority Mode                                    | 183 |
|      | 7-6-13   | Pulse Output Function Procedures                                                  | 184 |
|      | 7-6-14   | Pulse Output Function Examples                                                    | 189 |
|      | 7-6-15   | Pulse Output Starting Conditions                                                  | 194 |
| 7-7  | Function | ns for Servo Drivers Compatible with Absolute Encoders                            | 199 |
|      | 7-7-1    | Applicable Models                                                                 | 199 |
|      | 7-7-2    | Overview                                                                          | 199 |
|      | 7-7-3    | Data Format of Absolute Encoder Output.                                           | 200 |
|      | 7-7-4    | Counter Operation                                                                 | 201 |
|      | 7-7-5    | Absolute Number of Rotations PV (Counter 1: A604 and A605)                        | 202 |
|      | 7-7-6    | Absolute Present Value                                                            | 202 |
|      | 7-7-7    | Absolute Present Value Preset                                                     | 203 |
|      | 7-7-8    | Absolute Offset Preset                                                            | 203 |
|      | 7-7-9    | Related Areas                                                                     | 204 |
|      | 7-7-10   | Overview of Absolute Encoder Output Data Acquire                                  | 207 |
|      | 7-7-11   | Timing Chart of the Functions for Servo Drivers Compatible with Absolute Encoders | 209 |
|      | 7-7-12   | Sample Programs (Connecting an OMRON W-series Servo Driver)                       | 209 |
| 7-8  | Virtual  | Pulse Output Function                                                             | 212 |
|      | 7-8-1    | Applicable Models                                                                 | 212 |
|      | 7-8-2    | Overview                                                                          | 212 |
|      | 7-8-3    | AXIS Instruction (For Virtual Pulse Outputs).                                     | 213 |
|      | 7-8-4    | Application Example                                                               | 215 |
| 7-9  | Analog   | Input Functions                                                                   | 215 |
|      | 7-9-1    | Applicable Models                                                                 | 215 |
|      | 7-9-2    | Overview                                                                          | 215 |
|      | 7-9-3    | Analog Input Function Specifications                                              | 217 |
|      | 7-9-4    | Related Areas and Settings                                                        | 218 |
|      | 7-9-5    | Applicable Instructions                                                           | 222 |
|      | 7-9-6    | A/D Conversion Value                                                              | 222 |
|      | 7-9-7    | High-speed Analog Sampling (FQM1-MMA21 Only)                                      | 223 |
| 7-10 | Analog   | Outputs                                                                           | 225 |
|      | 7-10-1   | Applicable Models                                                                 | 225 |
|      | 7-10-2   | Outline                                                                           | 225 |
|      | 7-10-3   | Analog Output Function Specifications                                             | 226 |
|      | 7-10-4   | Applicable Instructions                                                           | 228 |
|      | 7-10-5   | Procedure                                                                         | 229 |
|      | 7-10-6   | Application Example                                                               | 230 |

# 7-1 Overview

| The FQM1 | Modules | have the | following | functions. |
|----------|---------|----------|-----------|------------|
|----------|---------|----------|-----------|------------|

| Main function<br>(Applicable Modules)       | Sub-functions                                                                                                    |                                                                |  |
|---------------------------------------------|----------------------------------------------------------------------------------------------------|----------------------------------------------------------------|--|
| Basic interrupt functions                   | Input Interrupts (4 points) (Input Interrupt Mode or Counter Mode)                                                                                              |                                                                |  |
| (FQM1-MMP21/MMA21)                          | Interval Timer Interrupt (1 point)                                                                                                    | Scheduled Interrupts                                           |  |
|                                             | Setting range: 0.5 to 99,990 ms<br>Unit: 0.1 ms                                                                                                    | One-shot Interrupts                                            |  |
| Constant Cycle Time Exceede                 | d Error Clear Function                                                                                                    |                                                                |  |
| High-speed Counters                         | High-speed Counter PVs (2 points) No interrupts                                                                                                    |                                                                |  |
| (FQM1-MMP21/MMA21)                          | Phase differential, Increment/decre-<br>ment, or Pulse + direction;                                                                                             | Target Value Comparison Interrupts<br>(Count check interrupts) |  |
|                                             | 50 kHz or 500 kHz                                                                                                    | Range Comparison and Bit Pattern Outputs                       |  |
|                                             | High-speed Counter Movement Measure                                                                                                    | ement                                                          |  |
|                                             | Sampling time (1 to 9,999 ms) or cycle t                                                                                                    | ime                                                            |  |
|                                             | High-speed Counter Frequency Measure                                                                                                    | ement                                                          |  |
|                                             | Measured frequency: 0 to 500 kHz (1 pc                                                                                                    | pint)                                                          |  |
|                                             | High-speed Counter Latch (2 latch input                                                                                                    | s)                                                             |  |
|                                             | (Latched high-speed counter PV can be                                                                                                    | read with PRV(881) instruction.)                               |  |
| Functions for Servo Drivers                 | Absolute Number of Rotations PV                                                                                                    |                                                                |  |
| Compatible with Absolute                    | Absolute PV                                                                                                    |                                                                |  |
| (FQM1-MMP21/MMA21)                          | Absolute PV Preset Function                                                                                                    |                                                                |  |
| (                                           | Absolute Offset Preset Function                                                                                                    |                                                                |  |
| Pulse Outputs                               | Pulse Outputs (2 points)                                                                                                    |                                                                |  |
| (FQM1-MMP21 only)                           | Pulse output without acceleration/deceleration, non-trapezoidal acceleration or deceleration, trapezoidal acceleration/deceleration, and electronic cam control |                                                                |  |
|                                             | One-shot Pulse Output                                                                                                    |                                                                |  |
|                                             | Pulse ON time: 0.01 to 9,999 ms                                                                                                    |                                                                |  |
|                                             | Pulse Counter (for time measurement                                                                                                    | nt)                                                            |  |
|                                             | Measurement unit: Select 0.001 ms,                                                                                                    | 0.01 ms, 0.1 ms, or 1 ms.                                      |  |
|                                             | Measurement range: 0000 0000 to FFFF FFFF hex                                                                                                    |                                                                |  |
|                                             | These three interrupt/bit pattern output                                                                                                    | No interrupts                                                  |  |
|                                             | settings can be set for the Pulse Out-<br>puts, One-shot Pulse Outputs, and                                                                                     | Target Value Comparison Interrupts (Count check interrupts)    |  |
|                                             | Fuise Counter Functions listed above.                                                                                                    | Range Comparison and Bit Pattern Outputs                       |  |
| Virtual Pulse Outputs<br>(FQM1-MMP21/MMA21) | The AXIS instruction generates trapezoi                                                                                                    | dal acceleration/deceleration in a virtual axis.               |  |
| Analog Outputs                              | Sloped Output by Instruction (2 points)                                                                                                    |                                                                |  |
| (FQM1-MMA21 only)                           | 1 to 5 V, 0 to 5 V, 0 to 10 V, or –10 to 10 V                                                                                                    |                                                                |  |
|                                             | Immediate refreshing at instruction execution, analog output value hold function, offset/<br>gain adjustment supported                                          |                                                                |  |
| Analog Inputs                               | Immediate Refreshing by Instruction (1 point)                                                                                                    |                                                                |  |
| (FQM1-MMA21 only)                           | 1 to 5 V, 0 to 5 V, 0 to 10 V, -10 to 10 V, or 4 to 20 mA                                                                                                    |                                                                |  |
|                                             | Offset/Gain Adjustment of Analog Input Value                                                                                                    |                                                                |  |
|                                             | High-speed Analog Sampling                                                                                                    |                                                                |  |
|                                             | The CTBL(882) instruction starts analog sampling when the high-speed counter 1 PV matches the preset target value.                                              |                                                                |  |

# 7-2 Interrupt Functions

## 7-2-1 Overview

The Motion Control Modules support the following interrupts. Executing Interrupt The programming routines that are executed for all of the following interrupts Programs in the are programmed as interrupt tasks. FQM1 Input Interrupts Inputs to the Motion Control Module's built-in contact inputs 0 to 3 can be set as interrupt inputs. If they are set as interrupt inputs, an interrupt will be generated when the input turns ON, OFF, or both. If they are set for Counter Mode, an interrupt will be generated when a specified counter value is reached. Interval Timer Interrupts An interrupt will be generated for an interval timer that can be set to a precision of 0.1 ms. Interval timer interrupts can also be used in the Coordinator Module. **High-speed Counter** An interrupt will be generated when the PV of the counter equals a preset tar-Interrupts get value. Pulse Output Interrupts An interrupt will be generated when the PV of the pulse output (or the pulse counter's PV/measured time) equals a preset target value. Note In addition to interrupts, bit patterns can be output internally when the PV is within a specified range in Range Comparison Mode. High-speed counter PVs, pulse output PVs, pulse counter timer PVs, and one-shot pulse elapsed times can be used as the PVs for bit pattern output.

## 7-2-2 Interrupt Priority

A specified interrupt task will be executed when an interrupt is generated. The priority of interrupts is shown below.

If an additional interrupt occurs while another interrupt is already being processed, the new interrupt will be executed after the first interrupt task has been completed.

If two or more interrupts occur simultaneously, the higher-priority interrupt will be executed first. Interrupts have the following priority:

- Input interrupt 0  $\rightarrow$  Input interrupt 1  $\rightarrow$  Input interrupt 2  $\rightarrow$  Input interrupt 3
- Interval timer interrupt  $\rightarrow$  Pulse output 1 interrupt  $\rightarrow$  Pulse output 2 interrupt  $\rightarrow$  High-speed counter 1 interrupt  $\rightarrow$  High-speed counter 2 interrupt

An instruction controlling a port operation cannot be programmed in an interrupt task if an instruction in the main program is already controlling pulse I/O or a high-speed counter for the same port. If this is attempted, the ER Flag will turn ON. The following instructions are included: INI(880), PRV(881), CTBL(882), SPED(885), PULS(886), PLS2(887), ACC(888), and STIM(980). Disabling all interrupts in the main program

MSKS

0100

0000

0000

Method 1:

CTBL

0001

0000

This situation can be avoided with the programming methods shown in the following diagram.

(Interrupt task)

P\_On

+

Always

ON

Executing the routine in the main program instead of

the interrupt task, where it could not be executed.

PRV

0001

0002

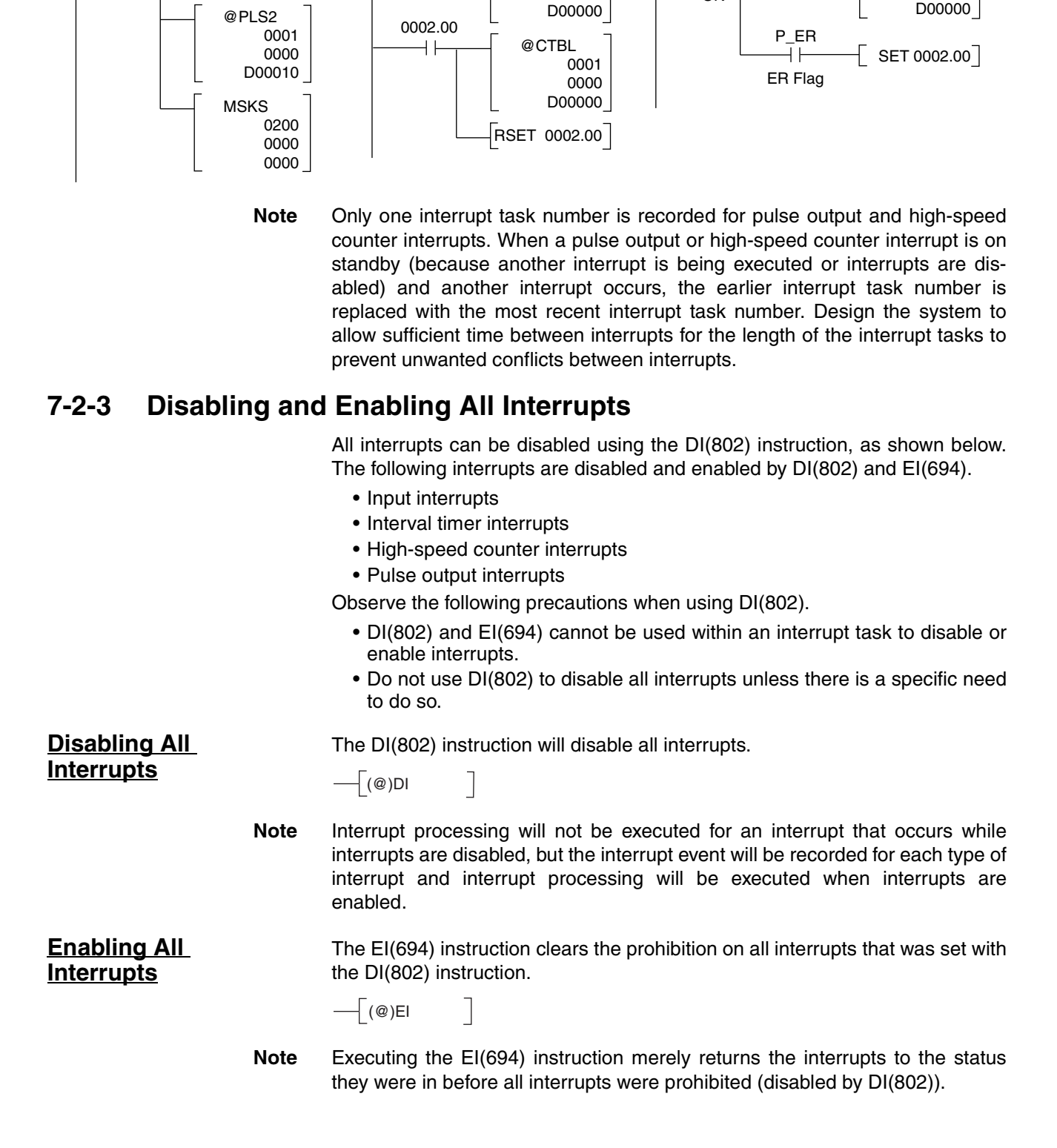

Method 2:

(Main program)

The El(694) instruction does not enable all interrupts. If an interrupt was masked before all interrupts were disabled, that interrupt will still be masked after the prohibition on all interrupts is cleared.

Clearing RecordedThe CLI(691) instruction clears the interrupt event information recorded whileInterruptsall interrupts were disabled by the DI(802) instruction.

# 7-3 Input Interrupts

## 7-3-1 Applicable Models

| Model number | Functions                            |
|--------------|--------------------------------------|
| FQM1-MMP21   | Motion Control Module for Pulse I/O  |
| FQM1-MMA21   | Motion Control Module for Analog I/O |

## 7-3-2 Overview of the Input Interrupt Function

Contact inputs 0 to 3 in the Motion Control Modules can be used for external interrupt inputs. These inputs correspond to CIO 0000.00 to CIO 0000.03. The interrupt tasks corresponding to these inputs are fixed and cannot be changed. Contact inputs 0 to 3 call interrupt tasks 000 to 003, respectively.

**Note** If the input interrupts are not being used, interrupt tasks 000 to 003 can be used as interrupt tasks for other interrupt functions.

## 7-3-3 Interrupt Modes

There are two modes that can be used for the input interrupts. Each of the four interrupt inputs can be set to either of these modes.

- Input Interrupt Mode:
  - An interrupt is generated when the external input turns ON, OFF, or both.
- Counter Mode:

External signals are counted, decrementing the PV from an SV, and an interrupt is generated when the PV equals 0.

The interrupt mode for each interrupt input is set using the MSKS(690) instruction.

## 7-3-4 Input Interrupt Specifications

## Input Interrupt Mode

| Item                        | Specification                                                                                             |
|-----------------------------|----------------------------------------------------------------------------------------------------|
| Interrupt condition         | Contact inputs 0 to 3 (CIO 0000.00 to CIO 0000.03) turn ON, OFF, or both                                  |
|                             | Note Set the interrupt condition in the System Setup.                                                     |
| Interrupt task num-<br>bers | CIO 0000.00 to CIO 0000.03: Interrupt tasks 000 to 003                                                    |
| Response time               | 0.1 ms for ON interrupt condition                                                                         |
|                             | The response time is measured from when interrupt condition is met until interrupt task execution starts. |
| Signal pulse width          | ON: 0.1 ms min., OFF: 0.2 ms min.                                                                         |

## **Counter Mode**

| Item                        | Specification                                                                                                    |
|-----------------------------|----------------------------------------------------------------------------------------------------|
| Interrupt condition         | Counter decremented from SV each time input contacts 0 to 3 (CIO 0000.00 to CIO 0000.03) turn ON, OFF, or both and PV reaches 0. |
|                             | Note Set the interrupt condition in the System Setup.                                                                            |
| Interrupt task num-<br>bers | CIO 0000.00 to CIO 0000.03: Interrupt tasks 000 to 003 (fixed)                                                                   |
| Counter operation           | Decrementing pulse input                                                                                                    |
| Input method                | Single phase                                                                                                    |
| Counting speed              | 2 kHz                                                                                                    |
| Counter value               | 0000 to FFFF hex                                                                                                    |
| Counter PV storage          | Input interrupts 0 to 3 (CIO 0000.00 to CIO 0000.03):<br>A524 to A527                                                            |
| Counter SV storage          | Input interrupts 0 to 3 (CIO 0000.00 to CIO 0000.03):<br>A520 to A523                                                            |

## 7-3-5 Using Input Interrupts

## **Input Interrupt Mode Procedure**

- *1,2,3...* 1. Determine which input interrupt number will be used.
  - 2. Wire the input.

| Input                      | Allocated input bit | Interrupt task number |
|----------------------------|---------------------|-----------------------|
| External interrupt input 0 | CIO 0000.00         | 000                   |
| External interrupt input 1 | CIO 0000.01         | 001                   |
| External interrupt input 2 | CIO 0000.02         | 002                   |
| External interrupt input 3 | CIO 0000.03         | 003                   |

- 3. Make the necessary System Setup settings.
  - Set the Interrupt Input Settings (set whether an interrupt will be generated when the input turns ON, OFF, or both).

**Note** The default input setting is for a normal input.

- 4. Create the necessary ladder programming.
  - Use the MSKS(690) instruction (SET INTERRUPT MASK) to enable the input as an interrupt input.
  - Create the interrupt task program.

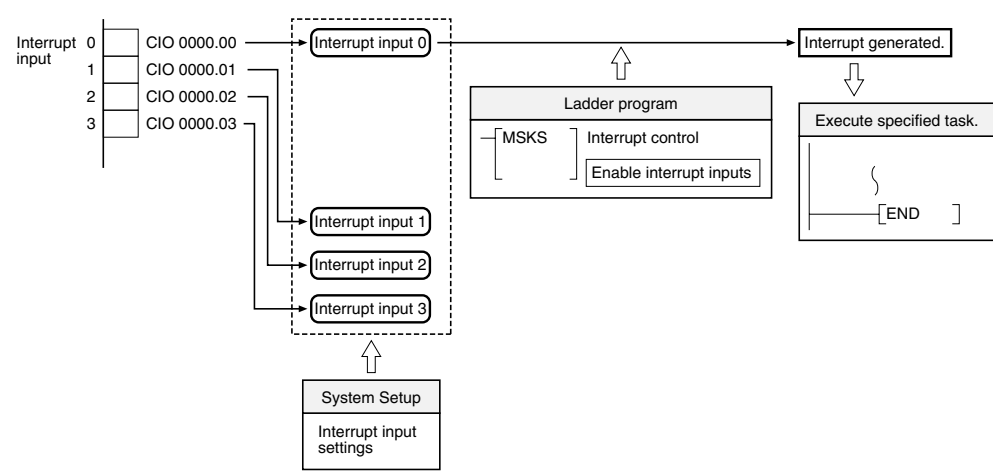

## Counter Mode Procedure

- *1,2,3...* 1. Determine which input interrupt number will be used.
  - 2. Determine the initial SV for the decrementing counter.
  - 3. Wire the input.

| Input                      | Allocated input bit | Interrupt task number |
|----------------------------|---------------------|-----------------------|
| External interrupt input 0 | CIO 0000.00         | 000                   |
| External interrupt input 1 | CIO 0000.01         | 001                   |
| External interrupt input 2 | CIO 0000.02         | 002                   |
| External interrupt input 3 | CIO 0000.03         | 003                   |

- 4. Make the necessary System Setup settings.
  - Set the Interrupt Input Settings (set whether an interrupt will be generated when the input turns ON, OFF, or both).

Note The default input setting is for a normal input.

- 5. Create the necessary ladder programming.
- Use the MSKS(690) instruction (SET INTERRUPT MASK) to refresh the counter's SV in counter mode.
- Create the interrupt task program.

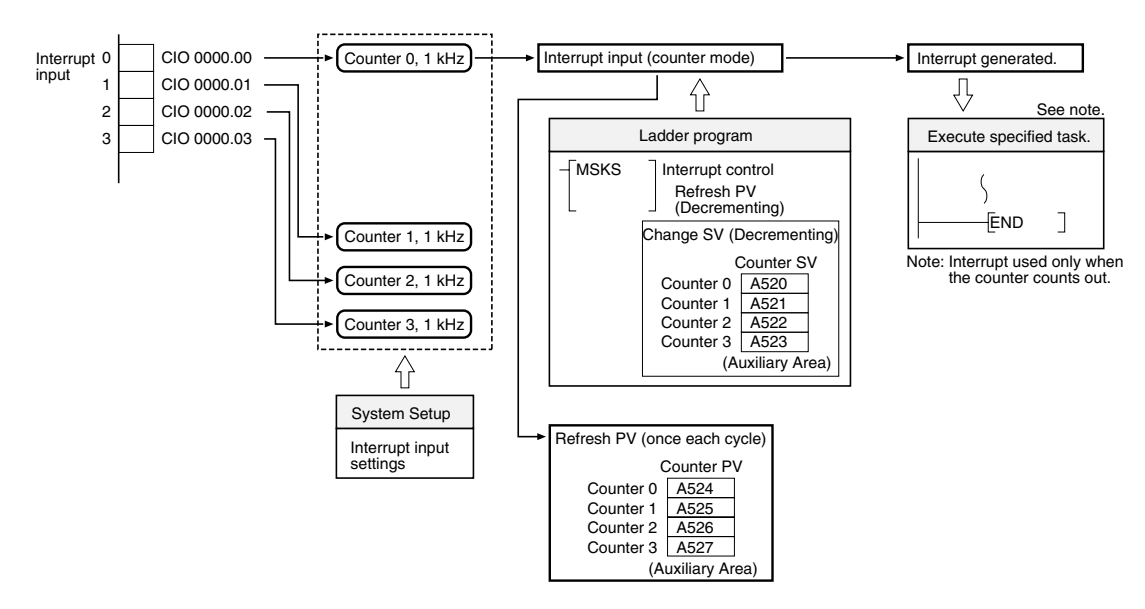

## 7-3-6 Application Example

This example shows input interrupt 0 and input interrupt 1 used in interrupt input mode and counter mode, respectively.

Before executing the program, verify that the following System Setup settings have been made: input 0 and input 1 both set to *Interruption (up)*. The other System Setup settings are set to their default settings.

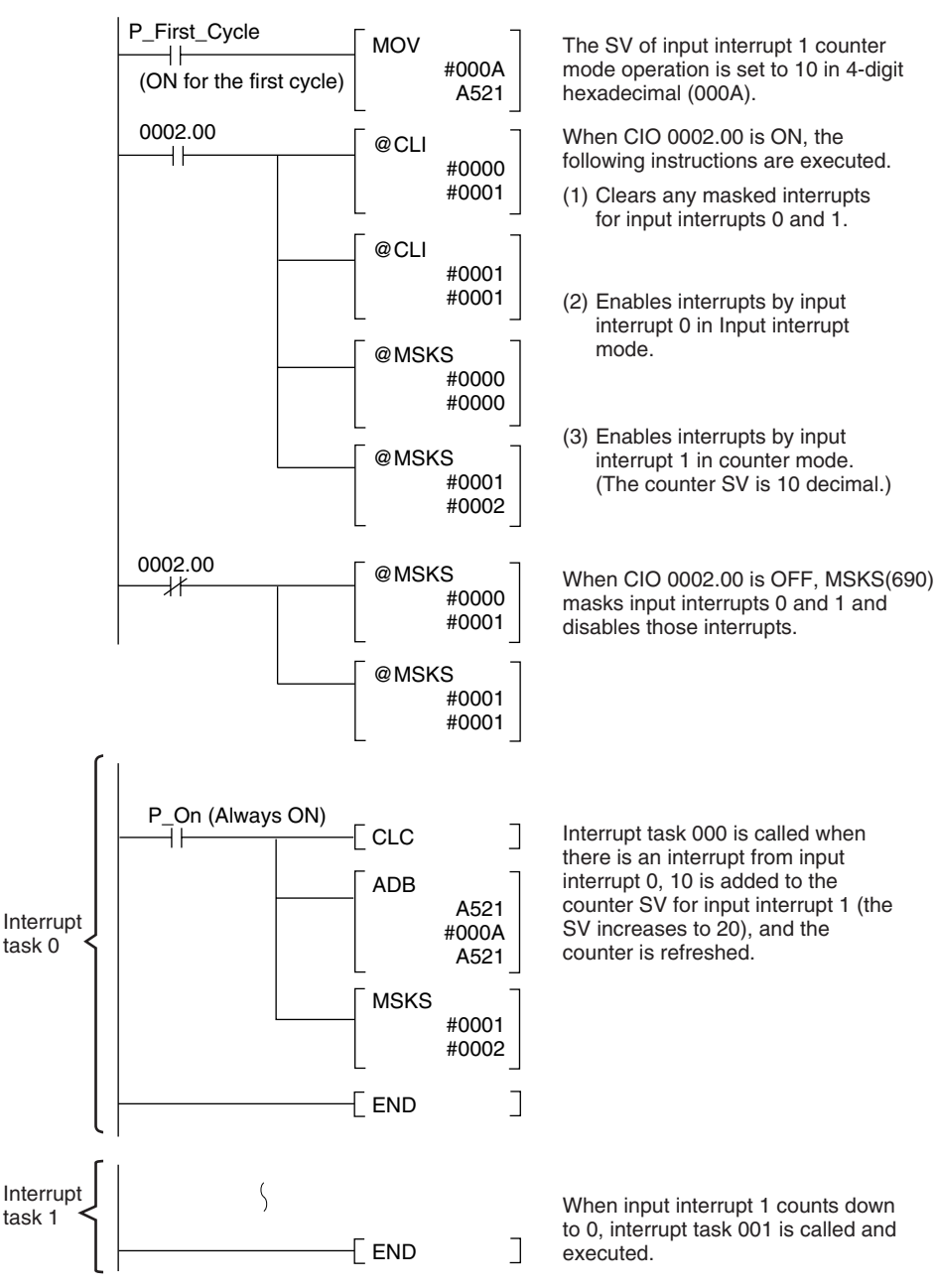

### Interval Timer Interrupts

## CIO 0000.00 Interrupt task 000 Interrupt task 001 CIO 0002.00 CIO 0002.00 CIO 0002.00 The following timing chart shows the operation of the program as it is executed. CIO 0000.01 (See note 1.) (See note 1.) (See note 2.)

Note

(1) Counting continues even while the interrupt task is being executed.

(2) The input interrupts are masked after this point.

# 7-4 Interval Timer Interrupts

## 7-4-1 Applicable Models

| Model number | Functions                            |
|--------------|--------------------------------------|
| FQM1-CM001   | Coordinator Module                   |
| FQM1-MMP21   | Motion Control Module for Pulse I/O  |
| FQM1-MMA21   | Motion Control Module for Analog I/O |

## 7-4-2 Overview

Interval timers can be used to perform high-speed, high-precision timer interrupt processing. The Motion Control Modules and Coordinator Module are equipped with one interval timer each.

## 7-4-3 Interval Timer Interrupt Modes

There are two modes for interval timer operation.

- One-shot Mode In one-shot mode, the interrupt is executed just once when the timer times out.
- Scheduled Interrupt Mode

In scheduled interrupt mode, the timer is reset to the SV each time it times out so the interrupt is repeated regularly at a fixed interval.

# 7-4-4 Using Interval Timer Interrupts

- 1,2,3... 1. Interrupt Mode
  - Determine whether the timer will operate in one-shot mode or scheduled interrupt mode.
  - 2. Ladder Programming
    - Use the STIM(980) instruction to set the timer SV and start the timer in one-shot or scheduled interrupt mode.
    - Create the interrupt task program.

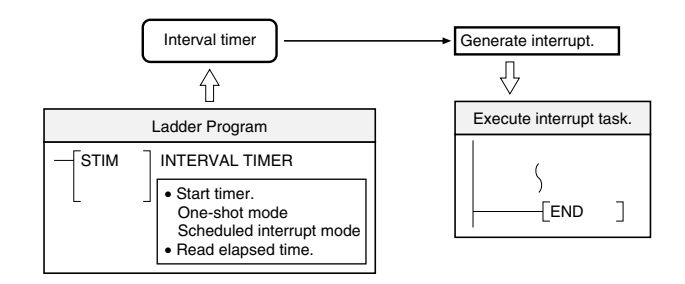

# 7-4-5 Application Example

In this example, the interval timer is used to generate an interrupt every 2.4 ms (0.6 ms  $\times$  4). The default System Setup settings are used. (Inputs are not refreshed for interrupt processing.)

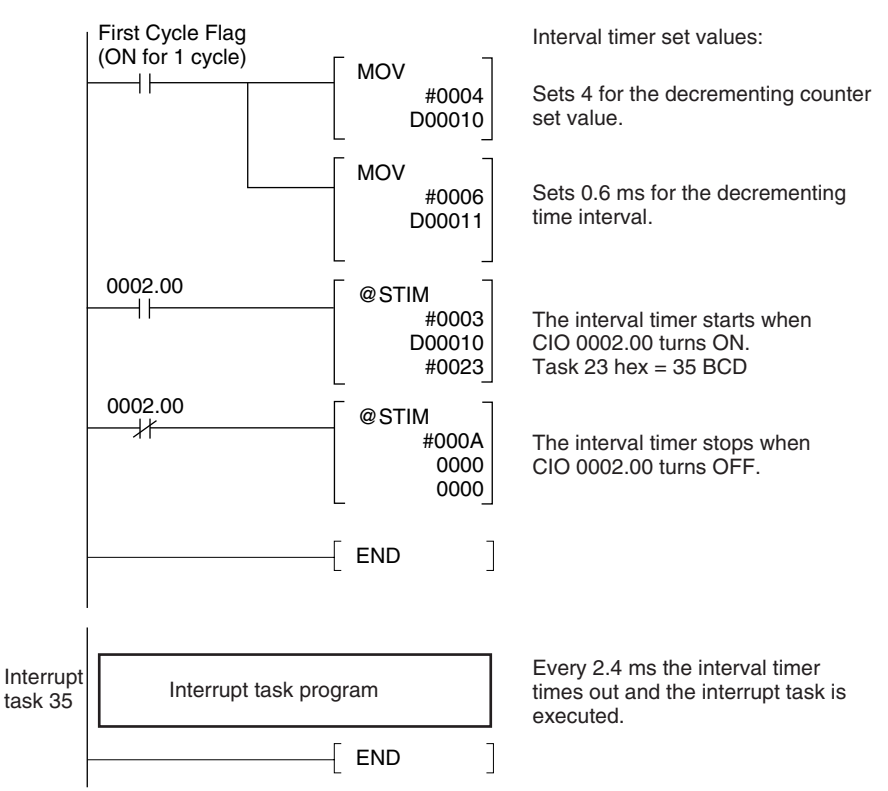

When the program is being executed, the interrupt task will be executed every 2.4 ms while CIO 0002.00 is ON, as shown in the following diagram.

| 0002.00        | 2.4 ms | 2.4 ms | 2.4 ms |  |
|----------------|--------|--------|--------|--|
| Interrunt task |        |        |        |  |
|                |        |        |        |  |

# 7-5 Pulse Inputs

## 7-5-1 Applicable Models

| Model      | Functions                            |
|------------|--------------------------------------|
| FQM1-MMP21 | Motion Control Module for Pulse I/O  |
| FQM1-MMA21 | Motion Control Module for Analog I/O |

## 7-5-2 Outline

The FQM1-MMP21 and FQM1-MMA21 Motion Control Modules can receive pulse inputs. The following table shows the processes that can be performed by combining the pulse input function with the high-speed counters to count pulse signals from a rotary encoder or other device and perform processing based on the counter PV.

| Process                                      | Description                                                                                                    |
|----------------------------------------------|----------------------------------------------------------------------------------------------------|
| Target value comparison<br>interrupts        | An interrupt task is executed when the high-speed counter PV equals a preset target value.                                                      |
| Bit pattern outputs for<br>range comparisons | When the high-speed counter PV is within a specified range, the user-set bit pattern specified in the comparison table is output internally.    |
| Measurement<br>modes 1 and 2                 | Movement in the high-speed counter or input pulse counting speed can be displayed while monitoring the high-speed counter PV.                   |
| High-speed counter PV<br>latch               | High-speed counters 1 and 2 each have a latch register.<br>Two latch inputs can be used to capture the high-speed<br>counter PVs at high speed. |

**Note** Interrupts cannot be generated for range comparisons. Only bit patterns are output.

The high-speed counter PV movement during a fixed time interval (equivalent to the travel distance) and the high-speed counter's frequency can also be monitored as required.

# 7-5-3 Specifications

| Item                                                               |                              |                                                                              | Specification       |                               |                 |
|--------------------------------------------------------------------|------------------------------|------------------------------------------------------------------------------|---------------------|-------------------------------|-----------------|
| Number of counters                                                 |                              | 2                                                                            |                     |                               |                 |
| Pulse input operation mode<br>(Set in System Setup.)               |                              | Phase differential                                                           | Increment/decrement | Pulse + direction             |                 |
| Input pin<br>numbers                                               | High-speed counter 1         | High-speed<br>counter 2                                                      |                     |                               |                 |
|                                                                    | 24 V: 1 (5)<br>LD: 3 (5)     | 24 V: 2 (6)<br>LD: 4 (6)                                                     | Phase A             | Increment pulse               | Pulse           |
|                                                                    | 24 V: 7 (11)<br>LD: 9 (11)   | 24 V: 8 (12)<br>LD: 10 (12)                                                  | Phase B             | Decrement pulse               | Direction pulse |
|                                                                    | 24 V: 13 (17)<br>LD: 15 (17) | 24 V: 14 (18)<br>LD: 16 (18)                                                 | Phase Z             | Reset pulse                   | Reset pulse     |
| Input method                                                       |                              | Phase differential $\times 1$ , $\times 2$ , or $\times 4$ (switchable)      | Single-phase ×2     | Single-phase + direc-<br>tion |                 |
|                                                                    |                              | Set in the System Setup.                                                     |                     |                               |                 |
|                                                                    |                              | (Set input for pulse input counter 1 and counter 2.)                         |                     |                               |                 |
| Counting speed (Set separately for each port in the System Setup.) |                              | 50 kHz (default) or 500 kHz (2 MHz when using phase differential $\times$ 4) |                     |                               |                 |
| Counter operation                                                  |                              | Linear Counter or Circular Counter (Set in the System Setup.)                |                     |                               |                 |

| Item                                    |                                                                  | Specification                                                                                                    |
|-----------------------------------------|------------------------------------------------------------------|----------------------------------------------------------------------------------------------------|
| Counter v                               | alues                                                            | Linear Counter: 8000 0000 to 7FFF FFFF hex<br>Circular Counter: 0000 0000 to Circular maximum count (hex)<br>(The circular maximum count is set in the System Setup between 0000<br>0001 and FFFF FFFF hex.)                                                                     |
| High-speed counter PV storage locations |                                                                  | High-speed counter 1: A601 (upper bytes) and A600 (lower bytes)<br>High-speed counter 2: A603 (upper bytes) and A602 (lower bytes)<br>These values can be used for target-value comparison interrupts or<br>range-comparison bit pattern outputs.                                |
|                                         |                                                                  | <b>Note</b> The PVs are refreshed during the Motion Control Module's I/O refresh. The PVs can also be read with the PRV(881) instruction.                                                                                                    |
|                                         |                                                                  | Data storage format: 8-digit hexadecimal<br>• Linear Counter: 8000 0000 to 7FFF FFFF hex<br>• Circular Counter: 0000 0000 to Circular maximum count                                                                                                    |
| Latch inputs                            |                                                                  | There are two latch inputs. One latch input can be for each high-speed counter or both latch inputs can be used for one high-speed counter. It is also possible for both high-speed counters to share one latch input. The latched PV can be read with the PRV(881) instruction. |
| Control                                 | Target value comparison                                          | Register up to 48 target values and interrupt tasks.                                                                                                    |
| method                                  | Range comparison                                                 | Register up to 16 upper limits, lower limits, and output bit patterns.                                                                                                    |
| Counter reset                           |                                                                  | Phase Z Signal + Software Reset<br>The counter is reset on the phase-Z signal if the Reset Bit is ON.                                                                                                    |
|                                         |                                                                  | Software Reset<br>The counter is reset when the Reset Bit is turned ON.                                                                                                    |
|                                         |                                                                  | Note The counter reset method is set in System Setup.                                                                                                    |
|                                         |                                                                  | Reset Bits<br>A610.01 is the Reset Bit for high-speed counter 1 and A611.01 is the Reset<br>Bit for high-speed counter 2.                                                                                                    |
| Mea-<br>sure-                           | Counter movements (mode 1)                                       | Measures the change in the high-speed counter's PV for the set sampling time or each cycle.                                                                                                    |
| ment<br>mode                            |                                                                  | Sampling time: 1 to 9,999 ms<br>Movement (absolute value): 0000 0000 to FFFF FFFF hex                                                                                                    |
|                                         | Counter frequency<br>(mode 2)                                    | The frequency is calculated from the PV between 0 and 500,000 Hz.                                                                                                    |
|                                         | Measurement storage location for above measurements              | High-speed counter 1: A605 (upper bytes) and A604 (lower bytes)<br>High-speed counter 2: A607 (upper bytes) and A606 (lower bytes)                                                                                                    |
|                                         |                                                                  | <b>Note</b> The high-speed counter value can also be read with the PRV(881) instruction.                                                                                                    |
|                                         |                                                                  | Stored Data<br>Movement: 8-digit hexadecimal<br>Frequency: 8-digit hexadecimal                                                                                                    |
|                                         |                                                                  | <b>Note</b> The data is refreshed during the Motion Control Module's I/O refresh period.                                                                                                    |
|                                         | • Select mode 1 or mode 2 in the                                 | System Setup.                                                                                                    |
|                                         | Measurement starts when the M<br>high-speed counter 2) is turned | leasurement Start Bit (A610.02 for high-speed counter 1 or A611.02 for ON.                                                                                                    |
|                                         | • The Measuring Flag (A608.06 for ing the measurement.           | or high-speed counter 1 or A609.06 for high-speed counter 2) will be ON dur-                                                                                                    |

# 7-5-4 Pulse Input Specifications

| Item          | Specification                                                                                                    |                |                |               |  |  |  |
|---------------|----------------------------------------------------------------------------------------------------|----------------|----------------|---------------|--|--|--|
| Number of     | 2 inputs                                                                                                    |                |                |               |  |  |  |
| pulse inputs  | Note High-speed counter 1 can be an RS-422A line-driver input or an input with a voltage of 24 VDC.<br>High-speed counter 2 can be an RS-422A line-driver input or an input with a voltage of 24 VDC,<br>except for the FQM1-MMA21, which supports only line-driver inputs to high-speed counter 2. |                |                |               |  |  |  |
| Signals       | Encoder inputs A and B and pulse input Z                                                                                                    |                |                |               |  |  |  |
| Ports         | High-speed counters 1 and 2 High-speed counters 1 and 2                                                                                                    |                |                |               |  |  |  |
| Input voltage | 24 VDC ±10% RS-422A line-driver (AM26LS31 equivalent)                                                                                                    |                |                |               |  |  |  |
|               | Phases A and B                                                                                                    | Phase Z        | Phases A and B | Phase Z       |  |  |  |
| Input current | 5 mA typical                                                                                                    | 8 mA typical   | 10 mA typical  | 13 mA typical |  |  |  |
| ON voltage    | 19.6 V DC min.                                                                                                    | 18.6 V DC min. |                |               |  |  |  |
| OFF voltage   | 4.0 V DC max                                                                                                    |                |                |               |  |  |  |

### **Pulse Inputs**

## Section 7-5

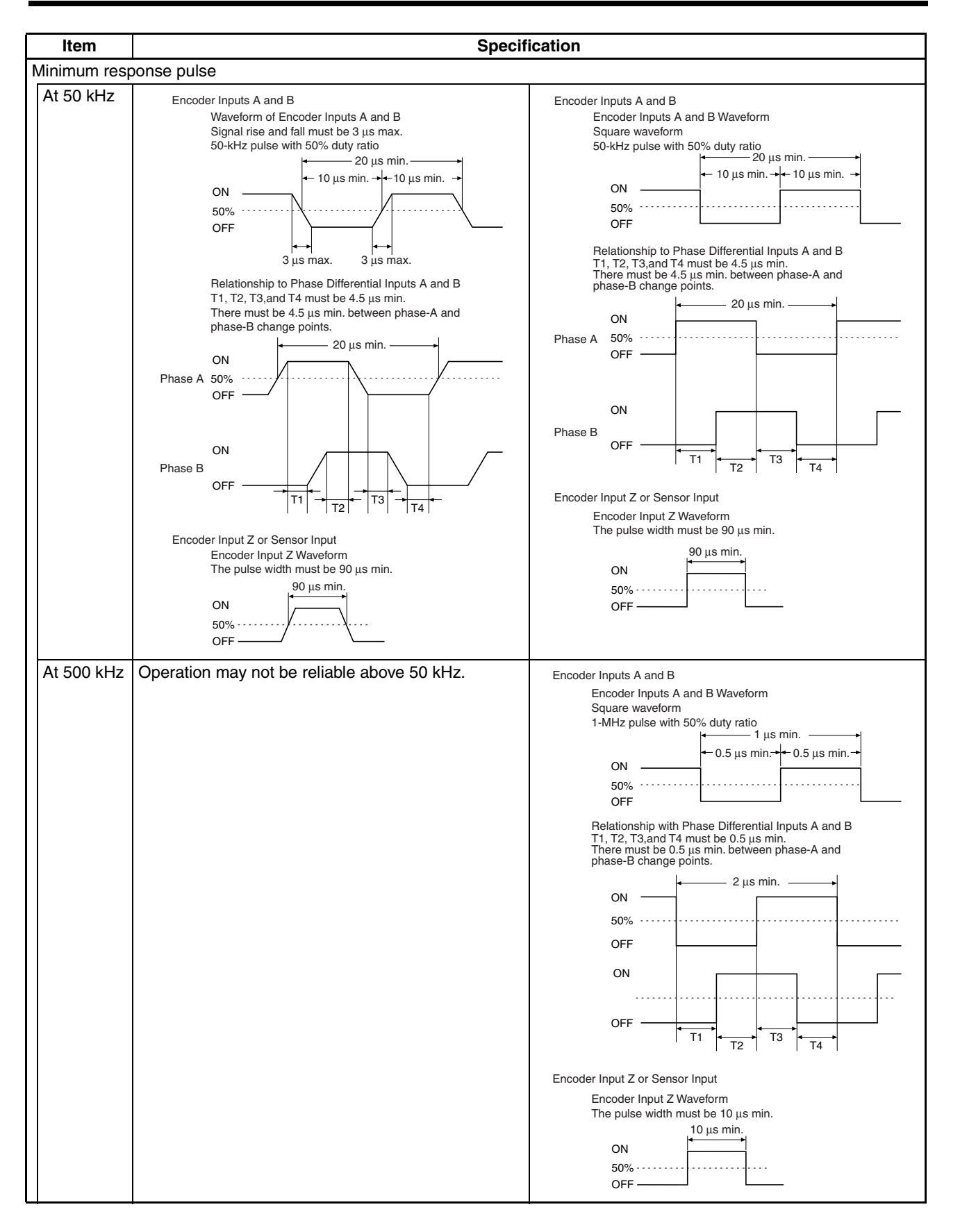

# 7-5-5 Latch Input Specifications

| Item             | Specification        |
|------------------|----------------------|
| Number of inputs | 2                    |
| Input voltage    | 20.4 to 26.4 V       |
| Input response   | ON response: 30 μs   |
|                  | OFF response: 200 μs |

# 7-5-6 Applicable Instructions

| Instruction  | Control                                                                 | Description                                                                                                    |  |  |  |  |
|--------------|-------------------------------------------------------------------------|----------------------------------------------------------------------------------------------------|--|--|--|--|
| (@)CTBL(882) | Range comparison                                                        | One range comparison executed.                                                                                     |  |  |  |  |
|              | Target value comparison table regis-<br>tration and starting comparison | Target value comparison table registered and comparison started.                                                   |  |  |  |  |
|              | Target value comparison table regis-<br>tration                         | Target value comparison table registered.                                                                          |  |  |  |  |
| (@)INI(880)  | Starting comparison                                                     | Comparison started with previously registered target value comparison table.                                       |  |  |  |  |
|              | Stopping comparison                                                     | Target value comparison stopped.                                                                                   |  |  |  |  |
|              | Changing PV                                                             | PV of high-speed counter changed.                                                                                  |  |  |  |  |
|              | Changing circular value                                                 | Maximum circular value of high-speed counter changed.                                                              |  |  |  |  |
| (@)PRV(881)  | Reading high-speed counter PV                                           | PV of high-speed counter read.                                                                                     |  |  |  |  |
|              | Reading high-speed counter move-<br>ment or frequency                   | Movement or frequency of high-speed counter read.                                                                  |  |  |  |  |
|              | Reading the latched high-speed counter PV                               | Latched PV of high-speed counter read. (Reads the PV input to the latch register when the latch signal was input.) |  |  |  |  |

# 7-5-7 Internal Circuit Configurations

## Pulse Inputs

Phases A and B

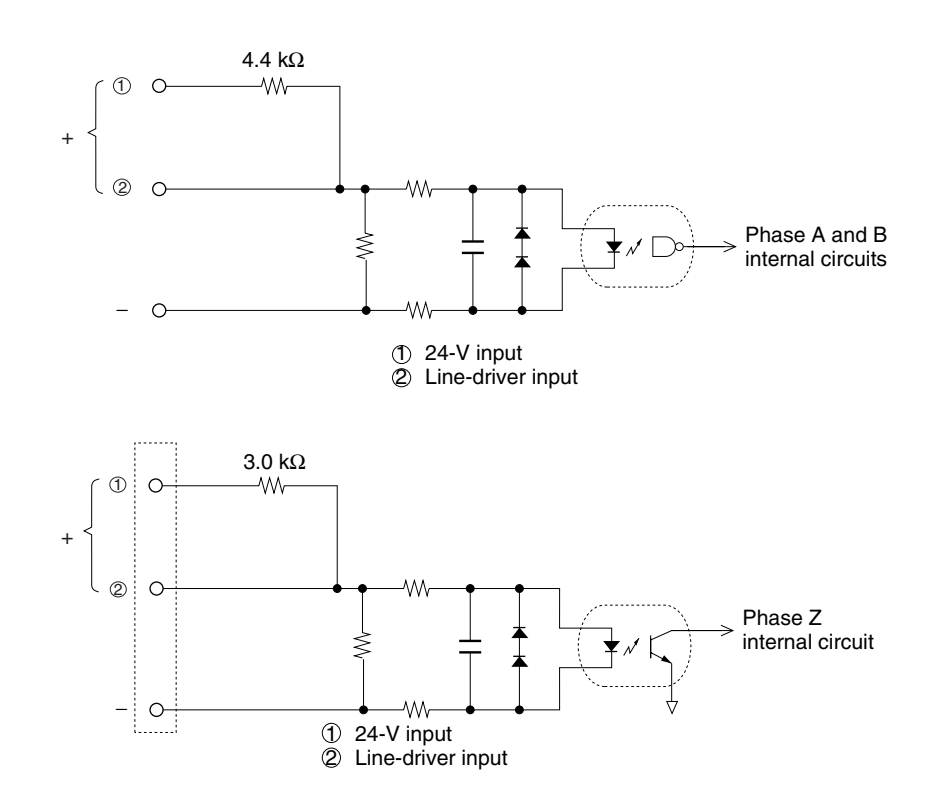

## Phase Z

## 7-5-8 Pulse Input Function Description

The pulse input function uses the high-speed counters. The pulse input function can be used to monitor changes (movement) in the high-speed counter PV (mode 1) or changes in the high-speed counter frequency (mode 2).

## **High-speed Counter Function Description**

Input Signal Type and<br/>Count ModeHigh-speed counters 1 and 2 support the following inputs. The input method<br/>application depends on the signal type.

### **Phase Differential Inputs**

This method uses the phase Z signal and the two phase signals (phase A and phase B) for a  $\times 1$ ,  $\times 2$ , or  $\times 4$  phase differential. The count is incremented or decremented according to the offset between the two phase signals.

### **Increment/Decrement Pulse Inputs**

The phase-A signal is the UP pulse and the phase-B signal is the DOWN pulse. The count is incremented or decremented by these pulses.

### Pulse + Direction Inputs

The phase-A signal is the pulse signal and the phase-B signal is the direction signal. The count is incremented or decremented based on the ON/OFF status of the phase-B signal.

### Phase Differential Input Operation

| Phase A                                                                        | Phase B ×1 multip |     |                                               |     | olier |        | ×2                                    | mι     | ıltip | olier |     |    | ×4 | m | ıltipli |     |          |
|--------------------------------------------------------------------------------|-------------------|-----|-----------------------------------------------|-----|-------|--------|---------------------------------------|--------|-------|-------|-----|----|----|---|---------|-----|----------|
| ×4 multiplier 0 1 2 3 4 5 6 7 8 9 1011 12 1110 9 8 7 6 5 4 3 2 1 2 3 4 5 6 7 8 |                   |     |                                               |     |       |        |                                       |        |       |       |     |    |    |   |         |     |          |
| ×2 multipli                                                                    | er o              | 1   | 2                                             | 3   | 4     | 5      | 6                                     | 5      | 4     | 3     | 2   |    | 1  |   | 2       | 3   | 4        |
| ×1 multipli                                                                    | er 0              | 1   |                                               | 2   | 2     |        | 3                                     |        | 2     | 2     |     |    | 1  |   |         | 2   | 2        |
| Phase B                                                                        |                   | 1   | Ţ                                             |     | ¥     |        |                                       | ¥      |       | ¥     |     | Ţ  |    |   | Ţ       |     | Ţ        |
| Phase A                                                                        |                   | ` t | <u>,                                     </u> | ` , | ,     | ۱<br>۱ | , , , , , , , , , , , , , , , , , , , | ۱<br>۱ |       | ` ,   | , , | ۱. |    | ł |         | ` , | <u> </u> |

| Phase A      | Phase B      | ×1 multiplier | ×2 multiplier | ×4 multiplier |  |  |
|--------------|--------------|---------------|---------------|---------------|--|--|
| $\uparrow$   | L            | Increment     | Increment     | Increment     |  |  |
| Н            | 1            |               |               | Increment     |  |  |
| $\downarrow$ | Н            |               | Increment     | Increment     |  |  |
| L            | $\downarrow$ |               |               | Increment     |  |  |
| L            | 1            |               |               | Decrement     |  |  |
| ↑            | Н            |               | Decrement     | Decrement     |  |  |
| Н            | $\downarrow$ |               |               | Decrement     |  |  |
| $\downarrow$ | L            | Decrement     | Decrement     | Decrement     |  |  |

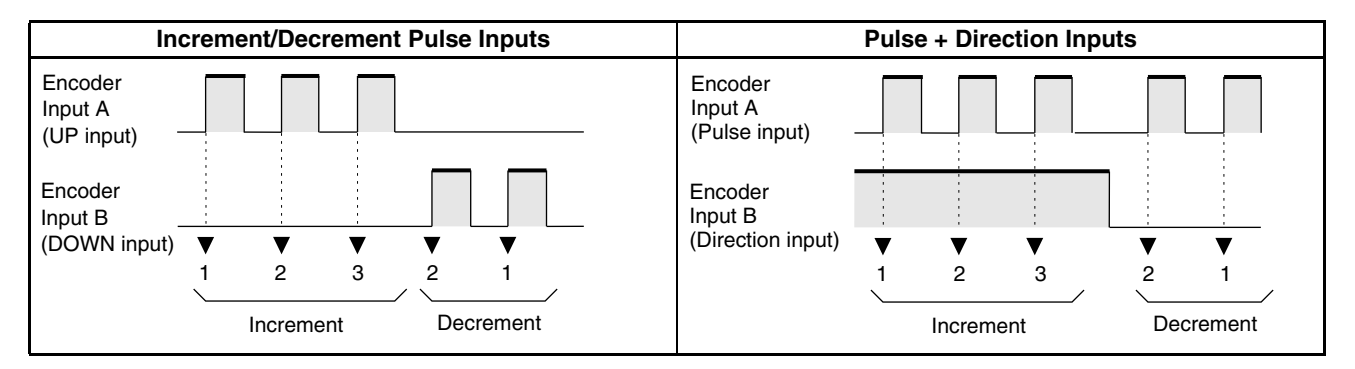

# Counter Operation (Numeric Ranges)

The following two counter operations are available for high-speed counters 1 and 2, with the specified counting ranges.

#### **Circular Counter**

With a Circular Counter, the circular maximum count can be set in the System Setup, and when the count is incremented beyond this maximum value, it returns to zero. The count never becomes negative. Similarly, if the count is decremented from 0, it returns to the maximum value.

The number of points on the circular is determined by setting the maximum value (i.e., the circular maximum value), which can be set between 1 and FFFF FFFF hex.

#### Linear Counter

With a Linear Counter, the count range is always 8000 0000 to 7FFF FFFF hex. If the count decrements below 8000 0000 hex, an underflow is generated, and if it increments above 7FFF FFFF hex, an overflow is generated.

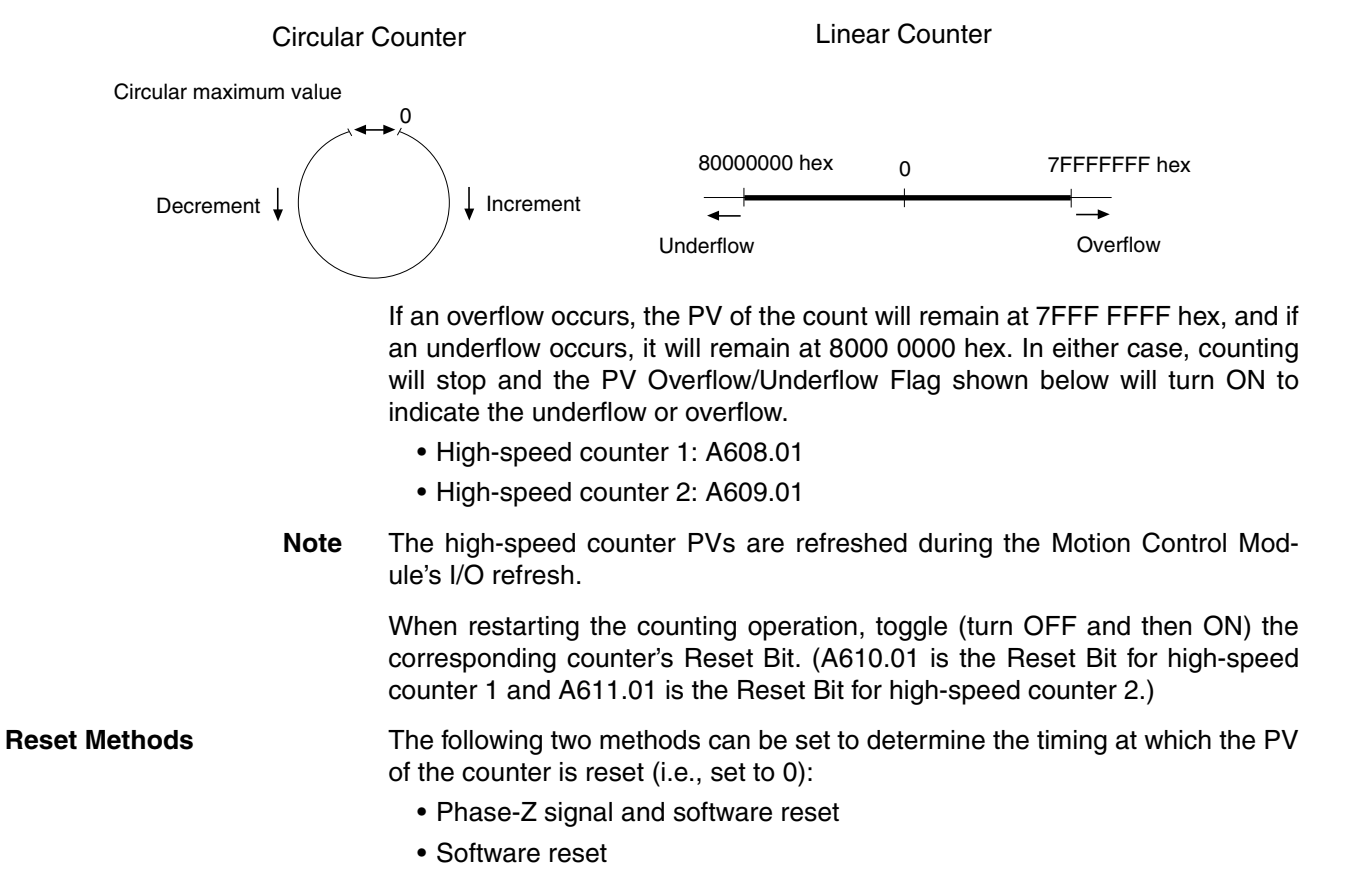

#### Phase-Z Signal (Reset Input) and Software Reset

The PV of the high-speed counter is reset on the first rising edge of the phase-Z signal after the corresponding High-speed Counter Reset Bit (see below) turns ON.

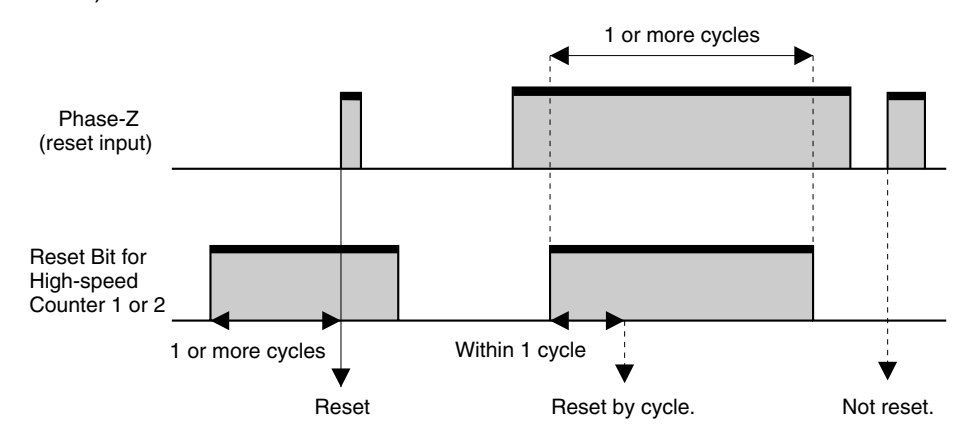

### Software Reset

The PV is reset when the High-speed Counter Reset Bit turns ON. There are separate Reset Bits for high-speed counters 1 and 2.

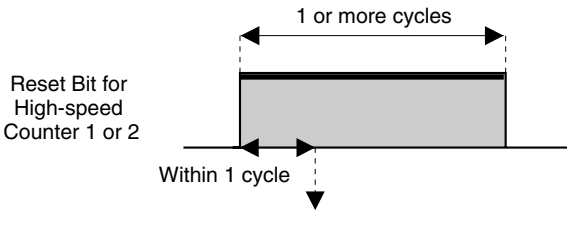

Reset by cycle.

The High-speed Counter Reset Bits are as follows:

- High-speed Counter 1 Reset Bit: A610.01
- High-speed Counter 2 Reset Bit: A611.01

The High-speed Counter Reset Bits are refreshed only once each cycle, so a Reset Bit must be ON for a minimum of 1 cycle to be read reliably.

**Note** The comparison table registration and comparison execution status will not be changed even if the PV is reset. If a comparison was being executed before the reset, it will continue.

The following two methods are available to check the PV of high-speed counters 1 or 2.

- Target-value comparison method
- Range comparison method

#### ■ <u>Target-value Comparison Method</u>

Up to 48 target values and corresponding interrupt task numbers can be registered in the comparison table. When the counter PV matches one of the 48 registered target values, the specified interrupt task will be executed.

Comparisons are made to each target value in the order that they appear in the comparison table until all values have been met, and then comparison will return to the first value in the table.

Checking for High-speed

**Counter Interrupts** 

## **Pulse Inputs**

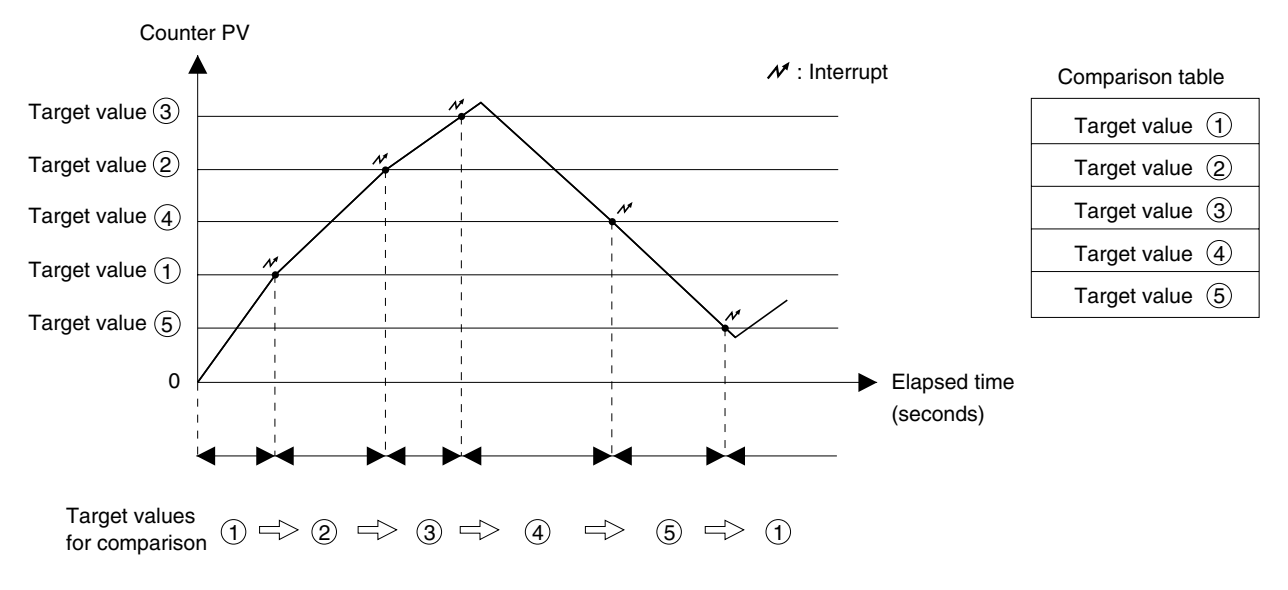

#### Range Comparison Method

Up to 16 comparison ranges (lower and upper limit values) and corresponding output bit patterns can be registered in the comparison table. When the PV of the counter first is within the upper and lower limits of one of the ranges for CTBL(882) execution, the corresponding bit pattern (1 to 16) will be output to A613 or A615.

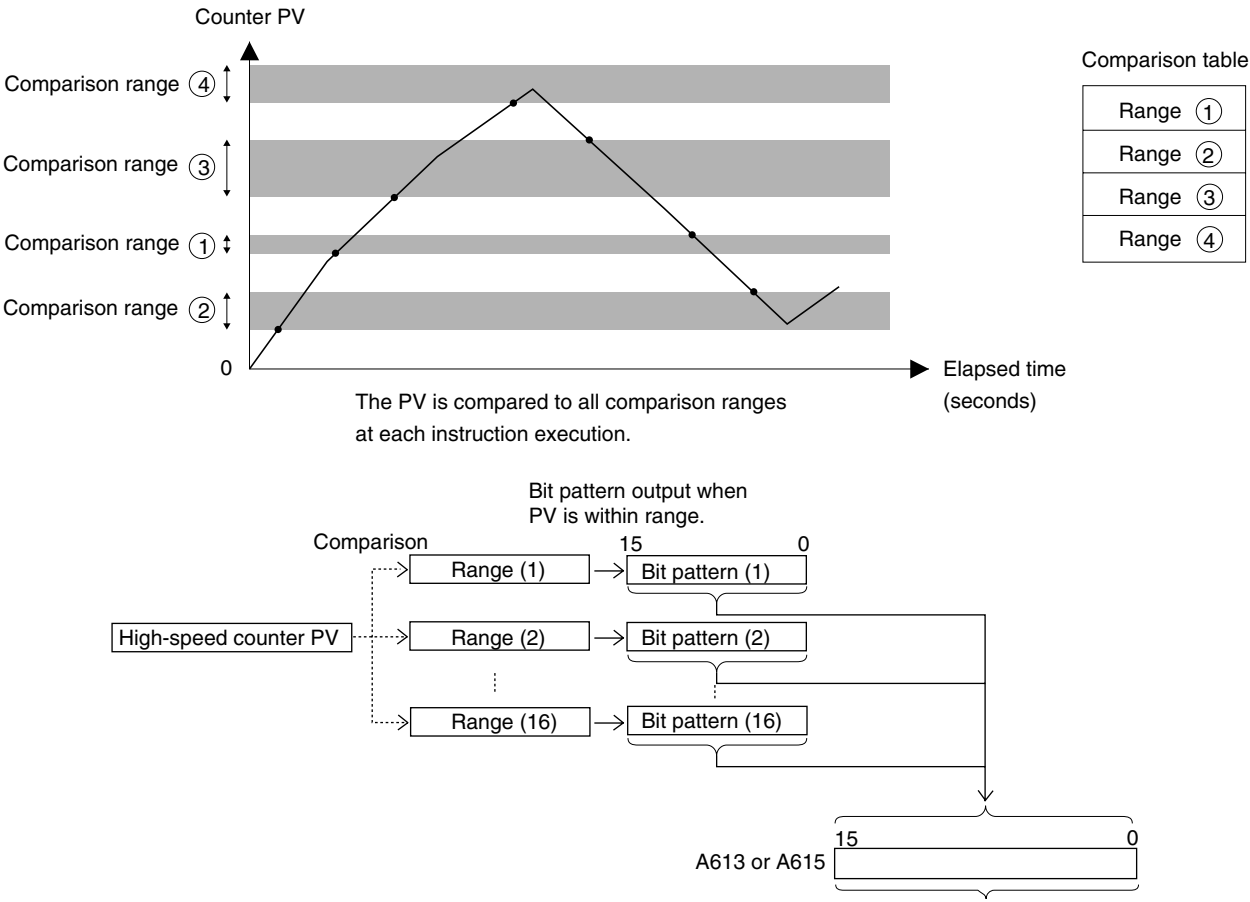

Internal bit pattern

Monitoring High-speed Counter Movement (Mode 1) This function monitors the change in a high-speed counter's PV (travel distance) regularly at the preset sampling period. The sampling period can be set between 1 and 9,999 ms.

If the sampling time is set to 0, the change will be sampled once each cycle. The change in the high-speed counter PV (travel distance) is stored in A604 and A605 (high-speed counter 1) or A606 and A607 (high-speed counter 2). Status Flags A608.06 and A609.06 can be checked to determine whether or not change is being measured.

Note

- (1) The change (per sampling period) is refreshed during the Motion Control Module's I/O refreshing.
- (2) The change in the high-speed counter PV's is output as an absolute value.

| Word          | Bits     | Function                               | Details                                                                                                    |  |  |  |
|---------------|----------|----------------------------------------|----------------------------------------------------------------------------------------------------|--|--|--|
| A604 and A605 | 00 to 15 | High-speed Counter 1<br>Monitor Data   | Contains the change in high-speed counter 1.                                                                                                    |  |  |  |
|               |          |                                        | The change in the high-speed<br>counter PV during the specified sam-<br>pling period is stored in 8-digit hexa-<br>decimal (0000 0000 to FFFF FFFF). |  |  |  |
| A606 and A607 | 00 to 15 | High-speed Counter 2<br>Monitor Data   | Contains the change in high-speed counter 2.                                                                                                    |  |  |  |
|               |          |                                        | The change in the high-speed counter PV during the specified sampling period is stored in 8-digit hexadecimal (0000 0000 to FFFF FFFF).              |  |  |  |
| A608          | 06       | High-speed Counter 1<br>Status Flag    | Measuring Flag                                                                                                    |  |  |  |
|               |          |                                        | OFF: The high-speed counter move-<br>ment measurement operation<br>is stopped.                                                                       |  |  |  |
|               |          |                                        | ON: The high-speed counter move-<br>ment is being measured.                                                                                          |  |  |  |
| A609          | 06       | 06 High-speed Counter 2<br>Status Flag | Measuring Flag                                                                                                    |  |  |  |
|               |          |                                        | OFF: The high-speed counter move-<br>ment measurement operation<br>is stopped.                                                                       |  |  |  |
|               |          |                                        | ON: The high-speed counter move-<br>ment is being measured.                                                                                          |  |  |  |

The pulse input's counter data display must be set to counter movements (mode 1) in the System Setup in advance. The sampling period must also be set in the System Setup.

| Tab page    | Fu                                | Inction                 | Details                                                            |  |  |  |
|-------------|-----------------------------------|-------------------------|--------------------------------------------------------------------|--|--|--|
| Pulse input | Counter 1                         | Counter data<br>display | 1 hex:<br>Counter movements (mode 1)                               |  |  |  |
|             |                                   | Sampling time (mode 1)  | Set the sampling time when mea-<br>suring counter movement.        |  |  |  |
|             |                                   |                         | 0000: Cycle time<br>0001 to 270F hex: 1 to 9999 ms<br>(unit: 1 ms) |  |  |  |
|             | Counter 2 Counter data<br>display |                         | 1 hex:<br>Counter movements (mode 1)                               |  |  |  |
|             |                                   | Sampling time (mode 1)  | Set the sampling time when mea-<br>suring counter movement.        |  |  |  |
|             |                                   |                         | 0000: Cycle time<br>0001 to 270F hex: 1 to 9999 ms<br>(unit: 1 ms) |  |  |  |
|            | Item                                                                                                    | Specifications                                                                                                    |  |
|------------|----------------------------------------------------------------------------------------------------|----------------------------------------------------------------------------------------------------|--|
|            | Applicable pulse input                                                                                                    | Either pulse 1 (high-speed counter 1) or pulse 2 (high-speed counter 2) can be used.                                                                                                    |  |
|            | Displayable move-                                                                                                    | 0000 0000 to FFFF FFFF                                                                                                    |  |
|            | ment                                                                                                    | <b>Note</b> The software can generate the range of values shown above, but some hardware may not be able to display the full range due to input limitations.                                                                                               |  |
|            | Sampling time                                                                                                    | Can be set to the cycle time or a fixed time between 1 and 9,999 ms.                                                                                                    |  |
|            | Operating conditions                                                                                                    | In the System Setup, set the pulse input's counter data display<br>to counter movements (mode 1) and specify the sampling<br>time.                                                                                                    |  |
| Note       | (1) When using mode 1 with a circular counter, set the maximum circular val-<br>ue to 10 or higher.                                                                                                    |                                                                                                    |  |
|            | (2) In mode 1, the<br>ence in the couvaries, so deter<br>when the couv<br>change the PV                                                                                                    | Motion Control Module outputs the change as the differ-<br>unt measured each sampling period. The output change<br>mine how to manage the output value in the user program<br>nter is reset or the INI(880) instruction is executed to<br>during sampling. |  |
| High-speed | Mode 2 is supported                                                                                                    | by high-speed counter 1 only.                                                                                                    |  |
| equency    | This function monitors the input pulse's frequency from the high-spectrum counter movement value. The frequency is stored in A604 and A605. Sta Flag A608.06 can be checked to determine whether or not the frequency being measured. |                                                                                                    |  |
| Note       | (1) The frequency                                                                                                    | value stored in the Auxiliary Area is refreshed during the                                                                                                    |  |

#### High-speed Counter Movement (Mode 1) Specifications

- Motion Control Module's I/O refreshing.
  - (2) The frequency measurement can be performed only with high-speed counter 1. The frequency cannot be measured with high-speed counter 2.
  - (3) When measurement is started, the measurement direction (A610.03) must be specified to match the direction of the input pulses being measured.

| Word          | Bits     | Function                             | Details                                                                                                    |
|---------------|----------|--------------------------------------|----------------------------------------------------------------------------------------------------|
| A604 and A605 | 00 to 15 | High-speed Counter 1<br>Monitor Data | Contains the frequency measure-<br>ment.                                                                                              |
|               |          |                                      | The frequency calculated from the high-speed counter PV is stored in 8-digit hexadecimal (0000 0000 to 0007 A120 hex = 0 to 500 kHz). |
| A608          | 06       | High-speed Counter 1                 | Measuring Flag                                                                                                    |
|               |          | Status Flag                          | OFF: The high-speed counter fre-<br>quency measurement opera-<br>tion is stopped.                                                     |
|               |          |                                      | ON: The high-speed counter fre-<br>quency is being measured.                                                                          |

The pulse input's counter data display must be set to frequency measurement (mode 2) in the System Setup in advance.

| System Setup                                    | Function                                       | Details                   |
|-------------------------------------------------|------------------------------------------------|---------------------------|
| Pulse Input Tab<br>Page<br>Counter data display | Specifies the counter 1 mea-<br>surement mode. | 2 hex: Frequency (mode 2) |

Monitoring a Counter's Fre (Mode 2)

158

#### Frequency Measurement (Mode 2) Specifications

| Item                      | Specifications                                                                                                    |  |
|---------------------------|----------------------------------------------------------------------------------------------------|--|
| Applicable pulse<br>input | Only pulse 1 (high-speed counter 1) can be used.                                                                                                    |  |
| Measurable frequen-       | 0 to 500 kHz                                                                                                    |  |
| cies                      | <b>Note</b> When no pulses have been input for 10 s, the measured value is set to 0 Hz (stopped). The previous output value is retained during this 10-second interval.                   |  |
| Measurement period        | 5 ms max. (input frequency 500 Hz min.)                                                                                                    |  |
|                           | <b>Note</b> At input frequencies below 500 Hz, the measurement period is increased to accommodate the lower input frequencies and becomes 200 ms max. for input frequencies of 10 Hz min. |  |
| Operating conditions      | In the System Setup, set the pulse input's counter data display to frequency measurement (mode 2).                                                                                        |  |

#### Latching a High-speed Counter's PV

The present counter value can be latched at the rising edge of the latch signal input and stored as the latch register value. Each time the counter value is captured, the latch register value is overwritten with the new value and the old value is lost.

To use the latched counter value (latch register value) in the ladder program, read the latch register value with the PRV(881) instruction.

| Word    | Bit    | Function                            | Details                                                                                                    |
|---------|--------|-------------------------------------|----------------------------------------------------------------------------------------------------|
| A608    | 608 08 | High-speed Counter 1<br>Status Flag | Count Latched Flag                                                                                              |
|         |        |                                     | Indicates that a high-speed counter<br>PV has been captured in the latch<br>register by the latch signal input. |
| A609    | 08     | High-speed Counter 2                | Count Latched Flag                                                                                              |
|         |        | Status Flag                         | (This flag has the same function as the flag for high-speed counter 1.)                                         |
| A610 08 | 08     | High-speed Counter 1<br>Command     | Latch Input 1 Enable                                                                                            |
|         |        |                                     | OFF: Disabled<br>ON: Enabled                                                                                    |
|         | 09     |                                     | Latch Input 2 Enable                                                                                            |
|         |        |                                     | OFF: Disabled<br>ON: Enabled                                                                                    |
| A611    | 08     | High-speed Counter 2                | Latch Input 1 Enable                                                                                            |
|         | 09     | Command                             | OFF: Disabled<br>ON: Enabled                                                                                    |
|         |        |                                     | Latch Input 2 Enable                                                                                            |
|         |        |                                     | OFF: Disabled<br>ON: Enabled                                                                                    |

There is one latch register provided for each counter.

Both latch input 1 and latch input 2 can be enabled for a single counter, but only latch input 1 will be effective when both inputs are enabled.

Two latch inputs can be used for a single counter by enabling/disabling latch input 1 and 2 from the ladder program to enable only the desired input when it is required. In this case, allow at least one Motion Control Module cycle between the use of the two inputs.

# 7-5-9 Pulse Input Function Procedures

### **High-speed Counter Procedure**

- *1,2,3...* 1. Determine the Input Mode, reset method, and Numeric Range.
  - Counting Speed: 50 kHz or 500 kHz
  - Input Mode: Phase Differential, Increment/Decrement, or Pulse + Direction
  - Reset method: Phase Z and software reset, or Software reset
  - Counter Operation: Circular Counter or Linear Counter
  - 2. Wire the input.
  - 3. Make the necessary System Setup settings.
    - Counting Speed: 50 kHz or 500 kHz
    - Input Mode: Phase Differential, Increment/Decrement, or Pulse + Direction
    - Reset: Phase Z and software reset, or Software reset
    - Counter Operation: Circular Counter or Linear Counter
    - Count Check Method: Target-value Comparison or Range Comparison
  - 4. If the count check is being used, determine the count check (comparison) method.
  - 5. Create the necessary ladder programming.
    - Turn ON the High-speed Counter 1 or 2 Start Bit (A610.00 or A611.00) and start the high-speed counter.
    - CTBL(882) instruction: Specifies the port, registers the comparison table, and starts comparison.
    - INI(880) instruction: Specifies the port, changes the PV, and starts comparison.
    - PRV(881) instruction: Specifies the port and reads the high-speed counter PV.

# **Pulse Inputs**

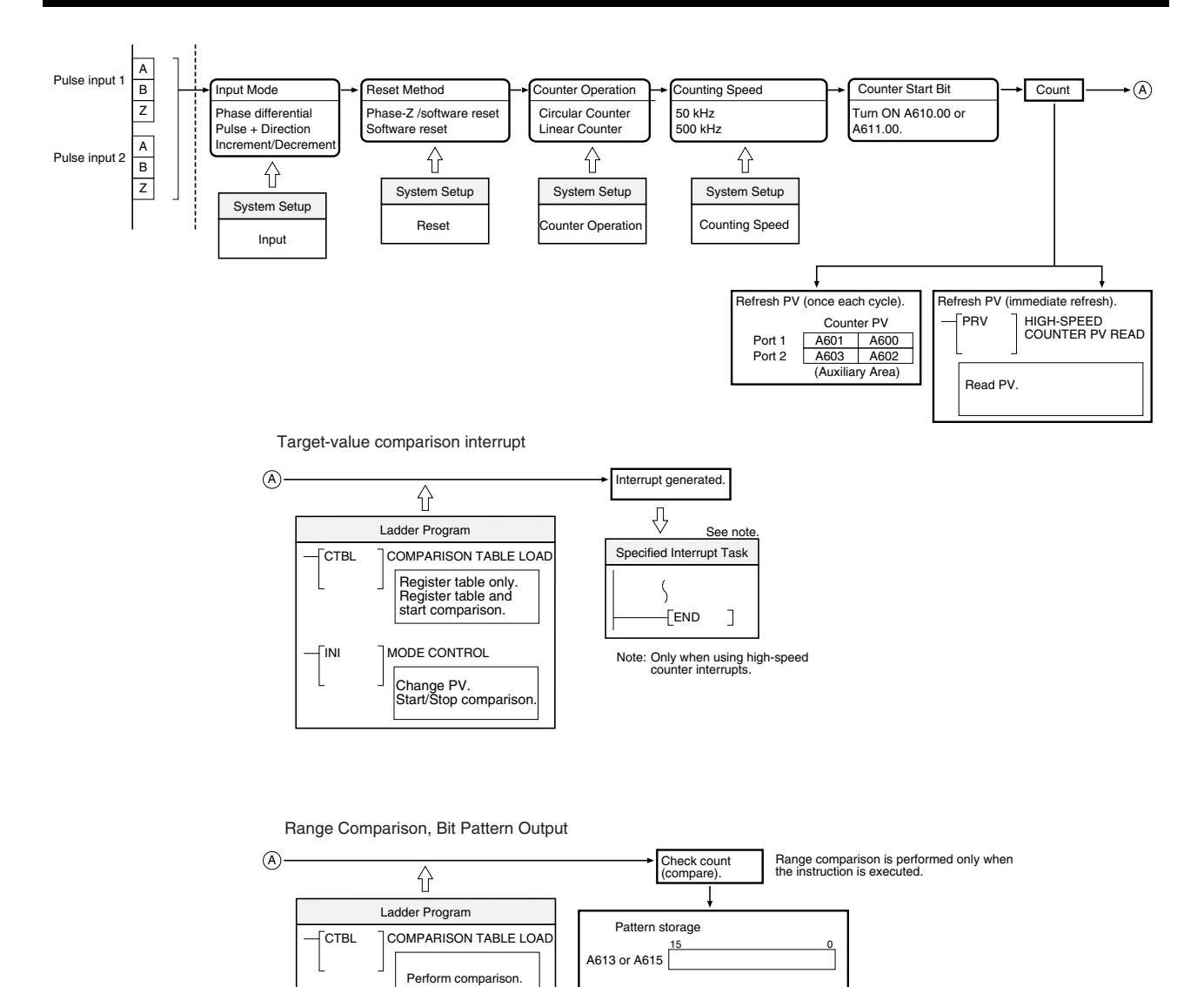

### Mode 1 Procedure

- *1,2,3...* 1. Determine the Counting Speed, Input Mode, Reset Method, and Counter Operation.
  - Counting Speed: 50 kHz or 500 kHz
  - Input Mode: Phase Differential, Increment/Decrement, or Pulse + Direction
  - Reset method: Phase Z and software reset, or Software reset
  - Counter Operation: Circular Counter or Linear Counter
  - 2. Wire the input.
  - 3. Make the necessary System Setup settings.
    - Counter Data Display: Counter movements (mode 1)
  - 4. Create the necessary ladder programming.
    - Turn ON the High-speed Counter 1 or 2 Start Bit (A610.00 or A611.00) and start the high-speed counter.
    - Turn ON the Measurement Start Bit (A610.02 or A611.02).

|                |       | • Monitor the high-speed counter movement value in A604 and A605 (high-speed counter 1) or A606 and A607 (high-speed counter 2).  |
|----------------|-------|----------------------------------------------------------------------------------------------------|
| Procedure      |       |                                                                                                    |
|                | 1,2,3 | 1. Set <i>Counter movements (mode 1)</i> in the System Settings ( <i>Pulse Input, Counter data display</i> ).                     |
|                |       | 2. Turn ON the Measurement Start Bit (A610.02 or A611.02).                                                                        |
|                |       | 3. Monitor the high-speed counter movement value in A604 and A605 (high-speed counter 1) or A606 and A607 (high-speed counter 2). |
| Mode 2 Procedu | re    |                                                                                                    |
|                | 1,2,3 | 1. Determine the Counting Speed, Input Mode, Reset Method, and Counter Operation.                                                 |
|                |       | <ul> <li>Counting Speed: 50 kHz or 500 kHz</li> </ul>                                                                             |
|                |       | • Input Mode: Phase Differential, Increment/Decrement, or Pulse + Direction                                                       |
|                |       | <ul> <li>Reset method: Phase Z and software reset, or Software reset</li> </ul>                                                   |
|                |       | <ul> <li>Counter Operation: Circular Counter or Linear Counter</li> </ul>                                                         |
|                |       | 2. Wire the input.                                                                                                    |
|                |       | 3. Make the necessary System Setup settings.                                                                                      |
|                |       | <ul> <li>Counter Data Display: Frequency measurement (mode 2)</li> </ul>                                                          |
|                |       | 4. Create the necessary ladder programming.                                                                                       |
|                |       | • Turn ON the High-speed Counter 1 Start Bit (A610.00) and start the high-speed counter.                                          |
|                |       | • Specify the rotation direction in the Measurement Direction Bit (A610.03). OFF is forward, ON is reverse.                       |
|                |       | <ul> <li>Turn ON the Measurement Start Bit (A610.02).</li> </ul>                                                                  |
|                |       | <ul> <li>Monitor the high-speed counter's frequency in A604 and A605.</li> </ul>                                                  |
| Procedure      |       |                                                                                                    |
|                | 1,2,3 | 1. Set Frequency measurement (mode 2) in the System Settings (Pulse In-<br>put, Counter data display).                            |
|                |       | 2. Specify the rotation direction in the Measurement Direction Bit (A610.03).                                                     |
|                |       | 3. Turn ON the Measurement Start Bit (A610.02).                                                                                   |
|                |       | 4. Monitor the high-speed counter's frequency in A604 and A605.                                                                   |

# 7-5-10 Pulse Input Function Example Application

In this example, pulse input 1 operates a high-speed counter, the high-speed counter PV is compared in a target-value comparison, and corresponding interrupt tasks are executed when the target values are reached.

The Reset Bit is kept ON in the program and the PV of the counter is reset when the phase-Z signal is turned ON after the PV reaches its maximum value. Before running the program, make the following settings in the System Setup and restart the FQM1 to enable the new settings.

### Counter 1:

Linear Counter, Counting speed = 50 kHz, Phase Z and software reset, and Increment/decrement pulse input

Example 1:

Target Value

High-speed Counter

**Comparison Interrupt** 

#### Example

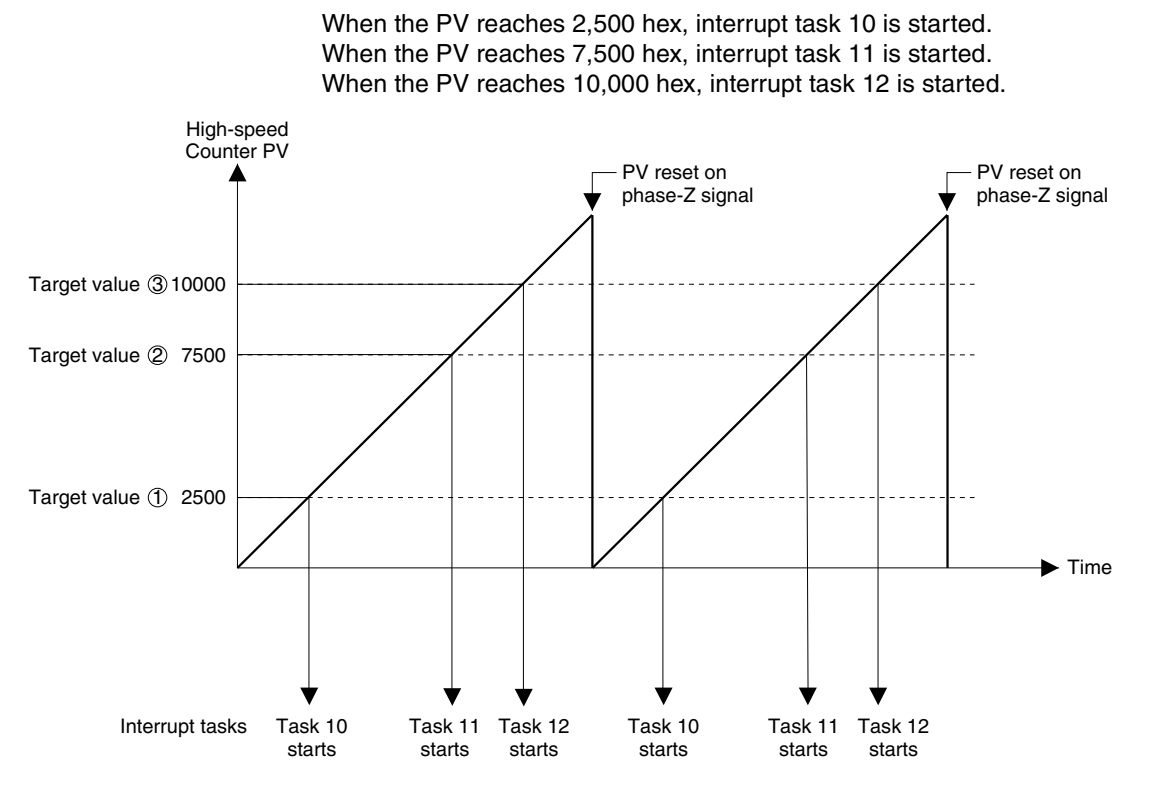

### **Pulse Inputs**

3 comparison conditions

Target value 1 = 2,500

Target value 2 = 7,500

Target value 3 = 10,000

Interrupt task 10

Interrupt task 11

Interrupt task 12

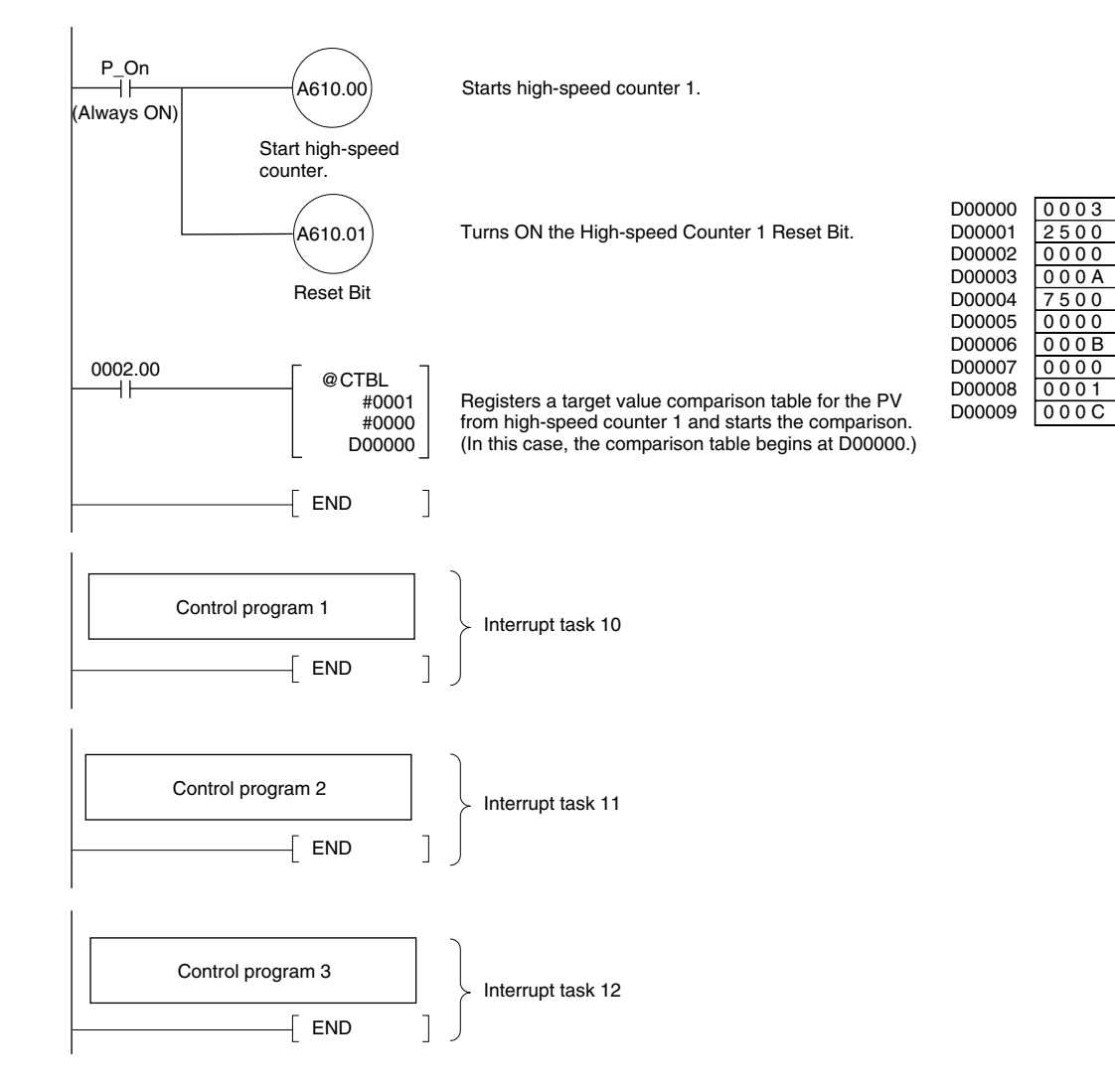

### Example 2: High-speed Counter Range Comparison & Bit Pattern Output

In this example, pulse input 1 operates a high-speed counter, the high-speed counter PV is compared in a range comparison, and corresponding bit pattern is output internally when the PV is within a specified range. The internal bit pattern value is output by a transfer to CIO 0001.

The Reset Bit is kept ON in the program and the counter PV is reset when the phase-Z signal turns ON after the PV reaches its maximum value. Before running the program, make the following settings in the System Setup and restart the FQM1 to enable the new settings.

#### Counter 1:

Linear counter, Counting speed = 50 kHz, Phase Z and software reset, and Increment/decrement pulse input

The other System Setup settings are left at their default settings.

#### Example

When the PV is between 0 and 2,500 hex, CIO 0001.00 is ON. When the PV is between 2,501 and 7,500 hex, CIO 0001.01 is ON. When the PV is between 7,501 and 10,000 hex, CIO 0001.02 is ON. When the PV is 10,001 hex or higher, CIO 0001.03 is ON.

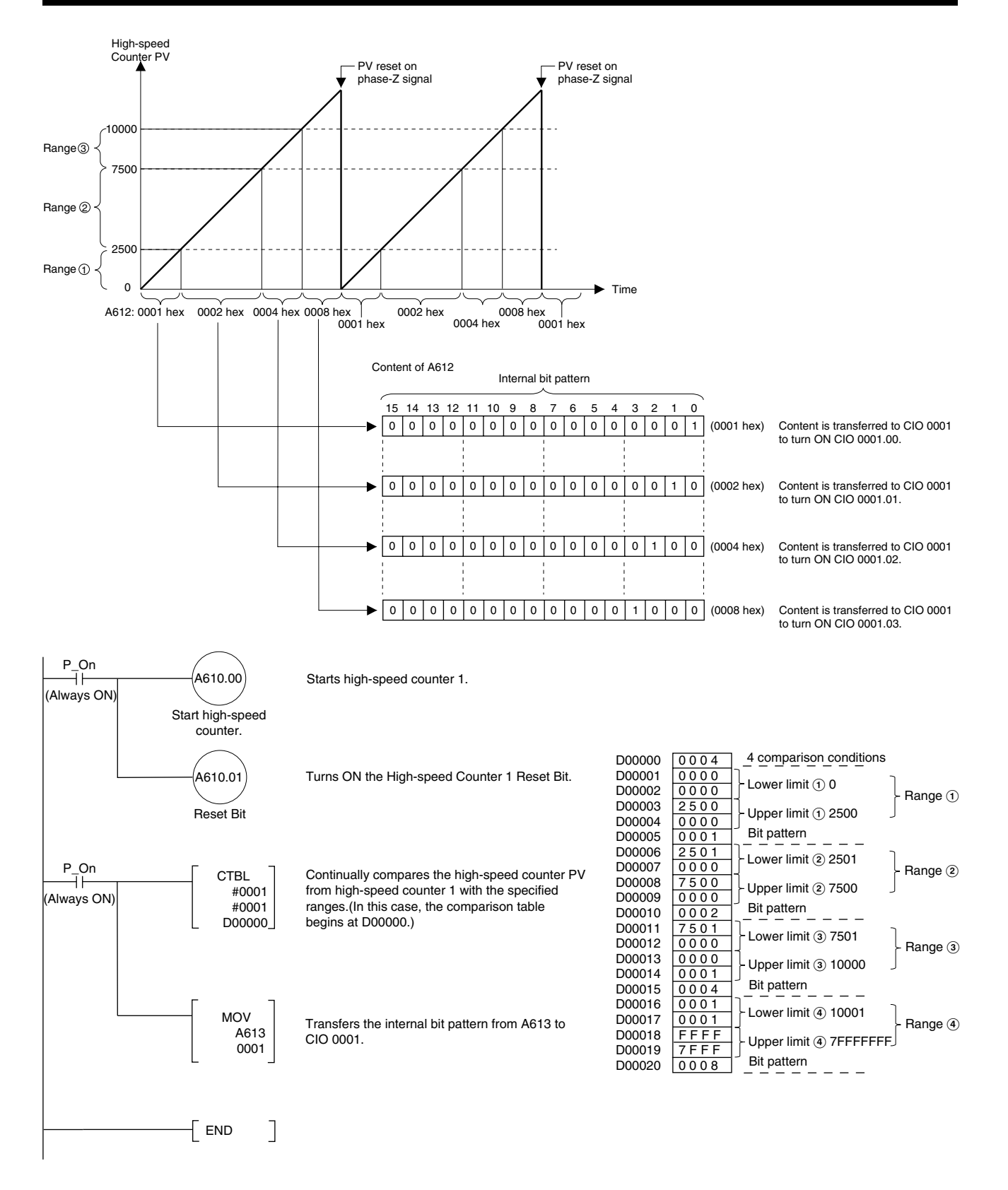

# Section 7-5

# Example 3: Latching High-speed Counter PV

In this example, pulse input 1 operates a high-speed counter, the high-speed counter PV is latched, and the captured high-speed counter PV is read. When the Latch Input 1 Enable Bit is ON and the latch input 1 is turned OFF $\rightarrow$ ON externally, the high-speed counter PV is captured to the latch register and the Count Latched Flag is turned ON during the next I/O refreshing.

The Count Latched Flag is used as a trigger for the PRV(881) instruction to read the captured high-speed counter PV and the Count Latched Flag is then turned OFF.

If latch input 1 is turned ON again while the Count Latched Flag is still ON (before the captured PV has been read by the PRV(881) instruction), the old captured PV will be refreshed with the new captured PV.

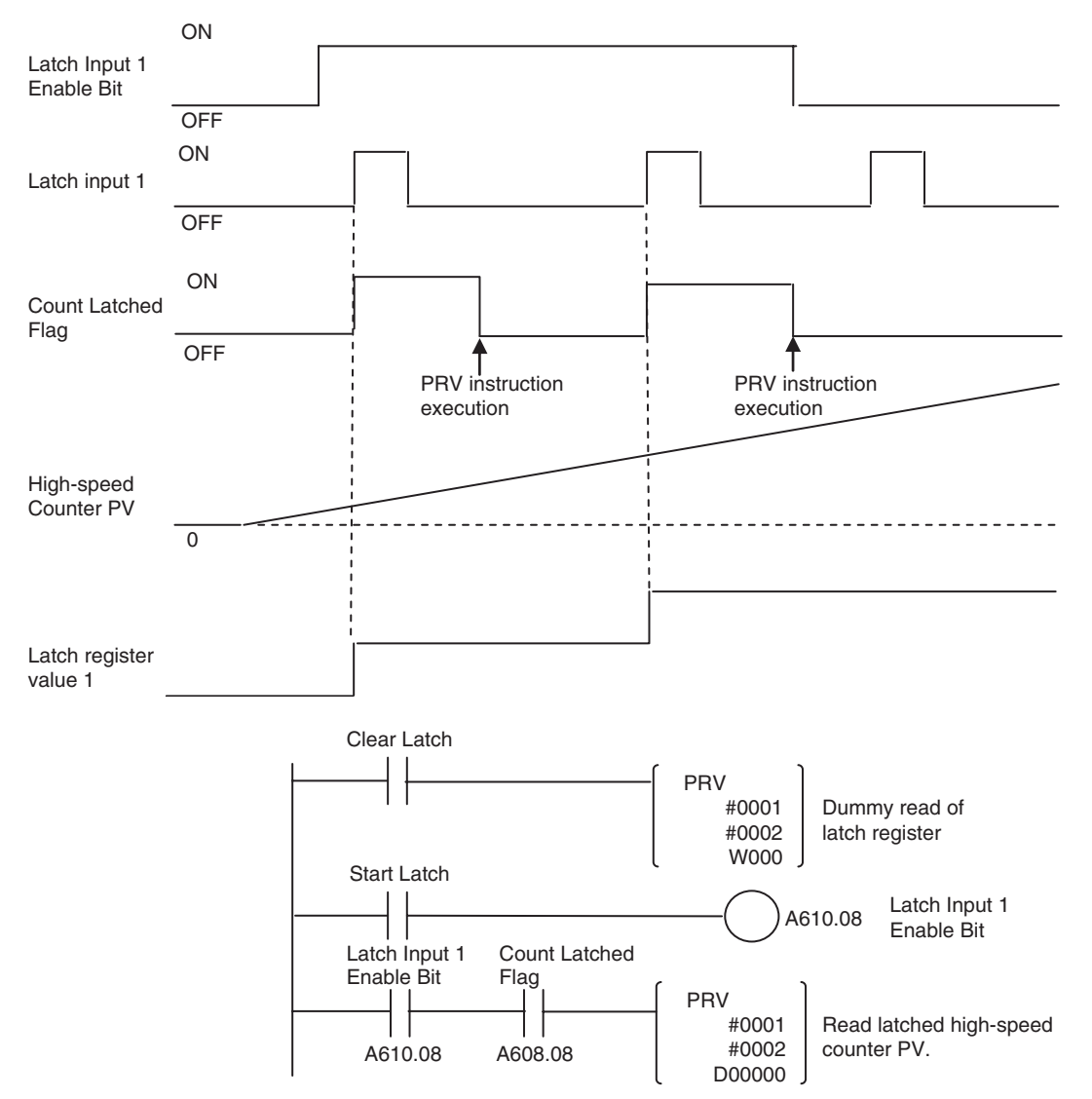

# 7-6 Pulse Outputs

# 7-6-1 Applicable Models

| Model      | Functions                            |
|------------|--------------------------------------|
| FQM1-MMP21 | Motion Control Module with Pulse I/O |

# 7-6-2 Outline

The FQM1-MMP21 Motion Control Module provides 2 pulse outputs. The pulse outputs can be used for the following functions.

**Note** Set the pulse output operation mode for each output in System Setup (Pulse Output Tab Page).

| Function                         | Description                                                                                                    | Processing for PV                                                                                                    |
|----------------------------------|----------------------------------------------------------------------------------------------------|----------------------------------------------------------------------------------------------------|
| Pulse output opera-<br>tion mode | The pulse outputs can be used for positioning or speed control at<br>a fixed duty ratio. Select one of five pulse output operation<br>modes: Relative pulse output, linear absolute pulse output, circu-<br>lar absolute pulse output, electronic cam (linear), and electronic<br>cam (circular). | It is possible to generate tar-<br>get-value interrupts (see note 2)<br>or range-comparison bit pattern<br>outputs based on the pulse out-<br>put's PV. (See note 1.) |
| One-shot pulse out-<br>puts      | Pulse output turned ON for only the specified interval (0.01 to 9,999 ms.)                                                                                                    | None                                                                                                    |
| Calculation (time measurement)   | Enables use of the pulse output counter as a timer using the one-shot pulse output timer.                                                                                                    | It is possible to generate tar-<br>get-value interrupts or                                                                                                    |
|                                  | <b>Note</b> Pulses are not output for this mode and the specified port cannot be used for pulse output.                                                                                                    | range-comparison bit pattern<br>outputs based on the pulse<br>counter's PV. (See note 1.)                                                                             |

Note

(1) The processes listed in the following table can be performed for the PV of a pulse output, pulse output counter timer, or one-shot pulse output elapsed time.

| Process                                      | Description                                                                                             |
|----------------------------------------------|----------------------------------------------------------------------------------------------------|
| Target value interrupts                      | An interrupt task can be executed when the high-speed counter PV equals a target value.                 |
| Bit pattern outputs for<br>range comparisons | A user-set bit pattern is output internally when the high-speed counter PV is within a specified range. |

(2) Cannot be combined with pulse output in independent mode.

# 7-6-3 Specifications

| Item                                                     | Specification                                                                                                    |                                                                                                    |                                                                                             |                                                             |
|----------------------------------------------------------|----------------------------------------------------------------------------------------------------|----------------------------------------------------------------------------------------------------|---------------------------------------------------------------------------------------------|-------------------------------------------------------------|
| Acceleration/ decelera-<br>tion                          | None                                                                                                    |                                                                                                    | Yes                                                                                         |                                                             |
| Trapezoid                                                | None                                                                                                    |                                                                                                    | None (acceleration or deceleration)                                                         | Yes with separate<br>acceleration and<br>deceleration rates |
| Instructions for inde-<br>pendent-mode posi-<br>tioning  | PULS(886) +<br>SPED(885)                                                                                                    | PULS(886) (Elec-<br>tronic Cam Control)                                                                                                    | PULS(886) +<br>ACC(888)                                                                     | PLS2(887)                                                   |
| Instructions for contin-<br>uous-mode speed con-<br>trol | SPED(885)                                                                                                    |                                                                                                    | ACC(888)                                                                                    |                                                             |
| Output frequencies                                       | Constant specified for<br>SPED(885): 0 Hz to<br>1 MHz                                                                                                    | 0 Hz to 1 MHz                                                                                                    | 0 Hz to 1 MHz                                                                               |                                                             |
|                                                          | Word specified for<br>SPED(885): 0 Hz to<br>1 MHz                                                                                                    |                                                                                                    |                                                                                             |                                                             |
|                                                          | Although the above ranges can be set for the instructions, the output frequency range is ulti-<br>mately controlled by the clock frequency. The output frequencies are obtained by dividing the<br>clock pulse with an integer dividing ratio, meaning the actual output frequency can be different<br>from the set frequency. (Refer to <i>Precautions when Using Pulse Outputs</i> on page 175 for details.) |                                                                                                    |                                                                                             |                                                             |
|                                                          | The settings in the Syst<br>20 MHz Pulse outp<br>10 MHz Pulse outp<br>5 MHz Pulse outp<br>2.5 MHz Pulse outp<br>1.25 MHz Pulse outp                                                                                                    | em Setup (Clock) are as<br>ut frequency range: 400<br>ut frequency range: 200<br>ut frequency range: 100<br>ut frequency range: 40 H<br>ut frequency range: 20 H | ; follows:<br>Hz to 1 MHz<br>Hz to 200 kHz<br>Hz to 100 kHz<br>Hz to 50 kHz<br>Hz to 20 kHz |                                                             |
| Frequency accelera-<br>tion/deceleration rate            | 1 Hz to 9,999 Hz every 2 ms or 1 ms                                                                                                    |                                                                                                    |                                                                                             |                                                             |
| Duty ratio                                               | 50% (fixed)                                                                                                    |                                                                                                    |                                                                                             |                                                             |
| Pulse output operation                                   | One of the following can be set for each port in the System Setup.                                                                                                    |                                                                                                    |                                                                                             |                                                             |
| modes                                                    | 1) Relative pulse output:<br>No. of output pulses = pulse output value                                                                                                    |                                                                                                    |                                                                                             |                                                             |
|                                                          | 2) Absolute linear pulse<br>No. of output pulses                                                                                                    | output:<br>= IPV of pulse output – t                                                                                                    | arget pulse amount                                                                          |                                                             |
|                                                          | <ul> <li>3) Absolute circular pulse output:</li> <li>As above. If the circular maximum count is exceeded, the count value returns to 0000 hex. (Circular maximum count is set in System Setup.)</li> </ul>                                                                                                    |                                                                                                    |                                                                                             | returns to 0000 0000                                        |
|                                                          | <ul> <li>4) Electronic cam control (linear) (output with absolute position specification:)<br/>The direction is automatically determined from the relation between the PV and target position<br/>(PV &lt; Target = CW, PV &gt; Target = CCW. No. of output pulses =  PV of pulse output - target<br/>pulse amount </li> </ul>                                                                                 |                                                                                                    |                                                                                             |                                                             |
|                                                          | 5) One-shot pulse output:<br>Pulse turned ON for specified time between 0.01 and 9,999 ms via STIM(980) instruction                                                                                                    |                                                                                                    |                                                                                             |                                                             |
|                                                          | <ol> <li>Pulse counter timer:<br/>High-precision timer created using the one-shot pulse output function. Pulses are not output<br/>externally.</li> </ol>                                                                                                    |                                                                                                    |                                                                                             |                                                             |
|                                                          | <ul> <li>[7] Electronic cam (circular) (output with absolute position specification):<br/>The direction is automatically determined from the relation between the PV and target position<br/>(PV &lt; Target = CW, PV &gt; Target = CCW). No. of output pulses =  PV of pulse output - target<br/>pulse amount)      </li> </ul>                                                                               |                                                                                                    |                                                                                             |                                                             |

| Item                                    | Spe                                                                                                    | ecification                                                                                                    |
|-----------------------------------------|----------------------------------------------------------------------------------------------------|----------------------------------------------------------------------------------------------------|
| Number of output<br>pulses              | <ol> <li>1) Relative pulse output:</li> <li>2) Absolute linear pulse output:</li> <li>3) Absolute circular pulse output:</li> <li>4) Electronic cam control (linear) (output with</li> </ol> | 0000 0000 to FFFF FFFF hex<br>8000 0000 to 7FFF FFFF hex<br>0000 0000 to Circular maximum count hex<br>absolute position specification):<br>8000 0000 to 7FFF FFFF hex |
|                                         | 5) Electronic cam control (circular) (output with                                                                                                    | ith absolute position specification):<br>0000 0000 to 7FFF FFFF hex                                                                                                    |
|                                         | Note The number of pulses is not set for a c                                                                                                    | one-shot pulse output or pulse counter timer.                                                                                                    |
| Storage location for<br>pulse output PV | The PVs for pulse output operation modes 1 to 5, listed above, are stored in 8-digit hexadecima in the following Auxiliary Area words:                                                       |                                                                                                    |
|                                         | Pulse output 1: A621 (upper bytes) and A620<br>Pulse output 2: A623 (upper bytes) and A622                                                                                                   | 0 (lower bytes)<br>2 (lower bytes)                                                                                                    |
|                                         | Target value comparison interrupts or bit path formed on the PV.                                                                                                    | tern outputs for range comparisons can be per-                                                                                                    |
|                                         | Note The contents of these above words are                                                                                                    | e updated during I/O refreshing.                                                                                                    |

# 7-6-4 Pulse Output Specifications

# All Pulse Outputs Except for One-shot Pulse Outputs

| Item                         | Specification                                                                 |
|------------------------------|-------------------------------------------------------------------------------|
| Number of pulse out-<br>puts | 2 outputs                                                                     |
| Signals                      | Pulse output CW and CCW                                                       |
| Max. output fre-<br>quency   | 1 MHz (but actual output frequencies are governed by clock frequency setting) |
| External power sup-<br>ply   | 5 VDC +10%/-15%, 120 mA max.                                                  |
| Line-driver output           | Conforms to Am26LS31 and max. output current is 20 mA.                        |

# **One-shot Pulse Outputs**

| Item                       | Specification                                                                                                    |
|----------------------------|----------------------------------------------------------------------------------------------------|
| Number of pulse outputs    | 2 output                                                                                                    |
| External power sup-<br>ply | 24 VDC +10%/-15%, 30 mA max.                                                                                                    |
| Max. switching<br>capacity | NPN open-collector, 80 mA at 5 to 24 VDC $\pm 10\%$                                                                                                    |
| Min. switching<br>capacity | NPN open-collector, 7 mA at 5 to 24 VDC $\pm 10\%$                                                                                                    |
| Leakage current            | 0.1 mA max.                                                                                                    |
| Residual voltage           | 0.4 V max.                                                                                                    |
| Output pulse width         | <ul> <li>(Set time) ± (1 μs or 0.1% of the set time, whichever is larger)</li> <li>Output pulse width 90%</li> <li>OFF</li> <li>Note</li> <li>1. The load during measurement is assumed to be a simple resistive load and the impedance of the cable connecting the load is not considered.</li> <li>2. The actual pulse width might be smaller than the value given above due to pulse waveform distortion caused by impedance of the cable of the cable connecting the load is not considered.</li> </ul> |

# 7-6-5 Applicable Instructions

The following seven instructions can be used to control pulse outputs. The relationship between the instruction and the types of pulse output that is possible is also listed in the following table.

| Instruction                          | Control                                                                                                    | Positioning (Independent Mode)          |                                                                   |                                                                  | Speed Control (Continuous<br>Mode)      |                                |
|--------------------------------------|----------------------------------------------------------------------------------------------------|-----------------------------------------|-------------------------------------------------------------------|------------------------------------------------------------------|-----------------------------------------|--------------------------------|
|                                      |                                                                                                    | No<br>acceleration/                     | No Acceleration/deceleration,<br>cceleration/ single-phase output |                                                                  | No<br>acceleration/                     | Acceleration/<br>deceleration, |
|                                      |                                                                                                    | deceleration,<br>single-phase<br>output | No trapezoid,<br>acceleration<br>and<br>deceleration              | Trapezoid,<br>separate<br>acceleration and<br>deceleration rates | deceleration,<br>single-phase<br>output | single-phase<br>output         |
| PULS(886)                            | Sets number of out-<br>put pulses or abso-<br>lute position.                                                                                                    | ОК                                      | ОК                                                                | No                                                               | No                                      | No                             |
| SPED(885)                            | Controls pulse out-<br>put without acceler-<br>ation or<br>deceleration (num-<br>ber of pulses set<br>with PULS(886) for<br>positioning).                         | ОК                                      | No                                                                | No                                                               | ОК                                      | No                             |
| ACC(888)                             | Controls pulse out-<br>put with same<br>acceleration and<br>deceleration with-<br>out trapezoid (num-<br>ber of pulses set<br>with PULS(886) for<br>positioning). | No                                      | ОК                                                                | No                                                               | No                                      | ОК                             |
| PULS(886)<br>for Elec-<br>tronic Cam | Sets absolute posi-<br>tion or frequency<br>and outputs pulses.                                                                                                   | ОК                                      | No                                                                | No                                                               | No                                      | No                             |
| PLS2(887)                            | Controls pulse out-<br>put with different<br>acceleration and<br>deceleration with<br>trapezoid (number<br>of pulses is also set<br>using PLS2(887)).             | No                                      | No                                                                | ОК                                                               | No                                      | No                             |
| INI(880)                             | Stops pulse output.                                                                                                    | ОК                                      | ОК                                                                | OK                                                               | ОК                                      | OK                             |
| PRV(881)                             | Reads the current PV for pulse output.                                                                                                    | ОК                                      | ОК                                                                | ОК                                                               | ОК                                      | ОК                             |

Instructions Ineffective during Pulse Output

Once pulse output has been started by an instruction, the output cannot always be changed with an instruction. Refer to 7-6-15 Pulse Output Starting Conditions for details on the allowed combinations of pulse output instructions.

# 7-6-6 Pulse Output Function Details

### **Overview**

Pulses are output in independent mode or continuous mode. In independent mode, the number of output pulses is specified in advance. In continuous mode, the number of output pulses is not specified in advance.

| Mode             | Description                                                                                                    |  |  |  |
|------------------|----------------------------------------------------------------------------------------------------|--|--|--|
| Independent mode | This mode is used for positioning.                                                                                                    |  |  |  |
|                  | The pulse output stops automatically after the specified num-<br>ber of pulses has been output. With some instructions, the<br>pulse output can be stopped (see note). |  |  |  |
| Continuous mode  | This mode is used for speed control.                                                                                                    |  |  |  |
|                  | The pulse output continues until it is stopped by an instruction (see note) or the Motion Control Module is switched to PRO-GRAM mode.                                 |  |  |  |

**Note** When pulses are being output by an SPED(885) or ACC(888) instruction, the pulse output can be stopped by executing the INI(880) instruction. The pulse output can also be stopped by executing SPED(885) or ACC(888) with a target frequency = 0.

When pulses are being output by the PULS(886) instruction (Electronic Cam Control), the pulse output can be stopped by executing the INI(880) instruction.

When using independent mode, select one of the four pulse output operation modes shown in the following table, depending on the method used to calculate the number of pulses and whether it is necessary to change the value during operation. Specify the pulse output operation mode in the System Setup (the operation mode setting in the Pulse Output Tab Page). In addition, if the PULS(886) instruction is being used, it is necessary to specify the Pulse Type in the second operand.

# Section 7-6

| Pulse output<br>operation mode              |                                                                                                    | Description                                                                                                    | Compatible instructions                                                                                                    |
|---------------------------------------------|----------------------------------------------------------------------------------------------------|----------------------------------------------------------------------------------------------------|----------------------------------------------------------------------------------------------------|
| (Only in<br>Independent Mode)               |                                                                                                    |                                                                                                    |                                                                                                    |
| (1)<br>Relative pulse output                | Positions to a rela<br>The number of ou<br>the specified dire<br>• The frequency c<br>• The direction an<br>be changed dur | ative position from the present position.<br>utput pulses (actual output amount) in<br>ction is the target number of pulses.<br>can be changed during pulse output.<br>I the target number of pulses <b>cannot</b><br>ing pulse output. | PULS(886) + SPED(885) or<br>PULS(886) + ACC(888)<br>(PULS(886) sets the number of pulses<br>and SPED(885) or ACC(888) starts the<br>pulse output.)<br>PLS2(887)<br>(Sets number of pulses and starts<br>pulse output.) |
| (2) (3)<br>Absolute pulse out-<br>put       | Positions to an all<br>The number of ou<br>from the difference<br>output PV) and ta                                        | psolute position from the origin.<br>Itput pulses is calculated automatically<br>be between the present position (pulse<br>Inget pulse amount.                                                                                          |                                                                                                    |
|                                             | Number of output<br>Present                                                                                                | pulses (actual output amount) =<br>position – Target position                                                                                                    |                                                                                                    |
|                                             | <ul> <li>The frequency of the direction and be changed during</li> </ul>                                                   |                                                                                                    |                                                                                                    |
|                                             | (2) Linear mode                                                                                                    | Operates as linear counter with pulse<br>output values ranging from 8000 0000<br>to 7FFF FFFF hex.                                                                                                    | Same as for (1).                                                                                                    |
|                                             | (3) Circular<br>mode                                                                                                    | Operates as circular counter with pulse<br>output values ranging from 0000 0000<br>to the circular value.                                                                                                    | PULS(886) + SPED(885) or<br>PULS(886) + ACC(888)<br>(PULS(886) sets the number of pulses                                                                                                    |
|                                             |                                                                                                    | When the pulse output PV exceeds the circular value, it is automatically returned to 0000 0000. Conversely, when the pulse output PV is decremented from 0000 0000, it is automatically returned to the circular value.                 | and SPED(885) or ACC(888) starts the pulse output.)                                                                                                    |
| (4)<br>Electronic cam con-<br>trol (linear) | Positions to an at<br>The difference be<br>PV) and target pu                                                               | psolute position from the origin.<br>tween the present position (pulse output<br>ilse amount is calculated automatically.                                                                                                    | PULS(886) (Sets the number of pulses<br>and starts the pulse output.)<br>ACC(888)                                                                                                    |
| (5)<br>Electronic cam con-                  | Number of output<br>Present                                                                                                | : pulses (actual output quantity) =<br>: pulse position – Target position                                                                                                    | PLS2(887)                                                                                                    |
| trol (circular)                             | <ul> <li>The direction is<br/>when the presendirection when the</li> </ul>                                                 | recognized automatically (CW direction<br>nt position < target position, and CCW<br>he present position > target position).                                                                                                    |                                                                                                    |
|                                             | <ul> <li>The frequency a<br/>ing pulse output<br/>tion is changed</li> </ul>                                               | nd target position can be changed dur-<br>. The pulse output will stop if the direc-<br>during pulse output.                                                                                                    |                                                                                                    |

# Pulse Output Operations

The following table shows the operations that can be performed with the pulse output function.

| Mode                                       | Frequency changes                                                                                      | Description                                                                                            | Proc                                             | edure                                                                                                    | Example                                                                         |
|--------------------------------------------|----------------------------------------------------------------------------------------------------|----------------------------------------------------------------------------------------------------|--------------------------------------------------|----------------------------------------------------------------------------------------------------|---------------------------------------------------------------------------------|
|                                            |                                                                                                    |                                                                                                    | Instruc-<br>tions                                | Settings                                                                                                    |                                                                                 |
| Continu-<br>ous mode<br>(Speed<br>control) | Frequency<br>Target<br>frequency<br>Present<br>frequency<br>Time<br>SPED executed.                     | The frequency is<br>changed in<br>steps (up or<br>down) during<br>pulse output.                        | SPED(88<br>5)<br>↓<br>SPED(88<br>5)              | Port,<br>CW/CCW,<br>Continu-<br>ous,<br>Target fre-<br>quency                                                 | Use when<br>changing fre-<br>quency in<br>steps. (See<br>page 190.)             |
|                                            | Frequency<br>Target<br>frequency<br>Present<br>frequency<br>Acceleration rate<br>Time<br>ACC executed. | The frequency is<br>accelerated or<br>decelerated<br>from the present<br>frequency at a<br>fixed rate. | ACC(888)<br>or<br>SPED(88<br>5)<br>↓<br>ACC(888) | Port,<br>CW/CCW,<br>Continu-<br>ous,<br>Accelera-<br>tion/decel-<br>eration<br>rate,<br>Target fre-<br>quency | Use when<br>accelerating<br>frequency at<br>a fixed rate.<br>(See<br>page 190.) |

# **Pulse Outputs**

| Mode                                           | Frequency changes                                                                                                    | Description                                                                                                    | Proc                                                | edure                                                                                                    | Example                                                                                                    |
|------------------------------------------------|----------------------------------------------------------------------------------------------------|----------------------------------------------------------------------------------------------------|-----------------------------------------------------|----------------------------------------------------------------------------------------------------|----------------------------------------------------------------------------------------------------|
|                                                |                                                                                                    |                                                                                                    | Instruc-<br>tions                                   | Settings                                                                                                    |                                                                                                    |
| Indepen-<br>dent<br>mode<br>(Position-<br>ing) | Target<br>trequency<br>Specified no. of pulses<br>(Specified with PULS)<br>Time<br>SPED executed.<br>Stops after specified no.<br>of pulses are output.                                                                                                    | Pulse output<br>starts at the<br>specified fre-<br>quency and<br>stops when the<br>specified num-<br>ber of pulses<br>have been out-<br>put.<br>(The number of<br>pulses cannot<br>be changed dur-<br>ing pulse out-<br>put.)                                    | PULS(88<br>6)<br>↓<br>SPED(88<br>5)                 | No. of<br>pulses,<br>Relative or<br>absolute<br>operation,<br>Port,<br>CW/CCW,<br>Indepen-<br>dent,<br>Target fre-<br>quency                                                 | Use when<br>positioning<br>with a sin-<br>gle-phase<br>output and no<br>acceleration<br>or decelera-<br>tion. (See<br>page 189.)                                                                                                    |
|                                                | Frequency Specified no. of pulses<br>(Specified with PULS)<br>Target<br>frequency<br>Acceleration<br>rate<br>ACC executed.<br>Stops after specified no.<br>of pulses are output.                                                                                                   | The frequency<br>accelerates or<br>decelerates at a<br>fixed rate and<br>stops immedi-<br>ately when the<br>specified num-<br>ber of pulses<br>have been out-<br>put.<br>(The number of<br>pulses cannot<br>be changed dur-<br>ing pulse out-<br>put.)           | PULS(88<br>6)<br>↓<br>ACC(888)                      | No. of<br>pulses,<br>Relative or<br>absolute<br>operation,<br>Port,<br>CW/CCW,<br>Indepen-<br>dent,<br>Accelera-<br>tion/decel-<br>eration<br>rate,<br>Target fre-<br>quency |                                                                                                    |
|                                                | Frequency<br>Target<br>frequency<br>Present<br>frequency<br>PULS executed. Stops at specified position.                                                                                                    | Pulse output<br>starts at the<br>specified fre-<br>quency and<br>stops immedi-<br>ately when the<br>specified posi-<br>tion is reached.<br>(The target posi-<br>tion can be<br>changed during<br>positioning<br>(pulse output).)                                 | PULS(88<br>6) (Elec-<br>tronic<br>Cam Con-<br>trol) | Port,<br>Target fre-<br>quency,<br>Absolute<br>positioning                                                                                                    | Use for abso-<br>lute position-<br>ing<br>(electronic<br>cam control)<br>with a sin-<br>gle-phase<br>output, no<br>acceleration<br>or decelera-<br>tion, and tar-<br>get position<br>changes in a<br>fixed time<br>interval. (See<br>page 191.) |
|                                                | Frequency<br>Target<br>frequency<br>Starting<br>frequency<br>Output<br>starts<br>Target<br>Deceleration rate<br>Target<br>Target<br>Target<br>Target<br>Deceleration rate<br>Time<br>Output<br>starts<br>Target<br>Target<br>frequency<br>Output<br>treached<br>Deceleration stops | The frequency<br>accelerates at a<br>fixed rate, decel-<br>erates at a fixed<br>rate, and stops<br>when the speci-<br>fied number of<br>pulses have<br>been output.<br>(The number of<br>pulses cannot<br>be changed dur-<br>ing positioning<br>(pulse output).) | PLS2(887<br>)                                       | Port,<br>CW/CCW,<br>Accelera-<br>tion rate,<br>Decelera-<br>tion rate,<br>Target fre-<br>quency,<br>Starting<br>frequency,<br>No. of<br>pulses                               | Use for trape-<br>zoidal accel-<br>eration/<br>deceleration<br>within a set<br>time (the<br>dwell time)<br>and then a<br>repeat of the<br>operation in<br>the opposite<br>direction.<br>(See<br>page 193.)                                      |

### **Pulse Outputs**

| Mode                                                        | Frequency changes                                                                                         | Description                                   | Proc                                                                                                    | edure                                                                                                  | Example |
|-------------------------------------------------------------|----------------------------------------------------------------------------------------------------|-----------------------------------------------|----------------------------------------------------------------------------------------------------|----------------------------------------------------------------------------------------------------|---------|
|                                                             |                                                                                                    |                                               | Instruc-<br>tions                                                                                          | Settings                                                                                               |         |
| Stop                                                        | Stop Frequency<br>Present<br>frequency Time<br>INI executed.                                              |                                               | SPED(88<br>5) or<br>ACC(888)<br>or<br>PULS(88<br>6) (Elec-<br>tronic<br>Cam Con-<br>trol)<br>↓<br>INI(880) | Stop pulse<br>output                                                                                   |         |
| Frequency<br>Present<br>frequency<br>Time<br>SPED executed. |                                                                                                    | Stops the pulse<br>output immedi-<br>ately.   | SPED(88<br>5) or<br>ACC(888)<br>↓<br>SPED(88<br>5)                                                         | Port,<br>Continu-<br>ous,<br>Target fre-<br>quency = 0                                                 |         |
|                                                             | Target<br>frequency = 0<br>Acceleration/<br>deceleration rate<br>Target<br>frequency = 0<br>ACC executed. | Decelerates the<br>pulse output to a<br>stop. | SPED(88<br>5) or<br>ACC(888)<br>↓<br>ACC(888)                                                              | Port,<br>Continu-<br>ous,<br>Accelera-<br>tion/decel-<br>eration<br>rate,<br>Target fre-<br>quency = 0 |         |

Note

With ACC(888) and PLS2(887), the acceleration/deceleration rate's speed-change cycle can be set to 2ms or 1 ms. Also, the acceleration/deceleration rate can be set between 1 Hz and 9.999 kHz. Refer to *7-6-11 Acceleration/Deceleration Rates in ACC(888) and PLS2(887) Instructions* for more details.

**Precautions when Using Pulse Outputs** Pulses are output according to the clock frequency (20 MHz, 10 MHz, 5 MHz, 2.5 MHz, or 1.25 MHz) specified in the System Setup (Pulse Output/Clock). The clock signal is divided by an integer dividing ratio to create and output the output pulse frequency. This means that the actual frequency may not be the same as the target frequency. Refer to the following information to calculate the actual frequency.

The following information is used to calculate the output frequency.

Target frequency:

Set by user.

#### Dividing ratio:

An integer set in the dividing circuit used to generate the output pulses at the target frequency.

#### Actual frequency:

The actual frequency that is output as generated by the dividing circuit.

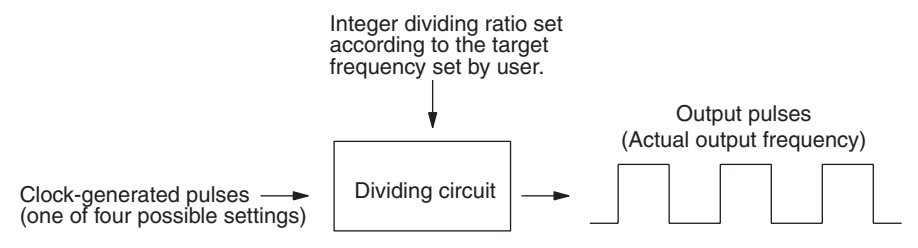

#### Formula:

Actual frequency = Clock frequency ÷ INT (clock frequency/target frequency)

**Note** INT (clock frequency/target frequency) is the dividing ratio.

The difference between the target frequency and the actual frequency increases at higher frequencies. The following tables shows examples for a clock frequency of 20 MHz.

| Target frequency (Hz) | Actual output frequency |
|-----------------------|-------------------------|
| 952,382 to 1,000,000  | 1,000,000               |
| 909,092 to 952,381    | 952,381                 |
| 869,566 to 909,091    | 909,091                 |
|                       |                         |
|                       |                         |
| 497.906 to 500.000    |                         |
| 487,806 10 500,000    | 500,000                 |
| 476,191 to 487,805    | 487,805                 |
| 465,117 to 476,190    | 476,190                 |
|                       | •                       |
| •                     | •                       |
| 198.021 to 200.000    | 100.806                 |
| 106,020 to 108,020    | 108,000                 |
| 196,079 10 198,020    | 198,020                 |
| 194,176 to 196,078    | 196,078                 |
| •                     |                         |
| •                     | -                       |
| 40.070 to 50.000      |                         |
| 49,876 10 50,000      | 50,000                  |
| 49,752 to 49,875      | 49,875                  |
| 4,929 to 49,751       | 49,751                  |
|                       |                         |
|                       |                         |
|                       |                         |
| 402                   | 402                     |
| 401                   | 401                     |
| 400                   | 400                     |

# 7-6-7 One-shot Pulse Output Function

The one-shot pulse output function turns ON the output only for a specified time between 0.01 and 9,999 ms. Use the STIM(980) instruction to start the pulse output (turn the output from OFF to ON). After the time specified in STIM(980) has elapsed, the pulse output is automatically turned OFF (in the hardware).

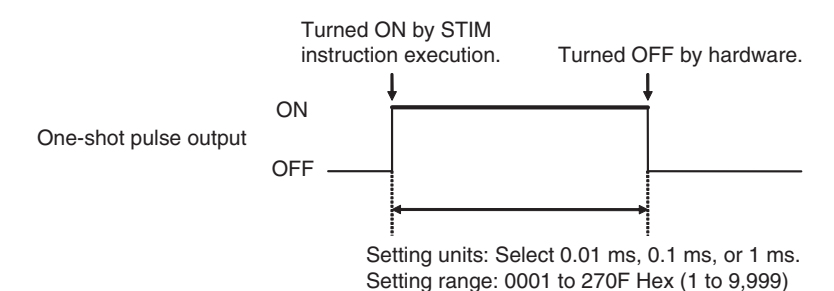

Set the pulse output operation mode to *1 shot* in advance in the System Setup, as shown in the following table.

| Tab page     | Function                        | Setting                        |
|--------------|---------------------------------|--------------------------------|
| Pulse Output | Pulse Output 1 – Operation mode | 1 shot (one-shot pulse output) |
|              | Pulse Output 2 – Operation mode | 1 shot (one-shot pulse output) |

**Note** A pulse output port that is being used for one-shot pulse outputs cannot be used for any other pulse output functions.

The elapsed time of the one-shot pulse output is stored in 8-digit hexadecimal in words A621 and A620 (pulse output 1) or A623 and A622 (pulse output 2). When the one-shot pulse output is turned ON, the content of the corresponding words is set to 0000 0000 hex and the content is incremented as time passes. The final value is retained when the one-shot output is turned OFF.

| Word | Bits     | Function                    | Contents          |                                                                                                    |  |  |
|------|----------|-----------------------------|-------------------|----------------------------------------------------------------------------------------------------|--|--|
| A620 | 00 to 15 | Elapsed time<br>of One-shot | Lower<br>4 digits | Contains the elapsed time of the one-shot pulse output in 8-digit hexa-                                                                           |  |  |
| A621 | 00 to 15 | pulse output 1              | Upper             | decimal.                                                                                                    |  |  |
|      |          |                             | 4 digits          | The content can range from 0000 0000<br>to 0000 270F hex, and the units are set<br>to 0.01 ms, 0.1 ms, or 1 ms with the<br>STIM(980) instruction. |  |  |
|      |          |                             |                   | Note These words are refreshed dur-<br>ing the Motion Control Module's<br>I/O refreshing.                                                         |  |  |
| A622 | 00 to 15 | Elapsed time<br>of One-shot | Lower<br>4 digits | These words function just like the words for pulse output 1, described                                                                            |  |  |
| A623 | 00 to 15 | pulse output 2              | Upper<br>4 digits | above.                                                                                                    |  |  |

# **One-shot Pulse Output Specifications**

| Item                 | Specification                                                                                                    |
|----------------------|----------------------------------------------------------------------------------------------------|
| Pulse ON time        | 0.01 to 9,999 ms (Can be set with the STIM(980) instruction.)                                                                                                    |
| Operating conditions | <ol> <li>Set the pulse output operation mode to <i>1 shot</i> in the System<br/>Setup.</li> <li>Execute the STIM(980) instruction with operand C1 = #0001<br/>or #0002.</li> </ol> |
| Response time        | Response time when the STIM(980) instruction is executed at the beginning of an interrupt task:                                                                                    |
|                      | 0.2 ms max. from the generation of the interrupt until the one-shot pulse output goes ON                                                                                           |

# 7-6-8 Time Measurement with the Pulse Counter

The one-shot pulse output function can be used to create a high-precision pulse counter timer.

To measure time with high-precision, start the timer by executing the STIM(980) instruction with C1 = 000B or 000C and C2 = 0000, and stop the timer by executing STIM(980) with C1 = 000B or 000C and C2 = 0001.

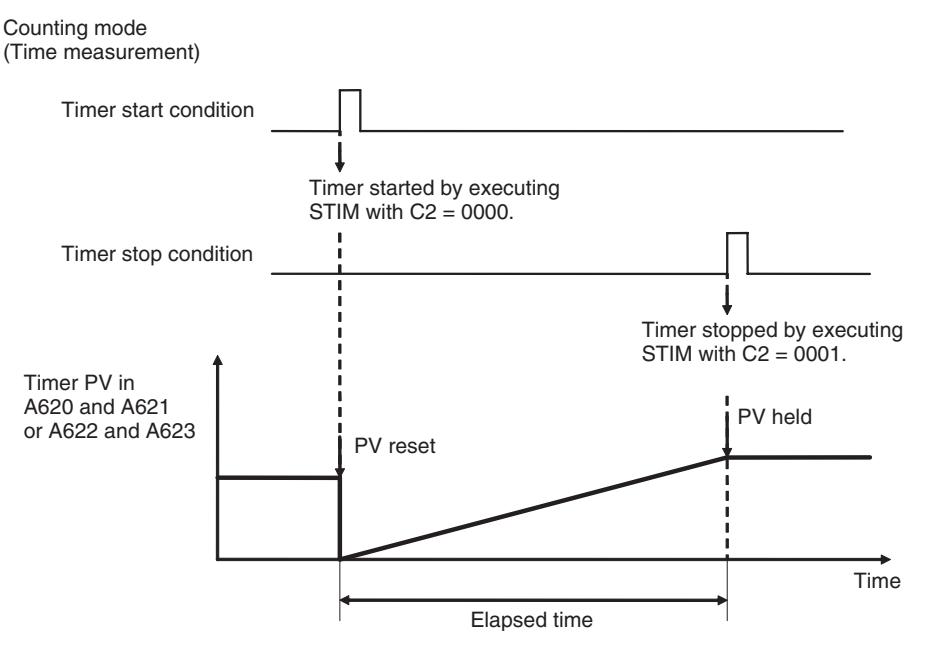

The timer's elapsed time is stored in 8-digit hexadecimal in words A621 and A620 (pulse output 1) or A623 and A622 (pulse output 2). When the timer starts, the corresponding words are initialized to 0000 0000 hex and the content is incremented as time passes. The final value is retained when the timer stops.

| Word | Bits     | Function                  |                   | Contents                                                                                  |
|------|----------|---------------------------|-------------------|-------------------------------------------------------------------------------------------|
| A620 | 00 to 15 | Pulse time<br>measurement | Lower<br>4 digits | Contains the pulse counter's time mea-<br>surement in 8-digit hexadecimal.                |
| A621 | 00 to 15 | 1                         | Upper<br>4 digits | The content can range from 0000 0000 to FFFF FFFF hex.                                    |
|      |          |                           |                   | Note These words are refreshed dur-<br>ing the Motion Control Module's<br>I/O refreshing. |
| A622 | 00 to 15 | Pulse time<br>measurement | Lower<br>4 digits | These words function just like the words for pulse time measurement 1,                    |
| A623 | 00 to 15 | 2                         | Upper<br>4 digits | described above.                                                                          |

Set the pulse output operation mode to *Calculation (time measurement)* in advance in the System Setup, as shown in the following table.

| Tab page     | Function                        | Details                        |
|--------------|---------------------------------|--------------------------------|
| Pulse Output | Pulse output 1 – Operation mode | Calculation (time measurement) |
|              | Pulse output 2 – Operation mode |                                |

Note

- The external pulse output from the port is disabled when this mode is selected.
  - (2) A pulse output port that is being used as a pulse counter timer cannot be used for any other pulse output functions.

(3) If the STIM(980) instruction is executed again to restart an operating timer, the timer value will be reset to 0 and the timer will restart.

# **Pulse Counter Timer Specifications**

| Item                    | Specification                                                                                                    |
|-------------------------|----------------------------------------------------------------------------------------------------|
| Timer measurement range | 0000 0000 to FFFF FFFF hex<br>The time units can be set to 0.01 ms, 0.1 ms, or 1 ms with the<br>STIM(980) instruction.                                                                                                    |
| Operating conditions    | <ol> <li>Set the pulse output operation mode to <i>Calculation (time measurement)</i> in the System Setup.</li> <li>To start or stop the timer, execute the STIM(980) instruction with operand C1 = #000B or #000C and one of the following C2 values:<br/>To start the timer, execute STIM(980) with operand C2 = #0000.<br/>To stop the timer, execute STIM(980) with operand C2 = #0001.</li> </ol> |

# 7-6-9 Target-value Comparison Interrupts from Pulse Output PVs

An interrupt task can be executed when the pulse output PV reaches a target value, although this function cannot be used in independent mode (positioning), one-shot pulse output operation mode, or electronic cam control because the pulse output stops.

When the pulse output operation mode is set to linear mode, this function can be used for speed control (frequency changes) based on the present position.

When the pulse output operation mode is set to circular mode, this function can be used for continuous speed control to control a series of repetitive operations at specific positions by repeating speed control patterns.

The processing of the target-value comparison interrupts for pulse output PVs is the same as the processing for high-speed counter PVs, so refer to *Check-ing for High-speed Counter Interrupts* under *High-speed Counter Function Description* in 7-5-8 Pulse Input Function Description for details.

# Linear Mode Operation

A target value can be set at a desired pulse output PV to execute an interrupt task when the target value is reached. An ACC(888) or SPED(885) instruction can be programmed in the interrupt task to perform speed control at that target value.

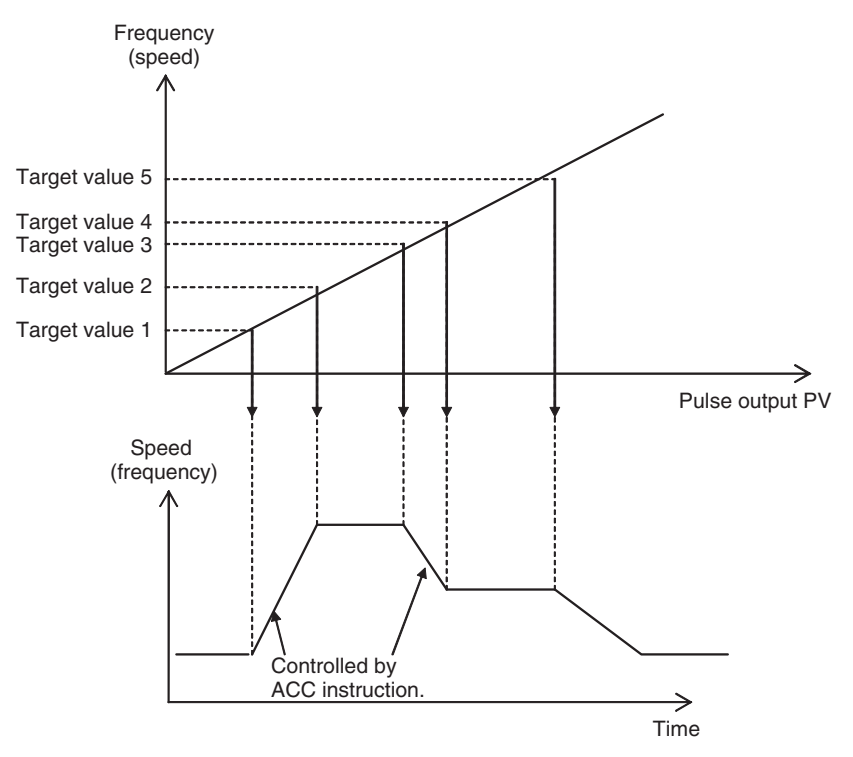

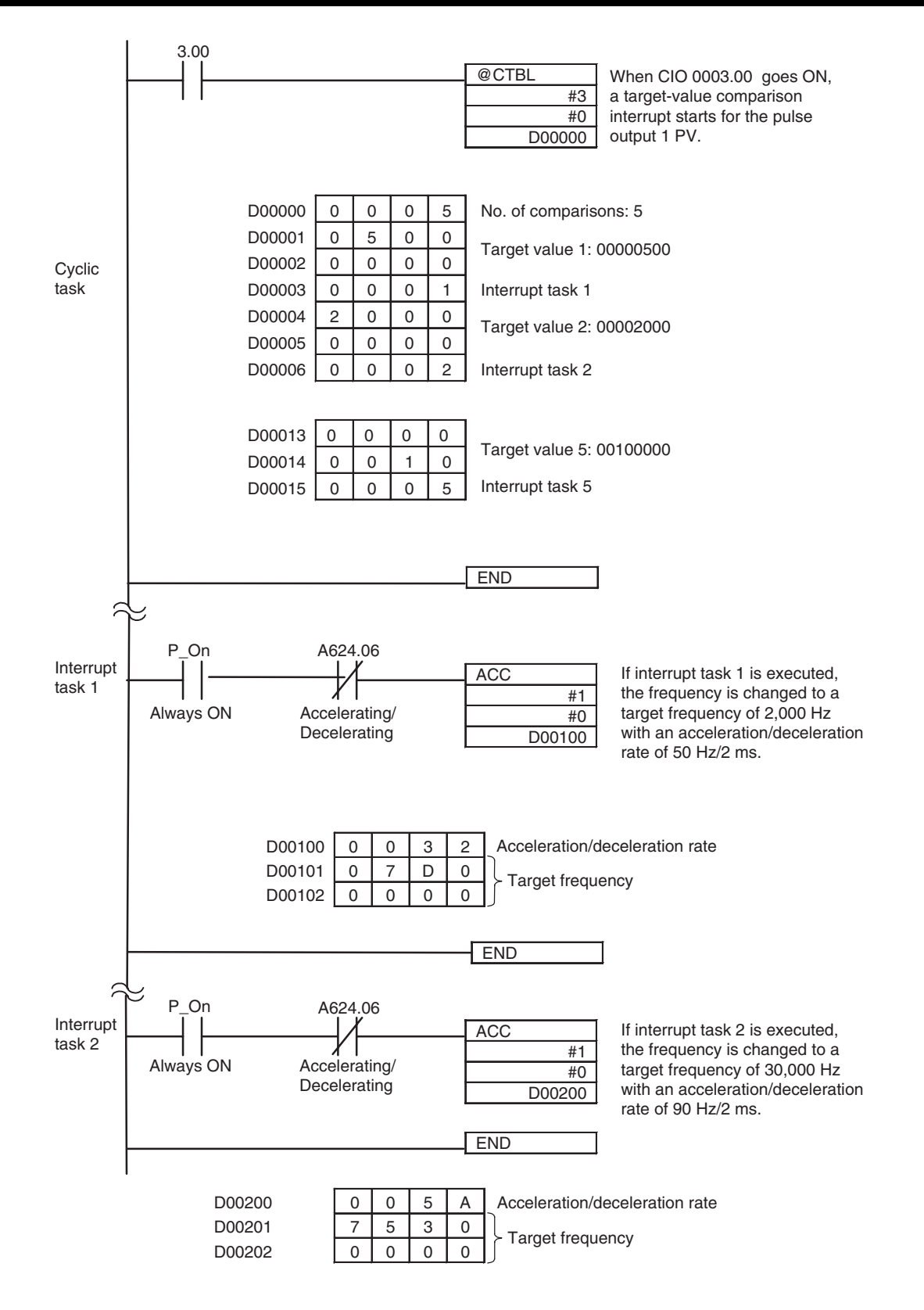

(Interrupt tasks 3, 4, and 5 are entered in the same way.)

# Circular Mode Operation

A speed control pattern can be repeated in continuous speed control to control a series of repetitive operations at specific positions. For example, the following diagram shows an axis that repeatedly switches to low-speed operation at one position and switches to high-speed operation at another position. Since the speed control pattern must repeat in these applications, a counter cannot be used if it is reversible.

Section 7-6

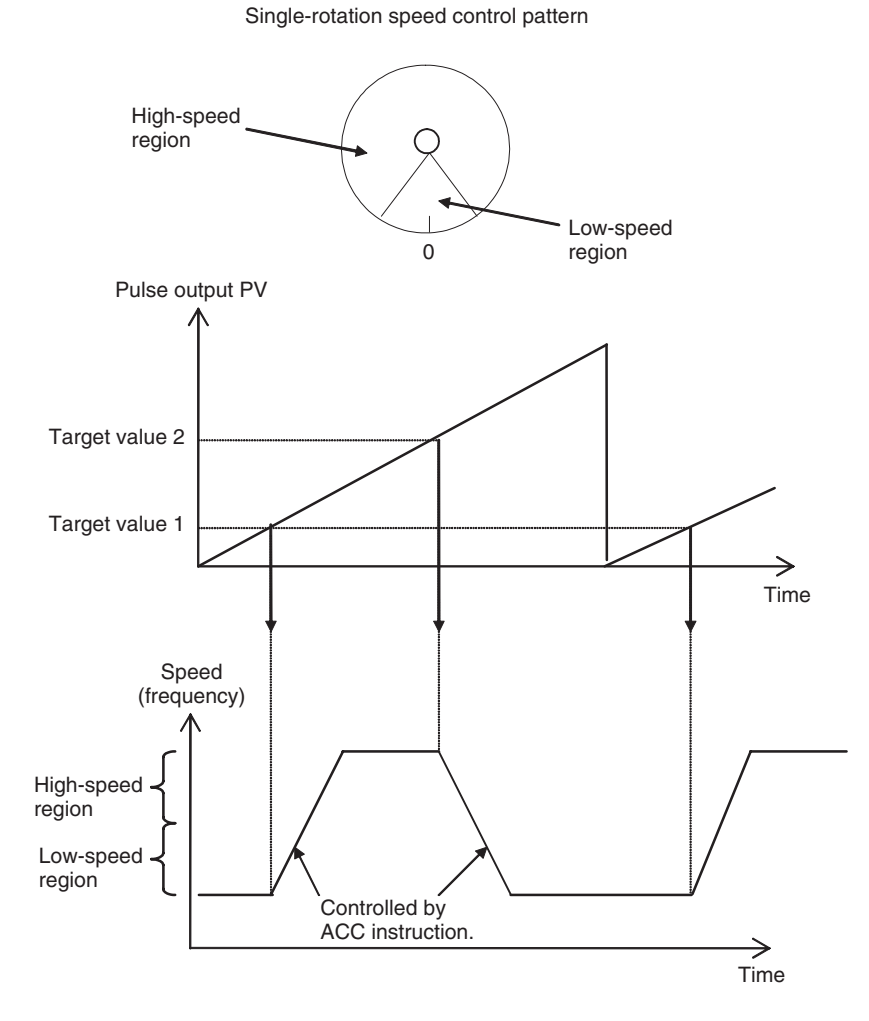

# 7-6-10 Range Comparison Bit Pattern Outputs from Pulse Output PVs

Bit patterns can be output internally in the Auxiliary Area when the pulse output PV is within a specified range.

The processing of the range-comparison bit pattern outputs for pulse output PVs is the same as the processing for high-speed counter PVs, so refer to *Checking for High-speed Counter Interrupts* under *High-speed Counter Function Description* in *7-5-8 Pulse Input Function Description* for details.

# 7-6-11 Acceleration/Deceleration Rates in ACC(888) and PLS2(887) Instructions

The acceleration/deceleration rate's speed-change cycle can be set to either 1 ms or 2 ms for the ACC(888) and PLS2(887) instructions. The same speed-change cycle setting applies to both pulse output 1 and 2 and both the ACC(888) and PLS2(887) instructions.

| Pulse Outputs                                   | Section 7-6                                                                                                    |  |
|-------------------------------------------------|----------------------------------------------------------------------------------------------------|--|
| <u>Setting the</u><br><u>Speed-change Cycle</u> | The speed change cycle for the ACC(888) and PLS2(887) instructions is specified by setting the ON/OFF bit status of A628.07 before executing the ACC(888) or PLS2(887) instruction.                                                                       |  |
| 2-ms Cycle                                      | Execute ACC(888) or PLS2(887) with A628.07 OFF.                                                                                                    |  |
|                                                 | Execution<br>condition<br>@ACC<br>#1<br>#0<br>D00000                                                                                                    |  |
|                                                 | D0000007D0Acceleration/deceleration rate: 2 kHzD00001C350Target speed: 50 kHzD000020000Target speed: 50 kHz                                                                                                    |  |
| 1-ms Cycle                                      | Execute ACC(888) or PLS2(887) with A628.07 ON.                                                                                                    |  |
|                                                 | P_On A628.07                                                                                                    |  |
|                                                 | Execution<br>condition<br>@ACC<br>#1<br>#0<br>D00000                                                                                                    |  |
|                                                 | D0000007D0Acceleration/deceleration rate: 2 kHzD00001C350Target speed: 50 kHzD000020000                                                                                                    |  |
| 7-6-12 PLS2(887) P                              | Pulse Output Direction Priority Mode                                                                                                    |  |
|                                                 | The direction of pulses output by the PLS2(887) instruction can be deter-<br>mined manually based on a user-set operand (pulse output direction priority<br>mode) or automatically based on the absolute position (absolute position pri-<br>ority mode). |  |
| Pulse Output Direction                          | The user determines the pulse output direction with an operand setting.                                                                                                    |  |
| Priority Mode                                   | Pulses will be output only when the output direction specified in the PLS2(887) instruction matches the direction determined from the absolute position.                                                                                                  |  |
| Absolute Position Priority                      | The pulse output direction is determined automatically from the absolute posi-                                                                                                    |  |

The Motion Control Module ignores the pulse output direction specified by the PLS2(887) operand setting. This mode allows positioning to be based on the absolute position only, so it is not necessary for the user to specify the direction.

tion.

Mode

| Pulse Outputs                                          | Section 7-6                                                                                                    |  |
|--------------------------------------------------------|----------------------------------------------------------------------------------------------------|--|
| Setting the Pulse<br>Output Direction<br>Priority Mode | The pulse output direction priority mode for the PLS2(887) instruction is specified by setting the ON/OFF bit status of A628.14 before executing the PLS2(887) instruction.                                                                                                    |  |
| Note                                                   | The priority mode setting in A628.14 applies to both pulse output 1 and 2.                                                                                                    |  |
| Pulse Output Direction<br>Priority Mode                | Execute PLS2(887) with A628.14 OFF.<br>CW Output<br>@PLS2<br>#1<br>#0<br>CW direction                                                                                                    |  |
|                                                        | D00000 Setting table: D00000                                                                                                    |  |
|                                                        | D00000         8000         Target position: 8000 Hex           D00002         C350         Target speed: 50 kHz           D00003         0000         Starting speed: 0 Hz           D00005         0000         Acceleration rate: 1,000 Hz           D00007         03E8         Acceleration rate: 1,000 Hz                                                                                                    |  |
| Absolute Position Priority                             | Execute PLS2(887) with A628.14 ON.                                                                                                    |  |
| mode                                                   | P_On A628.14                                                                                                    |  |
|                                                        | Execution condition<br>@PLS2<br>#1<br>#0<br>D00000<br>B00000<br>B000000<br>B000000<br>B000000<br>B000000<br>B000000<br>B00000<br>B00000<br>B00000<br>B00000<br>B00000<br>B00000<br>B00000<br>B00000<br>B00000<br>B00000<br>B00000<br>B00000<br>B00000<br>B00000<br>B00000<br>B00000<br>B00000<br>B00000<br>B00000<br>B00000<br>B00000<br>B00000<br>B00000<br>B00000<br>B00000<br>B00000<br>B00000<br>B000000<br>B000000<br>B000000<br>B000000<br>B000000<br>B00000<br>B00000<br>B00000<br>B00000<br>B00000<br>B000000<br>B0000000<br>B000000<br>B000000<br>B000000<br>B000000<br>B000000<br>B000000<br>B0000000<br>B0000000<br>B000000<br>B000000<br>B000000<br>B000000<br>B000000<br>B0000000<br>B0000000<br>B0000000<br>B0000000<br>B00000000 |  |
|                                                        | D00001         0000         Target position: 8000 Hex           D00002         C350         Target speed: 50 kHz           D00003         0000         Starting speed: 0 Hz           D00006         03E8         Acceleration rate: 1,000 Hz           D00007         03E8         Deceleration rate: 1,000 Hz                                                                                                    |  |

# 7-6-13 Pulse Output Function Procedures

# Pulse Outputs without Acceleration/Deceleration (PULS(886) + SPED(885))

This procedure shows how to use PULS(886) and SPED(885) to generate a single-phase pulse output without acceleration or deceleration. The number of output pulses cannot be changed during positioning.

Section 7-6

- 1. Determine pulse output port. 1,2,3...
  - Select pulse output 1 or 2.
  - 2. Wire the output.
    - Output: CW and CCW
    - Output power supply: 5 V DC
  - 3. Make the necessary System Setup settings (Pulse Output Tab Page Operation Mode).
    - Set the pulse output operation mode (in the Pulse Output Tab Page -Operation Mode) to relative pulse output, absolute linear pulse output, or absolute circular pulse output.

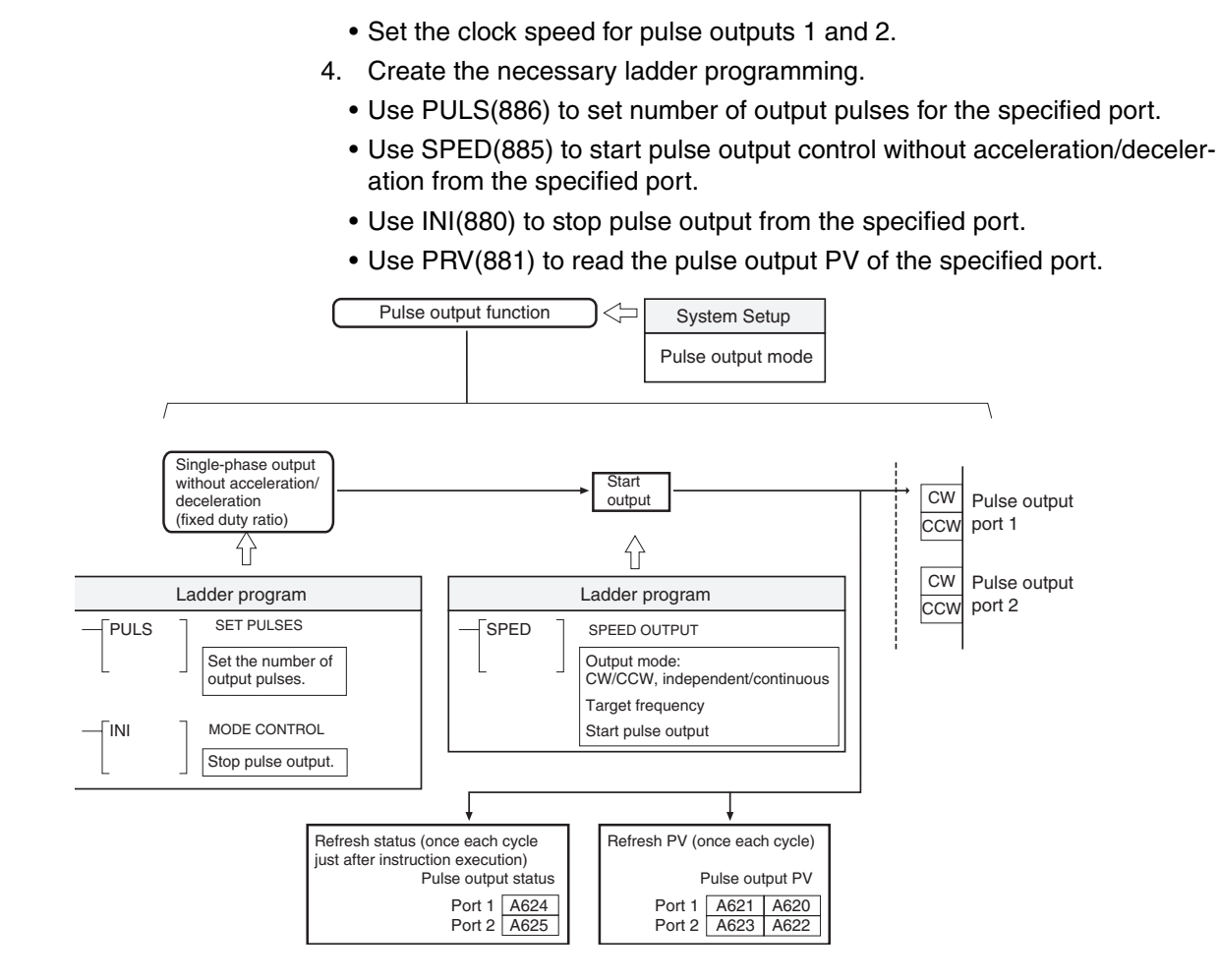

### Pulse Outputs with Acceleration/Deceleration

This procedure shows how to use PULS(886) and ACC(888) to generate a pulse output with acceleration or deceleration. The number of output pulses **cannot** be changed during positioning.

- *1,2,3...* 1. Determine pulse output port.
  - Select pulse output 1 or 2.
  - 2. Wire the output.
    - Output: CW and CCW
    - Output power supply: 5 V DC
  - 3. Make the necessary System Setup settings (Pulse Output Tab Page Operation Mode).
    - Set the pulse output operation mode (in the Pulse Output Tab Page Operation Mode) to relative pulse output, absolute linear pulse output, or absolute circular pulse output.
    - Set the clock speed for pulse outputs 1 and 2.
  - 4. Create the necessary ladder programming.
    - Use PULS(886) to set number of output pulses for the specified port.
    - Use ACC(888) to start pulse output control with acceleration or deceleration from the specified port (acceleration and deceleration are specified separately).
    - Use INI(880) to stop pulse output from the specified port.

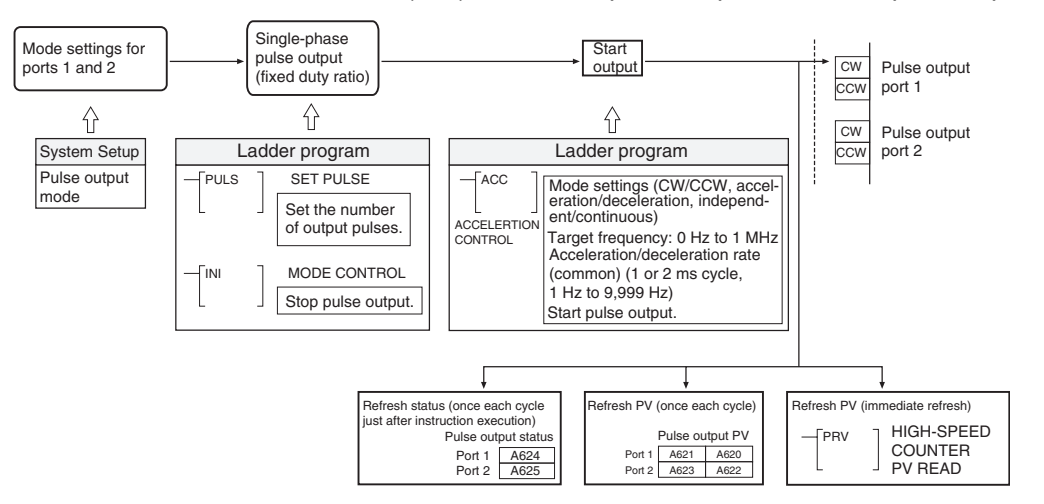

• Use PRV(881) to read the pulse output PV of the specified port.

# Pulse Outputs without Acceleration/Deceleration (PULS(886): Electronic Cam Control)

This procedure shows how to use the PULS(886) instruction's electronic cam control function to generate a single-phase pulse output without acceleration or deceleration. The number of output pulses **can** be changed during positioning.

Procedure

1,2,3... 1. Determine pulse output port.

- Select pulse output 1 or 2.
- 2. Wire the output.
  - Output: CW and CCW
  - Output power supply: 5 V DC
- 3. Make the necessary System Setup settings (Pulse Output Tab Page Operation Mode).
  - Set the pulse output operation mode (in the Pulse Output Tab Page Operation Mode) to absolute linear pulse output (electronic cam control) or absolute circular pulse output (electronic cam control).
  - Set the clock speed for pulse outputs 1 and 2.
- 4. Create the necessary ladder programming.
  - Use PULS(886) to set the absolute position, output frequency, and pulse output (automatic determination of pulse output direction) for the specified port.
  - Use INI(880) to stop pulse output from the specified port.
  - Use PRV(881) to read the pulse output PV of the specified port.

**Electronic Cam Control** The electronic cam control supports the following functions.

- The pulse output direction is determined automatically by comparing the present position (pulse output PV) and target position.
- The PULS(886) instruction can be executed during pulse output to change the absolute position setting and pulse frequency.
- Applications of Electronic Cam Operation:

Functions

The PULS(886) instruction (Electronic Cam Control) can be used to immediately change the pulse output value for absolute positioning or the pulse output frequency for speed control in response to the high-speed counter PV (e.g., for a rotational angle). This feature allows the Motion Control Module to perform electronic cam operation using simple linear approximation of a curve (for position or speed control based on the cam angle).

By setting a constant cycle time, the high-speed counter PV is read at regular intervals. The PULS(886) (Electronic Cam Control) instruction is executed immediately after reading the high-speed counter PV in order to determine the new target position for that cycle.

With the PULS(886) instruction (Electronic Cam Control), the target position or pulse output frequency (speed) can be changed by executing another instruction to change the target position or output frequency while the PULS(886) instruction is being executed. Consequently, position and speed control can be performed while outputting pulses, which is not possible with the PULS(886) + SPED(885) and PULS(886) + ACC(888) instruction combinations. This capability allows the target position or pulse output frequency (speed) to be changed in steps at high-speed in response to changes in the pulse input PV. In addition, the pulse input PV can be processed with operations such as basic arithmetic operations and the result can be used for the target position or pulse output frequency (speed).

**Note** The pulse output direction is selected automatically based on the relationship between the present position (pulse output PV) and target position.

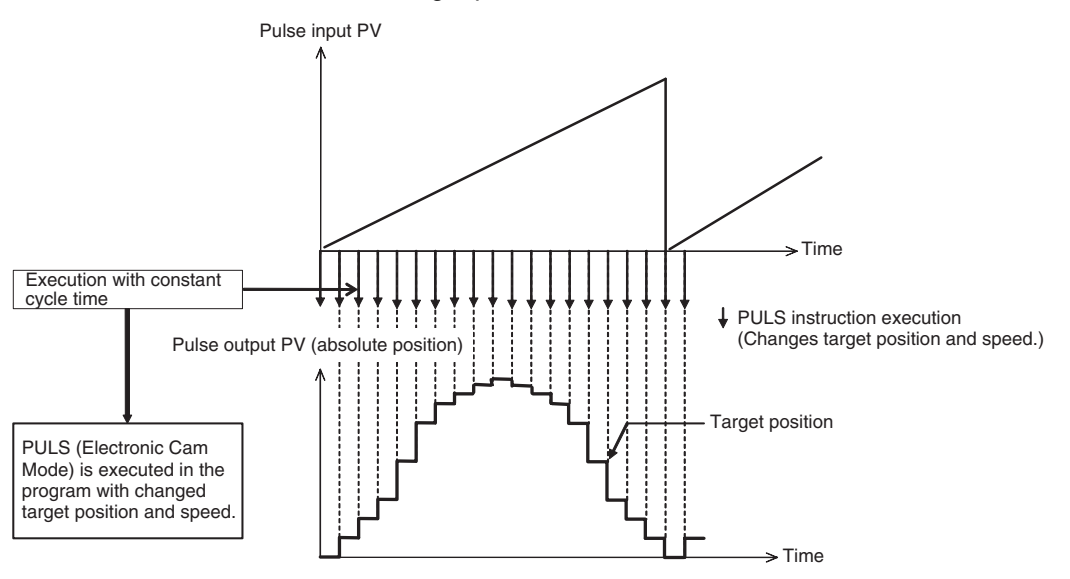

Note

Speed control can be performed on a virtual axis by generating a virtual axis position (internal pulse count) with the AXIS instruction, processing that value with arithmetic operations or the APR instruction, and changing the target position or speed with the PULS(886) instruction. Refer to *7-8-4 Application Example* for details.

### Trapezoidal Pulse Output with Acceleration/Deceleration (PLS2(887))

This procedure shows how to use PLS2(887) to generate a pulse output with trapezoidal acceleration and deceleration. The number of output pulses **cannot** be changed during positioning.

*1,2,3...* 1. Determine pulse output port.

- Select pulse output 1 or 2.
- 2. Wire the output.
  - Output: CW and CCW
  - Output power supply: 5 V DC
- Make the necessary System Setup settings (Pulse Output Tab Page Operation Mode).
  - Set the pulse output operation mode (in the Pulse Output Tab Page Operation Mode) to relative pulse output or absolute linear pulse output.
- Set the clock speed for pulse outputs 1 and 2.
- 4. Create the necessary ladder programming.
  - Use PLS2(887) to start pulse output control with trapezoidal acceleration/ deceleration from the specified port (acceleration and deceleration are specified separately).
  - Use INI(880) to stop pulse output from the specified port.
  - Use PRV(881) to read the pulse output PV of the specified port.

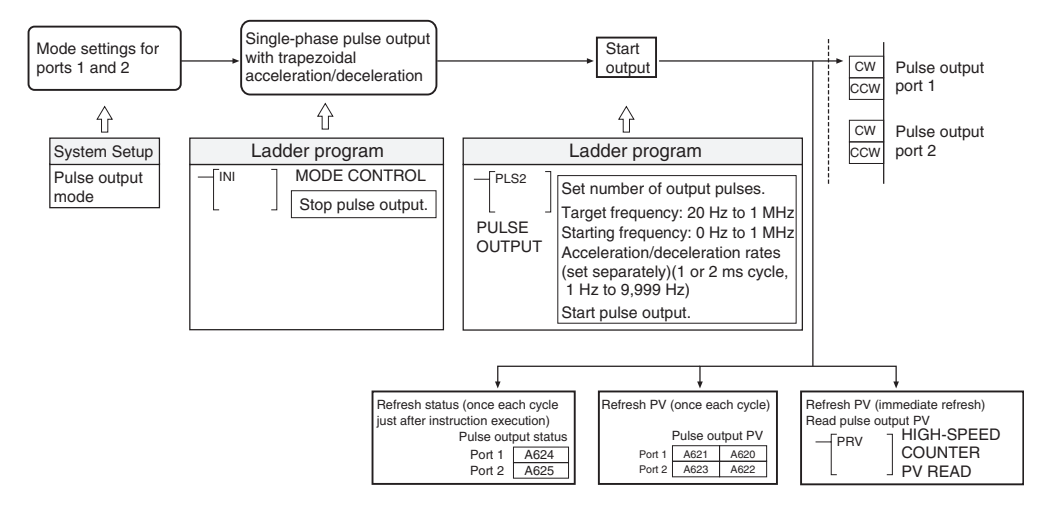

### One-shot Pulse Output (STIM(980))

- *1,2,3...* 1. Determine pulse output port.
  - Select pulse output 1 or 2.
  - 2. Wire the output.
  - 3. Make the necessary System Setup settings.
    - Set the pulse output operation mode (in the Pulse Output Tab Page Operation Mode) to *1 shot*.
  - 4. Create the necessary ladder programming.
    - Use STIM(980) (with C1 = #0001 or #0002) to turn ON the one-shot pulse output.
  - **Note** The STIM(980) one-shot pulse output function can be used at the same time as an STIM(980) timer interrupt function (one-shot timer or scheduled timer).

### Pulse Counter Timer Function (STIM(980))

- 1,2,3... 1. Determine pulse output port.
  - Select pulse output 1 or 2.
  - 2. Make the necessary System Setup settings.

- Set the pulse output operation mode (in the Pulse Output Tab Page Operation Mode) to *Calculation (time measurement)*.
- 3. Create the necessary ladder programming.
  - a. Use STIM(980) with C1 = #000B or #000C and C2 = #0000 to start measurement.
  - b. Use STIM(980) with C1 = #000B or #000C and C2 = #0001 to stop measurement.
- **Note** The STIM(980) pulse counter timer function used at the same time as an STIM(980) timer interrupt function (one-shot timer or scheduled timer).

# 7-6-14 Pulse Output Function Examples

### Positioning using Pulse Outputs without Acceleration/Deceleration

In the following positioning example, the PULS(886) and SPED(885) instructions are used to control a relative pulse output from port 1 (CW independent mode positioning). The number of pulses specified in PULS(886) (10,000) are output at the frequency specified in SPED(885) (2,000 Hz).

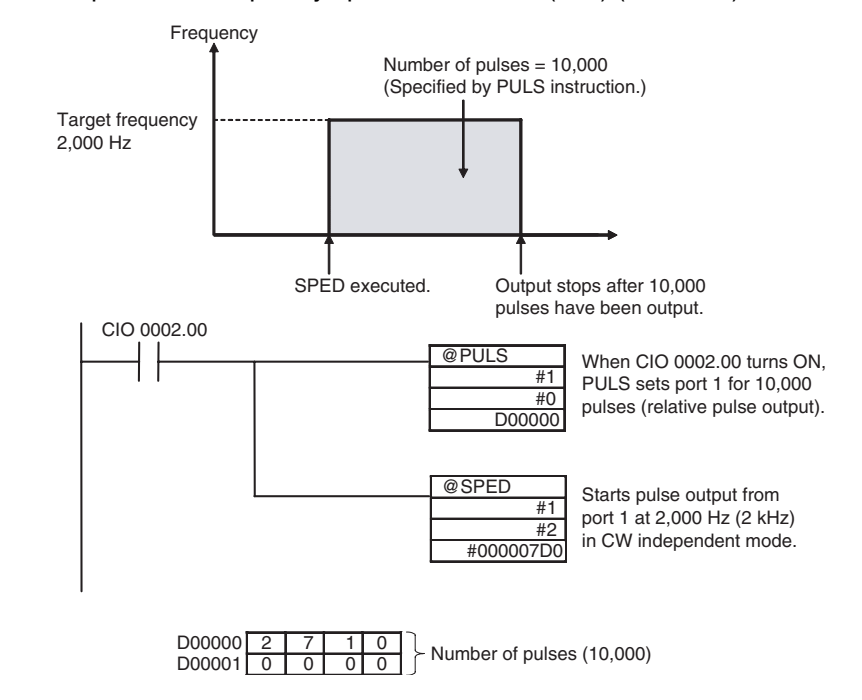

**Caution** Be sure that the pulse frequency is within the motor's self-starting frequency range when starting and stopping the motor.

### **Changing the Frequency in Steps**

In this example, the SPED(885) instruction is used to change the speed of a pulse output from port 2 from a frequency of 3,000 Hz to 50,000 Hz. In this case, the pulse output is a CCW continuous mode output.

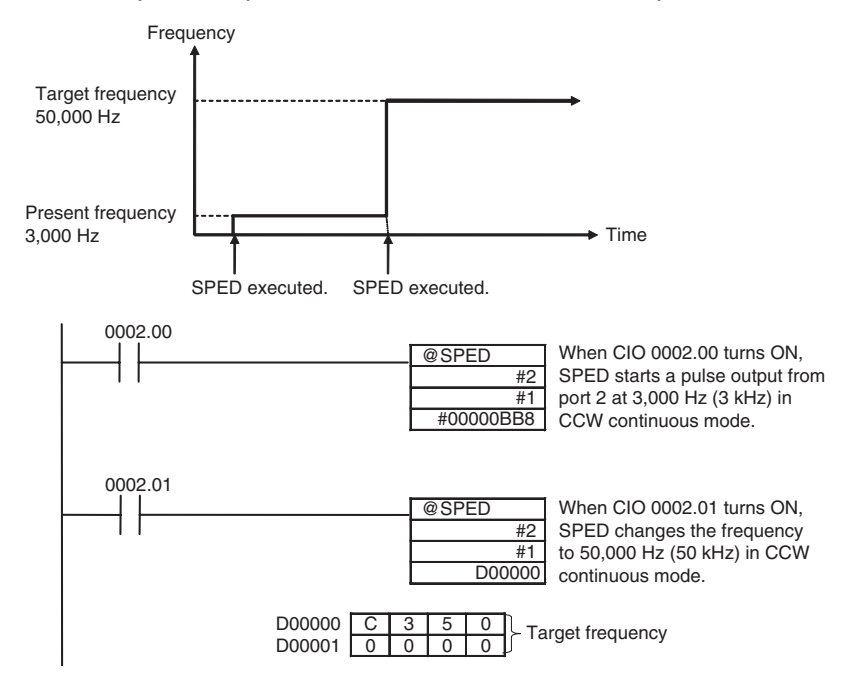

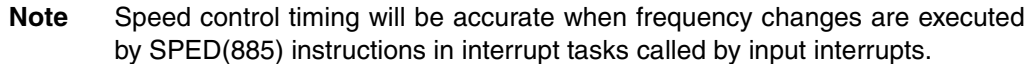

### Accelerating the Frequency at a Fixed Rate

In this example, the ACC(888) instruction is used to accelerate the pulse output from port 2 from a frequency of 3,000 Hz to 50,000 Hz at an acceleration rate of 500 Hz/2 ms.

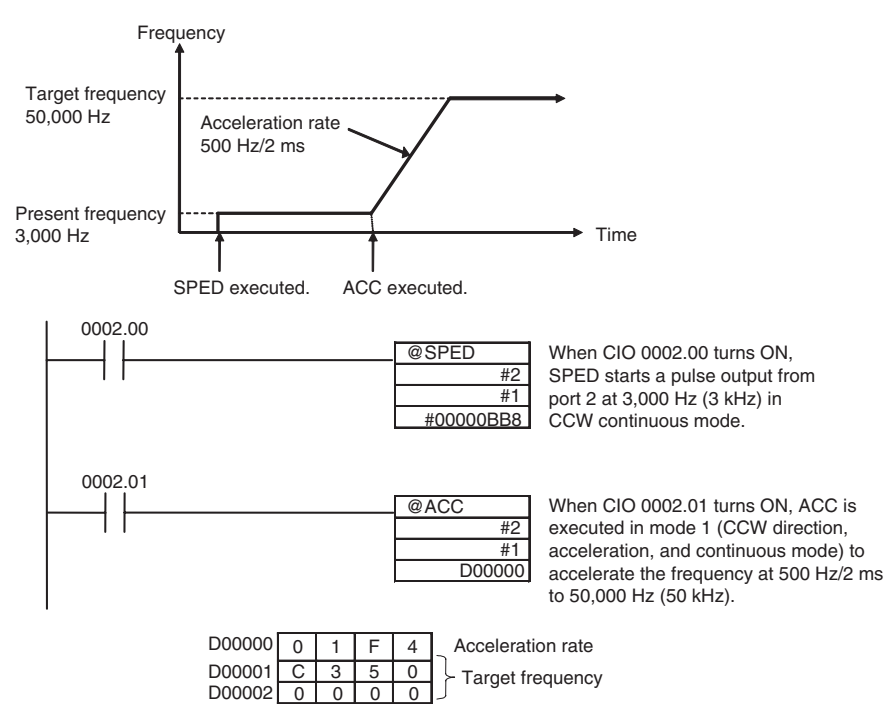

**Note** The pulse output can be stopped by executing ACC(888) with a deceleration target frequency of 0. However, since the pulse output cannot be stopped at the correct number of pulses, the deceleration target frequency should not be set to 0 if it is necessary to output a precise number of pulses.

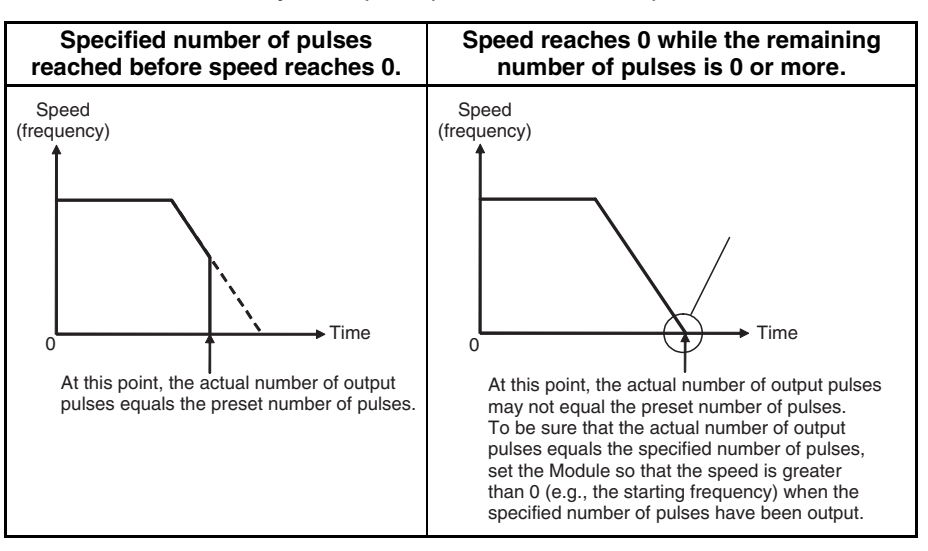

# Absolute Positioning with Continually Changing Target Position

This example performs absolute positioning (Electronic Cam Control) using a single-phase pulse output without acceleration/deceleration, and the target position is updated every cycle. This function relies on a constant cycle time, in which the ladder program is executed every 2 ms, and positioning is performed using a target value that is changed every cycle according to the high-speed counter PV.

The pulse output is controlled by the target position, which is calculated repeatedly from the high-speed counter PV. The target position is calculated, so the APR instruction can be used for linear approximation.

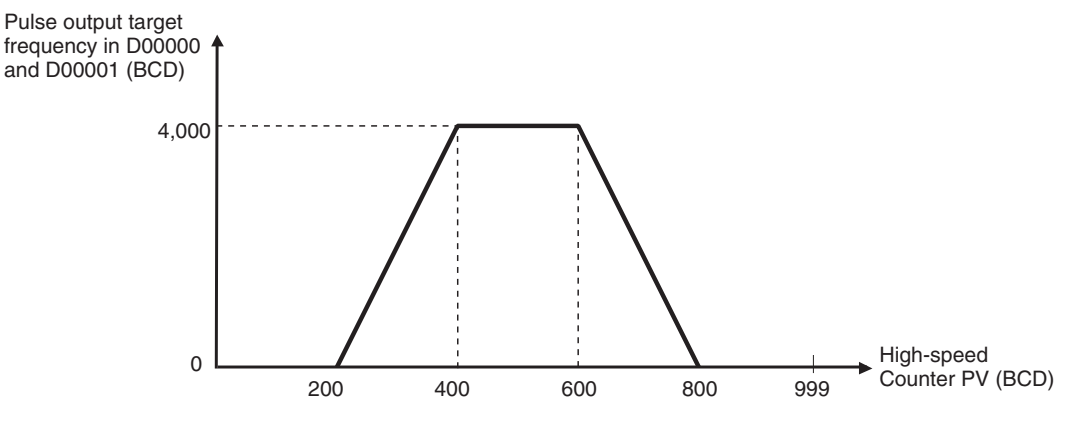

The high-speed counter is set for circular operation with a circular value of 999 BCD.

### **Pulse Outputs**

### Section 7-6

Input data: A600

X6 (X-axis max. value) 999

4

0

Ő

Y0 0

Y1 0

Y2 4000

ХЗ 600

X1 200

X2 400

Y3 4000

X4 800

X5 999

Y4 0

Y5 0

(High-speed counter 1 PV)

No. of inputs = 5 - 1 = 4)

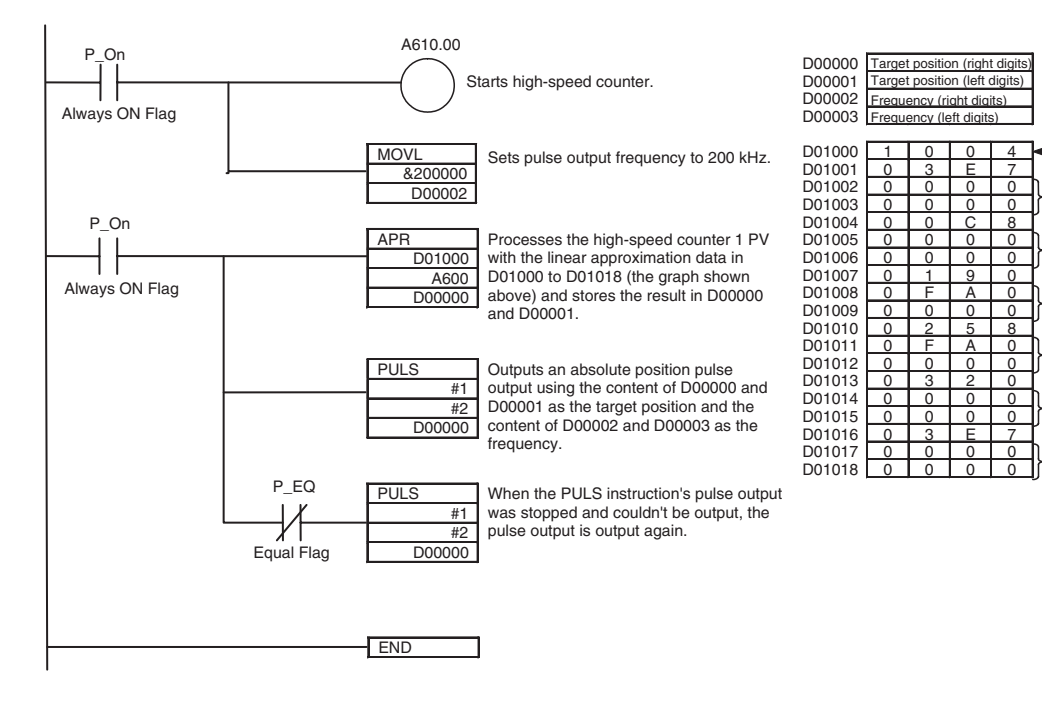

### **Pulse Outputs**

### Using PLS2(887) for Trapezoidal Acceleration/Deceleration

In this example, the axis is accelerated in the CW direction at 500 Hz/2 ms, the acceleration/deceleration rate is reduced to 300 Hz/2 ms, and the pulse output is stopped after 300,000 pulses have been output.

After 5 s, the same trapezoidal acceleration/deceleration operation is performed in the CCW direction.

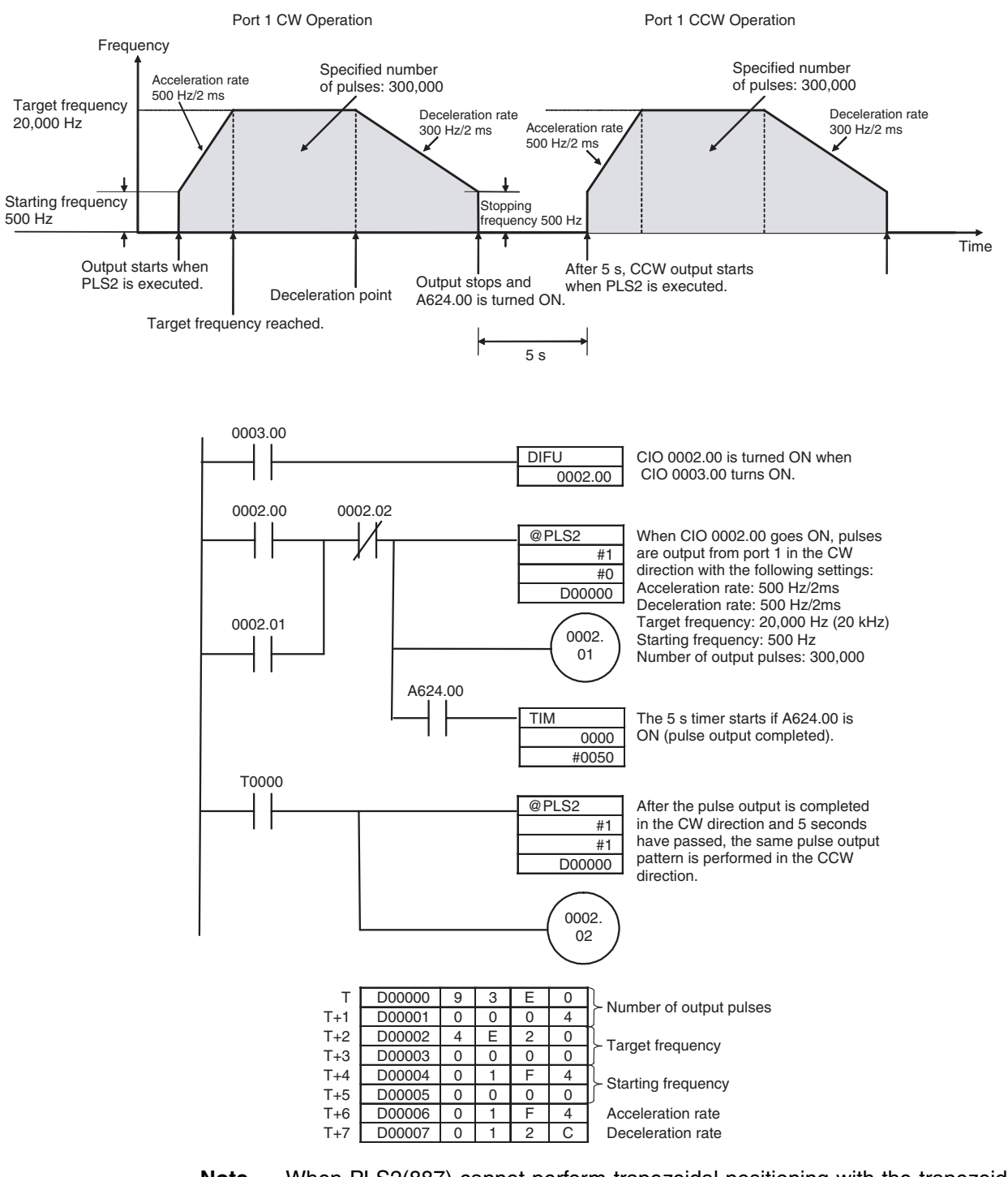

**Note** When PLS2(887) cannot perform trapezoidal positioning with the trapezoidal acceleration/decelerations, it will perform triangular positioning with the same acceleration/deceleration settings. In this case, the PLS2(887) Tar-
get Frequency Not Reached Flag (A624.02 or A625.02) will turn ON at the peak of the triangular pattern and turn OFF when deceleration is completed.

### **One-shot Pulse Output Function Example**

In this example, STIM(980) is used to generate a 1.5-ms one-shot pulse output from pulse output 1.

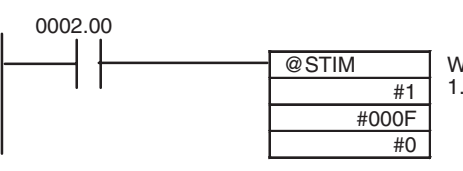

When CIO 0002.00 goes ON, STIM generates a 1.5-ms one-shot pulse output from port 1.

### Pulse Counter Time Measurement (Timer) Example

In this example, a pulse counter timer is allocated to pulse output 1.

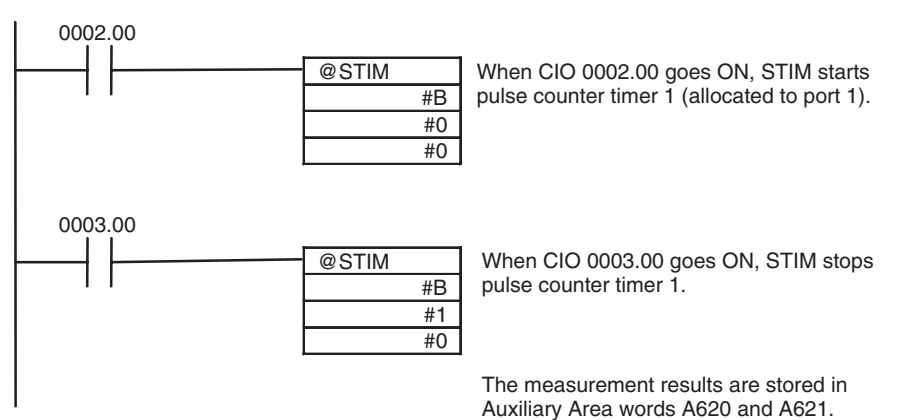

### 7-6-15 Pulse Output Starting Conditions

| Pulse Output ( | Operation | Modes S | Support | ed by | / Instruction |
|----------------|-----------|---------|---------|-------|---------------|
|                |           |         |         |       |               |

| Pulse output                           |           |                               |                | Starting in    | nstruction              |                      |                            |                                       |
|----------------------------------------|-----------|-------------------------------|----------------|----------------|-------------------------|----------------------|----------------------------|---------------------------------------|
| operation mode                         | SPED(885) | PULS(886)<br>(with<br>output) | ACC(888)       | PLS2(887)      | STIM(980)<br>(One-shot) | STIM(980)<br>(Timer) | INI(880)<br>(Change<br>PV) | INI(880)<br>(Stop<br>pulse<br>output) |
| Relative pulse output                  | OK        | No                            | OK             | OK             | No                      | No                   | OK<br>(note 1)             | ОК                                    |
| Absolute pulse output<br>(linear)      | ОК        | No                            | ОК             | OK             | No                      | No                   | OK                         | ОК                                    |
| Absolute pulse output<br>(circular)    | OK        | No                            | OK             | No             | No                      | No                   | OK                         | OK                                    |
| Electronic Cam Con-<br>trol (linear)   | No        | OK                            | OK<br>(note 2) | OK<br>(note 3) | No                      | No                   | OK                         | ОК                                    |
| One-shot pulse mode                    | No        | No                            | No             | No             | OK                      | No                   | OK<br>(note 1)             | No                                    |
| Pulse counter timer                    | No        | No                            | No             | No             | No                      | ОК                   | OK<br>(note 1)             | No                                    |
| Electronic Cam Con-<br>trol (circular) | No        | ОК                            | OK<br>(note 2) | OK<br>(note 3) | No                      | No                   | ОК                         | ОК                                    |

Note

(1) Even if the PV is changed, it will start from 0 at startup.

(2) Supports continuous mode only.

194

(3) Use this function for positioning.

### Allowed Startup Conditions for Pulse Output Operations (with Output Stopped)

The following table shows when an independent mode pulse output (SPED(885) independent mode, ACC(888) independent acceleration mode, or ACC(888) independent deceleration mode) can be started when pulses are not being output.

| Startup c            | onditions and status                  | Startup mode and conditions    |                                 |                                                                    |                                                                    |                         |                             |  |  |  |
|----------------------|---------------------------------------|--------------------------------|---------------------------------|--------------------------------------------------------------------|--------------------------------------------------------------------|-------------------------|-----------------------------|--|--|--|
|                      |                                       | Relative<br>pulse output<br>CW | Relative<br>pulse output<br>CCW | Absolute<br>linear CW                                              | Absolute<br>linear CCW                                             | Absolute<br>circular CW | Absolute<br>circular<br>CCW |  |  |  |
| Relative             |                                       | OK                             | OK                              |                                                                    |                                                                    |                         |                             |  |  |  |
| Absolute<br>linear   | Target position ><br>Present position |                                |                                 | ОК                                                                 | OK with<br>SPED(885),<br>ACC(888)<br>Disabled<br>with<br>PLS2(887) |                         |                             |  |  |  |
|                      | Target position <<br>Present position |                                |                                 | OK with<br>SPED(885),<br>ACC(888)<br>Disabled<br>with<br>PLS2(887) |                                                                    |                         |                             |  |  |  |
|                      | Target position =<br>Present position |                                |                                 | No                                                                 | No                                                                 |                         |                             |  |  |  |
| Absolute<br>circular | Target position ><br>Present position |                                |                                 |                                                                    |                                                                    | ОК                      | OK                          |  |  |  |
|                      | Target position <<br>Present position |                                |                                 |                                                                    |                                                                    | ОК                      | OK                          |  |  |  |
|                      | Target position =<br>Present position |                                |                                 |                                                                    |                                                                    | ОК                      | OK                          |  |  |  |

The following table shows when a continuous mode pulse output (SPED(885) continuous mode, ACC(888) continuous acceleration mode, or ACC(888) continuous deceleration mode) can be started when pulses are not being output.

| Startup c            | onditions and status               |                                | St                              | artup mode a          | nd conditions          | 3                       |                             |
|----------------------|------------------------------------|--------------------------------|---------------------------------|-----------------------|------------------------|-------------------------|-----------------------------|
|                      |                                    | Relative<br>pulse output<br>CW | Relative<br>pulse output<br>CCW | Absolute<br>linear CW | Absolute<br>linear CCW | Absolute<br>circular CW | Absolute<br>circular<br>CCW |
| Relative             |                                    | OK                             | ОК                              |                       |                        |                         |                             |
| Absolute<br>linear   | Target position =<br>Maximum value |                                |                                 | ОК                    | ОК                     |                         |                             |
|                      | Target position =<br>Minimum value |                                |                                 | ОК                    | ОК                     |                         |                             |
| Absolute<br>circular | Target position =<br>Maximum value |                                |                                 |                       |                        | OK                      | OK                          |
|                      | Target position =<br>Minimum value |                                |                                 |                       |                        | OK                      | OK                          |

### PULS(886) Absolute Pulse Output in Progress

| Pulse  | <b>Output Op</b> | eration |
|--------|------------------|---------|
| Mode   | (Absolute        | Linear) |
| Limita | tions            |         |

#### <u>PLS2(887)</u>

| Startup conditions and status |                                       | Startup mode and conditions |                 |                                                       |                        |                                                 |                        |  |  |  |
|-------------------------------|---------------------------------------|-----------------------------|-----------------|-------------------------------------------------------|------------------------|-------------------------------------------------|------------------------|--|--|--|
|                               |                                       | Relative<br>CW              | Relative<br>CCW | Pulse output direction<br>priority mode (A628.14 = 0) |                        | Absolute position priorit<br>mode (A628.14 = 1) |                        |  |  |  |
|                               |                                       |                             |                 | Absolute<br>linear CW                                 | Absolute<br>linear CCW | Absolute<br>linear CW                           | Absolute<br>linear CCW |  |  |  |
| Relative                      |                                       | OK                          | OK              |                                                       |                        |                                                 |                        |  |  |  |
| Absolute<br>linear            | Target position ><br>Present position |                             |                 | ОК                                                    | No                     | ОК                                              | OK                     |  |  |  |
|                               | Target position =<br>Present position |                             |                 | No                                                    | No                     | No                                              | No                     |  |  |  |
|                               | Target position <<br>Present position |                             |                 | No                                                    | ОК                     | ОК                                              | OK                     |  |  |  |

#### Startup Conditions when other Instructions are being Executed

|               | Operating inst     | ruction      | Starting instruction           |                               |                                                   |                                                  |                                            |                                                    |                                                    |                                                     |                                                     |                 |
|---------------|--------------------|--------------|--------------------------------|-------------------------------|---------------------------------------------------|--------------------------------------------------|--------------------------------------------|----------------------------------------------------|----------------------------------------------------|-----------------------------------------------------|-----------------------------------------------------|-----------------|
|               |                    |              | SPED(8<br>85) inde-<br>pendent | SPED(8<br>85) con-<br>tinuous | PULS(8<br>86) rela-<br>tive,<br>without<br>output | PULS(88<br>6) abso-<br>lute<br>without<br>output | PULS(88<br>6) abso-<br>lute with<br>output | ACC(888<br>) acceler-<br>ation,<br>continu-<br>ous | ACC(888<br>) decel-<br>eration,<br>continu-<br>ous | ACC(888<br>) acceler-<br>ation,<br>indepen-<br>dent | ACC(888<br>) decel-<br>eration,<br>indepen-<br>dent | PLS2(88<br>7)   |
| SPED<br>(885) | Independent        |              | ОК                             | No                            | No                                                | No                                               | No                                         | No                                                 | No                                                 | ОК                                                  | ОК                                                  | No              |
| SPED<br>(885) | Continuous         |              | OK (See note 2.)               | ОК                            | ОК                                                | ОК                                               | No                                         | ОК                                                 | ОК                                                 | OK (See note 2)                                     | OK (See note 2)                                     | No              |
| PULS<br>(886) | No relative output | ut           | ОК                             | ОК                            | ОК                                                |                                                  | No                                         | ОК                                                 | ОК                                                 | ОК                                                  | ОК                                                  | (See<br>note 1) |
| PULS<br>(886) | No absolute out    | put          | ОК                             | ОК                            |                                                   | ОК                                               | No                                         | ОК                                                 | ОК                                                 | ОК                                                  | ОК                                                  | (See<br>note 1) |
| PULS<br>(886) | Relative output    |              | No                             | No                            | No                                                | No                                               | ОК                                         | No                                                 | No                                                 | No                                                  | No                                                  | No              |
| ACC(          | Acceleration +     | Accelerating | No                             | No                            | OK                                                | OK                                               | No                                         | No                                                 | No                                                 | No                                                  | No                                                  | No              |
| 888)          | continuous         | Steady speed | OK (See note 2)                | ОК                            | ОК                                                | ОК                                               | No                                         | ОК                                                 | ОК                                                 | OK (See note 2)                                     | OK (See note 2)                                     | No              |
| ACC(          | Deceleration +     | Decelerating | No                             | No                            | OK                                                | OK                                               | No                                         | No                                                 | No                                                 | No                                                  | No                                                  | No              |
| 888)          | continuous         | Steady speed | OK (See note 2)                | ОК                            | ОК                                                | ОК                                               | No                                         | ОК                                                 | ОК                                                 | OK (See note 2)                                     | OK (See<br>note 2)                                  | No              |
| ACC(          | Acceleration +     | Accelerating | No                             | No                            | No                                                | No                                               | No                                         | No                                                 | No                                                 | No                                                  | No                                                  | No              |
| 888)          | Independent        | Steady speed | OK                             | No                            | No                                                | No                                               | No                                         | No                                                 | No                                                 | ОК                                                  | OK                                                  | No              |
| ACC(          | Deceleration +     | Decelerating | No                             | No                            | No                                                | No                                               | No                                         | No                                                 | No                                                 | No                                                  |                                                     | No              |
| 008)          | independent        | Steady speed | OK                             | No                            | No                                                | No                                               | No                                         | No                                                 | No                                                 | OK                                                  | OK                                                  | No              |
| PLS2<br>(887) |                    |              | No                             | No                            | No                                                | No                                               | No                                         | No                                                 | No                                                 | No                                                  | No                                                  | No              |

Note

(1) Cancel the number of output pulses set with PULS(886) and then execute PLS2(887).

(2) Execution is OK when the number of output pulses has been set.

#### Allowed Startup Conditions for Pulse Output Operations (with Output in Progress)

|               | Operating instruction | Starting instruction           |                               |                                                   |                                                  |                                            |                                                    |                                                    |                                                     |                                                     |                |
|---------------|-----------------------|--------------------------------|-------------------------------|---------------------------------------------------|--------------------------------------------------|--------------------------------------------|----------------------------------------------------|----------------------------------------------------|-----------------------------------------------------|-----------------------------------------------------|----------------|
|               |                       | SPED(8<br>85) inde-<br>pendent | SPED(8<br>85) con-<br>tinuous | PULS(8<br>86) rela-<br>tive,<br>without<br>output | PULS(88<br>6) abso-<br>lute<br>without<br>output | PULS(88<br>6) abso-<br>lute with<br>output | ACC(888<br>) acceler-<br>ation,<br>continu-<br>ous | ACC(888<br>) decel-<br>eration,<br>continu-<br>ous | ACC(888<br>) acceler-<br>ation,<br>indepen-<br>dent | ACC(888<br>) decel-<br>eration,<br>indepen-<br>dent | PLS2(88<br>7)  |
| SPED<br>(885) | Independent           | Case (1)                       | No                            | No                                                | No                                               | No                                         | No                                                 | No                                                 | Case (8)                                            | Case (11)                                           | No             |
| SPED<br>(885) | Continuous            | Case (2)                       | Case (4)                      | Yes                                               | Yes                                              | No                                         | Case (6)                                           | Case (7)                                           | Case (9)                                            | Case (12)                                           | No             |
| PULS<br>(886) | No relative output    | Yes                            | Yes                           | Yes                                               |                                                  | No                                         | Yes                                                | Yes                                                | Yes                                                 | Yes                                                 | (See<br>note.) |

#### **Pulse Outputs**

| Operating instruction |                 |              |                                |                               |                                                   |                                                  | Starting                                   | instruction                                        |                                                    |                                                     |                                                     |                |
|-----------------------|-----------------|--------------|--------------------------------|-------------------------------|---------------------------------------------------|--------------------------------------------------|--------------------------------------------|----------------------------------------------------|----------------------------------------------------|-----------------------------------------------------|-----------------------------------------------------|----------------|
|                       |                 |              | SPED(8<br>85) inde-<br>pendent | SPED(8<br>85) con-<br>tinuous | PULS(8<br>86) rela-<br>tive,<br>without<br>output | PULS(88<br>6) abso-<br>lute<br>without<br>output | PULS(88<br>6) abso-<br>lute with<br>output | ACC(888<br>) acceler-<br>ation,<br>continu-<br>ous | ACC(888<br>) decel-<br>eration,<br>continu-<br>ous | ACC(888<br>) acceler-<br>ation,<br>indepen-<br>dent | ACC(888<br>) decel-<br>eration,<br>indepen-<br>dent | PLS2(88<br>7)  |
| PULS<br>(886)         | No absolute out | put          | Yes                            | Yes                           |                                                   | Yes                                              | No                                         | Yes                                                | Yes                                                | Yes                                                 | Yes                                                 | (See<br>note.) |
| PULS<br>(886)         | Absolute output |              | No                             | No                            | No                                                | No                                               | Case (5)                                   | No                                                 | No                                                 | No                                                  | No                                                  | No             |
| ACC(                  | Acceleration +  | Accelerating | No                             | No                            | Yes                                               | Yes                                              | No                                         | No                                                 | No                                                 | No                                                  | No                                                  | No             |
| 888)                  | continuous      | Steady speed | Case (2)                       | Case (4)                      | Yes                                               | Yes                                              | No                                         | Case (6)                                           | Case (7)                                           | Case (9)                                            | Case (12)                                           | No             |
| ACC(                  | Deceleration +  | Decelerating | No                             | No                            | Yes                                               | Yes                                              | No                                         | No                                                 | No                                                 | No                                                  | No                                                  | No             |
| 888)                  | continuous      | Steady speed | Case (2)                       | Case (4)                      | Yes                                               | Yes                                              | No                                         | Case (6)                                           | Case (7)                                           | Case (9)                                            | Case (12)                                           | No             |
| ACC(                  | Acceleration +  | Accelerating | No                             | No                            | No                                                | No                                               | No                                         | No                                                 | No                                                 | No                                                  | No                                                  | No             |
| 888)                  | independent     | Steady speed | Case (3)                       | No                            | No                                                | No                                               | No                                         | No                                                 | No                                                 | Case (10)                                           | Case (13)                                           | No             |
| ACC(                  | Deceleration +  | Decelerating | No                             | No                            | No                                                | No                                               | No                                         | No                                                 | No                                                 | No                                                  | No                                                  | No             |
| 888)                  | independent     | Steady speed | Case (3)                       | No                            | No                                                | No                                               | No                                         | No                                                 | No                                                 | Case (10)                                           | Case (13)                                           | No             |
| PLS2<br>(887)         |                 |              | No                             | No                            | No                                                | No                                               | No                                         | No                                                 | No                                                 | No                                                  | No                                                  | No             |

**Note** Cancel the number of output pulses set with PULS(886) and then execute PLS2(887).

Cases (1), (2), and (3)

| Output status   |            | Starting instruction and conditions |                        |                                                             |     |  |  |  |  |
|-----------------|------------|-------------------------------------|------------------------|-------------------------------------------------------------|-----|--|--|--|--|
|                 |            | SPED<br>independe                   | (885),<br>nt, relative | SPED(885),<br>independent, absolute<br>(linear or circular) |     |  |  |  |  |
|                 |            | CW                                  | CCW                    | CW                                                          | CCW |  |  |  |  |
| Relative        | CW output  | Yes                                 | No                     |                                                             |     |  |  |  |  |
|                 | CCW output | No                                  | Yes                    |                                                             |     |  |  |  |  |
| Absolute lin-   | CW output  |                                     |                        | Yes                                                         | No  |  |  |  |  |
| ear or circular | CCW output |                                     |                        | No                                                          | Yes |  |  |  |  |

#### Case (4)

| Output         | :          | Starting instruction and conditions |                            |                           |                               |                                                   |     |  |  |  |
|----------------|------------|-------------------------------------|----------------------------|---------------------------|-------------------------------|---------------------------------------------------|-----|--|--|--|
|                |            | SPED<br>contir<br>rela              | )(885),<br>nuous,<br>ntive | SPED<br>contir<br>absolut | (885),<br>nuous,<br>te linear | SPED(885),<br>continuous,<br>absolute<br>circular |     |  |  |  |
|                |            | CW                                  | CCW                        | CW                        | CCW                           | CW                                                | CCW |  |  |  |
| Relative       | CW output  | Yes                                 | No                         |                           |                               |                                                   |     |  |  |  |
|                | CCW output | No                                  | Yes                        |                           |                               |                                                   |     |  |  |  |
| Absolute lin-  | CW output  |                                     |                            | Yes                       | No                            |                                                   |     |  |  |  |
| ear CCW output |            |                                     |                            | No                        | Yes                           |                                                   |     |  |  |  |
| Absolute cir-  | CW output  |                                     |                            |                           |                               | Yes                                               | No  |  |  |  |
| cular          | CCW output |                                     |                            |                           |                               | No                                                | Yes |  |  |  |

#### Case (5)

| Output        | t status   | Starting instruction and conditions                |                                                    |  |  |
|---------------|------------|----------------------------------------------------|----------------------------------------------------|--|--|
|               |            | PULS(886) absolute<br>linear output in<br>progress | PULS(886) absolute<br>linear output in<br>progress |  |  |
|               |            | Target position ><br>Present position              | Target position <<br>Present position              |  |  |
| Absolute lin- | CW output  | Yes                                                | Yes (See note.)                                    |  |  |
| ear           | CCW output | Yes (See note.)                                    | Yes                                                |  |  |

Note The pulse output will stop. After the axis stops, it must be restarted.

Cases (6), (8), (9), and (10)

• Starting instruction: ACC(888) (continuous or independent), acceleration, relative

| Output status |            | Direction and starting conditions           |                                             |                                             |                                             |  |
|---------------|------------|---------------------------------------------|---------------------------------------------|---------------------------------------------|---------------------------------------------|--|
|               |            | CW                                          |                                             | CCW                                         |                                             |  |
|               |            | Target<br>position ><br>Present<br>position | Target<br>position <<br>Present<br>position | Target<br>position ><br>Present<br>position | Target<br>position <<br>Present<br>position |  |
| Relative      | CW output  | Yes                                         | No                                          | No                                          | No                                          |  |
|               | CCW output | No                                          | No                                          | Yes                                         | No                                          |  |

Starting instruction: ACC(888) (continuous or independent), acceleration, absolute linear

| Output status |            | Direction and starting conditions           |                                             |                                             |                                             |  |
|---------------|------------|---------------------------------------------|---------------------------------------------|---------------------------------------------|---------------------------------------------|--|
|               |            | CW                                          |                                             | CCW                                         |                                             |  |
|               |            | Target<br>position ><br>Present<br>position | Target<br>position <<br>Present<br>position | Target<br>position ><br>Present<br>position | Target<br>position <<br>Present<br>position |  |
| Absolute lin- | CW output  | Yes                                         | No                                          | No                                          | No                                          |  |
| ear           | CCW output | No                                          | No                                          | Yes                                         | No                                          |  |

Starting instruction: ACC(888) (continuous or independent), acceleration, absolute circular

| Output status          |            | Direction and starting conditions           |                                             |                                             |                                             |  |
|------------------------|------------|---------------------------------------------|---------------------------------------------|---------------------------------------------|---------------------------------------------|--|
|                        |            | CW                                          |                                             | CCW                                         |                                             |  |
|                        |            | Target<br>position ><br>Present<br>position | Target<br>position <<br>Present<br>position | Target<br>position ><br>Present<br>position | Target<br>position <<br>Present<br>position |  |
| Absolute cir-<br>cular | CW output  | Yes                                         | No                                          | No                                          | No                                          |  |
|                        | CCW output | No                                          | No                                          | Yes                                         | No                                          |  |

Cases (7), (11), (12), (13)

• Starting instruction: ACC(888) (continuous or independent), deceleration, relative

| Output status |            | Direction and starting conditions           |                                             |                                             |                                             |  |
|---------------|------------|---------------------------------------------|---------------------------------------------|---------------------------------------------|---------------------------------------------|--|
|               |            | CW                                          |                                             | CCW                                         |                                             |  |
|               |            | Target<br>position ><br>Present<br>position | Target<br>position <<br>Present<br>position | Target<br>position ><br>Present<br>position | Target<br>position <<br>Present<br>position |  |
| Relative      | CW output  | No                                          | Yes                                         | No                                          | No                                          |  |
|               | CCW output | No                                          | No                                          | No                                          | Yes                                         |  |

• Starting instruction: ACC(888) (continuous or independent), deceleration, absolute linear

| Output status |            | Direction and starting conditions           |                                             |                                             |                                             |  |
|---------------|------------|---------------------------------------------|---------------------------------------------|---------------------------------------------|---------------------------------------------|--|
|               |            | CW                                          |                                             | CCW                                         |                                             |  |
|               |            | Target<br>position ><br>Present<br>position | Target<br>position <<br>Present<br>position | Target<br>position ><br>Present<br>position | Target<br>position <<br>Present<br>position |  |
| Absolute lin- | CW output  | No                                          | Yes                                         | No                                          | No                                          |  |
| ear           | CCW output | No                                          | No                                          | No                                          | Yes                                         |  |

| Output status          |            | Direction and starting conditions           |                                             |                                             |                                             |  |
|------------------------|------------|---------------------------------------------|---------------------------------------------|---------------------------------------------|---------------------------------------------|--|
|                        |            | CW                                          |                                             | CCW                                         |                                             |  |
|                        |            | Target<br>position ><br>Present<br>position | Target<br>position <<br>Present<br>position | Target<br>position ><br>Present<br>position | Target<br>position <<br>Present<br>position |  |
| Absolute cir-<br>cular | CW output  | No                                          | Yes                                         | No                                          | No                                          |  |
|                        | CCW output | No                                          | No                                          | No                                          | Yes                                         |  |

Starting instruction: ACC(888) (continuous or independent), deceleration, absolute circular

### 7-7 Functions for Servo Drivers Compatible with Absolute Encoders

### 7-7-1 Applicable Models

| Model      | Functions                            |
|------------|--------------------------------------|
| FQM1-MMP21 | Motion Control Module for Pulse I/O  |
| FQM1-MMA21 | Motion Control Module for Analog I/O |

The examples in this section demonstrate the functions with high-speed counter 1 only. When using high-speed counter 2, replace the Auxiliary Area addresses with the appropriate addresses for high-speed counter 2.

#### 7-7-2 Overview

Either of the following types of pulse input signals can be input to the unit:

- Pulse trains from normal incremental encoders, etc.
- Encoder output data (e.g., OMRON's W Series) of Servo Drivers compatible with absolute encoders (multi-turns absolute encoders)

The following explains the functions that are compatible with the latter, Servo Drivers compatible with absolute encoders.

**Note** Refer to *7-5 Pulse Inputs* for details on pulse train inputs from devices such as normal incremental encoders

To input the encoder output data from a Servo Driver compatible with an absolute encoder, the SEN output signal from the Motion Control Module has to be connected to the Servo Driver. When starting an operation, the number of multi-turns (to phase A as serial data) and the initial incremental pulse (to phase A/B as pulse) are input once as the absolute position information.

After that, the position data during operations are input with the phase differential input (using normal counter functions).

Using a Servo Driver compatible with an absolute encoder enables the controlled operation to be started from the position at turning on the power without performing any origin searches.

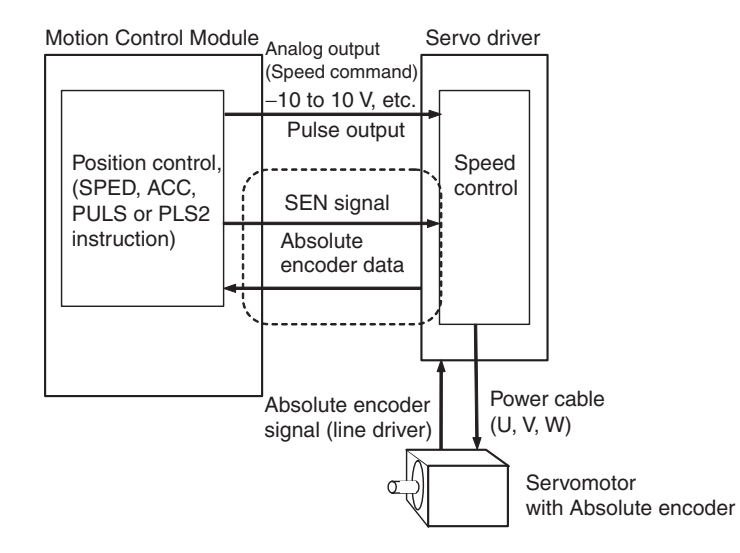

### 7-7-3 Data Format of Absolute Encoder Output

The format of data from a Servo Driver compatible with an absolute encoder supported by the Motion Control Module is as follows:

#### **Serial Data Specification**

| The number of digits for rotation data | 5 digits     |
|----------------------------------------|--------------|
| Data transmitting method               | Asynchronous |
| Baud rate                              | 9,600 bits/s |
| Start bit                              | 1 bit        |
| Stop bit                               | 1 bit        |
| Parity                                 | Even numbers |
| Character code                         | ASCII 7 bits |
| Data format                            | 8 characters |

#### **Data Format**

| Byte     | +0               | +1        | +2            | +3     | +4 | +5 | +6 | +7 |
|----------|------------------|-----------|---------------|--------|----|----|----|----|
|          | P (See           | Rotation  | lotation data |        |    |    |    |    |
| note 1.) | Sign<br>(+ or –) | Integer ( | 5-digit de    | cimal) |    |    |    |    |

Note

- (1) The "P" is in ASCII. It is 50 hex in hexadecimal.
  - (2) The range of No. of rotations that can be received by the Motion Control Module is between +65,535 to -65,535.
  - (3) For details of the data on the number of multi-turns received from a Servo Driver, please check the manual of the Servo Driver in use.
  - (4) Set the System Setup's Counter 1 Counter operation to either an absolute linear (CW–) or absolute linear (CW+) counter corresponding to the setting of reverse rotation mode on the Servo Driver in use.
  - (5) When the mode where the data on the number of rotations is output only in the + direction is set in the absolute encoder multi-turn limit setting, the data received by the Motion Control Module is handled as described below according to the setting of Counter 1 Counter operation in the System Setup.

• Example 1

A value between 0 and 65,534 is set in the Servo Driver, the System Setup's Counter 1 Counter operation is set to an absolute linear (CW–) counter, and the Servo Driver's reverse rotation mode setting (Pn000.0) is set to 0 (+ command for rotation in CCW direction).

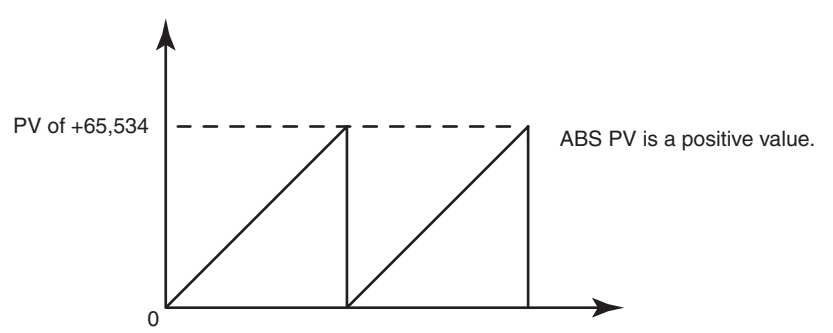

• Example 2

The System Setup's Counter 1 Counter operation is set to an absolute linear (CW+) counter and the Servo Driver's reverse rotation mode setting (Pn000.0) is set to 1 (+ command for rotation in CW direction).

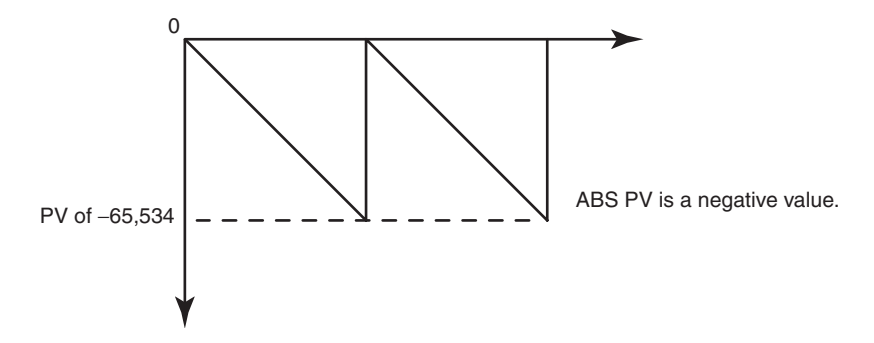

**Note** When using an absolute linear (CW–) counter, the phase-B phase can be inverted with an FQM1-series Servo Relay Unit so that the Servo Driver's operation matches the pulse output operation.

### 7-7-4 Counter Operation

| Counting Operation                                             | The counting operations performed in the absolute linear (CW–), absolute linear (CW+), and absolute circular counters are the same as the pulse input function's linear and circular counters. However, the normal linear counter does not have the function that receives the rotation data stored in a Servo Driver compatible with an absolute encoder. |
|----------------------------------------------------------------|----------------------------------------------------------------------------------------------------|
| Counter Operation<br>Details                                   | The details of the absolute linear (CW–), absolute linear (CW+), and absolute circular counters are as follows:                                                                                                    |
| Absolute Linear (CW–)<br>Counter (CCW Rotation<br>for + Count) | When an absolute encoder rotates in reverse, the pulse information is counted with a linear counter. Use this mode when the Servo Driver's reverse rotation mode parameter has been set to positive (+) command for CCW rotation.                                                                                                    |
| Absolute Linear (CW+)<br>Counter (CW Rotation for<br>+ Count)  | When an absolute encoder rotates forward, the pulse information is counted with a linear counter. Use this mode when the Servo Driver's reverse rotation mode parameter has been set to positive (+) command for CW rotation.                                                                                                    |

Absolute Circular Counter The absolute encoder's pulse information is counted using a circular counter. (Only the initial incremental pulse (angle) reading is used as the absolute value.)

### 7-7-5 Absolute Number of Rotations PV (Counter 1: A604 and A605)

The multi-turn data (a present value read from an encoder) is input to the Motion Control Module after the SEN signal is input to a Servo Driver. The data is stored as the absolute number of rotations present value. The stored value is determined by the following conversion formulae:

Absolute number of rotations PV (A604 and A605) =  $R \times M$ 

Number of initial incremental pulses (A600 and A601) =  $P_0$ 

M: Multi-turn data (meaning how many times the axis of a rotary encoder rotated)

R (System Setup: ABS encoder resolution): The number of pulses for encoder's one revolution

(Absolute encoder's resolution set on Servo Driver x phase differential input multiplication of the Motion Control Module (System Setup: Counter 1 Input))

P<sub>0</sub>: The number of initial incremental pulses

P<sub>s</sub>: Absolute offset

When the absolute number of rotations value is read, the number of initial incremental pulses portion is stored in A600 and A601.

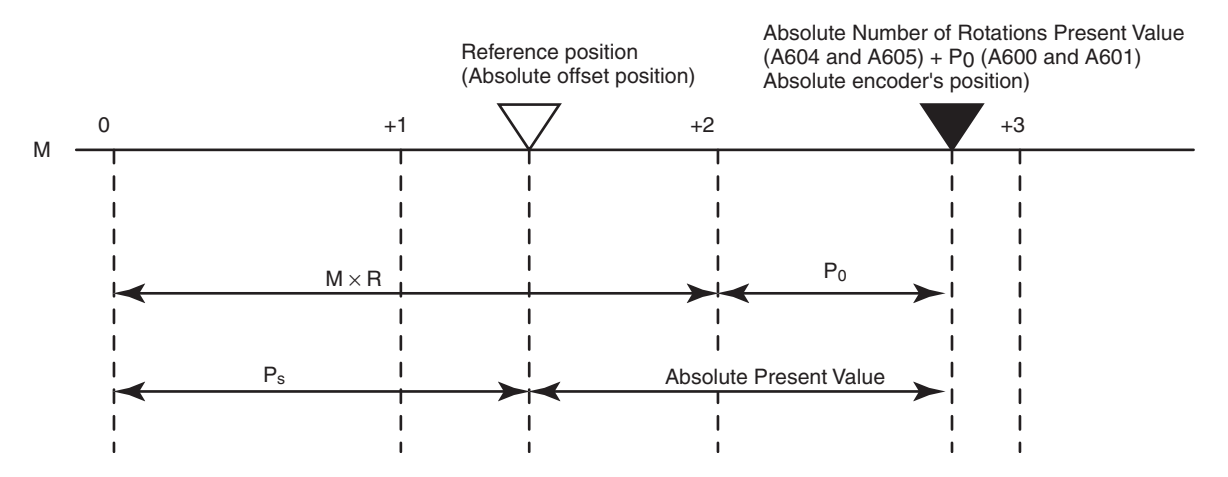

### 7-7-6 Absolute Present Value

The absolute present value is calculated by subtracting an absolute offset from the absolute encoder's state (position) when the SEN signal was turned ON.

The value is calculated using the following formulae and is used for the absolute present value preset function. It is not stored in the memory as data.

 Absolute Linear
 Absolute PV =
 Absolute number of rotations PV (A604 and A605) + Number of initial incremental pulses (A600 and A601) - Ps

 Ps: Absolute offset
 Ps: Absolute offset

| Absolute Circular | Absolute $PV = P_0 - P_s$                        |
|-------------------|--------------------------------------------------|
| <u>Counter</u>    | $P_0$ : The number of initial incremental pulses |

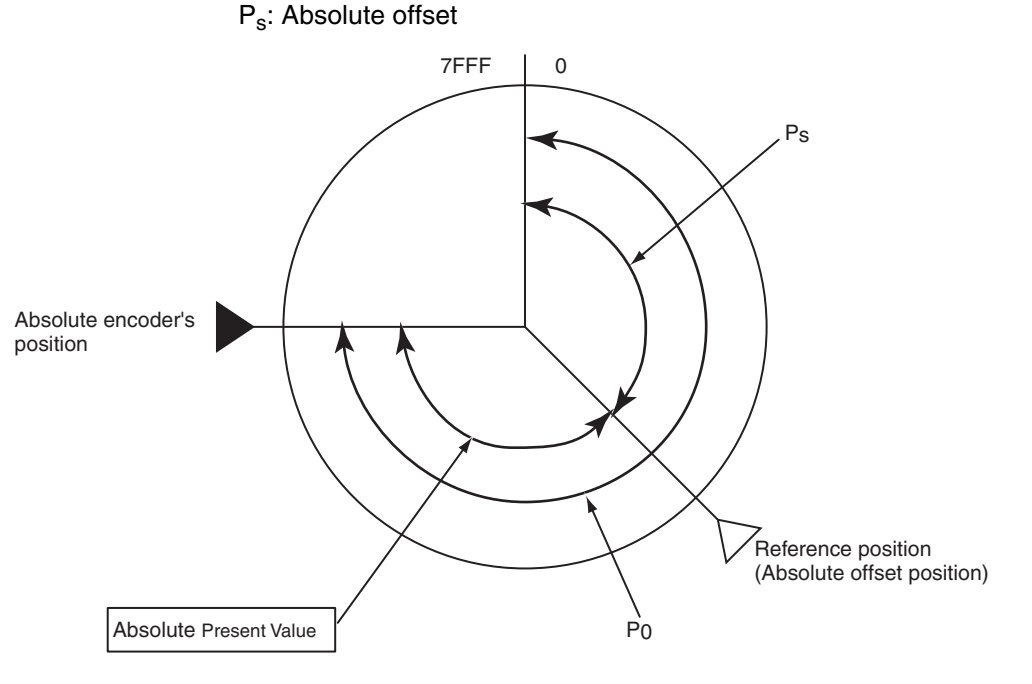

**Note** With an absolute circular counter, the absolute number of rotations present value (A604/A605) is not used; only the initial incremental pulses are used. The initial incremental pulses are the data of an amount treated as the angle from an origin.

### 7-7-7 Absolute Present Value Preset

The absolute encoder's state (absolute number of rotations PV (in A604 and A605) and the number of initial incremental pulses (in A600 and A601)) can be reflected in high-speed counter present value 1 (A600 and A601). This function is enabled by turning ON the Absolute Present Value Preset Bit (A610.06). The absolute present value is stored in High-speed Counter Present Value 1 (A600 and A601). Additionally, absolute present values vary depending on the counter operation. See *7-7-6 Absolute Present Value* for details.

### 7-7-8 Absolute Offset Preset

The present value to be defined as an origin is obtained from the absolute number of rotations present value (A604 and A605) at the time and the number of initial incremental pulses. The value can be stored in the absolute offset (System Setup parameter). The value read from an absolute encoder at the time is defined as a machine (application) origin. This function is executed by turning ON the Absolute Offset Preset Bit (A610.05).

### 7-7-9 Related Areas

### System Setup

| Tab page       | Function  |                            | Details                                                                                                    | Time when<br>setting |
|----------------|-----------|----------------------------|----------------------------------------------------------------------------------------------------|----------------------|
|                |           | _                          |                                                                                                    | becomes<br>effective |
| Pulse<br>Input | Counter 1 | Pulse input<br>mode        | 0 hex: Phase differential x1<br>1 hex: Phase differential x2<br>2 hex: Phase differential x4<br>3 hex: Increment/decrement pulse input<br>4 hex: Pulse + direction | At power ON          |
|                |           | Counter reset method       | 0 hex: Software reset<br>1 hex: Phase Z and software reset                                                                                                    |                      |
|                |           | Counting Speed             | 0 hex: 50 kHz<br>1 hex: 500 kHz                                                                                                    |                      |
|                |           | Counter opera-<br>tion     | 0 hex: Linear counter<br>1 hex: Circular counter<br>2 hex: Absolute linear (CW–)<br>3 hex: Absolute circular<br>4 hex: Absolute linear (CW+)                       |                      |
|                |           | Counter data dis-<br>play  | 0 hex: Do not monitor<br>1 hex: Counter movements (mode 1)<br>2 hex: Frequency measurement (mode 2)                                                                |                      |
|                |           |                            | <b>Note</b> Frequency measurement can be set for counter 1 only.                                                                                                   |                      |
|                |           | Sampling time (for mode 1) | Sets the sampling time when the high-speed counter PV is being measured (mode 1).                                                                                  |                      |
|                |           |                            | 0000 hex: Cycle time<br>0001 to 270F hex: 1 to 9,999 ms (1-ms units)                                                                                               |                      |
|                |           |                            | Note This setting is used only when the Counter Data Display parameter is set to 1 hex (mode 1).                                                                   |                      |
|                | Counter 2 | Pulse input<br>mode        | The counter 2 parameters have the same functions as the parameters for counter 1, above.                                                                           |                      |
|                |           | Counter reset method       | <b>Note</b> The Counter Data Display parameter cannot be set to frequency measurement (2 hex).                                                                     |                      |
|                |           | Counting Speed             |                                                                                                    |                      |
|                |           | Counter opera-<br>tion     |                                                                                                    |                      |
|                |           | Counter data dis-<br>play  |                                                                                                    |                      |
|                |           | Sampling time (for mode 1) |                                                                                                    |                      |

### Section 7-7

| Tab page    | Fund                      | ction                                                                                 | Details                                                                                                    | Time when<br>setting<br>becomes<br>effective |  |
|-------------|---------------------------|---------------------------------------------------------------------------------------|----------------------------------------------------------------------------------------------------|----------------------------------------------|--|
| Pulse input | Counter 1                 | Max. circular<br>value                                                                | When the counter operation is set to circular counter,<br>this parameter sets the maximum value in the circu-<br>lar counter.<br>Setting range: 0000 0001 to FFFF FFFF hex                                                                                                    | At power ON                                  |  |
|             |                           | Absolute                                                                              | 0000 0001 to 0000 FFFF hex                                                                                                    |                                              |  |
|             |                           | encoder resolu-<br>tion<br>(Number of input<br>pulses per<br>encoder revolu-<br>tion) | <ul> <li>Note Set the resolution considering the Servo<br/>Driver's encoder dividing rate and the Motion<br/>Control Module's pulse input multiplier setting.</li> <li>Example:<br/>Set the resolution to FA0 (4,000) when the Servo<br/>Driver's rate is 1,000 and the Motion Control Mod-<br/>ule's multiplier is ×4.</li> </ul> |                                              |  |
|             | Counter 2                 | Max. circular<br>value                                                                | The counter 2 parameters have the same functions as the parameters for counter 1, above.                                                                                                    |                                              |  |
|             |                           | Absolute<br>encoder resolu-<br>tion                                                   |                                                                                                    |                                              |  |
|             |                           | (Number of input<br>pulses per<br>encoder revolu-<br>tion)                            |                                                                                                    |                                              |  |
|             | Counter 1 Absolute offset |                                                                                       | Setting range: 8000 0000 to 7FFF FFFF hex                                                                                                    | Always                                       |  |
|             |                           |                                                                                       | This is the origin of the application when using an absolute encoder.                                                                                                    |                                              |  |
|             | Counter 2                 | Absolute offset                                                                       | The counter 2 offset has the same function as the counter 1 offset, above.                                                                                                    |                                              |  |

## Auxiliary Area

| Word                | Bits     |                         | Function                                                                                                    |                                       | Details                                                                                                    | Controlled<br>by           |
|---------------------|----------|-------------------------|----------------------------------------------------------------------------------------------------|---------------------------------------|----------------------------------------------------------------------------------------------------|----------------------------|
| A600                | 00 to 15 | High-speed              | Counter 1 PV                                                                                                    |                                       | Counter range: 8000 0000 to 7FFF FFFF hex                                                                                                    | Motion Con-                |
| A601                | 00 to 15 |                         |                                                                                                    |                                       | (8 digits hexadecimal)                                                                                                    | trol Module                |
| A602                | 00 to 15 | High-speed              | Counter 2 PV                                                                                                    |                                       | <b>Note</b> In Linear Counter Mode, high-speed                                                                                                    |                            |
| A603                | 00 to 15 |                         |                                                                                                    |                                       | and underflow errors when the PVs are<br>read (at built-in I/O refresh for the Mod-<br>ule).                                                                                                    |                            |
| A604<br>and<br>A605 | 00 to 15 | High-speed<br>Counter 1 | Counter<br>operation<br>• Absolute<br>linear<br>(CW–)<br>• Absolute<br>circular<br>• Absolute<br>linear<br>(CW+) | Absolute<br>No. of<br>rotations<br>PV | Multi-turn data (PV read from encoder) input to<br>the Motion Control Module is stored here when<br>SEN signal is input to Servo Driver.<br>8000 0000 to 7FFF FFFF hex<br>(8-digit hexadecimal) | Motion Con-<br>trol Module |

### Section 7-7

| Word                | Bits                      |                                    | Function                                                                                                    |                                       |                                              | Details                                                                                                    | Controlled                 |
|---------------------|---------------------------|------------------------------------|----------------------------------------------------------------------------------------------------|---------------------------------------|----------------------------------------------|----------------------------------------------------------------------------------------------------|----------------------------|
| A606<br>and<br>A607 | 00 to 15                  | High-speed<br>Counter 2            | Counter<br>operation<br>• Absolute<br>linear<br>(CW–)<br>• Absolute<br>circular<br>• Absolute<br>linear<br>(CW+) | Absolute<br>No. of<br>rotations<br>PV | The same a<br>that the high<br>surement ca   | s for high-speed counter 1, except<br>h-speed counter frequency mea-<br>annot be performed.                                                                                                    | Motion Con-<br>trol Module |
| A608                | 04                        | High-speed<br>Counter 1            | Absolute No.<br>tions Read El                                                                                    | of Rota-<br>rror Flag                 | OFF: No er<br>ON: Error                      | or<br>occurred                                                                                                    | Motion Con-<br>trol Module |
|                     | 05                        | Status                             | Absolute No.<br>tions Read C<br>Flag                                                                             | of Rota-<br>ompleted                  | OFF: Not re<br>ON: Readi<br>compl<br>of rota | ading or reading<br>ng completed (This is set at the<br>etion of receiving serial data on No.<br>tions.)                                                                                                    |                            |
|                     | 12                        |                                    | Absolute Offs<br>Error Flag                                                                                      | et Preset                             | An error occ<br>offset in the                | curred when storing the absolute System Setup parameter area.                                                                                                    |                            |
| A609                | A609 04 High-sp<br>Counte |                                    | Absolute No. of rota-<br>tions read error                                                                        |                                       | These flags<br>ones for Hig                  | Motion Con-<br>trol Module                                                                                                    |                            |
|                     | 05                        | Status                             | Absolute No. of rota-<br>tions read completed                                                                    |                                       |                                              |                                                                                                    |                            |
|                     | 12                        |                                    | Absolute offse                                                                                                   | et preset                             |                                              |                                                                                                    |                            |
| A610                | 05                        | High-speed<br>Counter 1<br>Command | Absolute offs                                                                                                    | et preset                             | OFF:<br>OFF to ON:                           | No preset<br>Offset obtained from multi-turn<br>data from Servo Driver and the<br>No. of initial incremental pulses<br>are stored as the absolute offset.<br>When defining machine origin, dif-<br>ference between machine and<br>encoder's origins is preset as the<br>absolute offset. | Motion Con-<br>trol Module |
|                     | 06                        |                                    | Absolute PV                                                                                                    | preset                                | OFF:<br>OFF to ON:<br>Note Refer             | Absolute PV preset invalid<br>At this point, the absolute PV is<br>stored in high-speed counter PV 1<br>(A600 and A601).<br>to 7-7-6 Absolute Present Value<br>tails on the absolute PV                                                                                                  |                            |
|                     | 07                        |                                    | Absolute No.<br>tions read                                                                                       | of rota-                              | OFF:<br>ON:                                  | No. of rotations data read from<br>Servo Driver invalid<br>At the rising edge of the signal,<br>SEN is output to Servo Driver, and<br>multi-turn data is received from<br>the phase A input.                                                                                             |                            |
| A611                | 05                        | High-speed<br>Counter 2            | Absolute Offs                                                                                                    | et Preset                             | These contr<br>the ones for                  | ol bits have the same functions as<br>High-speed Counter 1 Command,                                                                                                    | Motion Con-<br>trol Module |
|                     | 07                        | Command                            | Absolute No.<br>tions Read                                                                                       | of Rota-                              | above.                                       |                                                                                                    |                            |

### 7-7-10 Overview of Absolute Encoder Output Data Acquire

| Behavior of the Servo<br>Driver Compatible<br>with an Absolute<br>Encoder | The SEN signal being turned ON, the Servo Driver behaves in the following manner:                                                                                                    |
|---------------------------------------------------------------------------|----------------------------------------------------------------------------------------------------|
| 1,2,3                                                                     | <ol> <li>The Servo Driver transmits the state of the absolute encoder when the<br/>SEN signal is turned ON.<br/>The operation proceeds in the following order:</li> </ol>                                                                                                    |
|                                                                           | a. Transmits the multi-turn data (how many revolutions the axis of the ro-<br>tary encoder made) with the serial communications.                                                                                                    |
|                                                                           | b. Transmits the initial incremental pulse (difference between present po-<br>sition and origin) with phase differential pulse output.                                                                                                    |
|                                                                           | 2. After transmitting the absolute value data, transmits the pulse train corre-<br>sponding to the rotational displacement. (Transmits the same pulse as an incremental encoder)                                                                                                    |
| Absolute Encoder<br>Output Data<br>Acquiring Method                       | Use the following procedure to read the absolute encoder output data from a Servo Driver to the Motion Control Module:                                                                                                    |
| Step 1 (Required): Setting                                                | Setting the Pulse Input Method                                                                                                    |
|                                                                           | Set the pulse input method in the System Setup. Select one of the following 5 methods:                                                                                                    |
|                                                                           | Phase differential $\times$ 1, $\times$ 2, or $\times$ 4, increment/decrement pulse input, or pulse + direction. Set the pulse input method to a phase differential input.                                                                                                    |
|                                                                           | Setting the Input Pulse Counting Speed                                                                                                    |
|                                                                           | Set the input pulse counting speed to 500 kHz. To do so, set the input pulse counting speed to 500 kHz in the System Setup.                                                                                                    |
|                                                                           | Setting the Counter Operation                                                                                                    |
|                                                                           | Set the Counter 1 Counter operation in the System Setup. Select one of the following three counter operations for counting the encoder output.                                                                                                    |
|                                                                           | • Apsolute linear (CW–) counter                                                                                                    |
|                                                                           | • Abashuta linear (CM/) asuntar                                                                                                    |
|                                                                           | <ul> <li>Absolute linear (CW+) counter</li> <li>Absolute circular counter</li> </ul>                                                                                                    |
|                                                                           | <ul> <li>Absolute linear (CW+) counter</li> <li>Absolute circular counter</li> <li>Be sure to set the System Setup's Counter 1 Counter operation so that it</li> </ul>                                                                                                    |
|                                                                           | <ul> <li>Absolute linear (CW+) counter</li> <li>Absolute circular counter</li> <li>Be sure to set the System Setup's Counter 1 Counter operation so that it agrees with the Servo Driver's reverse rotation mode setting.</li> </ul>                                                                                                    |
|                                                                           | <ul> <li>Absolute linear (CW+) counter</li> <li>Absolute circular counter</li> <li>Be sure to set the System Setup's Counter 1 Counter operation so that it agrees with the Servo Driver's reverse rotation mode setting.</li> <li>Setting the Absolute Encoder Resolution</li> </ul>                                                                                                    |
|                                                                           | <ul> <li>Absolute linear (CW+) counter</li> <li>Absolute circular counter</li> <li>Be sure to set the System Setup's Counter 1 Counter operation so that it agrees with the Servo Driver's reverse rotation mode setting.</li> <li>Setting the Absolute Encoder Resolution</li> <li>Set absolute encoder resolution, which is the number of pulses received from the Servo Driver for each revolution of the encoder.</li> </ul>                                                                                                    |
|                                                                           | <ul> <li>Absolute linear (CW+) counter</li> <li>Absolute circular counter</li> <li>Be sure to set the System Setup's Counter 1 Counter operation so that it agrees with the Servo Driver's reverse rotation mode setting.</li> <li>Setting the Absolute Encoder Resolution</li> <li>Set absolute encoder resolution, which is the number of pulses received from the Servo Driver for each revolution of the encoder.</li> <li>Consider both the Servo Driver's encoder dividing rate setting and the Motion Control Module's pulse input multiplier setting (with the System Setup's pulse input method setting). For example, set the resolution to FA0 (4,000) when the Servo Driver's rate is 1,000 and the Motion Control Module's multiplier is ×4.</li> </ul> |

|                                                                        | After a short time has passed to allow the Servo Driver's output to stabilize, turn ON the High-speed Counter Start Bit (A610.00) from the ladder program. The encoder's status (multi-turn data), which was acquired when the SEN signal was turned ON, is received as serial data. After the multi-turn data has been received through serial communications, the Absolute Number of Rotations Read Completed Flag (A608.05) will go ON. If a reception error occurs at this point, the Absolute Number of Rotations Read Completed Flag (A608.05) and Absolute Number of Rotations Read Error Flag (A608.04) will go ON and the received data will be discarded. |
|------------------------------------------------------------------------|----------------------------------------------------------------------------------------------------|
| Step 3 (as Needed): Origin<br>Compensation (Absolute<br>Offset Preset) | When necessary, the absolute offset preset function can be used to set encoder's present position as the origin.                                                                                                    |
|                                                                        | Use the absolute offset preset function to store the present value that will<br>be defined as an origin as the absolute offset; the present value is<br>computed from the Absolute Number of Rotations PV (A604 and A605)<br>and the Number of Initial Incremental Pulses (A600 and A601).<br>To use the absolute offset preset function, turn ON the Absolute Offset Preset<br>Bit (A610.05).                                                                                                    |
| Note                                                                   | When performing origin compensation, set the absolute offset to 0 before starting the origin compensation operation. Use the CX-Programmer's System Setup to set the absolute offset to 0.                                                                                                    |
|                                                                        | To use the absolute offset preset function, wait 30 to 62.5 ms after the Absolute Number of Rotations Read Completed Flag (A608.05) is turned ON and then toggle (turn ON and then OFF) the Absolute Offset Preset Bit (A610.05).                                                                                                    |
| Note                                                                   | Be sure to perform the absolute offset preset operation before starting normal<br>Servo Driver pulse outputs. The Absolute Offset Preset Bit's ON timing<br>depends on encoder's resolution, etc. Adjust as needed corresponding to the<br>system.                                                                                                    |
| Step 4 (Required):<br>Absolute Present Value                           | Use the absolute present value preset function to store the absolute present value in high-speed counter PV 1 (A600 and A601).                                                                                                    |
| Preset                                                                 | To use the absolute present value preset function, toggle (turn ON and then OFF) the Absolute PV Preset Bit (A610.06).                                                                                                    |
| Step 5 (Required):<br>Operating Command to<br>Servo Driver             | Turn ON the RUN Signal Output Bit (Servo Lock). Doing so will cause the Servo Driver to start operating. At the same time, the Motion Control Module will start receiving pulse trains and counting the number of pulses corresponding to Servo Driver's rotational displacement.                                                                                                    |
| Step 6 (Required):<br>Stopping Servo Driver                            | Turn OFF the RUN Signal Output Bit (Servo Lock). Doing so will stop the Servo Driver. In addition, turn OFF the Absolute Number of Rotations Read Bit (A610.07) and High-speed Counter Start Bit (A610.00). When these bits are OFF, the Motion Control Module will stop counting the pulse trains.                                                                                                    |

### 7-7-11 Timing Chart of the Functions for Servo Drivers Compatible with Absolute Encoders

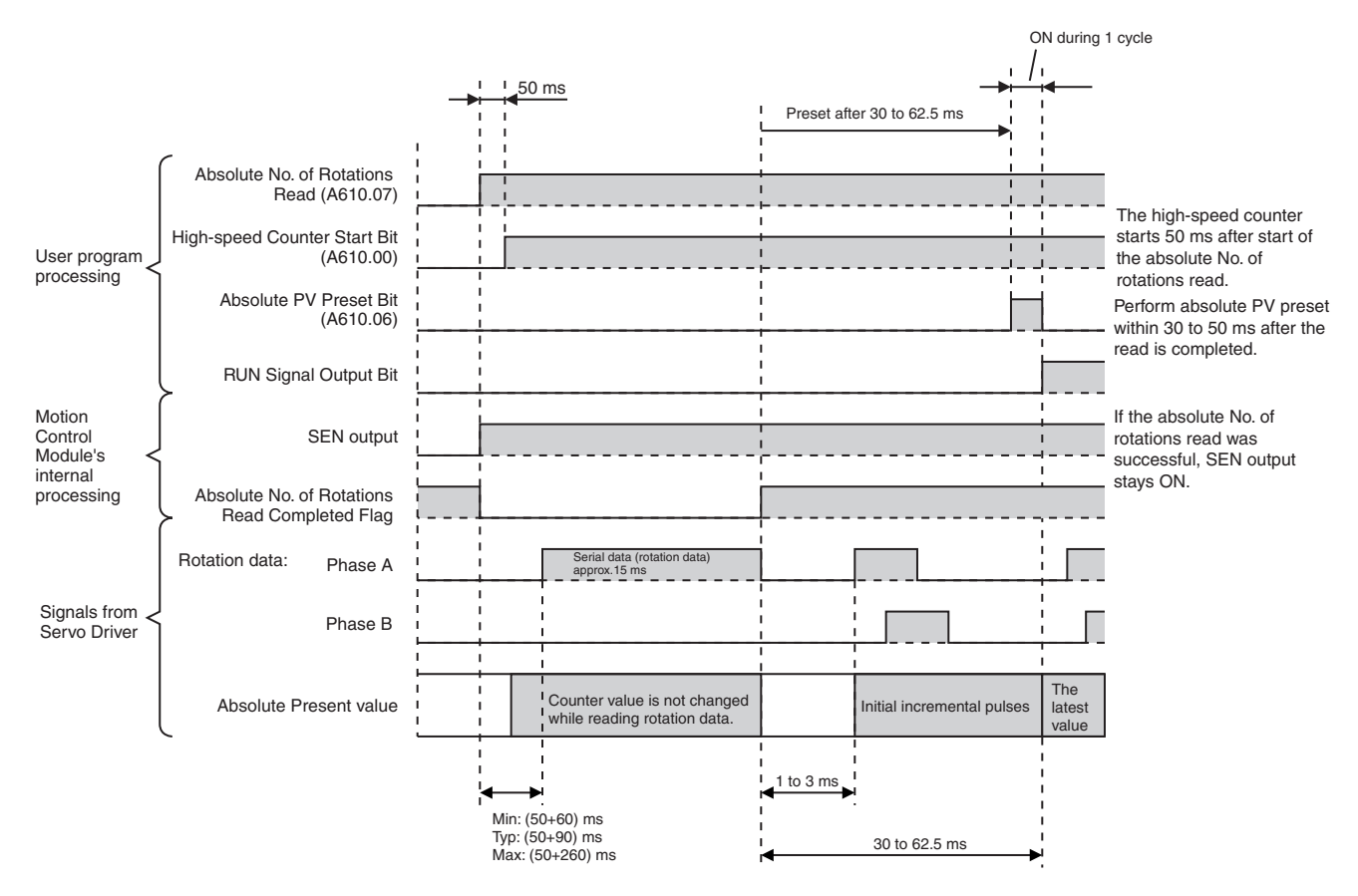

### 7-7-12 Sample Programs (Connecting an OMRON W-series Servo Driver)

#### **Program Description**

- 1,2,3...1. With the Motion Control Module set to MONITOR mode, turning ON CIO 0000.01 (absolute origin define) presets the absolute origin as the absolute offset.
  - 2. With the Motion Control Module set to MONITOR mode, turning ON CIO 0000.00 (absolute servo operation start) presets the absolute present value in A600 and A601.

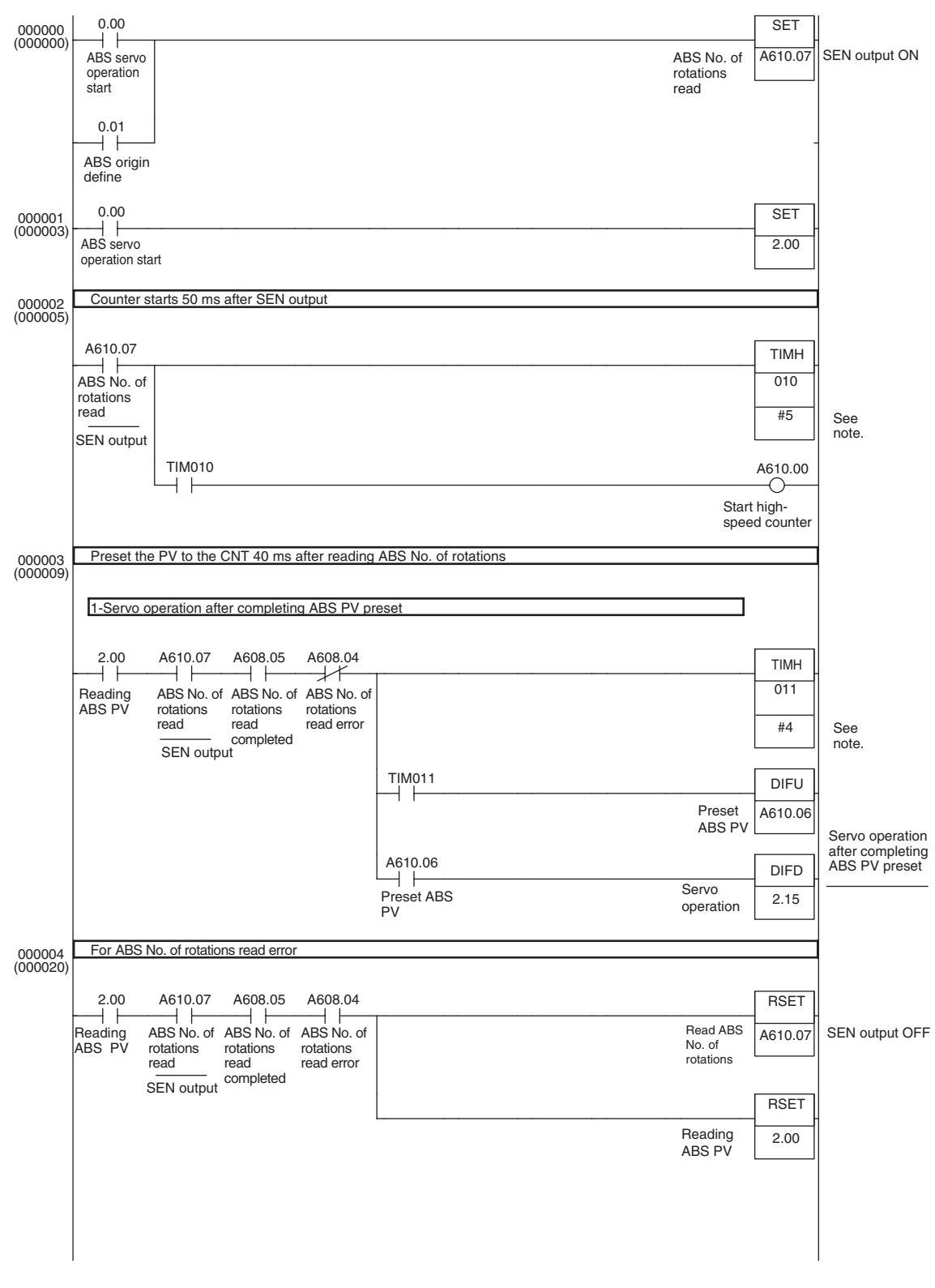

**Note** Adjust the timer value of TIMH(15) instruction (10 ms timer) to match to the system requirements (such as the absolute encoder's resolution setting). When more precision is required, use the TMHH(540) instruction (1 ms timer).

#### Functions for Servo Drivers Compatible with Absolute Encoders

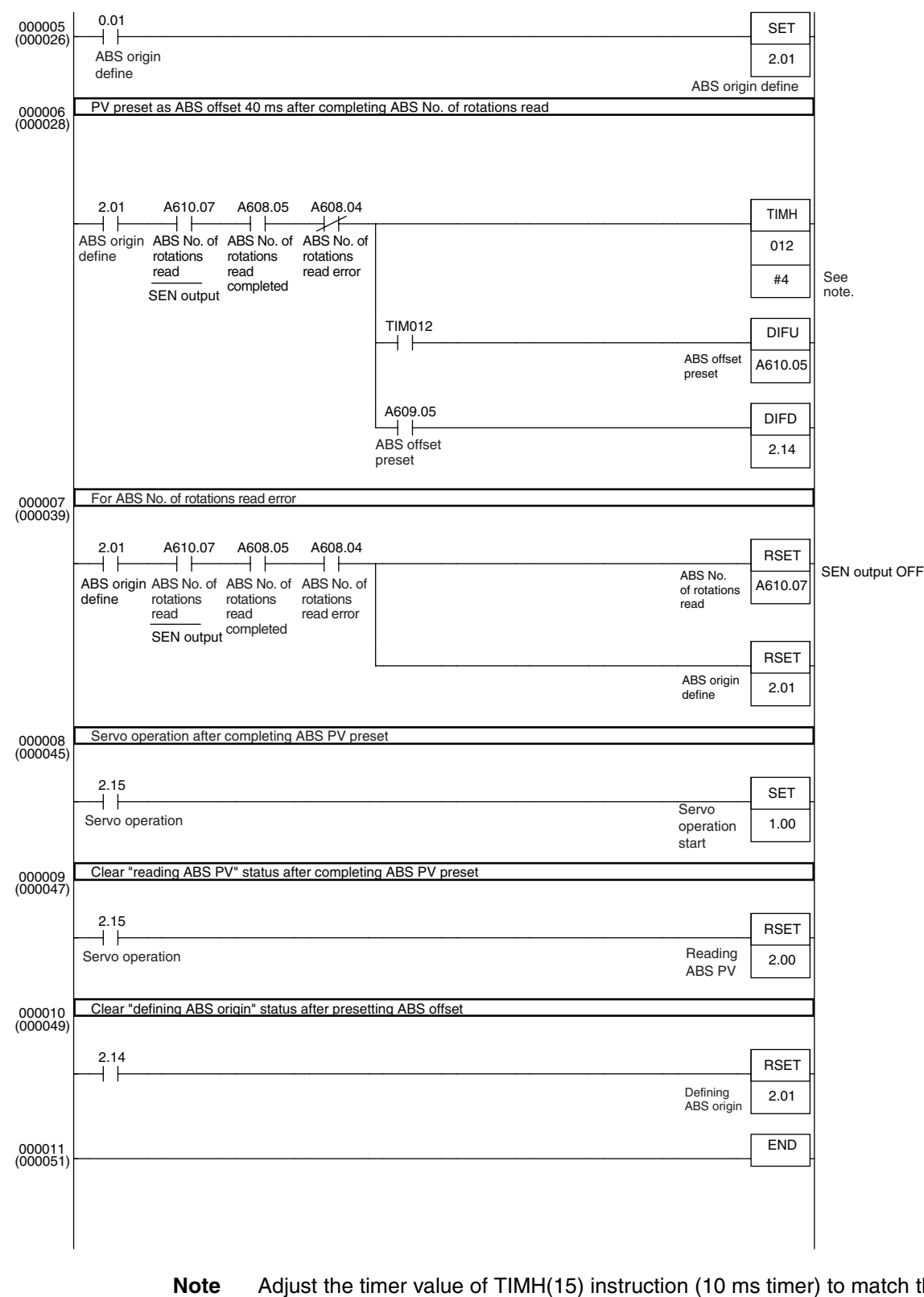

ote Adjust the timer value of TIMH(15) instruction (10 ms timer) to match the system requirements (such as the absolute encoder's resolution setting). When more precision is required, use TMHH(540) instruction (1 ms timer).

### 7-8 Virtual Pulse Output Function

#### 7-8-1 Applicable Models

| Model      | Functions                            |
|------------|--------------------------------------|
| FQM1-MMP21 | Motion Control Module for Pulse I/O  |
| FQM1-MMA21 | Motion Control Module for Analog I/O |
| FQM1-CM001 | Coordinator Module                   |

#### 7-8-2 Overview

The AXIS instruction allows the execution of virtual pulse output with trapezoidal acceleration/deceleration.

The AXIS instruction executes the pulse output with trapezoidal acceleration/ deceleration internally. At the same time, AXIS internally integrates (counts) the number of pulses (area) in the trapezoid.

With this function, the internal pulse count can be used in various applications as a virtual axis position.

# Example 1: Position/Speed Control Using a Virtual Axis (Electronic Cam Operation)

The internal pulse count can be treated as a virtual axis in order to perform electronic cam operation (position and speed control based on the virtual axis angle) with curve approximation on the real axis operation using the positions of the virtual axis as reference.

Motion Control Module

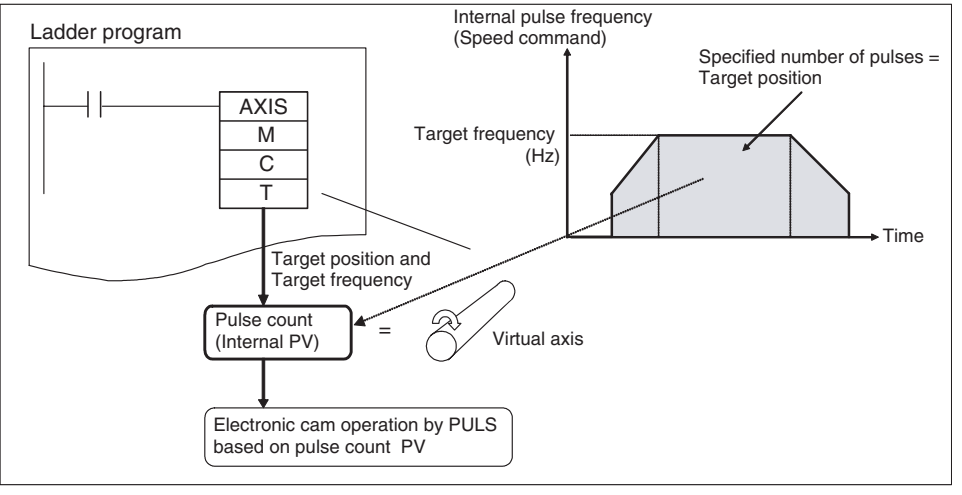

# Example 2: Locus Control Using a Virtual Axis (2-axis Synchronous Control)

If internal pulse counts are treated as virtual reference axes, a synchronous control operation such as elliptical locus control can be performed by executing synchronous output control (electronic cam operation) simultaneously on two pulse outputs using the position and speed of the virtual axis.

# Example 3: Semi-closed Loop Position Control with an Analog-input Servo Driver

Semi-closed loop positioning can be performed with an analog-input Servo Driver by creating a ladder program routine that controls an error counter based on the internal pulse count and the feedback signal from the Servo Driver.

### 7-8-3 AXIS Instruction (For Virtual Pulse Outputs)

**Overview** 

The AXIS instruction is used to generate a virtual pulse output with trapezoidal acceleration/deceleration.

The operands for the AXIS instruction are a target position specified in pulses or as an absolute position, and a target speed specified in pulses/s (Hz). While the AXIS instruction's input condition is ON, it internally generates the specified number of pulses and integrates (counts) the number of pulses (area) in the trapezoid.

#### **Operands**

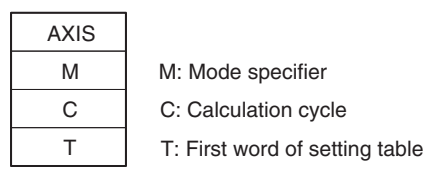

M (Mode Specifier)

Sets the output mode.

- #0000: Relative mode
- #0001: Absolute mode

C (Calculation Cycle)

Sets the calculation cycle.

- #0000: 2 ms calculation cycle
- #0001: 1 ms calculation cycle
- #0002: 0.5 ms calculation cycle

#### T (First Word of Setting Table)

| Add        | Address Name                                        |                                        | Description                                                                              | Setting range                                            | Set/<br>monitored |
|------------|-----------------------------------------------------|----------------------------------------|------------------------------------------------------------------------------------------|----------------------------------------------------------|-------------------|
| T<br>T+1   | T Internal pulse count<br>T+1 (8-digit hexadecimal) |                                        | The present value of internal pulse counter is stored here.                              | Relative mode:<br>0000 0000 to FFFF FFFF                 | Monitored (Read)  |
|            |                                                     |                                        |                                                                                          | Absolute mode:<br>8000 0000 to 7FFF FFFF                 |                   |
| T+2        | Bit 15                                              | Virtual pulse output status            | Indicates whether or not the vir-<br>tual pulse output has started.                      | OFF: Pulse output stopped<br>ON: Pulse being output      |                   |
|            | Bit 08                                              |                                        | Indicates the direction of virtual pulse currently being output.                         | OFF: CW<br>ON: CCW                                       |                   |
|            | Bit 07                                              |                                        | Indicates whether or not the vir-                                                        | OFF: Pulse being counted                                 | -                 |
|            |                                                     |                                        | tual pulse output is being counted.                                                      | ON: Target position reached<br>(Counting stopped)        |                   |
|            | Bit 00                                              |                                        | Indicates whether or not the vir-<br>tual pulse output is accelerating/<br>decelerating. | OFF: Constant speed<br>ON: Accelerating/decelerating     |                   |
| T+3 to T+4 |                                                     | Present speed<br>(8-digit hexadecimal) | The frequency of the virtual pulse output is stored here.                                | 0000 0000 to 000F 4240 hex<br>(0 to 1 MHz in 1-Hz units) |                   |

| Address      | Name                                                                       | Description                                                                      | Setting range                                  | Set/<br>monitored |
|--------------|----------------------------------------------------------------------------|----------------------------------------------------------------------------------|------------------------------------------------|-------------------|
| T+5 to T+6   | Target position<br>(8-digit hexadecimal)                                   | Set the number of virtual output pulses here.                                    | Relative mode:<br>0000 0000 to FFFF FFFF       | Set<br>(Read/     |
|              |                                                                            |                                                                                  | Absolute mode:<br>8000 0000 to 7FFF FFFF       | Write)            |
| T+7 to T+8   | Target frequencySet the target frequency of vir-0000 0001 to 000F 4240 hex |                                                                                  |                                                |                   |
|              | (8-digit hexadecimal)                                                      | tual pulses here.                                                                | (0 to 1 MHz in 1-Hz units)                     |                   |
| T+9 to T+10  | Starting frequency                                                         | Starting frequency Set the starting frequency of vir- 0000 0000 to 000F 4240 hex |                                                |                   |
|              | (8-digit hexadecimal)                                                      | tual pulses here.                                                                | (0 to 1 MHz in 1-Hz units)                     |                   |
| T+11         | Acceleration rate<br>(4-digit hexadecimal)                                 | Set the acceleration rate of vir-<br>tual pulses here.                           | 0001 to 270F<br>(1 to 9,999 Hz, in 1-Hz units) |                   |
| T+12         | Deceleration rate<br>(4-digit hexadecimal)                                 | Set the deceleration rate of vir-<br>tual pulses here.                           | 0001 to 270F<br>(1 to 9,999 Hz, in 1-Hz units) |                   |
| T+13 to T+26 | Work area                                                                  | Used by the system.                                                              |                                                |                   |

#### **Description**

- Use the AXIS instruction with an input condition that is ON for one cycle. AXIS cannot be used as a differentiated instruction (the @ prefix is not supported).
- AXIS is executed at the rising edge of the input condition. If the input remains ON, the virtual pulse output continues until the target position is reached. Once the target position is reached, the virtual pulse output is stopped. If the input condition goes OFF during the virtual pulse output, the output stops at that point.
- The AXIS instruction's mode specifier operand (M) specifies whether the virtual pulse output operates in relative or absolute mode.
  - In relative mode, the internal pulse counter initializes the internal pulse count to 0 when AXIS is executed and starts incrementing from 0.
  - In absolute mode, the internal pulse counter retains the internal pulse count when AXIS is executed and starts incrementing or decrementing from that existing pulse count.
- The internal pulse counts are refreshed every cycle at the interval specified in the calculation cycle (2 ms, 1 ms, or 0.5 ms) on the condition that the cycle time is constant. If the specified calculation cycle time does not match the execution cycle time, the time difference between the cycles can cause an error in the count. If highly accurate pulse counts are required, use the constant cycle time function and match the execution cycle time and calculation cycle time. (Set the constant cycle time in the System Setup's Cycle Time Tab Page.)
- When trapezoidal control cannot be performed with the specified target position, target frequency, and acceleration/deceleration, AXIS will automatically compensate as follows:

The acceleration and deceleration rates will be set to the same rate (symmetrical trapezoidal control).

OR

When one-half of the specified target pulses have been output, AXIS will start decelerating the operating axis at the same rate as acceleration (symmetrical triangular control).

**Note** When the AXIS instruction's input condition goes OFF, the contents of setting table words T+2 to T+4 will be initialized to 0.

### 7-8-4 Application Example

#### Positioning or Speed Control Using a Virtual Axis

The internal pulse count can be treated as a virtual axis position in order to perform electronic cam operation on the real axis operation with simple curve approximation.

First, the AXIS instruction is executed to generate an internal pulse count. The internal pulse count is read at every cycle, that pulse count is processed with basic arithmetic operations or the APR instruction, and the result is used as a target position or target speed in the PULS(886) instruction. The PULS(886) instruction (in electronic cam control) is executed immediately after the target position or speed is calculated.

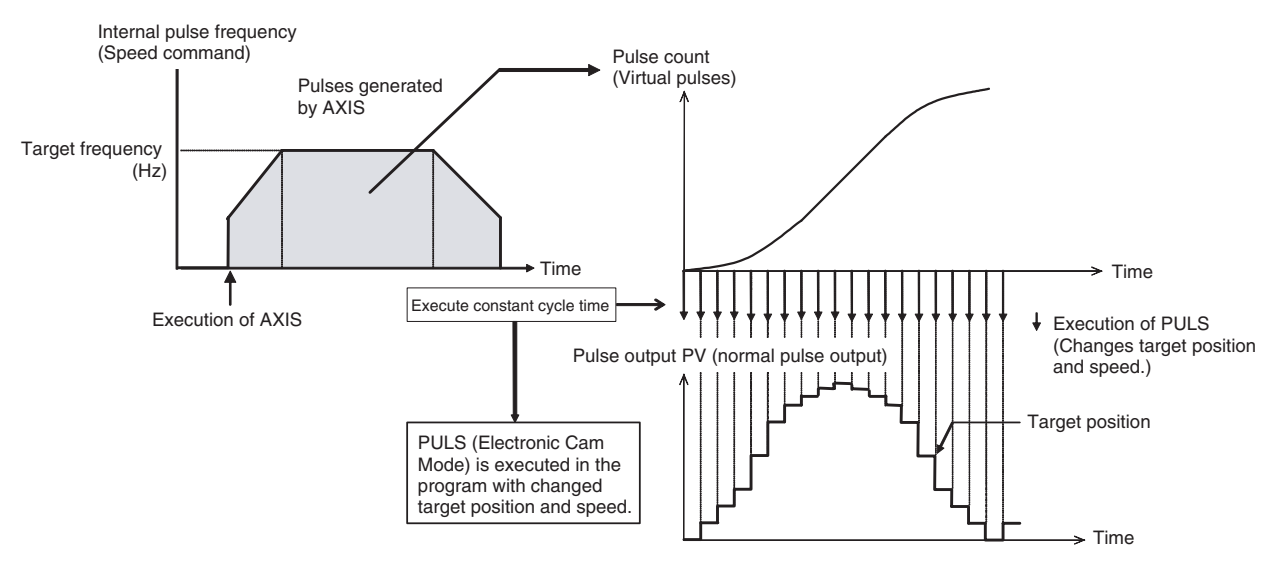

Simple locus control can be performed by executing electronic cam control simultaneously on both pulse outputs 1 and 2 using the same virtual axis as above.

## 7-9 Analog Input Functions

### 7-9-1 Applicable Models

| Model      | Functions                            |
|------------|--------------------------------------|
| FQM1-MMA21 | Motion Control Module for Analog I/O |

### 7-9-2 Overview

The FQM1-MMA21 Motion Control Module can input analog input signals at high-speed (A/D conversion time:  $40 \ \mu$ s).

One of five signal types for analog inputs can be selected: -10 to +10 V, 0 to 10 V, 0 to 5 V, 1 to 5 V, and 4 to 20 mA.

Analog input values are stored in the Motion Control Module's Auxiliary Area in A550. The stored input value is the analog input value read at END refreshing. It is also possible to adjust the analog input values. The PRV(881) instruction can also be used to read the latest analog input value through immediate refreshing. Analog signals can be input from pressure sensors, position meters, or sensors that require high-speed input processing such as a displacement sensors/end-measuring sensors. Consequently, this function allows simple, low-cost pressure control, tension control, or other control applications requiring high-speed mechanical measurement (distortion/thickness/length).

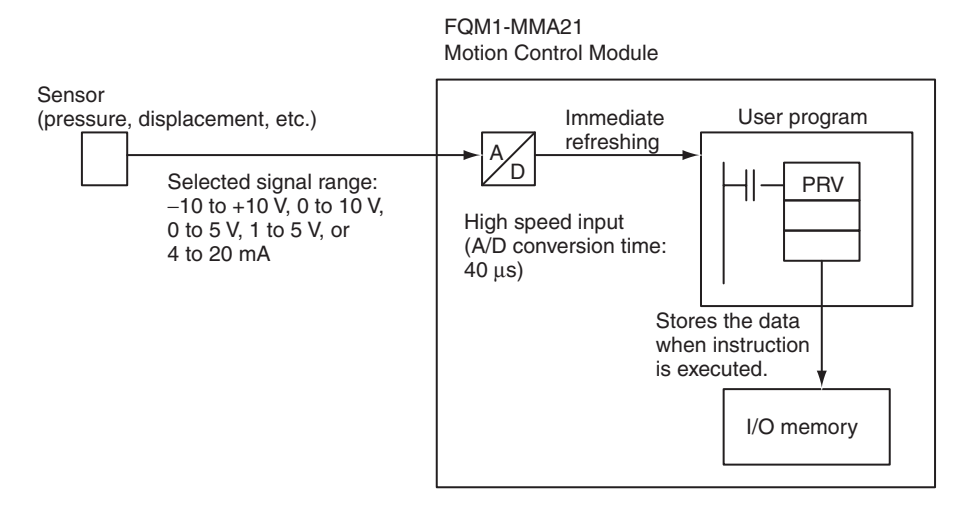

**Note** The analog input responsiveness has been set relatively high to increase the processing speed. The high responsiveness may result in input signal distortion by external noise or interference. Take steps to suppress noise if the Motion Control Module is being used in an environment with a lot of noise. When the Motion Control Module's analog input value is being used, additional noise countermeasures can be added to the program such as using END refreshing and filtering the input values with AVG instructions.

### 7-9-3 Analog Input Function Specifications

|                  | tem              | Specification                                                                                                    |                                                                                                    |  |  |  |  |
|------------------|------------------|----------------------------------------------------------------------------------------------------|----------------------------------------------------------------------------------------------------|--|--|--|--|
| Input signals    |                  | Voltage inputs, current inputs                                                                                                    |                                                                                                    |  |  |  |  |
| No. of analog in | puts             | 1 input                                                                                                    |                                                                                                    |  |  |  |  |
| Input signal ran | ges              | Select one of the following input ranges in<br>Tab Page – Input Setting): –10 to +10 V, (                                                                                                    | Select one of the following input ranges in the System Setup ( <i>Analog Input/Output Tab Page – Input Setting</i> ): –10 to +10 V, 0 to 10 V, 0 to 5 V, 1 to 5 V, or 4 to 20 mA. |  |  |  |  |
| A/D conversion   | time             | 40 µs                                                                                                    |                                                                                                    |  |  |  |  |
| Input response   | time             | 1.5 ms or less (See note.)                                                                                                    |                                                                                                    |  |  |  |  |
| Resolution       |                  | -10 to +10 V: 1/16,000 (14 bits)                                                                                                    |                                                                                                    |  |  |  |  |
|                  |                  | 0 to 10 V: 1/8,000 (13 bits)                                                                                                    |                                                                                                    |  |  |  |  |
|                  |                  | 0 to 5 V: 1/4,000 (12 bits)                                                                                                    |                                                                                                    |  |  |  |  |
|                  |                  | 1 to 5 V: 1/4,000 (12 bits)                                                                                                    |                                                                                                    |  |  |  |  |
|                  |                  | 4 to 20 mA: 1/4,000 (12 bits)                                                                                                    |                                                                                                    |  |  |  |  |
| Analog input ref | resh method      | Analog input value can be acquired by either of the following methods:                                                                                                    |                                                                                                    |  |  |  |  |
|                  |                  | <ul> <li>END Refresh<br/>Read the data from A550 in the Motion Control Module's Auxiliary Area. (Data is<br/>stored in A550 during END refreshing after execution of END instruction)</li> <li>Immediate Refresh<br/>Read the present analog input value immediately by executing the PRV(881)<br/>instruction.</li> </ul> |                                                                                                    |  |  |  |  |
| Analog input va  | lue storage area | A550 of Motion Control Module's Auxiliary Area                                                                                                    |                                                                                                    |  |  |  |  |
|                  |                  | With the immediate refresh, the present analog input value can be acquired by exe-<br>cuting the PRV(881) instruction.                                                                                                    |                                                                                                    |  |  |  |  |
| Overall accurac  | у                | Voltage input:                                                                                                    | Current input:                                                                                                    |  |  |  |  |
|                  |                  | ±0.2% (23 ±2°C)                                                                                                    | ±0.4% (23 ±2°C)                                                                                                    |  |  |  |  |
|                  |                  | ±0.4% (0 to 55°C)                                                                                                    | ±0.6% (0 to 55°C)                                                                                                    |  |  |  |  |
| Function         | Offset/gain      | Input values can be adjusted to correct in                                                                                                    | puts suitable for the connected devices.                                                                                                    |  |  |  |  |
|                  | adjustment       | In PROGRAM mode, specify an offset or gain value, input the analog value from the device (the value that will be corrected with the offset or gain value), and use the CX-Programmer to monitor the adjustment value in the Adjustment Value Monitor Area (A572 and A573).                                                 |                                                                                                    |  |  |  |  |
|                  |                  | It is also possible to monitor averaged offset or gain values. If averaging is required, set the number of average value samples in A574.                                                                                                    |                                                                                                    |  |  |  |  |

**Note** The following diagram is provided as a reference example. This example shows the input response (step response) characteristics of an input when the external input signal is changed in a step pattern. In this case, the input range is -10 to +10 V.

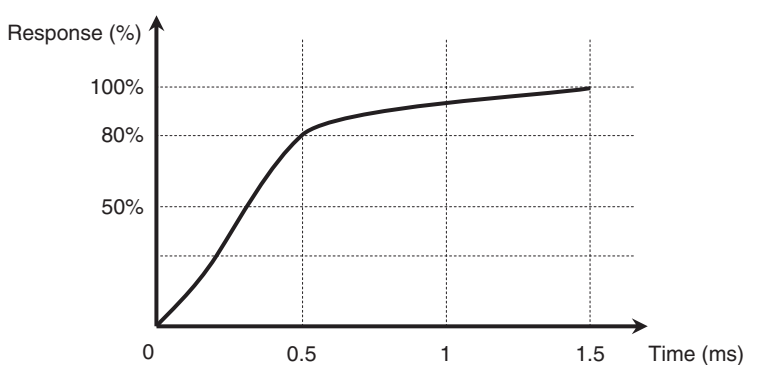

## 7-9-4 Related Areas and Settings

### System Setup

| Tab page      | Fund        | ction                   |                                                     | Settings                                                                                                    | Time when setting<br>becomes effective |
|---------------|-------------|-------------------------|-----------------------------------------------------|----------------------------------------------------------------------------------------------------|----------------------------------------|
| Analog Input/ | Both inputs | Input                   | 0 hex:                                              | END refresh                                                                                                    | At power ON and                        |
| Output        | and outputs | method                  | 1 hex:                                              | Immediate refresh (Refresh with PRV(881).)                                                                            | start of operation                     |
|               |             | Output<br>method        | 0 hex:                                              | END refresh<br>(Content of A560 and A561 is output as<br>analog output after execution of END<br>instruction.)        | At power ON and start of operation     |
|               |             |                         | 1 hex:                                              | Immediate refresh<br>(Analog output when SPED(885) or<br>ACC(888) is executed. A560 and A561<br>used for monitoring.) |                                        |
|               | Inputs      | Input range             | 00 hex:<br>01 hex:<br>02 hex:<br>03 hex:            | -10 to 10 V<br>0 to 10 V<br>1 to 5 V (4 to 20 mA)<br>0 to 5 V                                                         | At power ON                            |
|               | Outputs     | Output<br>range         | 00 hex:<br>01 hex:<br>02 hex:<br>03 hex:<br>5A hex: | -10 to 10 V<br>0 to 10 V<br>1 to 5 V<br>0 to 5 V<br>Disable outputs (See note.)                                       | At power ON                            |
|               |             |                         | Note O<br>re<br>M                                   | utputs can be disabled to shorten the I/O<br>freshing time or reduce the Motion Control<br>odule's power consumption. |                                        |
|               |             | Output stop<br>function | 0 hex:<br>1 hex:<br>2 hex:                          | Clear outputs<br>Hold outputs<br>Maximum value                                                                        |                                        |
|               | Outputs     | Output<br>range         | These p<br>1, above                                 | arameters have the same settings as output<br>e.                                                                      |                                        |
|               |             | Output stop<br>function |                                                     |                                                                                                    |                                        |

#### Analog Input Functions

### Auxiliary Area

| Word | Bits     | Fu                                   | Inction                                                                                                    |                                                                                                    | Settin                                                                                                    | gs                                                                                       | Controlled<br>by            |  |
|------|----------|--------------------------------------|----------------------------------------------------------------------------------------------------|----------------------------------------------------------------------------------------------------|----------------------------------------------------------------------------------------------------|------------------------------------------------------------------------------------------|-----------------------------|--|
| A550 | 00 to 15 | Analog Input PV                      |                                                                                                    | Contains the value ir<br>(using either the ENE<br>in 4-digit hexadecima<br>The PV range deper        | Contains the value input from the analog input port<br>(using either the END refresh or immediate refresh)<br>in 4-digit hexadecimal.<br>The PV range depends on the input range: |                                                                                          |                             |  |
|      |          |                                      |                                                                                                    | • 0 to 10 V:                                                                                         | FE70 to 20D0 hex                                                                                                    |                                                                                          |                             |  |
|      |          |                                      |                                                                                                    | • 0 to 5 V or 1 to 5 V                                                                               |                                                                                                    |                                                                                          |                             |  |
|      |          |                                      |                                                                                                    | • –10 to 10 V:                                                                                       | DDA                                                                                                    | 0 to 2260 hex                                                                            |                             |  |
| A552 | 00       | Analog Input<br>Status               | Analog Input                                                                                                    | User Adjustment<br>Completed                                                                         | OFF:<br>ON:                                                                                                    | Not adjusted<br>Adjustment completed                                                     |                             |  |
|      | 01 to 06 |                                      |                                                                                                    | Reserved                                                                                             |                                                                                                    |                                                                                          |                             |  |
|      | 07       |                                      |                                                                                                    | Analog Sampling<br>Started                                                                           | OFF:<br>ON:                                                                                                    | Not started<br>Started                                                                   |                             |  |
|      | 08       |                                      |                                                                                                    | Factory Adjustment                                                                                   | OFF:                                                                                                    | No Error                                                                                 |                             |  |
|      |          |                                      |                                                                                                    | Data Error                                                                                           | ON:                                                                                                    | Error<br>(Checked at startup.)                                                           |                             |  |
|      | 09       |                                      |                                                                                                    | User Adjustment                                                                                      | OFF:                                                                                                    | No Error                                                                                 |                             |  |
|      |          |                                      |                                                                                                    | Data Error                                                                                           | ON:                                                                                                    | Error<br>(Checked at startup.)                                                           |                             |  |
|      | 10 to 14 | Reserved                             |                                                                                                    |                                                                                                    |                                                                                                    |                                                                                          |                             |  |
|      | 15       | Analog Input<br>Status               | Analog Input                                                                                                    | Analog Sampling<br>Overlap                                                                           | OFF:<br>ON:                                                                                                    | Normal sampling<br>The next sampling<br>operation occurred<br>before the present         | Motion<br>Control<br>Module |  |
|      |          |                                      |                                                                                                    |                                                                                                    |                                                                                                    | sampling operation completed.                                                            |                             |  |
| A559 | 01 to 15 | Analog Input<br>Status               | Analog Input                                                                                                    | Number of Samples                                                                                    | Indica<br>samp<br>samp                                                                                                    | ates the number of data<br>les actually input since<br>ling started.                     | Motion<br>Control<br>Module |  |
| A560 | 00 to 15 | Analog Out-<br>put 1 Output          | When an END refr<br>here by the user is                                                                                                    | esh is selected, the 4-<br>output from analog or                                                     | digit he<br>utput p                                                                                                    | exadecimal value set ort 1.                                                              | With imme-<br>diate         |  |
|      | Value    |                                      | When immediate ro<br>being output from a<br>The output value ra                                                                                                    | refresh:<br>Motion<br>Control                                                                        |                                                                                                    |                                                                                          |                             |  |
|      |          |                                      | • 0 to 10 V, 0 to 5 V                                                                                                    | or 1 to 5 V: FF38 to 1                                                                               | 1068 he                                                                                                    | ex                                                                                       |                             |  |
|      |          |                                      | • –10 to 10 V: EA84                                                                                                    | 4 to 157C hex                                                                                        |                                                                                                    |                                                                                          | refresh:                    |  |
|      |          |                                      | Note                                                                                                    |                                                                                                    |                                                                                                    |                                                                                          | User                        |  |
|      |          |                                      | <ol> <li>Set the analog output method (END or immediate refreshing) with the<br/>System Setup's output method setting. A setting of 0 hex specifies an<br/>END refresh. This setting applies to both analog output 1 and 2.</li> <li>Specify the output range with the output 1 setting.</li> </ol> |                                                                                                    |                                                                                                    |                                                                                          |                             |  |
| A561 | 00 to 15 | Analog Out-<br>put 2 Output<br>Value | This word has the (A560), above. (Wi put from analog ou the output value is                                                                                                    | same settings as the a<br>nen an END refresh is<br>tput port 2. When an<br>stored here for monito    | analog<br>select<br>immed<br>oring.)                                                                                                    | output 1 output value<br>ed, set the value to out-<br>iate refresh is selected,          |                             |  |
|      |          |                                      | <ol> <li>Set the analog of<br/>System Setup's<br/>END refresh. Th</li> <li>Specify the outp</li> </ol>                                                                                                    | output method (END o<br>output method setting<br>his setting applies to b<br>out range with the outp | r imme<br>. A sett<br>oth ana<br>out 2 se                                                                                                    | ediate refresh) with the<br>ing of 0 hex specifies an<br>alog output 1 and 2.<br>etting. |                             |  |

#### **Analog Input Functions**

### Section 7-9

| Word | Bits     | Fu                         | Inction                             | Settings                                                                      | Controlled<br>by  |
|------|----------|----------------------------|-------------------------------------|-------------------------------------------------------------------------------|-------------------|
| A562 | 00       | Analog Out-                | User Adjustment<br>Completed        | Initial value is 0.                                                           | Motion<br>Control |
|      |          | par i lage                 |                                     | Returns to factory default setting of 0 if adjustment<br>value is cleared.    | Module            |
|      | 01 to 03 |                            | Reserved                            | •                                                                             |                   |
|      | 04       |                            | Operating                           | ON: ON while the analog output is being changed by ACC(888).                  | Motion<br>Control |
|      |          | -                          |                                     | OFF: Turned OFF when target value is reached.                                 | Module            |
|      | 05 to 07 | -                          | Reserved                            | 1                                                                             |                   |
|      | 08       |                            | Output SV Error                     | ON: ON when the output SV setting is outside of the allowed setting range.    | Motion<br>Control |
|      |          |                            |                                     | OFF: OFF when the output SV is within range.                                  | Module            |
|      |          |                            |                                     | Note Only in End refresh mode                                                 |                   |
|      | 09 to 11 |                            | Reserved                            |                                                                               |                   |
|      | 12       |                            | Factory Adjust-<br>ment Value Error | ON: ON when the factory-set data stored in flash memory is invalid.           | Motion<br>Control |
|      |          |                            |                                     | OFF: OFF when the factory-set data stored in flash memory is normal.          | Module            |
|      | 13       |                            | Reserved                            |                                                                               |                   |
|      | 14       |                            | User Adjustment<br>Value Error      | ON: ON when the user-set adjustment value stored in flash memory is invalid.  | Motion<br>Control |
|      |          |                            |                                     | OFF: OFF when the user-set adjustment value stored in flash memory is normal. | Module            |
|      | 15       |                            | Reserved                            | ·                                                                             |                   |
| A563 | 00       | Analog Out-<br>put 2 Flags | User Adjustment<br>Completed        | These flags have the same functions as the Analog Output 1 Flags, above.      | Motion<br>Control |
|      | 01 to 03 |                            | Reserved                            |                                                                               | Module            |
|      | 04       | ]                          | Operating                           |                                                                               |                   |
|      | 05 to 07 |                            | Reserved                            |                                                                               |                   |
|      | 08       |                            | Output SV Error                     |                                                                               |                   |
|      | 09 to 11 |                            | Reserved                            |                                                                               |                   |
|      | 12       |                            | Factory Adjust-<br>ment Value Error |                                                                               |                   |
|      | 13       | ]                          | Reserved                            | ]                                                                             |                   |
|      | 14       |                            | User Adjustment<br>Value Error      |                                                                               |                   |
|      | 15       | <u> </u>                   | Reserved                            | ]                                                                             |                   |

| Word | Bits     | Fu                                                                          | nction                                             | Settings                                                                        |                                                                                                    |                                                                                                    | Controlled<br>by                       |
|------|----------|-----------------------------------------------------------------------------|----------------------------------------------------|---------------------------------------------------------------------------------|----------------------------------------------------------------------------------------------------|----------------------------------------------------------------------------------------------------|----------------------------------------|
| A570 | 00       | Adjustment                                                                  | Adjustment                                         | Analog Input                                                                    | OFF: Adjustm                                                                                                    | ent disabled.                                                                                                    | User                                   |
|      | 01       | Mode Com-                                                                   | Enable                                             | Reserved                                                                        | ON: Adjustm                                                                                                    | ent enabled.                                                                                                    |                                        |
|      | 02       | (Effective only                                                             |                                                    | Analog Output 1                                                                 | When this bit i                                                                                                    | s turned from                                                                                                    |                                        |
|      | 03       | when A575 is<br>5A5A hex.)                                                  |                                                    | Analog Output 2                                                                 | offset or gain<br>sponding to th<br>signal range is<br>Adjustment Va<br>Area (A572 an                                                                                          | value) corre-<br>e selected I/O<br>transferred to<br>lue Monitor<br>d A573).                                                                       |                                        |
|      | 04 to 06 |                                                                             | Reserved                                           |                                                                                 |                                                                                                    |                                                                                                    |                                        |
|      | 07       |                                                                             | Adjustment Mode<br>Specifier                       | OFF: Offset adjustm<br>ON: Gain adjustme                                        | nent<br>ent                                                                                                    |                                                                                                    | User                                   |
|      | 08 to 11 |                                                                             | Reserved                                           |                                                                                 |                                                                                                    |                                                                                                    |                                        |
|      | 12       |                                                                             | Adjustment Value<br>Increment                      | While this bit is ON, incremented by one                                        | the offset or gai<br>resolution unit e                                                                                                    | n value will be<br>each 0.5 s.                                                                                                    | Motion<br>Control                      |
|      | 13       |                                                                             | Adjustment Value<br>Decrement                      | While this bit is ON, decremented by one                                        | the offset or gai                                                                                                    | n value will be<br>each 0.5 s.                                                                                                    | Module                                 |
|      | 14       |                                                                             | Adjustment Value<br>Clear                          | OFF to ON: Clears<br>tory de                                                    | the adjustment<br>faults.                                                                                                    | data to the fac-                                                                                                    |                                        |
|      | 15       |                                                                             | Adjustment Value<br>Set                            | OFF to ON: Reads<br>Adjustr<br>and A5<br>flash m<br>will be<br>operation        | the present value<br>nent Value Moni<br>73) and saves t<br>emory. This adj<br>used for the nex<br>on.                                                                          | ie in the<br>tor Area (A572<br>his value to<br>ustment value<br>t normal mode                                                                      |                                        |
| A571 | 00       | Adjustment<br>Mode Status                                                   | Adjustment Oper-<br>ation Error                    | ON when an operation<br>such as turning ON to<br>log Output 2 Adjustry<br>time. | onal error has b<br>ooth the Analog<br>nent Enable Bits                                                                                                    | een made,<br>Input and Ana-<br>at the same                                                                                                    | Motion<br>Control<br>Module            |
|      | 01 to 14 |                                                                             | Reserved                                           |                                                                                 |                                                                                                    |                                                                                                    |                                        |
|      | 15       |                                                                             | Adjustment Mode<br>Started                         | ON during adjustmer contains 5A5A hex).                                         | nt mode operatio                                                                                                    | on (when A575                                                                                                    |                                        |
| A572 | 00 to 15 | Adjustment<br>Mode Monitor<br>(Effective only<br>when A575 is<br>5A5A hex.) | Used for Analog<br>Input and Analog<br>Outputs 1/2 | Setting Offset Moni-<br>tor                                                     | The values in<br>these words<br>can be over-<br>written<br>directly, with-<br>out using the<br>Adjustment                                                                      | <ul> <li>-10 to 10 V:<br/>FE0C to<br/>01F4 hex</li> <li>0 to 10 V, 0<br/>to 5 V, 1 to<br/>5 V: FF38 to<br/>00C8 hex</li> </ul>                     | Motion<br>Control<br>Module or<br>User |
| A573 | 00 to 15 |                                                                             |                                                    | Gain Value Monitor                                                              | ment/Decre-<br>ment Bits.                                                                                                    | <ul> <li>-10 to 10 V:<br/>1194 to<br/>157C hex</li> <li>0 to 10 V, 0<br/>to 5 V, 1 to<br/>5 V: 0ED8 to<br/>1068 hex</li> </ul>                     |                                        |
| A574 | 00 to 15 |                                                                             | Analog Inputs                                      | Number of Average<br>Value Samples in<br>Adjustment Mode                        | Indicates the r<br>ues to be aver<br>the Offset/Gain<br>tor values in a<br>mode. The nur<br>ples can be se<br>0000 and 0040<br>Set this param<br>turning ON the<br>Enable Bit. | number of val-<br>aged to obtain<br>n Value Moni-<br>djustment<br>mber of sam-<br>thet between<br>0 hex (0 to 64).<br>heter before<br>e Adjustment | User                                   |
| A575 | 00 to 15 | Adjustment Mo                                                               | de Password                                        | 5A5A hex: Adjustme                                                              | nt mode enable                                                                                                    | d.                                                                                                    | User                                   |
|      |          |                                                                             |                                                    | Uther value: Adjustr                                                            | nent mode disat                                                                                                    | bied.                                                                                                    |                                        |

#### **Applicable Instructions** 7-9-5

With END Refreshing Read the analog input PV (A550) using an instruction such as the MOV instruction.

| <u>With Immediate</u> The data is acquired immediately with the PRV(88 |         |                                                      |  |
|------------------------------------------------------------------------|---------|------------------------------------------------------|--|
| <u>Refreshing</u>                                                      | (@) PRV |                                                      |  |
|                                                                        | Р       | P: Output port (#0003: Analog input)                 |  |
|                                                                        | С       | C: Control specification (#0000: Present value read) |  |

D

C: Control specification (#0000: Present value read)

D: Present value storage first word

#### 7-9-6 **A/D Conversion Value**

When a signal is input that exceeds the allowed ranges indicated below, the conversion value will be processed as it is. However, inputting out-of-range signals may result in hardware failure or system malfunction, so do not input out-of-range signals.

Note If a voltage exceeding the input voltage limits is input, the conversion value will be either the upper or lower limit value.

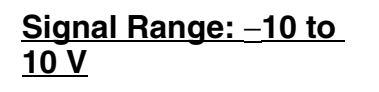

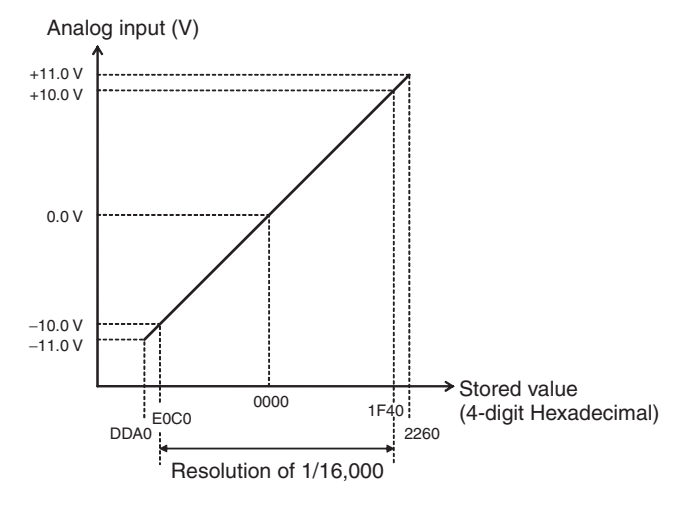

### Signal Range: 0 to 10 V

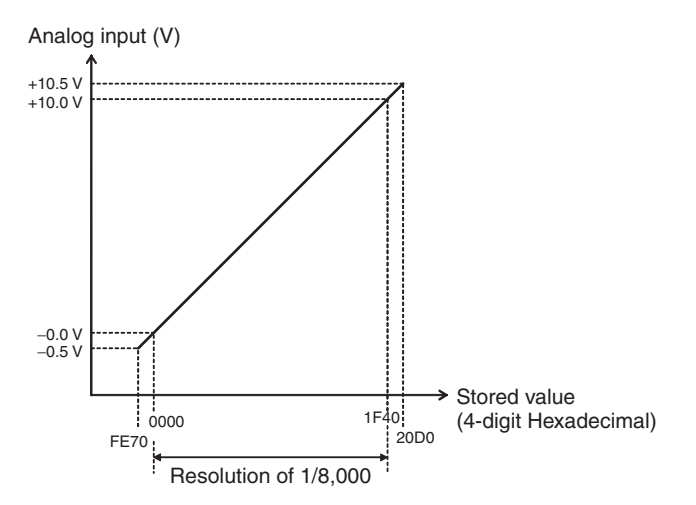

### Signal Range: 1 to 5 V and 4 to 20 mA

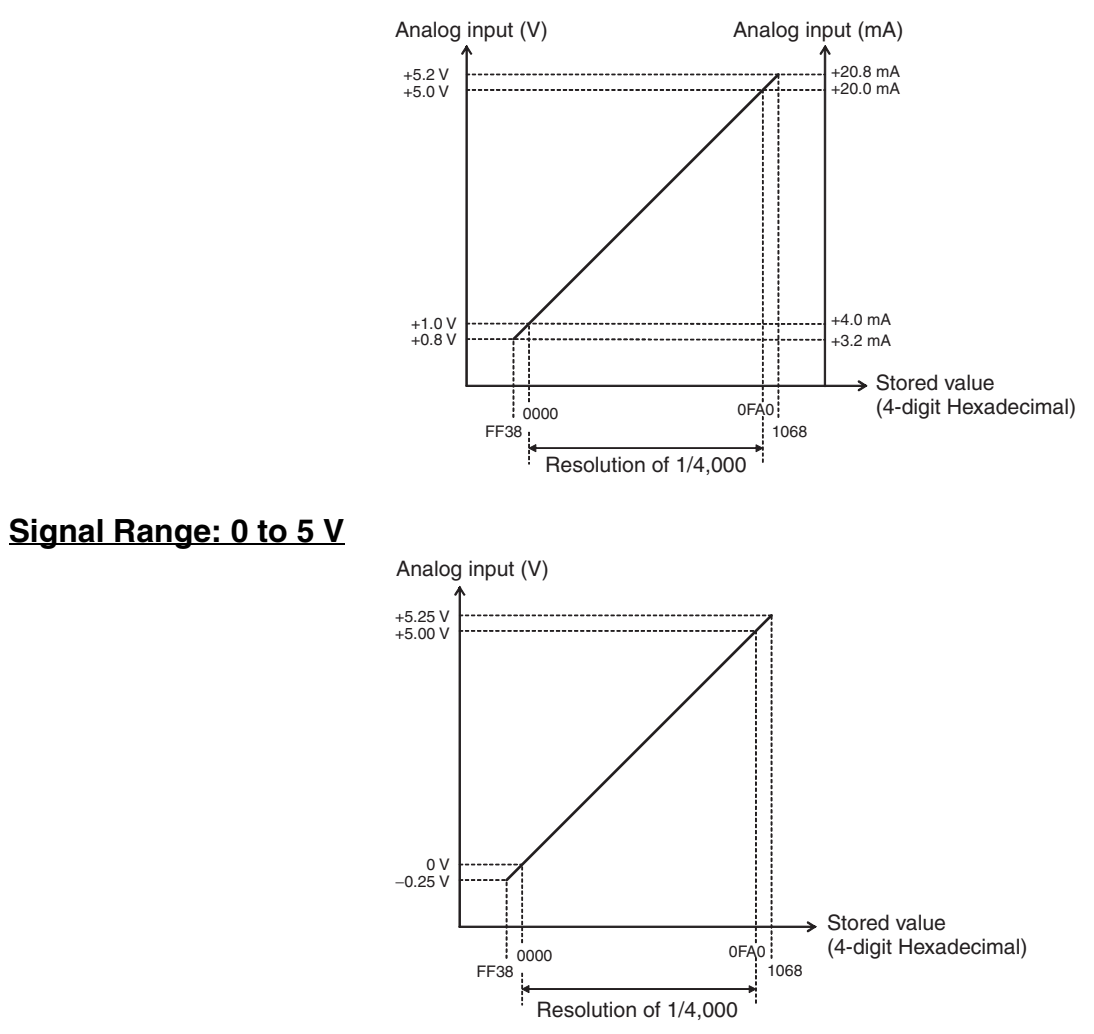

### 7-9-7 High-speed Analog Sampling (FQM1-MMA21 Only)

| Overview                           | When an FQM1-MMA21 Motion Control Module is being used, the Motion<br>Control Module can be synchronized with pulse inputs from the encoder to<br>collect analog data.                                                                                                    |
|------------------------------------|----------------------------------------------------------------------------------------------------|
|                                    | This sampling method checks measurements in synchronization with the position, an operation which could not be performed with scheduled interrupts in earlier controllers.                                                                                                 |
|                                    | When the CTBL(882) instruction is used as a high-speed analog sampling function, the Motion Control Module can start sampling analog input data at high speed when a preset counter PV is reached, and store the specified number of samples automatically in the DM Area. |
|                                    | This function can be used with high-speed counter 1 only.                                                                                                    |
| CTBL(882) Instruction<br>Operation | The CTBL(882) instruction starts a specified interrupt task when the high-speed counter PV of pulse input 1 matches a specified target value.                                                                                                    |
|                                    | If the CTBL(882) instruction is executed in the interrupt task to perform<br>high-speed analog sampling, the Motion Control Module will sample analog<br>values at the interval (circular counter size) specified by the CTBL(882)<br>instruction.                         |

Once the sampling of analog input values starts, the number of values specified with the circular value (up to 32,767 samples) are stored in the DM Area beginning at the specified DM address. The sampling operation will be completed when the specified number of samples are all stored in the DM Area.

CTBL(882) with High-speed Analog Sampling Function

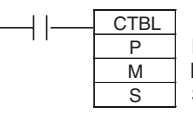

P: Port specifier (#0003) M: Register target value comparison table and start comparison. e

|  | S: | Т | arget | va | lue | compar | ison | tat | ol |  |
|--|----|---|-------|----|-----|--------|------|-----|----|--|
|--|----|---|-------|----|-----|--------|------|-----|----|--|

| S   | Target value                                             | 8-digit hex      |
|-----|----------------------------------------------------------|------------------|
| S+1 |                                                          |                  |
| S+2 | First word of data sample storage area (DM Area address) | 0000 to 7FFF hex |
| S+3 | Number of data samples                                   | 0000 to 7FFF hex |

#### Example

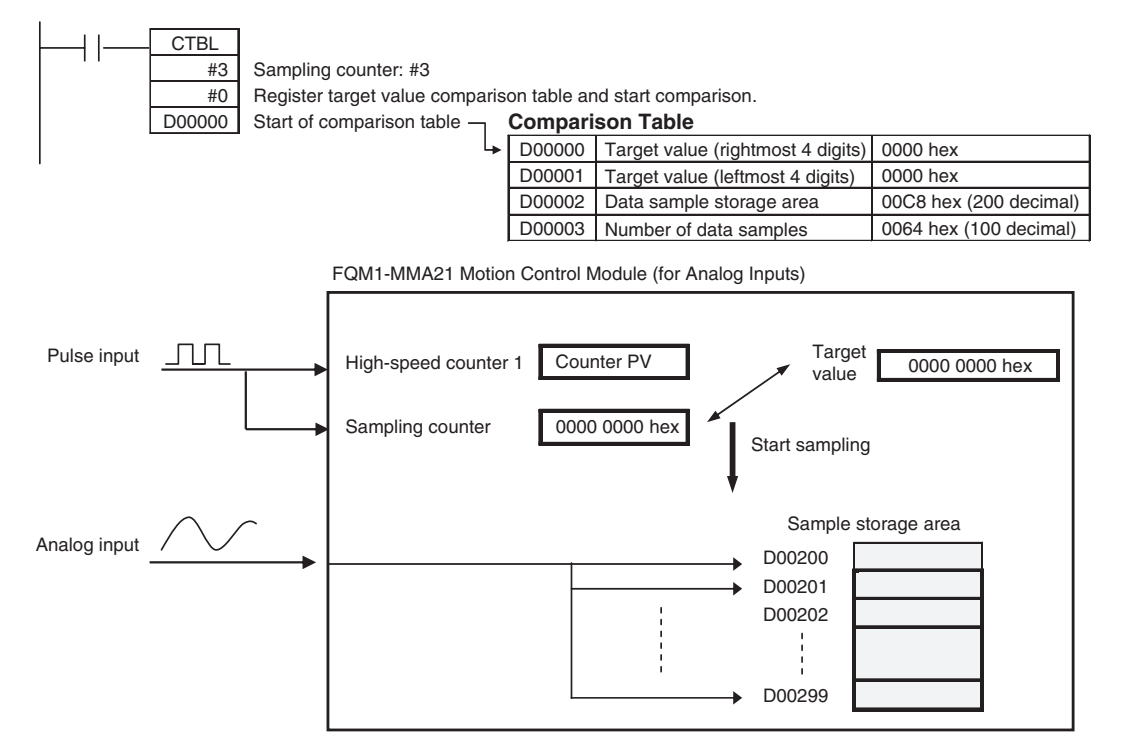

#### Application Example

#### Creating Displacement Data from a Particular Workpiece Position

In this example, operation is synchronized to the measurement position of a workpiece (such as a sheet of glass) and the Motion Control Module collects displacement data from an analog output sensor. Displacement is measured at several measurement points.

- 1,2,3... When the workpiece has reached the measurement point, the CTBL(882) 1. instruction is executed and an interrupt will be generated for the high-speed counter PV (linear counter).
  - 2. Another CTBL(882) instruction (using the CTBL(882) instruction's high-speed analog sampling function) is executed in that interrupt task. When the High-speed counter PV (circular counter) reaches the preset value, the Motion Control Module collects the specified number of high-speed analog input data samples from a displacement sensor.

3. The high-speed analog sampling function stops when the specified number of high-speed analog input data samples have been collected.

The following diagram shows how this method can be used to collect displacement data from a particular workpiece position.

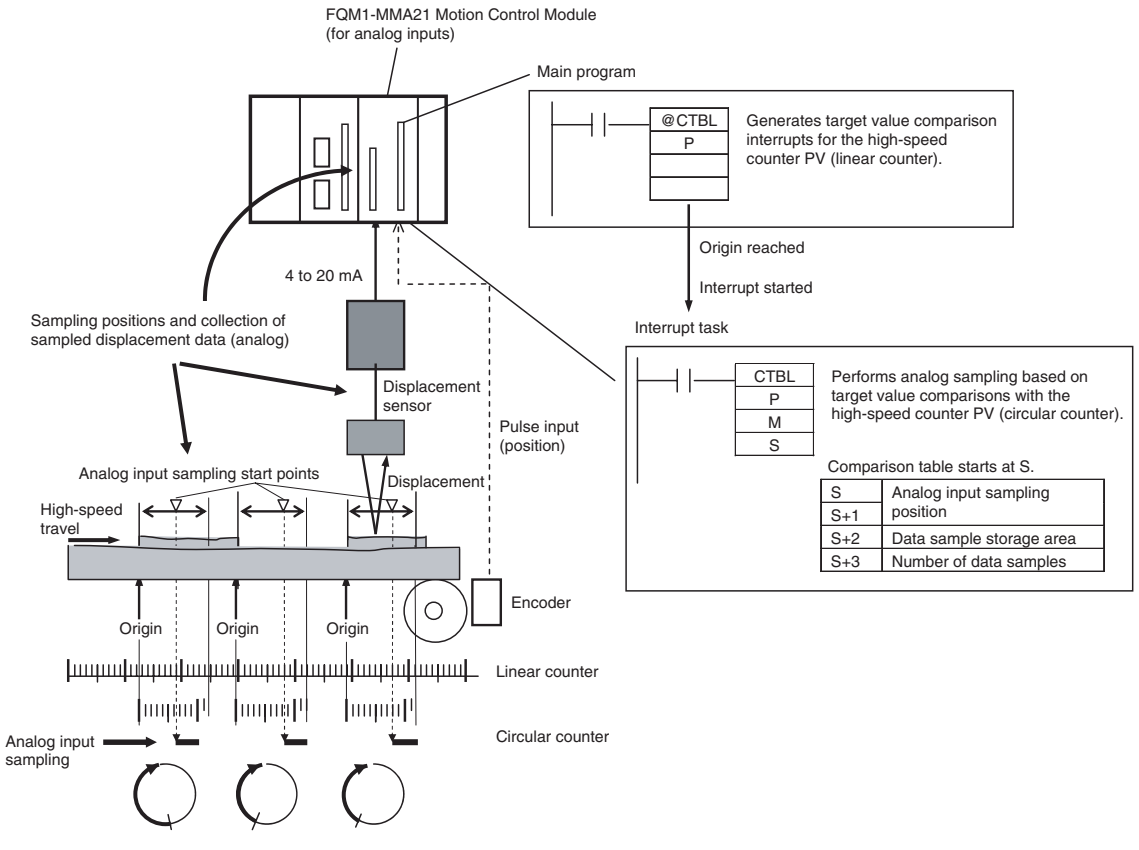

The sampled data can be processed to calculate and store the average, maximum, and minimum values in multiple ranges specified. A judgement output can also be generated.

### 7-10 Analog Outputs

### 7-10-1 Applicable Models

| Model      | Functions                            |
|------------|--------------------------------------|
| FQM1-MMA21 | Motion Control Module for Analog I/O |

### 7-10-2 Outline

The FQM1-MMA21 Motion Control Module can generate analog output signals for two ports. Each output can be set independently to one of four signal types: -10 to +10 V, 0 to 10 V, 0 to 5 V, or 1 to 5 V.

Normally, the analog values stored in A560 and A561 are output cyclically during END refreshing, but the outputs values can also be immediately refreshed with the SPED(885) instruction for step-pattern outputs or the ACC(888) instruction for sloped outputs.

## 7-10-3 Analog Output Function Specifications

### Analog Outputs

| Item                     |               | Specification                                                                                                    |                                                                                                    |  |  |
|--------------------------|---------------|----------------------------------------------------------------------------------------------------|----------------------------------------------------------------------------------------------------|--|--|
| Output signals           |               | Voltage outputs                                                                                                    |                                                                                                    |  |  |
| Number of analog outputs |               | 2 outputs                                                                                                    |                                                                                                    |  |  |
| Output ranges            |               | Select each output's signal range in the System Setup (Analog Input/Output Tab Page,<br>Output 1 Setting and Output 2 Setting):<br>–10 to 10 V, 0 to 10 V, 0 to 5 V, or 1 to 5 V                                                                                                    |                                                                                                    |  |  |
| D/A conversion           | time          | 40 μs/output                                                                                                    |                                                                                                    |  |  |
| Resolution               |               | -10 to 10 V: 1/10,0                                                                                                    | -10 to 10 V: 1/10,000 (14-bit value between EC78 and 1388 hex)                                                                                                    |  |  |
|                          |               | 0 to 10 V, 0 to 5 V,                                                                                                    | or 1 to 5 V: 1/4,000 (12-bit value between 0000 and 0FA0 hex)                                                                                                    |  |  |
| Analog output re         | efresh method | Set the refresh tim<br>put Tab Page – Ou                                                                                                    | ing of analog output values in the System Setup ( <i>Analog Input/Out-</i><br>.tput):                                                                                                    |  |  |
|                          |               | <ul> <li>END refresh</li> </ul>                                                                                                    |                                                                                                    |  |  |
|                          |               | <ul> <li>Immediate refres</li> </ul>                                                                                                    | h (executing SPED(885) or ACC(888))                                                                                                    |  |  |
|                          |               | END refreshing                                                                                                    | The values in A560 and A561 are output as the analog output 1 and 2 output values.                                                                                                    |  |  |
|                          |               | Immediate<br>refreshing by                                                                                                    | The specified analog value is output when SPED(885) or ACC(888) is executed in the program.                                                                                                   |  |  |
|                          |               | Instructions                                                                                                    | <ul> <li>SPED(885): Changes analog output value in a step pattern.</li> <li>ACC(888): Changes analog output value with a slope. (Value changes every 2 ms.)</li> </ul>                        |  |  |
|                          |               |                                                                                                    | Note                                                                                                    |  |  |
|                          |               |                                                                                                    | <ol> <li>Analog output values can also be controlled from interrupt subrou-<br/>tines.</li> </ol>                                                                                             |  |  |
|                          |               |                                                                                                    | <ol><li>The setting in the analog output stop function determines the an-<br/>alog output value from startup until execution of an instruction that<br/>controls the analog output.</li></ol> |  |  |
| Analog output va         | alues         | • With END refreshing, the analog output values are specified in A560 and A561.                                                                                                    |                                                                                                    |  |  |
|                          |               | <ul> <li>With immediate refreshing by instructions, the analog output values are specified in<br/>the instruction's operands.</li> </ul>                                                                                                    |                                                                                                    |  |  |
|                          |               | -10 to 10 V<br>EC78 to 1388 hex (-5,000 to 5,000 decimal) (resolution: 10,000) corresponding<br>to 0% to 100% voltage (-10 to 10 V)<br>The possible setting range is actually EA84 to 157C hex (-5,500 to 5,500 deci-                                                                                                    |                                                                                                    |  |  |
|                          |               | mal) corresponding to -5% to 105% voltage (-11 to 11 V)                                                                                                    |                                                                                                    |  |  |
|                          |               | 0 to 10 V, 0 to 5 V, or 1 to 5 V:<br>0000 to 0FA0 hex (0 to 4,000 decimal) (resolution: 4,000) corresponding to 0% t<br>100% of the FS range. (Actually, the setting range is FF38 to 1068 (–200 to 4,20<br>decimal) corresponding to –5% to 105% voltage (–0.5 to 10.5 V, –0.25 to 5.25 V<br>or 0.8 to 5.2 V).)                 |                                                                                                    |  |  |
| Analog output va         | alue storage  | Analog output 1: A                                                                                                    | 560; Analog output 2: A561                                                                                                    |  |  |
| locations                |               | <ul> <li>With END refreshing, the contents of these words can be changed to change the and<br/>log output values that are output externally.</li> <li>(The actual output value may be different from the stored value if the output stop fun<br/>tion is being used to clear the output or output the maximum value.)</li> </ul> |                                                                                                    |  |  |
|                          |               | • With immediate refreshing by instructions, the value being output by SPED(885) or ACC(888) is stored in these words for monitoring when SPED(885) or ACC(888) is executed. If the hold function is being used, the values output by the hold function are stored for monitoring.                                               |                                                                                                    |  |  |
| Max. external ou         | utput current | 2.4 mA                                                                                                    |                                                                                                    |  |  |
| Overall accu-            | 23 ±2°C       | ±0.3% of FS                                                                                                    |                                                                                                    |  |  |
| racy (See note 1.)       | 0 to 55°C     | ±0.5% of FS                                                                                                    |                                                                                                    |  |  |

| Item            |                           | Specification                                                                                                    |
|-----------------|---------------------------|----------------------------------------------------------------------------------------------------|
| Functions Slope |                           | The ACC(888) instruction can be used to change the analog output value at the follow-<br>ing rates:                                                                                                    |
|                 |                           | -10 to 10 V: 0000 to 2AF8 hex (0 to 11,000 decimal)                                                                                                    |
|                 |                           | 0 to 10 V, 0 to 5 V, or 1 to 5 V: 0000 to 1130 hex (0 to 4,400 decimal)                                                                                                    |
|                 | Output hold               | The output stop function will clear the output, hold it at the peak value, or hold it at the current value in the following cases.                                                                                                    |
|                 |                           | • One of the Analog Output SV Error Flags is ON. (A562.08 is the flag for output 1 and A563.08 is the flag for output 2.) (Only when end refresh is selected.)                                                                                                    |
|                 |                           | • A fatal error (other than a Motion Control Module WDT error or flash memory adjust-<br>ment data error) occurred in the Motion Control Module. (See note 2.)                                                                                                    |
|                 |                           | • The other analog output is being adjusted in adjustment mode.                                                                                                    |
|                 | Offset/gain<br>adjustment | The output values can be offset as required for the connected device.                                                                                                    |
|                 |                           | In adjustment mode, the offset or gain can be changed by turning ON the Adjustment Enable Bit (A570.00 for the analog input, A570.01 for analog output 1, or A570.02 for analog output 2), specifying the offset or gain value, and turning ON the Increment or Decrement Bit from the CX-Programmer. |
|                 |                           | • Offsets: -10 to 10 V: FE0C to 01F4 hex<br>0 to 10 V, 0 to 5 V, or 1 to 5 V: FF38 to 00C8 hex                                                                                                    |
|                 |                           | • Gain values: -10 to 10 V: 1194 to 157C hex<br>0 to 10 V, 0 to 5 V, or 1 to 5 V: 0ED8 to 1068 hex                                                                                                    |

Note

(1) The overall accuracy is the ratio of accuracy to the full scale.

(2) The following table shows the status of the analog outputs if there is a fatal error in the Motion Control Module or the Coordinator Module is in CPU standby status.

| Condition                                                                                                    | Analog output                                                                                 |
|----------------------------------------------------------------------------------------------------|-----------------------------------------------------------------------------------------------|
| WDT error in Motion Control Module                                                                                                    | Output near 0 V (0 V output                                                                   |
| • Flash memory adjustment data error in<br>Motion Control Module (flash memory error or<br>adjustment data error indicated in Auxiliary<br>Area) | without offset adjustment).                                                                   |
| CPU standby error in Coordinator Module                                                                                                    |                                                                                               |
| Another fatal error in the Motion Control Mod-<br>ule (such as flash memory errors not listed<br>above, FALS, etc.)                              | The output status specified by<br>the hold function (clear, peak,<br>or hold) will be output. |

If there is an error in the System Setup settings for the analog output function (Analog Input/Output), the following settings will be used.

| Output range:         | – 10 to 10 V |
|-----------------------|--------------|
| Output stop function: | Clear        |
| Refreshing method:    | END refresh  |

#### Specified Output Values and Analog Output Signals

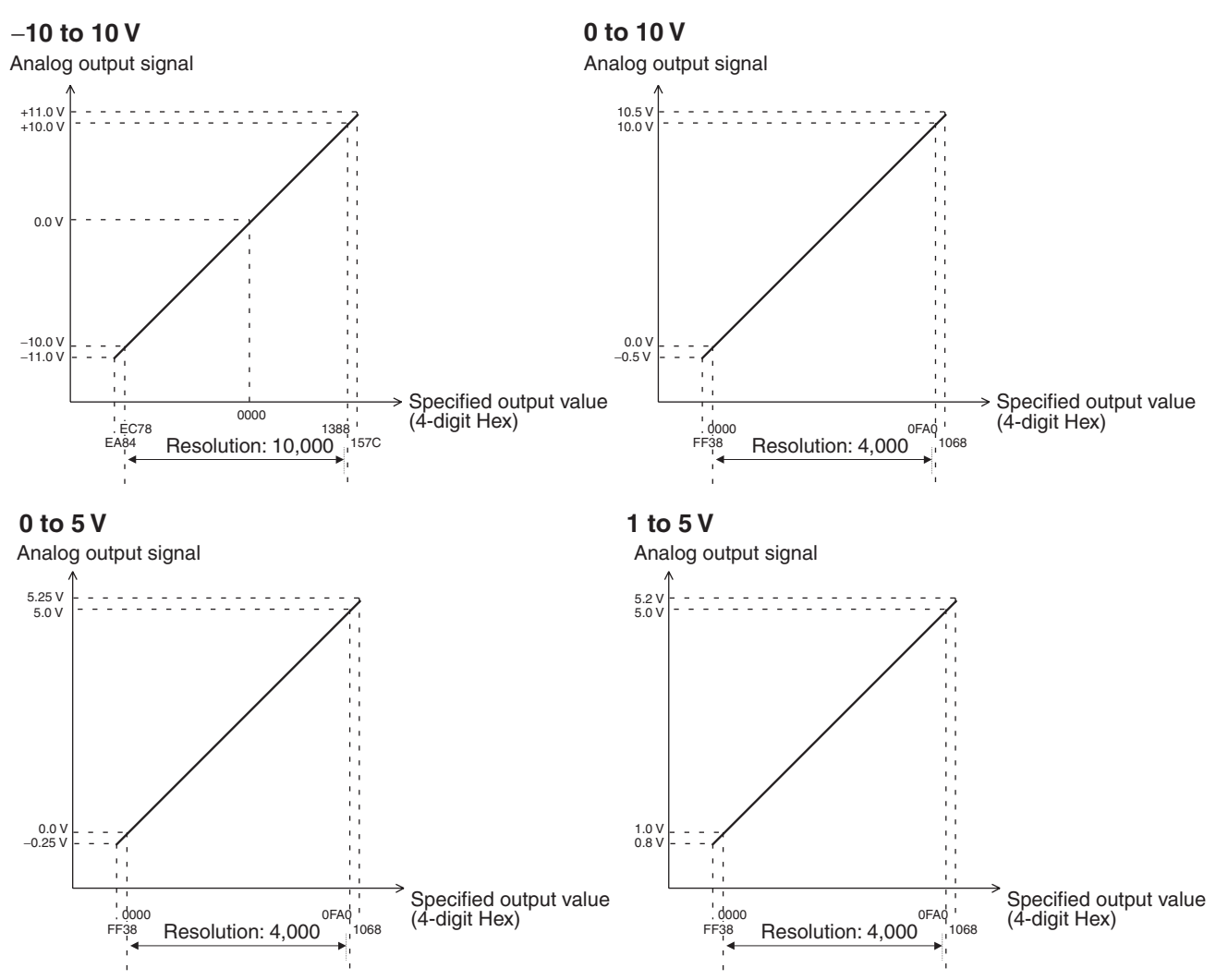

### 7-10-4 Applicable Instructions

END Refreshing

Set the analog output values in A560 and A561 using an instruction such as the MOV instruction.

With Immediate Refreshing Outputs can be controlled with SPED(885) and ACC(888) as outlined below. SPED(885) can be used to change the output value in steps.

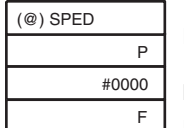

P: Port specifier (#0001 for analog output 1 or #0002 for analog output 2)M: Always #0000

F: Analog output value

F: Analog output value

Specifies the target analog output value as a 4-digit hexadecimal value.

| – 10 to 10 V                     | EA84 to 157C hex (-5,500 to 5,500 decimal, resolution: 11,000) |
|----------------------------------|----------------------------------------------------------------|
| 0 to 10 V, 0 to 5 V,<br>1 to 5 V | FF38 to 1068 hex (-200 to 4,200 decimal, resolution: 4,400)    |

**Note** The specified analog output value must be within the allowed range listed above. If an out-of-range output value is specified, an error will occur and it will be necessary to switch to PROGRAM mode in order to output the analog output again.

ACC(888) can be used to generate a rising or falling analog output value

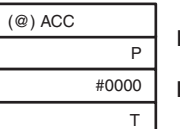

P: Port specifier (#0001 for analog output 1 or #0002 for analog output 2)M: Always #0000

T = Rate of change, T+1 = Analog output target value

T = Rate of Change (4-digit hexadecimal)

T contains the rate of change (slope) per 2 ms.

| -10 to 10 V                     | 0000 to 2AF8 hex (0 to 11,000 decimal) |
|---------------------------------|----------------------------------------|
| 0 to 10 V, 0 to 5 V or 1 to 5 V | 0000 to 1130 hex (0 to 4,400 decimal)  |

#### T+1 = Analog Output Target Value

T+1 is set to the target analog output value as a 4-digit hexadecimal value.

| -10 to 10 V                     | EA84 to 157C hex<br>(-5,500 to 5,500 decimal, resolution: 11,000) |
|---------------------------------|-------------------------------------------------------------------|
| 0 to 10 V, 0 to 5 V or 1 to 5 V | FF38 to 1068 hex<br>(-200 to 4,200 decimal, resolution: 4,400)    |

Note

ACC(888) and SPED(885) cannot be used to change the analog output value while ACC(888) is generating a sloped output. Change the output value only after the target value has been reached.

### 7-10-5 Procedure

- *1,2,3...* 1. Determine the analog output range, number of outputs, refreshing method, and instructions that will be used.
  - 2. Wire the analog output.
  - 3. Make the necessary System Setup settings (output method).
    - Set the analog output range (-10 to +10 V, 0 to 10 V, 0 to 5 V, or 1 to 5 V).
    - Set the output stop function (clear, peak value, or hold).
    - Set the analog output refreshing method (END refresh or immediate refresh).
  - 4. Create the necessary ladder programming.
    - Set the output value in A560 or A561 with an instruction such as MOV.
    - Execute SPED(885) or ACC(888).
# 7-10-6 Application Example

Outputting the Analog Output Value Stored in the Auxiliary Area

In this example, the Motion Control Module outputs the analog output value stored in A560 from analog output 1.

Set the following System Setup settings:

- Analog Input/Output Tab Page Output 1: Set the output range of analog output 1 to "1 to 5 V."
- Analog Input/Output Tab Page Output: Set the analog output refreshing method to END refresh.

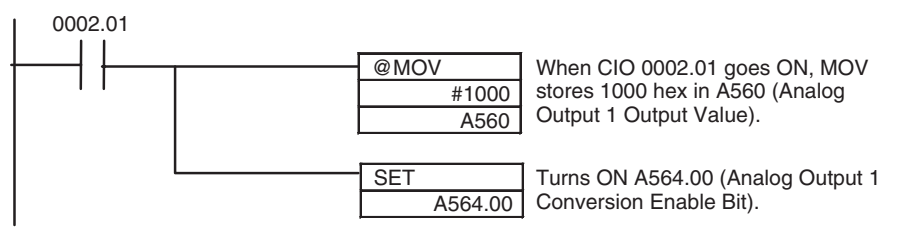

#### Outputting a Stepped Analog Output

In this example, the Motion Control Module outputs a step-pattern analog output using a particular input signal as the trigger.

Set the following System Setup settings:

- Analog Input/Output Tab Page Output 1: Set the output range of analog output 1 to "1 to 5 V."
- Analog Input/Output Tab Page Output: Set the analog output refreshing method to immediate refresh.

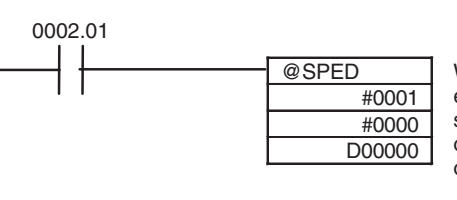

When CIO 0002.01 goes ON, SPED is executed to output a stepped analog signal from analog output port 1, with an output range of 1 to 5 V, and an analog output value of 03E8 hex (25% = 2 V).

| D00000 | 0 | 3 | Е | 8 | Specified analog out             |
|--------|---|---|---|---|----------------------------------|
|        |   |   |   |   | (1,000 decimal = 25 <sup>o</sup> |

ecified analog output value = 03E8 hex 000 decimal = 25%)

#### Outputting a Sloped Analog Output

In this example, the Motion Control Module outputs a sloped analog output using a particular input signal as the trigger.

Set the following System Setup settings:

- Analog Input/Output Tab Page Output 1: Set the output range of analog output 1 to "1 to 5 V."
- Analog Input/Output Tab Page Output: Set the analog output refreshing method to immediate refresh.

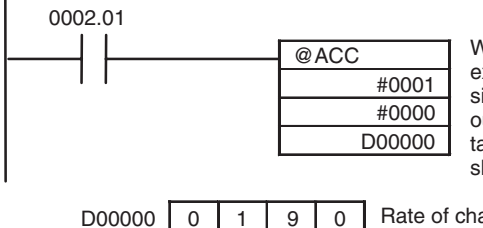

D00001

0 7 D 0

When CIO 0002.01 goes ON, ACC is executed to output a sloped analog signal from analog output port 1, with an output range of 1 to 5 V, an analog output target value of 07D0 hex (50% = 3 V), and slope of 0190 hex (10% = 0.4 V) every 2 ms.

Rate of change: 0190 hex (400 decimal = 10%) Specified analog output value = 07D0 hex (2,000 decimal = 50%)

# SECTION 8 Connecting the CX-Programmer

This section explains how to connect a personal computer running the CX-Programmer to the FQM1.

| 8-1 | CX-Pro | ogrammer                        | 234 |
|-----|--------|---------------------------------|-----|
| 8-2 | Connec | ting the CX-Programmer          | 235 |
|     | 8-2-1  | System Configuration            | 235 |
|     | 8-2-2  | CX-Programmer Connecting Cables | 238 |

# 8-1 CX-Programmer

Connect the CX-Programmer Support Software to the Coordinator Module to create and monitor programs for all Modules. While monitoring the ladder programs in Motion Control Modules, it is possible to input operation conditions for monitoring the I/O of the Coordinator Module, and to debug programs.

The FQM1 Patch Software is required to create the FQM1 ladder program, make System Setup settings, and monitor or debug operation.

The FQM1 Patch Software must be installed for the CX-Programmer Ver. 5.0 (Model: WS02-CXPC1-E-V50). It cannot be installed for the CX-Programmer Ver. 4.0 or earlier. To connect the FQM1 and a personal computer, use the cables shown in the following table.

| Name                                       | Model        | Specifications                                                                                          |  |  |  |
|--------------------------------------------|--------------|----------------------------------------------------------------------------------------------------|--|--|--|
| Programming Device                         | CS1W-CN118   | Connects a personal computer (Microsoft Windows OS).                                                    |  |  |  |
| Connecting Cables<br>(for peripheral port) |              | D-Sub 9-pin receptacle (converts between RS-232C and peripheral com-<br>munications)<br>(Length: 0.1 m) |  |  |  |
|                                            | CS1W-CN226   | Connects a personal computer (Microsoft Windows OS).                                                    |  |  |  |
|                                            |              | D-Sub 9-pin (Length: 2.0 m)                                                                             |  |  |  |
|                                            | CS1W-CN626   | Connects a personal computer (Microsoft Windows OS).                                                    |  |  |  |
|                                            |              | D-Sub 9-pin (Length: 6.0 m)                                                                             |  |  |  |
| Programming Device                         | XW2Z-200S-CV | Connects a personal computer (Microsoft Windows OS).                                                    |  |  |  |
| Connecting Cables                          |              | D-Sub 9-pin (Length: 2.0 m), Static-resistant connector used.                                           |  |  |  |
| (Ior RS-2320 port)                         | XW2Z-500S-CV | Connects a personal computer (Microsoft Windows OS).                                                    |  |  |  |
|                                            |              | D-Sub 9-pin (Length: 5.0 m), Static-resistant connector used.                                           |  |  |  |
|                                            | XW2Z-200S-V  | Connects a personal computer (Microsoft Windows OS).                                                    |  |  |  |
|                                            |              | D-Sub 9-pin (Length: 2.0 m) (see note)                                                                  |  |  |  |
|                                            | XW2Z-500S-V  | Connects a personal computer (Microsoft Windows OS).                                                    |  |  |  |
|                                            |              | D-Sub 9-pin (Length: 5.0 m) (see note)                                                                  |  |  |  |
| USB-Serial Conver-<br>sion Cable           | CS1W-CIF31   | USB to D-Sub 9-pin conversion cable<br>(Length: 0.5 m)                                                  |  |  |  |

**Note** These RS-232C Connecting Cables cannot be used to connect to the CX-Programmer with Peripheral Bus communications. Connect to the CX-Programer with Host Link (SYSMAC WAY) communications.

Caution Never connect a PLC Programming Console (such as the C200H-PRO27) to the Coordinator Module's peripheral port. The FQM1 may malfunction if a PLC Programming Console is connected.

# 8-2 Connecting the CX-Programmer

## 8-2-1 System Configuration

### **Connecting a Personal Computer Running Support Software**

#### **Connecting to the Peripheral Port**

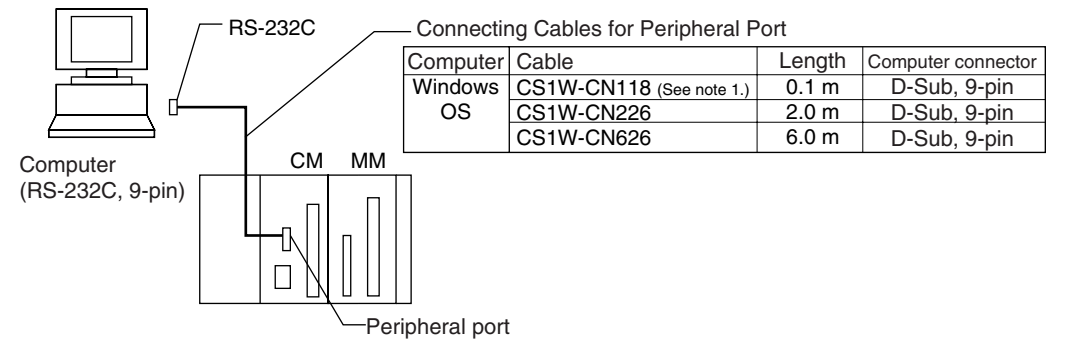

Note 1. The CS1W-CN118 Cable is used with an RS-232C cable to connect to the peripheral port on the Coordinator Module as shown below. Peripheral bus communications cannot be used if the CS1W-CN118 Cable is combined with an RS-232C Cable that has a model number ending in -V. In this case, Host Link (SYSMAC WAY) communications must be used.

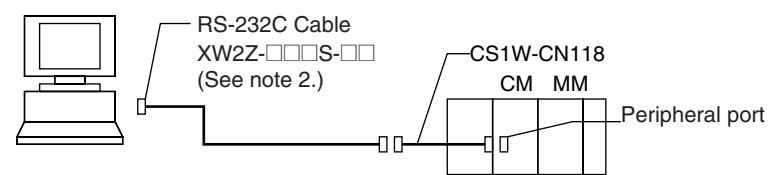

2. Host Link (SYSMAC WAY) communications cannot be used. Use peripheral bus communications.

#### **Connecting to the RS-232C Port**

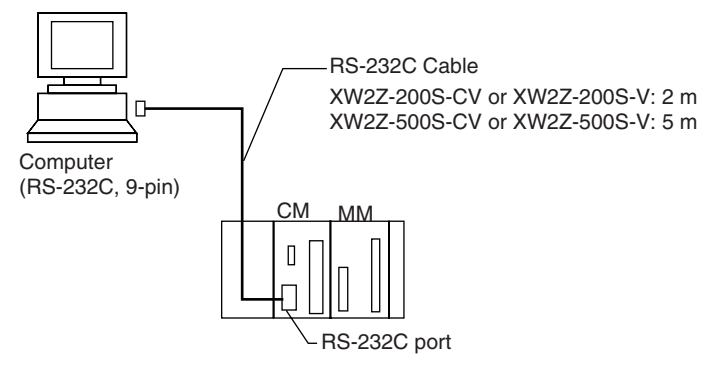

Note The XW2Z-200S-CV and XW2Z-500S-CV use static-resistant connectors and can be connected through peripheral bus or Host Link communications. The XW2Z-200S-V and XW2Z-500S-V, however, can only be connected through Host Link, not through peripheral bus.

#### **Programming Software**

| OS                | Name                                                 |        |
|-------------------|------------------------------------------------------|--------|
| Microsoft Windows | CX-Programmer Version 5.0 or higher only (See note.) | CD-ROM |

Note

When the CX-Programmer is used with an FQM1, the CX-Programmer version must be Version 5.0 or higher and the FQM1 Patch Software must be installed.

### Connecting through the USB port with a USB-Serial Conversion Cable

#### **Connecting to the Peripheral Port**

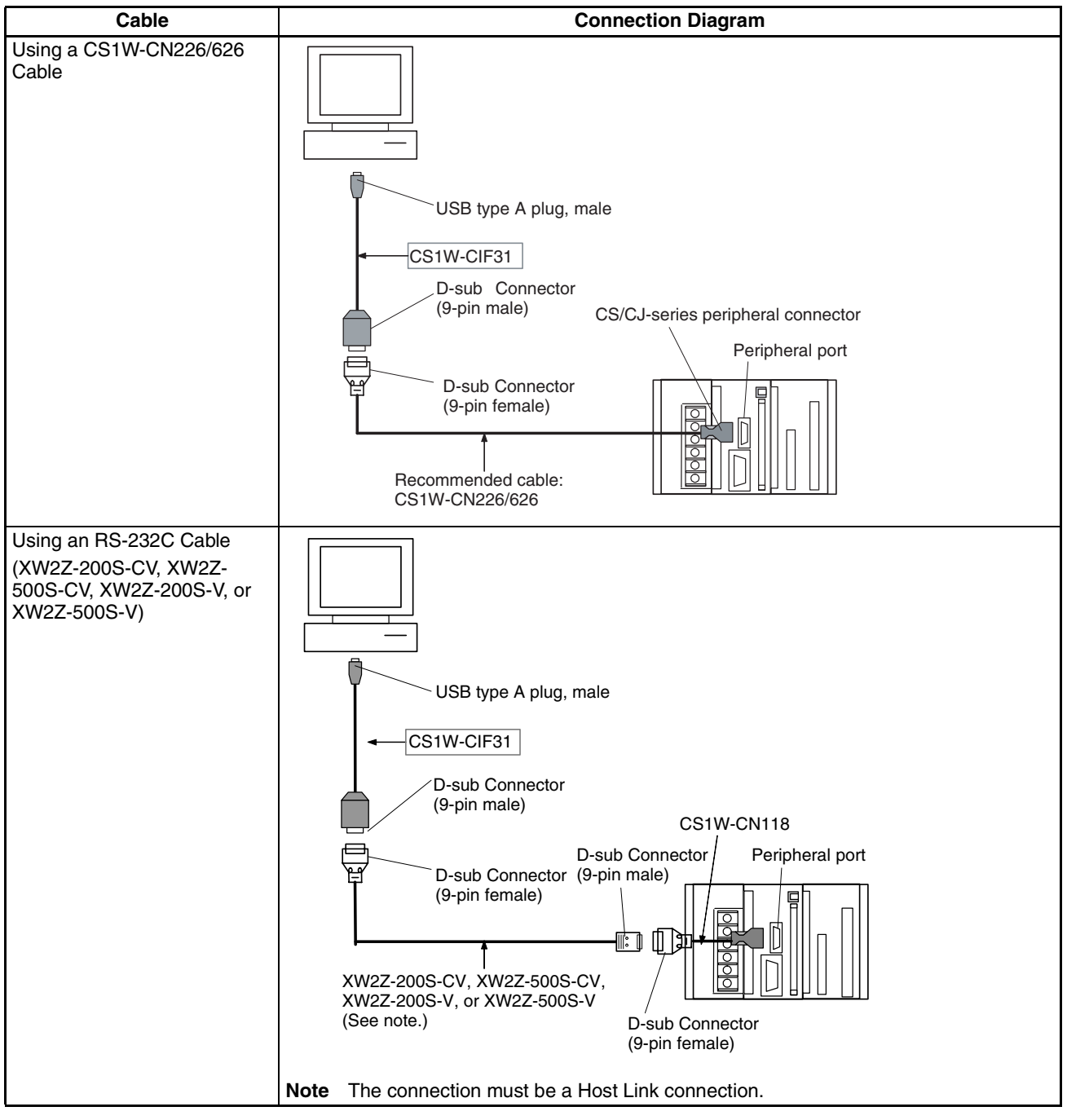

#### Connecting to the RS-232C Port

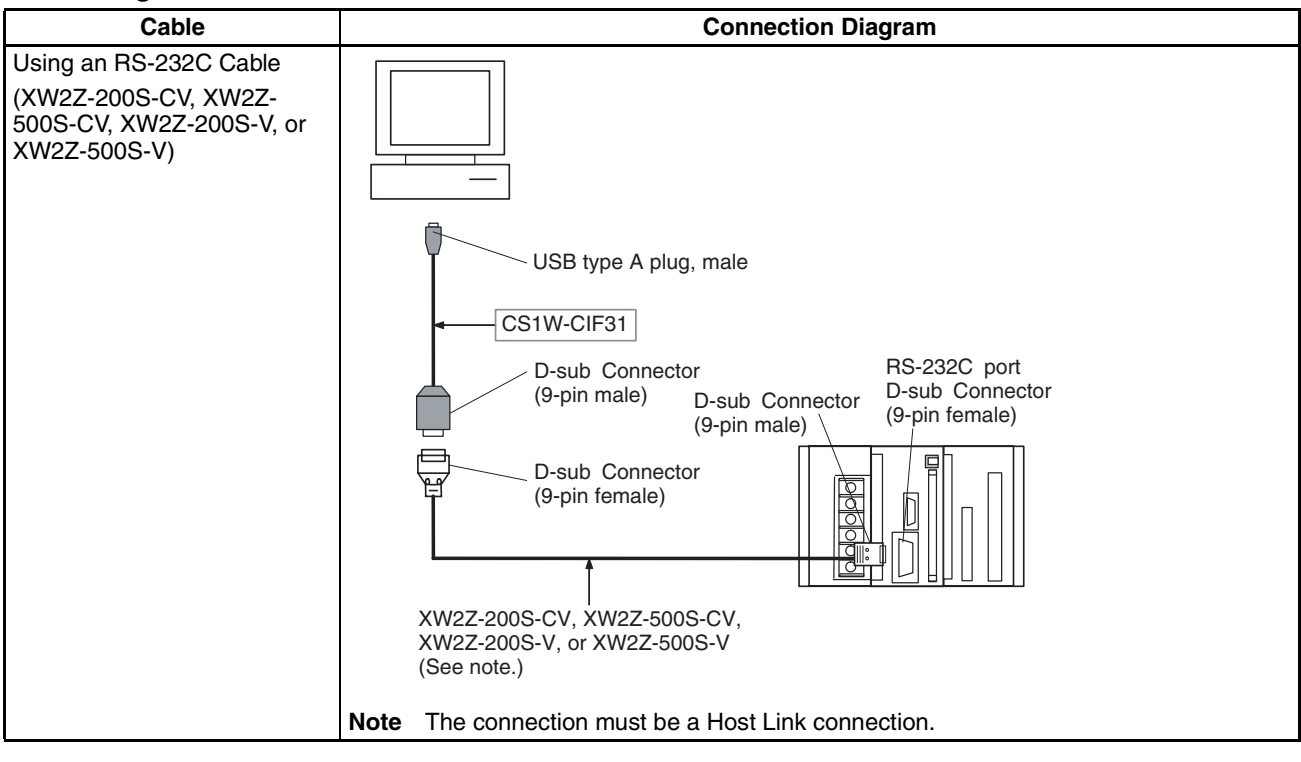

### **Connection Methods (Using a USB-Serial Conversion Cable)**

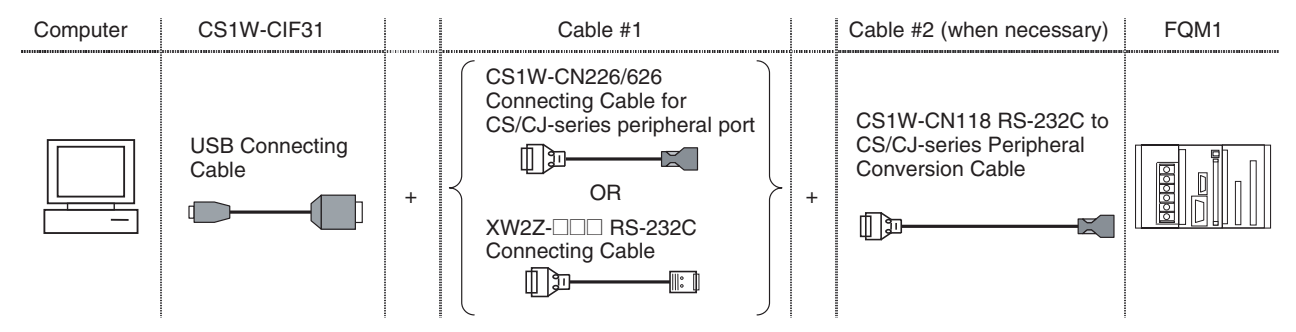

| USB                  |                                                                                                    | Cable 1                                                        |                                |                          | Cable 2                   |                                     | Port                                            | Communic                                        |
|----------------------|----------------------------------------------------------------------------------------------------|----------------------------------------------------------------|--------------------------------|--------------------------|---------------------------|-------------------------------------|-------------------------------------------------|-------------------------------------------------|
| Connecting<br>Cable  | Connector                                                                                                    | Model                                                          | Connector                      | Connector                | Model                     | Connector                           |                                                 | ations<br>mode                                  |
| CS1F-CIF31           | D-Sub 9-pin<br>female                                                                                                    | pin CS1W- CS/CJ Unnecess<br>CN226/626 peripheral<br>(2 or 6 m) |                                | CJ Unnecessary<br>pheral |                           | Coordinator<br>Module<br>peripheral | Peripheral<br>bus (Tool<br>bus) or<br>Host Link |                                                 |
|                      | D-Sub9-pin<br>female                                                                                                    | XW2Z-<br>200S-CV/<br>500S-CV<br>(2 or 5 m)                     | D-Sub 9-pin<br>male            | D-Sub 9-pin<br>female    | CS1W-<br>CN118<br>(0.1 m) | CS/CJ<br>peripheral                 |                                                 | Peripheral<br>bus (Tool<br>bus) or<br>Host Link |
|                      | D-Sub9-pin<br>female                                                                                                    | XW2Z-<br>200S-V/<br>500S-V<br>(2 or 5 m)                       | D-Sub 9-pin<br>male            | D-Sub 9-pin<br>female    | CS1W-<br>CN118<br>(0.1 m) | CS/CJ<br>peripheral                 |                                                 | Host link                                       |
| D-Sub9-pin<br>female |                                                                                                    | XW2Z-<br>200S-CV/<br>500S-CV<br>(2 or 5 m)                     | RS-232C<br>D-Sub 9-pin<br>male | Unnecessary              |                           | RS-232C<br>D-Sub 9-pin<br>female    | Peripheral<br>bus (Tool<br>bus) or<br>Host Link |                                                 |
|                      | D-Sub 9-pin         XW2Z-         RS-232C           female         200S-V/         D-Sub 9-pin           500S-V         male |                                                                |                                | Unnecessary              |                           |                                     |                                                 | Host link                                       |

## 8-2-2 CX-Programmer Connecting Cables

| Port on Module                  | Computer | Port on<br>computer | Communications mode<br>(Network type) | Model        | Length | Remarks                   |  |
|---------------------------------|----------|---------------------|---------------------------------------|--------------|--------|---------------------------|--|
| Built-in periph-                | Windows  | D-Sub9-pin          | Peripheral bus (Tool bus)             | CS1W-CN226   | 2.0 m  |                           |  |
| eral port                       | OS       | male                | or Host Link (SYSMAC<br>WAY)          | CS1W-CN626   | 6.0 m  |                           |  |
| Built-in RS-232C                | Windows  | D-Sub9-pin          | Peripheral bus (Tool bus)             | XW2Z-200S-CV | 2 m    | Uses static-              |  |
| port<br>(D-Sub 9-pin<br>female) | OS       | male                | or Host Link (SYSMAC<br>WAY)          | XW2Z-500S-CV | 5 m    | resistant con-<br>nectors |  |

**Note** When connecting one of these cables to the Coordinator Module's RS-232C port, always touch a grounded metal object to discharge any electrostatic charge from the body before touching the cable connector.

The XW2Z-DDS-CV Cables are equipped with static-resistant XM2S-0911-E Connector Hoods to improve static resistance, but we recommend discharging static build-up before touching these connectors as well.

▲ Caution The OMRON Cables listed above can be used for connecting cables or an appropriate cable can be assembled. The external device or Coordinator Module itself may be damaged if a standard computer RS-232C cable is used as a connecting cable.

#### Connecting an RS-232C Cable to the Peripheral Port

The following connection configurations can be used when connecting an RS-232C cable to the Coordinator Module's peripheral port.

| Port on<br>Module              | Computer      | Port on<br>computer | Communications mode<br>(Network type)                     | Model                                    | Length                     | Remarks                                                        |
|--------------------------------|---------------|---------------------|-----------------------------------------------------------|------------------------------------------|----------------------------|----------------------------------------------------------------|
| Built-in<br>peripheral<br>port | Windows<br>OS | D-Sub 9-pin<br>male | Peripheral bus (Tool bus)<br>or Host Link (SYSMAC<br>WAY) | CS1W-CN118 +<br>XW2Z-200S-CV/<br>500S-CV | 0.1 m +<br>(2 m or<br>5 m) | The XW2Z-OS-CV<br>Cables have static-<br>resistant connectors. |
|                                |               |                     | Host link (SYSMAC WAY)                                    | CS1W-CN118 +<br>XW2Z-200S-V/<br>500S-V   |                            |                                                                |

#### Connecting an RS-232C Cable to the RS-232C Port

The following connection configuration can be used to connect a personal computer to the Coordinator Module's RS-232C port with an RS-232C cable.

| Port on<br>Module                   | Computer   | Port on<br>computer | Communications mode<br>(Network type) | Model       | Length | Remarks |
|-------------------------------------|------------|---------------------|---------------------------------------|-------------|--------|---------|
| Built-in RS-                        | Windows OS | D-Sub 9-pin         | Host link (SYSMAC WAY)                | XW2Z-200S-V | 2 m    |         |
| 232C port D-<br>sub 9-pin<br>female |            | male                |                                       | XW2Z-500S-V | 5 m    |         |

**Note** Either one of the following two serial communications modes can be used when connecting the CX-Programmer to the FQM1.

| Serial<br>communications<br>mode | Features                                                                                                    |
|----------------------------------|----------------------------------------------------------------------------------------------------|
| Peripheral bus<br>(Tool bus)     | Supports high-speed communications, so this communications mode is normally used to connect to the CX-Programmer.                                                                                                    |
|                                  | <ul> <li>Supports only a 1:1 connection.</li> <li>When the FQM1 is connected, the CX-Programmer can recognize the baud rate and make the connection automatically.</li> </ul>                                                        |
| Host link (SYS-<br>MAC WAY)      | <ul> <li>This communications mode is generally used to connect to a host computer. Both 1:1 and 1:N connections are supported.</li> <li>Host link communications are relatively slow compared to the peripheral bus mode.</li> </ul> |
|                                  | • The Host Link mode supports connections through modems or optical adapters, long-distance connections using RS-422A or RS-485 communications, and 1:N connections.                                                                 |

# SECTION 9 Error Processing

This section provides information on identifying and correcting errors that occur during FQM1 operation.

| 9-1 | Error Lo | og                             | 242 |
|-----|----------|--------------------------------|-----|
| 9-2 | Error Pi | rocessing                      | 243 |
|     | 9-2-1    | Error Categories               | 243 |
|     | 9-2-2    | Error Information              | 243 |
|     | 9-2-3    | Error Codes                    | 244 |
|     | 9-2-4    | Error Processing Flowchart     | 245 |
|     | 9-2-5    | Error Tables                   | 246 |
|     | 9-2-6    | Power Supply Check             | 251 |
|     | 9-2-7    | Memory Error Check             | 252 |
|     | 9-2-8    | Program Error Check            | 252 |
|     | 9-2-9    | Cycle Time Overrun Error Check | 253 |
|     | 9-2-10   | System Setup Error Check       | 253 |
|     | 9-2-11   | I/O Setting Error Check        | 254 |
|     | 9-2-12   | I/O Check                      | 255 |
|     | 9-2-13   | Environmental Conditions Check | 256 |
| 9-3 | Trouble  | shooting Problems in Modules   | 256 |
|     |          |                                |     |

# 9-1 Error Log

Each time that an error occurs in the FQM1, the error information is stored in the Error Log Area starting at A100. The error information includes the error code (same code stored in A400) and error contents. Up to 20 records can be stored in the Error Log.

**Errors Generated by** FAL(006)/FALS(007) In addition to system errors generated by the Coordinator Module and Motion Control Module, the FQM1 records user-defined errors generated by the FAL and FALS instructions in the ladder program. These instructions make it easier to track the operating status of the system.

> A user-defined error is generated when FAL or FALS is executed in the program. The input conditions of these instructions constitute the user-defined error conditions.

> The following table shows the error codes for FAL and FALS, which are stored in A400 and the first word of the error record when the instruction is executed.

| Instruction | FAL numbers                       | Error codes  |
|-------------|-----------------------------------|--------------|
| FAL         | #0001 to #01FF (1 to 511 decimal) | 4101 to 42FF |
| FALS        | #0001 to #01FF (1 to 511 decimal) | C101 to C2FF |

**Note** FAL generates a non-fatal error (the Coordinator and Motion Control Module continue operating). FALS generates a fatal error that stops operation.

When more than 20 errors occur, the oldest error data (in A100 to A104) is deleted and the newest record is stored in A195 to A199.

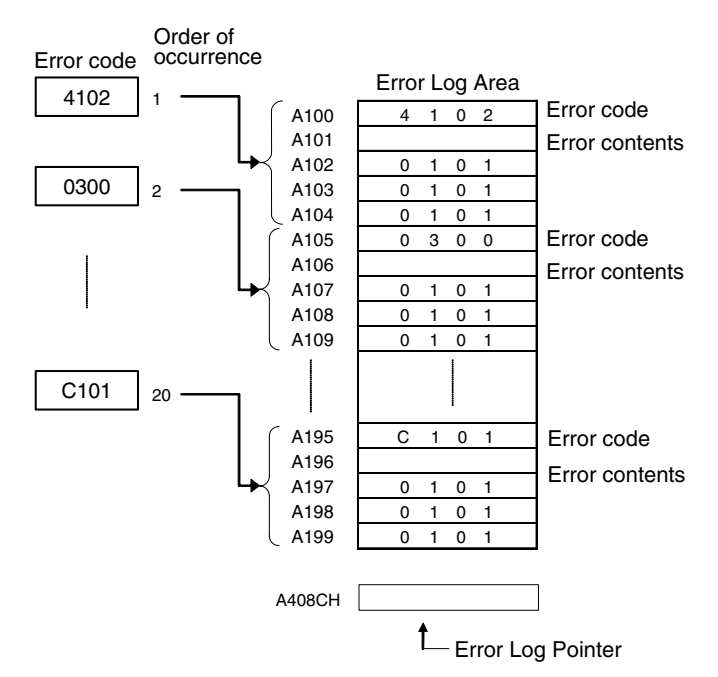

**Note** The Error Log Pointer can be reset by turning ON the Error Log Pointer Reset Bit (A500.14), effectively clearing the error log display in the CX-Programmer. The contents of the Error Log Area will not be cleared by resetting the pointer.

#### Error Log Structure

242

# 9-2 Error Processing

# 9-2-1 Error Categories

Errors in the FQM1 can be broadly divided into the following three categories.

| Category                         | Category Result                                           |               | Indicator     | s                 | Comments                                                                     |
|----------------------------------|-----------------------------------------------------------|---------------|---------------|-------------------|------------------------------------------------------------------------------|
|                                  |                                                           | RDY           | RUN           | ERR               |                                                                              |
| Standby                          | The FQM1 will not start operation in RUN or MONITOR mode. | OFF           | OFF           | OFF               | This status occurs when a faulty<br>Motion Control Module is con-<br>nected. |
| Non-fatal Errors (including FAL) | The FQM1 will continue operating in RUN or MONITOR mode.  | ON<br>(Green) | ON<br>(Green) | Flashing<br>(Red) | This status indicates a non-fatal error other than a communications error.   |
| Fatal Errors<br>(including FALS) | The FQM1 will stop operating in RUN or MONITOR mode.      | ON<br>(Green) | OFF           | ON<br>(Red)       | This status indicates a fatal error other than a power interruption.         |
|                                  |                                                           |               |               |                   | (The indicators will all be OFF when there is a power interruption.)         |

## 9-2-2 Error Information

There are basically four sources of information on errors that have occurred:

- The LED indicators on the front of the Coordinator and Motion Control Modules
- The Auxiliary Area Error Flags
- The Auxiliary Area Error Contents Words
- The Auxiliary Area Error Code Word

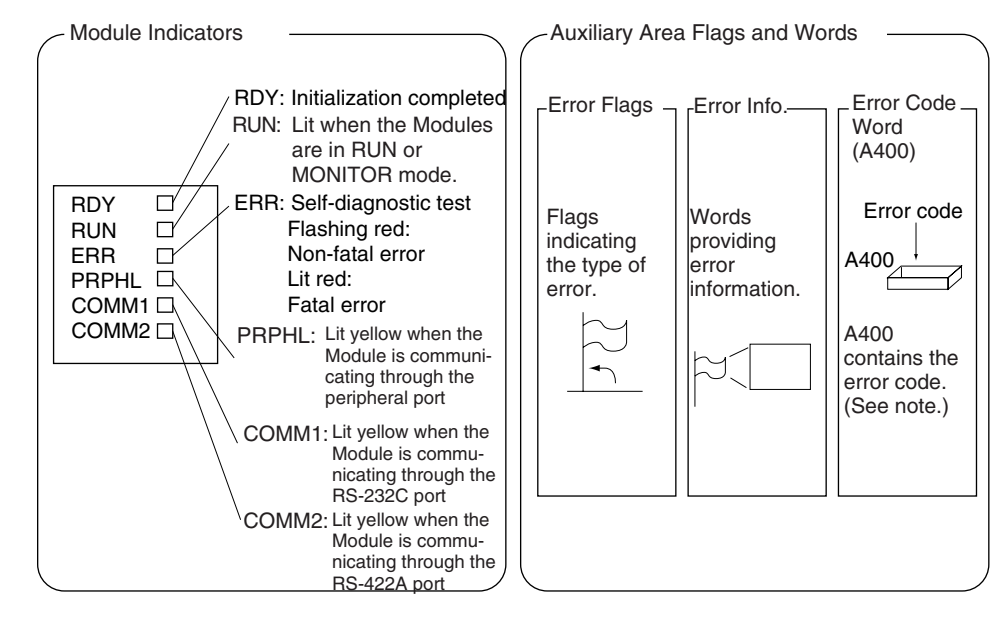

Note

When two or more errors occur at the same time, the highest (most serious) error code will be stored in A400.

### Indicator Status and Error Conditions

The following table shows the status of the FQM1's indicators for errors that have occurred in RUN or MONITOR Mode.

| Indicator | CPU error | CPU reset | CPU     | Fatal error | Non-fatal | Com        | munications | error   |
|-----------|-----------|-----------|---------|-------------|-----------|------------|-------------|---------|
|           |           |           | standby |             | error     | Peripheral | RS-232C     | RS-422A |
| RDY       | OFF       | OFF       | OFF     | ON          | ON        | ON         | ON          | ON      |
| RUN       | OFF       | OFF       | OFF     | OFF         | ON        |            |             |         |

| Indicator | CPU error | CPU reset | CPU     | Fatal error | Non-fatal | Com        | munications | error   |
|-----------|-----------|-----------|---------|-------------|-----------|------------|-------------|---------|
|           |           |           | standby |             | error     | Peripheral | RS-232C     | RS-422A |
| ERR       | ON        | OFF       | OFF     | ON          | Flashing  |            |             |         |
| PRPHL     |           |           |         |             |           | OFF        |             |         |
| COMM1     |           |           |         |             |           |            | OFF         |         |
| COMM2     |           |           |         |             |           |            |             | OFF     |

# 9-2-3 Error Codes

| Classification   | Error code   | Error name                                            | Page |
|------------------|--------------|-------------------------------------------------------|------|
| Fatal system     | 80F1         | Memory error                                          | 244  |
| errors           | 80C0         | I/O bus error                                         | 244  |
|                  | 80CE         | No End Cover                                          | 244  |
|                  | 80CF         | Synchronous bus error                                 | 244  |
|                  | 80E0         | I/O setting error                                     | 244  |
|                  | 80F0         | Program error                                         | 244  |
|                  | 809F         | Cycle time overrun error                              | 244  |
| Non-fatal sys-   | 009B         | System Setup setting error                            | 244  |
| tem errors       | 0001         | Coordinator Module WDT error                          | 244  |
|                  | 0006         | Coordinator Module error                              | 244  |
|                  | 0300         | Motion Control Module WDT error                       | 244  |
| User-defined     | 4101 to 42FF | FAL error                                             | 244  |
| non-fatal errors |              | (4101 to 42FF are stored for FAL numbers 001 to 511)  |      |
| User-defined     | C101 to C2FF | FALS error                                            | 244  |
| fatal errors     |              | (C101 to C2FF are stored for FALS numbers 001 to 511) |      |

244

## 9-2-4 Error Processing Flowchart

Use the following flowchart as a guide for error processing with the CX-Programmer.

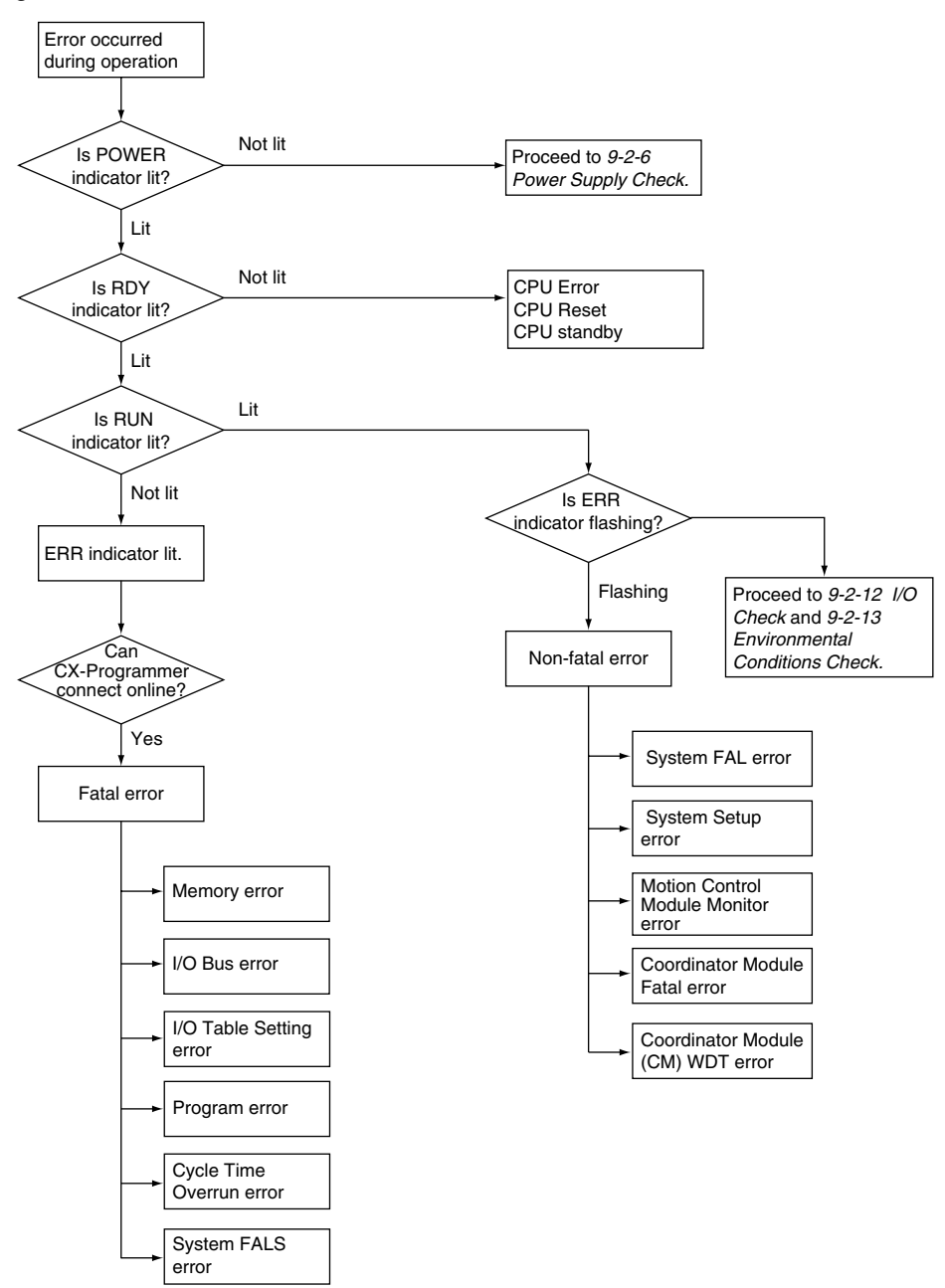

## 9-2-5 Error Tables

The following tables show the errors which can occur in the FQM1 and indicate the probable cause of the errors.

**Note** Always confirm the safety of connected equipment before turning the power supply OFF or ON.

<u>CPU Errors</u> If the following LED indicator condition appears during operation (in RUN or MONITOR mode), it indicates that a CPU error has occurred. The CX-Programmer cannot be connected if a CPU error has occurred.

If a fatal error occurs, the RDY and ERR indicators will be lit and the RUN indicator will be OFF, but a CX-Programmer can be connected. This difference can be used to distinguish between a CPU error and other fatal errors.

| Power Supply<br>Unit Indicators | Module Indicators |     |     |       |       |       |
|---------------------------------|-------------------|-----|-----|-------|-------|-------|
| POWER                           | RDY               | RUN | ERR | PRPHL | COMM1 | COMM2 |
| Lit                             | OFF               | OFF | Lit |       |       |       |

| Operating<br>status | Error<br>name | Error flags<br>in Auxiliary<br>Area | Error code<br>(in A400) | Error con-<br>tents | Probable cause                                                                                     | Remedy                                                                                                 |
|---------------------|---------------|-------------------------------------|-------------------------|---------------------|----------------------------------------------------------------------------------------------------|----------------------------------------------------------------------------------------------------|
| Stopped             | CPU<br>error  | None                                | None                    | None                | A WDT (watchdog timer)<br>error occurred in a Module.<br>(This error does not nor-<br>mally occur) | Turn the power OFF and<br>restart. The Module may be<br>damaged. Contact your<br>OMRON representative. |

### **CPU Standby**

If the following LED indicator condition appears when the power is turned ON, it indicates that the FQM1 is in CPU standby status.

When the FQM1 is turned ON, cyclic servicing starts after the Coordinator Module recognizes all of the connected Motion Control Modules. Operation can be started at that point.

If the startup mode is RUN or MONITOR mode, the FQM1 will remain in standby status until all of the Motion Modules have been recognized..

| Power Supply<br>Unit Indicators | Module Indicators |     |     |       |       |       |
|---------------------------------|-------------------|-----|-----|-------|-------|-------|
| POWER                           | RDY               | RUN | ERR | PRPHL | COMM1 | COMM2 |
| Lit                             | OFF               | OFF | OFF |       |       |       |

| Operating<br>status | Error<br>name  | Error flags<br>in Auxiliary<br>Area | Error code<br>(in A400) | Error con-<br>tents | Probable cause                                    | Remedy                             |
|---------------------|----------------|-------------------------------------|-------------------------|---------------------|---------------------------------------------------|------------------------------------|
| Stopped             | CPU<br>standby | None                                | None                    | None                | A Motion Control Module has not started properly. | Replace the Motion Control Module. |

### Fatal Errors

If the following LED indicator condition appears during operation (in RUN or MONITOR mode), it indicates that a fatal error has occurred..

| Power Supply<br>Unit Indicators | Module Indicators |     |     |       |       |       |
|---------------------------------|-------------------|-----|-----|-------|-------|-------|
| POWER                           | RDY               | RUN | ERR | PRPHL | COMM1 | COMM2 |
| Lit                             | Lit               | OFF | Lit |       |       |       |

The fatal error's error contents will be displayed in the Error Tab in the CX-Programmer's Error Window. Determine the cause of the error from the error message and related Auxiliary Area flags/words and correct the cause of the error.

Errors are listed in order of importance. When two or more errors occur at the same time, the more serious error's error code will be recorded in A400.

The I/O memory will be cleared when a fatal error other than FALS occurs. (The I/O memory will not be cleared when FALS is executed to generate a fatal error.)

### **Error Processing**

When operation is stopped, all outputs will be turned OFF. The Servo Driver that is in Servo ON state for outputs from the FQM1 will switch to Servo OFF state.

#### **Fatal Errors**

| Error            | Error<br>code (in<br>A400) | Auxiliary Area<br>flag and word<br>data         | Probable cause                                                                                                    | Possible remedy                                                                                                    |
|------------------|----------------------------|-------------------------------------------------|----------------------------------------------------------------------------------------------------|----------------------------------------------------------------------------------------------------|
| Memory<br>error  | 80F1                       | A401.15: Mem-<br>ory Error Flag<br>A403: Memory | An error has occurred in memory. A bit in A403 will turn ON to show the location of the error as listed below.                                  | See below.                                                                                                    |
|                  | Error Locatio              |                                                 | A403.00 ON:<br>A checksum error has occurred in<br>the user program memory. An illegal<br>instruction was detected.                             | Check the program and correct the error.                                                                                                    |
|                  |                            |                                                 | A403.04 ON:<br>A checksum error has occurred in<br>the System Setup.                                                                            | Transfer the System Setup settings again.                                                                                                    |
|                  |                            |                                                 | A403.10 ON:<br>An error occurred in flash memory<br>(backup memory).                                                                            | Module hardware is faulty. Replace the Module.                                                                                                    |
|                  |                            |                                                 | A403.13 ON:<br>There is an error in the analog off-<br>set/gain data.                                                                           | Check the data and set again.                                                                                                    |
|                  |                            |                                                 | A403.14 ON:<br>A checksum error has occurred in<br>the DM data stored in flash memory.                                                          | Replace the Module.                                                                                                    |
| I/O Bus<br>error | 80C0<br>80CE<br>80CF       | A401.14: I/O<br>Bus Error Flag                  | Error has occurred in the data trans-<br>fer between connected Modules or<br>the End Cover is not connected to<br>the right side of the FQM1.   | Try turning the power OFF and ON<br>again.<br>If the error persists, turn the power OFF<br>and check connections between the<br>Modules and the End Cover. |
|                  |                            |                                                 |                                                                                                    | Check for damage to the Modules. After correcting the problem, turn the FQM1's power OFF and then ON again.                                                |
| Program<br>error | 80F0                       | A401.09: Pro-<br>gram Error Flag                | The program is incorrect. A bit in A405 will turn ON to show the error                                                                          | Check A405 to determine the type of error that occurred.                                                                                                   |
|                  |                            | A405: Program<br>error information              | details as listed below.                                                                                                    | Correct the program and then clear the error.                                                                                                    |
|                  |                            |                                                 | A405.11: No END error                                                                                                    | Be sure that there is an END instruction at the end of the program.                                                                                        |
|                  |                            |                                                 | A405.15: UM overflow error<br>The last address in UM (user pro-<br>gram memory) has been exceeded.                                              | Use the CX-Programmer to transfer the program again to FQM1.                                                                                               |
|                  |                            |                                                 | A405.13: Differentiation overflow<br>error<br>Too many differentiated instructions<br>have been inserted or deleted dur-<br>ing online editing. | After writing any changes to the program,<br>switch to PROGRAM mode and then<br>return to MONITOR mode to continue<br>editing the program.                 |
|                  |                            |                                                 | A405.12: Task error<br>A task error has occurred. The task<br>specified in the MSKS instruction                                                 | Check that all of the task numbers speci-<br>fied in the MSKS instructions have corre-<br>sponding tasks.                                                  |
|                  |                            |                                                 | doesn't exist.                                                                                                    | Use MSKS to mask any input interrupt<br>task or other interrupt tasks that are not<br>being used and that do not have pro-<br>grams set for them.          |
|                  |                            |                                                 | A405.14: Illegal instruction error<br>The program contains an instruction<br>that cannot be executed.                                           | Check and correct the program.                                                                                                    |

| Error                         | Error<br>code (in<br>A400) | Auxiliary Area<br>flag and word<br>data | Probable cause                                                                                                    | Possible remedy                                                                                                    |
|-------------------------------|----------------------------|-----------------------------------------|----------------------------------------------------------------------------------------------------|----------------------------------------------------------------------------------------------------|
| I/O Table<br>Setting<br>error | 80E0                       | A401.10: I/O<br>Setting Error<br>Flag   | More than 5 Modules are connected.                                                                                                    | Check whether the number of Modules is<br>incorrect. If the number of Modules is<br>incorrect, turn OFF the power supply and<br>correctly connect the Modules. |
| Cycle<br>Time<br>Overrun      | 809F                       | A401.08: Cycle<br>Time Too Long<br>Flag | The cycle time has exceeded the maximum cycle time (watch cycle time) set in the System Setup.                                                                                                    | Change the program to reduce the cycle<br>time or change the System Setup's maxi-<br>mum cycle time setting.                                                   |
| error                         |                            |                                         |                                                                                                    | One way to reduce the cycle time is by jumping parts of the program that aren't being used.                                                                    |
| System<br>FALS error          | C101 to<br>C2FF            | A401.06: FALS<br>Error Flag             | FALS has been executed in the pro-<br>gram.                                                                                                    | Remove the cause of the user-defined error indicated by the FAL number.                                                                                        |
|                               |                            |                                         | The error code in A400 will indicate<br>the FAL number. The leftmost digit of<br>the code will be C and the rightmost<br>3 digits of the code will be from 101<br>to 2FF hex, which correspond to FAL<br>numbers 001 to 511. |                                                                                                    |

### **Non-fatal Errors**

If the following LED indicator condition appears during operation (in RUN or MONITOR mode), it indicates that a non-fatal error has occurred.

| Power Supply<br>Unit Indicators | Module Indicators |     |          |       |       |       |
|---------------------------------|-------------------|-----|----------|-------|-------|-------|
| POWER                           | RDY               | RUN | ERR      | PRPHL | COMM1 | COMM2 |
| Lit                             | Lit               | Lit | Flashing |       |       |       |

The non-fatal error's error contents will be displayed in the Error Tab in the CX-Programmer's Error Window. Determine the cause of the error from the error message and related Auxiliary Area flags/words and correct the cause of the error.

Errors are listed in order of importance. When two or more errors occur at the same time, the more serious error's error code will be recorded in A400.

#### **Non-fatal Errors**

| Error                                          | Error<br>code (in<br>A400) | Flag and word<br>data                                                               | Probable cause                                                                                                    | Possible remedy                                                                |
|------------------------------------------------|----------------------------|-------------------------------------------------------------------------------------|----------------------------------------------------------------------------------------------------|--------------------------------------------------------------------------------|
| System FAL<br>error                            | 4101 to<br>42FF            | A402.15: FAL<br>Error Flag                                                          | FAL has been executed in program.<br>The error code in A400 will indicate<br>the FAL number. The leftmost digit of<br>the code will be 4 and the rightmost<br>3 digits of the code will be from 101<br>to 2FF hex, which correspond to FAL<br>numbers 001 to 511. | Remove the cause of the user-<br>defined error indicated by the FAL<br>number. |
| System Setup<br>error                          | 009B                       | A402.10: Sys-<br>tem Setup Error<br>Flag<br>A409: System<br>Setup Error<br>Location | There is a setting error in the Sys-<br>tem Setup. The location of the error<br>is written to A409.                                                                                                    | Set the correct value in the System<br>Setup.                                  |
| Motion Control<br>Module Moni-<br>toring error | 0300                       | A402.05: Motion<br>Control Module<br>Monitoring Error<br>Flag                       | An error occurred during cyclic<br>refreshing with the Motion Control<br>Module.                                                                                                    | Turn the power OFF and ON again.                                               |

### Error Processing

# Section 9-2

| Error                                | Error<br>code (in<br>A400) | Flag and word data                                   | Probable cause                                             | Possible remedy                                                                   |
|--------------------------------------|----------------------------|------------------------------------------------------|------------------------------------------------------------|-----------------------------------------------------------------------------------|
| Coordinator<br>Module Fatal<br>error | 0006                       | A402.14: Coor-<br>dinator Module<br>Fatal Error Flag | A fatal error occurred in the Coordinator Module.          | Remove the cause of the error in the Coordinator Module and then clear the error. |
| Coordinator<br>Module WDT<br>error   | 0001                       | A402.13: Coor-<br>dinator Module<br>WDT Error Flag   | A watchdog timer error occurred in the Coordinator Module. | Turn the power OFF and ON again.                                                  |

## **Other Errors**

| LED indicator status |       | Error | Error<br>code<br>(A400)   | Flag and word data | Probable cause | Possible remedy                                            |                                              |
|----------------------|-------|-------|---------------------------|--------------------|----------------|------------------------------------------------------------|----------------------------------------------|
| Power Supply<br>Unit | POWER | Lit   | Communica-<br>tions error | None               | None           | A communications<br>error occurred                         | Check the cables.<br>Also, check the setting |
| Coordinator          | RDY   | Lit   |                           |                    |                | between the peripheral                                     | of DIP Switch pin 2                          |
| Module               | RUN   | Lit   |                           |                    |                | port and the con-                                          | and the communica-                           |
|                      | ERR   |       |                           |                    |                | nected device.                                             | tions settings for the                       |
|                      | PRPHL | OFF   |                           |                    |                |                                                            | peripheral port in the                       |
|                      | COMM1 |       |                           |                    |                |                                                            | System Setup and cor-                        |
|                      | COMM2 |       |                           |                    |                |                                                            | rect any mistakes.                           |
| Power Supply         | POWER | Lit   | Communica-                | None               | None           | A communications                                           | Check the host link                          |
| Coordinator          | BUA   | Lit   |                           |                    |                | between the RS-232C<br>port and the con-<br>nected device. | System Setup.                                |
| Module               | DUN   | Lit   |                           |                    |                |                                                            | Check the cable wir                          |
|                      | FBB   |       |                           |                    |                |                                                            | ing                                          |
|                      | PRPHI |       |                           |                    |                |                                                            |                                              |
|                      | COMM1 | OFF   |                           |                    |                |                                                            | If a host computer is                        |
|                      | COMM2 | OFF   |                           |                    |                |                                                            | connected, check the                         |
|                      |       |       |                           |                    |                |                                                            | port settings and the program.               |
| Power Supply<br>Unit | POWER | Lit   | Communica-<br>tions error | None               | None           | A communications<br>error occurred                         | Check whether the servo driver settings in   |
| Coordinator          | RDY   | Lit   |                           |                    |                | between the RS-422A                                        | the System Setup are                         |
| Module               | RUN   | Lit   |                           |                    |                | port and the con-                                          | correct.                                     |
|                      | ERR   |       |                           |                    |                | nected device.                                             | Check the cable wir-                         |
|                      | PRPHL |       |                           |                    |                |                                                            | ing.                                         |
|                      | COMM1 |       |                           |                    |                |                                                            | Check the operating                          |
|                      | COMM2 | OFF   |                           |                    |                |                                                            | status of the con-<br>nected servo driver.   |

# 9-2-6 Power Supply Check

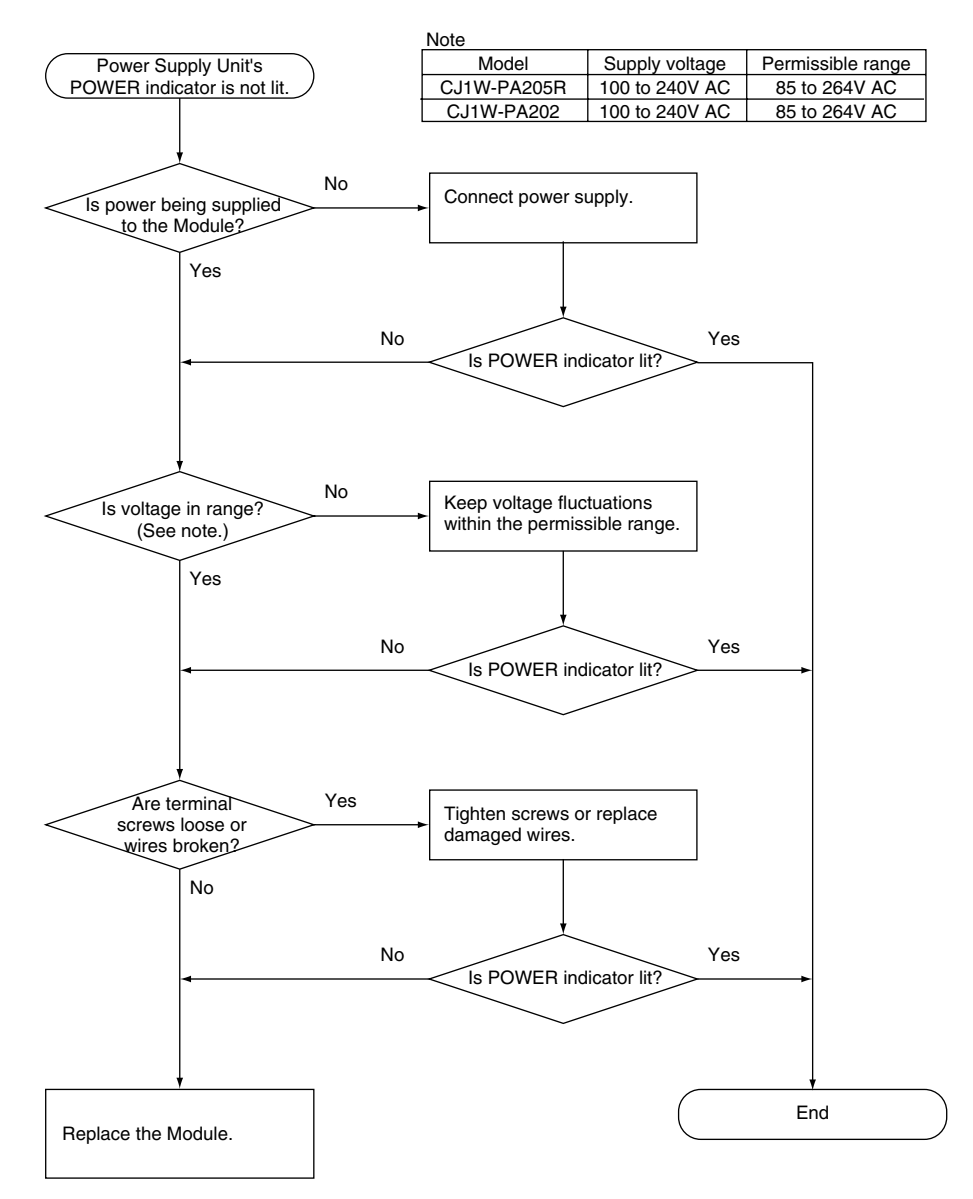

## 9-2-7 Memory Error Check

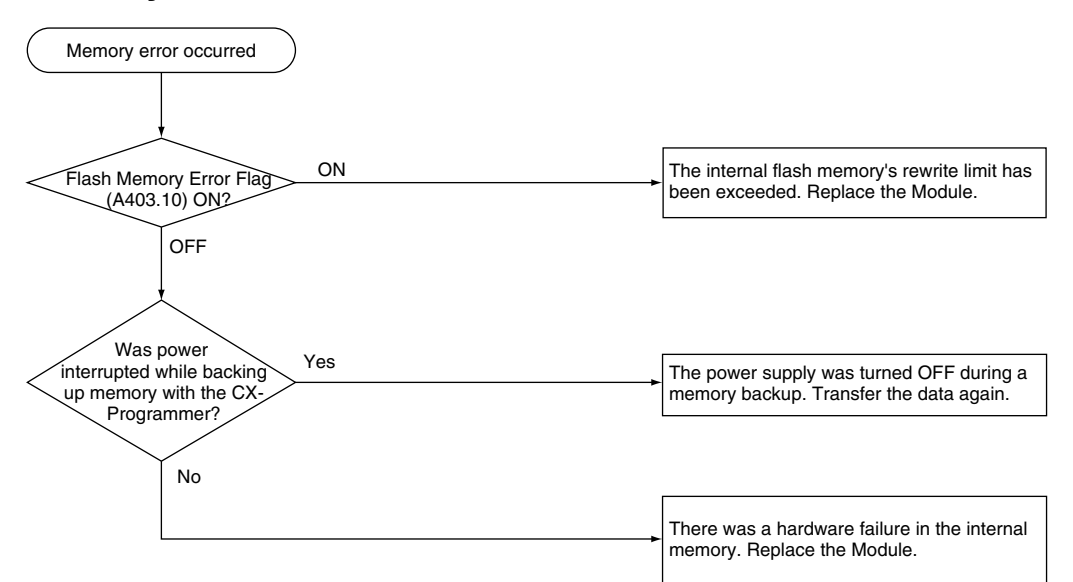

# 9-2-8 Program Error Check

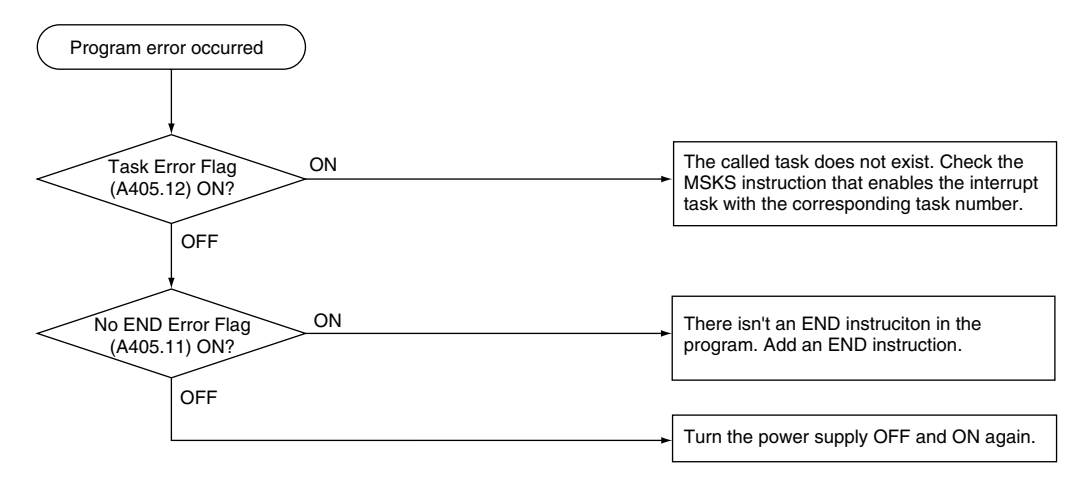

## 9-2-9 Cycle Time Overrun Error Check

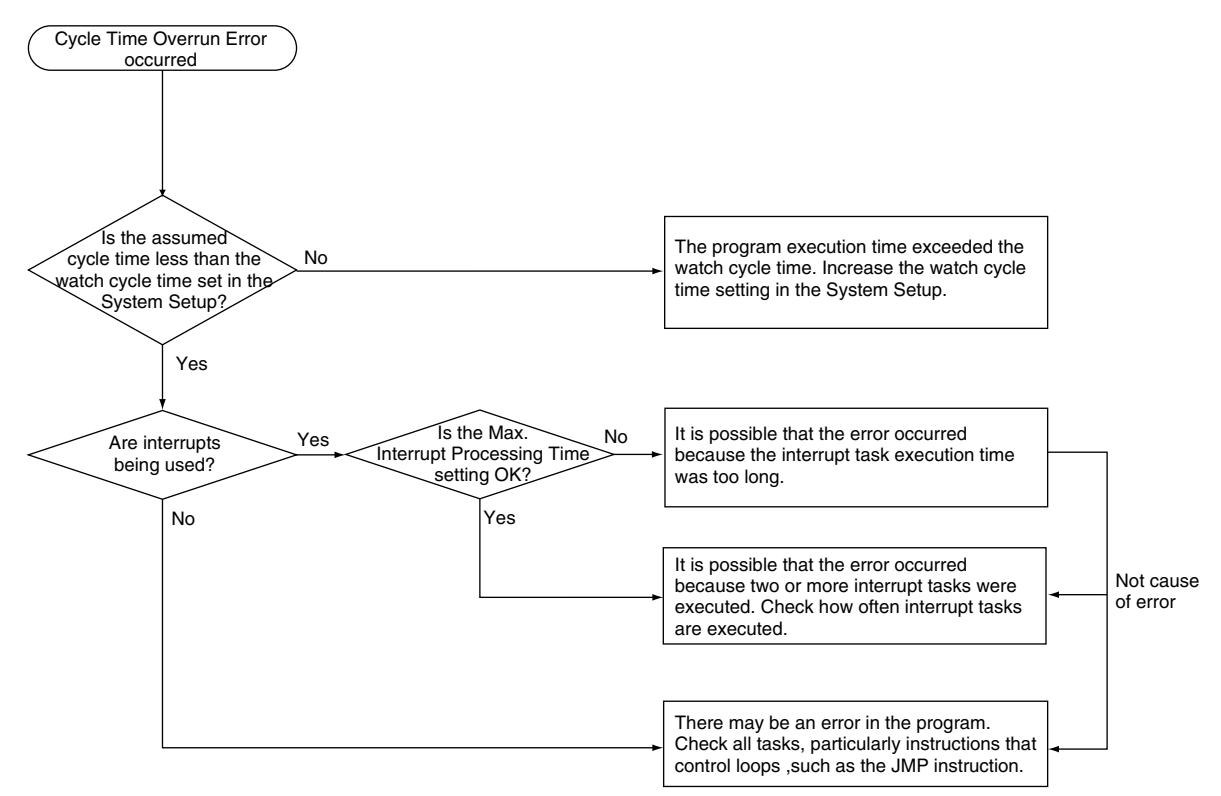

# 9-2-10 System Setup Error Check

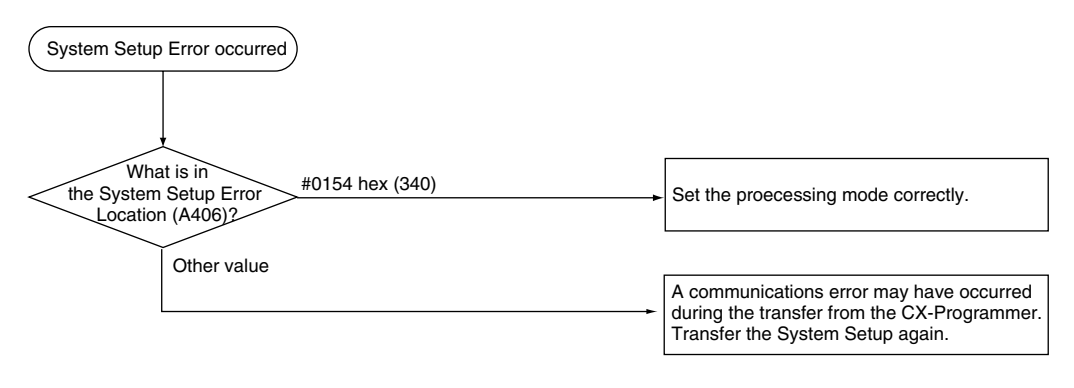

# 9-2-11 I/O Setting Error Check

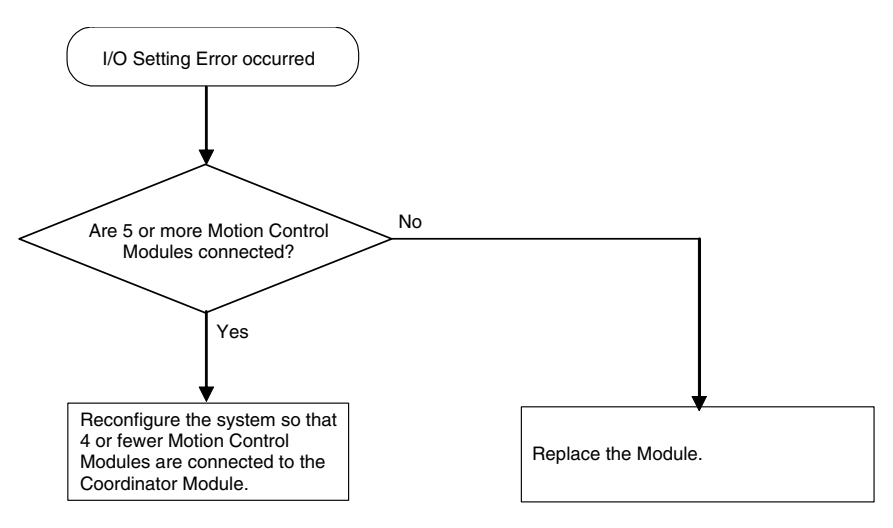

## 9-2-12 I/O Check

The I/O check flowchart is based on the following ladder diagram section, assuming that the problem is SOL1 does not turn ON.

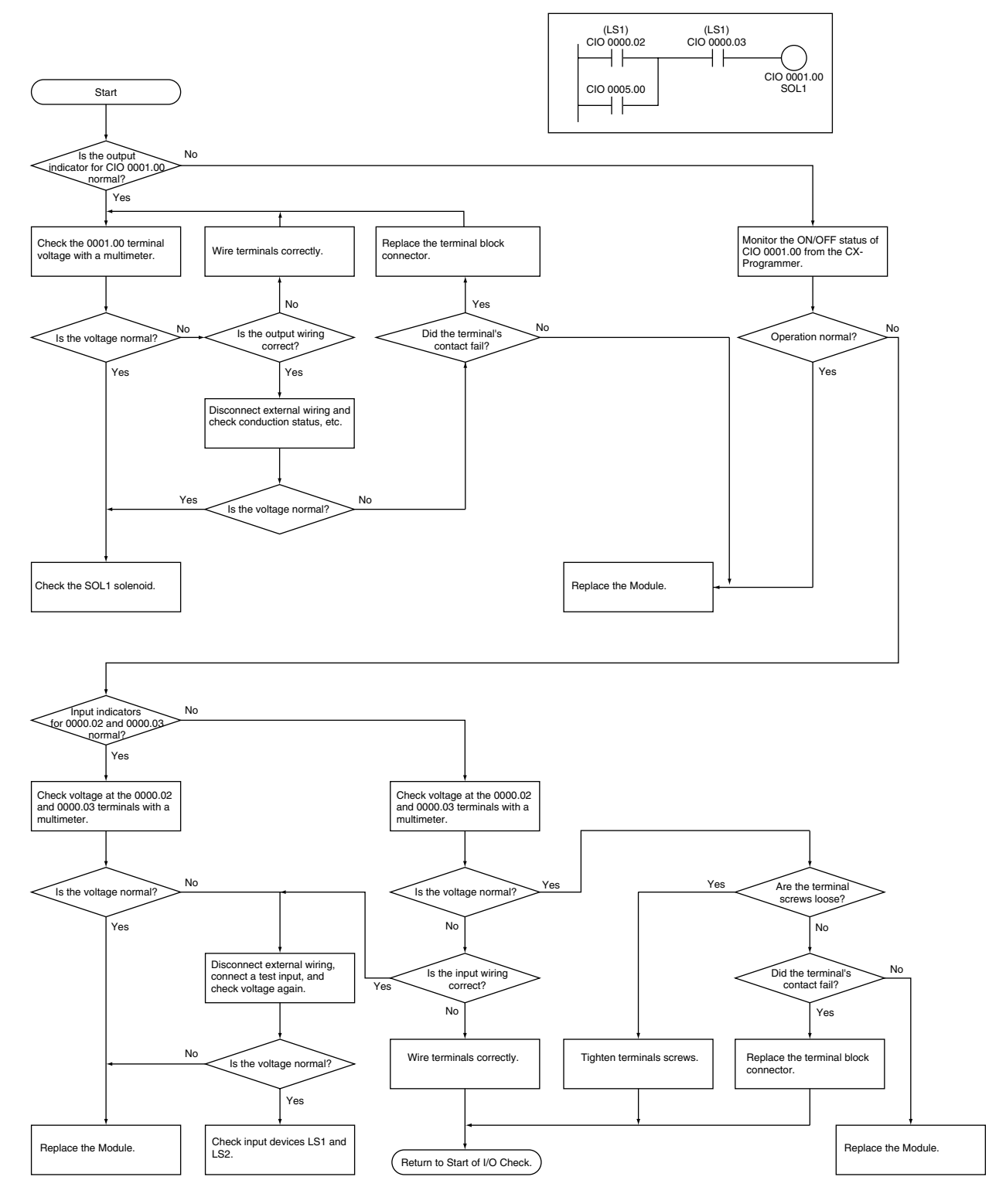

# 9-2-13 Environmental Conditions Check

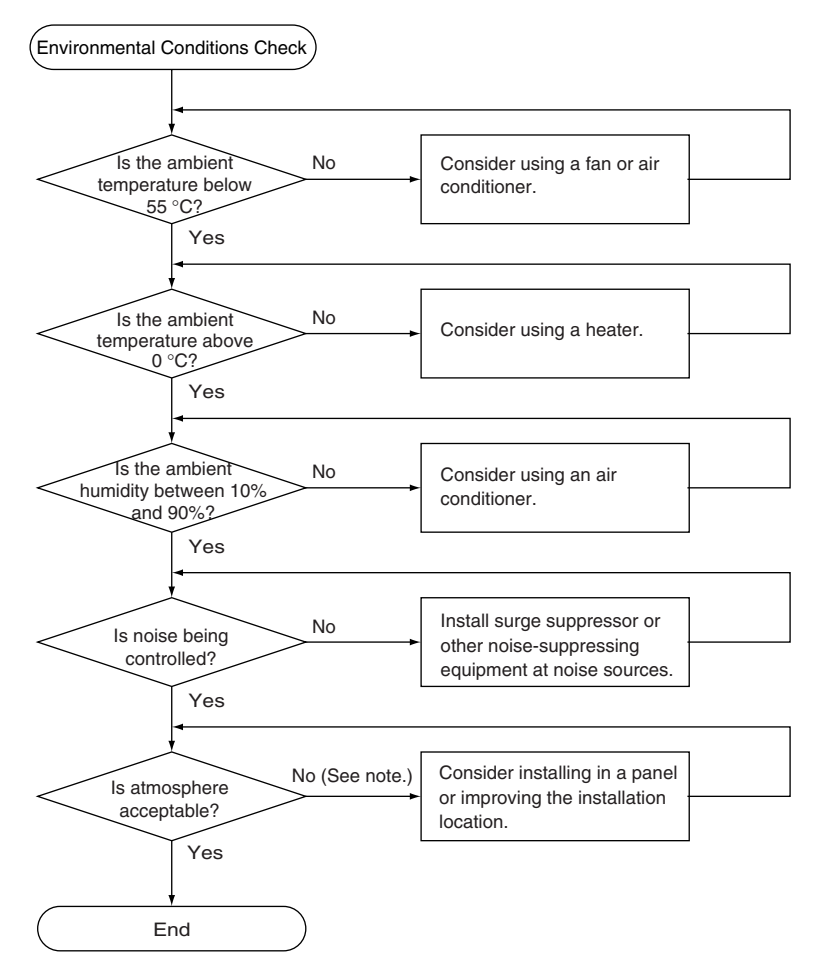

**Note** Prevent exposure to corrosive gases, flammable gases, dust, dirt, salts, metal dust, direct sunlight, water, oils, and chemicals.

# 9-3 Troubleshooting Problems in Modules

## **Coordinator Module Errors**

| Error condition                                                                                                    | Probable cause                                          | Remedy                             |
|----------------------------------------------------------------------------------------------------|---------------------------------------------------------|------------------------------------|
| The Power Supply Unit's POWER indicator is not lit.                                                                                                 | PCB short-circuited or dam-<br>aged.                    | Replace the Power Supply Unit.     |
| The RDY indicators on the Modules do not go ON.                                                                                                    | The power supply line is faulty                         | Replace the Power Supply Unit.     |
| The Coordinator Module's RUN indicator does not go ON.                                                                                              | An error in program is causing a fatal error            | Correct program                    |
| The Power Supply Unit's RUN output* does not turn<br>ON.<br>The Coordinator Module's RUN indicator is lit.<br>(*CJ1W-PA205R Power Supply Unit only) | Internal circuitry of Power Sup-<br>ply Unit is faulty. | Replace the Power Supply Unit.     |
| Motion Control Module does not operate or does not operate properly.                                                                                | The I/O bus is faulty.                                  | Replace the Motion Control Module. |
| A particular I/O point does not operate.                                                                                                    |                                                         |                                    |
| Error occurs in 8-point or 16-point units.                                                                                                    |                                                         |                                    |
| A particular I/O point stays ON.                                                                                                    |                                                         |                                    |
| None of a particular Module's I/O points will go ON.                                                                                                |                                                         |                                    |

## **Motion Control Module Errors**

| Error condition                                                      | Probable cause                               | Remedy                                |
|----------------------------------------------------------------------|----------------------------------------------|---------------------------------------|
| The Motion Control Module's RUN indicator does not go ON.            | An error in program is causing a fatal error | Correct program.                      |
| Motion Control Module does not operate or does not operate properly. | The I/O bus is faulty.                       | Replace the Motion Control<br>Module. |
| A particular I/O point does not operate.                             |                                              |                                       |
| Error occurs in 8-point or 16-point units.                           |                                              |                                       |
| A particular I/O point stays ON.                                     |                                              |                                       |
| None of a particular Module's I/O points will go ON.                 |                                              |                                       |

## Input Errors

| Error condition                                                        | Probable cause                                             | Remedy                                                                                                    |
|------------------------------------------------------------------------|------------------------------------------------------------|----------------------------------------------------------------------------------------------------|
| None of inputs turn ON.<br>(Indicators are not lit.)                   | (1) External input power supply is not being supplied.     | Connect a proper external input power supply.                                                                                                    |
|                                                                        | (2) The external input power supply voltage is too low.    | Adjust supply voltage to within proper range.                                                                                                    |
|                                                                        | (3) Terminal block connector is not making good contact.   | Replace terminal block connec-<br>tor.                                                                                                    |
| None of inputs turn ON.<br>(Indicators are lit.)                       | Input circuit is faulty.                                   | Replace the Module.                                                                                                    |
| None of inputs turn OFF.                                               | Input circuit is faulty.                                   | Replace the Module.                                                                                                    |
| A particular input does not turn ON.                                   | (1) Input device is faulty.                                | Replace the input device.                                                                                                    |
|                                                                        | (2) Input wiring disconnected.                             | Check input wiring.                                                                                                    |
|                                                                        | (3) Faulty terminal block connector contact.               | Replace terminal block connec-<br>tor.                                                                                                    |
|                                                                        | (4) External input's ON time is too short.                 | Adjust input device                                                                                                    |
|                                                                        | (5) Faulty input circuit                                   | Replace the Module.                                                                                                    |
|                                                                        | (6) An input bit address is used in an output instruction. | Correct program.                                                                                                    |
| A particular input does not turn OFF.                                  | (1) Input circuit is faulty.                               | Replace the Module.                                                                                                    |
|                                                                        | (2) An input bit address is used in an output instruction. | Correct program.                                                                                                    |
| Input turns ON/OFF irregularly.                                        | (1) External input voltage is low or unstable.             | Adjust external input voltage to within the proper range.                                                                                                    |
|                                                                        | (2) Malfunction due to noise.                              | Take protective measures<br>against noise, such as:<br>(1) Install surge suppressor.<br>(2) Install isolating transformer.<br>(3) Install shielded cables<br>between the inputs and loads. |
|                                                                        | (3) Faulty terminal block connector contact.               | Replace terminal block connec-<br>tor.                                                                                                    |
| Errors occur in 8-point or 16-point blocks, i.e., for the same common. | (1) Faulty terminal block connector contact.               | Replace terminal block connec-<br>tor.                                                                                                    |
|                                                                        | (2) Faulty data bus                                        | Replace the Module.                                                                                                    |
|                                                                        | (3) Faulty CPU                                             | Replace the Module.                                                                                                    |
| Input indicator does not light, but input operates nor-<br>mally.      | Faulty indicator or indicator cir-<br>cuit.                | Replace the Module.                                                                                                    |

# Output Errors

| Error condition                                                              | Probable cause                                                                                | Remedy                                                                                                    |
|------------------------------------------------------------------------------|-----------------------------------------------------------------------------------------------|----------------------------------------------------------------------------------------------------|
| None of the outputs will go ON.                                              | <ol> <li>The load power is not being<br/>supplied.</li> </ol>                                 | Supply power.                                                                                                    |
|                                                                              | (2) Load power supply voltage is too low.                                                     | Adjust voltage to within the allowed range.                                                                                                    |
|                                                                              | (3) Faulty terminal block connector contact.                                                  | Replace terminal block connec-<br>tor.                                                                                                    |
|                                                                              | (4) Output circuit is faulty.                                                                 | Replace the Module.                                                                                                    |
| None of the outputs will go OFF.                                             | Output circuit is faulty.                                                                     | Replace the Module.                                                                                                    |
| A specific bit address' output does not turn ON. (Indicator is not lit.)     | <ol> <li>Output ON time too short<br/>because of a program error.</li> </ol>                  | Correct program to increase the time that the output is ON.                                                                                                    |
|                                                                              | (2) The bit's status is controlled<br>by multiple output instruc-<br>tions.                   | Correct program so that each<br>output bit is controlled by only<br>one instruction.                                                                                                    |
|                                                                              | (3) Faulty output circuit.                                                                    | Replace the Module.                                                                                                    |
| A specific bit address' output does not turn ON.                             | (1) Faulty output device.                                                                     | Replace output device.                                                                                                    |
| (Indicator is lit).                                                          | (2) Break in output wiring.                                                                   | Check output wiring.                                                                                                    |
|                                                                              | (3) Faulty terminal block connector.                                                          | Replace terminal block connec-<br>tor.                                                                                                    |
| A specific bit address' output does not turn OFF.<br>(Indicator is not lit.) | Output does not turn OFF due to leakage current or residual voltage.                          | Replace external load or add<br>dummy resistor.                                                                                                    |
| Output of a specific bit number does not turn OFF. (Indicator lit.)          | <ol> <li>The bit's status is controlled<br/>by multiple output instruc-<br/>tions.</li> </ol> | Correct program.                                                                                                    |
|                                                                              | (2) Faulty output circuit.                                                                    | Replace the Module.                                                                                                    |
| Output turns ON/OFF irregularly.                                             | (1) Low or unstable load voltage.                                                             | Adjust load voltage to within<br>proper range                                                                                                    |
|                                                                              | (2) The bit's status is controlled<br>by multiple output instruc-<br>tions.                   | Correct program so that each<br>output bit is controlled by only<br>one instruction.                                                                                                    |
|                                                                              | (3) Malfunction due to noise.                                                                 | <ul> <li>Take protective measures<br/>against noise, such as:</li> <li>(1) Install surge suppressor.</li> <li>(2) Install isolating transformer.</li> <li>(3) Install shielded cables<br/>between the outputs and loads.</li> </ul> |
|                                                                              | (4) Faulty terminal block connector contact.                                                  | Replace terminal block connec-<br>tor.                                                                                                    |
| Errors occur in 8-point or 16-point blocks, i.e., for the same common.       | (1) Faulty terminal block connector contact.                                                  | Replace terminal block connec-<br>tor.                                                                                                    |
|                                                                              | (2) Faulty data bus                                                                           | Replace the Module.                                                                                                    |
|                                                                              | (3) Faulty CPU                                                                                | Replace the Module.                                                                                                    |
| Output indicator does not light, but output operates normally.               | Faulty indicator or indicator cir-<br>cuit.                                                   | Replace the Module.                                                                                                    |

# SECTION 10 Inspection and Maintenance

This section provides inspection and maintenance information.

| 10-1 | Inspecti | ons                            | 260 |
|------|----------|--------------------------------|-----|
|      | 10-1-1   | Inspection Points              | 260 |
|      | 10-1-2   | Module Replacement Precautions | 261 |

# **10-1** Inspections

Daily or periodic inspections are required in order to maintain the FQM1 in peak operating condition.

## **10-1-1** Inspection Points

Although the major components in the FQM1 have an extremely long life time, they can deteriorate under improper environmental conditions. Periodic inspections are thus required to ensure that the required condition is being maintained.

Inspection is recommended at least once every six months to a year, but more frequent inspections will be necessary in adverse environments.

Take immediate steps to correct the situation if any of the conditions in the following table are not met.

#### **Inspection Points for Periodic Inspections**

| No. | Item                     | Inspection                                                                                              | Criteria                                                                                   | Action                                                                                                    |
|-----|--------------------------|----------------------------------------------------------------------------------------------------|--------------------------------------------------------------------------------------------|----------------------------------------------------------------------------------------------------|
| 1   | Source Power<br>Supply   | Check for voltage fluctuations at the power supply terminals.                                           | The voltage must be within<br>the allowable voltage fluctu-<br>ation range.<br>(See note.) | Use a voltage tester to check the<br>power supply at the terminals. Take<br>necessary steps to bring voltage<br>fluctuations within limits. |
| 2   | I/O Power Sup-<br>ply    | Check for voltage fluctuations at the I/O terminals.                                                    | Voltages must be within<br>specifications for each<br>Module.                              | Use a voltage tester to check the<br>power supply at the terminals. Take<br>necessary steps to bring voltage<br>fluctuations within limits. |
| 3   | Ambient environ-<br>ment | Check the ambient tempera-<br>ture. (Inside the control panel<br>if the FQM1 is in a control<br>panel.) | 0 to 55°C                                                                                  | Use a thermometer to check the temperature and ensure that the ambient temperature remains within the allowed range of 0 to 55°C.           |
|     |                          | Check the ambient humidity.<br>(Inside the control panel if the<br>FQM1 is in a control panel.)         | Relative humidity must be 10% to 90% with no con-<br>densation.                            | Use a hygrometer to check the<br>humidity and ensure that the ambi-<br>ent humidity remains within the<br>allowed range.                    |
|     |                          |                                                                                                    |                                                                                            | In particular, verify that there is no condensation or icing caused by sudden temperature changes.                                          |
|     |                          | Check that the FQM1 is not in direct sunlight.                                                          | Not in direct sunlight                                                                     | Protect the FQM1 if necessary.                                                                                                    |
|     |                          | Check for accumulation of dirt, dust, salt, metal filings, etc.                                         | No accumulation                                                                            | Clean and protect the FQM1 if necessary.                                                                                                    |
|     |                          | Check for water, oil, or chemi-<br>cal sprays hitting the FQM1.                                         | No spray on the FQM1                                                                       | Clean and protect the FQM1 if nec-<br>essary.                                                                                               |
|     |                          | Check for corrosive or flam-<br>mable gases in the area of the FQM1.                                    | No corrosive or flammable gases                                                            | Check by smell or use a sensor.                                                                                                    |
|     |                          | Check the level of vibration or shock.                                                                  | Vibration and shock must be within specifications.                                         | Install cushioning or shock absorb-<br>ing equipment if necessary.                                                                          |
|     |                          | Check for noise sources near the FQM1                                                                   | No significant noise sources                                                               | Either separate the FQM1 and noise source or protect the FQM1.                                                                              |

| No.              | Item                    | Inspection                                                                  | Criteria                            | Action                                                                           |
|------------------|-------------------------|-----------------------------------------------------------------------------|-------------------------------------|----------------------------------------------------------------------------------|
| 4 Insta<br>wirin | Installation and wiring | Check that each Module is connected and locked to the next Module securely. | No looseness                        | Press the connectors together completely and lock them with the sliding latches. |
|                  |                         | Check that cable connectors are fully inserted and locked.                  | No looseness                        | Correct any improperly installed connectors.                                     |
|                  |                         | Check for loose screws in external wiring.                                  | No looseness                        | Tighten loose screws with a Phil-<br>lips-head screwdriver.                      |
|                  |                         | Check crimp connectors in external wiring.                                  | Adequate spacing between connectors | Check visually and adjust if neces-<br>sary.                                     |
|                  |                         | Check for damaged external wiring cables.                                   | No damage                           | Check visually and replace cables if necessary.                                  |

**Note** The following table shows the allowable voltage fluctuation ranges for source power supplies.

| Supply voltage  | Allowable voltage range |
|-----------------|-------------------------|
| 100 to 240 V AC | 85 to 264 V AC          |

#### **Tools Required for Inspections**

**Required Tools** 

- Phillips-head screwdriver
- Voltage tester or digital multimeter
- Industrial alcohol and clean cotton cloth

Tools Required Occasionally

- Synchroscope
- Oscilloscope with pen plotter
- Thermometer and hygrometer (humidity meter)

## **10-1-2 Module Replacement Precautions**

Check the following after replacing any faulty Module.

- Do not replace a Module until the power is turned OFF.
- Check the new Module to make sure that there are no errors.
- If a faulty Module is being returned for repair, describe the problem in as much detail as possible, enclose this description with the Module, and return the Module to your OMRON representative.
- For poor contact, take a clean cotton cloth, soak the cloth in industrial alcohol, and carefully wipe the contacts clean. Be sure to remove any lint prior to remounting the Module.
- Note (1) When replacing a Coordinator Module or Motion Control Module, be sure that not only the user program but also all other data required for operation is transferred to or set in the new Coordinator Module before starting operation, including DM Area and System Setup settings. If data area and other data are not correct for the user program, unexpected operation or accidents may occur.
  - (2) The System Setup is stored in the parameter area within the Coordinator Module or Motion Control Module. Be sure to transfer these settings to the new Coordinator Module or Motion Control Module when replacing a Module.
  - (3) After replacing a Motion Control Module, always set the required settings.
  - (4) In some cases, parameter data used in the Motion Control Modules is actually stored in the Coordinator Module's DM Area, so be sure to transfer the DM Area settings when replacing a Coordinator Module.

# Appendix A Programming

# **Programs and Tasks**

## Tasks

There are basically two types of task.

1. Cyclic Task

The cyclic task is executed once each cycle.

2. Interrupt Tasks

An interrupt task is executed when the interrupt condition is met, even if this occurs while the cyclic task is being executed.

There are three types of interrupt task.

| Type of task                        | Description                                                                                                    |
|-------------------------------------|----------------------------------------------------------------------------------------------------|
| Sync mode scheduled interrupt tasks | The sync mode scheduled interrupt task is executed once every sync cycle. This interrupt task is supported only by the Coordinator Module.                                                                                                    |
| Input interrupt tasks               | Input interrupt tasks are executed when a built-in input turns ON, OFF, or both on a Motion Control Module.                                                                                                    |
| Normal interrupt tasks              | Other interrupt tasks can be executed according to task number specified in programming instructions. These include one-shot interrupts, interval timer interrupts, high-speed counter target value interrupts, pulse output counter target value interrupts, etc. |

The CX-Programmer can be used to allocate one program to each of many tasks, as required by the system.

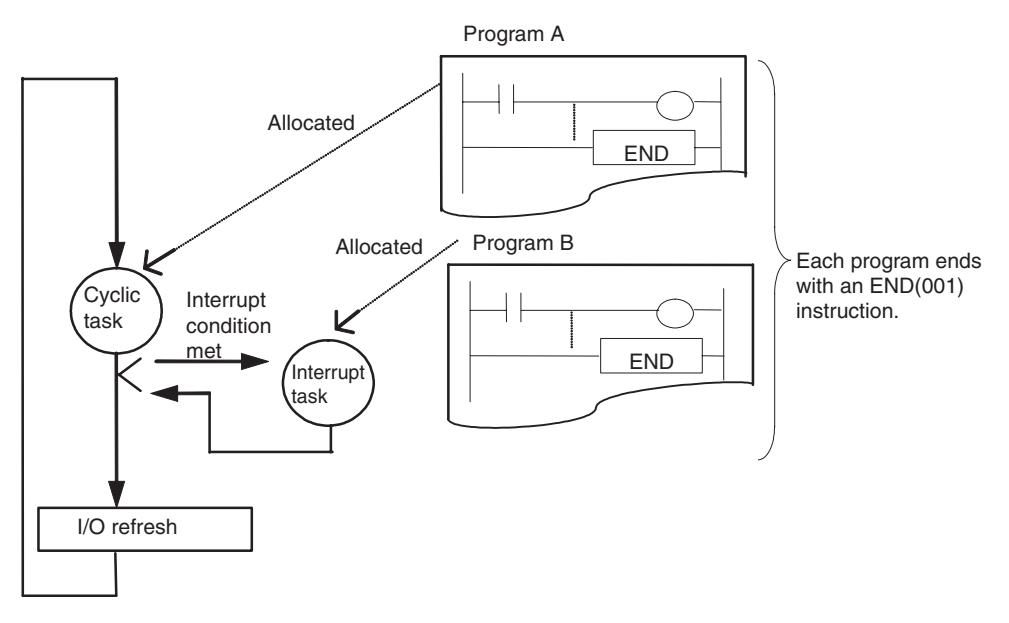

# **Subroutines**

# What Are Subroutines?

A subroutine is a program written between the SBN(092) and RET(093) instructions in a special subroutine area. A subroutine is called from the main program using the SBS(091), MCRO(099), or JSB(982) instruction. Subroutines can be used in the following three ways with the FQM1.

| Type of subroutine                                | Description                                                                                                    | Calling instruction |
|---------------------------------------------------|----------------------------------------------------------------------------------------------------|---------------------|
| Normal subroutines                                | Normal subroutines are executed without passing parameters.                                                                                                    | SBS(091)            |
| Subroutines for<br>which parameters<br>are passed | <ul> <li>Parameters can be passed to the subroutine.</li> <li>The results of processing in the subroutine can be returned to the main program.</li> </ul>                                                                                                    | MCRO(099)           |
|                                                   | <ul> <li>Flags can be used to access the input condition to the subroutine while the subroutine is being executed.</li> <li>It's possible to check to see if a subroutine has been executed in the past.</li> <li>Parameters can be passed to and from the subroutine using storage registers.</li> </ul> | JSB(982)            |

# **Using Normal Subroutines**

A normal subroutine is written between the SBN(092) and RET(093) instructions and called using the SBS(091) instruction.

- 1. Write the program to be executed between SBN(092) and RET(093).
- 2. Set the subroutine number for the operand of SBN(092).
- 3. Call the subroutine using SBS(091)

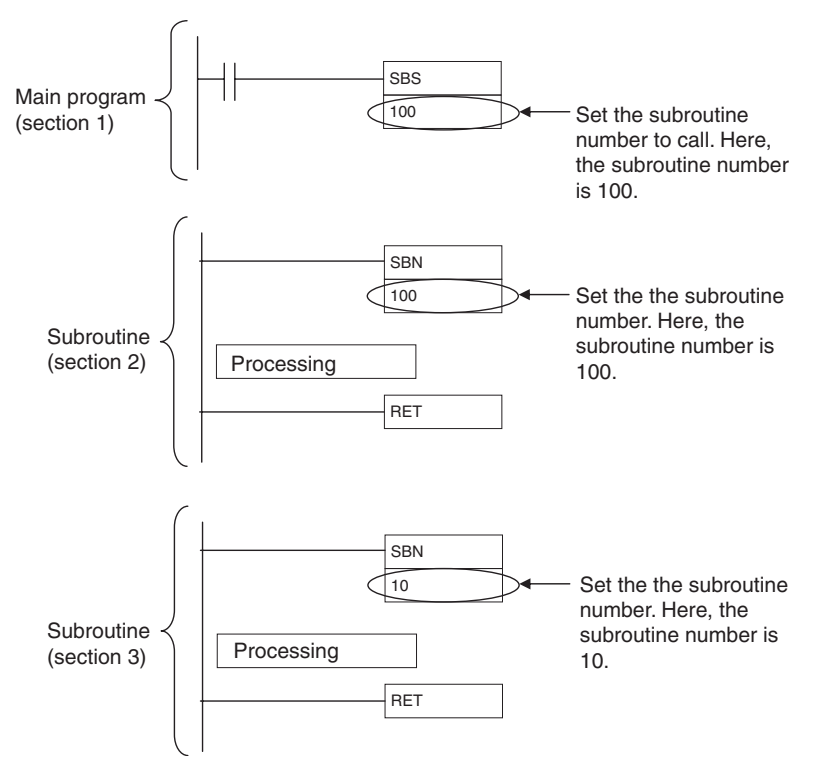

## **Using Subroutines That Pass Parameters**

With these subroutines, parameters can be passed to the subroutine when it is called and then the results of processing in the subroutine can be returned to the main program. This enables using one subroutine while changing the I/O addresses that are used. One subroutine can thus be used in multiple locations with similar logic in the program to reduce the number of program steps and make the program easier to understand.

When passing parameters to a subroutine, execution is possible either with or without using Subroutine Input Condition Flags.

### **Execution without Subroutine Input Condition Flags**

The MCRO(099) instruction is used to call subroutines without Subroutine Input Condition Flags.

| MCRO(099)                   |
|-----------------------------|
| Subroutine number           |
| First input parameter word  |
| First output parameter word |

The following process is performed when MCR0(099) is executed.

- 1. Five words starting with the first input parameter word are copied to A510 through A514 (macro area inputs).
- 2. The specified subroutine is executed through RET(093).
- 3. When the subroutine is completed, the contents of A515 through A519 (macro area outputs) are copied to five words starting with the first output parameter word.
- 4. Program execution continues with the next instruction after MCRO(099).

The first input and output parameter words can be changed when executing MCRO(099) to use the same subroutine for different purposes at different locations in the program.

As shown by the above process, using the macro function has the following limitations.

- The parameters being passed must be stored in 5 continuous words.
- The specified I/O parameters must be passed so that they correctly correspond to the program in the subroutine.
- Note (1) A510 through A514 (macro area inputs) and A515 through A519 (macro area outputs) can be used as work bits if MCRO(099) is not used.
  - (2) The words specified for the input/output parameter words can be I/O words, Auxiliary Area words, DM Area words, or words in other memory areas.
  - (3) The subroutines called by MCRO(099) must be written in the same way as a normal subroutine, e.g., between SBN(092) and RET(093).

### **Execution with Subroutine Input Condition Flags**

#### Overview

Subroutines called with JSB(982) are always executed regardless of the input condition to the instruction. The status of the input condition, however, is stored in an Auxiliary Area bit so that the status can be used to control program execution within the subroutine.

Subroutines called with JSB(982) are executed even if their input condition is OFF and even in program sections interlocked with IL(002). The status of the input condition is stored in the Subroutine Input Condition Flag corresponding to the subroutine. Subroutine Input Condition Flags are from A000 to A015 and correspond to the subroutine numbers. The Subroutine Input Condition Flag can be used within the subroutine to control program execution.

For example, a subroutine could perform jogging when the input condition is ON and perform stop processing or deceleration when the input condition is OFF, or a subroutine could execute a communications instruction when the input condition turned ON and then continue to monitor communications until a response is received after the input condition turns OFF.
- Note (1) Index registers have been used to increase the usability of subroutines called with JSB(982). The actual addresses in I/O memory of the first input parameter word and first output parameter word are automatically stored in index registers IR0 and IR1, respectively. This enables accessing the input parameter words in the subroutine by indirectly addressing IR0 to read the input parameters for specific processing, as well as accessing the output parameter words in the subroutine by indirectly addressing IR1 to write data for output.
  - (2) When a subroutine is called with SBS(091), the entire subroutine will be skipped when the input condition is OFF, making it impossible to program processing for OFF input conditions (e.g., stopping processing or decelerating for an OFF input condition in a subroutine that performs jogging for an ON input condition).
  - (3) When a subroutine is called with SBS(091), it is not possible to tell from within the subroutine if the subroutine has been executed before. This makes it impossible to perform different processing in different cycles, such as spreading processing over multiple cycles.

#### **JSB(982)** Operation

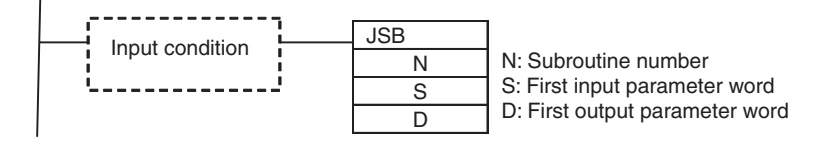

Note JSB(982) will be executed even if the input condition is OFF.

The following process is performed when JSB(982) is executed.

1. When the subroutine is called, the status of the input condition for JSB(982) is stored in the corresponding Subroutine Input Condition Flag.

| Add  | ress     | Corresponding subroutines |
|------|----------|---------------------------|
| Word | Bits     |                           |
| A000 | 00 to 15 | SBN000 to SBN015          |
| A001 | 00 to 15 | SBN016 to SBN031          |
| A002 | 00 to 15 | SBN032 to SBN047          |
|      |          |                           |
|      | •        |                           |
| •    | •        | •                         |
| A015 | 00 to 15 | SBN240 to SBN255          |

- 2. The actual addresses in I/O memory of the first input parameter word and first output parameter word are automatically stored in index registers IRO and IR1, respectively
- 3. The specified subroutine is executed through RET(093).
- 4. Program execution continues with the next instruction after JSB(982).
- **Note** If JSB(982) is within a program section interlocked by IL(002) and ILC(003), the subroutine will still be executed, but the interlock will apply to the program in the subroutine as well.

-[RET

### **Application Examples**

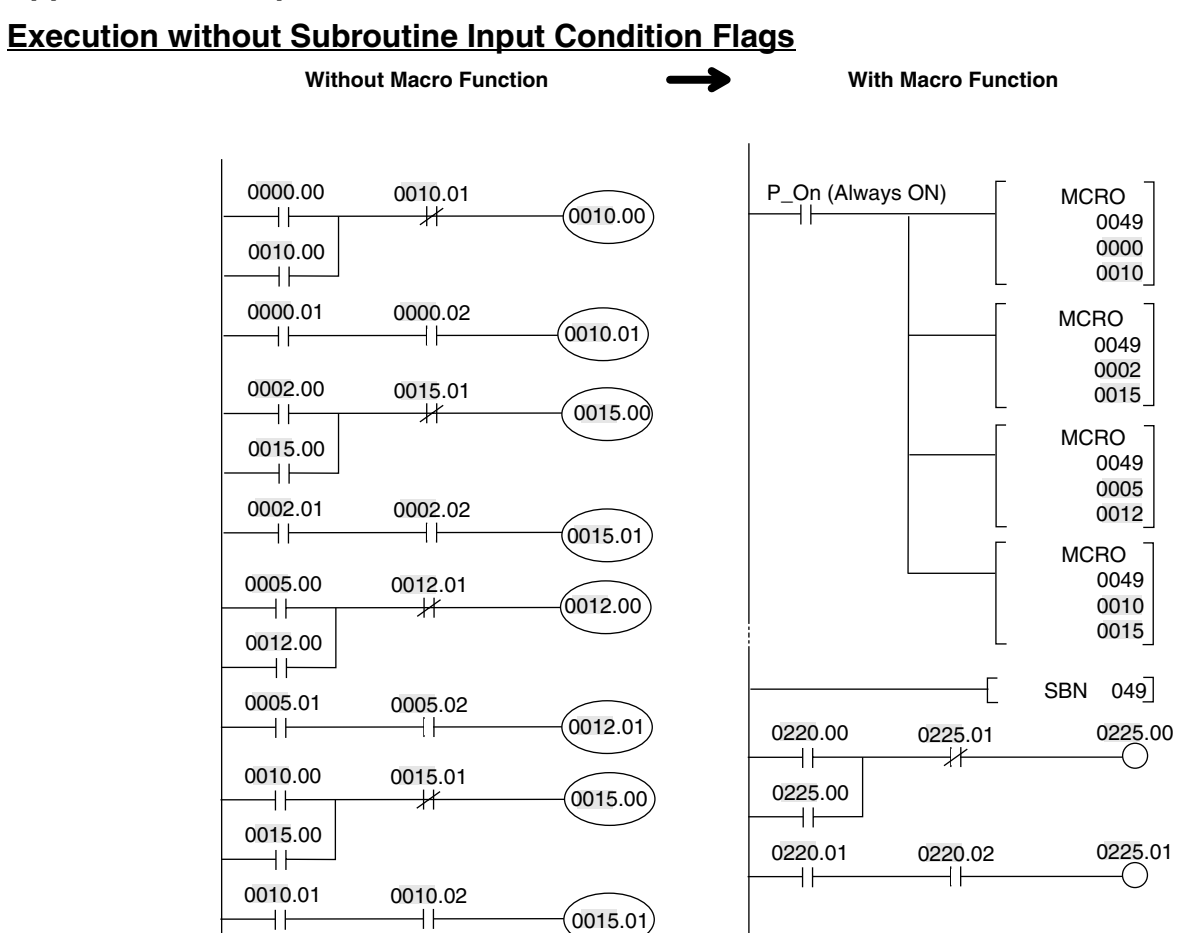

#### Downloaded from **Elcodis.com** electronic components distributor

### Execution with Subroutine Input Condition Flags Main Program

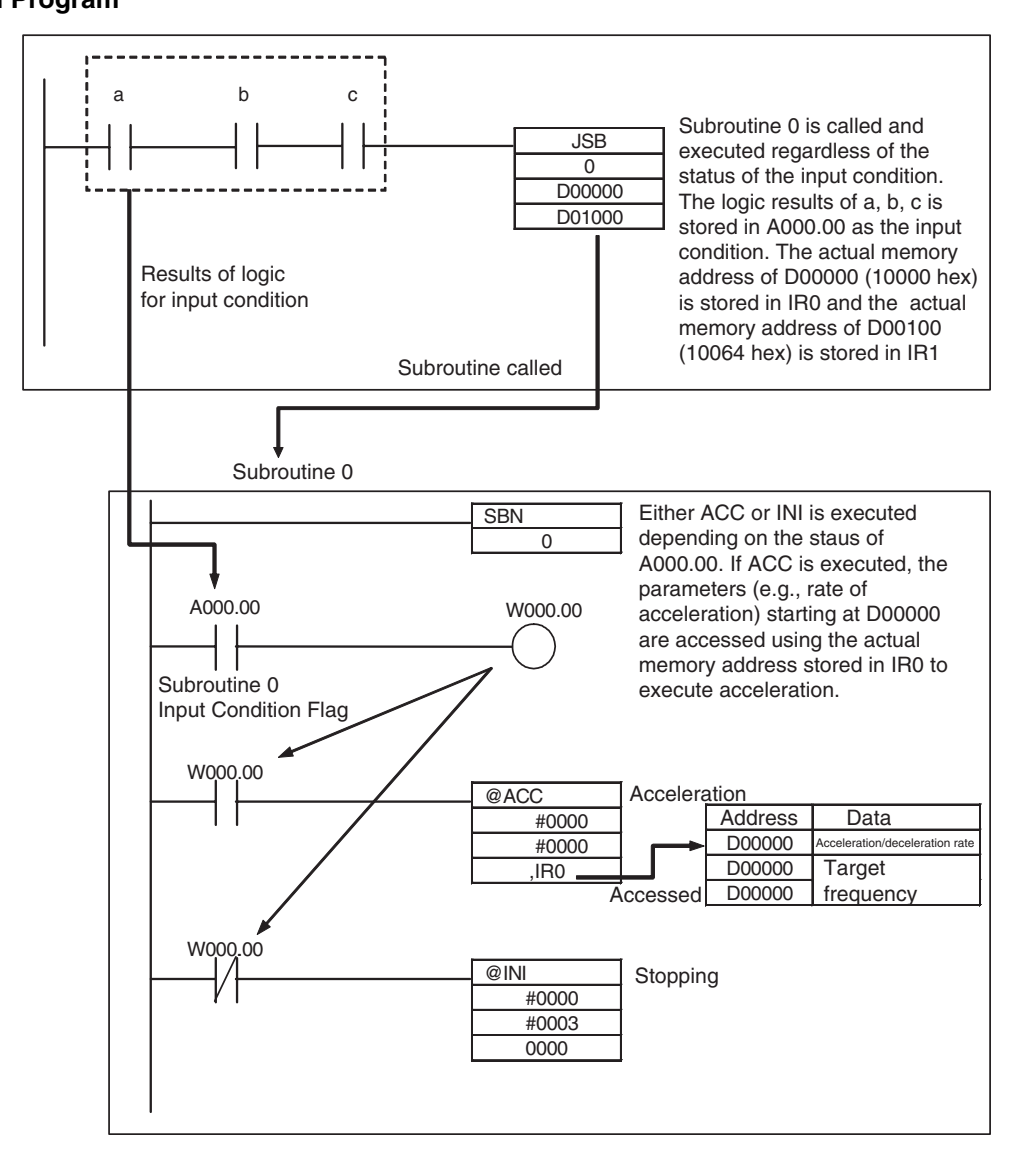

## **Basic Information on Programming**

## **Basic Information on Instructions**

Programs consist of instructions. The conceptual structure of the inputs to and outputs from an instruction is shown in the following diagram.

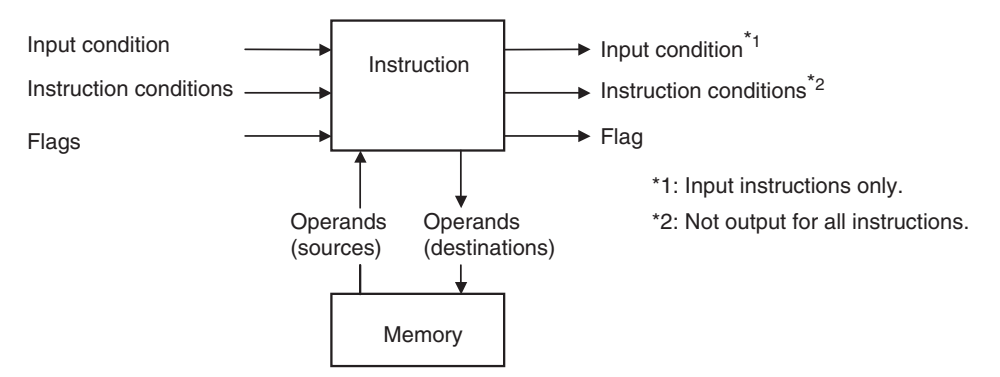

#### **Power Flow**

The power flow is the input condition that is used to control the execution of instructions when programs are executing normally. In a ladder program, power flow represents the status of the input condition.

- 1. Input Instructions
  - Load instructions indicate a logical start and output the input condition.

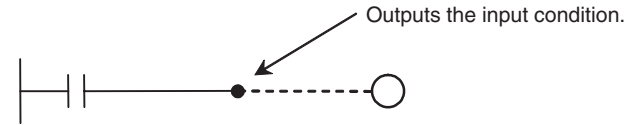

• Intermediate instructions input the power flow as an input condition and output the power flow to an intermediate or output instruction as an input condition.

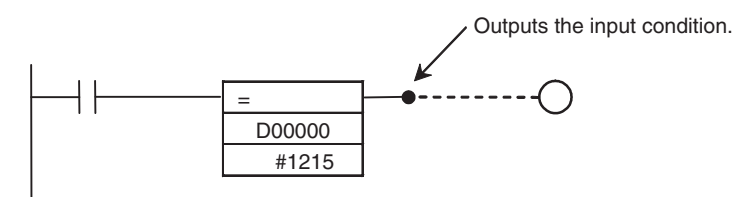

#### 2. Output Instructions

Output instructions execute functions, using the power flow as an input condition.

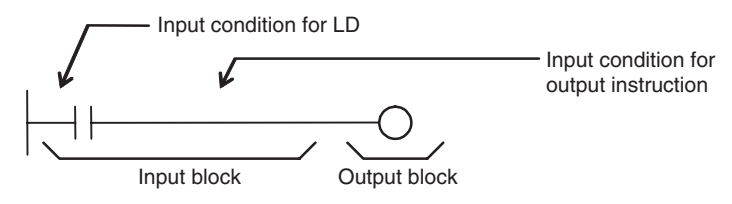

#### Instruction Conditions

Instruction conditions are special conditions related to overall instruction execution that are output by the instructions listed below. Instruction conditions have a higher priority than the input condition when it comes to deciding whether or not to execute an instruction. An instruction may not be executed or may act differently depending on instruction conditions. Instruction conditions are reset (canceled) at the start of each task, i.e., they are reset when the task changes.

The following instructions are used in pairs to set and cancel certain instruction conditions. Each pair of instructions must be in the same task.

| Instruction condition   | Description                                                                                                    | Setting<br>instruction | Canceling<br>instruction |
|-------------------------|----------------------------------------------------------------------------------------------------|------------------------|--------------------------|
| Interlocked             | An interlock turns OFF part of the program. Special conditions, such as turning OFF output bits, resetting timers, and holding counters, are in effect. | IL(002)                | ILC(003)                 |
| Block program execution | A program block from BPRG(096) to BEND(801) is executed.                                                                                                | BPRG(096)              | BEND(801)                |

#### Flags

In this context, a flag is a bit that serves as an interface between instructions.

| Input flags                                                                                                    | Output flags                                                                                                    |
|----------------------------------------------------------------------------------------------------|----------------------------------------------------------------------------------------------------|
| <ul> <li>Differentiation Flags<br/>Differentiation result flags. The status of these flags<br/>are input automatically to the instruction for all dif-<br/>ferentiated up/down output instructions and the<br/>DIFU(013)/DIFD(014) instructions.</li> <li>Carry (CY) Flag<br/>The Carry Flag is used as an unspecified operand<br/>in data shift instructions and addition/subtraction<br/>instructions.</li> </ul> | <ul> <li>Condition Flags<br/>Condition Flags include the Always ON/OFF Flags, as well as<br/>flags that are updated by results of instruction execution. In user<br/>programs, these flags can be specified by labels, such as ER, CY,</li> <li>&gt;, =, A1, A0, rather than by addresses.</li> </ul> |

#### Operands

Operands specify preset instruction parameters (boxes in ladder diagrams) that are used to specify I/O memory area contents or constants. An instruction can be executed by entering an address or constant as the operands. Operands are classified as source, destination, or number operands.

Example

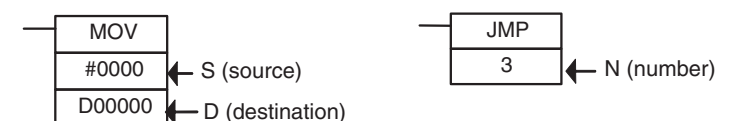

|                          | Operand types                                                                                            | Operand<br>symbol |                | Description                                                                                 |
|--------------------------|----------------------------------------------------------------------------------------------------|-------------------|----------------|---------------------------------------------------------------------------------------------|
| Source                   | Specifies the address of the data to be read or a constant.                                              | S                 | Source operand | Source operand other than control data (C)                                                  |
|                          |                                                                                                    | С                 | Control data   | Compound data in a source oper-<br>and that has different meanings<br>depending bit status. |
| Destination<br>(Results) | Specifies the address where data will be written.                                                        | D                 |                |                                                                                             |
| Number                   | Specifies a particular number used<br>in the instruction, such as a jump<br>number or subroutine number. | N                 |                |                                                                                             |

Note Operands are also called the first operand, second operand, and so on, starting from the top of the instruction.

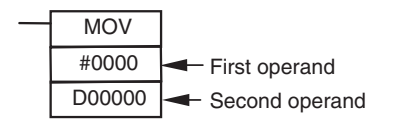

## **Instruction Location and Input Conditions**

The following table shows the possible locations for instructions. Instructions are grouped into those that do and those do not require input conditions.

| Instruc                                                    | tion type | Possible location                                                                               | Input condition | Diagram | Examples                                                          |
|------------------------------------------------------------|-----------|-------------------------------------------------------------------------------------------------|-----------------|---------|-------------------------------------------------------------------|
| Input Logical start<br>instructions (Load<br>instructions) |           | Connected directly to<br>the left bus bar or is at<br>the beginning of an<br>instruction block. | Not required.   |         | LD, LD >, and other<br>symbol comparison<br>instructions          |
| Intermediate<br>instructions                               |           | Between a logical start<br>and the output instruc-<br>tion.                                     | Required.       |         | AND, OR, AND >, and<br>other symbol compari-<br>son instructions) |
| Output instructions                                        |           | Connected directly to the right bus bar.                                                        | Required.       |         | Most instructions including OUT and MOV(021).                     |
|                                                            |           |                                                                                                 | Not required.   |         | END(001), JME(005),<br>ILC(003), etc.                             |

- Note (1) There is another group of instructions that executes a series of mnemonic instructions based on a single input. These are called block programming instructions. Refer to the *Instructions Reference Manual* (Cat. No. 0011) for details on these block programs.
  - (2) If an instruction requiring an input condition is connected directly to the left bus bar without a logical start instruction, a program error will occur when checking the program on the CX-Programmer.

## Addressing I/O Memory Areas

### **Bit Addresses**

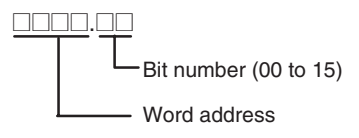

**Example:** The address of bit 03 in word 0001 in the CIO Area would be as shown below. This address is given as "CIO 0001.03" in this manual.

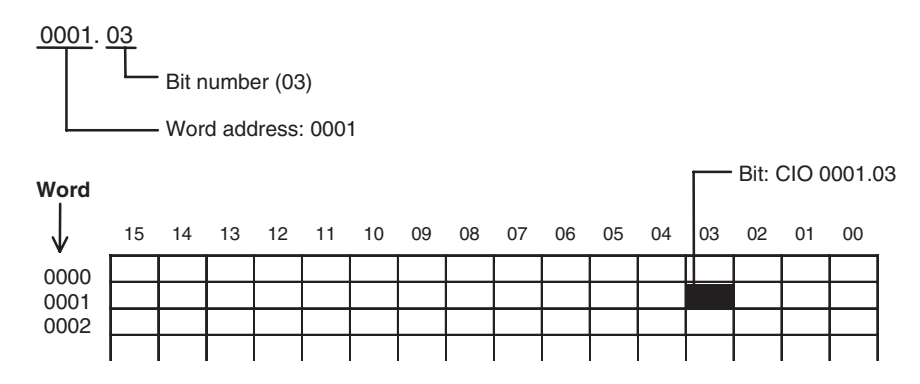

### Word Addresses

Word address

**Example:** The address of bits 00 to 15 in word 0010 in the CIO Area would be as shown below. This address is given as "CIO 0010" in this manual.

0010 Word address

DM Area addresses are given with "D" prefixes, as shown below for the address D00200.

D00200

## **Specifying Operands**

| Operand                         | Description                                                                                                    | Notation                                                    | Application<br>examples |
|---------------------------------|----------------------------------------------------------------------------------------------------|-------------------------------------------------------------|-------------------------|
| Specifying bit<br>addresses     | The word address and bit number are specified<br>directly to specify a bit (input input bits).<br>Bit number<br>(00 to 15)<br>Word address<br>Note The same addresses are used to access<br>timer/counter Completion Flags and<br>Present Values. | 0001 02<br>Bit number (02)<br>Word address: 0001            | 0001.02<br>ーーー          |
| Specifying<br>word<br>addresses | The word address is specified directly to specify the 16-bit word.                                                                                                    | 0003<br>Word address: 0003<br>D00200<br>Word address: 00200 | MOV 0003<br>D00200      |

| Operand                                                  | Description                                                                                                    | Notation                                                                             | Application<br>examples |
|----------------------------------------------------------|----------------------------------------------------------------------------------------------------|--------------------------------------------------------------------------------------|-------------------------|
| Specifying<br>indirect DM<br>addresses in<br>Binary Mode | The offset from the beginning of the area is<br>specified. The contents of the address will be<br>treated as binary data (00000 to 32767) to<br>specify the word address in Data Memory (DM).<br>Add the @ symbol at the front to specify an<br>indirect address in binary mode.<br>@DOOOOO to 32767<br>(0000 to 32767<br>(0000 Hex to<br>7FFF Hex) |                                                                                      |                         |
|                                                          | <ol> <li>D00000 to D32767 are specified if<br/>@D() contains 0000 hex to 7FFF<br/>hex (00000 to 32767).</li> </ol>                                                                                                    | @D00300<br>0 1 0 0 Contents<br>Binary: 256<br>Specifies D00256.<br>Add the @ symbol. | MOV #0001<br>@D00300    |
|                                                          | The offset from the beginning of the area is<br>specified. The contents of the address will be<br>treated as BCD data (0000 to 9999) to specify<br>the word address in Data Memory (DM). Add<br>an asterisk (*) at the front to specify an indirect<br>address in BCD Mode.                                                                         | *D00200<br>0100 Contents<br>Specifies D0100<br>Add an asterisk (*).                  | MOV #0001<br>*D00200    |

**Note** With indirect address specifications in binary mode, the DM Area addresses are treated as consecutive memory addresses.

## Appendix A

| Operand                              |                                    | Description                                                                                                    | Notation | Application examples                                                                                                    |  |  |  |  |
|--------------------------------------|------------------------------------|----------------------------------------------------------------------------------------------------|----------|----------------------------------------------------------------------------------------------------|--|--|--|--|
| Specifying<br>an indirect<br>address | Indirect<br>address<br>(No offset) | The bit or word with the memory address contained in IR will be specified.                                                                                            | ,IR0     | LD ,IR0<br>Loads the bit with the memory address<br>in IR0.                                                                       |  |  |  |  |
| using a reg-<br>ister                |                                    | Specify ,IR to specify bits and words for instruction operands.                                                                                                    | ,IR1     | MOV #0001 ,IR1<br>Stores #0001 in the word with the<br>memory address in IR1.                                                     |  |  |  |  |
|                                      | Constant<br>offset                 | The bit or word with the memory address in IR $\Box$ + or – the constant is specified.                                                                                | +5,IR0   | LD +5 ,IR0<br>Loads the bit with the memory address<br>in IR0 + 5.                                                                |  |  |  |  |
|                                      |                                    | Specify +/- constant, IR. Constant off-<br>sets range from -2048 to +2047 (deci-<br>mal). The offset is converted to binary<br>data when the instruction is executed. | +31,IR1  | MOV #0001 +31 ,IR1<br>Stores #0001 in the word with the<br>memory address in IR1 + 31                                             |  |  |  |  |
|                                      | Auto Incre-<br>ment                | The contents of IR is incremented by<br>+1 or +2 after referencing the value as<br>an memory address.<br>+1: Specify IR +                                             | ,IR0 ++  | LD ,IR0 ++<br>Increments the contents of IR0 by 2<br>after the bit with the memory address<br>in IR0 is loaded.                   |  |  |  |  |
|                                      |                                    | +2: Specify ,IR□ + +                                                                                                    |          | MOV #0001 ,IR1 +<br>Increments the contents of IR1 by 1<br>after #0001 is stored in the word with<br>the memory address in IR1.   |  |  |  |  |
|                                      | Auto Dec-<br>rement                | The contents of IR□ is decremented by<br>−1 or −2 after referencing the value as<br>an memory address.<br>−1: Specify ,–IR□                                           | ,IR0     | LD ,IR0<br>After decrementing the contents of IR0<br>by 2, the bit with the memory address<br>in IR0 is loaded.                   |  |  |  |  |
|                                      |                                    | –2: Specify ,– –IR⊡                                                                                                    | ,–IR1    | MOV #0001 ,-IR1<br>After decrementing the contents of IR1<br>by 1, #0001 is stored in the word with<br>the memory address in IR1. |  |  |  |  |

| Data                 | Operand                                           | Data form             | Symbol | Range                         | Application example |
|----------------------|---------------------------------------------------|-----------------------|--------|-------------------------------|---------------------|
| 16-bit con-          | All binary data or                                | Unsigned binary       | #      | #0000 to #FFFF                |                     |
| stant                | a limited range of<br>binary data                 | Signed decimal        | ±      | -32768 to<br>+32767           |                     |
|                      |                                                   | Unsigned deci-<br>mal | &      | &0 to &65535                  |                     |
|                      | All BCD data or a limited range of BCD data       | BCD                   | #      | #0000 to #9999                |                     |
| 32-bit con-<br>stant | All binary data or a limited range of             | Unsigned binary       | #      | #00000000 to<br>#FFFFFFF      |                     |
|                      | binary data                                       | Signed decimal        | ±      | -2147483648 to<br>+2147483647 |                     |
|                      |                                                   | Unsigned deci-<br>mal | &      | &0 to<br>&4294967295          |                     |
|                      | All BCD data or a<br>limited range of<br>BCD data | BCD                   | #      | #0000000 to<br>#99999999      |                     |

| Data        |                                                                                   | Оре                   | eran                 | d                        |                        | Da                      | ta fo                   | orm                   |               |             | S            | ymb           | ool          |             |              | F          | Rang          | ge            |                 |                   | App          | lica              | tior | ı exa            | mple  | •  |
|-------------|-----------------------------------------------------------------------------------|-----------------------|----------------------|--------------------------|------------------------|-------------------------|-------------------------|-----------------------|---------------|-------------|--------------|---------------|--------------|-------------|--------------|------------|---------------|---------------|-----------------|-------------------|--------------|-------------------|------|------------------|-------|----|
| Text string | Text string data is stored in ASCII<br>(one byte except for special charac-       |                       |                      |                          |                        |                         |                         |                       |               |             |              |               |              |             |              |            |               |               |                 |                   |              | 'Al               | BCE  | DE'              |       |    |
|             | rightmost byte and from the leftmost to the<br>most (lower) to the leftmost word. |                       |                      |                          |                        |                         |                         |                       |               |             |              |               |              |             |              |            |               |               |                 |                   | F            | 'A'<br>'C'<br>'E' |      | 'B'<br>'D'<br>NU |       |    |
|             | 00 h<br>right<br>ther<br>ters.                                                    | iex (<br>tmos<br>e is | NUI<br>st by<br>an c | _ cod<br>/te of<br>odd n | le) is<br>the<br>umb   | stor<br>last v<br>er of | ed i<br>word<br>cha     | n the<br>d if<br>arac | e<br>-        |             |              |               |              |             |              |            |               |               |                 |                   | F            | 41<br>43<br>45    |      | 42<br>44<br>00   |       |    |
|             | 000<br>the l<br>byte                                                              | 0 he<br>leftn<br>s of | x (2<br>nost<br>the  | NUL<br>and<br>last v     | . cod<br>right<br>word | es) i<br>mos<br>+ 1     | s sto<br>t vao<br>if th | ored<br>cant<br>ere   | in<br>is      |             |              |               |              |             |              |            |               |               |                 |                   | L            | - <u></u>         | ABC  | :D'              |       |    |
|             | an e                                                                              | even                  | nur                  | nber                     | of ch                  | narac                   | ters                    | 5.                    |               |             |              |               |              |             |              |            |               |               |                 |                   | Ē            | 'A'<br>'C'<br>Nl  | JL   | 'B'<br>'D'<br>NU |       |    |
|             |                                                                                   |                       |                      |                          |                        |                         |                         |                       |               |             |              |               |              |             |              |            |               |               |                 |                   | E            | 41<br>43<br>00    |      | 42<br>44<br>00   |       |    |
|             | ASC<br>bols                                                                       | CII cl                | hara<br>cept         | cters<br>for s           | that<br>peci           | can<br>al ch            | be<br>ara               | use<br>cter           | d in<br>s). T | a te<br>The | ext s<br>cha | strin<br>ract | g in<br>ters | clud<br>are | les a<br>sho | alph<br>wn | ianu<br>in tl | imei<br>he fo | ric cl<br>ollow | haract<br>/ing ta | ers,<br>ble. | Kat               | aka  | na a             | nd sy | m- |
|             |                                                                                   |                       |                      |                          |                        |                         |                         | ι                     | Jor           | er          | 4 k          | oits          | 5            |             |              |            |               |               |                 | U                 |              |                   |      |                  |       |    |
|             |                                                                                   |                       | ł                    | 0                        | 1 2                    | 2 3                     | 4                       | 5                     | 6             | 7           | 8            | 9             | A            | В           | С            | D          | Ε             | F             |                 |                   |              |                   |      |                  |       |    |
|             |                                                                                   |                       | 0                    |                          | s                      | <b>0</b>                | @                       | Ρ                     | ۲             | р           |              |               |              |             | タ            | 111        |               |               |                 |                   |              |                   |      |                  |       |    |
|             |                                                                                   |                       | 1                    |                          | !                      | 1                       | Α                       | Q                     | а             | q           |              |               | 0            | ア           | チ            | ム          |               |               |                 |                   |              |                   |      |                  |       |    |
|             |                                                                                   |                       | 2                    |                          |                        | 2                       | В                       | R                     | b             | r           |              |               | Γ            | イ           | ツ            | メ          |               |               |                 |                   |              |                   |      |                  |       |    |
|             |                                                                                   |                       | 3                    |                          | #                      | 5                       | С                       | S                     | С             | s           |              |               | L            | ウ           | テ            | Ŧ          |               |               |                 |                   |              |                   |      |                  |       |    |
|             |                                                                                   |                       | 4                    |                          | \$                     | 3 4                     | D                       | <u>Т</u>              | d             | t           |              |               | •            | н           | - 1          | ヤ          |               |               |                 |                   |              |                   |      |                  |       |    |
|             |                                                                                   | ts                    | 5                    |                          | <u>%</u>               | 5                       | E                       |                       | e             | u           |              |               | •            | オー          | ナ            | Г          |               |               |                 |                   |              |                   |      |                  |       |    |
|             |                                                                                   | iq 1                  | 0 7                  |                          | &                      | 10                      |                         |                       | T<br>~        | V           |              |               | ファ           | ノナ          | 4            |            |               |               |                 |                   |              |                   |      |                  |       |    |
|             |                                                                                   | er 4                  | /                    |                          | _                      |                         | ы<br>Ц                  | VV<br>V               | g<br>ь        | w           |              |               | ۲<br>۲       | イク          | スカ           | ノロ         |               |               |                 |                   |              |                   |      |                  |       |    |
|             |                                                                                   | Me                    | o<br>a               |                          | $\rightarrow$          | a                       | П                       |                       | n<br>i        | X           |              |               | 1<br>        | ソケ          | イノ           | ソル         |               |               |                 |                   |              |                   |      |                  |       |    |
|             |                                                                                   | Ľ                     | Δ                    |                          | /                      |                         | . J                     | 7                     | ;             | у<br>7      |              |               | Т            | /<br>기      | ・<br>ハ       | 1          |               |               |                 |                   |              |                   |      |                  |       |    |
|             |                                                                                   |                       | B                    |                          |                        | -                       | ĸ                       | <u>-</u>              | ر<br>k        | {           |              |               | -<br>+       | ーサ          | ۲            |            |               |               |                 |                   |              |                   |      |                  |       |    |
|             |                                                                                   |                       | С                    |                          | , ·                    | _                       | L                       | ¥                     |               |             |              |               | ヤ            | シ           | フ            | ワ          |               |               |                 |                   |              |                   |      |                  |       |    |
|             |                                                                                   |                       | D                    |                          | -  -                   | -=                      | М                       | ]                     | m             | }           |              |               | Ŀ            | ス           | ゝ            | ン          |               |               |                 |                   |              |                   |      |                  |       |    |
|             |                                                                                   |                       | Е                    |                          |                        | >                       | Ν                       | ^                     | n             | ~           |              |               | Е            | セ           | ホ            | "          |               |               |                 |                   |              |                   |      |                  |       |    |
|             |                                                                                   |                       | F                    |                          |                        | ?                       | 0                       |                       | 0             |             |              |               | ッ            | ソ           | マ            | 0          |               |               |                 |                   |              |                   |      |                  |       |    |

The following table shows the data formats that the FQM1 can handle.

| Data type                                         | Data format                                                                                                    |                                                                                                    | Decimal        | 4-digit<br>hexadecimal |
|---------------------------------------------------|----------------------------------------------------------------------------------------------------|----------------------------------------------------------------------------------------------------|----------------|------------------------|
| Unsigned<br>binary                                | 15 14 13 12 11 10 9 8                                                                                                    | 7 6 5 4 3 2 1 0                                                                                                    | 0 to<br>65535  | 0000 to FFFF           |
|                                                   | Binary 2 <sup>15</sup> 2 <sup>14</sup> 2 <sup>13</sup> 2 <sup>12</sup> 2 <sup>11</sup> 2 <sup>10</sup> 2 <sup>9</sup> 2 <sup>8</sup>                                                                                                    | 2 <sup>7</sup> 2 <sup>6</sup> 2 <sup>5</sup> 2 <sup>4</sup> 2 <sup>3</sup> 2 <sup>2</sup> 2 <sup>1</sup> 2 <sup>0</sup>                                                                                                    |                |                        |
|                                                   | Decimal 3276816384 81924096 2048 1024 512 256 1                                                                                                    | 28 64 32 16 8 4 2 1                                                                                                    |                |                        |
|                                                   | Hex $2^3 \ 2^2 \ 2^1 \ 2^0 \ 2^3 \ 2^2 \ 2^1 \ 2^0 \ 2^3$                                                                                                    | 2 <sup>3</sup> 2 <sup>2</sup> 2 <sup>1</sup> 2 <sup>0</sup> 2 <sup>3</sup> 2 <sup>2</sup> 2 <sup>1</sup> 2 <sup>0</sup>                                                                                                    |                |                        |
| Signed<br>binary                                  | 15 14 13 12 11 10 9 8                                                                                                    | 7 6 5 4 3 2 1 0                                                                                                    | 0 to<br>-32768 | 8000 to 7FFF           |
| Sincery                                           |                                                                                                    |                                                                                                    | 0 to           |                        |
|                                                   | Binary $2^{15} 2^{14} 2^{13} 2^{12} 2^{11} 2^{10} 2^9 2^8$                                                                                                    | 2 <sup>7</sup> 2 <sup>6</sup> 2 <sup>5</sup> 2 <sup>4</sup> 2 <sup>3</sup> 2 <sup>2</sup> 2 <sup>1</sup> 2 <sup>0</sup>                                                                                                    | +32767         |                        |
|                                                   | Decimal 3276816384 81924096 2048 1024 512 256 1                                                                                                    | 28 64 32 16 8 4 2 1                                                                                                    |                |                        |
|                                                   | Hex $2^3 2^2 2^1 2^0 2^3 2^2 2^1 2^0 2^3$                                                                                                    | $2^3$ $2^2$ $2^1$ $2^0$ $2^3$ $2^2$ $2^1$ $2^0$                                                                                                    |                |                        |
|                                                   | Sign bit: 0: Positive, 1: Negative                                                                                                    |                                                                                                    |                |                        |
| BCD<br>(bipar)                                    | 15 14 13 12 11 10 9 8                                                                                                    | 7 6 5 4 3 2 1 0                                                                                                    | 0 to 9999      | 0000 to 9999           |
| coded dec-                                        |                                                                                                    |                                                                                                    |                |                        |
| imal)                                             | Binary $2^3 2^2 2^1 2^0 2^3 2^2 2^1 2^0$                                                                                                    | $2^3  2^2  2^1  2^0  2^3  2^2  2^1  2^0  2^3  2^2  2^1  2^0  2^3  2^3  2^3  2^3  2^3  2^3  2^3  2^3  2^3  2^3  2^3  2^3  2^3  2^3  2^3  2^3  2^3  2^3  2^3  2^3  2^3  2^3  2^3  2^3  2^3  2^3  2^3  2^3  2^3  2^3  2^3  2^3  2^3  2^3  2^3  2^3  2^3  2^3  2^3  2^3  2^3  2^3  2^3  2^3  2^3  2^3  2^3  2^3  2^3  2^3  2^3  2^3  2^3  2^3  2^3  2^3  2^3  2^3  2^3  2^3  2^3  2^3  2^3  2^3  2^3  2^3  2^3  2^3  2^3  2^3  2^3  2^3  2^3  2^3  2^3  2^3  2^3  2^3  2^3  2^3  2^3  2^3  2^3  2^3  2^3  2^3  2^3  2^3  2^3  2^3  2^3  2^3  2^3  2^3  2^3  2^3  2^3  2^3  2^3  2^3  2^3  2^3  2^3  2^3  2^3  2^3  2^3  2^3  2^3  2^3  2^3  2^3  2^3  2^3  2^3  2^3  2^3  2^3  2^3  2^3  2^3  2^3  2^3  2^3  2^3  2^3  2^3  2^3  2^3  2^3  2^3  2^3  2^3  2^3  2^3  2^3  2^3  2^3  2^3  2^3  2^3  2^3  2^3  2^3  2^3  2^3  2^3  2^3  2^3  2^3  2^3  2^3  2^3  2^3  2^3  2^3  2^3  2^3  2^3  2^3  2^3  2^3  2^3  2^3  2^3  2^3  2^3  2^3  2^3  2^3  2^3  2^3  2^3  2^3  2^3  2^3  2^3  2^3  2^3  2^3  2^3  2^3  2^3  2^3  2^3  2^3  2^3  2^3  2^3  2^3  2^3  2^3  2^3  2^3  2^3  2^3  2^3  2^3  2^3  2^3  2^3  2^3  2^3  2^3  2^3  2^3  2^3  2^3  2^3  2^3  2^3  2^3  2^3  2^3  2^3  2^3  2^3  2^3  2^3  2^3  2^3  2^3  2^3  2^3  2^3  2^3  2^3  2^3  2^3  2^3  2^3  2^3  2^3  2^3  2^3  2^3  2^3  2^3  2^3  2^3  2^3  2^3  2^3  2^3  2^3  2^3  2^3  2^3  2^3  2^3  2^3  2^3  2^3  2^3  2^3  2^3  2^3  2^3  2^3  2^3  2^3  2^3  2^3  2^3  2^3  2^3  2^3  2^3  2^3  2^3  2^3  2^3  2^3  2^3  2^3  2^3  2^3  2^3  2^3  2^3  2^3  2^3  2^3  2^3  2^3  2^3  2^3  2^3  2^3  2^3  2^3  2^3  2^3  2^3  2^3  2^3  2^3  2^3  2^3  2^3  2^3  2^3  2^3  2^3  2^3  2^3  2^3  2^3  2^3  2^3  2^3  2^3  2^3  2^3  2^3  2^3  2^3  2^3  2^3  2^3  2^3  2^3  2^3  2^3  2^3  2^3  2^3  2^3  2^3 $ |                |                        |
|                                                   | Decimal 0 to 9 0 to 9                                                                                                    | 0 to 9 0 to 9                                                                                                    |                |                        |
| Single-pre-<br>cision<br>floating-<br>point deci- |                                                                                                    |                                                                                                    |                |                        |
| mai                                               | Sign of Exponent<br>mantissa Binary                                                                                                    | Mantissa                                                                                                    |                |                        |
|                                                   |                                                                                                    |                                                                                                    |                |                        |
|                                                   | Value = (-1) <sup>Sign</sup> x 1.[Mantissa] x 2 <sup>Exp</sup><br>Sign (bit 31) 1: negative or 0: pc                                                                                                    | onent<br>sitive                                                                                                    |                |                        |
|                                                   | Mantissa The 23 bits from bit<br>i.e., the portion belo<br>in binary.                                                                                                    | t 00 to bit 22 contain the mantissa, by the decimal point in $1.\Box\Box\Box$ ,                                                                                                    |                |                        |
|                                                   | Exponent The 8 bits from bit 2<br>The exponent is exp<br>2 <sup>n</sup> .                                                                                                    | 23 to bit 30 contain the exponent.<br>pressed in binary as 127 plus n in                                                                                                    |                |                        |
|                                                   | Note This format conforms to IEEE754 standa<br>point data and is used only with instruction<br>floating-point data. It can be used to set on<br>Edit and Monitor Screen on the CX-Prog<br>need to know this format although they d<br>takes up two words. | rds for single-precision floating-<br>ons that convert or calculate<br>or monitor from the I/O memory<br>rammer. As such, users do not<br>o need to know that the formatting                                                                                                    |                |                        |

#### Note Signed Binary Data

In signed binary data, the leftmost bit indicates the sign of binary 16-bit data. The value is expressed in 4-digit hexadecimal.

**Positive Numbers:** A value is positive or 0 if the leftmost bit is 0 (OFF). In 4-digit hexadecimal, this is expressed as 0000 to 7FFF hex.

**Negative Numbers:** A value is negative if the leftmost bit is 1 (ON). In 4-digit hexadecimal, this is expressed as 8000 to FFFF hex. The absolute of the negative value (decimal) is expressed as a two's complement.

**Example:** To treat –19 in decimal as signed binary, 0013 hex (the absolute value of 19) is subtracted from FFFF hex and then 0001 hex is added to yield FFED hex.

|                  | F    | F    | F    | F    |
|------------------|------|------|------|------|
|                  | 1111 | 1111 | 1111 | 1111 |
|                  |      |      |      |      |
| True number      | 0    | 0    | 1    | 3    |
| _)               | 0000 | 0000 | 0001 | 0011 |
| 1                |      |      |      |      |
|                  |      |      |      |      |
|                  | F    | F    | E    | С    |
|                  | 1111 | 1111 | 1110 | 1100 |
|                  |      |      |      |      |
|                  | 0    | 0    | 0    | 1    |
| (۲               | 0000 | 0000 | 0000 | 0001 |
| '/               |      |      |      |      |
| Two's complement | F    | F    | E    | D    |
|                  | 1111 | 1111 | 1110 | 1101 |

#### Complements

Generally the complement of base x refers to a number produced when all digits of a given number are subtracted from x - 1 and then 1 is added to the rightmost digit. (Example: The ten's complement of 7556 is 9999 -7556 + 1 = 2444.) A complement is used to express a subtraction and other functions as an addition.

**Example:** With 8954 - 7556 = 1398, 8954 + (the ten's complement of 7556) = 8954 + 2444 = 11398. If we ignore the leftmost bit, we get a subtraction result of 1398.

#### **Two's Complements**

A two's complement is the base-two complement. Here, we subtract all digits from 1 (2 - 1 = 1) and add one.

**Example:** The two's complement of binary number 1101 is 1111 (F hex) - 1101 (D hex) + 1 (1 hex) = 0011 (3 hex). The following shows this value expressed in 4-digit hexadecimal.

The two's complement b hex of a hex is FFFF hex – a hex + 0001 hex = b hex. To determine the two's complement b hex of "a hex," use b hex = 10000 hex – a hex.

**Example:** To determine the two's complement of 3039 hex, use 10000 hex – 3039 hex = CFC7 hex.

Similarly use a hex = 10000 hex – b hex to determine the value a hex from the two's complement b hex.

**Example:** To determine the real value from the two's complement CFC7 hex, use 10000 hex – CFC7 hex = 3039 hex.

Two instructions, NEG(160)(2'S COMPLEMENT) and NEGL(161) (DOUBLE 2'S COMPLEMENT), can be used to determine the two's complement from the true number or to determine the true number from the two's complement.

#### Note Signed BCD Data

Signed BCD data is a special data format that is used to express negative numbers in BCD. Although this format is found in applications, it is not strictly defined and depends on the specific application. The FQM1 supports four data formats and supports the following instructions to convert the data formats: SIGNED BCD-TO-BINARY: BINS(470) and SIGNED BINARY-TO-BCD: BCDS(471). Refer to the *Instructions Reference Manual* (Cat. No. 0011) for more information.

| Decimal | Hexadecimal | Binary | В    | CD   |
|---------|-------------|--------|------|------|
| 0       | 0           | 0000   | 0000 |      |
| 1       | 1           | 0001   | 0001 |      |
| 2       | 2           | 0010   | 0010 |      |
| 3       | 3           | 0011   | 0011 |      |
| 4       | 4           | 0100   | 0100 |      |
| 5       | 5           | 0101   | 0101 |      |
| 6       | 6           | 0110   | 0110 |      |
| 7       | 7           | 0111   | 0111 |      |
| 8       | 8           | 1000   | 1000 |      |
| 9       | 9           | 1001   | 1001 |      |
| 10      | A           | 1010   | 0001 | 0000 |
| 11      | В           | 1011   | 0001 | 0001 |
| 12      | С           | 1100   | 0001 | 0010 |
| 13      | D           | 1101   | 0001 | 0011 |
| 14      | E           | 1110   | 0001 | 0100 |
| 15      | F           | 1111   | 0001 | 0101 |
| 16      | 10          | 10000  | 0001 | 0110 |

| Decimal | Unsigned binary (4-digit hexadecimal) | Signed binary (4-digit hexadecimal) |
|---------|---------------------------------------|-------------------------------------|
| +65,535 | FFFF                                  | Cannot be expressed.                |
| +65,534 | FFFE                                  |                                     |
|         |                                       |                                     |
|         |                                       |                                     |
|         |                                       |                                     |
| +32,769 | 8001                                  |                                     |
| +32,768 | 8000                                  |                                     |
| +32,767 | 7FFF                                  | 7FFF                                |
| +32,766 | 7FFE                                  | 7FFE                                |
|         |                                       |                                     |
| •       |                                       |                                     |
| •       | •                                     | •                                   |
| +2      | 0002                                  | 0002                                |
| +1      | 0001                                  | 0001                                |
| 0       | 0000                                  | 0000                                |
| -1      | Cannot be expressed.                  | FFFF                                |
| -2      |                                       | FFFE                                |
|         |                                       |                                     |
| •       |                                       |                                     |
| •       |                                       | •                                   |
| -32,767 |                                       | 8001                                |
| -32,768 |                                       | 8000                                |

278

## **Instruction Variations**

The following variations are available for instructions to differentiate executing conditions.

| Variation       |     | Symbol | Description                                                         |
|-----------------|-----|--------|---------------------------------------------------------------------|
| Differentiation | ON  | @      | Instruction that differentiates when the input condition turns ON.  |
|                 | OFF | %      | Instruction that differentiates when the input condition turns OFF. |

<u>@\_\_\_MOV</u>

Differentiation variation

## **Input Conditions**

The FQM1 offers the following types of basic and special instructions.

- Non-differentiated instructions executed every cycle
- Differentiated instructions executed only once

#### **Non-differentiated Instructions**

• Output instructions that require input conditions are executed once every cycle while the input condition is valid (ON or OFF).

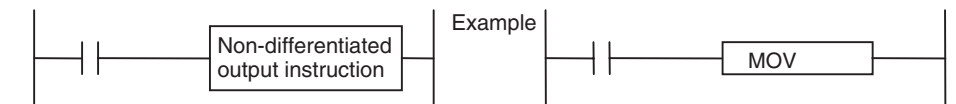

• Input instructions that create logical starts and intermediate instructions that read bit status, make comparisons, test bits, or perform other types of processing every cycle. If the results are ON, power flow is output (i.e., the input condition is turned ON).

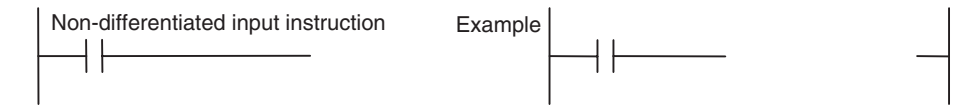

#### Input-differentiated Instructions

#### • Upwardly Differentiated Instructions (Instructions Preceded by @)

 Output Instructions: The instruction is executed only during the cycle in which the input condition turns ON (OFF → ON) and are not executed in the following cycles.

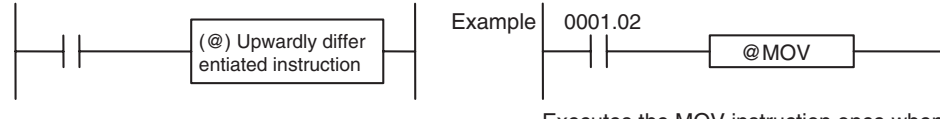

Executes the MOV instruction once when CIO 0001.02 goes OFF  $\rightarrow$  ON.

 Input Instructions (Logical Starts and Intermediate Instructions): The instruction reads bit status, makes comparisons, tests bits, or perform other types of processing every cycle and will output an ON execution condition (power flow) when results switch from OFF to ON. The execution condition will turn OFF the next cycle.

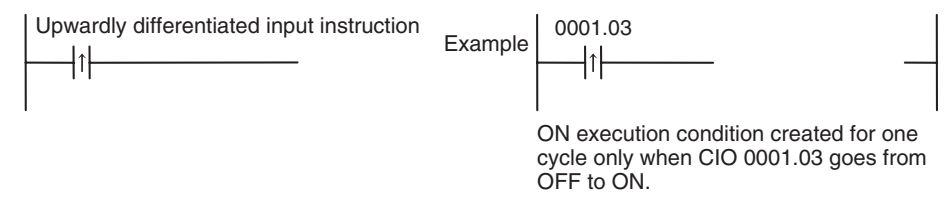

 Input Instructions (Logical Starts and Intermediate Instructions): The instruction reads bit status, makes comparisons, tests bits, or perform other types of processing every cycle and will output an OFF execution condition (power flow stops) when results switch from OFF to ON. The execution condition will turn ON the next cycle.

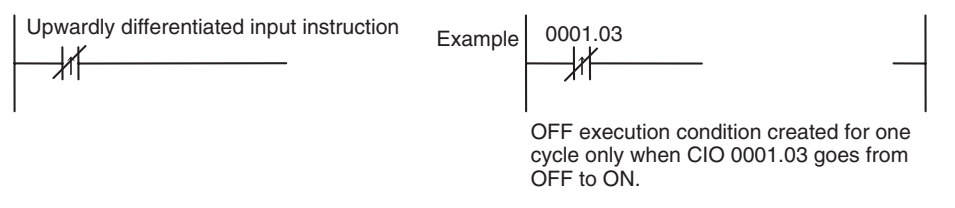

- Downwardly Differentiated Instructions (Instruction preceded by %)
  - Output instructions: The instruction is executed only during the cycle in which the input condition turned OFF (ON → OFF) and is not executed in the following cycles.

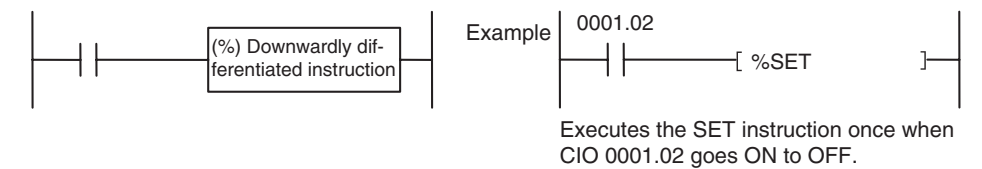

 Input Instructions (Logical Starts and Intermediate Instructions): The instruction reads bit status, makes comparisons, tests bits, or perform other types of processing every cycle and will output the execution condition (power flow) when results switch from ON to OFF. The execution condition will turn OFF the next cycle.

| Downwardly differentiated instruction | Example 0001.03                                                                                         |
|---------------------------------------|----------------------------------------------------------------------------------------------------|
|                                       | Will turn ON when the CIO 0001.03 switches from ON $\rightarrow$ OFF and will turn OFF after one cycle. |

- **Note** Unlike the upwardly differentiated instructions, downward differentiation variation (%) can be added only to LD, AND, OR, SET and RSET instructions. To execute downward differentiation with other instructions, combine the instructions with a DIFD instruction.
- Input Instructions (Logical Starts and Intermediate Instructions): The instruction reads bit status, makes comparisons, tests bits, or perform other types of processing every cycle and will output an OFF execution condition (power flow stops) when results switch from ON to OFF. The execution condition will turn ON the next cycle.

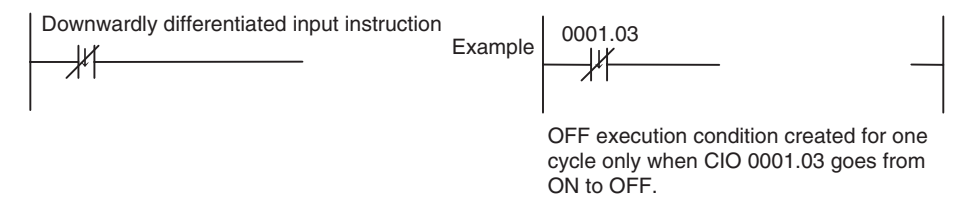

## **Programming Precautions**

## **Condition Flags**

### **Using Condition Flags**

Condition flags are shared by all instructions, and will change during a cycle depending on results of executing individual instructions. Therefore, be sure to use Condition Flags on a branched output with the same input condition immediately after an instruction to reflect the results of instruction execution. Never connect a Condition Flag directly to the bus bar because this will cause it to reflect execution results for other instructions.

Example: Using Instruction A Execution Results

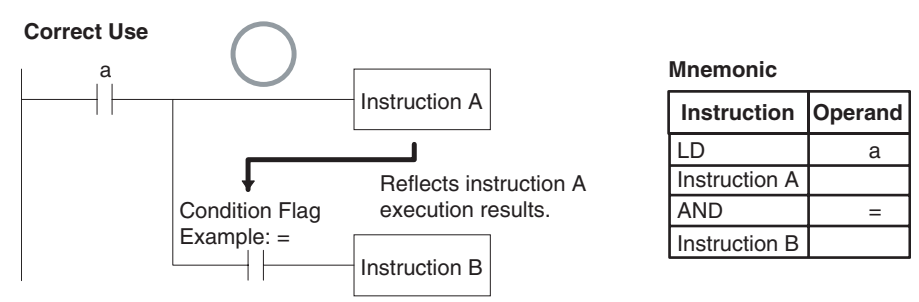

The same input condition (a) is used for instructions A and B to execute instruction B based on the execution results of instruction A. In this case, instruction B will be executed according to the Condition Flag only when instruction A is executed.

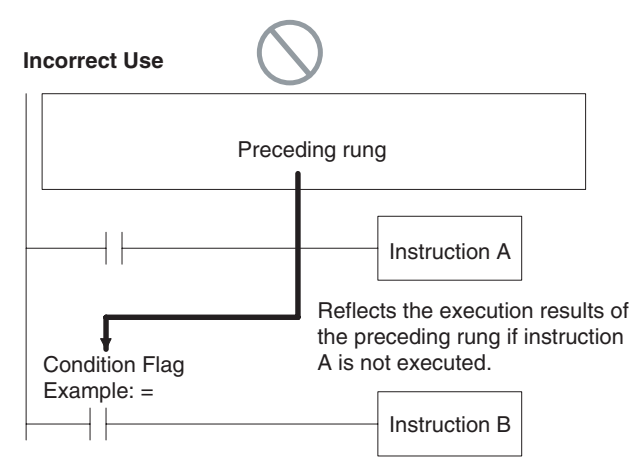

If the Condition Flag is connected directly to the left bus bar, instruction B will be executed based on the execution results of a previous rung if instruction A is not executed.

**Note** Condition Flags are used by all instruction within a single program (task) but they are cleared when the task switches. Therefore execution results in the preceding task will not be reflected later tasks.

Since condition flags are shared by all instructions, make absolutely sure that they do not interfere with each other within a single ladder-diagram program. The following are examples.

#### 1. Using Execution Results in NC and NO Inputs

The Condition Flags will pick up instruction B execution results as shown in the example below even though the NC and NO input bits are executed from the same output branch.

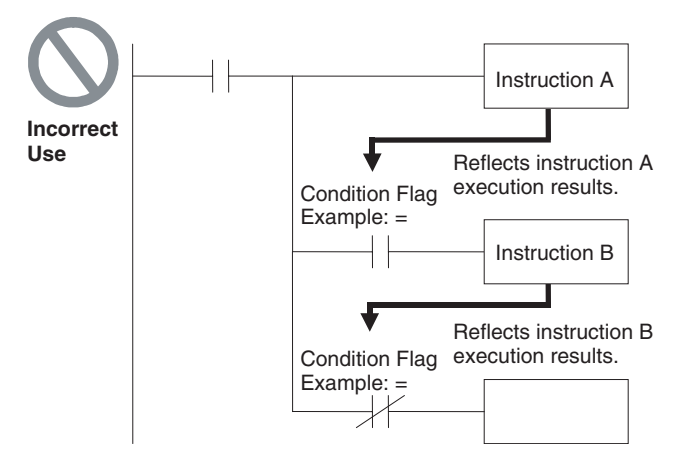

Make sure each of the results is picked up once by an OUTPUT instruction to ensure that execution results for instruction B will be not be picked up.

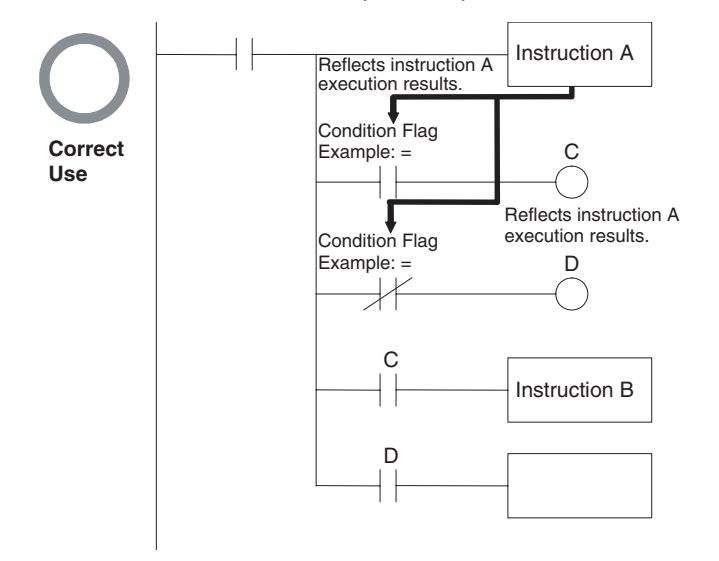

**Example:** The following example will move #0200 to D00200 if D00100 contains #0010 and move #0300 to D00300 if D00100 does not contain #0010.

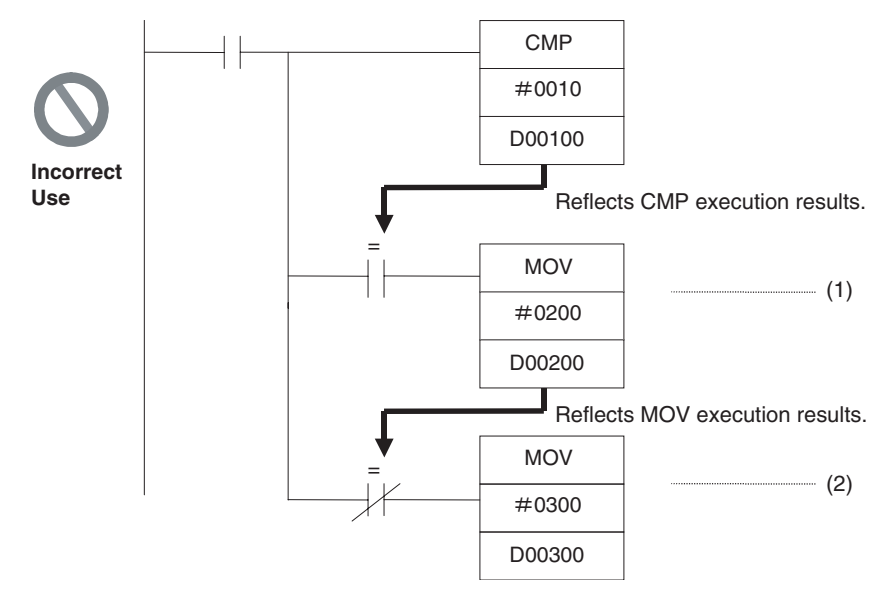

The Equals Flag will turn ON if D00100 in the rung above contains #0010. #0200 will be moved to D00200 for instruction (1), but then the Equals Flag will be turned OFF because the #0200 source data is not 0000 hex. The MOV instruction at (2) will then be executed and #0300 will be moved to D00300. A rung will therefore have to be inserted as shown below to prevent execution results for the first MOVE instruction from being picked up.

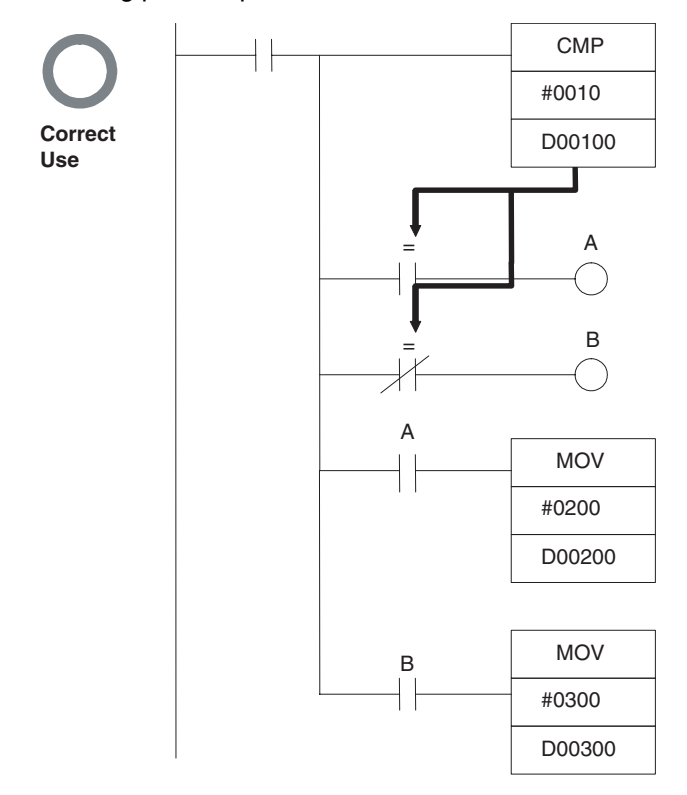

#### 2. Using Execution Results from Differentiated Instructions

With differentiated instructions, execution results for instructions are reflected in Condition Flags only when input condition is met, and results for a previous rung (rather than execution results for the differentiated instruction) will be reflected in Condition Flags in the next cycle. You must therefore be aware of what Condition Flags will do in the next cycle if execution results for differentiated instructions to be used.

In the following for example, instructions A and B will execute only if input condition C is met, but the following problem will occur when instruction B picks up execution results from instruction A. If input condition C remains ON in the next cycle after instruction A was executed, then instruction B will unexpectedly execute (by the input condition) when the Condition Flag goes from OFF to ON because of results reflected from a previous rung.

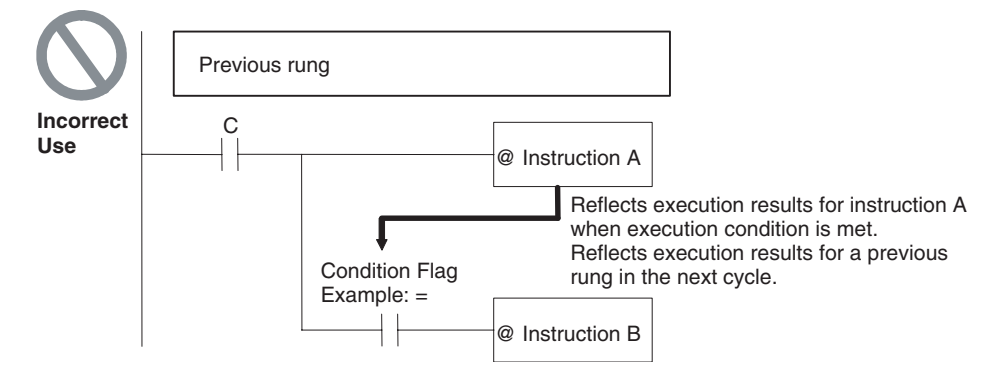

In this case then, instructions A and B are not differentiated instructions, the DIFU(013) (or DIFD(014)) instruction is used instead as shown below and instructions A and B are both upwardly (or downwardly) differentiated and executed for one cycle only.

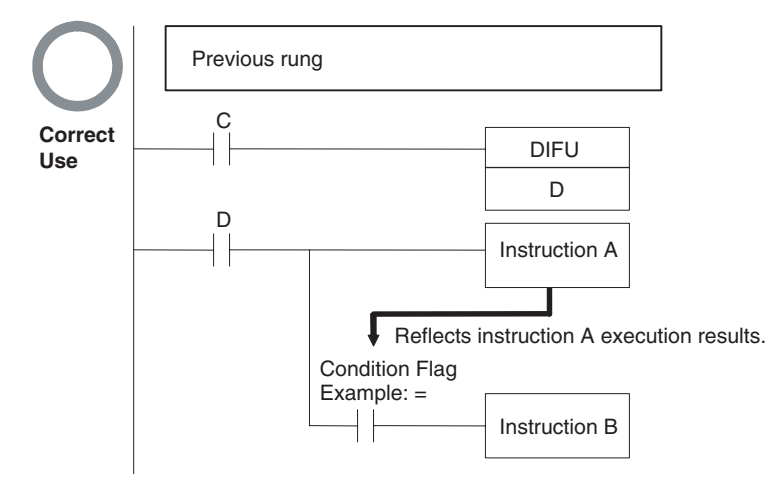

### Main Conditions Turning ON Condition Flags

#### **Error Flag**

The ER Flag will turn ON under special conditions, such as when operand data for an instruction is incorrect. The instruction will not be executed when the ER Flag turns ON.

When the ER Flag is ON, the status of other Condition Flags, such as the <, >, OF, and UF Flags, will not change and status of the = and N Flags will vary from instruction to instruction.

Refer to the descriptions of individual instructions in the *Instructions Reference Manual* (O011) for the conditions that will cause the ER Flag to turn ON. Caution is required because some instructions will turn OFF the ER Flag regardless of conditions.

#### **Equals Flag**

The Equals Flag is a temporary flag for all instructions except when comparison results are equal (=). It is set automatically by the system, and it will change. The Equals Flag can be turned OFF (ON) by an instruction after a previous instruction has turned it ON (OFF). The Equals Flag will turn ON, for example, when MOV or another move instruction moves 0000 hex as source data and will be OFF at all other times. Even if an instruction turns the Equals Flag ON, the move instruction will execute immediately and the Equals Flag will turn ON or OFF depending on whether the source data for the move instruction is 0000 hex or not.

#### Carry Flag

The CY Flag is used in shift instructions, addition and subtraction instructions with carry input, and addition and subtraction instructions with borrows and carries. Note the following precautions.

- 1. The CY Flag can remain ON (OFF) because of execution results for a certain instruction and then be used in other instruction (an addition and subtraction instruction with carry or a shift instruction). Be sure to clear the Carry Flag when necessary.
- 2. The CY Flag can be turned ON (OFF) by the execution results for a certain instruction and be turned OFF (ON) by another instruction. Be sure the proper results are reflected in the Carry Flag when using it.

#### Less Than and Greater Than Flags

The < and > Flags are used in comparison instructions.

The < or > Flag can be turned OFF (ON) by another instruction even if it is turned ON (OFF) by execution results for a certain instruction.

#### **Negative Flag**

The N Flag is turned OFF when the leftmost bit of the instruction execution results word is "1" for certain instructions and it is turned OFF unconditionally for other instruction.

#### **Specifying Operands for Multiple Words**

An instruction will be executed as written even if an operand requiring multiple words is specified so that all of the words for the operand are not in the same area. In this case, words will be taken in order of the memory addresses. The Error Flag will **not** turn ON.

As an example, consider the results of executing a block transfer with XFER(070) if 20 words are specified for transfer beginning with W250. Here, the Work Area, which ends at W255, will be exceeded, but the instruction will be executed without turning ON the Error Flag. In the memory addresses, words reserved by the system come after the Work Area, and thus for the following instruction, W250 to W255 will be transferred to D00000 to D00005 and contents of the system-reserved words will be transferred to D00006 to D00019.

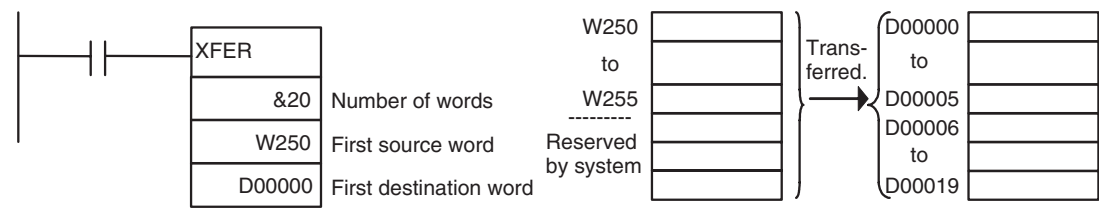

## **Special Program Sections**

FQM1 programs have special program sections that will control instruction conditions.

The following special program sections are available.

| Program section            | Instructions                                                  | Instruction condition              | Status                                                                                                    |  |
|----------------------------|---------------------------------------------------------------|------------------------------------|----------------------------------------------------------------------------------------------------|--|
| Subroutine                 | SBS(091), JSB(982),<br>SBN(092), and RET(093)<br>instructions | Subroutine program being executed. | The subroutine program section<br>between SBN(092) and RET(093)<br>instructions is being executed.                   |  |
| IL(002) - ILC(003) section | IL(002) and ILC(003)<br>instructions                          | Section is interlocked             | The output bits are turned OFF and timers are reset. Other instructions will                                         |  |
| Step Ladder section        | STEP(008) instruction                                         |                                    | not be executed and previous status will be maintained.                                                              |  |
| Block program section      | BPRG(096) instructions and<br>BEND(801) instructions          | Block program being executing.     | The block program listed in mnemonics<br>between the BPRG(096) and<br>BEND(801) instructions is being exe-<br>cuted. |  |

### **Instruction Combinations**

The following table shows which of the special instructions can be used inside other program sections.

|                       | Subroutine    | IL(002) -<br>ILC(003)<br>section | Step ladder section | Block program section |
|-----------------------|---------------|----------------------------------|---------------------|-----------------------|
| Subroutine            | Not possible. | Not possible.                    | Not possible.       | Not possible.         |
| IL(002) - ILC(003)    | ОК            | Not possible.                    | Not possible.       | Not possible.         |
| Step ladder section   | Not possible. | ОК                               | Not possible.       | Not possible.         |
| Block program section | ОК            | ОК                               | ОК                  | Not possible.         |

**Note** Instructions that specify program areas cannot be used between two different tasks.

### **Subroutines**

Place all the subroutines together just before the END(001) instruction in all programs but after programming other than subroutines. A subroutine cannot be placed in a step ladder, block program, or other subroutine. If instructions other than a subroutine program are placed after a subroutine program (SBN(092) to RET(093)), those instructions will not be executed.

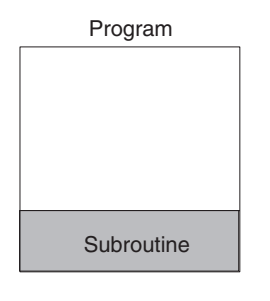

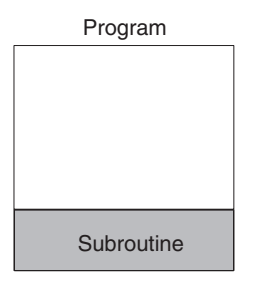

### **Instructions Not Allowed in Subroutines**

The following instructions cannot be placed in a subroutine.

| Function            | Mnemonic  | Instruction                  |
|---------------------|-----------|------------------------------|
| Ladder Step Control | STEP(008) | Define step ladder section   |
|                     | SNXT(009) | Step through the step ladder |

#### Note Block Program Sections

A subroutine can include a block program section.

#### Instructions Not Allowed in Step Ladder Program Sections

| Function       | Mnemonic                                | Instruction                            |
|----------------|-----------------------------------------|----------------------------------------|
| Sequence Con-  | END(001)                                | END                                    |
| trol           | IL(002) and ILC(003)                    | INTERLOCK and INTERLOCK CLEAR          |
|                | JMP(004) and JME(005)                   | JUMP and JUMP END                      |
| Subroutines    | SBN(092) and RET(093)                   | SUBROUTINE ENTRY and SUBROUTINE RETURN |
| Block Programs | IF(802) (NOT), ELSE(803), and IEND(804) | Branching instructions                 |
|                | BPRG(096) and BEND(801)                 | BLOCK PROGRAM BEGIN/END                |

**Note** A step ladder program section can be used in an interlock section (between IL(002) and ILC(003)). The step ladder section will be completely reset when the interlock is ON.

### Instructions Not Allowed in Block Program Sections

The following instructions cannot be placed in block program sections.

| Classification by<br>Function | Mnemonic                | Instruction                            |
|-------------------------------|-------------------------|----------------------------------------|
| Sequence Control              | IL(002) and ILC(003)    | INTERLOCK and INTERLOCK CLEAR          |
|                               | END(001)                | END                                    |
| Sequence Output               | DIFU(013)               | DIFFERENTIATE UP                       |
|                               | DIFD(014)               | DIFFERENTIATE DOWN                     |
|                               | KEEP(011)               | KEEP                                   |
|                               | OUT                     | OUTPUT                                 |
|                               | OUT NOT                 | OUTPUT NOT                             |
| Timer/Counter                 | ТІМ                     | TIMER                                  |
|                               | ТІМН                    | HIGH-SPEED TIMER                       |
|                               | TMHH(540)               | ONE-MS TIMER                           |
|                               | CNT                     | COUNTER                                |
|                               | CNTR                    | REVERSIBLE COUNTER                     |
| Subroutines                   | SBN(092) and RET(093)   | SUBROUTINE ENTRY and SUBROUTINE RETURN |
| Data Shift                    | SFT(010)                | SHIFT                                  |
| Ladder Step Control           | STEP(008) and SNXT(009) | STEP DEFINE and STEP START             |
| Block Program                 | BPRG(096)               | BLOCK PROGRAM BEGIN                    |

Note (1) Block programs can be used in a step ladder program section.

- (2) A block program can be used in an interlock section (between IL(002) and ILC(003)). The block program section will not be executed when the interlock is ON.
- (3) A JUMP instruction (JMP(004)) can be used in a block program section, but the JUMP (JMP(004)) and JUMP END (JME(005)) instructions must be used in a pair within the block program section. The program will not execute properly unless these instructions are paired.

## **Computing the Cycle Time**

## **FQM1** Operation Flowchart

The Coordinator Module and Motion Control Modules process data in repeating cycles from the overseeing processing up to peripheral servicing as shown in the following diagram.

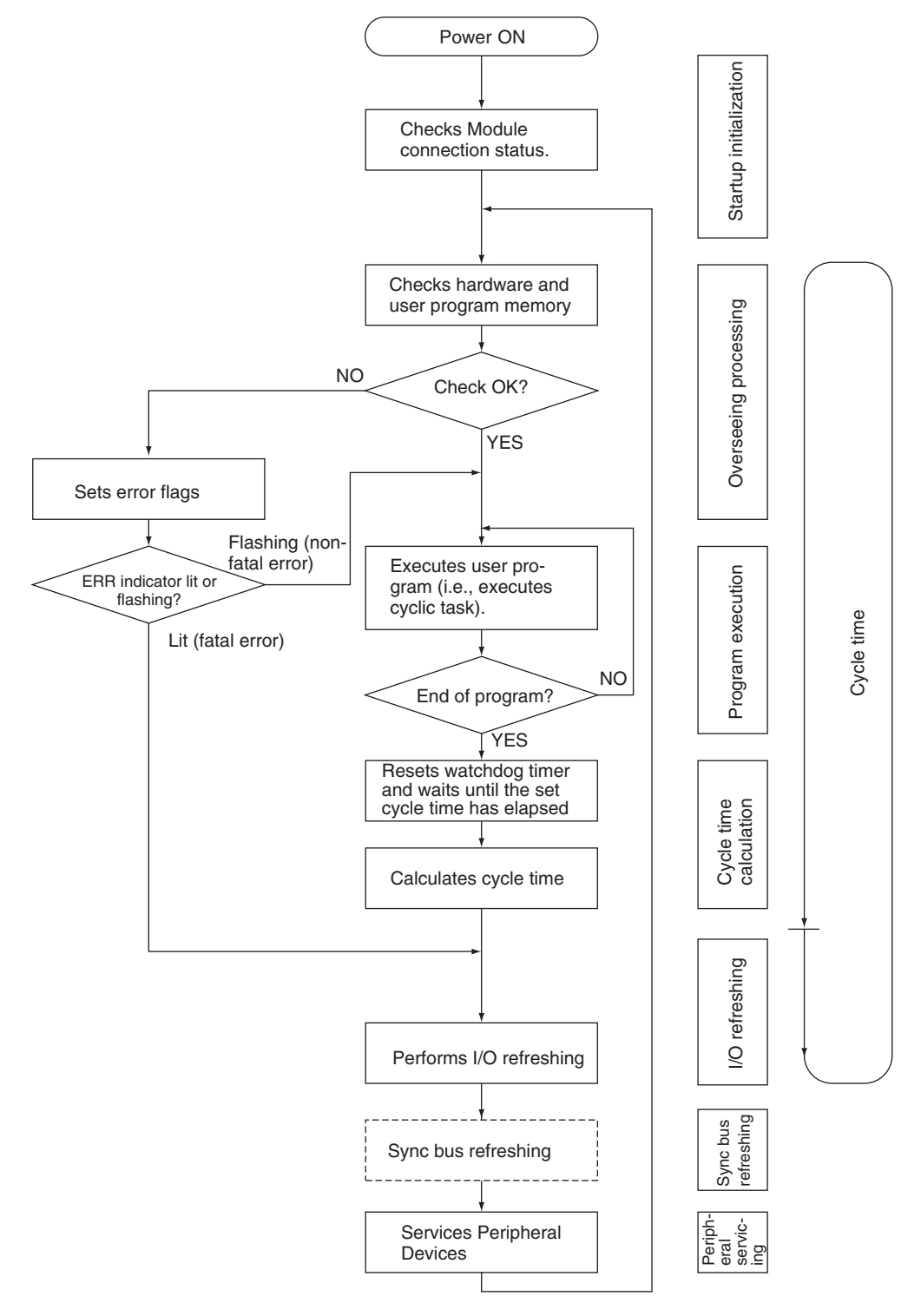

## **Overview of Cycle Time Calculations**

### **Coordinator Module**

The cycle time of the Coordinator Module will vary with the following factors.

- Type and number of instructions in the user programs (in the cyclic task and within interrupt tasks for which the execution conditions have been satisfied)
- Type and number of Motion Control Modules
- Setting a constant cycle time in the System Setup
- Event servicing with the Motion Control Modules
- Use of peripheral, RS-232C, and RS-422A ports
- Setting the Set Time to All Events in the System Setup
- Note (1) The cycle time is not affected by the number of tasks that are used in the user program.
  - (2) When the mode is switched from MONITOR mode to RUN mode, the cycle time will be extended by 10 ms (this will not, however, will not create a cycle time exceeded error).

### **Motion Control Modules**

The cycle time of the Motion Control Module will vary with the following factors.

- Type and number of instructions in the user programs (in the cyclic task and within interrupt tasks for which the execution conditions have been satisfied)
- Setting a constant cycle time in the System Setup
- Event servicing with the Coordinator Module

Note (1) The cycle time is not affected by the number of tasks that are used in the user program.

(2) When the mode is switched from MONITOR mode to RUN mode, the cycle time will be extended by 10 ms (this will not, however, will not create a cycle time exceeded error).

### Calculating the Cycle Time of the Coordinator Module

The cycle time is the total time required for the Coordinator Module to perform the operations shown in the following tables.

Cycle time = (1) + (2) + (3) + (4) + (5) + (6) + (7)

1. Overseeing Process

| Details                                     | Processing time and fluctuation cause |
|---------------------------------------------|---------------------------------------|
| Checks the buses, user program memory, etc. | 39 μs                                 |

2. Program Execution

| Details                                                                                              | Processing time and fluctuation cause    |
|----------------------------------------------------------------------------------------------------|------------------------------------------|
| Executes the user program. This is the total time taken for the instructions to execute the program. | 40 μs + total instruction execution time |

#### 3. Cycle Time Calculation

| Details                                                  | Processing time and fluctuation cause    |
|----------------------------------------------------------|------------------------------------------|
| Waits for the specified cycle time to elapse when a con- | Cycle time calculation: 8 μs             |
| stant (minimum) cycle time has been set in the System    | Waiting time for a constant cycle time = |
| Setup. Calculates the cycle time.                        | Set cycle time – Actual cycle time       |

#### 4. I/O Refreshing

| Details                                                   | Processing time and fluctuation cause |
|-----------------------------------------------------------|---------------------------------------|
| The built-in I/O on the Coordinator Module are refreshed. | 5μs                                   |
|                                                           | Coordinator Module I/O refresh time   |

#### 5. Sync Bus Refreshing

| Details                                                                              | Processing time and fluctuation cause                                                                 |
|--------------------------------------------------------------------------------------|----------------------------------------------------------------------------------------------------|
| The sync bus between the Coordinator Module and Motion Control Modules is refreshed. | Async Mode: 0 $\mu$ s<br>Sync Mode: 170 $\mu$ s min. (depends on number of Motion<br>Control Modules) |

#### 6. Cyclic Refreshing

| Details                                | Processing time and fluctuation cause                                              |
|----------------------------------------|------------------------------------------------------------------------------------|
| The allocated bit areas are refreshed. | 4 $\mu$ s + Cyclic refresh time (40 $\mu$ s) x Number of Motion<br>Control Modules |

#### 7. Peripheral Service

| Details                                                                                                    | Processing time and fluctuation cause                                                                                                    |
|----------------------------------------------------------------------------------------------------|----------------------------------------------------------------------------------------------------|
| Peripheral service overhead: 76 μs<br>Event servicing with Motion Con-<br>trol Modules<br><b>Note</b> Does not include I/O<br>refreshing. | If a uniform peripheral servicing time hasn't been set as the <i>Set Time to All Events</i> in the System Setup, 6.25% of the previous cycle time (calculated in step (3)) will be allowed for peripheral servicing. If a uniform peripheral servicing time has been set in the System Setup, servicing will be performed for the set time. At least 0.1 ms, however, will be serviced whether the peripheral servicing time is set or not. If no Modules are connected, the servicing time is 0 ms.                        |
| Peripheral port servicing                                                                                                    | If a uniform peripheral servicing time hasn't been set as the <i>Set Time to All</i><br><i>Events</i> in the System Setup, 6.25% of the previous cycle time (calculated in step<br>(3)) will be allowed for peripheral servicing. If a uniform peripheral servicing time<br>has been set in the System Setup, servicing will be performed for the set time. At<br>least 0.1 ms, however, will be serviced whether the peripheral servicing time is<br>set or not. If the port is not connected, the servicing time is 0 ms. |
| RS-232C port servicing                                                                                                    | Same as for peripheral port servicing.                                                                                                    |
| RS-422A port servicing                                                                                                    | If a uniform peripheral servicing time hasn't been set as the <i>Set Time to All Events</i> in the System Setup, 6.25% of the previous cycle time (calculated in step (3)) will be allowed for peripheral servicing. If a uniform peripheral servicing time has been set in the System Setup, servicing will be performed for the set time. At least 0.1 ms, however, will be serviced whether the peripheral servicing time is set or not. If the communications port is not used, the servicing time is 0 ms.             |

### **Calculating the Cycle Time of a Motion Control Module**

The cycle time is the total time required for the Motion Control Module to perform the operations shown in the following tables.

Cycle time = (1) + (2) + (3) + (4) + (5) + (6) + (7)

1. Overseeing Process

| Details                  | Processing time and fluctuation cause |
|--------------------------|---------------------------------------|
| User program check, etc. | 29 μs                                 |

#### 2. Program Execution

| Details                                                                                              | Processing time and fluctuation cause         |
|----------------------------------------------------------------------------------------------------|-----------------------------------------------|
| Executes the user program. This is the total time taken for the instructions to execute the program. | 40 $\mu$ s + total instruction execution time |

#### 3. Cycle Time Calculation

| Details                                                                                                    | Processing time and fluctuation cause                                         |
|----------------------------------------------------------------------------------------------------|-------------------------------------------------------------------------------|
| Waits for the specified cycle time to elapse when a con-<br>stant (minimum) cycle time has been set in the System | Cycle time calculation: 8 $\mu$ s<br>Waiting time for a constant cycle time = |
| Setup. Calculates the cycle time.                                                                                 | Set cycle time – Actual cycle time (1 + 2 + 4 + 5)                            |

#### 4. I/O Refreshing

| Details                                                                                        | Processing time and fluctuation cause  |
|------------------------------------------------------------------------------------------------|----------------------------------------|
| The built-in I/O and special inputs (pulse/analog) on the Motion Control Module are refreshed. | MMP21: 48 μs<br>MMA21: 135 μs          |
|                                                                                                | Motion Control Module I/O refresh time |

#### 5. Cyclic Refreshing

| Details                                    | Processing time and fluctuation cause |
|--------------------------------------------|---------------------------------------|
| Cyclic refresh with the Coordinator Module | 21 μs                                 |

#### 6. Sync Bus Refreshing

| Details                                                                              | Processing time and fluctuation cause |
|--------------------------------------------------------------------------------------|---------------------------------------|
| The sync bus between the Coordinator Module and Motion Control Modules is refreshed. | 60 μs                                 |

#### 7. Peripheral Service

| Details                          | Processing time and fluctuation cause                                                                                                    |
|----------------------------------|----------------------------------------------------------------------------------------------------|
| Event servicing with Motion Con- | 40 μs + Event service time                                                                                                    |
| trol Modules                     | Event service time includes event servicing for DM area transfers requested by the Coordinator Module, event processing for requests from the CX-Programmer, etc. |

## Module I/O Refresh Times

#### Cyclic Refresh Time in the Coordinator Module

| Model            | I/O refresh time |
|------------------|------------------|
| FQM1-MMP21/MMA21 | 40 μs per Module |

#### **Cyclic Refresh Time in Motion Control Modules**

| Model            | I/O refresh time |
|------------------|------------------|
| FQM1-MMP21/MMA21 | 21 µs            |

## Example of Calculating the Cycle Time

An example is given here for FQM1-MMP21 Motion Control Modules connected to a Coordinator Module.

### **Conditions**

| Item                        | Condition  |                                   |  |  |  |  |
|-----------------------------|------------|-----------------------------------|--|--|--|--|
| Motion Control Modules      | FQM1-MMP21 | 2 Modules                         |  |  |  |  |
| User program                | 5 Ksteps   | LD: 2.5 Ksteps<br>OUT: 2.5 Ksteps |  |  |  |  |
| Peripheral port connection  | None       |                                   |  |  |  |  |
| Constant cycle time setting | None       |                                   |  |  |  |  |
| RS-232C port connection     | None       |                                   |  |  |  |  |
| RS-422A port connection     | None       |                                   |  |  |  |  |
| Other peripheral servicing  | None       |                                   |  |  |  |  |

## Calculation Example for FQM1-MMP21

| Process                   | Calculation                                         | Processing time                                       |
|---------------------------|-----------------------------------------------------|-------------------------------------------------------|
|                           |                                                     | Without CX-Programmer<br>connected to peripheral port |
| 1. Overseeing             |                                                     | 0.029 ms                                              |
| 2. Program execution      | 40 $\mu$ s + 0.1 $\mu$ s × 500 + 0.35 $\mu$ s × 500 | 0.265 ms                                              |
| 3. Cycle time calculation | (No cycle time set)                                 | 0.008 ms                                              |
| 4. I/O refresh            |                                                     | 0.048 ms                                              |
| 5. Cyclic refresh         |                                                     | 0.021 ms                                              |
| 6. Sync bus Refresh       |                                                     | (In Async Mode: 0 ms)                                 |
| 7. Peripheral servicing   |                                                     | 0.04 ms                                               |
|                           | ·                                                   |                                                       |
| Cycle time                | 1. + 2. + 3. + 4. + 5. + 7.                         | 0.411 ms                                              |

## **Online Editing Cycle Time Extension**

When online editing is executed from the CX-Programmer while the FQM1 is operating in MONITOR mode to change the program, the Coordinator Module will momentarily suspend operation while the program is being changed. The period of time that the cycle time is extended is determined by the following conditions.

- The number of steps that is changed
- Editing operations (insert/delete/overwrite)
- Instructions used

The cycle time extension for online editing will be negligibly affected by the size of largest task program. If the maximum program size for each task is 5 Ksteps, the online editing cycle time extension will be as shown in the following table.

| Module           | Online editing cycle time extension |
|------------------|-------------------------------------|
| FQM1-CM001       | 65 ms max., 14 ms typical           |
| FQM1-MMP21/MMA21 | (for a program size of 5 Ksteps)    |

When editing online, the cycle time will be extended by the above time.

**Note** When there is only one task, online editing is processed entirely in the cycle time following the cycle in which online editing is executed. When there are multiple tasks (cyclic task and interrupt tasks), online editing is separated, so that for n tasks, processing is executed over n to  $n \times 2$  cycles max.

## **Response Time**

## I/O Response Time

The I/O response time is the time it takes from when an built-in input on a Module turns ON, the data is recognized by the Module, and the user program is executed, up to the time for the result to be output to the built-in output terminals. The length of the I/O response time depends on the following conditions.

- Timing of input bit turning ON
- Cycle time

### **Coordinator Module I/O Response Time**

#### Minimum I/O Response Time

The I/O response time is shortest when data is retrieved immediately before I/O refresh of the Coordinator Module. The minimum I/O response time is the total of the Input ON delay, the Cycle time, and the Output ON delay.

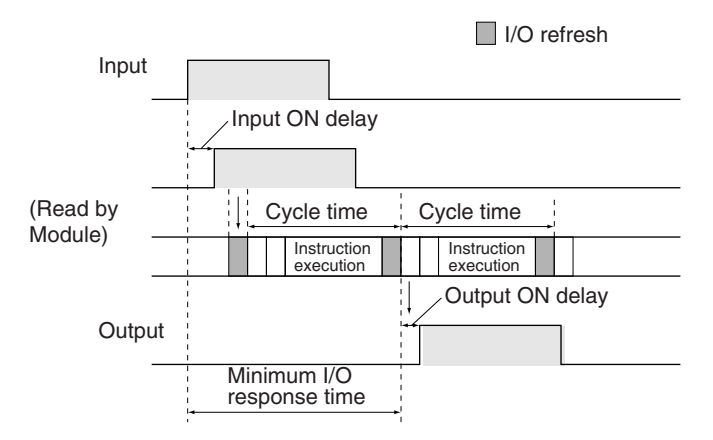

#### Maximum I/O Response Time

The I/O response time is longest when data is retrieved immediately after I/O refresh of the Coordinator Module. The maximum I/O response time is the total of the Input ON delay, (the Cycle time  $\times$  2), and the Output ON delay.

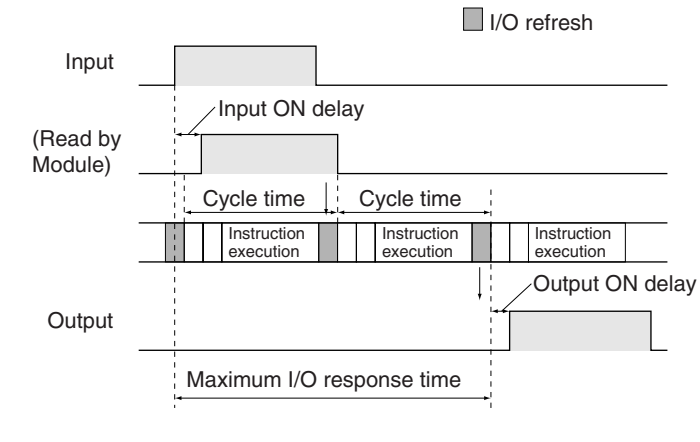

#### **Calculation Example**

| Conditions: | Input ON delay:  | 0.1 ms |
|-------------|------------------|--------|
|             | Output ON delay: | 0.1 ms |
|             | Cycle time:      | 2 ms   |

Minimum I/O response time = 0.1 ms + 2 ms + 0.1 ms = 2.2 msMaximum I/O response time =  $0.1 \text{ ms} + (2 \text{ ms} \times 2) + 0.1 \text{ ms} = 4.2 \text{ ms}$ 

### Motion Control Module I/O Response Time

#### Minimum I/O Response Time (General-purpose I/O 0 to 3)

The I/O response time is shortest when the input refresh is executed immediately after a Motion Control Module detects an input, as shown in the figure below.

The minimum I/O response time is the total of the Input ON delay, the Cycle time, and the Output ON delay.

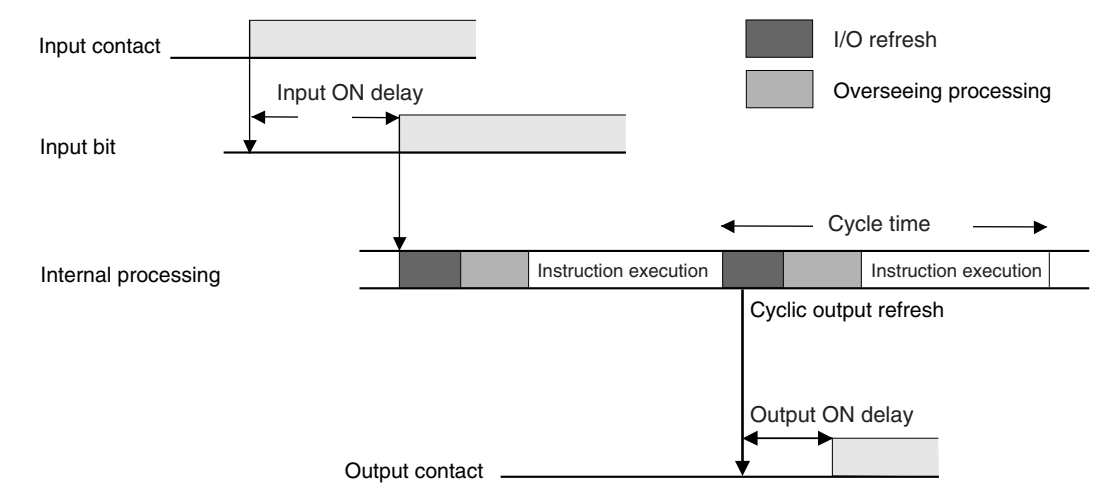

 Cyclic Output Refresh Time Minimum I/O response time = 0.03 + 0.194 + 0.1 = 0.324 (ms)

Note Input interrupts and the IORF(097) instruction can be used to obtain a faster response (100 µs typical).

#### Maximum I/O Response Time

The I/O response time is longest when a Motion Control Module detects an input immediately after input refresh has been executed, as shown in the figure below. The response time will be one cycle longer than for the minimum I/O response time.

The maximum I/O response time is the total of the Input ON delay, (the Cycle time  $\times$  2), and the Output ON delay.

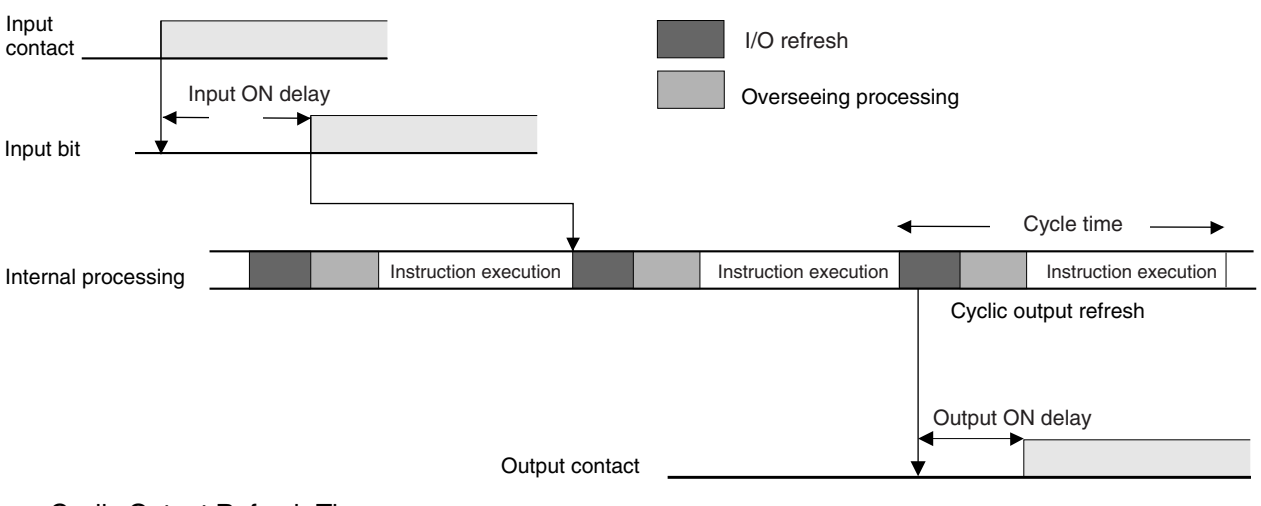

 Cyclic Output Refresh Time Maximum I/O response time = 0.03 + 0.388 + 0.1 = 0.518 (ms)

#### **Calculation Example**

Input ON delay:0.03 msOverhead time:0.193 msInstruction execution time:0.001 msOutput ON delay:0.1 msPosition of OUT:Beginning of program.

#### I/O Response Time for Pulse and Analog I/O

As shown in the following diagram, an MPU in the Motion Control Module directly controls pulse and analog I/O processing with hardware. The cycle time for pulse and analog I/O is thus included in the cycle time of a Motion Control Module. Hardware control means that the most recent data is handled for this I/O.

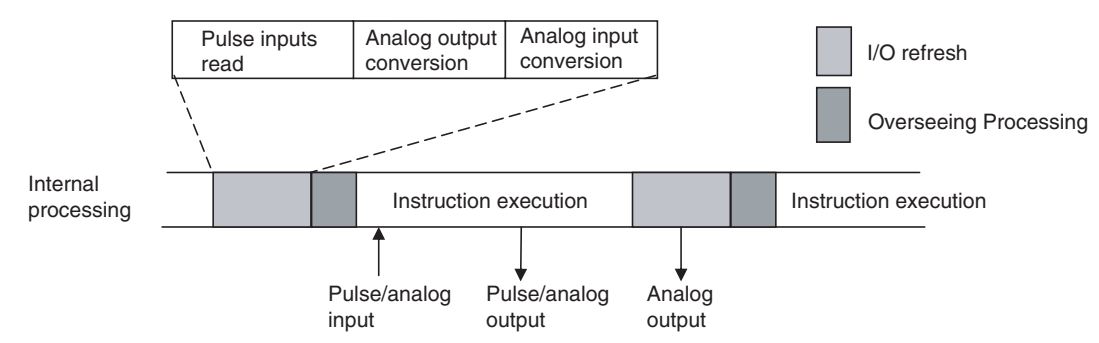

The pulse and analog input data read with the I/O refresh in one cycle will thus be used immediately and can be output from the ladder program in the next cycle.

## **Interrupt Response Times**

### Motion Control Module Interrupt Response Times

#### **Input Interrupt Tasks**

The interrupt response time for an input interrupt task is the time required from when a built-in input on a Motion Control Module turns ON (upward differentiation) or turns OFF (downward differentiation) until the input interrupt task is actually executed. The interrupt response time for an input interrupt task would be the total of the hardware and software response times given in the following table.

• Response Times for Built-in Inputs

| Item                   | Description                                                         |
|------------------------|---------------------------------------------------------------------|
| Hardware response time | Upward differentiation: 0.03 ms<br>Downward differentiation: 0.2 ms |
| Software response time | 72 to 82 μs (See note 2.)                                           |

- Note (1) Input interrupt tasks can be executed during execution of the user program, I/O refresh, peripheral servicing, or overseeing processes. (During user program execution, instruction execution is suspended to execute the interrupt task.) The response time is not affected by the type of process being executed when the input interrupt is generated. An input interrupt task, however, will not be executed immediately if another interrupt task is already being executed. Execution of the next interrupt task will wait until the current interrupt task has completed execution and then interrupt tasks will be executed in order of priority after the Software interrupt response time.
  - (2) For the FQM1-MMA21, interrupt processing is prohibited during analog I/O conversion. A minimum of 72 to 130  $\mu$ s will be required.
  - (3) If an interrupt occurs during an instruction that is processed using hardware, interrupt task execution will be postponed until the instruction has finished execution. A minimum of 10 μs will be required.

The interrupt response time for an input interrupt task is shown below.

Input interrupt response time = Input ON delay + Software interrupt response time

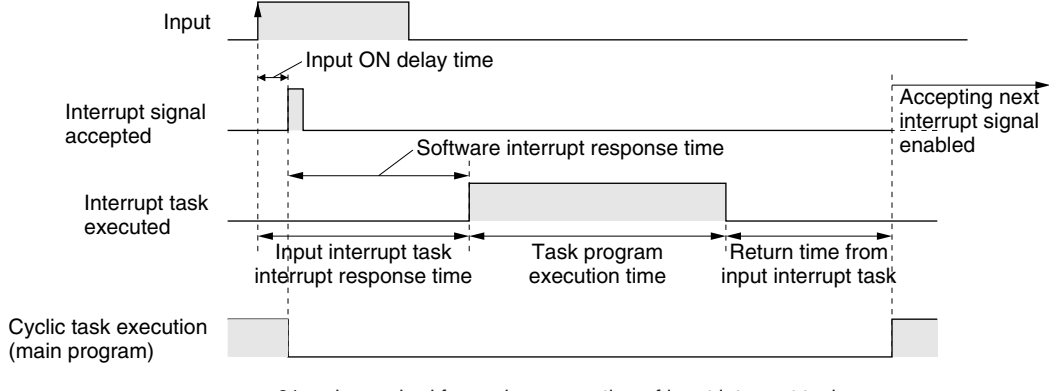

61  $\mu s$  is required from when execution of input interrupt task program is completed until returning to cyclic task execution.

#### **Scheduled Interrupt Task**

The interrupt response time of scheduled interrupt tasks is the time taken from after the scheduled time specified by the STIM(980) instruction has elapsed until the interrupt task is actually executed. The maximum interrupt response time for scheduled interrupt tasks is 0.1 ms.

Also, a dedicated timer is used for the specified scheduled interrupt time (minimum of 0.5 ms), so there is essentially no error in the time.

**Note** Scheduled interrupt tasks can be executed during execution of the user program, I/O refresh, peripheral servicing, or overseeing processes. (During user program execution, instruction execution is suspended to execute the interrupt task.) The response time is not affected by the type of process being executed when the input interrupt is generated. A schedule interrupt task, however, will not be executed immediately if another interrupt task is already being executed. Execution of the next scheduled interrupt task will wait until the current interrupt task has completed execution and then start after the software interrupt rupt response time.

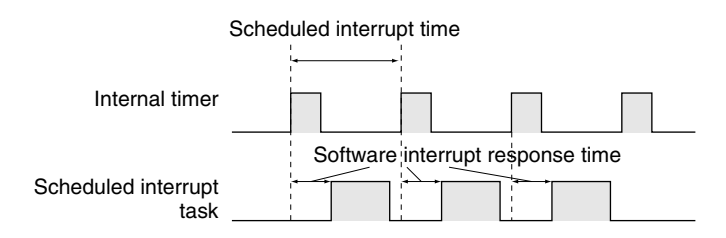

#### Motion Control Module Interrupt Processing Times

This section describes the processing time required to generate the interrupt and call the interrupt task, and the processing time to return to the original location after completing the interrupt task. This information applies to the following four types of interrupt.

- Input interrupts
- Interval timer interrupts
- High-speed counter interrupts
- Pulse output interrupts

## **Processing Time**

The time required from when the interrupt factor occurs until the interrupt task is called and the time required from completing the interrupt task until program execution returns to the original position are shown below.

|              | Item                     | Description                                                                                                    | Time  |
|--------------|--------------------------|----------------------------------------------------------------------------------------------------|-------|
| 1            | Interrupt input ON delay | This is the additional time required from when the interrupt input contact turns ON until the interrupt is generated. This time applies only to input interrupts. | 30 µs |
| $\downarrow$ |                          |                                                                                                    |       |

Interrupt condition established

| $\downarrow$ |                                                       |                                                                                               |            |
|--------------|-------------------------------------------------------|-----------------------------------------------------------------------------------------------|------------|
| 2            | Waiting for interrupt pro-<br>hibition to be released | Time may be required to wait for interrupt prohibition to be released. See below for details. | See below. |
| $\downarrow$ |                                                       |                                                                                               |            |
| 3            | Switchover time                                       | This is the time required to switch over to interrupt processing.                             | 72 µs      |
|              |                                                       |                                                                                               |            |

Interrupt processing routine executed

T

| 4 | Return          | This is the time from the END(001) in the interrupt task until returning to the process that was being performed when the interrupt occurred. | 61 µs         |
|---|-----------------|----------------------------------------------------------------------------------------------------|---------------|
| • | Online Editing: | If online editing is performed during operation, opera                                                                                        | ation will be |

- Online Editing:
- Data Exchange with Coordinator Module: Interrupts will be prohibited for 10 us when data is exchanged

stopped for a maximum of 65 ms, during which time interrupts

will be prohibited and the program will be overwritten.

- with the Coordinator Module. • Analog I/O Refreshing: Interrupts will be prohibited for approximately 40 µs while analog
- conversion is being performed for analog I/O. Some FQM1 ladder instructions are implemented using hard- Hardware-supported Instructions: ware. Interrupts will be placed on standby during execution of hardware-supported instructions that require time to process, such as XFER(070) and BSET(071).

### Interrupt Response Time Calculation Example

The interrupt response times from the interrupt input turning ON until the interrupt task is started for when an input interrupt occurs under the following conditions are given below.

- No 1-ms timers are being used.
- No non-fatal errors occur or are cleared.
- Online editing is not performed.

### **Minimum Response Time**

|        | Interrupt input ON delay:           | 10 µs        |  |  |  |  |  |  |  |
|--------|-------------------------------------|--------------|--|--|--|--|--|--|--|
|        | Interrupt prohibition release time: | 0 µs         |  |  |  |  |  |  |  |
| +      | Switchover time:                    | <u>72 μs</u> |  |  |  |  |  |  |  |
| Total: | Minimum response time:              | 82 µs        |  |  |  |  |  |  |  |
| Maxir  | Maximum Response Time               |              |  |  |  |  |  |  |  |
|        | Interrupt input ON delay:           | 30 µs        |  |  |  |  |  |  |  |
|        | Interrupt prohibition release time: | 10 µs        |  |  |  |  |  |  |  |
| +      | Switchover time:                    | <u>72 μs</u> |  |  |  |  |  |  |  |
| Total: | Minimum response time:              | 112 μs       |  |  |  |  |  |  |  |

(1) To return to the process being performed before the interrupt occurred, the execution time of the Note interrupt task and 61  $\mu$ s are required in addition to the above response time.

- (2) When using interrupt tasks frequently, be sure to consider the time required for interrupt processing and its affect on the overall system.
- (3) The results of executing an interrupt task can be output immediately from within the interrupt task by using the IORF(097) instruction. (This can also be performed to output the results of execution in the main program immediately after execution.)
- (4) The results of executing an interrupt task can be output immediately from within the interrupt task by selecting *Immediate refresh* in the System Setup and then using the SPED(885) and ACC(888) instructions. (This can also be performed to output the results of execution in the main program immediately after execution.)

# Appendix B I/O Memory

## **Overview of I/O Memory**

## Introduction

This section describes the I/O Memory and other parts of memory in the Modules other than that containing the user program.

## I/O Memory

This region of memory contains the data areas which can be accessed by instruction operands. The data areas include the CIO Area, Work Area, Auxiliary Area, DM Area, Timer Area, Counter Area, Index Registers, Condition Flag Area, and Clock Pulse Area.

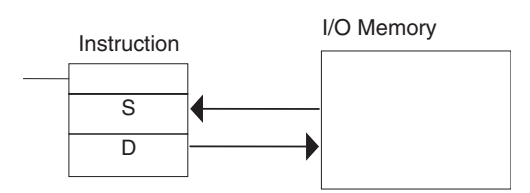

### Parameter Area

This region of memory contains various settings that cannot be specified by instruction operands; they can be specified from the CX-Programmer only. The settings include the System Setup.

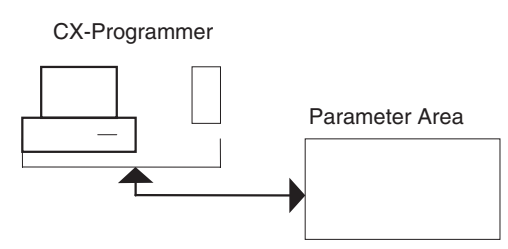

## **I/O Memory Structure**

## **Coordinator Module**

The following table shows the basic structure of the I/O Memory for the Coordinator Module.

|             | Area                                      | Size                            | Range                                                                                  | Task                      | External                         | Bit    | Word   | Aco  | ess   | Change                          | Status                            | Status               | Forc-                     |  |  |  |  |  |  |  |  |  |  |  |  |  |  |  |  |  |  |    |    |    |    |    |         |                 |    |
|-------------|-------------------------------------------|---------------------------------|----------------------------------------------------------------------------------------|---------------------------|----------------------------------|--------|--------|------|-------|---------------------------------|-----------------------------------|----------------------|---------------------------|--|--|--|--|--|--|--|--|--|--|--|--|--|--|--|--|--|--|----|----|----|----|----|---------|-----------------|----|
|             |                                           |                                 |                                                                                        | usage                     | I/O allo-<br>cation              | access | access | Read | Write | from<br>CX-Pro-<br>gram-<br>mer | at<br>power<br>ON                 | at<br>mode<br>change | ing<br>bit<br>sta-<br>tus |  |  |  |  |  |  |  |  |  |  |  |  |  |  |  |  |  |  |    |    |    |    |    |         |                 |    |
| CIO<br>Area | I/O Area                                  | 24 bits<br>(2<br>words)         | CIO 0000<br>to<br>CIO 0001                                                             | Shared<br>by all<br>tasks | OK<br>Coordi-<br>nator<br>Module | ОК     | ОК     | ОК   | ОК    | ОК                              | Cleared                           | Cleared              | ОК                        |  |  |  |  |  |  |  |  |  |  |  |  |  |  |  |  |  |  |    |    |    |    |    |         |                 |    |
|             | Serial PLC<br>Link Area                   | 320 bits<br>(20<br>words)       | CIO 0080<br>to<br>CIO 0099                                                             |                           |                                  | ОК     | ОК     | ОК   | ОК    | ОК                              |                                   |                      | ОК                        |  |  |  |  |  |  |  |  |  |  |  |  |  |  |  |  |  |  |    |    |    |    |    |         |                 |    |
|             | Cyclic<br>Refresh Bit<br>Area             | 600 bits<br>(40<br>words)       | CIO 0100<br>to<br>CIO 0139                                                             |                           |                                  | ОК     | ОК     | ОК   | ОК    | ОК                              |                                   |                      | ОК                        |  |  |  |  |  |  |  |  |  |  |  |  |  |  |  |  |  |  |    |    |    |    |    |         |                 |    |
|             | Synchro-<br>nous Data<br>Link Bit<br>Area | 320 bits<br>(20<br>words)       | CIO 0200<br>to<br>CIO 0219                                                             |                           |                                  | OK     | OK     | ОК   | ОК    | ОК                              |                                   |                      | ОК                        |  |  |  |  |  |  |  |  |  |  |  |  |  |  |  |  |  |  |    |    |    |    |    |         |                 |    |
|             | Internal I/O<br>Areas                     | 2,784<br>bits<br>(174<br>words) | CIO 0002<br>to<br>CIO 0079<br>CIO 0140<br>to<br>CIO 0199<br>CIO 0220<br>to<br>CIO 0255 |                           |                                  | ОК     | ОК     | ОК   | ОК    | ОК                              |                                   |                      | ОК                        |  |  |  |  |  |  |  |  |  |  |  |  |  |  |  |  |  |  |    |    |    |    |    |         |                 |    |
| Work        | Area                                      | 4,096<br>bits (256<br>words)    | W000 to<br>W255                                                                        |                           |                                  | ОК     | ОК     | ОК   | ОК    | ОК                              | Cleared                           | Cleared              | ОК                        |  |  |  |  |  |  |  |  |  |  |  |  |  |  |  |  |  |  |    |    |    |    |    |         |                 |    |
| Auxilia     | ary Area                                  | 10,400<br>bits (650<br>words)   | A000 to<br>A649                                                                        |                           |                                  | ОК     | ОК     | ОК   | ОК    | OK                              | Cleared                           | Main-<br>tained      | No                        |  |  |  |  |  |  |  |  |  |  |  |  |  |  |  |  |  |  |    |    |    |    |    |         |                 |    |
| TR Ar       | ea                                        | 16 bits                         | TR0 to<br>TR15                                                                         |                           |                                  | ОК     |        | ОК   | ОК    | No                              | Cleared                           | Cleared              | No                        |  |  |  |  |  |  |  |  |  |  |  |  |  |  |  |  |  |  |    |    |    |    |    |         |                 |    |
| DM Area     |                                           | 30,000<br>words                 | D00000<br>to<br>D29999                                                                 |                           |                                  |        |        |      |       |                                 |                                   |                      |                           |  |  |  |  |  |  |  |  |  |  |  |  |  |  |  |  |  |  | No | ОК | ОК | OK | OK | Cleared | Main-<br>tained | No |
|             |                                           | 2,768<br>words                  | D30000<br>to<br>D32767                                                                 |                           |                                  | No     | ОК     | ОК   | ОК    | ОК                              | Main-<br>tained<br>(See<br>note.) | Main-<br>tained      | No                        |  |  |  |  |  |  |  |  |  |  |  |  |  |  |  |  |  |  |    |    |    |    |    |         |                 |    |
| Timer       | Area                                      | 256<br>words                    | T0000 to<br>T0255                                                                      |                           |                                  | ОК     |        | ОК   | ОК    | ОК                              | Cleared                           | Cleared              | ОК                        |  |  |  |  |  |  |  |  |  |  |  |  |  |  |  |  |  |  |    |    |    |    |    |         |                 |    |
| Count       | er Area                                   | 256<br>words                    | C0000 to<br>C0255                                                                      |                           |                                  | ОК     |        | ОК   | OK    | ОК                              | Cleared                           | Main-<br>tained      | OK                        |  |  |  |  |  |  |  |  |  |  |  |  |  |  |  |  |  |  |    |    |    |    |    |         |                 |    |

**Note** When data is written from the CX-Programmer or a host controller, these DM Area words are backed up in flash memory. The contents of flash memory is read out each time the power is turned ON.

## **Motion Control Modules**

The following table shows the basic structure of the I/O Memory Area for the Motion Control Modules.

|             | Area                                      | Size                            | Range                                                                                  | Task                      | External                          | Bit    | Word   | Acc  | ess   | Change                          | Status                            | Status               | Forc-                     |
|-------------|-------------------------------------------|---------------------------------|----------------------------------------------------------------------------------------|---------------------------|-----------------------------------|--------|--------|------|-------|---------------------------------|-----------------------------------|----------------------|---------------------------|
|             |                                           |                                 |                                                                                        | usage                     | I/O allo-<br>cation               | access | access | Read | Write | from<br>CX-Pro-<br>gram-<br>mer | at<br>power<br>ON                 | at<br>mode<br>change | ing<br>bit<br>sta-<br>tus |
| CIO<br>Area | I/O Area                                  | 20 bits<br>(2<br>words)         | CIO 0000<br>to<br>CIO 0001                                                             | Shared<br>by all<br>tasks | OK<br>Motion<br>Control<br>Module | ОК     | ОК     | ОК   | ОК    | ОК                              | Cleared                           | Cleared              | ОК                        |
|             | Cyclic<br>Refresh Bit<br>Area             | 160 bits<br>(10<br>words)       | CIO 0100<br>to<br>CIO 0109                                                             |                           |                                   | ОК     | ОК     | ОК   | ОК    | OK                              |                                   |                      | ОК                        |
|             | Synchro-<br>nous Data<br>Link Bit<br>Area | 320 bits<br>(20<br>words)       | CIO 0200<br>to<br>CIO 0219                                                             |                           |                                   | OK     | OK     | ОК   | ОК    | ОК                              |                                   |                      | ОК                        |
|             | Internal I/O<br>Areas                     | 3,584<br>bits<br>(224<br>words) | CIO 0002<br>to<br>CIO 0099<br>CIO 0110<br>to<br>CIO 0199<br>CIO 0220<br>to<br>CIO 0255 |                           |                                   | ОК     | ОК     | ОК   | ОК    | ОК                              |                                   |                      | ОК                        |
| Work        | Area                                      | 4,096<br>bits (256<br>words)    | W000 to<br>W255                                                                        |                           |                                   | ОК     | ОК     | ОК   | ОК    | ОК                              | Cleared                           | Cleared              | ОК                        |
| Auxilia     | ary Area                                  | 10,400<br>bits (650<br>words)   | A000 to<br>A649                                                                        |                           |                                   | ОК     | ОК     | ОК   | ОК    | OK                              | Cleared                           | Main-<br>tained      | No                        |
| TR Ar       | ea                                        | 16 bits                         | TR0 to<br>TR15                                                                         |                           |                                   | ОК     |        | ОК   | ОК    | No                              | Cleared                           | Cleared              | No                        |
| DM A        | rea                                       | 30,000<br>words                 | D00000<br>to<br>D29999                                                                 |                           |                                   | No     | ОК     | ОК   | ОК    | OK                              | Cleared                           | Main-<br>tained      | No                        |
|             |                                           | 2,768<br>words                  | D30000<br>to<br>D32767                                                                 |                           |                                   | No     | OK     | ОК   | ОК    | ОК                              | Main-<br>tained<br>(See<br>note.) | Main-<br>tained      | No                        |
| Timer       | Area                                      | 256<br>words                    | T0000 to<br>T0255                                                                      |                           |                                   | ОК     |        | OK   | ОК    | ОК                              | Cleared                           | Cleared              | OK                        |
| Count       | er Area                                   | 256<br>words                    | C0000 to<br>C0255                                                                      |                           |                                   | ОК     |        | OK   | OK    | ОК                              | Cleared                           | Main-<br>tained      | OK                        |

**Note** These DM Area words are backed up by a super capacitor. If the Memory Not Held Flag (A404.14) is ON, these words are cleared to all zeros.
## **CIO** Area

## Overview

It is not necessary to input the "CIO" prefix when specifying an address in the CIO Area. The CIO Area is generally used for data exchanges, such as I/O refreshing between Modules (Coordinator Module and Motion Control Modules). Words that are not allocated to Modules may be used as work words and work bits in the program only.

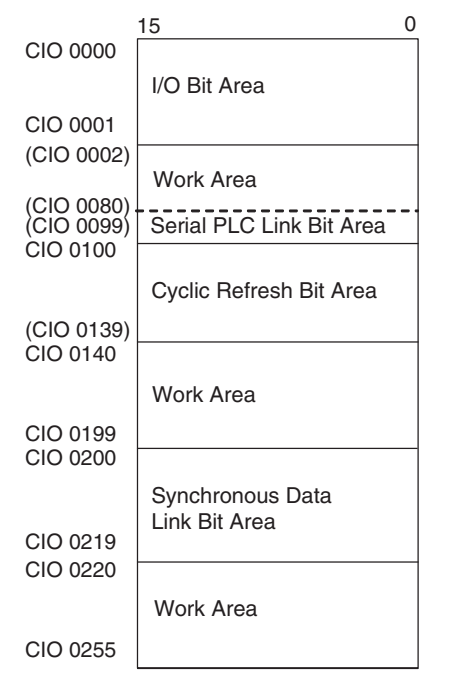

- **Note** The above figure depicts the CIO Area of the Coordinator Module. For the Motion Control Module, the following area ranges are different.
  - Serial PLC Link Bit Area: Not provided
  - Cyclic Refresh Bit Area: CIO 0100 to CIO 0109
  - Work Area: CIO 0002 to CIO 0099 CIO 0110 to CIO 0199

The CIO Area includes the following four areas.

- I/O Bit Area
- Cyclic Refresh Bit Area
- Synchronous Data Link Bit Area
- Work Areas
- Serial PLC Link Bit Areas (Coordinator Module only)

### I/O Bit Area: CIO 0000 and CIO 0001

These words are allocated to built-in I/O terminals the Coordinator Module or Motion Control Module.

# Cyclic Refresh Bit Area: CIO 0100 to CIO 0139 (CIO 0100 to CIO 0109 for Motion Control Modules)

In the Coordinator Module, 10 words are refreshed every cycle for each Motion Control Module. These words contain Motion Control Module status, general-purpose I/O, and other information. (Refreshing these words is not necessarily synchronized with the Motion Control Module Cycles.)

#### I/O Memory

This area can be used to transfer information between Modules that does not required high-speed exchange. The user can allocate the information to be transferred and the information can be used accessed from the ladder programs in the Coordinator Module and Motion Control Modules to coordinate programming.

### Synchronous Data Link Bit Area: CIO 0200 to 0219

Each Module (Coordinator Module and Motion Control Modules) broadcasts up to two items (four words) of data at the specified cycle. The data can be specified separately for each Module and is allocated for this area. All of the linked Modules can access the data that is broadcast by other Modules.

#### <u>Work Areas: CIO 0002 to CIO 0079, CIO 0140 to CIO 0199, and CIO 0220 to CIO 0255</u> (CIO 0002 to CIO 0099, CIO 0110 to CIO 0199, and CIO 0220 to CIO 0255 for Motion Control Modules)

These words can be used only in the program; they cannot be used for I/O exchange with external I/O terminals. Be sure to use the work words provided in the Work Area before allocating words in the Internal I/O Areas.

#### Serial PLC Link Bit Area: CIO 0080 to CIO 0099

These words are allocated for use with the Serial PLC Link, for data links with a PLC.

- CIO 0080 to (CIO 0080 + No. of linked words 1): CJ1M to FQM1 Coordinator Module
- CIO 0090 to (CIO 0090 + No. of linked words 1): FQM1 Coordinator Module to CJ1M

Addresses not used for Serial PLC Link can be used only in the program, the same as the Work Area.

## I/O Refresh

The ON/OFF status of external devices and I/O bits is updated during the I/O refresh. In doing so, the ON/OFF status of external devices, such as pushbuttons, limit switches, photoelectric sensors, and other input devices is reflected in the input bits in the I/O Area (CIO 0000). Also, the status of output bits in the I/O Area (CIO 0001) is output to actuators and other external devices.

There are two methods that can be used for the I/O refresh.

### END Refresh

With an END refresh, all I/O is refreshed once every cycle after the entire user program has been executed.

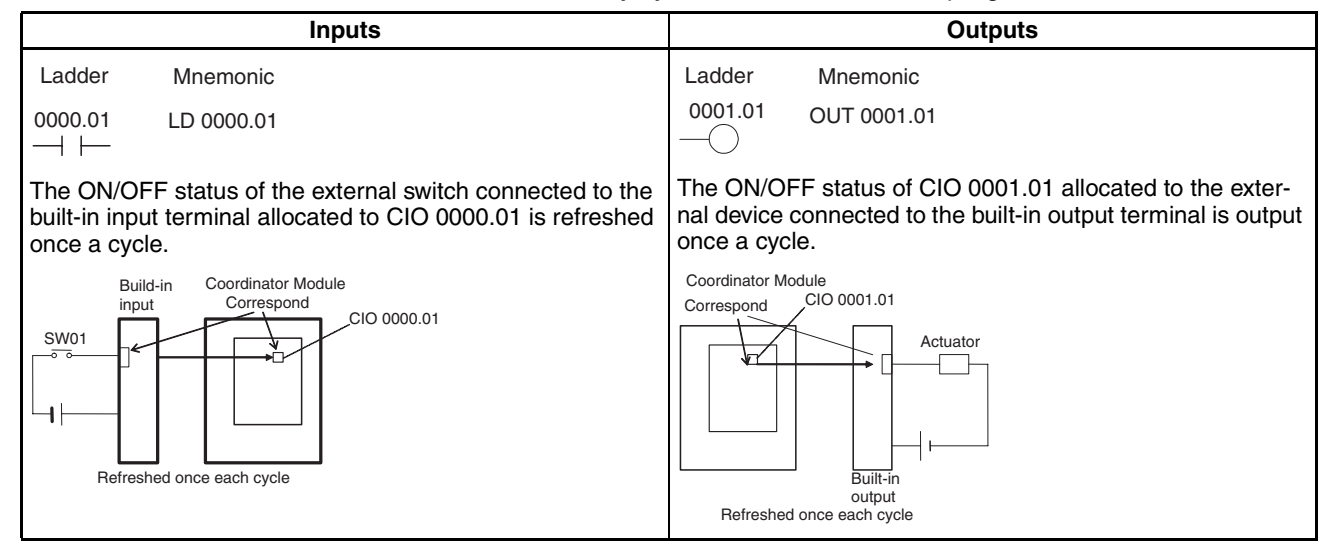

## **Immediate Refresh**

I/O can also be refreshed on the timing specified by the user using immediate refreshing. Any I/O refreshed using an immediate refresh will also be refreshed for the END refresh.

#### **Refreshing Using the IORF(097) Instruction**

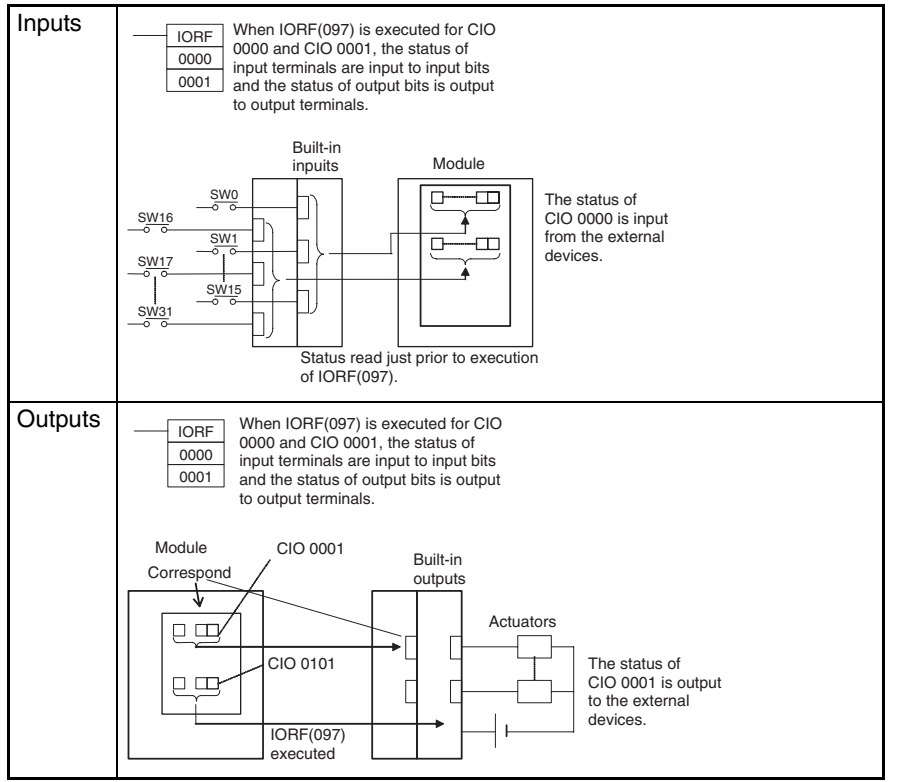

## Work Area: W000 to W255 (W000.00 to W255.15), 4,096 Bits

Words in the Work Area can be used only in the program; they cannot be used for I/O exchange with external I/O terminals. Use this area for work words and bits before any other words in the CIO Area.

## Auxiliary Area: A000 to A649 (A000.00 to A649.15)

The Auxiliary Area contains flags (controlled by the system) and control bits (controlled by the user) used to monitor and control FQM1 operation. The functions of these flags and bits are predetermined and include error flags from self-diagnosis, initial settings, operation controls, and operation status monitor data.

The bits and words in this area can be read and written from the program or from the CX-Programmer.

The bits in this area cannot be force-set or force-reset continuously.;

The CX-Programmer read/write operations include setting and resetting bits online (not forced), changing present values from address monitor displays, and transfer operations to the FQM1 after editing FQM1 data tables on the CX-Programmer. Refer to the *CX-Programmer Operation Manual* (Cat. No. W437) for details.

## **Temporary Relay Area (TR)**

The TR Area contains bits that record the ON/OFF input condition status at program branches. The TR bits are used with mnemonics only.

- TR0 to TR15 can be used in any order and any number of times.
- TR bits can be used only in OUT and LD instructions.

OUT instructions (OUT TR0 to OUT TR15) are used to store the input conditions at branch points. LD instructions (LD TR0 to LD TR15) are used to read the input conditions previously stored at branch points.

#### I/O Memory

- Each TR bit can be used only once in one program section.
- The status of TR bits cannot be changed from the CX-Programmer.
- TB bits are used in the following cases.
  - When there are two outputs with different LD instructions after the last branch point:

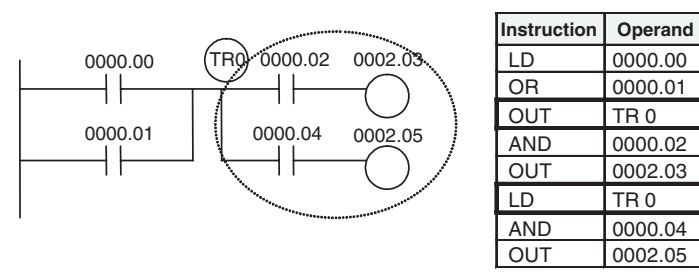

• When there is no LD instruction on the lower rung after a branch point:

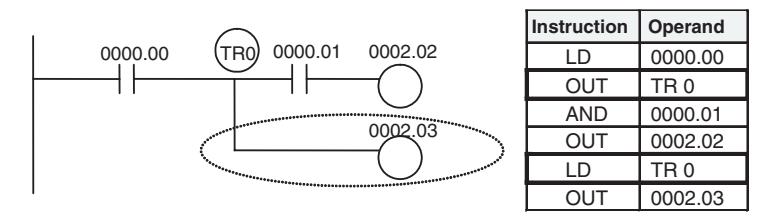

**Note** In the following cases, there are either no LD instructions after the branch points, or any LD instructions are on the bottom rung. TR bits are not required in these types of branches.

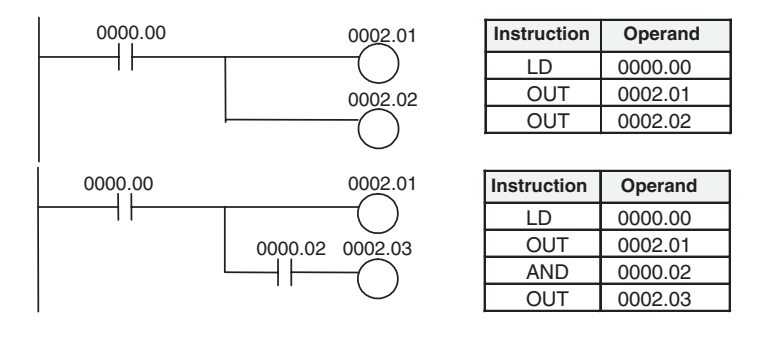

## **Timer Area**

The 256 timer numbers (T0000 to T0255) are shared by the TIM, TIMH(015), and TMHH(540) instructions. Timer Completion Flags and present values (PVs) for these instructions are accessed with the timer numbers.

When a timer number is used in an operand that requires bit data (e.g., in LD, AND, or OR instructions), the timer number accesses the Completion Flag of the timer. When a timer number is used in an operand that requires word data (e.g., in MOV(021) or CMP(020) instructions), the timer number accesses the PV of the timer. Timer Completion Flags can be used as often as necessary as normally open and normally closed conditions and the values of timer PVs can be read as normal word data.

Timer Completion Flags can be force-set and force-reset.

Timer PVs cannot be force-set or force-reset, although the PVs can be refreshed indirectly by force-setting/ resetting the Completion Flag.

There are no restrictions in the order of using timer numbers or in the number of NC or NO conditions that can be programmed. Timer PVs can be read as word data and used in programming.

**Note** It is not recommended to use the same timer number in two timer instructions because the timers will not operate correctly if they are timing simultaneously. (If two or more timer instructions use the same timer number, an error will be generated during the program check, but the timers will operate as long as the instructions are not executed in the same cycle.)

The following table shows when timer PVs and Completion Flags will be reset.

| Instruction                | Mode change<br>between<br>PROGRAM and<br>RUN/MONITOR | FQM1 startup | Operation in jumps<br>(JMP-JME) or tasks on<br>standby | Operation in interlocks<br>(IL-ILC) |
|----------------------------|------------------------------------------------------|--------------|--------------------------------------------------------|-------------------------------------|
| TIMER: TIM                 | $PV \rightarrow 0$                                   | $PV\to 0$    | PVs refreshed in operat-                               | $PV\toSV$                           |
| HIGH-SPEED TIMER:          | $Flag\toOFF$                                         | $Flag\toOFF$ | ing timers                                             | (Reset to SV.)                      |
|                            |                                                      |              |                                                        | riay → OFF                          |
| ONE-MS TIMER:<br>TMHH(540) |                                                      |              |                                                        |                                     |

**Note** The present value of TIM, TIMH(015), and TMHH(540) timers programmed will be updated even when jumped between JMP and JME instructions.

## **Counter Area**

The 256 counter numbers (C0000 to C0255) are shared by the CNT and CNTR(012) instructions. Counter Completion Flags and present values (PVs) for these instructions are accessed with the counter numbers.

When a counter number is used in an operand that requires bit data, the counter number accesses the Completion Flag of the counter. When a counter number is used in an operand that requires word data, the counter number accesses the PV of the counter.

**Note** It is not recommended to use the same counter number in two counter instructions because the counters will not operate correctly if they are counting simultaneously. If two or more counter instructions use the same counter number, an error will be generated during the program check, but the counters will operate as long as the instructions are not executed in the same cycle.

| Instruction                      | Reset                 | Mode change<br>between<br>PROGRAM and<br>RUN/MONITOR | FQM1<br>startup | At reset input | Operation in<br>interlocks (IL-<br>ILC) |
|----------------------------------|-----------------------|------------------------------------------------------|-----------------|----------------|-----------------------------------------|
| COUNTER: CNT                     | $PV \rightarrow 0000$ | Maintained                                           | Reset           | Reset          | Maintained                              |
| REVERSIBLE<br>COUNTER: CNTR(012) | $Flag\toOFF$          |                                                      |                 |                |                                         |

The following table shows when counter PVs and Completion Flags will be reset.

Counter Completion Flags can be force-set and force-reset.

Counter PVs cannot be force-set or force-reset, although the PVs can be refreshed indirectly by forcesetting/resetting the Completion Flag.

There are no restrictions in the order of using counter numbers or in the number of NC or NO conditions that can be programmed. Counter PVs can be read as word data and used in programming.

## Data Memory (DM) Area

| Word addres | sses       |
|-------------|------------|
| D00000      |            |
| D30000      | Held words |
| D32767      |            |

The DM Area contains 32,768 words with addresses ranging from D00000 to D32767. This data area is used for general data storage and manipulation and is accessible only by word.

Data in D00000 to D29999 is cleared to all zeros when the power supply is cycled, but is held when the operating mode is changed from PROGRAM mode to RUN/MONITOR mode or vice-versa.

Data in the D30000 to D32767 is held when the FQM1's power is cycled or the operating mode is changed from PROGRAM mode to RUN/MONITOR mode or vice-versa. (These words are backed up by a super capacitor in a Motion Control Module and by flash memory in the Coordinator Module.)

Bits in the DM Area cannot be accessed directly and cannot be force-set or force-reset.

Words in the DM Area can be indirectly addressed in two ways: binary-mode and BCD-mode.

## Binary-mode Addressing (@D)

When a "@" character is input before a DM address, the content of that DM word is treated as binary and the instruction will operate on the DM word at that binary address. The entire DM Area (D00000 to D32767) can be indirectly addressed with hexadecimal values 0000 to 7FFF.

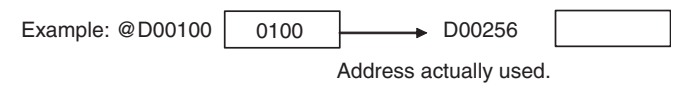

## BCD-mode Addressing (\*D)

When a "\*" character is input before a DM address, the content of that DM word is treated as BCD and the instruction will operate on the DM word at that BCD address. Only part of the DM Area (D00000 to D09999) can be indirectly addressed with BCD values 0000 to 9999.

| Example: *D00100 | 0100 | → D00100               |  |
|------------------|------|------------------------|--|
|                  |      | Address actually used. |  |

## **Condition Flags**

These flags include the Error Flag and Carry Flag, which indicate the results of instruction execution. In earlier PLCs, these flags were in the SR Area.

The Condition Flags are specified with labels, such as CY and ER, or with symbols, such as P\_Carry and P\_Instr\_Error, rather than addresses. The status of these flags reflects the results of instruction execution, but the flags are read-only; they cannot be written directly from instructions or CX-Programmer.

Note The CX-Programmer treats condition flags as global symbols beginning with P\_.

All Condition Flags are cleared when the program switches tasks, so the status of the ER and AER flags are maintained only in that cycle and in the task in which the error occurred.

The Condition Flags **cannot** be force-set and force-reset except for the Carry Flag, which can be manipulated with the STC(040) and CLC(041) instructions.

#### **Summary of the Condition Flags**

The following table summarizes the functions of the Condition Flags, although the functions of these flags will vary slightly from instruction to instruction. Refer to the description of the instruction for complete details on the operation of the Condition Flags for a particular instruction.

| Name                           | CX-Programmer<br>symbol | Function                                                                                                    |
|--------------------------------|-------------------------|----------------------------------------------------------------------------------------------------|
| Error Flag                     | P_ER                    | Turned ON when the operand data in an instruction is incorrect (an instruction processing error) to indicate that an instruction ended because of an error.                      |
| Access Error Flag              | P_AER                   | Turned ON when an Illegal Access Error occurs. The Illegal Access Error indi-<br>cates that an instruction attempted to access an area of memory that should not<br>be accessed. |
| Carry Flag                     | P_CY                    | Turned ON when there is a carry in the result of an arithmetic operation or a "1" is shifted to the Carry Flag by a Data Shift instruction.                                      |
|                                |                         | The Carry Flag is part of the result of some Data Shift and Math instructions.                                                                                                   |
| Greater Than Flag              | P_GT                    | Turned ON when the first operand of a Comparison Instruction is greater than the second or a value exceeds a specified range.                                                    |
| Equals Flag                    | P_EQ                    | Turned ON when the two operands of a Comparison Instruction are equal or the result of a calculation is 0.                                                                       |
| Less Than Flag                 | P_LT                    | Turned ON when the first operand of a Comparison Instruction is less than the second or a value is below a specified range.                                                      |
| Negative Flag                  | P_N                     | Turned ON when the most significant bit (sign bit) of a result is ON.                                                                                                    |
| Overflow Flag                  | P_OF                    | Turned ON when the result of calculation overflows the capacity of the result word(s).                                                                                           |
| Underflow Flag                 | P_UF                    | Turned ON when the result of calculation underflows the capacity of the result word(s).                                                                                          |
| Greater Than or<br>Equals Flag | P_GE                    | Turned ON when the first operand of a Comparison Instruction is greater than or equal to the second.                                                                             |
| Not Equal Flag                 | P_NE                    | Turned ON when the two operands of a Comparison Instruction are not equal.                                                                                                    |
| Less Than or<br>Equals Flag    | P_LE                    | Turned ON when the first operand of a Comparison Instruction is less than or equal to the second.                                                                                |
| Always ON Flag                 | P_On                    | Always ON. (Always 1.)                                                                                                    |
| Always OFF Flag                | P_Off                   | Always OFF. (Always 0.)                                                                                                    |

#### **Using the Condition Flags**

The Condition Flags are shared by all of the instructions, so their status may change often in a single cycle. Be sure to read the Condition Flags immediately after the execution of instruction, preferably in a branch from the same input condition.

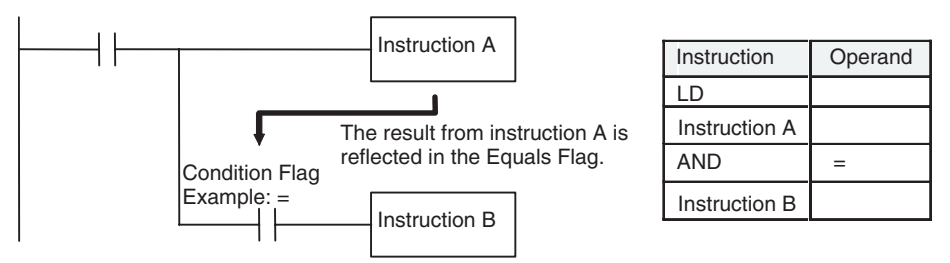

- **Note** (1) Since the Condition Flags are shared by all of the instructions, program operation can be changed from its expected course by interruption of a single task. Be sure to consider the effects of Condition Flags when writing the program. Refer to *Condition Flags* on page 281 for details.
  - (2) The Condition Flags are cleared when the program switches tasks, so the status of a Condition Flag cannot be passed to another task.

## **Clock Pulses**

The Clock Pulses are flags that are turned ON and OFF at regular intervals by the system.

| Name               | Label | CX-Programmer<br>Symbol | Operation                                                                                                    |                                 |
|--------------------|-------|-------------------------|----------------------------------------------------------------------------------------------------|---------------------------------|
| 0.02 s Clock Pulse | 0.02s | P_0_02s                 | $ \begin{array}{c c} \rightarrow & \leftarrow 0.01 \text{ s} \\ \hline \\ \rightarrow & \leftarrow 0.01 \text{ s} \\ \hline \\ \rightarrow & \leftarrow 0.01 \text{ s} \end{array} $ | ON for 0.01 s<br>OFF for 0.01 s |
| 0.1 s Clock Pulse  | 0.1s  | P_0_1s                  | $  \underbrace{\stackrel{0.05}{\leftarrow} \overset{0.05}{\circ} \overset{s}{\circ} }_{\leftarrow 0.05} $                                                                            | ON for 0.05 s<br>OFF for 0.05 s |
| 0.2 s Clock Pulse  | 0.2s  | P_0_2s                  | $\rightarrow \underbrace{\langle 0.1  s}_{\langle 0.1  s}$                                                                                                    | ON for 0.1 s<br>OFF for 0.1 s   |
| 1 s Clock Pulse    | 1s    | P_1s                    | $\rightarrow \qquad \overleftarrow{0.5 \text{ s}}$                                                                                                    | ON for 0.5 s<br>OFF for 0.5 s   |
| 1 min Clock Pulse  | 1min  | P_1min                  | $\rightarrow$ $<$ $\frac{30 \text{ s}}{< 30 \text{ s}}$                                                                                                    | ON for 30 s<br>OFF for 30 s     |

The Clock Pulses are specified with labels (or symbols) rather than addresses.

Note The CX-Programmer treats Clock Pulses as global symbols beginning with P\_.

The Clock Pulses are read-only; they cannot be overwritten from instructions or the CX-Programmer. The Clock Pulses are cleared at the start of operation.

#### Using the Clock Pulses

The following example turns CIO 0001.00 ON and OFF at 0.5 s intervals.

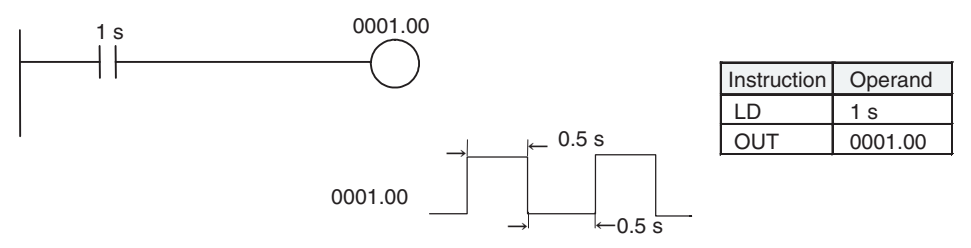

## **Parameter Area**

Unlike the data areas in I/O Memory, which can be used in instruction operands, the Parameter Area can be accessed only from the CX-Programmer. The Parameter Area is made up of the following parts.

- The System Setup
- The Routing Tables

## System Setup

The user can customize the basic specifications of the Coordinator Module and Motion Control Modules with the settings in the System Setups. The System Setups contain settings such as the serial port communications settings and constant cycle time setting.

310

## Appendix C

# System Setup, Auxiliary Area Allocations, and Built-in I/O Allocations

## **Overview of System Setups**

A System Setup contains software settings that the user can change to customize FQM1 operation. Module functions are set using its System Setup.

The Coordinator Module and Motion Control Modules all have System Setups, which are set from the CX-Programmer to customize operation for the following types of applications.

| Cases when settings must be changed                                                                                                    | Setting(s) to be changed                            |
|----------------------------------------------------------------------------------------------------|-----------------------------------------------------|
| <ul> <li>When programming the FQM1 for the first time and the Motion Control<br/>Modules are being programmed before the Coordinator Module.</li> <li>When editing or debugging the program in a specific Motion Control Module.</li> </ul> | Sync Mode                                           |
| <ul> <li>When you want the FQM1 to go into RUN mode or MONITOR mode and start operating immediately after startup.</li> <li>When you want the operating mode to be other than RUN mode when the power is turned ON.</li> </ul>              | Startup Mode                                        |
| When the peripheral port will not be used with the CX-Programmer (peripheral bus) communications speed auto-detection and will not be used with the default Host Link communications settings, such as 9,600 bps.                           | Peripheral Port Settings                            |
| When the RS-232C port will not be used with the CX-Programmer (peripheral bus) communications speed auto-detection and will not be used with the default Host Link communications settings, such as 9,600 bps.                              | Host Link Port Settings                             |
| When you want to communicate with a PT via an NT Link.                                                                                                    | Peripheral Port Settings or Host Link Port Settings |
| You want a constant (minimum) cycle time setting to create a consistent I/O refresh cycle or cycle time.                                                                                                    | Cycle Time                                          |
| You want to set a maximum cycle time other than 50 ms (1 ms to 100 ms).                                                                                                    | Watch Cycle Time                                    |
| You want to extend peripheral servicing time because peripheral services are being executed over several cycles, delaying completion of servicing (want to set a specific time rather than a percent of the cycle time).                    | Set Time to All Events                              |

The addresses given for the settings in the System Setup are not required for actually making the settings. Use the menus of the CX-Programmer Ver.  $5.0\Box$ .

## System Setup in the Coordinator Module

## Sync Settings between Modules (CX-Programmer: Module Settings Tab Page)

#### Allow Writing to User Memory

| Address |      | Settings                                                              | Function                                                                 | Related flags and | When setting is                                                                              |
|---------|------|-----------------------------------------------------------------------|--------------------------------------------------------------------------|-------------------|----------------------------------------------------------------------------------------------|
| Word    | Bits |                                                                       |                                                                          | words             | read                                                                                         |
| +304    | 00   | 0: Writing enabled<br>1: Writing disabled<br>Default: Writing enabled | Sets and releases write-protection for the user memory and System Setup. |                   | When disabling: At<br>power ON or at<br>start of operation<br>When enabling:<br>When changed |

#### Prohibit System Interrupt of the Sync Mode

| Address |      | Settings                                                      | Function                                                                                                    | Related flags and | When setting is            |
|---------|------|---------------------------------------------------------------|----------------------------------------------------------------------------------------------------|-------------------|----------------------------|
| Word    | Bits |                                                               |                                                                                                    | words             | read                       |
| +304    | 08   | 0: Not prohibited<br>1: Prohibited<br>Default: Not prohibited | Sets and releases prohibition of system<br>interrupts during program execution.<br>Set to 1: Prohibit coordinating (match-<br>ing) the operation start timings among<br>Modules in Sync Mode. |                   | At start of opera-<br>tion |

#### Sync Cycle Time

| Add  | Address Settings |                                                                                                    | Function                                                                                                    | Related flags and                          | When setting is |
|------|------------------|----------------------------------------------------------------------------------------------------|----------------------------------------------------------------------------------------------------|--------------------------------------------|-----------------|
| Word | Bits             |                                                                                                    |                                                                                                    | words                                      | read            |
| +319 | 00 to 14         | 0000 hex: Default (Coordina-<br>tor Module cycle time)<br>0001 to 0064 hex: 0.1 to 10.0<br>ms (unit: 0.1 ms)<br>Default: Coordinator Module<br>cycle time | Sets the cycle time for the Coordinator<br>Module when high-speed synced oper-<br>ation is to be used only between Motion<br>Control Modules. | A404.06 (Sync Cycle<br>Time Too Long Flag) | At power ON     |

#### Sync Mode

| Address |      | Settings                                            | Function                                                                                                    | Related flags and | When setting is |
|---------|------|-----------------------------------------------------|----------------------------------------------------------------------------------------------------|-------------------|-----------------|
| Word    | Bits |                                                     |                                                                                                    | Words             | Teau            |
| +319    | 15   | 0: Sync mode<br>1: Async mode<br>Default: Sync mode | Sets either Sync Mode or Async Mode.<br>Sync Mode is used to sync operation<br>between the Coordinator Module and<br>Motion Control Modules.<br>Async Mode is convenient for debug-<br>ging Motion Control Modules even if<br>Sync Mode is to be used for actual<br>operation. |                   | At power ON     |

## Startup Mode Setting (CX-Programmer: Startup Tab Page)

#### Startup Mode

| Address |          | Settings                                                                 | Function                                                                                                    | Related flags and | When setting is |
|---------|----------|--------------------------------------------------------------------------|----------------------------------------------------------------------------------------------------|-------------------|-----------------|
| Word    | Bits     |                                                                          |                                                                                                    | words             | read            |
| +81     | 00 to 11 | 00 hex: PROGRAM mode<br>01 hex: MONITOR mode<br>02 hex: RUN mode         | Sets the mode in which the Coordinator<br>Module will start. The mode set here<br>can also be enabled and disabled. If<br>this setting is disabled, the Coordinator |                   | At power ON     |
|         | 15       | 00: Setting disabled<br>01: Setting enabled<br>Default: Setting disabled | Module will start in RUN mode.                                                                                                    |                   |                 |

## Cycle Time Settings (CX-Programmer: Timer/Peripheral Service)

#### Cycle Time

| Address |          | Settings                                                                                          | Function                                                                                                    | Related flags and                                 | When setting is                                                       |
|---------|----------|---------------------------------------------------------------------------------------------------|----------------------------------------------------------------------------------------------------|---------------------------------------------------|-----------------------------------------------------------------------|
| Word    | Bits     |                                                                                                   |                                                                                                    | words                                             | read                                                                  |
| +307    | 00 to 15 | 0001 to 03E8 hex: 0.1 to<br>100.0 ms (unit: 0.1 ms)<br>Default: 0000 hex (variable<br>cycle time) | Set to 0001 to 03E8 hex to specify a constant (minimum) cycle time. If the cycle time is less than this setting, it will be extended until this time passes. Leave this setting at 0000 for a variable cycle time. | A404.05 (Constant<br>Cycle Time Exceeded<br>Flag) | At start of opera-<br>tion (cannot be<br>changed during<br>operation) |

#### Watch Cycle Time

| Address |          | Settings                                                                     | Function                                                                                                    | Related flags and                    | When setting is                                                       |
|---------|----------|------------------------------------------------------------------------------|----------------------------------------------------------------------------------------------------|--------------------------------------|-----------------------------------------------------------------------|
| Word    | Bits     |                                                                              |                                                                                                    | words                                | read                                                                  |
| +308    | 00 to 15 | 0001 to 0064 hex: 1 to 100<br>ms (unit: 0.1 ms)<br>Default: 0000 hex (50 ms) | Change this setting only when you want<br>to change the default maximum cycle<br>time. The Cycle Time Too Long Flag<br>(A401.08) will be turned ON if the<br>actual cycle time exceeds this setting. | A208 to A209 (Present<br>Cycle Time) | At start of opera-<br>tion (cannot be<br>changed during<br>operation) |

## Peripheral Port Settings (CX-Programmer: Peripheral Port Tab Page)

#### **Communications Settings**

| Add  | iress            |            |                | Settings   |           |        | Function                                | Related flags and                      | When setting is                    |  |
|------|------------------|------------|----------------|------------|-----------|--------|-----------------------------------------|----------------------------------------|------------------------------------|--|
| Word | Bits             |            |                |            |           |        |                                         | words                                  | read                               |  |
| +144 | +144 00 to 07 Se | Setting    | Data<br>length | Start bits | Stop bits | Parity | Sets the communi-<br>cations conditions | A412.15 (Periph-<br>eral Port Settings | At next cycle (Also can be changed |  |
|      |                  | 00 hex:    | 7              | 1          | 2         | Even   | for the peripheral                      | Changing Flag)                         | with STUP (237).)                  |  |
|      |                  | 01 hex:    | 7              | 1          | 2         | Odd    |                                         |                                        |                                    |  |
|      |                  | 02 hex:    | 7              | 1          | 2         | None   | -                                       |                                        |                                    |  |
|      |                  | 04 hex:    | 7              | 1          | 1         | Even   | -                                       |                                        |                                    |  |
|      |                  | 05 hex:    | 7              | 1          | 1         | Odd    | -                                       |                                        |                                    |  |
|      |                  | 06 hex:    | 7              | 1          | 1         | None   | -                                       |                                        |                                    |  |
|      |                  | 08 hex:    | 8              | 1          | 2         | Even   | -                                       |                                        |                                    |  |
|      |                  | 09 hex:    | 8              | 1          | 2         | Odd    | -                                       |                                        |                                    |  |
|      |                  | 0A hex:    | 8              | 1          | 2         | None   | -                                       |                                        |                                    |  |
|      |                  | 0C hex:    | 8              | 1          | 1         | Even   | -                                       |                                        |                                    |  |
|      |                  | 0D hex:    | 8              | 1          | 1         | Odd    |                                         |                                        |                                    |  |
|      |                  | 0E hex:    | 8              | 1          | 1         | None   |                                         |                                        |                                    |  |
|      |                  | Default: 0 | 0              |            |           |        |                                         |                                        |                                    |  |

## Peripheral Port Settings for Host Link

#### Standard/Custom Setting

| Address |      | Settings                               | Function                                                                                               | Related flags and                                      | When setting is                                            |
|---------|------|----------------------------------------|----------------------------------------------------------------------------------------------------|--------------------------------------------------------|------------------------------------------------------------|
| Word    | Bits |                                        |                                                                                                    | words                                                  | read                                                       |
| +144    | 15   | 0: Standard<br>1: Custom<br>Default: 0 | The standard settings are for 1 start bit,<br>7-bit data, even parity, 2 stop bits, and<br>9,600 baud. | A412.15 (Peripheral<br>Port Settings Changing<br>Flag) | At next cycle (Also<br>can be changed<br>with STUP (237).) |

#### **Serial Communications Mode**

| Address |          | Settings                             | Function                                                                                                    | Related flags and                                      | When setting is                                            |
|---------|----------|--------------------------------------|----------------------------------------------------------------------------------------------------|--------------------------------------------------------|------------------------------------------------------------|
| Word    | Bits     |                                      |                                                                                                    | words                                                  | read                                                       |
| +144    | 08 to 11 | 00 hex: Host Link<br>Default: 00 hex | This setting determines whether the peripheral port will operate in Host Link mode or another serial communications mode. Set 00 for Host Link Mode. | A412.15 (Peripheral<br>Port Settings Changing<br>Flag) | At next cycle (Also<br>can be changed<br>with STUP (237).) |

#### **Baud Rate**

| Add  | ress     | Settings                                                                                                    | Function                                                                                                    | Related flags and                                      | When setting is                                            |
|------|----------|----------------------------------------------------------------------------------------------------|----------------------------------------------------------------------------------------------------|--------------------------------------------------------|------------------------------------------------------------|
| Word | Bits     |                                                                                                    |                                                                                                    | words                                                  | read                                                       |
| +145 | 00 to 07 | 00 hex: 9,600<br>01 hex: 300<br>02 hex: 600<br>03 hex: 1,200<br>04 hex: 2,400<br>05 hex: 4,800<br>06 hex: 9,600<br>07 hex: 19,200<br>08 hex: 38,400<br>09 hex: 57,600<br>Unit: bit/s<br>Default: 00 hex | This setting is valid when the peripheral<br>port is set for the Host Link Serial Com-<br>munications Mode. Set the Standard/<br>Custom setting to 1 to enable this set-<br>ting. | A412.15 (Peripheral<br>Port Settings Changing<br>Flag) | At next cycle (Also<br>can be changed<br>with STUP (237).) |

#### Host Link Unit Number

| Address |          | Settings                                                | Function                                                                                                    | Related flags and                                      | When setting is                                            |
|---------|----------|---------------------------------------------------------|----------------------------------------------------------------------------------------------------|--------------------------------------------------------|------------------------------------------------------------|
| Word    | Bits     |                                                         |                                                                                                    | words                                                  | read                                                       |
| +147    | 00 to 07 | 00 to 1F hex: Unit number 0<br>to 31<br>Default: 00 hex | This setting determines the Coordinator<br>Module's unit number when it is con-<br>nected in a 1-to-N (N=2 to 32) Host<br>Link. | A412.15 (Peripheral<br>Port Settings Changing<br>Flag) | At next cycle (Also<br>can be changed<br>with STUP (237).) |

## Peripheral Port Settings for NT Link

#### **Serial Communications Mode**

| Address |          | Settings                          | Function                                                                                                    | Related flags and                                      | When setting is                                            |
|---------|----------|-----------------------------------|----------------------------------------------------------------------------------------------------|--------------------------------------------------------|------------------------------------------------------------|
| Word    | Bits     |                                   |                                                                                                    | words                                                  | read                                                       |
| +144    | 08 to 11 | 02 hex: NT Link<br>Default: 0 hex | This setting determines whether the<br>peripheral port will operate in NT Link<br>mode or another serial communications<br>mode. Set 02 for NT Link Mode.<br><b>Note</b> Communications will not be pos-<br>sible with PTs set for 1:1 NT Links. | A412.15 (Peripheral<br>Port Settings Changing<br>Flag) | At next cycle (Also<br>can be changed<br>with STUP (237).) |

#### **Baud Rate**

| Address |          | Settings                                    | Function                                                                                    | Related flags and                                      | When setting is                                            |
|---------|----------|---------------------------------------------|---------------------------------------------------------------------------------------------|--------------------------------------------------------|------------------------------------------------------------|
| Word    | Bits     |                                             |                                                                                             | words                                                  | read                                                       |
| +145    | 00 to 07 | 08 hex: Standard NT Link<br>Default: 00 hex | Only the standard setting of 38,400 can be used for the NT Link Serial Communications Mode. | A412.15 (Peripheral<br>Port Settings Changing<br>Flag) | At next cycle (Also<br>can be changed<br>with STUP (237).) |

#### Maximum Unit Number for NT Link (NT Link Max.)

| Address |          | Settings                     | Function                                                                                 | Related flags and                                      | When setting is                                            |
|---------|----------|------------------------------|------------------------------------------------------------------------------------------|--------------------------------------------------------|------------------------------------------------------------|
| Word    | Bits     |                              |                                                                                          | words                                                  | read                                                       |
| +150    | 00 to 03 | 0 to 7 hex<br>Default: 0 hex | This setting determines the highest unit number of PT that can be connected to the FQM1. | A412.15 (Peripheral<br>Port Settings Changing<br>Flag) | At next cycle (Also<br>can be changed<br>with STUP (237).) |

## Peripheral Port Settings for Peripheral Bus (ToolBus)

#### Standard/Customer Setting

| Address |      | Settings                               | Function                                | Related flags and                                      | When setting is                                            |
|---------|------|----------------------------------------|-----------------------------------------|--------------------------------------------------------|------------------------------------------------------------|
| Word    | Bits |                                        |                                         | words                                                  | read                                                       |
| +144    | 15   | 0: Standard<br>1: Custom<br>Default: 0 | The standard setting is for 9,600 baud. | A412.15 (Peripheral<br>Port Settings Changing<br>Flag) | At next cycle (Also<br>can be changed<br>with STUP (237).) |

#### **Serial Communications Mode**

| Address |          | Settings                                 | Function                                                                                                    | Related flags and                                      | When setting is                                            |
|---------|----------|------------------------------------------|----------------------------------------------------------------------------------------------------|--------------------------------------------------------|------------------------------------------------------------|
| Word    | Bits     |                                          |                                                                                                    | words                                                  | read                                                       |
| +144    | 08 to 11 | 04 hex: Peripheral bus<br>Default: 0 hex | This setting determines whether the<br>peripheral port will operate in Periph-<br>eral Bus Mode or another serial com-<br>munications mode. Set 04 for<br>Peripheral Bus Mode.<br>Peripheral Bus Mode is used to com-<br>municate with the CX-Programmer. | A412.15 (Peripheral<br>Port Settings Changing<br>Flag) | At next cycle (Also<br>can be changed<br>with STUP (237).) |

#### **Baud Rate**

| Address |          | Settings                                                                                                    | Function                                                                     | Related flags and                                      | When setting is                                            |
|---------|----------|----------------------------------------------------------------------------------------------------|------------------------------------------------------------------------------|--------------------------------------------------------|------------------------------------------------------------|
| Word    | Bits     |                                                                                                    |                                                                              | words                                                  | read                                                       |
| +145    | 00 to 07 | 00 hex: 9,600<br>06 hex: 9,600<br>07 hex: 19,200<br>08 hex: 38,400<br>09 hex: 57,600<br>Unit: bit/s<br>Default: 00 hex | Only settings 00 hex and 06 to 09 hex<br>can be used in peripheral bus mode. | A412.15 (Peripheral<br>Port Settings Changing<br>Flag) | At next cycle (Also<br>can be changed<br>with STUP (237).) |

## RS-232C Port Settings (CX-Programmer: Host Port Tab Page)

## **RS-232C Port Settings for Host Link**

#### **Serial Communications Mode**

| Address |          | Settings                                                  | Function                                                                                                    | Related flags and                                | When setting is                                            |
|---------|----------|-----------------------------------------------------------|----------------------------------------------------------------------------------------------------|--------------------------------------------------|------------------------------------------------------------|
| Word    | Bits     |                                                           |                                                                                                    | words                                            | read                                                       |
| +160    | 08 to 11 | 00 hex: Host Link<br>05 hex: Host Link<br>Default: 00 hex | This setting determines whether the RS-232C port will operate in Host Link mode or another serial communications mode. Specify either 00 or 05 for Host Link Mode. | A410.15 (RS-232C Port<br>Settings Changing Flag) | At next cycle (Also<br>can be changed<br>with STUP (237).) |

#### Format

| Add  | ress         | Settings                                           | Function                                                                                               | Related flags and                                | When setting is                                            |
|------|--------------|----------------------------------------------------|----------------------------------------------------------------------------------------------------|--------------------------------------------------|------------------------------------------------------------|
| Word | Bits         |                                                    |                                                                                                    | words                                            | read                                                       |
| +160 | 15           | 0: Default format<br>1: Custom<br>Default: 00 hex  | The standard settings are for 1 start bit,<br>7-bit data, even parity, 2 stop bits, and<br>9,600 baud. | A410.15 (RS-232C Port<br>Settings Changing Flag) | At next cycle (Also<br>can be changed<br>with STUP (237).) |
|      | 03           | 0: 7-bit<br>1: 8-bit<br>Default: 0                 | Sets the data length.                                                                                  |                                                  |                                                            |
|      | 02           | 0: 2 bits<br>1: 1 bit<br>Default: 0                | Sets the number of stop bits.                                                                          |                                                  |                                                            |
|      | 00 and<br>01 | 00: Even<br>01: Odd<br>10: None<br>Default: 00 hex | Sets the parity.                                                                                       |                                                  |                                                            |

#### **Baud Rate**

| Add  | ress     | Settings                                                                                                    | Function                                                                                         | Related flags and                                | When setting is                                            |
|------|----------|----------------------------------------------------------------------------------------------------|--------------------------------------------------------------------------------------------------|--------------------------------------------------|------------------------------------------------------------|
| Word | Bits     |                                                                                                    |                                                                                                  | words                                            | read                                                       |
| +161 | 00 to 07 | 00 hex: 9,600<br>01 hex: 300<br>02 hex: 600<br>03 hex: 1,200<br>04 hex: 2,400<br>05 hex: 4,800<br>06 hex: 9,600<br>07 hex: 19,200<br>08 hex: 38,400<br>09 hex: 57,600<br>Unit: bit/s<br>Default: 00 hex | Sets the Host Link baud rate. Set the<br>Standard/Custom setting to 1 to enable<br>this setting. | A410.15 (RS-232C Port<br>Settings Changing Flag) | At next cycle (Also<br>can be changed<br>with STUP (237).) |

#### Host Link Unit Number

| Address |          | Settings                                 | Function                                                                                                    | Related flags and                                | When setting is                                            |
|---------|----------|------------------------------------------|----------------------------------------------------------------------------------------------------|--------------------------------------------------|------------------------------------------------------------|
| Word    | Bits     |                                          |                                                                                                    | words                                            | read                                                       |
| +163    | 00 to 07 | 00 to 1F hex: 0 to 31<br>Default: 00 hex | This setting determines the Coordinator<br>Module's unit number when it is con-<br>nected in a 1-to-N (N=2 to 32) Host<br>Link. | A410.15 (RS-232C Port<br>Settings Changing Flag) | At next cycle (Also<br>can be changed<br>with STUP (237).) |

## **RS-232C Port Settings for NT Link**

#### **Serial Communications Mode**

| Address |          | Settings                           | Function                                                                                                    | Related flags and                                | When setting is                                            |
|---------|----------|------------------------------------|----------------------------------------------------------------------------------------------------|--------------------------------------------------|------------------------------------------------------------|
| Word    | Bits     |                                    |                                                                                                    | words                                            | read                                                       |
| +160    | 08 to 11 | 02 hex: NT Link<br>Default: 00 hex | This setting determines whether the RS-232C port will operate in NT Link mode or another serial communications mode. Set 02 for NT Link Mode. | A410.15 (RS-232C Port<br>Settings Changing Flag) | At next cycle (Also<br>can be changed<br>with STUP (237).) |
|         |          |                                    | <b>Note</b> Communications will not be possible with PTs set for 1:1 NT Links.                                                                |                                                  |                                                            |

#### **Baud Rate**

| Address |          | Settings                                    | Function                                                                                            | Related flags and                                | When setting is                                            |
|---------|----------|---------------------------------------------|----------------------------------------------------------------------------------------------------|--------------------------------------------------|------------------------------------------------------------|
| Word    | Bits     |                                             |                                                                                                    | words                                            | read                                                       |
| +161    | 00 to 07 | 08 hex: Standard setting<br>Default: 00 hex | Only the standard setting of 38,400 can<br>be used for the NT Link Serial Commu-<br>nications Mode. | A410.15 (RS-232C Port<br>Settings Changing Flag) | At next cycle (Also<br>can be changed<br>with STUP (237).) |

#### Maximum Unit Number for NT Link (NT Link Max.)

| Address |          | Settings                      | Function                                                                                 | Related flags and                                | When setting is                                            |
|---------|----------|-------------------------------|------------------------------------------------------------------------------------------|--------------------------------------------------|------------------------------------------------------------|
| Word    | Bits     |                               |                                                                                          | words                                            | read                                                       |
| +166    | 00 to 03 | 0 to 7 hex<br>Default: 00 hex | This setting determines the highest unit number of PT that can be connected to the FQM1. | A410.15 (RS-232C Port<br>Settings Changing Flag) | At next cycle (Also<br>can be changed<br>with STUP (237).) |

### RS-232C Port Settings for Peripheral Bus (ToolBus)

#### Standard/Custom Setting

| Address |      | Settings                               | Function                                | Related flags and                                | When setting is                                            |
|---------|------|----------------------------------------|-----------------------------------------|--------------------------------------------------|------------------------------------------------------------|
| Word    | Bits |                                        |                                         | words                                            | read                                                       |
| +160    | 15   | 0: Standard<br>1: Custom<br>Default: 0 | The standard setting is for 9,600 baud. | A410.15 (RS-232C Port<br>Settings Changing Flag) | At next cycle (Also<br>can be changed<br>with STUP (237).) |

#### **Serial Communications Mode**

| Address |          | Settings                                 | Function                                                                                                    | Related flags and                                | When setting is                                            |
|---------|----------|------------------------------------------|----------------------------------------------------------------------------------------------------|--------------------------------------------------|------------------------------------------------------------|
| Word    | Bits     |                                          |                                                                                                    | words                                            | read                                                       |
| +160    | 08 to 11 | 04 hex: Peripheral bus<br>Default: 0 hex | This setting determines whether the<br>RS-232C port will operate in Peripheral<br>Bus Mode or another serial communi-<br>cations mode. Set 04 for Peripheral Bus<br>Mode.<br>Peripheral Bus Mode is used to com-<br>municate with the CX-Programmer. | A410.15 (RS-232C Port<br>Settings Changing Flag) | At next cycle (Also<br>can be changed<br>with STUP (237).) |

#### **Baud Rate**

| Address |          | Settings                                                                                                    | Function                                                                  | Related flags and                                | When setting is                                            |
|---------|----------|----------------------------------------------------------------------------------------------------|---------------------------------------------------------------------------|--------------------------------------------------|------------------------------------------------------------|
| Word    | Bits     |                                                                                                    |                                                                           | words                                            | read                                                       |
| +161    | 00 to 07 | 00 hex: 9,600<br>06 hex: 9,600<br>07 hex: 19,200<br>08 hex: 38,400<br>09 hex: 57,600<br>Unit: bit/s<br>Default: 00 hex | Only settings 00 hex and 06 to 09 hex can be used in peripheral bus mode. | A410.15 (RS-232C Port<br>Settings Changing Flag) | At next cycle (Also<br>can be changed<br>with STUP (237).) |

## RS-232 Port Settings for No-protocol Communications (RS-232C)

#### **Serial Communications Mode**

| Address |          | Settings                               | Function                                                                                                    | Related flags and                                | When setting is                                            |
|---------|----------|----------------------------------------|----------------------------------------------------------------------------------------------------|--------------------------------------------------|------------------------------------------------------------|
| Word    | Bits     |                                        |                                                                                                    | words                                            | read                                                       |
| +160    | 08 to 11 | 03 hex: No-protocol<br>Default: 00 hex | This setting determines whether the RS-232C port will operate in No-proto-<br>col mode or another serial communica-<br>tions mode. Set 03 for No-protocol<br>Mode. | A410.15 (RS-232C Port<br>Settings Changing Flag) | At next cycle (Also<br>can be changed<br>with STUP (237).) |

#### Data Format

| Add  | iress        | Settings                                           | Function                                                                                               | Related flags and                                | When setting is                                            |
|------|--------------|----------------------------------------------------|----------------------------------------------------------------------------------------------------|--------------------------------------------------|------------------------------------------------------------|
| Word | Bits         |                                                    |                                                                                                    | words                                            | read                                                       |
| +160 | 15           | 0: Default format<br>1: Custom<br>Default: 00 hex  | The standard settings are for 1 start bit,<br>7-bit data, even parity, 2 stop bits, and<br>9,600 baud. | A410.15 (RS-232C Port<br>Settings Changing Flag) | At next cycle (Also<br>can be changed<br>with STUP (237).) |
|      | 03           | 0: 7-bit<br>1: 8-bit<br>Default: 0                 | Sets the data length.                                                                                  |                                                  |                                                            |
|      | 02           | 0: 2 bits<br>1: 1 bit<br>Default: 0                | Sets the number of stop bits.                                                                          |                                                  |                                                            |
|      | 00 and<br>01 | 00: Even<br>01: Odd<br>10: None<br>Default: 00 hex | Sets the parity.                                                                                       |                                                  |                                                            |

#### **Baud Rate**

| Address |          | Settings                                                                                                    | Function                                                                                                    | Related flags and                                | When setting is                                            |
|---------|----------|----------------------------------------------------------------------------------------------------|----------------------------------------------------------------------------------------------------|--------------------------------------------------|------------------------------------------------------------|
| Word    | Bits     |                                                                                                    |                                                                                                    | words                                            | read                                                       |
| +161    | 00 to 07 | 00 hex: 9,600<br>01 hex: 300<br>02 hex: 600<br>03 hex: 1,200<br>04 hex: 2,400<br>05 hex: 4,800<br>06 hex: 9,600<br>07 hex: 19,200<br>08 hex: 38,400<br>09 hex: 57,600<br>Unit: bit/s<br>Default: 00 hex | This setting is valid when the RS-232C<br>port is set for the No-protocol Serial<br>Communications Mode. Set the Data<br>Format setting to 1 to enable this set-<br>ting. | A410.15 (RS-232C Port<br>Settings Changing Flag) | At next cycle (Also<br>can be changed<br>with STUP (237).) |

#### Send Delay

| Address |          | Settings                                                                                      | Function                                                                                          | Related flags and                                | When setting is                                            |
|---------|----------|-----------------------------------------------------------------------------------------------|---------------------------------------------------------------------------------------------------|--------------------------------------------------|------------------------------------------------------------|
| Word    | Bits     |                                                                                               |                                                                                                   | words                                            | read                                                       |
| +162    | 00 to 15 | Send delay time,<br>0 to 99,990 ms<br>(0000 to 270F hex,<br>unit: 10 ms)<br>Default: 0000 hex | When TXD(236) is executed, data will be sent from the RS-232C port after the delay time set here. | A410.15 (RS-232C Port<br>Settings Changing Flag) | At next cycle (Also<br>can be changed<br>with STUP (237).) |

#### Start Code and End Code

| Add     | lress        | Settings                                                                                                    | Fun                                                                                               | ction                                                                                               | Related flags and                                | When setting is                                            |
|---------|--------------|----------------------------------------------------------------------------------------------------|---------------------------------------------------------------------------------------------------|----------------------------------------------------------------------------------------------------|--------------------------------------------------|------------------------------------------------------------|
| Word    | Bits         |                                                                                                    |                                                                                                   |                                                                                                    | words                                            | read                                                       |
| +164    | 00 to 07     | 00 to FF hex<br>Default: 00 hex                                                                                           | The frame format for<br>no-protocol commu-<br>nications data (mes-<br>sages) can be<br>specified. | Specifies the end<br>code. This setting is<br>valid when bits 08 to<br>09 of +165 are set to<br>01. | A410.15 (RS-232C Port<br>Settings Changing Flag) | At next cycle (Also<br>can be changed<br>with STUP (237).) |
|         | 08 to 15     | 00 to FF hex<br>Default: 00 hex                                                                                           |                                                                                                   | Specifies the start<br>code. This setting is<br>valid when bit 12 of<br>+165 is set to 1.           |                                                  |                                                            |
| +165 12 | 12           | 0: Don't add start code<br>1: Add start code<br>Default: 0                                                                | Specifies whether<br>the frame format for<br>no-protocol commu-<br>nications is speci-            | Specifies whether to add a start code.                                                              |                                                  |                                                            |
|         | 08 and<br>09 | 00: Don't add end code<br>and use number of<br>received bytes setting<br>01: Add end code<br>11: Add CR+LF<br>Default: 00 | fied.                                                                                             | Specifies whether to add an end code.                                                               |                                                  |                                                            |

#### Number of Received Bytes

| Address |          | Settings                                                       | Function                                                                                                    | Related flags and                                | When setting is                                            |
|---------|----------|----------------------------------------------------------------|----------------------------------------------------------------------------------------------------|--------------------------------------------------|------------------------------------------------------------|
| Word    | Bits     |                                                                |                                                                                                    | words                                            | read                                                       |
| +165    | 00 to 07 | 00 hex: 256 bytes<br>01 to FF hex: 1 to 255<br>Default: 00 hex | Specifies the data length to send and<br>receive for no-protocol communica-<br>tions. The start code and end code are<br>not included in the data length.<br>This setting is valid only when bits 08<br>and 09 of +165 are set to 00.<br>The default setting for each TXD(236)/<br>RXD(235) instruction is 256 bytes. This<br>setting can be set to 01 to FF to set 255<br>bytes or less. | A410.15 (RS-232C Port<br>Settings Changing Flag) | At next cycle (Also<br>can be changed<br>with STUP (237).) |

## RS-232C Port Settings for PLC Link (PC Link (Slave))

#### **Serial Communications Mode**

| Address |          | Settings                                                          | Function                                                                                                    | Related flags and                                | When setting is                                            |
|---------|----------|-------------------------------------------------------------------|----------------------------------------------------------------------------------------------------|--------------------------------------------------|------------------------------------------------------------|
| Word    | Bits     |                                                                   |                                                                                                    | words                                            | read                                                       |
| +160    | 08 to 11 | 07 hex: Serial PLC Link<br>Slave (Polled Unit)<br>Default: 00 hex | This setting determines whether the<br>RS-232C port will operate in Serial PLC<br>Link Slave mode or another serial com-<br>munications mode. Set 07 for Serial<br>PLC Link Slave Mode. | A410.15 (RS-232C Port<br>Settings Changing Flag) | At next cycle (Also<br>can be changed<br>with STUP (237).) |

#### **Baud Rate**

| Address |          | Settings                                    | Function                                                                                                    | Related flags and                                | When setting is                                            |
|---------|----------|---------------------------------------------|----------------------------------------------------------------------------------------------------|--------------------------------------------------|------------------------------------------------------------|
| Word    | Bits     |                                             |                                                                                                    | words                                            | read                                                       |
| +161    | 00 to 07 | 00 hex: Standard setting<br>Default: 00 hex | Only the standard setting of 38,400 can<br>be used for the Serial PLC Link Slave<br>Serial Communications Mode. | A410.15 (RS-232C Port<br>Settings Changing Flag) | At next cycle (Also<br>can be changed<br>with STUP (237).) |

#### PLC Link Unit No. (PC Link Unit Number)

| Address |          | Settings                     | Function                                                     | Related flags and                                | When setting is                                            |
|---------|----------|------------------------------|--------------------------------------------------------------|--------------------------------------------------|------------------------------------------------------------|
| Word    | Bits     |                              |                                                              | words                                            | read                                                       |
| +167    | 00 to 03 | 0 to 7 hex<br>Default: 0 hex | Sets the unit number of the FQM1 as a Serial PLC Link Slave. | A410.15 (RS-232C Port<br>Settings Changing Flag) | At next cycle (Also<br>can be changed<br>with STUP (237).) |

### RS-422A Port Settings (CX-Programmer: Drive Tab Page)

## RS-422A Port Settings for Serial Gateway

#### Standard/Custom Setting

| Address |      | Settings                           | Function                                                                                               | Related flags and                                | When setting is |
|---------|------|------------------------------------|----------------------------------------------------------------------------------------------------|--------------------------------------------------|-----------------|
| Word    | Bits |                                    |                                                                                                    | words                                            | read            |
| +360    | 15   | 0: Standard settings<br>Default: 0 | The standard settings are for 1 start bit,<br>7-bit data, even parity, 2 stop bits, and<br>9,600 baud. | A414.15 (RS-422A Port<br>Settings Changing Flag) |                 |

#### **Serial Communications Mode**

| Address |          | Settings                                        | Function                                                                                                    | Related flags and                                | When setting is                                            |
|---------|----------|-------------------------------------------------|----------------------------------------------------------------------------------------------------|--------------------------------------------------|------------------------------------------------------------|
| Word    | Bits     |                                                 |                                                                                                    | words                                            | read                                                       |
| +360    | 08 to 11 | 00 or 09 hex: Serial Gateway<br>Default: 00 hex | This setting determines whether the<br>RS-422A port will operate in Serial<br>Gateway mode or another serial com-<br>munications mode. Set 00 or 09 for<br>Serial Gateway Mode. | A414.15 (RS-422A Port<br>Settings Changing Flag) | At next cycle (Also<br>can be changed<br>with STUP (237).) |

#### RS-422A Response Timeout Time (RS422 Response Timeout of Command)

| Address |          | Settings                                                      | Function                                                    | Related flags and                                | When setting is                                            |
|---------|----------|---------------------------------------------------------------|-------------------------------------------------------------|--------------------------------------------------|------------------------------------------------------------|
| Word    | Bits     |                                                               |                                                             | words                                            | read                                                       |
| +367    | 00 to 15 | 0001 to 00FF hex:<br>0.1 to 25.5 s<br>Default: 0000 hex (5 s) | Sets the timeout time for a response from the Servo Driver. | A414.15 (RS-422A Port<br>Settings Changing Flag) | At next cycle (Also<br>can be changed<br>with STUP (237).) |

## RS-422A Port Settings for No-protocol Communications (Non-procedural)

#### **Serial Communications Mode**

| Address |          | Settings                               | Function                                                                                                    | Related flags and                                | When setting is                                            |
|---------|----------|----------------------------------------|----------------------------------------------------------------------------------------------------|--------------------------------------------------|------------------------------------------------------------|
| Word    | Bits     |                                        |                                                                                                    | words                                            | read                                                       |
| +360    | 08 to 11 | 03 hex: No-protocol<br>Default: 00 hex | This setting determines whether the RS-422A port will operate in no-proto-<br>col mode or another serial communica-<br>tions mode. Set 03 for No-protocol<br>Mode. | A414.15 (RS-422A Port<br>Settings Changing Flag) | At next cycle (Also<br>can be changed<br>with STUP (237).) |

#### Send Delay Time

| Address |          | ess Settings Function                                                                         |                                                                                                   | Related flags and                                | When setting is                                            |
|---------|----------|-----------------------------------------------------------------------------------------------|---------------------------------------------------------------------------------------------------|--------------------------------------------------|------------------------------------------------------------|
| Word    | Bits     |                                                                                               |                                                                                                   | words                                            | read                                                       |
| +362    | 00 to 15 | Send delay time, 0 to 99,990<br>ms<br>(0000 to 270F hex,<br>unit: 10 ms)<br>Default: 0000 hex | When TXD(236) is executed, data will be sent from the RS-422A port after the delay time set here. | A414.15 (RS-422A Port<br>Settings Changing Flag) | At next cycle (Also<br>can be changed<br>with STUP (237).) |

#### Start Code and End Code

| Address |              | Settings                                                                                                    | Function                                                                                      |                                                                                                    | Related flags and                                | When setting is                                            |
|---------|--------------|----------------------------------------------------------------------------------------------------|-----------------------------------------------------------------------------------------------|----------------------------------------------------------------------------------------------------|--------------------------------------------------|------------------------------------------------------------|
| Word    | Bits         |                                                                                                    |                                                                                               |                                                                                                    | words                                            | read                                                       |
| +364    | 00 to 07     | 00 to FF hex<br>Default: 00 hex                                                                                           | The frame format<br>for no-protocol<br>communications<br>data (messages)<br>can be specified. | Specifies the end<br>code. This setting<br>is valid when bits<br>08 to 09 of +365<br>are set to 01. | A414.15 (RS-422A Port<br>Settings Changing Flag) | At next cycle (Also<br>can be changed<br>with STUP (237).) |
|         | 08 to 15     | 00 to FF hex<br>Default: 00 hex                                                                                           |                                                                                               | Specifies the start<br>code. This setting<br>is valid when bit 12<br>of +365 is set to 1.           |                                                  |                                                            |
| +365    | 12           | 0: Don't add start code<br>1: Add start code<br>Default: 0                                                                | Specifies whether<br>the frame format<br>for no-protocol<br>communications is                 | Specifies whether to add a start code.                                                              |                                                  |                                                            |
|         | 08 and<br>09 | 00: Don't add end code and<br>use number of received bytes<br>setting<br>01: Add end code<br>11: Add CR+LF<br>Default: 00 | specified.                                                                                    | Specifies whether<br>to add an end<br>code.                                                         |                                                  |                                                            |

#### Number of Received Bytes

| Address |          | Settings Function                                              |                                                                                                    | Related flags and                                | When setting is                                            |
|---------|----------|----------------------------------------------------------------|----------------------------------------------------------------------------------------------------|--------------------------------------------------|------------------------------------------------------------|
| Word    | Bits     |                                                                |                                                                                                    | words                                            | read                                                       |
| +365    | 00 to 07 | 00 hex: 256 bytes<br>01 to FF hex: 1 to 255<br>Default: 00 hex | Specifies the data length to send and<br>receive for no-protocol communica-<br>tions. The start code and end code are<br>not included in the data length.<br>This setting is valid only when bits 08<br>and 09 of +365 are set to 00.<br>The default setting for each TXD(236)/<br>RXD(235) instruction is 256 bytes. This<br>setting can be set to 01 to FF to set 255<br>bytes or less. | A414.15 (RS-422A Port<br>Settings Changing Flag) | At next cycle (Also<br>can be changed<br>with STUP (237).) |

### Peripheral Service Time Settings (CX-Programmer: Timer/Peripheral Tab Page)

#### Fixed Service Time Enable Setting (Set Time to All Events)

| Address |      | ress Settings Function                                         |                                                                            | Related flags and | When setting is                                                       |
|---------|------|----------------------------------------------------------------|----------------------------------------------------------------------------|-------------------|-----------------------------------------------------------------------|
| Word    | Bits |                                                                |                                                                            | words             | read                                                                  |
| +218    | 15   | 0: Default (6.25% of cycle<br>time)<br>1: Custom<br>Default: 0 | Sets the default service time or enables setting of a custom service time. |                   | At start of opera-<br>tion (cannot be<br>changed during<br>operation) |

#### **Peripheral Service Time**

| Address Settings |          | Settings                                                             | Function                                                                                                   | Related flags and | When setting is                                                       |
|------------------|----------|----------------------------------------------------------------------|----------------------------------------------------------------------------------------------------|-------------------|-----------------------------------------------------------------------|
| Word             | Bits     |                                                                      |                                                                                                    | words             | read                                                                  |
| +218             | 00 to 07 | 00 to FF hex:<br>0.0 to 25.5 ms<br>(unit: 0.1 ms)<br>Default: 00 hex | Sets the time to allocate to peripheral servicing. Bit 15 of +218 must be set to 1 to enable this setting. |                   | At start of opera-<br>tion (cannot be<br>changed during<br>operation) |

## **System Setup in Motion Control Modules**

## Settings Used by All Motion Control Modules

## CX-Programmer: Module Settings Tab Page

| Address | Bits     | Fune                                                                                                    | ction                        | Remarks                                                                                                    | When setting is read                                                                         |
|---------|----------|----------------------------------------------------------------------------------------------------|------------------------------|----------------------------------------------------------------------------------------------------|----------------------------------------------------------------------------------------------|
| +304    | 00       | Allow writing to use<br>memory protection)                                                                                                    | r memory (user               | 0 hex: Writing enabled<br>1 hex: Writing disabled<br><b>Note</b> Set this bit to 1 to disable writing the fol-<br>lowing areas from the CX-Programmer: user<br>program and System Setup                                                                                                    | When disabling: At<br>power ON or at start of<br>operation<br>When enabling: When<br>changed |
|         | 08       | <ul> <li>Prohibit system interruption of the sync mode</li> <li>Detect cycle time over warming (detection of cycle times longer than 10 ms)</li> </ul> |                              | 0 hex: Allow interrupts<br>1 hex: Prohibit interrupts<br>Set this bit to 1 to prohibit system interrupts<br>during program execution and I/O memory<br>refreshing to maintain synced operation<br>between Modules in Sync Mode.                                                                            | At power ON                                                                                  |
|         | 12       |                                                                                                    |                              | 0 hex: Detect long cycles<br>1 hex: Do not detect long cycles<br><b>Note</b> CIO 0105.09 will turn ON if this bit is set<br>to 0 and the cycle time exceeds 10 ms.                                                                                                    | At start of operation                                                                        |
| +305    | 00 to 03 | Interrupt Input Settin<br>0000.00) function                                                                                                    | ngs, Input 0 (CIO            | 0 hex: Normal<br>1 hex: Interrupt input (at rising edge)                                                                                                    | At power ON                                                                                  |
|         | 04 to 07 | Interrupt Input Settings, Input 1 (CIO<br>0000.01) function<br>Interrupt Input Settings, Input 2 (CIO<br>0000.02) function                             |                              | 2 hex: Interrupt input (at falling edge)<br>3 hex: Interrupt input (at both edges)<br><b>Note</b> Interrupt input settings of 1 to 3 hex<br>apply to input interrupt mode and counter                                                                                                    |                                                                                              |
|         | 08 to 11 |                                                                                                    |                              |                                                                                                    |                                                                                              |
|         | 12 to 15 | Interrupt Input Setti<br>0000.03) function                                                                                                    | ngs, Input 3 (CIO            | mode.                                                                                                    |                                                                                              |
| +306    | 00 to 07 | Select Synchro-<br>nous Data                                                                                                    | Upper 2 words (+0 and +1)    | 00 hex: Normal (via Ladder)<br>01 hex: High-speed counter PV (Counter 1 val-                                                                                                    |                                                                                              |
|         | 08 to 15 |                                                                                                    | Lower 2 words (+2<br>and +3) | ues)<br>02 hex: High-speed counter PV (Counter 2 val-<br>ues)<br>03 hex: Pulse output 1 PV<br>04 hex: Pulse output 2 PV<br>05 hex: Analog input<br>06 hex: Reserved<br>07 hex: Analog output 1 value<br>08 hex: Analog output 2 value<br>09 hex: Built-in input value (Inner I/O input)<br>5A hex: No data |                                                                                              |

## CX-Programmer: Cycle Time Tab Page

| Address | Bits     | Function         | Remarks                                                                                                    | When setting is read  |
|---------|----------|------------------|----------------------------------------------------------------------------------------------------|-----------------------|
| +307    | 00 to 15 | Cycle time       | 0000 hex: Variable cycle time                                                                                                    | At start of operation |
|         |          |                  | 0001 to 03E8 hex: Constant (minimum) cycle time of 0.1 to 100.0 ms (unit: 0.1 ms)                                                                                                    |                       |
|         |          |                  | If the actual cycle time is less than this setting, it will be extended until this time passes.                                                                                                    |                       |
|         |          |                  | <b>Note</b> A404.05 will turn ON if the minimum cycle time set here is exceeded.                                                                                                    |                       |
| +308    | 00 to 15 | Watch cycle time | Change this setting only when you want to<br>change the default maximum cycle time. The<br>Cycle Time Too Long Flag (A401.08) will be<br>turned ON if the actual cycle time exceeds this<br>setting. | At start of operation |

## CX-Programmer: Other Tab Page

These settings are reserved for future expansion of Motion Control Module functionality.

## FQM1-MMP21 Motion Control Modules with Pulse I/O

## CX-Programmer: Pulse Input Tab Page

| Address | Bits     | Fu                                     | nction                                                   | Remarks                                                                                                    | When setting is<br>read |
|---------|----------|----------------------------------------|----------------------------------------------------------|----------------------------------------------------------------------------------------------------|-------------------------|
| +320    | 00 to 03 | High-speed<br>counter 1 (Counter<br>1) | Input method                                             | 0 hex: Phase differential x1<br>1 hex: Phase differential x2<br>2 hex: Phase differential x4<br>3 hex: Increment/decrement pulse inputs<br>4 hex: Pulse + direction inputs                                              | At power ON             |
|         | 04 to 07 |                                        | Reset method                                             | 0 hex: Software reset<br>1 hex: Phase Z and software reset                                                                                                    |                         |
|         | 08 to 11 |                                        | Counting speed                                           | 0 hex: 50 kHz<br>1 hex: 500 kHz                                                                                                    |                         |
|         | 12 to 15 |                                        | Counter operating<br>mode (Counter opera-<br>tion)       | 0 hex: Linear counter<br>1 hex: Circular counter<br>2 hex: Absolute linear counter (CW–)<br>3 hex: Absolute circular counter<br>4 hex: Absolute linear counter (CW+)<br>Note, When setting any mode except for a linear |                         |
|         |          |                                        |                                                          | counter (0 hex), be sure to set the Circular Maxi-<br>mum Count/Absolute Encoder Resolution.                                                                                                    |                         |
| +321    | 00 to 03 |                                        | Counter data to moni-<br>tor (Counter data dis-<br>play) | 0 hex: Do not monitor (Non-monitor)<br>1 hex: Counter PV changes (Counter movements<br>(mode 1))<br>2 hex: Frequency (mode 2)                                                                                           |                         |
|         |          |                                        |                                                          | <b>Note</b> The frequency (mode 2) can be set only for high-speed counter 1.                                                                                                    |                         |
|         | 04 to 15 |                                        | Reserved                                                 |                                                                                                    |                         |
| +322    | 00 to 15 |                                        | Sampling time (for<br>mode 1 only)                       | Sets the sampling time for monitoring counter PV<br>changes (mode 1)<br>0000: Cycle time<br>0001 to 270F hex: 1 to 9,999 ms<br>(unit: 1 ms)                                                                             |                         |
|         |          |                                        |                                                          | Note This setting is valid only when the Counter<br>Data Display (bits 00 to 03 of +321) is set to 1 hex<br>(mode 1).                                                                                                   |                         |

## Appendix C

| Address        | Bits     | Fu                                              | nction                                                   | Remarks                                                                                         | When setting is<br>read                                                                                                    |
|----------------|----------|-------------------------------------------------|----------------------------------------------------------|-------------------------------------------------------------------------------------------------|----------------------------------------------------------------------------------------------------|
| +323           | 00 to 03 | High-speed                                      | Input method                                             | Same as for high-speed counter 1 except that fre-                                               | At power ON                                                                                                    |
|                | 04 to 07 | counter 2 (Counter                              | Reset method                                             | quency measurement (Counter data to monitor,<br>bit 00 to 03 of +324: 02 hex) cannot be set for |                                                                                                    |
|                | 08 to 11 |                                                 | Counting speed                                           | high-speed counter 2.                                                                           |                                                                                                    |
|                | 12 to 15 |                                                 | Counter operating<br>mode (Counter opera-<br>tion)       |                                                                                                 |                                                                                                    |
| +324           | 00 to 03 |                                                 | Counter data to moni-<br>tor (Counter data dis-<br>play) |                                                                                                 |                                                                                                    |
|                | 04 to 15 |                                                 | Reserved                                                 |                                                                                                 |                                                                                                    |
| +325           | 00 to 15 |                                                 | Sampling time (for mode 1 only)                          |                                                                                                 |                                                                                                    |
| +326 to 327 00 | 00 to 15 | 00 to 15 High-speed<br>counter 1 (Counter<br>1) | Circular maximum<br>count                                | Sets the maximum circular counter value.<br>Range: 0000 0001 to FFFF FFFF hex                   |                                                                                                    |
|                |          |                                                 | Absolute encoder res-                                    | 0000 0001 to 0000 FFFF hex                                                                      |                                                                                                    |
|                |          |                                                 |                                                          | olution                                                                                         | <b>Note</b> Set this value in pulses/rotation according to the encoder dividing ratio set for the Servo Driver and the input method multiplier set for the Module. |
|                |          |                                                 |                                                          | Example: If the Servo Driver setting is 1,000 and the Module setting is x4, set FA0 (4,000).    |                                                                                                    |
| +328 to 329    | 00 to 15 | High-speed<br>counter 2 (Counter                | Circular maximum<br>count                                | Same as for high-speed counter 1.                                                               |                                                                                                    |
|                | 2)       | 2)                                              | Absolute encoder res-<br>olution                         |                                                                                                 |                                                                                                    |
| +330 to 331    | 00 to 15 | High-speed<br>counter 1 (Counter<br>1)          | Absolute offset                                          | 8000 0000 to 7FFF FFFF hex                                                                      |                                                                                                    |
| +332 to 333    | 00 to 15 | High-speed<br>counter 2 (Counter<br>2)          | Absolute offset                                          | 8000 0000 to 7FFF FFFF hex                                                                      |                                                                                                    |

## CX-Programmer: Pulse Output Tab Page

| Address         | Bits     | Fun            | ction                                                                   |                                                                                                    | Remarks When setting is read                                                                                                    |             |
|-----------------|----------|----------------|-------------------------------------------------------------------------|----------------------------------------------------------------------------------------------------|----------------------------------------------------------------------------------------------------|-------------|
| +340            | 00 to 07 | Pulse output 1 | Operation mode<br>(Refer to 7-6-6<br>Pulse Output<br>Function Details.) | 00 hex: Relative puls<br>01 hex: Absolute pul<br>02 hex: Absolute pul<br>note.)<br>03 hex: Electronic ca<br>note.)<br>04 hex: One-shot pu<br>05 hex: Time measu<br>06 hex: Electronic ca<br>note.)                        | se output<br>Ise output in linear mode<br>Ise output in circular mode (See<br>am control in linear mode (See<br>Ilse output<br>Irement using pulse counter<br>am control in circular mode (See | At power ON |
|                 | 08 to 15 |                | Clock                                                                   | 00 hex: 20 MHz                                                                                                    | Pulse output frequency: 400 Hz to 1 MHz                                                                                                    |             |
|                 |          |                |                                                                         | 01 hex: 10 MHz                                                                                                    | Pulse output frequency: 200 Hz<br>to 200 kHz                                                                                                    |             |
|                 |          |                |                                                                         | 02 hex: 5 MHz                                                                                                    | Pulse output frequency: 100 Hz to 100 kHz                                                                                                    |             |
|                 |          |                |                                                                         | 03 hex: 2.5 MHz                                                                                                    | Pulse output frequency: 40 Hz<br>to 50 kHz                                                                                                    |             |
|                 |          |                |                                                                         | 04 hex: 1.25 MHz                                                                                                    | Pulse output frequency: 20 Hz<br>to 20 kHz                                                                                                    |             |
| +341            | 00 to 07 | Pulse output 2 | Operation mode                                                          | Same as for pulse o                                                                                                    | utput 1.                                                                                                    |             |
|                 | 08 to 15 |                | Clock                                                                   |                                                                                                    |                                                                                                    |             |
| +342 to 343     | 00 to 15 | Pulse output 1 | Circular maximum<br>count                                               | Sets the maximum circular counter value when the<br>pulse output mode is set to absolute pulse output in<br>circular mode or electronic cam control in circular<br>mode.<br>Range: 0000 0001 to FFFF FFFF hex (See note.) |                                                                                                    |             |
| +344 to<br>+345 | 00 to 15 | Pulse output 2 | Circular maximum count                                                  | Same as for pulse o                                                                                                    | utput 1.                                                                                                    |             |

Note Always set the Circular Maximum Count when setting any of the circular operation modes.

## FQM1-MMA21 Motion Control Modules with Analog I/O

### CX-Programmer: Pulse Input Tab Page

| Address     | Bits     | Fu                                     | nction                                                   | Remarks                                                                                                    | When setting<br>is read |
|-------------|----------|----------------------------------------|----------------------------------------------------------|----------------------------------------------------------------------------------------------------|-------------------------|
| +320        | 00 to 03 | High-speed<br>counter 1 (Counter<br>1) | Input method                                             | 0 hex: Phase differential x1<br>1 hex: Phase differential x2<br>2 hex: Phase differential x4<br>3 hex: Increment/decrement pulse inputs<br>4 hex: Pulse + direction inputs                                                                                                    | At power ON             |
|             | 04 to 07 |                                        | Reset method                                             | 0 hex: Software reset<br>1 hex: Phase Z and software reset                                                                                                    |                         |
|             | 08 to 11 |                                        | Counting speed                                           | 0 hex: 50 kHz<br>1 hex: 500 kHz                                                                                                    |                         |
|             | 12 to 15 |                                        | Counter operating<br>mode (Counter opera-<br>tion)       | 0 hex: Linear counter<br>1 hex: Circular counter<br>2 hex: Absolute linear counter (CW–)<br>3 hex: Absolute circular counter<br>4 hex: Absolute linear counter (CW+)                                                                                                    |                         |
| +321        | 00 to 03 |                                        | Counter data to moni-<br>tor (Counter data dis-<br>play) | 0 hex: Do not monitor (Non-monitor)<br>1 hex: Counter PV changes (Counter movements<br>(mode 1))<br>2 hex: Frequency (mode 2)<br>Note The frequency (mode 2) can be set only for<br>high-speed counter 1.                                                                                                 |                         |
|             | 04 to 15 |                                        | Reserved                                                 |                                                                                                    |                         |
| +322        | 00 to 15 |                                        | Sampling time (for<br>mode 1 only)                       | Sets the sampling time for monitoring counter PV<br>changes (mode 1)<br>0000: Cycle time<br>0001 to 270F hex: 1 to 9,999 ms<br>(unit: 1 ms)<br><b>Note</b> This setting is valid only when the Counter<br>Data Display (bits 00 to 03 of +321) is set to 1 hex                                            |                         |
| 1303        | 00 to 03 | High-speed                             | Input method                                             | (mode 1).                                                                                                    |                         |
| +020        | 00 to 03 | counter 2 (Counter                     | Reset method                                             | quency measurement (Counter data to monitor, bit                                                                                                    |                         |
|             | 08 to 11 | 2)                                     | Counting speed                                           | 00 to 03 of +324: 02 hex) cannot be set for high-                                                                                                    |                         |
|             | 12 to 15 | -                                      | Counter operating<br>mode (Counter opera-<br>tion)       |                                                                                                    |                         |
| +324        | 00 to 03 |                                        | Counter data to moni-<br>tor (Counter data dis-<br>play) |                                                                                                    |                         |
|             | 04 to 15 |                                        | Reserved                                                 |                                                                                                    |                         |
| +325        | 00 to 15 |                                        | Sampling time (for mode 1 only)                          |                                                                                                    |                         |
| +326 to 327 | 00 to 15 | High-speed<br>counter 1 (Counter       | Circular maximum count                                   | Sets the maximum circular counter value.<br>Range: 0000 0001 to FFFF FFFF hex                                                                                                    |                         |
|             |          | "                                      | Absolute encoder resolution                              | 0000 0001 to 0000 FFFF hex<br><b>Note</b> Set this value in pulses/rotation according to<br>the encoder dividing ratio set for the Servo Driver<br>and the input method multiplier set for the Module.<br>Example: If the Servo Driver setting is 1,000 and<br>the Module setting is x4, set FA0 (4,000). |                         |
| +328 to 329 | 00 to 15 | High-speed<br>counter 2 (Counter       | Circular maximum count                                   | Same as for high-speed counter 1.                                                                                                    |                         |
|             |          | <)                                     | Absolute encoder resolution                              |                                                                                                    |                         |

**Appendix C** 

| Address     | Bits     | Fu                                     | nction          | Remarks                                                                          | When setting<br>is read |
|-------------|----------|----------------------------------------|-----------------|----------------------------------------------------------------------------------|-------------------------|
| +330 to 331 | 00 to 15 | High-speed<br>counter 1 (Counter<br>1) | Absolute offset | 8000 0000 to 7FFF FFFF hex<br>Application origin when using an absolute encoder. | Immediately             |
| +332 to 333 | 00 to 15 | High-speed<br>counter 2 (Counter<br>2) | Absolute offset | Same as high-speed counter 1.                                                    |                         |

### CX-Programmer: Analog Input/Output Tab Page

| Address | Bits     | Fun             | ction                     | Remarks                                                                                                    | When setting is read |
|---------|----------|-----------------|---------------------------|----------------------------------------------------------------------------------------------------|----------------------|
| +350    | 00 to 03 | Analog I/O      | Input method              | 0 hex: END refresh<br>1 hex: Immediate refresh (using PRV(881)<br>instruction)                                                                                                    | At power ON          |
|         | 04 to 07 |                 | Output method             | 0 hex: END refresh (Analog value output to<br>A560 and A561 after executing END(001).)<br>1 hex: Immediate refresh (using instructions)<br>(Analog value output when SPED(885) or<br>ACC(888) is executed.) (A560 and A561 are<br>used for monitoring.) |                      |
| +351    | 00 to 07 | Analog input    | Input range               | 00 hex: -10 to 10 V<br>01 hex: 0 to 10 V<br>02 hex: 1 to 5 V (4 to 20 mA)<br>03 hex: 0 to 5 V                                                                                                    | At power ON          |
| +353    | 00 to 07 | Analog output 1 | Output range              | 00 hex: -10 to 10 V<br>01 hex: 0 to 10 V<br>02 hex: 1 to 5 V<br>03 hex: 0 to 5 V<br>5A hex: Output disabled (Can be used to<br>shorten I/O refresh time.) (See note.)                                                                                   | At power ON          |
|         | 08 to 11 |                 | Output stop func-<br>tion | 0 hex: Clear<br>1 hex: Hold<br>2 hex: Maximum value                                                                                                    |                      |
| +354    | 00 to 07 | Analog output 2 | Output range              | Same as for analog output 1.                                                                                                    |                      |
|         | 08 to 15 |                 | Output stop func-<br>tion |                                                                                                    |                      |

Note Analog outputs that are not being used can be disabled to decrease the cycle time.

## **Details on System Setup Settings**

### Startup Mode

This setting determines the operating mode that will be used when the power supply to the Coordinator Module is turned ON.

| System Setup mode setting disabled | RUN mode                                                        |
|------------------------------------|-----------------------------------------------------------------|
| System Setup mode setting enabled  | Program: PROGRAM mode<br>Monitor: MONITOR mode<br>Run: RUN mode |

**Note** The Coordinator Module will start in RUN mode unless the Startup Mode setting in the System Setup is enabled.

### **Peripheral Port Settings**

The standard settings are for Host Link Mode, 1 start bit, 7-bit data, even parity, 2 stop bits, and 9,600 baud. Change the System Setup if any other settings are required.

### RS-232C Port Settings (Host Link Port)

The standard settings are for Host Link Mode, 1 start bit, 7-bit data, even parity, 2 stop bits, and 9,600 baud. Change the System Setup if any other settings are required. If no-protocol communications are to be used, be sure to change the frame format.

**Note** The RS-232C port settings can also be changed with the STUP (237) instruction. The RS-232C Port Settings Changing Flag (A410.15) will remain ON from the time STUP (237) is executed until the settings have actually been changed.

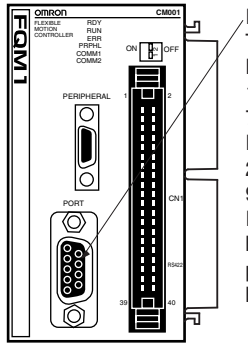

RS-232C Port Settings The standard (default) settings are as follows: Host Link Mode 1 start bit 7-bit data Even parity 2 stop bits 9,600 baud rate If any other serial communications mode is being used (e.g., NT Link, no-protocol, peripheral bus, or Host Link), change the baud rate or other settings as requried.

Note The following data is set for no-protocol mode.

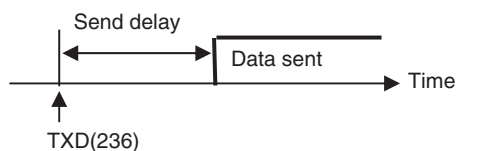

#### Messages Sent and Received with No-protocol Mode

|                |     | End code             |            |               |  |  |  |  |
|----------------|-----|----------------------|------------|---------------|--|--|--|--|
|                |     | No                   | Yes        | CR+LF         |  |  |  |  |
| Start code     | No  | Data                 | Data ED    | Data CR+LF    |  |  |  |  |
|                | Yes | ST Data              | ST Data ED | ST Data CR+LF |  |  |  |  |
| Received bytes |     | Data: 1 to 256 bytes |            |               |  |  |  |  |

### **Constant Cycle Time**

Set the cycle time to a non-zero value, e.g., to create a consistent motor control cycle. This setting is effective only when the actual cycle time is shorter than the constant cycle time setting. If the actual cycle time is longer than the constant cycle time setting, the actual cycle time will remain unchanged.

Note The constant cycle time setting cannot be changed while the Module is in RUN or MONITOR mode.

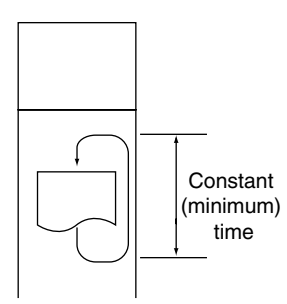

### Watch Cycle Time

If the cycle time exceeds the watch (maximum) cycle time setting, the Cycle Time Too Long Flag (A401.08) will be turned ON and FQM1 operation will be stopped. This setting must be changed if the normal cycle time exceeds the default watch cycle time setting of 50 ms.

Note The watch cycle time setting cannot be changed while the Module is in RUN or MONITOR mode.

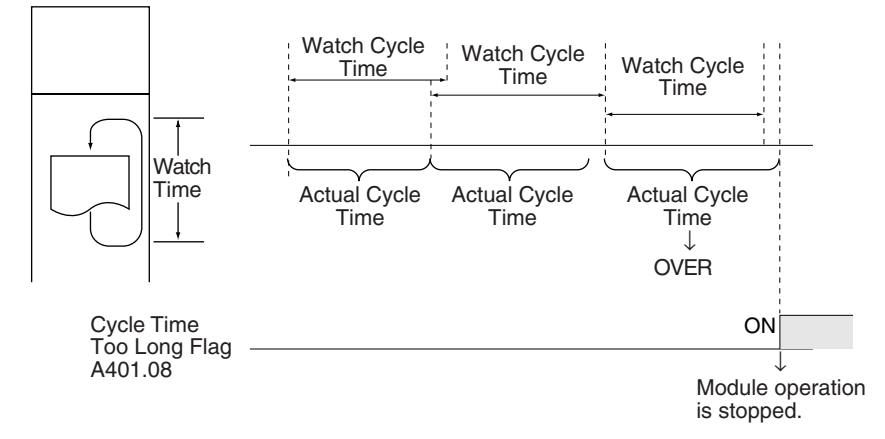

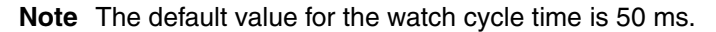

#### **Fixed Peripheral Servicing Time**

This setting determines whether the peripheral servicing for the following processes is performed with the default settings (6.25% of the cycle time) or all together in a fixed servicing time.

Exchange data with Modules when necessary Exchange data with peripheral port Exchange data with serial communications ports

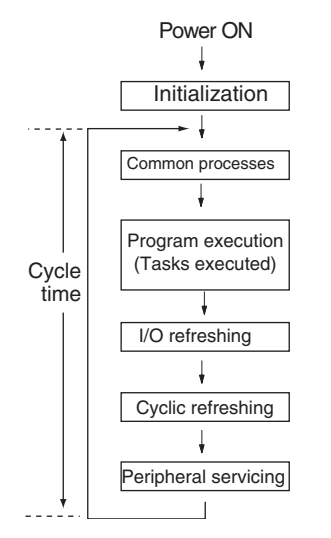

The following table shows a breakdown of the peripheral servicing time.

| Peripheral servicing time                        | Default value                            | Setting range                                                  |
|--------------------------------------------------|------------------------------------------|----------------------------------------------------------------|
| Event service time for<br>Motion Control Modules | 6.25% of the previous cycle's cycle time | Uniform servicing time in ms:<br>0.0 to 25.5 ms (unit: 0.1 ms) |
| Event service time for<br>peripheral port        | Same as above.                           |                                                                |
| Event service time for<br>RS-232C port           | Same as above.                           |                                                                |
| Event service time for<br>RS-422A port           | Same as above.                           |                                                                |

Note A default value of 100 μs is allocated in Motion Control Modules for event servicing with the Coordinator Module

The default value for each servicing process is 6.25% of the last cycle's cycle time. In general, it is recommended that the default value be used. Set a uniform servicing time only when peripheral servicing is being delayed because each service process is being spread over several cycles.

- **Note** (1) When the peripheral servicing time is set to a time longer than the default value, the cycle time will also be longer.
  - (2) The fixed peripheral servicing time setting cannot be changed while the Module is in RUN mode or MONITOR mode.

## **Auxiliary Area Allocations by Function**

The following tables list the words and bits allocated in the Auxiliary Area by function. These tables provide only an overview of the functionality. Refer to *Appendix D Auxiliary Area Allocations* for details or a list of allocations by address.

## **Motion Control Modules**

## Allocations That Are the Same for All Modules

| Address | Bits | Name                         | Function                                      | Controlled by |
|---------|------|------------------------------|-----------------------------------------------|---------------|
| A202    | 00   | Motion Control Module slot 1 | ON if the Motion Control Module is in slot 1. | Module        |
|         | 01   | Motion Control Module slot 2 | ON if the Motion Control Module is in slot 2. |               |
|         | 02   | Motion Control Module slot 3 | ON if the Motion Control Module is in slot 3. |               |
|         | 03   | Motion Control Module slot 4 | ON if the Motion Control Module is in slot 4. |               |

## FQM1-MMP21 Motion Control Modules with Pulse I/O

| Address         | Bits     | Name                           |                                                                                                    |                                            | Function                                                                                                    | Controlled by |
|-----------------|----------|--------------------------------|----------------------------------------------------------------------------------------------------|--------------------------------------------|----------------------------------------------------------------------------------------------------|---------------|
| A600            | 00 to 15 | High-speed                     | d Counter 1 PV                                                                                                    |                                            | Range: 8000 0000 to 7FFF FFFF                                                                                                    | Module        |
| A601            | 00 to 15 | High-speed Counter 2 PV        |                                                                                                    |                                            | <b>Note</b> For a Linear Counter, high-speed counter over-                                                                                                    |               |
| A602            | 00 to 15 |                                |                                                                                                    |                                            | (i.e., when Module internal I/O is refreshed).                                                                                                    |               |
| A603            | 00 to 15 |                                |                                                                                                    |                                            |                                                                                                    |               |
| A604 to<br>A605 | 00 to 15 | High-<br>speed<br>Counter<br>1 | For following<br>counter modes<br>• Absolute linear<br>(CW–)<br>• Absolute circu-<br>lar<br>• Absolute linear<br>(CW+) | PV of abso-<br>lute number<br>of rotations | Contains the number of rotations data (PV) read from<br>the Encoder when the SEN signal is input to the<br>Servo Driver.<br>8000 0000 to 7FFF FFFF hex                                                                                                    |               |
|                 |          | F<br>(<br>•                    | For following<br>counter modes<br>• Linear counter<br>• Circular<br>counter                                            | Monitor data                               | <ul> <li>When monitoring counter movements (mode 1), contains the absolute value of the amount of change in the PV of the high-speed counter over the specified sampling time as a 8-digit hexadecimal value (0000 0000 to FFFF FFFF hex).</li> <li>When monitoring the counter frequency (mode 2), contains the frequency of the high-speed counter calculated from the PV of the high-speed counter between 0 and 7A120 hex (0 and 500 kHz).</li> </ul> |               |
| A606 to<br>A607 | 00 to 15 | High-<br>speed<br>Counter<br>2 | For following<br>counter modes<br>• Absolute linear<br>(CW–)<br>• Absolute circu-<br>lar<br>• Absolute linear<br>(CW+) | PV of abso-<br>lute number<br>of rotations | Same as for A604 and A605 for high-speed counter<br>1 except that measuring the high-speed counter fre-<br>quency is not possible for high-speed counter 2.                                                                                                    |               |
|                 |          | F                              | For following<br>counter modes                                                                                         | Monitor data                               |                                                                                                    |               |
|                 |          |                                | Circular     counter                                                                                                   |                                            |                                                                                                    |               |

| Address | Bits     | Na                             | me                                              | Function                                                                                                    | Controlled by |
|---------|----------|--------------------------------|-------------------------------------------------|----------------------------------------------------------------------------------------------------|---------------|
| A608    | 00       | High-speed<br>counter 1 status | Target Compar-<br>ison In-                      | OFF: Target value comparison is not being performed for CTBL(882).                                                                                                    | Module        |
|         |          |                                | progress Flag                                   | Note This flag is always OFF for range comparison.                                                                                                    |               |
|         |          |                                |                                                 | ON: Target value comparison is being performed for CTBL(882).                                                                                                    |               |
|         |          |                                |                                                 | <b>Note</b> Target comparison is continued without interruption once it has been started (as opposed to range comparison), so this flag can be used to check whether target comparison is in progress.                        |               |
|         | 01       |                                | PV Overflow/<br>Underflow Flag                  | OFF: There is no counter overflow or underflow in Linear Counter<br>Mode. This flag will always be OFF in Circular Counter Mode.                                                                                              |               |
|         |          |                                |                                                 | ON: There is a counter overflow or underflow in Linear Counter<br>Mode. The counter PV will be fixed at the overflow or underflow<br>limit. This flag will be cleared when the High-speed Counter Start<br>Bit is turned OFF. |               |
|         | 02       |                                | Reserved                                        |                                                                                                    |               |
|         | 03       |                                | Phase Z Input<br>Reset Flag (ON                 | ON for one cycle when the counter PV is reset with the counter reset method set to a phase $Z +$ software reset.                                                                                                    |               |
|         |          |                                | for one cycle)                                  | <b>Note</b> This flag will turn ON for one cycle after the counter PV is reset if the phase Z signal (reset input) turns ON while the High-speed Counter Reset Bit (A610.01) is ON.                                           |               |
|         | 04       |                                | Absolute No. of<br>Rotations Read<br>Error Flag | OFF: No error<br>ON: Error                                                                                                    |               |
|         | 05       |                                | Absolute No. of                                 | OFF: Rotations being read or reading has not been executed.                                                                                                    |               |
|         |          |                                | Rotations Read<br>Completed<br>Flag             | ON: Reading has been completed (Turned ON when serial reception of the number of rotations has been completed.)                                                                                                    |               |
|         | 06       |                                | Measuring Flag<br>(measurement<br>mode 1 or 2)  | OFF: Changes in the counter PV or the counter frequency is not being measured.                                                                                                    |               |
|         |          |                                | measured.                                       |                                                                                                    |               |
|         |          |                                |                                                 | In measurement mode 1, this flag will turn ON at the beginning of the sampling time after the Measurement Start Bit (A610.02) is turned ON.                                                                                   |               |
|         |          |                                |                                                 | <b>Note</b> Valid when Counter Data Display in System Setup is set to Counter Movements (mode 1) or Frequency (mode 2).                                                                                                    |               |
|         | 07       | -                              | High-speed<br>Counter Oper-<br>ating Flag       | OFF: Counter is not operating.<br>ON: Counter is operating.                                                                                                    |               |
|         | 08       |                                | Count Latched<br>Flag                           | OFF: Count has not been latched.<br>ON: Latching the count has been completed for the latch input.                                                                                                    |               |
|         | 09 to 11 |                                | Reserved                                        |                                                                                                    |               |
|         | 12       |                                | Absolute Off-<br>set Preset<br>Error Flag       | OFF: No error occurred when saving the absolute offset.<br>ON: An error occurred when saving the absolute offset.                                                                                                    |               |
|         | 13 to 15 |                                | Reserved                                        |                                                                                                    |               |

| Address | Bits     | Name                        |                                                        | Function                          | Controlled<br>by |
|---------|----------|-----------------------------|--------------------------------------------------------|-----------------------------------|------------------|
| A609    | 00       | High-speed counter 2 status | Target Compar-<br>ison In-<br>progress Flag            | Same as for high-speed counter 1. | Module           |
|         | 01       |                             | PV Overflow/<br>Underflow Flag                         |                                   |                  |
|         | 02       |                             | Reserved                                               |                                   |                  |
|         | 03       |                             | Phase Z Input<br>Reset Flag (ON<br>for one cycle)      |                                   |                  |
|         | 04       |                             | Absolute No. of<br>Rotations Read<br>Error Flag        |                                   |                  |
|         | 05       |                             | Absolute No. of<br>Rotations Read<br>Completed<br>Flag |                                   |                  |
|         | 06       |                             | Measuring Flag<br>(measurement<br>mode 1 or 2)         |                                   |                  |
|         | 07       |                             | High-speed<br>Counter Oper-<br>ating Flag              |                                   |                  |
|         | 08       |                             | Count Latched<br>Flag                                  |                                   |                  |
|         | 09 to 11 |                             | Reserved                                               |                                   |                  |
|         | 12       |                             | Absolute Off-<br>set Preset<br>Error Flag              |                                   |                  |
|         | 13 to 15 |                             | Reserved                                               |                                   |                  |

| Address | Bits     | Na                           | me                                                      | Function                                                                                                    | Controlled<br>by                                                                                                    |  |
|---------|----------|------------------------------|---------------------------------------------------------|----------------------------------------------------------------------------------------------------|----------------------------------------------------------------------------------------------------|--|
| A610    | 00       | High-speed<br>counter 1 com- | Start Bit                                               | OFF: Stops counter operation. The counter PV will be maintained.<br>ON: Starts counter operation. The counter PV will not be reset.                                                                                                    | User                                                                                                    |  |
|         | 01       |                              | Reset Bit                                               | OFF: If a software reset is set in the System Setup, the counter PV<br>will not be reset when internal I/O is refreshed in the Motion Con-<br>trol Module. If a phase Z + software reset is set, disables the phase<br>Z input.<br>ON: If a software reset is set in the System Setup, resets the<br>counter PV to 0 when internal I/O is refreshed in the Motion Control<br>Module. If a phase Z + software reset is set, enables the phase Z<br>input. |                                                                                                    |  |
|         | 02       |                              | Measurement<br>Start Bit                                | <ul> <li>OFF: Disables measuring changes in counter PV or the counter frequency.</li> <li>ON: Starts measuring changes in counter PV or the counter frequency.</li> <li>Note Measuring the high-speed counter frequency is possible only for high-speed counter 1.</li> <li>Note Valid when Counter Data Display in System Setup is set to Counter Movements (mode 1) or Frequency (mode 2).</li> </ul>                                                  |                                                                                                    |  |
|         | 03       |                              | Measurement<br>Direction Bit<br>(measurement<br>mode 2) | OFF: Forward (up)<br>ON: Reverse (down)<br>This bit specifies the up/down direction of the pulse input for fre-<br>quency measurement.<br><b>Note</b> Always set this bit before turning ON the Measurement Start<br>Bit.                                                                                                    |                                                                                                    |  |
|         | 04       |                              | Range Com-<br>parison Results<br>Clear Bit              | OFF: Does not clear the execution results (A612) or output bit pat-<br>tern (A613) from CTBL(882) execution for range comparison for<br>the counter.<br>ON: Clears the execution results (A612) or output bit pattern<br>(A613) from CTBL(882) execution for range comparison for the<br>counter.                                                                                                    |                                                                                                    |  |
|         | 05       |                              | Absolute Off-<br>set Preset Bit                         | OFF: Does not preset the offset.<br>OFF to ON: Stores the number of multi-turns read from the Servo<br>Driver and the number of initial incremental pulses as an offset in<br>the Absolute Offset value in the System Setup.<br>When establishing the machine origin, the position from the abso-<br>lute encoder origin is set as the Absolute Offset in the System<br>Setup as the machine origin.                                                     |                                                                                                    |  |
|         | 06       | -                            |                                                         | Absolute<br>Present Value<br>Preset Bit                                                                                                    | OFF: Disables the absolute present value preset.<br>OFF to ON: Stores the Absolute PV in the counter 1 PV (A600 and A601).<br><b>Note</b> Refer to <i>7-7-6 Absolute Present Value</i> for details on the absolute PV. |  |
|         | 07       |                              | Absolute Num-<br>ber of Rota-<br>tions Read Bit         | OFF: Disables reading the number of rotations data from the Servo<br>Driver.<br>OFF to ON: Outputs the SEN output to the Servo Driver and<br>receives the number of rotations data on the phase A input.                                                                                                    |                                                                                                    |  |
|         | 08       |                              | Latch Input 1<br>Enable Bit                             | OFF: Disables the exterior latch input 1 signal.<br>ON: Enables the exterior latch input 1 signal.                                                                                                    |                                                                                                    |  |
|         | 09       |                              | Latch Input 2<br>Enable Bit                             | OFF: Disables the exterior latch input 2 signal.<br>ON: Enables the exterior latch input 2 signal.                                                                                                    |                                                                                                    |  |
|         | 10 to 15 |                              | Reserved                                                |                                                                                                    |                                                                                                    |  |

| Address | Bits     | Na                                        | me                                                    | Function                                                                                                    | Controlled<br>by |
|---------|----------|-------------------------------------------|-------------------------------------------------------|----------------------------------------------------------------------------------------------------|------------------|
| A611    | 00       | High-speed                                | Start Bit                                             | Same as command bits for high-speed counter 1.                                                                                              | User             |
|         | 01       | counter 2 com-<br>mand bits               | Reset Bit                                             |                                                                                                    |                  |
|         | 02       |                                           | Measurement<br>Start Bit                              |                                                                                                    |                  |
|         | 03       |                                           | Reserved                                              |                                                                                                    |                  |
|         | 04       |                                           | Range Com-<br>parison Results<br>Clear Bit            |                                                                                                    |                  |
|         | 05       |                                           | Absolute Off-<br>set Preset Bit                       |                                                                                                    |                  |
|         | 06       |                                           | Absolute<br>Present Value<br>Preset Bit               |                                                                                                    |                  |
|         | 07       |                                           | Absolute Num-<br>ber of Rota-<br>tions Read Bit       |                                                                                                    |                  |
|         | 08       |                                           | Latch Input 1<br>Enable Bit                           |                                                                                                    |                  |
|         | 09       |                                           | Latch Input 2<br>Enable Bit                           |                                                                                                    |                  |
|         | 10 to 15 |                                           | Reserved                                              |                                                                                                    |                  |
| A612    | 00 to 15 | High-speed<br>counter 1 moni-<br>tor data | Range Com-<br>parison Execu-<br>tion Results<br>Flags | Contains the CTBL(882) execution results for range comparison.<br>Bits 00 to 15 correspond to ranges 1 to 16.<br>OFF: No match<br>ON: Match | Module           |
| A613    | 00 to 15 |                                           | Output Bit Pat-<br>tern                               | Contains the output bit pattern when a match is found for<br>CTBL(882) execution results for range comparison                               |                  |
|         |          |                                           |                                                       | <b>Note</b> If more than one match is found, an OR of the output bit patterns with matches will be stored here.                             |                  |
| A614    | 00 to 15 | High-speed counter 2 moni-                | Range Com-<br>parison Results                         | Same as for high-speed counter 1 monitor data.                                                                                              |                  |
| A615    | 00 to 15 | tor data                                  | Output Bit Pat-<br>tern                               |                                                                                                    |                  |

| Address         | Bits     | Name                                                                                                    |                                                                 | Function                                                                                                    | Controlled by |
|-----------------|----------|----------------------------------------------------------------------------------------------------|-----------------------------------------------------------------|----------------------------------------------------------------------------------------------------|---------------|
| A620 to<br>A621 | 00 to 15 | 15 Pulse Output 1 PV<br>Note This item applies when the<br>operation mode is relative pulse<br>output, absolute pulse output in<br>linear mode, absolute pulse out-<br>put in circular mode, or elec-<br>tronic cam mode. |                                                                 | Contains the pulse output PV as an 8-digit hexadecimal number.<br>Relative mode: 00000000 to FFFFFFF hex<br>Absolute linear mode: 80000000 to 7FFFFFFF hex<br>Absolute circular mode: 00000000 to circular maximum count | Module        |
|                 |          | One-shot Pulse<br>Time<br><b>Note</b> This item a<br>operation mode<br>put mode.                                                                                                    | Output 1 ON<br>applies when the<br>is one-shot out-             | Contains the time that the one-shot pulse output has been ON as<br>an 8-digit hexadecimal number.<br>0000 0000 to 0000 270F (unit: set by STIM(980))                                                                     |               |
|                 |          | Pulse Time Mea<br>Note This item a<br>operation mode<br>ment mode using<br>counter.                                                                                                    | surement 1<br>applies when the<br>is time measure-<br>g a pulse | Contains the time measured by the pulse counter as an 8-digit<br>hexadecimal number.<br>0000 0000 to FFFF FFFF hex (unit: set by STIM(980))                                                                              |               |
| A622 to         | 00 to 15 | Pulse Output 2 F                                                                                                    | νV                                                              | Same as for Pulse Output 1 PV.                                                                                                    |               |
| A623            |          | One-shot Pulse<br>Time                                                                                                    | Output 2 ON                                                     | Same as for One-shot Pulse Output 1 ON time.                                                                                                    |               |
|                 |          | Pulse Time Mea                                                                                                    | surement 2                                                      | Same as for Pulse Time Measurement 1.                                                                                                    |               |
| A624            | 00       | Pulse Output 1<br>Status                                                                                                    | Pulse Output<br>Completed<br>Flag                               | OFF: Pulse output not completed (OFF during pulse output).<br>ON: Pulse output completed (ON when pulse distribution has been<br>completed).                                                                             |               |
|                 | 01       |                                                                                                    | Pulse Output<br>Set Flag                                        | OFF: Pulse output amount not set by PULS(886).<br>ON: Pulse output amount set by PULS(886).                                                                                                    |               |
|                 | 02       |                                                                                                    | Target Fre-<br>quency Not<br>Reached Flag                       | OFF: Target speed has been reached during pulse output for<br>PLS2(887).<br>ON: Decelerated before reaching the target speed during pulse<br>output for PLS2(887).                                                       |               |
|                 | 03       |                                                                                                    | Target Compar-<br>ison Flag                                     | OFF: Comparison stopped.<br>ON: Comparison in progress.                                                                                                    |               |
|                 | 04       |                                                                                                    | Independent<br>Pulse Output<br>Flag                             | OFF: Pulses not being output or being output continuously.<br>ON: Pulses being output.                                                                                                    |               |
|                 | 05       |                                                                                                    | PLS2 Position-<br>ing Flag                                      | OFF: Not positioning.<br>ON: Positioning in progress.                                                                                                    |               |
|                 | 06       |                                                                                                    | Accelerating/<br>Decelerating<br>Flag                           | OFF: No output or constant-speed output.<br>ON: Acceleration or deceleration in progress for ACC(888) or<br>PLS2(887).                                                                                                   |               |
|                 | 07       |                                                                                                    | Pulse Output<br>Flag                                            | OFF: Pulse output stopped.<br>ON: Pulse output in progress.                                                                                                    |               |
|                 | 08 to 15 |                                                                                                    | Reserved                                                        |                                                                                                    |               |
| A625            | 00       | Pulse Output 2<br>Status                                                                                                    | Pulse Output<br>Completed<br>Flag                               | Same as for Pulse Output 1 Status.                                                                                                    |               |
|                 | 01       |                                                                                                    | Pulse Output<br>Set Flag                                        |                                                                                                    |               |
|                 | 02       |                                                                                                    | Target Fre-<br>quency Not<br>Reached Flag                       |                                                                                                    |               |
|                 | 03       |                                                                                                    | Target Compar-<br>ison Flag                                     |                                                                                                    |               |
|                 | 04       |                                                                                                    | Independent<br>Pulse Output<br>Flag                             |                                                                                                    |               |
|                 | 05       |                                                                                                    | PLS2 Position-<br>ing Flag                                      |                                                                                                    |               |
|                 | 06       |                                                                                                    | Accelerating/<br>Decelerating<br>Flag                           |                                                                                                    |               |
|                 | 07       |                                                                                                    | Pulse Output<br>Flag                                            |                                                                                                    |               |
|                 | 08 to 15 |                                                                                                    | Reserved                                                        |                                                                                                    |               |

| Address | Bits     | Na                                                           | me                                                       | Function                                                                                                    | Controlled<br>by |
|---------|----------|--------------------------------------------------------------|----------------------------------------------------------|----------------------------------------------------------------------------------------------------|------------------|
| A626    | 00       | Pulse Output 1<br>Command Bits                               | PV Reset Bit                                             | OFF: Pulse output 1 PV not reset.<br>ON: Resets pulse output 1 PV.                                                                                                    | User             |
|         | 01       |                                                              | Range Com-<br>parison Results<br>Clear Bit               | OFF: Does not clear the execution results (A630) or output bit pat-<br>tern (A631) from CTBL(882) execution for range comparison for<br>the pulse output PV.<br>ON: Clears the execution results (A630) or output bit pattern<br>(A631) from CTBL(882) execution for range comparison for the<br>pulse output PV.                                                      |                  |
|         | 02 to 15 |                                                              | Reserved                                                 |                                                                                                    |                  |
| A627    | 00       | Pulse Output 2                                               | PV Reset Bit                                             | Same as for Pulse Output 1 Command Bits.                                                                                                    |                  |
|         | 01       | Command Bits                                                 | Range Com-<br>parison Results<br>Clear Bit               |                                                                                                    |                  |
|         | 02 to 15 |                                                              | Reserved                                                 |                                                                                                    |                  |
| A628    | 00 to 06 | Pulse Output                                                 | Reserved                                                 |                                                                                                    | 1                |
|         | 07       | Control Bits<br>(Apply to both<br>pulse outputs 1<br>and 2.) | Speed Change<br>Cycle Bit                                | OFF: Sets the speed change cycle to 2 ms during pulse output for ACC(888) or PLS2(887).                                                                                                    |                  |
|         |          |                                                              |                                                          | ON: Sets the speed change cycle to 1 ms during pulse output for ACC(888) or PLS2(887).                                                                                                    |                  |
|         | 08 to 13 |                                                              | Reserved                                                 |                                                                                                    |                  |
|         | 14       |                                                              | PLS2 Pulse<br>Output Direc-<br>tion Priority<br>Mode Bit | OFF: Sets Direction Priority Mode.<br>In Direction Priority Mode, pulses are output only when the pulse<br>output direction and the direction of the specified absolute position<br>are the same.<br>ON: Sets Absolute Position Priority Mode.<br>In Absolute Position Priority Mode, pulses are always output in the<br>direction of the specified absolute position. |                  |
|         | 15       |                                                              | Reserved                                                 |                                                                                                    |                  |
| A629    | 00 to 15 | Reserved                                                     |                                                          |                                                                                                    |                  |
| A630    | 00 to 15 | Pulse Output 1<br>Monitor Data                               | Range Com-<br>parison Results                            | Contains the CTBL(882) execution results for range comparison.<br>Bits 00 to 15 correspond to ranges 1 to 16.<br>OFF: No match<br>ON: Match                                                                                                    | Module           |
| A631    | 00 to 15 |                                                              | Output Bit Pat-<br>tern                                  | Contains the output bit pattern when a match is found for CTBL(882) execution results for range comparison                                                                                                    |                  |
|         |          |                                                              |                                                          | Note If more than one match is found, an OR of the output bit patterns with matches will be stored here.                                                                                                    |                  |
| A632    | 00 to 15 | Pulse Output 2<br>Monitor Data                               | Range Com-<br>parison Results                            | Same as for Pulse Output 1 Monitor Data.                                                                                                    |                  |
| A633    | 00 to 15 |                                                              | Output Bit Pat-<br>tern                                  |                                                                                                    |                  |

## FQM1-MMA21 Motion Control Modules with Analog I/O

| Address | Bits     | Name                            | Function                                                                                                    |                                                                                                    |                                                                     |
|---------|----------|---------------------------------|----------------------------------------------------------------------------------------------------|----------------------------------------------------------------------------------------------------|---------------------------------------------------------------------|
| A550    | 00 to 15 | Analog Input PV                 | Contains the value input from the analog input port (using either the END refresh or immediate refresh) in 4-digit hexadecimal.         The PV range depends on the input range:         • 0 to 10 V:       FE70 to 20D0 hex         • 0 to 5 V or 1 to 5 V:       FF38 to 1068 hex         • -10 to 10 V:       DDA0 to 2260 hex                                                                                                    |                                                                                                    | Module                                                              |
| A552    | 00       | Analog Input Sta-<br>tus        | User Adjustment Com-<br>pleted                                                                                                    | OFF: Not adjusted<br>ON: Adjustment completed                                                                                                    | ]                                                                   |
|         | 01 to 06 |                                 | Reserved                                                                                                    |                                                                                                    |                                                                     |
|         | 07       |                                 | Analog Sampling Started                                                                                                    | OFF: Not started<br>ON: Started                                                                                                    | -                                                                   |
|         | 08       |                                 | Factory Adjustment Data<br>Error                                                                                                    | OFF: No Error<br>ON: Error (Checked at power ON.)                                                                                                    |                                                                     |
|         | 09       |                                 | User Adjustment Data<br>Error                                                                                                    | OFF: No Error<br>ON: Error (Checked at power ON.)                                                                                                    |                                                                     |
|         | 10 to 14 |                                 | Reserved                                                                                                    |                                                                                                    | ]                                                                   |
|         | 15       |                                 | Analog Sampling Overlap                                                                                                    | OFF: Normal sampling<br>ON: The next sampling operation occurred before<br>the present sampling operation completed.                                                                                                    |                                                                     |
| A559    | 01 to 15 | Number of Analog<br>Samples     | Indicates the number of da                                                                                                    |                                                                                                    |                                                                     |
| A560    | 00 to 15 | Analog Output 1<br>Output Value | <ul> <li>When an END refresh is selected, the 4-digit hexadecimal value set here by the user is output from analog output port 1.</li> <li>When immediate refreshing is selected, the 4-digit hexadecimal value being output from analog output port 1 is stored here for monitoring. The output value range depends on the output range, as shown below.</li> <li>0 to 10 V, 0 to 5 V or 1 to 5 V: FF38 to 1068 hex</li> <li>-10 to 10 V: EA84 to 157C hex</li> <li>Note</li> <li>1. Set the analog output method (END or immediate refreshing) with the System Setup's output method setting. A setting of 0 hex specifies an END refresh. This setting applies to both analog output 1 and 2.</li> <li>2. Specify the output range with the output 1 setting.</li> </ul> |                                                                                                    | With immedi-<br>ate refresh:<br>Module<br>With END<br>refresh: User |
| A561    | 00 to 15 | Analog Output 2<br>Output Value | This word has the same s<br>above. (When an END ref<br>output port 2. When an im<br>here for monitoring.)<br><b>Note</b><br>1. Set the analog output r<br>Setup's output method<br>This setting applies to I<br>2. Specify the output rang                                                                                                    | ettings as the analog output 1 output value (A560),<br>resh is selected, set the value to output from analog<br>mediate refresh is selected, the output value is stored<br>nethod (END or immediate refresh) with the System<br>setting. A setting of 0 hex specifies an END refresh.<br>both analog output 1 and 2.<br>ge with the output 2 setting. |                                                                     |

| Address | Bits     | Name                     | Function                          |                                                                                                    |        |
|---------|----------|--------------------------|-----------------------------------|----------------------------------------------------------------------------------------------------|--------|
| A562    | 00       | Analog Output 1<br>Flags | User Adjustment Com-<br>pleted    | Initial value is 0.<br>Set to 1 if user performs offset/gain adjustment and<br>Returns to factory default setting of 0 if adjustment<br>value is cleared. | Module |
|         | 01 to 03 |                          | Reserved                          |                                                                                                    |        |
|         | 04       |                          | Operating                         | ON: ON while the analog output is being changed by ACC(888).<br>OFF: Turned OFF when target value is reached.                                             |        |
|         | 05 to 07 |                          | Reserved                          |                                                                                                    |        |
|         | 08       |                          | Output SV Error                   | ON: ON when the output SV setting is outside of the allowed setting range.<br>OFF: OFF when the output SV is within range.                                |        |
|         |          |                          |                                   | Note Only for END refresh.                                                                                                    |        |
|         | 09 to 11 |                          | Reserved                          |                                                                                                    |        |
|         | 12       |                          | Factory Adjustment Value<br>Error | ON: ON when the factory-set data stored in flash memory is invalid.                                                                                       |        |
|         |          |                          |                                   | OFF: OFF when the factory-set data stored in flash memory is normal.                                                                                      | -      |
|         | 13       |                          | Reserved                          |                                                                                                    |        |
|         | 14       |                          | User Adjustment Value<br>Error    | ON: ON when the user-set adjustment value stored<br>in flash memory is invalid.<br>OFF: OFF when the user-set adjustment value                            |        |
|         | . –      | -                        | -                                 | stored in flash memory is normal.                                                                                                    |        |
|         | 15       |                          | Reserved                          |                                                                                                    |        |
| A563    | 00       | Analog Output 2<br>Flags | User Adjustment Com-<br>pleted    | Same as for Analog Output 1 Flags.                                                                                                    |        |
|         | 01 to 03 |                          | Reserved                          |                                                                                                    |        |
|         | 04       |                          | Operating                         |                                                                                                    |        |
|         | 05 to 07 |                          | Reserved                          |                                                                                                    |        |
|         | 08       |                          | Output SV Error                   |                                                                                                    |        |
|         | 09 to 11 | -                        | Reserved                          |                                                                                                    |        |
|         | 12       |                          | Factory Adjustment Value<br>Error |                                                                                                    |        |
|         | 13       |                          | Reserved                          |                                                                                                    |        |
|         | 14       |                          | User Adjustment Value<br>Error    |                                                                                                    |        |
|         | 15       |                          | Reserved                          |                                                                                                    |        |
| Address | Bits     | Name                                                          |                                              | Function                                                                                                    |                                                                                                    |                                                                                                    | Controlled by |
|---------|----------|---------------------------------------------------------------|----------------------------------------------|----------------------------------------------------------------------------------------------------|----------------------------------------------------------------------------------------------------|----------------------------------------------------------------------------------------------------|---------------|
| A564    | 00       | Analog Output 1                                               | Conversion Enable<br>Bit                     | ON: Enables I<br>OFF: Disables<br>according to C<br>tem Setup).<br>Note This bit<br>mode is chang<br>and PROGRA | D/A conversion<br>DA conversion<br>output Stop Fun<br>is cleared when<br>ged between RL<br>M mode.                        | (enables analog output).<br>(analog values output<br>ction specification in Sys-<br>the Modules operating<br>JN or MONITOR mode                                            | User          |
|         | 01 to 15 | Reserved                                                      |                                              |                                                                                                    |                                                                                                    |                                                                                                    |               |
| A565    | 00       | Analog Output 2                                               | Conversion Enable<br>Bit                     | ON: Enables E<br>OFF: Disables<br>according to C<br>tem Setup).<br>Note This bit<br>mode is chang<br>and PROGRA | D/A conversion (<br>DA conversion<br>output Stop Fun<br>is cleared when<br>ged between RL<br>M mode.                      | (enables analog output).<br>(analog values output<br>ction specification in Sys-<br>the Modules operating<br>JN or MONITOR mode                                            | User          |
|         | 01 to 15 | Reserved                                                      |                                              |                                                                                                    |                                                                                                    |                                                                                                    |               |
| A570    | 00       | Adjustment Mode                                               | Adjustment Enable                            | Analog Input                                                                                                    | OFF: Adjustme                                                                                                    | ent disabled.                                                                                                    | User          |
|         | 01       | (Effective only                                               |                                              | Reserved                                                                                                    | When one of t                                                                                                    | nt enabled.<br>hese bits is turned ON.                                                                                                    |               |
|         | 02       | when A575 is                                                  |                                              | Analog Out-                                                                                                    | the default value                                                                                                    | ue (offset or gain value)                                                                                                    |               |
|         | 03       | SASA nex.)                                                    |                                              | Analog Out-<br>put 2                                                                                            | range is transf<br>Mode Monitor                                                                                           | erred to Adjustment<br>Area (A572 and A573).                                                                                                    |               |
|         | 04 to 06 |                                                               | Reserved                                     | •                                                                                                    | •                                                                                                    |                                                                                                    |               |
|         | 07       |                                                               | Adjustment Mode<br>Specifier                 | OFF: Offset adjustment<br>ON: Gain adjustment                                                                   |                                                                                                    |                                                                                                    |               |
|         | 08 to 11 |                                                               | Reserved                                     |                                                                                                    |                                                                                                    |                                                                                                    |               |
|         | 12       |                                                               | Adjustment Value<br>Increment                | While this bit is incremented b                                                                                 | s ON, the offset<br>y one resolutior                                                                                      | or gain value will be<br>nunit each 0.5 ms.                                                                                                    |               |
|         | 13       |                                                               | Adjustment Value<br>Decrement                | While this bit is remented by o                                                                                 | s ON, the offset<br>ne resolution u                                                                                       | or gain value will be dec-<br>nit each 0.5 ms.                                                                                                    |               |
|         | 14       |                                                               | Adjustment Value<br>Clear                    | OFF to ON: Cl<br>defaults.                                                                                      | ears the adjust                                                                                                    | ment data to the factory                                                                                                    |               |
|         | 15       |                                                               | Adjustment Value<br>Set                      | OFF to ON: Re<br>Mode Monitor<br>value to flash u<br>used for the ne                                            | eads the presen<br>Area (A572 and<br>memory. This a<br>ext normal mode                                                    | It value in the Adjustment<br>d A573) and saves this<br>djustment value will be<br>e operation.                                                                            |               |
| A571    | 00       | Adjustment Mode<br>Status                                     | Adjustment Opera-<br>tion Error              | ON when an o<br>turning ON bo<br>Adjustment Er                                                                  | perational error<br>th the Analog In<br>able Bits at the                                                                  | has been made, such as<br>put and Analog Output 2<br>same time.                                                                                                    | Module        |
|         | 01 to 14 |                                                               | Reserved                                     |                                                                                                    |                                                                                                    |                                                                                                    |               |
|         | 15       |                                                               | Adjustment Mode<br>Started                   | ON during adjuct contains 5A5A                                                                                  | ustment mode o<br>hex).                                                                                                   | operation (when A575                                                                                                    |               |
| A572    | 00 to 15 | Adjustment Mode<br>Monitor<br>(Effective only<br>when A575 is | Both Analog Input<br>and Analog Out-<br>puts | Setting Off-<br>set Monitor                                                                                     | The values in<br>these words<br>can be over-<br>written                                                                   | <ul> <li>-10 to 10 V: FE0C to<br/>01F4 hex</li> <li>0 to 10 V, 0 to 5 V, 1 to<br/>5 V: FF38 to 00C8 hex</li> </ul>                                                         | Module/User   |
| A573    | 00 to 15 | 5A5A hex.)                                                    |                                              | Gain Value<br>Monitor                                                                                           | directly, with-<br>out using the<br>Adjustment<br>Value Incre-<br>ment/Decre-<br>ment Bits.                               | <ul> <li>-10 to 10 V: 1194 to<br/>157C hex</li> <li>0 to 10 V, 0 to 5 V, 1 to<br/>5 V: 0ED8 to 1068 hex</li> </ul>                                                         |               |
| A574    | 00 to 15 |                                                               | Analog Inputs                                | Number of<br>Average<br>Value Sam-<br>ples in Adjust-<br>ment Mode                                              | Indicates the r<br>averaged to ob<br>Value Monitor<br>mode. The nur<br>set between 00<br>64). Set this p<br>ON the Adjust | number of values to be<br>otain the Offset/Gain<br>values in adjustment<br>mber of samples can be<br>000 and 0040 hex (0 to<br>arameter before turning<br>ment Enable Bit. | User          |
| A575    | 00 to 15 | Adjustment Mode F                                             | assword                                      | 5A5A hex: Adj<br>Other value: A                                                                                 | ustment mode of djustment mode                                                                                            | enabled.<br>e disabled.                                                                                                    | User          |

| Address         | Bits     |                                | Name                                                                                                    |                                            | Function                                                                                                    | Controlled by |
|-----------------|----------|--------------------------------|----------------------------------------------------------------------------------------------------|--------------------------------------------|----------------------------------------------------------------------------------------------------|---------------|
| A600            | 00 to 15 | High-spee                      | ed Counter 1 PV                                                                                                    |                                            | Range: 8000 0000 to 7FFF FFFF                                                                                                    | Module        |
| A601            | 00 to 15 |                                |                                                                                                    |                                            | <b>Note</b> For a Linear Counter, high-speed counter over-                                                                                                    |               |
| A602            | 00 to 15 | High-spee                      | ed Counter 2 PV                                                                                                    |                                            | (i.e., when Module internal I/O is refreshed).                                                                                                    |               |
| A603            | 00 to 15 |                                |                                                                                                    |                                            |                                                                                                    |               |
| A604 to<br>A605 | 00 to 15 | High-<br>speed<br>Counter<br>1 | For following<br>counter modes<br>• Absolute linear<br>(CW–)<br>• Absolute circu-<br>lar<br>• Absolute linear<br>(CW+) | PV of abso-<br>lute number<br>of rotations | Contains the number of rotations data (PV) read from<br>the Encoder when the SEN signal is input to the<br>Servo Driver.<br>8000 0000 to 7FFF FFFF hex                                                                                                    |               |
|                 |          |                                | For following<br>counter modes<br>• Linear counter<br>• Circular<br>counter                                            | Monitor data                               | <ul> <li>When monitoring counter movements (mode 1), contains the absolute value of the amount of change in the PV of the high-speed counter over the specified sampling time as a 8-digit hexadecimal value (0000 0000 to FFFF FFFF hex).</li> <li>When monitoring the counter frequency (mode 2), contains the frequency of the high-speed counter calculated from the PV of the high-speed counter between 0 and 7A120 hex (0 and 500 kHz).</li> </ul> |               |
| A606 to<br>A607 | 00 to 15 | High-<br>speed<br>Counter<br>2 | For following<br>counter modes<br>• Absolute linear<br>(CW–)<br>• Absolute circu-<br>lar<br>• Absolute linear<br>(CW+) | PV of abso-<br>lute number<br>of rotations | Same as for A604 and A605 for high-speed counter<br>1 except that measuring the high-speed counter fre-<br>quency is not possible for high-speed counter 2.                                                                                                    |               |
|                 |          |                                | For following<br>counter modes<br>• Linear counter<br>• Circular<br>counter                                            | Monitor data                               |                                                                                                    |               |

| Address | Bits     | Na                          | me                                              | Function                                                                                                    | Controlled by |
|---------|----------|-----------------------------|-------------------------------------------------|----------------------------------------------------------------------------------------------------|---------------|
| A608    | 00       | High-speed counter 1 status | Target Compar-<br>ison In-                      | OFF: Target value comparison is not being performed for CTBL(882).                                                                                                    | Module        |
|         |          |                             | progress Flag                                   | Note This flag is always OFF for range comparison.                                                                                                    |               |
|         |          |                             |                                                 | ON: Target value comparison is being performed for CTBL(882).                                                                                                    |               |
|         |          |                             |                                                 | <b>Note</b> Target comparison is continued without interruption once it has been started (as opposed to range comparison), so this flag can be used to check whether target comparison is in progress.                        |               |
|         | 01       |                             | PV Overflow/<br>Underflow Flag                  | OFF: There is no counter overflow or underflow in Linear Counter<br>Mode. This flag will always be OFF in Circular Counter Mode.                                                                                              |               |
|         |          |                             |                                                 | ON: There is a counter overflow or underflow in Linear Counter<br>Mode. The counter PV will be fixed at the overflow or underflow<br>limit. This flag will be cleared when the High-speed Counter Start<br>Bit is turned OFF. |               |
|         | 02       |                             | Reserved                                        |                                                                                                    |               |
|         | 03       |                             | Phase Z Input<br>Reset Flag (ON                 | ON for one cycle when the counter PV is reset with the counter reset method set to a phase $Z +$ software reset.                                                                                                    |               |
|         |          |                             | for one cycle)                                  | <b>Note</b> This flag will turn ON for one cycle after the counter PV is reset if the phase Z signal (reset input) turns ON while the High-speed Counter Reset Bit (A610.01) is ON.                                           |               |
|         | 04       |                             | Absolute No. of<br>Rotations Read<br>Error Flag | OFF: No error<br>ON: Error                                                                                                    |               |
|         | 05       |                             | Absolute No. of                                 | OFF: Rotations being read or reading has not been executed.                                                                                                    |               |
|         |          |                             | Rotations Read<br>Completed<br>Flag             | ON: Reading has been completed (Turned ON when serial recep-<br>tion of the number of rotations has been completed.)                                                                                                    |               |
|         | 06       |                             | Measuring Flag<br>(measurement                  | OFF: Changes in the counter PV or the counter frequency is not being measured.                                                                                                    |               |
|         |          |                             | mode 1 or 2)                                    | ON: Changes in the counter PV or the counter frequency is being measured.                                                                                                    |               |
|         |          |                             |                                                 | In measurement mode 1, this flag will turn ON at the beginning of<br>the sampling time after the Measurement Start Bit (A610.02) is<br>turned ON.                                                                             |               |
|         |          |                             |                                                 | <b>Note</b> Valid when Counter Data Display in System Setup is set to Counter Movements (mode 1) or Frequency (mode 2).                                                                                                    |               |
|         | 07       |                             | High-speed<br>Counter Oper-<br>ating Flag       | OFF: Counter is not operating.<br>ON: Counter is operating.                                                                                                    |               |
|         | 08       |                             | Count Latched<br>Flag                           | OFF: Count has not been latched.<br>ON: Latching the count has been completed for the latch input.                                                                                                    |               |
|         | 09 to 11 |                             | Reserved                                        |                                                                                                    |               |
|         | 12       |                             | Absolute Off-<br>set Preset<br>Error Flag       | OFF: No error occurred when saving the absolute offset.<br>ON: An error occurred when saving the absolute offset.                                                                                                    |               |
|         | 13 to 15 |                             | Reserved                                        |                                                                                                    |               |

## Appendix C

| Address | Bits     | Na                          | me                                                     | Function                          | Controlled<br>by |
|---------|----------|-----------------------------|--------------------------------------------------------|-----------------------------------|------------------|
| A609    | 00       | High-speed counter 2 status | Target Compar-<br>ison In-<br>progress Flag            | Same as for high-speed counter 1. | Module           |
|         | 01       |                             | PV Overflow/<br>Underflow Flag                         |                                   |                  |
|         | 02       |                             | Reserved                                               |                                   |                  |
|         | 03       |                             | Phase Z Input<br>Reset Flag (ON<br>for one cycle)      |                                   |                  |
|         | 04       |                             | Absolute No. of<br>Rotations Read<br>Error Flag        |                                   |                  |
|         | 05       |                             | Absolute No. of<br>Rotations Read<br>Completed<br>Flag |                                   |                  |
|         | 06       |                             | Measuring Flag<br>(measurement<br>mode 1 or 2)         |                                   |                  |
|         | 07       |                             | High-speed<br>Counter Oper-<br>ating Flag              |                                   |                  |
|         | 08       |                             | Count Latched<br>Flag                                  |                                   |                  |
|         | 09 to 11 |                             | Reserved                                               |                                   |                  |
|         | 12       |                             | Absolute Off-<br>set Preset<br>Error Flag              |                                   |                  |
|         | 13 to 15 |                             | Reserved                                               |                                   |                  |

## Appendix C

| Address | Bits     | Na                           | me                                                      | Function                                                                                                    | Controlled<br>by |
|---------|----------|------------------------------|---------------------------------------------------------|----------------------------------------------------------------------------------------------------|------------------|
| A610    | 00       | High-speed<br>counter 1 com- | Start Bit                                               | OFF: Stops counter operation. The counter PV will be maintained.<br>ON: Starts counter operation. The counter PV will not be reset.                                                                                                    | User             |
|         | 01       |                              | Reset Bit                                               | OFF: If a software reset is set in the System Setup, the counter PV<br>will not be reset when internal I/O is refreshed in the Motion Con-<br>trol Module. If a phase Z + software reset is set, disables the phase<br>Z input.<br>ON: If a software reset is set in the System Setup, resets the<br>counter PV to 0 when internal I/O is refreshed in the Motion Control<br>Module. If a phase Z + software reset is set, enables the phase Z<br>input. |                  |
|         | 02       |                              | Measurement<br>Start Bit                                | <ul> <li>OFF: Disables measuring changes in counter PV or the counter frequency.</li> <li>ON: Starts measuring changes in counter PV or the counter frequency.</li> <li>Note Measuring the high-speed counter frequency is possible only for high-speed counter 1.</li> <li>Note Valid when Counter Data Display in System Setup is set to Counter Movements (mode 1) or Frequency (mode 2).</li> </ul>                                                  |                  |
|         | 03       |                              | Measurement<br>Direction Bit<br>(measurement<br>mode 2) | OFF: Forward (up)<br>ON: Reverse (down)<br>This bit specifies the up/down direction of the pulse input for fre-<br>quency measurement.<br><b>Note</b> Always set this bit before turning ON the Measurement Start<br>Bit.                                                                                                    |                  |
|         | 04       |                              | Range Com-<br>parison Results<br>Clear Bit              | OFF: Does not clear the execution results (A612) or output bit pat-<br>tern (A613) from CTBL(882) execution for range comparison for<br>the counter.<br>ON: Clears the execution results (A612) or output bit pattern<br>(A613) from CTBL(882) execution for range comparison for the<br>counter.                                                                                                    |                  |
|         | 05       |                              | Absolute Off-<br>set Preset Bit                         | OFF: Does not preset the offset.<br>OFF to ON: Stores the number of multi-turns read from the Servo<br>Driver and the number of initial incremental pulses as an offset in<br>the Absolute Offset value in the System Setup.<br>When establishing the machine origin, the position from the abso-<br>lute encoder origin is set as the Absolute Offset in the System<br>Setup as the machine origin.                                                     |                  |
|         | 06       |                              | Absolute<br>Present Value<br>Preset Bit                 | OFF: Disables the absolute present value preset.<br>OFF to ON: Stores the Absolute PV in the counter 1 PV (A600 and A601).<br><b>Note</b> Refer to <i>7-7-6 Absolute Present Value</i> for details on the absolute PV.                                                                                                    |                  |
|         | 07       |                              | Absolute Num-<br>ber of Rota-<br>tions Read Bit         | OFF: Disables reading the number of rotations data from the Servo<br>Driver.<br>OFF to ON: Outputs the SEN output to the Servo Driver and<br>receives the number of rotations data on the phase A input.                                                                                                    |                  |
|         | 08       |                              | Latch Input 1<br>Enable Bit                             | OFF: Disables the external latch input 1 signal.<br>ON: Enables the external latch input 1 signal.                                                                                                    |                  |
|         | 09       |                              | Latch Input 2<br>Enable Bit                             | OFF: Disables the external latch input 2 signal.<br>ON: Enables the external latch input 2 signal.                                                                                                    |                  |
|         | 10 to 15 |                              | Reserved                                                |                                                                                                    |                  |

#### Appendix C

| Address | Bits     | Na                                        | me                                                    | Function                                                                                                    | Controlled by |
|---------|----------|-------------------------------------------|-------------------------------------------------------|----------------------------------------------------------------------------------------------------|---------------|
| A611    | 00       | High-speed                                | Start Bit                                             | Same as command bits for high-speed counter 1.                                                                                              | User          |
|         | 01       | counter 2 com-<br>mand bits               | Reset Bit                                             |                                                                                                    |               |
|         | 02       |                                           | Measurement<br>Start Bit                              |                                                                                                    |               |
|         | 03       |                                           | Reserved                                              |                                                                                                    |               |
|         | 04       |                                           | Range Com-<br>parison Results<br>Clear Bit            |                                                                                                    |               |
|         | 05       |                                           | Absolute Off-<br>set Preset Bit                       |                                                                                                    |               |
|         | 06       |                                           | Absolute<br>Present Value<br>Preset Bit               |                                                                                                    |               |
|         | 07       |                                           | Absolute Num-<br>ber of Rota-<br>tions Read Bit       |                                                                                                    |               |
|         | 08       |                                           | Latch Input 1<br>Enable Bit                           |                                                                                                    |               |
|         | 09       |                                           | Latch Input 2<br>Enable Bit                           |                                                                                                    |               |
|         | 10 to 15 |                                           | Reserved                                              |                                                                                                    |               |
| A612    | 00 to 15 | High-speed<br>counter 1 moni-<br>tor data | Range Com-<br>parison Execu-<br>tion Results<br>Flags | Contains the CTBL(882) execution results for range comparison.<br>Bits 00 to 15 correspond to ranges 1 to 16.<br>OFF: No match<br>ON: Match | Module        |
| A613    | 00 to 15 |                                           | Output Bit Pat-<br>tern                               | Contains the output bit pattern when a match is found for<br>CTBL(882) execution results for range comparison                               |               |
|         |          |                                           |                                                       | <b>Note</b> If more than one match is found, an OR of the output bit patterns with matches will be stored here.                             |               |
| A614    | 00 to 15 | High-speed counter 2 moni-                | Range Com-<br>parison Results                         | Same as for high-speed counter 1 monitor data.                                                                                              |               |
| A615    | 00 to 15 | tor data                                  | Output Bit Pat-<br>tern                               |                                                                                                    |               |

## **Allocations Related to Built-in Inputs**

#### Input Interrupts

| Address | Bits     | Name                              | Function                                                                                                    | Controlled by |
|---------|----------|-----------------------------------|----------------------------------------------------------------------------------------------------|---------------|
| A520    | 00 to 15 | Interrupt Counter 0<br>Counter SV | Used for interrupt input 0 in counter mode.<br>Sets the count value at which the interrupt task will start. Interrupt task<br>000 will start when interrupt counter 0 has counted this number of<br>pulses.<br>Setting range: 0000 to FFFF | User          |
| A521    | 00 to 15 | Interrupt Counter 1<br>Counter SV | Used for interrupt input 1 in counter mode.<br>Sets the count value at which the interrupt task will start. Interrupt task<br>001 will start when interrupt counter 1 has counted this number of<br>pulses.<br>Setting range: 0000 to FFFF |               |
| A522    | 00 to 15 | Interrupt Counter 2<br>Counter SV | Used for interrupt input 2 in counter mode.<br>Sets the count value at which the interrupt task will start. Interrupt task<br>002 will start when interrupt counter 2 has counted this number of<br>pulses.<br>Setting range: 0000 to FFFF |               |
| A523    | 00 to 15 | Interrupt Counter 3<br>Counter SV | Used for interrupt input 3 in counter mode.<br>Sets the count value at which the interrupt task will start. Interrupt task<br>003 will start when interrupt counter 3 has counted this number of<br>pulses.<br>Setting range: 0000 to FFFF |               |

| Address | Bits     | Name                              | Function                                                                                                    | Controlled by |
|---------|----------|-----------------------------------|----------------------------------------------------------------------------------------------------|---------------|
| A524    | 00 to 15 | Interrupt Counter 0<br>Counter PV | These words contain the interrupt counter PVs for interrupt input 0 to 3 operating in counter mode.                                 | Module        |
| A525    | 00 to 15 | Interrupt Counter 1<br>Counter PV | The counter PV starts decrementing from the counter SV. When the counter PV reaches the 0, the PV is automatically reset to the SV. |               |
| A526    | 00 to 15 | Interrupt Counter 2<br>Counter PV | Range: 0000 to FFFF                                                                                                    |               |
| A527    | 00 to 15 | Interrupt Counter 3<br>Counter PV |                                                                                                    |               |

# Allocations That Are the Same for the Coordinator Module and Motion Control Modules

#### System Flags

| Address         | Bits     | Name                                  |                                                 | Function                                                                                                    |                           |  |  |  |
|-----------------|----------|---------------------------------------|-------------------------------------------------|----------------------------------------------------------------------------------------------------|---------------------------|--|--|--|
| A000 to<br>A015 | 00 to 15 | Subroutine Input Condi-<br>tion Flags | These flags co<br>JSB(982) is u                 | hese flags contain the status of the input condition for JSB(982) when SB(982) is used to call a subroutine.         |                           |  |  |  |
|                 |          |                                       | Ad                                              | dress                                                                                                    | Corresponding subroutines |  |  |  |
|                 |          |                                       | Word                                            | Bits                                                                                                    |                           |  |  |  |
|                 |          |                                       | A000                                            | 00 to 15                                                                                                    | SBN000 to SBN015          |  |  |  |
|                 |          |                                       | A001                                            | 00 to 15                                                                                                    | SBN016 to SBN031          |  |  |  |
|                 |          |                                       | A002                                            | 00 to 15                                                                                                    | SBN032 to SBN047          |  |  |  |
|                 |          |                                       | to                                              | to                                                                                                    | to                        |  |  |  |
|                 |          |                                       | A015                                            | 00 to 15                                                                                                    | SBN240 to SBN255          |  |  |  |
| A206 to<br>A207 | 00 to 15 | Maximum Cycle Time                    | These words<br>time is record<br>(unit: 0.01 ms | hese words store the maximum cycle time every cycle. The cycle me is recorded in 8-digit hexadecimal unit: 0.01 ms). |                           |  |  |  |
| A208 to<br>A209 | 00 to 15 | Present Cycle Time                    | These words decimal (unit:                      | hese words store the present cycle time every cycle in 8-digit hexa-<br>ecimal (unit: 0.01 ms).                      |                           |  |  |  |

#### **Program Error Flags**

| Address | Bits | Name                                   | Function                                                                                                    | Controlled by |
|---------|------|----------------------------------------|----------------------------------------------------------------------------------------------------|---------------|
| A401    | 09   | Program Error Flag                     | ON when program contents are incorrect.                                                                              | Module        |
|         |      | (fatal error)                          | Module operation will stop.                                                                                          |               |
| A405    | 11   | No END Error Flag                      | ON when there isn't an END(001) instruction in each program within a task.                                           |               |
|         | 12   | Task Error Flag                        | ON when a task error has occurred. The following conditions generate a task error.                                   |               |
|         |      |                                        | There isn't a program allocated to the task.                                                                         |               |
|         | 13   | Differentiation Overflow<br>Error Flag | The allowed value for Differentiation Flags which correspond to differ-<br>entiation instructions has been exceeded. |               |
|         | 14   | Illegal Instruction Error<br>Flag      | ON when a program that cannot be executed has been stored.                                                           |               |
|         | 15   | UM Overflow Error Flag                 | ON when the last address in UM (User Memory) has been exceeded.                                                      |               |

#### **Other Error Flags and Bits**

#### Error Log and Error Code

| Address         | Bits     | Name              | Function                                                                                                    | Controlled by |
|-----------------|----------|-------------------|----------------------------------------------------------------------------------------------------|---------------|
| A100 to<br>A199 | 00 to 15 | Error Log Area    | When an error has occurred, the error code and error contents are stored in the Error Log Area.                                                                                                    | Module        |
| A408            | 00 to 15 | Error Log Pointer | When an error occurs, the Error Log Pointer (binary) is incremented by 1 to indicate the location where the next error will be recorded as an offset from the beginning of the Error Log Area (A100 to A199). |               |

#### Appendix C

| Address | Bits     | Name                                                           | Function                                                                                                    | Controlled by |
|---------|----------|----------------------------------------------------------------|----------------------------------------------------------------------------------------------------|---------------|
| A500    | 14       | Error Log Pointer Reset<br>and Memory Not Held<br>Flag OFF Bit | The error log pointer in A408 is reset to 0000 hex and Memory Not<br>Held Flag (A404.14) is turned OFF when this bit is turned ON.                                                        | User          |
| A400    | 00 to 15 | Error code                                                     | When a non-fatal error (user-defined FAL(006) or system error) or a fatal error (user-defined FALS(007) or system error) occurs, the hexa-<br>decimal error code is written to this word. | Module        |

#### FAL/FALS Errors

| Address | Bits | Name                                | Function                                                                                                 | Controlled by |
|---------|------|-------------------------------------|----------------------------------------------------------------------------------------------------|---------------|
| A401    | 06   | FALS Error Flag<br>(fatal error)    | Turns ON when a non-fatal error is generated by the FALS(006) instruction. The FQM1 will stop operating. | Module        |
| A402    | 15   | FAL Error Flag<br>(non-fatal error) | Turns ON when a non-fatal error is generated by executing FAL(006).<br>The FQM1 will continue operating. |               |

#### **Memory Errors**

| Address | Bits | Name                                   | Function                                                                                                    | Controlled by |
|---------|------|----------------------------------------|----------------------------------------------------------------------------------------------------|---------------|
| A401    | 15   | Memory Error Flag (fatal error)        | Turns ON when there is an error in the memory. FQM1 operation will stop and the ERR indicators on the front of the Modules will light.                                                            | Module        |
| A403    | 00   | UM Error Flag                          | Turns ON when there is an error in the user memory.                                                                                                    |               |
|         | 04   | System Setup Error<br>Flag             | Turns ON when there is an error in the System Setup in the Coordina-<br>tor Module or Motion Control Module.                                                                                      |               |
|         | 10   | Flash Memory Error<br>Flag             | Turns ON when the flash memory is physically destroyed.                                                                                                    |               |
|         | 13   | Analog Offset/Gain<br>Error Flag       | Turns ON when there is an error in the analog I/O offset/gain adjust-<br>ment value in flash memory.                                                                                              |               |
|         | 14   | Flash Memory DM<br>Checksum Error Flag | Turns ON when there is an error in the DM Area data backed up in flash memory in the Coordinator Module.                                                                                          |               |
| A404    | 14   | Memory Not Held Flag                   | Turns ON when corruption is found in the check performed after turn-<br>ing ON power in the areas backed up during power interruptions (DM<br>Area (Coordinator Module only) and Error Log Area). |               |

#### System Setup

| Address | Bits     | Name                           | Function                                                                                                    | Controlled by |
|---------|----------|--------------------------------|----------------------------------------------------------------------------------------------------|---------------|
| A402    | 10       | System Setup Error<br>Flag     | Turns ON when there is a setting error in the System Setup.                                                              | Module        |
| A409    | 00 to 15 | System Setup Error<br>Location | When there is a setting error in the System Setup, the location of that error is written to A409 in 4-digit hexadecimal. |               |

#### I/O Errors

| Address | Bits | Name                   | Function                                                                                     | Controlled by |
|---------|------|------------------------|----------------------------------------------------------------------------------------------|---------------|
| A401    | 10   | I/O Setting Error Flag | Turns ON when more than four Motion Control Modules are connected to the Coordinator Module. | Module        |

#### **Module Errors**

| Address | Bits | Name                                                                           | Function                                                                                                    | Controlled by |
|---------|------|--------------------------------------------------------------------------------|----------------------------------------------------------------------------------------------------|---------------|
| A402    | 05   | Motion Control Module<br>Monitoring Error Flag<br>(Coordinator Module<br>only) | Turns ON in the Coordinator Module when a system error, such as a WDT error, occurs in any of the Motion Control Modules. | Module        |
|         | 13   | Coordinator Module<br>WDT Error Flag (Motion<br>Control Modules only)          | Turns ON in the Motion Control Modules when a WDT error occurs in the Coordinator Module.                                 |               |
|         | 14   | Coordinator Module<br>Fatal Error Flag (Motion<br>Control Modules only)        | Turns ON in the Motion Control Modules when a fatal error occurs in the Coordinator Module.                               |               |

| Address | Bits | Name                                               | Function                                                                                                    | Controlled by |
|---------|------|----------------------------------------------------|----------------------------------------------------------------------------------------------------|---------------|
| A401    | 08   | Cycle Time Too Long<br>Flag (fatal error)          | Turns ON if the cycle time exceeds the maximum cycle time set in the System Setup (the Watch Cycle Time).   | Module        |
| A404    | 05   | Constant Cycle Time<br>Exceeded Flag               | Turns ON when the actual cycle time exceeds the specified constant (minimum) cycle time.                    |               |
|         | 06   | Sync Cycle Time Too<br>Long Flag                   | Turns ON when one of the Modules exceeds the specified sync cycle time. (Coordinator Module only)           |               |
| A509    | 15   | Constant Cycle Time<br>Exceeded Error Clear<br>Bit | Used to enable the constant cycle time function again after the con-<br>stant cycle time has been exceeded. | User          |

## Allocations Related to DM Data Transfer (Coordinator Module Only)

| Address | Bits     | Name                                                                     | Function                                                                                                    | Controlled by |
|---------|----------|--------------------------------------------------------------------------|----------------------------------------------------------------------------------------------------|---------------|
| A530    | 00       | DM Write Request Bit<br>(Coordinator Module to<br>Motion Control Module) | DM data transfer is executed from the Coordinator Module to Motion Control Module when this bit turns ON.                                                                                                    | User          |
|         | 01       | DM Read Request Bit<br>(Motion Control Module<br>to Coordinator Module)  | DM data transfer is executed from the Motion Control Module to Coor-<br>dinator Module when this bit turns ON.                                                                                                    |               |
| A531    | 00 to 15 | Slot No. of Motion Con-<br>trol Module for DM<br>Transfer                | Specifies the slot number (in 4-digit hexadecimal) for the Motion Con-<br>trol Module with which DM data is to be transferred.<br>0001: Motion Control Module #1<br>0002: Motion Control Module #2<br>0003: Motion Control Module #3<br>0004: Motion Control Module #4 |               |
| A532    | 00 to 15 | DM Transfer Size (num-<br>ber of words)                                  | Specifies the size, in number of words, of the DM data to be trans-<br>ferred.<br>0001 to 01F3 hex (1 to 499 words)                                                                                                    |               |
| A533    | 00 to 15 | First DM Transfer<br>Source Word                                         | Specifies the first address of the DM transfer source in the Coordinator<br>Module or Motion Control Module.<br>0000 to 7FFF hex                                                                                                    |               |
| A534    | 00 to 15 | First DM Transfer Desti-<br>nation Word                                  | Specifies the first address of the DM transfer destination in the Coordi-<br>nator Module or Motion Control Module.<br>0000 to 7FFF hex                                                                                                    |               |
| A535    | 14       | Transfer Error Flag                                                      | Turns ON when a DM data transfer error occurs.                                                                                                    |               |
|         | 15       | Transfer Busy Flag                                                       | Turns ON during DM data transfer and turns OFF when the transfer has been completed.                                                                                                    |               |

#### **Communications**

#### **Peripheral Port**

| Address | Bits     | Name                                           | Function                                                                                                    | Controlled by |
|---------|----------|------------------------------------------------|----------------------------------------------------------------------------------------------------|---------------|
| A412    | 02 to 05 | Peripheral Port Error<br>Flags                 | Indicates the status of the error flags that turn ON when an error has occurred at the peripheral port.                               | Module        |
|         | 08       | Peripheral Port Commu-<br>nications Error Flag | Turns ON when a communications error has occurred at the peripheral port.                                                             |               |
|         | 15       | Peripheral Port Settings<br>Changing Flag      | Turns ON while the peripheral port's communications settings are being changed.                                                       |               |
| A502    | 01       | Peripheral Port Restart<br>Bit                 | Turn this bit ON to restart the peripheral port.<br>This bit is turned OFF automatically when the restart processing is<br>completed. | User          |

## Other

#### **RS-232C Port**

| Address | Bits     | Name                                                             | Function                                                                                                 | Controlled by |
|---------|----------|------------------------------------------------------------------|----------------------------------------------------------------------------------------------------|---------------|
| A410    | 02 to 05 | RS-232C Port Error<br>Flags                                      | Indicates the status of the error flags that turn ON when an error has occurred at the RS-232C port.     | Module        |
|         | 08       | RS-232C Port Commu-<br>nications Error Flag                      | Turns ON when a communications error has occurred at the RS-232C port.                                   |               |
|         | 09       | RS-232C Port Send<br>Ready Flag (no-protocol<br>mode)            | Turns ON when the RS-232C port is ready to send data in no-protocol mode.                                |               |
|         | 10       | RS-232C Port Recep-<br>tion Completed Flag<br>(no-protocol mode) | Turns ON when the RS-232C port has completed the reception in no-<br>protocol mode.                      |               |
|         | 11       | RS-232C Port Recep-<br>tion Overflow Flag (no-<br>protocol mode) | Turns ON when a data overflow occurred during reception through the RS-232C port in no-protocol mode.    |               |
|         | 15       | RS-232C Port Settings<br>Changing Flag                           | Turns ON while the RS-232C port's communications settings are being changed.                             |               |
| A411    | 00 to 15 | RS-232C Port Recep-<br>tion Counter (no-proto-<br>col mode)      | Indicates (in binary) the number of bytes of data received when the RS-232C port is in no-protocol mode. |               |
| A502    | 00       | RS-232C Port Restart                                             | Turn this bit ON to restart the RS-232C port.                                                            | User          |
|         |          | Bit                                                              | This bit is turned OFF automatically when the restart processing is completed.                           |               |

#### **RS-422A Port**

| Address | Bits     | Name                                                             | Function                                                                                                 | Controlled by |
|---------|----------|------------------------------------------------------------------|----------------------------------------------------------------------------------------------------|---------------|
| A414    | 02 to 05 | RS-422A Port Error<br>Flags                                      | Indicates the status the error flags that turn ON when an error has occurred at the RS-422A port.        | Module        |
|         | 08       | RS-422A Port Commu-<br>nications Error Flag                      | Turns ON when a communications error has occurred at the RS-422A port.                                   |               |
|         | 09       | RS-422A Port Send<br>Ready Flag (no-protocol<br>mode)            | Turns ON when the RS-422A port is ready to send data in no-protocol mode.                                |               |
|         | 10       | RS-422A Port Recep-<br>tion Completed Flag<br>(no-protocol mode) | Turns ON when the RS-422A port has completed the reception in no-<br>protocol mode.                      |               |
|         | 11       | RS-422A Port Recep-<br>tion Overflow Flag (no-<br>protocol mode) | Turns ON when a data overflow occurred during reception through the RS-422A port in no-protocol mode.    |               |
|         | 15       | RS-422A Port Settings<br>Changing Flag                           | Turns ON while the RS-422A port's communications settings are being changed.                             |               |
| A415    | 00 to 15 | RS-422A Port Recep-<br>tion Counter (no-proto-<br>col mode)      | Indicates (in binary) the number of bytes of data received when the RS-422A port is in no-protocol mode. |               |
| A502    | 02       | RS-422A Port Restart                                             | Turn this bit ON to restart the RS-422A port.                                                            | User          |
|         |          | Bit                                                              | This bit is turned OFF automatically when the restart processing is completed.                           |               |

#### **Allocations Directly Related to Instructions**

| Address         | Bits     | Name                       | Function                                                                                                    | Controlled by |
|-----------------|----------|----------------------------|----------------------------------------------------------------------------------------------------|---------------|
| A200            | 11       | First Cycle Flag           | ON for one cycle after FQM1 operation begins.                                                                                                    | Module        |
|                 | 12       | Step Flag                  | ON for one cycle when step execution is started with STEP(008).                                                                                                    |               |
| A510 to<br>A514 | 00 to 15 | Macro Area Input Words     | Before the subroutine specified in MCRO(099) is executed, the con-<br>tents of the five words specified in the operand to be passed to the<br>subroutine are stored here. |               |
| A515 to<br>A519 | 00 to 15 | Macro Area Output<br>Words | After the subroutine specified in MCRO(099) has been executed, the results of the subroutine are transferred to these five words.                                         |               |

## **Built-in I/O Allocations**

The Coordinator Module and Motion Control Modules all have built-in I/O. The I/O Area allocations to the contacts on the Modules are given in the following tables.

#### **Appendix C**

## **Coordinator Module Built-in I/O Allocations**

#### Inputs (40-pin General-purpose I/O Connector)

| Name              | I/O Area allocations |
|-------------------|----------------------|
| External input 0  | CIO 0000.00          |
| External input 1  | CIO 0000.01          |
| to                | to                   |
| External input 15 | CIO 0000.15          |

#### Outputs (40-pin General-purpose I/O Connector)

| Name              | I/O Area allocations |
|-------------------|----------------------|
| External output 0 | CIO 0001.00          |
| External output 1 | CIO 0001.01          |
| to                | to                   |
| External output 7 | CIO 0010.07          |

## Motion Control Module Built-in I/O Allocations

#### Inputs (26-pin General-purpose I/O Connector)

| Name                         | I/O Area allocations |
|------------------------------|----------------------|
| External input 0 (interrupt) | CIO 0000.00          |
| External input 1 (interrupt) | CIO 0000.01          |
| External input 2 (interrupt) | CIO 0000.02          |
| External input 3 (interrupt) | CIO 0000.03          |
| to                           | to                   |
| External input 11            | CIO 0000.11          |

#### Outputs (26-pin General-purpose I/O Connector)

| Name              | I/O Area allocations |
|-------------------|----------------------|
| External output 0 | CIO 0001.00          |
| External output 1 | CIO 0001.01          |
| to                | to                   |
| External output 7 | CIO 0001.07          |

## Appendix D Auxiliary Area Allocations

## **Auxiliary Area Allocations in Order of Address**

The following table lists the Auxiliary Area allocations in order of address. Refer to *Auxiliary Area Allocations by Function* on page 329 for a list of allocations by function.

| Address         | Bits     | Name                                                                     | Function                                                                                                    |                                               |                                       | nction                                                              |  |
|-----------------|----------|--------------------------------------------------------------------------|----------------------------------------------------------------------------------------------------|-----------------------------------------------|---------------------------------------|---------------------------------------------------------------------|--|
| A000 to<br>A015 | 00 to 15 | Subroutine Input Condition Flags                                         | T<br>v                                                                                                    | These flags cor<br>when JSB(982)              | ntain the status<br>is used to call a | of the input condition for JSB(982)<br>a subroutine.                |  |
|                 |          |                                                                          | ١ſ                                                                                                    | Add                                           | ress                                  | Corresponding                                                       |  |
|                 |          |                                                                          |                                                                                                    | Word                                          | Bits                                  | subroutines                                                         |  |
|                 |          |                                                                          | I                                                                                                    | A000                                          | 00 to 15                              | SBN000 to SBN015                                                    |  |
|                 |          |                                                                          | I                                                                                                    | A001                                          | 00 to 15                              | SBN016 to SBN031                                                    |  |
|                 |          |                                                                          | I                                                                                                    | A002                                          | 00 to 15                              | SBN032 to SBN047                                                    |  |
|                 |          |                                                                          | I                                                                                                    | to                                            | to                                    | to                                                                  |  |
|                 |          |                                                                          |                                                                                                    | A015                                          | 00 to 15                              | SBN240 to SBN255                                                    |  |
| A100 to<br>A199 | 00 to 15 | Error Log Area                                                           | V<br>a                                                                                                    | When an error h<br>are stored in the          | has occurred, the Error Log Are       | ne error code and error contents<br>a.                              |  |
| A200            | 11       | First Cycle Flag                                                         | C                                                                                                    | ON for one cycl                               | e after FQM1 o                        | peration begins.                                                    |  |
|                 | 12       | Step Flag                                                                | C                                                                                                    | ON for one cycl                               | e when step ex                        | ecution is started with STEP(008).                                  |  |
| A202            | 00       | Motion Control Module slot 1                                             | C                                                                                                    | ON if the Motion                              | n Control Modu                        | le is in slot 1.                                                    |  |
|                 | 01       | Motion Control Module slot 2                                             | C                                                                                                    | ON if the Motion                              | n Control Modu                        | le is in slot 2.                                                    |  |
|                 | 02       | Motion Control Module slot 3                                             | C                                                                                                    | ON if the Motion Control Module is in slot 3. |                                       |                                                                     |  |
|                 | 03       | Motion Control Module slot 4                                             | ON if the Motion Control Module is in slot 4.                                                                                                    |                                               |                                       |                                                                     |  |
| A206 to<br>A207 | 00 to 15 | Maximum Cycle Time                                                       | These words store the maximum cycle time every cycle. The cycle time is recorded in 8-digit hexadecimal (unit: 0.01 ms).                                                                   |                                               |                                       | m cycle time every cycle. The<br>t hexadecimal (unit: 0.01 ms).     |  |
| A208 to<br>A209 | 00 to 15 | Present Cycle Time                                                       | These words stores the present cycle time every cycle in 8-digit hexadecimal (unit: 0.01 ms).                                                                                              |                                               |                                       |                                                                     |  |
| A400            | 00 to 15 | Error code                                                               | When a non-fatal error (user-defined FAL(006) or system error) or<br>a fatal error (user-defined FALS(007) or system error) occurs, the<br>hexadecimal error code is written to this word. |                                               |                                       |                                                                     |  |
| A401            | 06       | FALS Error Flag<br>(fatal error)                                         | Turns ON when a non-fatal error is generated by the FALS instruction. The FQM1 will stop operating.                                                                                        |                                               |                                       | or is generated by the FALS(006) operating.                         |  |
|                 | 08       | Cycle Time Too Long Flag (fatal error)                                   | T<br>tl                                                                                                    | Furns ON if the<br>he System Set              | cycle time exce<br>up (the Watch (    | eds the maximum cycle time set in Cycle Time).                      |  |
|                 | 09       | Program Error Flag                                                       | ON when program contents are incorrect.                                                                                                    |                                               |                                       |                                                                     |  |
|                 |          | (fatal error)                                                            | Module operation will stop.                                                                                                    |                                               |                                       |                                                                     |  |
|                 | 10       | I/O Setting Error Flag                                                   | Turns ON when more than four Motion Control Modules are con-<br>nected to the Coordinator Module.                                                                                          |                                               |                                       |                                                                     |  |
|                 | 14       | I/O Bus Error Flag                                                       | Turns ON when an error occurs in transferring data between the Coordinator Module and Motion Control Modules. Module operation will stop.                                                  |                                               |                                       |                                                                     |  |
|                 | 15       | Memory Error Flag (fatal error)                                          | ۲<br>v<br>li                                                                                                    | Furns ON when<br>will stop and the<br>ight.   | there is an erro<br>ERR indicator     | or in the memory. FQM1 operation s on the front of the Modules will |  |
| A402            | 05       | Motion Control Module Monitoring Error Flag<br>(Coordinator Module only) | Turns ON in the Coordinator Module when a system error, such as a WDT error, occurs in any of the Motion Control Modules.                                                                  |                                               |                                       |                                                                     |  |
|                 | 10       | System Setup Error Flag                                                  | Turns ON when there is a setting error in the System Setup.                                                                                                    |                                               |                                       |                                                                     |  |
|                 | 13       | Coordinator Module WDT Error Flag (Motion<br>Control Modules only)       | T<br>C                                                                                                    | Furns ON in the                               | Motion Contro                         | I Modules when a WDT error ule.                                     |  |
|                 | 14       | Coordinator Module Fatal Error Flag (Motion Control Modules only)        | T<br>ii                                                                                                    | Furns ON in the<br>n the Coordinat            | Motion Control tor Module.            | Modules when a fatal error occurs                                   |  |
|                 | 15       | FAL Error Flag<br>(non-fatal error)                                      | T                                                                                                    | Furns ON when<br>FAL(006). The F              | a non-fatal erro<br>FQM1 will conti   | or is generated by executing nue operating.                         |  |

Read-only Words: A000 to A447, Read/Write Words: A448 to A649

| Address | Bits       |                                                 | Name                                            | Function                                                                                                    |
|---------|------------|-------------------------------------------------|-------------------------------------------------|----------------------------------------------------------------------------------------------------|
| A403    | 00         | UM Error                                        | Flag                                            | Turns ON when there is an error in the user memory.                                                                                                    |
|         | 04         | System Se                                       | etup Error Flag                                 | Turns ON when there is an error in the System Setup in the Coor-<br>dinator Module or Motion Control Module.                                                                                                    |
|         | 10         | Flash Mer                                       | nory Error Flag                                 | Turns ON when the flash memory is physically destroyed.                                                                                                    |
|         | 13         | Analog Of                                       | fset/Gain Error Flag                            | Turns ON when there is an error in the analog I/O offset/gain adjustment value in flash memory.                                                                                                    |
|         | 14         | Flash Mer<br>(Coordina                          | nory DM Checksum Error Flag<br>tor Module only) | Turns ON when there is an error in the DM Area data backed up in flash memory in the Coordinator Module.                                                                                                    |
| A404    | 05         | Constant                                        | Cycle Time Exceeded Flag                        | Turns ON when the actual cycle time exceeds the specified con-<br>stant (minimum) cycle time.                                                                                                    |
|         | 06         | Sync Cycl                                       | e Time Too Long Flag                            | Turns ON when one of the Modules exceeds the specified sync cycle time. (Coordinator Module only)                                                                                                    |
|         | 14         | Memory N                                        | lot Held Flag                                   | Turns ON when corruption is found in the check performed after<br>turning ON power in the areas backed up during power interrup-<br>tions (DM Area (Coordinator Module only) and Error Log Area).                        |
| A405    | 11         | No END E                                        | Fror Flag                                       | ON when there isn't an END(001) instruction in each program within a task.                                                                                                    |
|         | 12         | Task Erro                                       | r Flag                                          | ON when a task error has occurred. The following conditions gen-<br>erate a task error.<br>There isn't a program allocated to the task.                                                                                  |
|         | 13         | Differentia                                     | tion Overflow Error Flag                        | The allowed value for Differentiation Flags which correspond to differentiation instructions has been exceeded.                                                                                                    |
|         | 14         | Illegal Inst                                    | ruction Error Flag                              | ON when a program that cannot be executed has been stored.                                                                                                    |
|         | 15         | UM Overflow Error Flag                          |                                                 | ON when the last address in UM (User Memory) has been exceeded.                                                                                                    |
| A408    | 00 to 15   | Error Log Pointer                               |                                                 | When an error occurs, the Error Log Pointer (binary) is incre-<br>mented by 1 to indicate the location where the next error will be<br>recorded as an offset from the beginning of the Error Log Area<br>(A100 to A199). |
| A409    | 00 to 15   | System Setup Error Location                     |                                                 | When there is a setting error in the System Setup, the location of that error is written to A409 in 4-digit hexadecimal.                                                                                                 |
| A410    | 02         | RS-232C Parity Error Flag                       |                                                 | These error flags turn ON when an error has occurred at the RS-                                                                                                    |
|         | 03         | Error                                           | Framing Error Flag                              | 2320 port.                                                                                                    |
|         | 04         | Flags                                           | Overrun Error Flag                              |                                                                                                    |
|         | 05         |                                                 | Timeout Error Flag                              |                                                                                                    |
|         | 08         | RS-232C                                         | Port Communications Error Flag                  | Turns ON when a communications error has occurred at the RS-232C port.                                                                                                    |
|         | 09         | RS-232C Port Send Ready Flag (no-protocol mode) |                                                 | Turns ON when the RS-232C port is ready to send data in no-pro-<br>tocol mode.                                                                                                    |
|         | 10         | RS-232C<br>protocol m                           | Port Reception Completed Flag (no-<br>node)     | Turns ON when the RS-232C port has completed the reception in no-protocol mode.                                                                                                    |
|         | 11         | RS-232C<br>tocol mod                            | Port Reception Overflow Flag (no-pro-<br>e)     | Turns ON when a data overflow occurred during reception through the RS-232C port in no-protocol mode.                                                                                                    |
|         | 15         | RS-232C                                         | Port Settings Changing Flag                     | Turns ON while the RS-232C port's communications settings are being changed.                                                                                                    |
| A411    | 00 to 15   | RS-232C<br>mode)                                | Port Reception Counter (no-protocol             | Indicates (in binary) the number of bytes of data received when the RS-232C port is in no-protocol mode.                                                                                                    |
| A412    | 02         | Periph-                                         | Parity Error Flag                               | These error flags turn ON when an error has occurred at the                                                                                                    |
|         | 03         | Error                                           | Framing Error Flag                              |                                                                                                    |
|         | 04         | Flags                                           | Overrun Error Flag                              |                                                                                                    |
|         | 05         |                                                 | Timeout Error Flag                              |                                                                                                    |
|         | 08         | Peripheral                                      | Port Communications Error Flag                  | Turns ON when a communications error has occurred at the peripheral port.                                                                                                    |
|         | 15 Periphe |                                                 | Port Settings Changing Flag                     | Turns ON while the peripheral port's communications settings are being changed.                                                                                                    |

| Address         | Bits     |                         | Name                                        | Function                                                                                                    |
|-----------------|----------|-------------------------|---------------------------------------------|----------------------------------------------------------------------------------------------------|
| A414            | 02       | RS-422A                 | Parity Error Flag                           | These error flags turn ON when an error has occurred at the RS-                                                                                                    |
|                 | 03       | Port<br>Error           | Framing Error Flag                          | 422A port.                                                                                                    |
|                 | 04       | Flags                   | Overrun Error Flag                          |                                                                                                    |
|                 | 05       |                         | Timeout Error Flag                          |                                                                                                    |
|                 | 08       | RS-422A I               | Port Communications Error Flag              | Turns ON when a communications error has occurred at the RS-<br>422A port.                                                                                                    |
|                 | 09       | RS-422A I<br>mode)      | Port Send Ready Flag (no-protocol           | Turns ON when the RS-422A port is ready to send data in no-pro-<br>tocol mode.                                                                                                    |
|                 | 10       | RS-422A I<br>protocol m | Port Reception Completed Flag (no-<br>node) | Turns ON when the RS-422A port has completed the reception in no-protocol mode.                                                                                                    |
|                 | 11       | RS-422A I<br>tocol mode | Port Reception Overflow Flag (no-pro-<br>e) | Turns ON when a data overflow occurred during reception through the RS-422A port in no-protocol mode.                                                                                 |
|                 | 15       | RS-422A I               | Port Settings Changing Flag                 | Turns ON while the RS-422A port's communications settings are being changed.                                                                                                    |
| A415            | 00 to 15 | RS-422A I<br>mode)      | Port Reception Counter (no-protocol         | Indicates (in binary) the number of bytes of data received when the RS-422A port is in no-protocol mode.                                                                              |
| A500            | 14       | Error Log<br>Flag OFF   | Pointer Reset and Memory Not Held<br>Bit    | The error log pointer in A408 is reset to 0000 hex and Memory<br>Not Held Flag (A404.14) is turned OFF when this bit is turned<br>ON.                                                 |
| A502            | 00       | RS-232C                 | Port Restart Bit                            | Turn this bit ON to restart the RS-232C port.                                                                                                    |
|                 |          |                         |                                             | This bit is turned OFF automatically when the restart processing is completed.                                                                                                    |
|                 | 01       | Peripheral              | Port Restart Bit                            | Turn this bit ON to restart the peripheral port.<br>This bit is turned OFF automatically when the restart processing                                                                  |
|                 | 02       | BS-422A                 | Port Bestart Bit                            | Turn this bit ON to restart the BS-422A port                                                                                                    |
|                 | 02       | HO-422A FOR HOSIAR DI   |                                             | This bit is turned OFF automatically when the restart processing is completed.                                                                                                    |
| A507            | 00 to 15 | Data Trace              | e Period                                    | Data will be traced using the period specified here when tracing each cycle is specified from the CX-Programmer.                                                                      |
|                 |          |                         |                                             | 0000 hex: Each cycle<br>0001 to 000F hex: Every 2 to 16 cycles                                                                                                    |
| A508            | 09       | Differentia             | te Monitor Completed Flag                   | Turns ON when the differentiate monitor condition has been<br>established during execution of differentiation monitoring.                                                             |
|                 |          |                         |                                             | starts.)                                                                                                    |
|                 | 11       | Trace Trigo             | ger Monitor Flag                            | Turns ON when a trigger condition is established by the Trace<br>Start Bit (A508.14). OFF when the next Data Trace is started by<br>the Sampling Start bit (A508.15).                 |
|                 | 12       | Trace Corr              | npleted Flag                                | Turns ON when sampling of a region of trace memory has been completed during execution of a Trace.                                                                                    |
|                 |          |                         |                                             | Turns OFF when the next time the Sampling Start Bit (A508.15) is turned from OFF to ON.                                                                                               |
|                 | 13       | Trace Busy              | y Flag                                      | Turns ON when the Sampling Start Bit (A508.15) is turned from OFF to ON. Turns OFF when the trace is completed.                                                                       |
|                 | 14       | Trace Star              | t Bit                                       | Turn this bit ON to establish the trigger condition. The offset indi-<br>cated by the delay value (positive or negative) determines which<br>data samples are valid.                  |
|                 | 15       | Sampling                | Start Bit                                   | When a data trace is started by turning this bit from OFF to ON<br>from the CX-Programmer, the FQM1 will begin storing data in<br>Trace Memory by one of the three following methods: |
|                 |          |                         |                                             | 1) Data is sampled at regular intervals (10 to 2,550 ms).                                                                                                    |
|                 |          |                         |                                             | 2) Data is sampled when TRSM(045) is executed in the program.                                                                                                    |
|                 |          |                         |                                             | 3) Data is sampled at the end of every cycle.                                                                                                    |
|                 |          |                         |                                             | grammer.                                                                                                    |
| A509            | 15       | Constant (              | Cycle Time Exceeded Error Clear Bit         | Used to enable the constant cycle time function again after the constant cycle time has been exceeded.                                                                                |
| A510 to<br>A514 | 00 to 15 | Macro Are               | a Input Words                               | Before the subroutine specified in MCRO(099) is executed, the contents of the five words specified in the operand to be passed to the subroutine are stored here.                     |
| A515 to<br>A519 | 00 to 15 | Macro Are               | a Output Words                              | After the subroutine specified in MCRO(099) has been executed, the results of the subroutine are transferred to these five words.                                                     |

| Address | Bits     | Name                                                               | Function                                                                                                    |                                                                                                    |  |
|---------|----------|--------------------------------------------------------------------|----------------------------------------------------------------------------------------------------|----------------------------------------------------------------------------------------------------|--|
| A520    | 00 to 15 | Interrupt Counter 0 Counter SV                                     | Used for interrupt in<br>Sets the count value<br>task 000 will start wi<br>ber of pulses.<br>Setting range: 0000                                                                                          | put 0 in counter mode.<br>at which the interrupt task will start. Interrupt<br>nen interrupt counter 0 has counted this num-<br>to FFFF                                             |  |
| A521    | 00 to 15 | Interrupt Counter 1 Counter SV                                     | Used for interrupt in<br>Sets the count value<br>task 001 will start wi<br>ber of pulses.                                                                                                    | put 1 in counter mode.<br>at which the interrupt task will start. Interrupt<br>nen interrupt counter 1 has counted this num-                                                        |  |
| 4500    | 00 to 15 | Interrupt Counter 0 Counter CV                                     | Setting range. 0000                                                                                                    |                                                                                                    |  |
| A522    | 00 10 15 | mierrupi Counter 2 Counter SV                                      | Sets the count value<br>task 002 will start will<br>ber of pulses.                                                                                                    | at which the interrupt task will start. Interrupt<br>nen interrupt counter 2 has counted this num-                                                                                  |  |
| 4500    | 00 44 15 | Interrupt Occuptor 0 Occuptor OV                                   | Setting range: 0000                                                                                                    |                                                                                                    |  |
| A523    | 00 to 15 | Interrupt Counter 3 Counter SV                                     | Used for interrupt input 3 in counter mode.<br>Sets the count value at which the interrupt task will start. Interru<br>task 003 will start when interrupt counter 3 has counted this nu<br>ber of pulses. |                                                                                                    |  |
| 4504    | 001-15   |                                                                    | Setting range: 0000                                                                                                    |                                                                                                    |  |
| A524    | 00 to 15 | Interrupt Counter 0 Counter PV                                     | 0 to 3 operating in c                                                                                                    | n the interrupt counter PVs for interrupt input<br>ounter mode.                                                                                                    |  |
| A525    | 00 to 15 | Interrupt Counter 1 Counter PV                                     | The counter PV star                                                                                                    | ts decrementing from the counter SV. When                                                                                                    |  |
| A526    | 00 to 15 | Interrupt Counter 2 Counter PV                                     | the counter PV reac                                                                                                    | hes the 0, the PV is automatically reset to the                                                                                                    |  |
| A527    | 00 to 15 | Interrupt Counter 3 Counter PV                                     | Range: 0000 to FFF                                                                                                    | F                                                                                                    |  |
| A530    | 00       | DM Write Request Bit (Coordinator Module to Motion Control Module) | DM data transfer is a Motion Control Mode                                                                                                    | executed from the Coordinator Module to ule when this bit turns ON.                                                                                                    |  |
|         | 01       | DM Read Request Bit (Motion Control Module to Coordinator Module)  | DM data transfer is e<br>Coordinator Module                                                                                                    | executed from the Motion Control Module to when this bit turns ON.                                                                                                    |  |
| A531    | 00 to 15 | Slot No. of Motion Control Module for DM Trans-<br>fer             | Specifies the slot nu<br>Control Module with<br>0001: Motion Contro<br>0002: Motion Contro<br>0003: Motion Contro<br>0004: Motion Contro                                                                  | mber (in 4-digit hexadecimal) for the Motion<br>which DM data is to be transferred.<br>I Module #1<br>I Module #2<br>I Module #3<br>I Module #4                                     |  |
| A532    | 00 to 15 | DM Transfer Size (number of words)                                 | Specifies the size, in<br>ferred.<br>0001 to 01F3 hex (1                                                                                                    | number of words, of the DM data to be trans-<br>to 499 words)                                                                                                    |  |
| A533    | 00 to 15 | First DM Transfer Source Word                                      | Specifies the first ad<br>dinator Module or M<br>0000 to 7FFF hex                                                                                                    | dress of the DM transfer source in the Coor-<br>otion Control Module.                                                                                                    |  |
| A534    | 00 to 15 | First DM Transfer Destination Word                                 | Specifies the first ad<br>Coordinator Module<br>0000 to 7FFF hex                                                                                                    | dress of the DM transfer destination in the<br>or Motion Control Module.                                                                                                    |  |
| A535    | 14       | Transfer Error Flag                                                | Turns ON when a DI                                                                                                    | VI data transfer error occurs.                                                                                                    |  |
|         | 15       | Transfer Busy Flag                                                 | Turns ON during DM fer has been comple                                                                                                    | I data transfer and turns OFF when the trans-<br>ted.                                                                                                    |  |
| A550    | 00 to 15 | Analog Input PV                                                    | Contains the value in<br>the END refresh or i<br>The PV range deper<br>• 0 to 10 V:<br>• 0 to 5 V or 1 to 5 V<br>• -10 to 10 V:                                                                           | nput from the analog input port (using either<br>mmediate refresh) in 4-digit hexadecimal.<br>nds on the input range:<br>FE70 to 20D0 hex<br>: FF38 to 1068 hex<br>DDA0 to 2260 hex |  |
| A552    | 00       | Analog Input Status                                                | User Adjustment<br>Completed                                                                                                    | OFF: Not adjusted<br>ON: Adjustment completed                                                                                                    |  |
|         | 07       |                                                                    | Analog Sampling<br>Started                                                                                                    | OFF: Not started<br>ON: Started                                                                                                    |  |
|         | 08       |                                                                    | Factory Adjustment<br>Data Error                                                                                                    | OFF: No Error<br>ON: Error (Checked at power ON.)                                                                                                    |  |
|         | 09       |                                                                    | User Adjustment<br>Data Error                                                                                                    | OFF: No Error<br>ON: Error (Checked at power ON.)                                                                                                    |  |
|         | 15       |                                                                    | Analog Sampling<br>Overlap                                                                                                    | OFF: Normal sampling<br>ON: The next sampling operation occurred<br>before the present sampling operation com-<br>pleted.                                                           |  |

| Address | Bits     | Name                         |                                        | Function                                                                                                    |
|---------|----------|------------------------------|----------------------------------------|----------------------------------------------------------------------------------------------------|
| A559    | 00 to 15 | Number of Analog Samples     |                                        | Indicates the number of data samples actually input since sam-<br>pling started.                                                                                                    |
| A560    | 00 to 15 | Analog Output 1 Output Value |                                        | When an END refresh is selected, the 4-digit hexadecimal value<br>set here by the user is output from analog output port 1.<br>When immediate refreshing is selected, the 4-digit hexadecimal<br>value being output from analog output port 1 is stored here for<br>monitoring. The output value range depends on the output range,<br>as shown below. |
|         |          |                              |                                        | • 0 to 10 V, 0 to 5 V or 1 to 5 V: FF38 to 1068 hex<br>• –10 to 10 V: EA84 to 157C hex                                                                                                    |
|         |          |                              |                                        | <ol> <li>Note</li> <li>Set the analog output method (END or immediate refreshing) with the System Setup's output method setting. A setting of 0 hex specifies an END refresh. This setting applies to both analog output 1 and 2.</li> <li>Specify the output range with the output 1 setting.</li> </ol>                                              |
| A561    | 00 to 15 | Analog Output 2 Output Value |                                        | This word has the same settings as the analog output 1 output value (A560), above. (When an END refresh is selected, set the value to output from analog output port 2. When an immediate refresh is selected, the output value is stored here for monitoring.) <b>Note</b>                                                                            |
|         |          |                              |                                        | <ol> <li>Set the analog output method (END of minified are released) with<br/>the System Setup's output method setting. A setting of 0 hex<br/>specifies an END refresh. This setting applies to both analog<br/>output 1 and 2.</li> <li>Specify the output range with the output 2 setting.</li> </ol>                                               |
| A562    | 00       | Analog Output 1 Flags        | User Adjustment<br>Completed           | Initial value is 0.<br>Set to 1 if user performs offset/gain adjustment and Returns to<br>factory default setting of 0 if adjustment value is cleared.                                                                                                    |
|         | 04       |                              | Operating                              | ON: ON while the analog output is being changed by ACC(888).<br>OFF: Turned OFF when target value is reached.                                                                                                    |
|         | 08       |                              | Output SV Error                        | ON: ON when the output SV setting is outside of the allowed set-<br>ting range.<br>OFF: OFF when the output SV is within range.                                                                                                    |
|         | 12       |                              | Factory Adjust-<br>ment Value<br>Error | ON: ON when the factory-set data stored in flash memory is<br>invalid.<br>OFF: OFF when the factory-set data stored in flash memory is<br>normal.                                                                                                    |
|         | 14       |                              | User Adjustment<br>Value Error         | ON: ON when the user-set adjustment value stored in flash mem-<br>ory is invalid.<br>OFF: OFF when the user-set adjustment value stored in flash                                                                                                    |
| A563    | 00       | Analog Output 2 Flags        | User Adjustment<br>Completed           | Same as for Analog Output 1 Flags.                                                                                                    |
|         | 04       |                              | Operating                              |                                                                                                    |
|         | 08       |                              | Output SV Error                        |                                                                                                    |
|         | 12       |                              | Factory Adjust-<br>ment Value<br>Error |                                                                                                    |
|         | 14       |                              | User Adjustment<br>Value Error         |                                                                                                    |
| A564    | 00       | Analog Output 1 Conversion E | nable Bit                              | ON: Enables D/A conversion (enables analog output).<br>OFF: Disables D/A conversion (analog values output according to<br>Output Stop Function specification in System Setup).                                                                                                    |
|         |          |                              |                                        | <b>Note</b> This bit is cleared when the Modules operating mode is changed between RUN or MONITOR mode and PROGRAM mode.                                                                                                    |
| A565    | 00       | Analog Output 2 Conversion E | nable Bit                              | ON: Enables D/A conversion (enables analog output).                                                                                                    |
|         |          |                              |                                        | OFF: Disables D/A conversion (analog values output according to<br>Output Stop Function specification in System Setup).                                                                                                    |
|         |          |                              |                                        | Note I his bit is cleared when the Modules operating mode is changed between RUN or MONITOR mode and PROGRAM mode.                                                                                                    |

| Address         | Bits     | Name                                                                                                    |                                                                          |                                              |                                                                                                    | Function                                                                                                    |                                                                                                    |  |  |
|-----------------|----------|----------------------------------------------------------------------------------------------------|--------------------------------------------------------------------------|----------------------------------------------|----------------------------------------------------------------------------------------------------|----------------------------------------------------------------------------------------------------|----------------------------------------------------------------------------------------------------|--|--|
| A570            | 00       | Adjustmer                                                                                                    | t Mode Command                                                           | Adjustment                                   | Analog Input                                                                                                    | OFF: Adjustment dis                                                                                                    | abled.                                                                                                    |  |  |
|                 | 02       | Bits<br>(Effective)                                                                                                    | only when A575 is                                                        | Enable                                       | Analog Output 1                                                                                                    | ON: Adjustment ena                                                                                                    | bled.                                                                                                    |  |  |
|                 | 03       | 5A5A hex.                                                                                                    | )                                                                        |                                              | Analog Output 2                                                                                                    | default value (offset<br>sponding to the sele<br>transferred to Adjust<br>Area (A572 and A57                                                                        | or gain value) corre-<br>cted I/O signal range is<br>ment Mode Monitor<br>'3).                                                                                    |  |  |
|                 | 07       |                                                                                                    |                                                                          | Adjustment<br>Mode Specifier                 | OFF: Offset adjustment<br>ON: Gain adjustment                                                                                                    |                                                                                                    |                                                                                                    |  |  |
|                 | 12       |                                                                                                    |                                                                          | Adjustment<br>Value Increment                | While this bit is ON, the offset or gain value will be incremented by one resolution unit each 0.5 ms.                                                                                                    |                                                                                                    |                                                                                                    |  |  |
|                 | 13       |                                                                                                    |                                                                          | Adjustment<br>Value Decre-<br>ment           | While this bit is ON, by one resolution un                                                                                                    | the offset or gain valu<br>it each 0.5 ms.                                                                                                    | ue will be decremented                                                                                                    |  |  |
|                 | 14       |                                                                                                    |                                                                          | Adjustment<br>Value Clear                    | OFF to ON: Clears t                                                                                                    | he adjustment data to                                                                                                    | the factory defaults.                                                                                                    |  |  |
|                 | 15       |                                                                                                    |                                                                          | Adjustment<br>Value Set                      | OFF to ON: Reads the present value in the Adjustment Mode<br>Monitor Area (A572 and A573) and saves this value to flash me<br>ory. This adjustment value will be used for the next normal moc<br>operation. |                                                                                                    |                                                                                                    |  |  |
| A571            | 00       | Adjustmer                                                                                                    | t Mode Status                                                            | Adjustment<br>Operation Error                | ON when an operati<br>ON both the Analog<br>Enable Bits at the sa                                                                                                    | onal error has been n<br>Input and Analog Ou<br>ame time.                                                                                                    | nade, such as turning<br>tput 2 Adjustment                                                                                                    |  |  |
|                 | 15       |                                                                                                    |                                                                          | Adjustment<br>Mode Started                   | ON during adjustme 5A5A hex).                                                                                                    | nt mode operation (w                                                                                                    | hen A575 contains                                                                                                    |  |  |
| A572            | 00 to 15 | Adjustment Mode Monitor<br>(Effective only when A575 is<br>5A5A hex.)                                                              |                                                                          | Both Analog<br>Input and Ana-<br>log Outputs | Setting Offset Mon-<br>itor                                                                                                    | The values in these<br>words can be over-<br>written directly,<br>without using the<br>Adjustment Value                                                             | <ul> <li>-10 to 10 V: FE0C to<br/>01F4 hex</li> <li>0 to 10 V, 0 to 5 V, 1<br/>to 5 V: FF38 to 00C8<br/>hex</li> </ul>                                            |  |  |
| A573            | 00 to 15 |                                                                                                    |                                                                          |                                              | Gain Value Monitor                                                                                                    | ment Bits.                                                                                                    | <ul> <li>-10 to 10 V: 1194 to<br/>157C hex</li> <li>0 to 10 V, 0 to 5 V, 1<br/>to 5 V: 0ED8 to 1068<br/>hex</li> </ul>                                            |  |  |
| A574            | 00 to 15 |                                                                                                    |                                                                          | Analog Inputs                                | Number of Average<br>Value Samples in<br>Adjustment Mode                                                                                                    | Indicates the numbe<br>aged to obtain the C<br>tor values in adjustm<br>of samples can be s<br>0040 hex (0 to 64). §<br>before turning ON th<br>Bit.                | r of values to be aver-<br>Iffset/Gain Value Moni-<br>lent mode. The number<br>et between 0000 and<br>Set this parameter<br>le Adjustment Enable                  |  |  |
| A575            | 00 to 15 | Adjustmer                                                                                                    | t Mode Password                                                          |                                              | 5A5A hex: Adjustment mode enabled.<br>Other value: Adjustment mode disabled.                                                                                                    |                                                                                                    |                                                                                                    |  |  |
| A600            | 00 to 15 | High-spee                                                                                                    | d Counter 1 PV                                                           |                                              | Range: 8000 0000 to                                                                                                    | o 7FFF FFFF                                                                                                    |                                                                                                    |  |  |
| A601            | 00 to 15 |                                                                                                    |                                                                          |                                              | <b>Note</b> For a Linear Counter, high-speed counter overflows/under-                                                                                                    |                                                                                                    |                                                                                                    |  |  |
| A602            | 00 to 15 | High-spee                                                                                                    | d Counter 2 PV                                                           |                                              | nal I/O is refreshed).                                                                                                    |                                                                                                    |                                                                                                    |  |  |
| A603            | 00 to 15 |                                                                                                    |                                                                          | I                                            |                                                                                                    |                                                                                                    |                                                                                                    |  |  |
| A604 to<br>A605 | 00 to 15 | High-<br>speed<br>Counter<br>1<br>Sounter modes<br>• Absolute linear<br>(CW-)<br>• Absolute circular<br>• Absolute linear<br>(CW+) |                                                                          | PV of absolute<br>number of rota-<br>tions   | Contains the numbe<br>Encoder when the S<br>8000 0000 to 7FFF I                                                                                                    | er of rotations data (PV) read from the<br>EN signal is input to the Servo Driver.<br>FFFF hex                                                                      |                                                                                                    |  |  |
|                 |          |                                                                                                    | For following<br>counter modes<br>• Linear counter<br>• Circular counter | Monitor data                                 | <ul> <li>When monitoring c<br/>absolute value of the<br/>speed counter over<br/>hexadecimal value</li> <li>When monitoring the<br/>frequency of the hit<br/>the high-speed cou-<br/>kHz).</li> </ul>        | ounter movements (n<br>ne amount of change<br>r the specified sampli<br>(0000 0000 to FFFF<br>he counter frequency<br>gh-speed counter cal<br>unter between 0 and 7 | node 1), contains the<br>in the PV of the high-<br>ng time as a 8-digit<br>FFFF hex).<br>(mode 2), contains the<br>culated from the PV of<br>7A120 hex (0 and 500 |  |  |

| Address         | Bits                                 |                                | Name                                                                                                    |                                                             | Function                                                                                                    |
|-----------------|--------------------------------------|--------------------------------|----------------------------------------------------------------------------------------------------|-------------------------------------------------------------|----------------------------------------------------------------------------------------------------|
| A606 to<br>A607 | 00 to 15                             | High-<br>speed<br>Counter<br>2 | For following<br>counter modes<br>• Absolute linear<br>(CW-)<br>• Absolute circular<br>• Absolute linear<br>(CW+)                                                                   | PV of absolute<br>number of rota-<br>tions                  | Same as for A604 and A605 for high-speed counter 1 except that measuring the high-speed counter frequency is not possible for high-speed counter 2.                                                                                                    |
|                 |                                      |                                | <ul> <li>Counter modes</li> <li>Linear counter</li> <li>Circular counter</li> </ul>                                                                                                 | Monitor data                                                |                                                                                                    |
| A608            | 00                                   | High-<br>speed                 | Target Comparison                                                                                                    | In-progress Flag                                            | OFF: Target value comparison is not being performed for CTBL(882).                                                                                                    |
|                 |                                      | counter 1<br>status            |                                                                                                    |                                                             | <b>Note</b> This flag is always OFF for range comparison.                                                                                                    |
|                 |                                      | orarido                        |                                                                                                    |                                                             | ON: Target value comparison is being performed for CTBL(882).                                                                                                    |
|                 |                                      |                                |                                                                                                    |                                                             | <b>Note</b> Target comparison is continued without interruption once it has been started (as opposed to range comparison), so this flag can be used to check whether target comparison is in progress.                                                                                                    |
|                 | 01                                   |                                | PV Overflow/Under                                                                                                    | flow Flag                                                   | OFF: There is no counter overflow or underflow in Linear Counter<br>Mode. This flag will always be OFF in Circular Counter Mode.<br>ON: There is a counter overflow or underflow in Linear Counter<br>Mode. The counter PV will be fixed at the overflow or underflow<br>limit. This flag will be cleared when the High-speed Counter Start<br>Bit is turned OFF. |
|                 | 03                                   |                                | Phase Z Input Rese<br>one cycle)                                                                                                    | et Flag (ON for                                             | ON for one cycle when the counter PV is reset with the counter reset method set to a phase Z + software reset.                                                                                                    |
|                 |                                      |                                |                                                                                                    |                                                             | <b>Note</b> This flag will turn ON for one cycle after the counter PV is reset if the phase Z signal (reset input) turns ON while the High-speed Counter Reset Bit (A610.01) is ON.                                                                                                    |
|                 | 04                                   |                                | Absolute No. of Rot<br>Flag                                                                                                    | ations Read Error                                           | OFF: No error<br>ON: Error                                                                                                    |
|                 | 05                                   |                                | Absolute No. of Rot<br>Completed Flag                                                                                                    | tations Read                                                | OFF: Rotations being read or reading has not been executed.<br>ON: Reading has been completed (Turned ON when serial recep-<br>tion of the number of rotations has been completed.)                                                                                                    |
|                 | 06                                   |                                | Measuring Flag (measurement mode<br>1 or 2)<br><b>Note</b> Valid when Counter Data Dis-<br>play in System Setup is set to<br>Counter Movements (mode 1) or Fre-<br>quency (mode 2). |                                                             | OFF: Changes in the counter PV or the counter frequency is not<br>being measured.<br>ON: Changes in the counter PV or the counter frequency is being<br>measured.<br>In measurement mode 1, this flag will turn ON at the beginning of<br>the sampling time after the Measurement Start Bit (A610.02) is<br>turned ON.                                            |
|                 | 07 High-speed Counter Operating Flag |                                | er Operating Flag                                                                                                    | OFF: Counter is not operating.<br>ON: Counter is operating. |                                                                                                    |
|                 | 08                                   |                                | Count Latched Flag                                                                                                    | )                                                           | OFF: Count has not been latched.<br>ON: Latching the count has been completed for the latch input.                                                                                                    |
|                 | 12                                   |                                | Absolute Offset Pre                                                                                                    | eset Error Flag                                             | OFF: No error occurred when saving the absolute offset.<br>ON: An error occurred when saving the absolute offset.                                                                                                    |
| A609            | 00                                   | High-                          | Target Comparison                                                                                                    | In-progress Flag                                            | Same as for high-speed counter 1.                                                                                                    |
|                 | 01                                   | speed<br>counter 2             | PV Overflow/Under                                                                                                    | flow Flag                                                   |                                                                                                    |
|                 | 03                                   | status                         | Phase Z Input Rese<br>one cycle)                                                                                                    | et Flag (ON for                                             |                                                                                                    |
|                 | 04                                   |                                | Absolute No. of Rot<br>Flag                                                                                                    | ations Read Error                                           |                                                                                                    |
|                 | 05                                   |                                | Absolute No. of Rot<br>Completed Flag                                                                                                    | tations Read                                                |                                                                                                    |
|                 | 06                                   |                                | Measuring Flag (me<br>1 or 2)                                                                                                    | easurement mode                                             |                                                                                                    |
|                 | 07                                   |                                | High-speed Counter                                                                                                    | er Operating Flag                                           |                                                                                                    |
|                 | 08                                   |                                | Count Latched Flag                                                                                                    | <b>J</b>                                                    |                                                                                                    |
|                 | 12                                   |                                | Absolute Offset Pre                                                                                                    | eset Error Flag                                             |                                                                                                    |

| Address | Bits |                      | Name                                     | Function                                                                                                    |
|---------|------|----------------------|------------------------------------------|----------------------------------------------------------------------------------------------------|
| A610    | 00   | High-                | Start Bit                                | OFF: Stops counter operation. The counter PV will be main-                                                                                                    |
|         |      | counter 1            |                                          | ON: Starts counter operation. The counter PV will be reset.                                                                                                    |
|         | 01   | com-<br>mand<br>bits | Reset Bit                                | OFF: If a software reset is set in the System Setup, the counter PV will not be reset when internal I/O is refreshed in the Motion Control Module. If a phase Z + software reset is set, disables the phase Z input.<br>ON: If a software reset is set in the System Setup, resets the counter PV to 0 when internal I/O is refreshed in the Motion Control Module. If a phase Z + software reset is set, enables the phase Z input. |
|         | 02   |                      | Measurement Start Bit                    | OFF: Disables measuring changes in counter PV or the counter frequency.<br>ON: Starts measuring changes in counter PV or the counter frequency.<br><b>Note</b> Measuring the high-speed counter frequency is possible                                                                                                    |
|         |      |                      |                                          | only for high-speed counter 1.<br>Note Valid when Counter Data Display in System Setup is set to                                                                                                    |
|         | 02   |                      | Maggurament Direction Bit (mag           | OEE: Economic (mode 1) or Frequency (mode 2).                                                                                                    |
|         | 03   |                      | surement mode 2)                         | ON: Reverse (down)                                                                                                    |
|         |      |                      |                                          | This bit specifies the up/down direction of the pulse input for fre-<br>quency measurement.                                                                                                    |
|         |      |                      |                                          | <b>Note</b> Always set this bit before turning ON the Measurement Start Bit.                                                                                                    |
|         | 04   |                      | Range Comparison Results Clear Bit       | OFF: Does not clear the execution results (A612) or output bit<br>pattern (A613) from CTBL(882) execution for range comparison<br>for the counter.<br>ON: Clears the execution results (A612) or output bit pattern<br>(A613) from CTBL(882) execution for range comparison for the<br>counter.                                                                                                    |
|         | 05   |                      | Absolute Offset Preset Bit               | OFF: Does not preset the offset.<br>OFF to ON: Stores the number of multi-turns read from the Servo<br>Driver and the number of initial incremental pulses as an offset in<br>the Absolute Offset value in the System Setup.                                                                                                    |
|         |      |                      |                                          | When establishing the machine origin, the position from the abso-<br>lute encoder origin is set as the Absolute Offset in the System<br>Setup as the machine origin.                                                                                                    |
|         | 06   |                      | Absolute Present Value Preset Bit        | OFF: Disables the absolute present value preset.<br>OFF to ON: Stores the Absolute PV in the counter 1 PV (A600<br>and A601).<br><b>Note</b> Refer to <i>7-7-6 Absolute Present Value</i> for details on the<br>absolute PV.                                                                                                    |
|         | 07   |                      | Absolute Number of Rotations Read<br>Bit | OFF: Disables reading the number of rotations data from the<br>Servo Driver.<br>OFF to ON: Outputs the SEN output to the Servo Driver and<br>receives the number of rotations data on the phase A input.                                                                                                    |
|         | 08   |                      | Latch Input 1 Enable Bit                 | OFF: Disables the external latch input 1 signal.<br>ON: Enables the external latch input 1 signal.                                                                                                    |
|         | 09   |                      | Latch Input 2 Enable Bit                 | OFF: Disables the external latch input 2 signal.<br>ON: Enables the external latch input 2 signal.                                                                                                    |
| A611    | 00   | High-                | Start Bit                                | Same as command bits for high-speed counter 1.                                                                                                    |
|         | 01   | speed                | Reset Bit                                |                                                                                                    |
|         | 02   | com-                 | Measurement Start Bit                    |                                                                                                    |
|         | 03   | mand<br>bits         | Reserved                                 |                                                                                                    |
|         | 04   |                      | Range Comparison Results Clear Bit       |                                                                                                    |
|         | 05   |                      | Absolute Offset Preset Bit               |                                                                                                    |
|         | 06   |                      | Absolute Present Value Preset Bit        |                                                                                                    |
|         | 07   |                      | Absolute Number of Rotations Read<br>Bit |                                                                                                    |
|         | 08   |                      | Latch Input 1 Enable Bit                 |                                                                                                    |
|         | 09   |                      | Latch Input 2 Enable Bit                 |                                                                                                    |

| Address         | Bits                                                                                                    |                                                                            | Name                                                                                                    | Function                                                                                                    |
|-----------------|----------------------------------------------------------------------------------------------------|----------------------------------------------------------------------------|----------------------------------------------------------------------------------------------------|----------------------------------------------------------------------------------------------------|
| A612            | 00 to 15                                                                                                    | High-<br>speed<br>counter 1<br>monitor<br>data                             | Range Comparison Execution<br>Results Flags                                                                                                    | Contains the CTBL(882) execution results for range comparison.<br>Bits 00 to 15 correspond to ranges 1 to 16.<br>OFF: No match<br>ON: Match                                                                                         |
| A613            | 00 to 15                                                                                                    | uuu                                                                        | Output Bit Pattern                                                                                                    | Contains the output bit pattern when a match is found for<br>CTBL(882) execution results for range comparison<br><b>Note</b> If more than one match is found, an OR of the output bit<br>patterns with matches will be stored here. |
| A614            | 00 to 15                                                                                                    | High-                                                                      | Range Comparison Results                                                                                                    | Same as for high-speed counter 1 monitor data.                                                                                                    |
| A615            | 00 to 15                                                                                                    | speed<br>counter2<br>monitor<br>data                                       | Output Bit Pattern                                                                                                    |                                                                                                    |
| A620 to<br>A621 | 00 to 15                                                                                                    | Pulse Out<br><b>Note</b> This<br>mode is re<br>output in li<br>circular mo | put 1 PV<br>s item applies when the operation<br>elative pulse output, absolute pulse<br>near mode, absolute pulse output in<br>ode, or electronic cam mode. | Contains the pulse output PV as an 8-digit hexadecimal number.<br>Relative mode: 00000000 to FFFFFFF hex<br>Absolute linear mode: 80000000 to 7FFFFFF hex<br>Absolute circular mode: 00000000 to circular maximum count             |
|                 |                                                                                                    | One-shot I<br>Note This<br>mode is or                                      | Pulse Output 1 ON Time<br>i item applies when the operation<br>ne-shot output mode.                                                                          | Contains the time that the one-shot pulse output has been ON as<br>an 8-digit hexadecimal number.<br>0000 0000 to 0000 270F (unit: set by STIM(980))                                                                                |
|                 | Pulse Time Measurement 1<br>Note This item applies when the operation<br>mode is time measurement mode using a pr<br>counter. |                                                                            | e Measurement 1<br>item applies when the operation<br>ne measurement mode using a pulse                                                                      | Contains the time measured by the pulse counter as an 8-digit<br>hexadecimal number.<br>0000 0000 to FFFF FFFF hex (unit: set by STIM(980))                                                                                         |
| A622 to         | 00 to 15                                                                                                    | Pulse Output 2 PV                                                          |                                                                                                    | Same as for Pulse Output 1 PV.                                                                                                    |
| A623            |                                                                                                    | One-shot Pulse Output 2 ON Time                                            |                                                                                                    | Same as for One-shot Pulse Output 1 ON time.                                                                                                    |
|                 |                                                                                                    | Pulse Time                                                                 | e Measurement 2                                                                                                    | Same as for Pulse Time Measurement 1.                                                                                                    |
| A624            | 00                                                                                                    | Pulse<br>Output 1<br>Status                                                | Pulse Output Completed Flag                                                                                                    | OFF: Pulse output not completed (OFF during pulse output).<br>ON: Pulse output completed (ON when pulse distribution has<br>been completed).                                                                                        |
|                 | 01                                                                                                    |                                                                            | Pulse Output Set Flag                                                                                                    | OFF: Pulse output amount not set by PULS(886).<br>ON: Pulse output amount set by PULS(886).                                                                                                    |
|                 | 02                                                                                                    |                                                                            | Target Frequency Not Reached Flag                                                                                                    | OFF: Target speed has been reached during pulse output for<br>PLS2(887).<br>ON: Decelerated before reaching the target speed during pulse<br>output for PLS2(887).                                                                  |
|                 | 03                                                                                                    |                                                                            | Target Comparison Flag                                                                                                    | OFF: Comparison stopped.<br>ON: Comparison in progress.                                                                                                    |
|                 | 04                                                                                                    |                                                                            | Independent Pulse Output Flag                                                                                                    | OFF: Pulses not being output or being output continuously.<br>ON: Pulses being output.                                                                                                    |
|                 | 05                                                                                                    |                                                                            | PLS2 Positioning Flag                                                                                                    | OFF: Not positioning.<br>ON: Positioning in progress.                                                                                                    |
|                 | 06                                                                                                    |                                                                            | Accelerating/Decelerating Flag                                                                                                    | OFF: No output or constant-speed output.<br>ON: Acceleration or deceleration in progress for ACC(888) or<br>PLS2(887).                                                                                                    |
|                 | 07                                                                                                    |                                                                            | Pulse Output Flag                                                                                                    | OFF: Pulse output stopped.<br>ON: Pulse output in progress.                                                                                                    |
| A625            | 00                                                                                                    | Pulse                                                                      | Pulse Output Completed Flag                                                                                                    | Same as for Pulse Output 1 Status.                                                                                                    |
|                 | 01                                                                                                    | Status                                                                     | Pulse Output Set Flag                                                                                                    |                                                                                                    |
|                 | 02                                                                                                    |                                                                            | Target Frequency Not Reached Flag                                                                                                    |                                                                                                    |
|                 | 03                                                                                                    |                                                                            | Target Comparison Flag                                                                                                    |                                                                                                    |
|                 | 04                                                                                                    |                                                                            | Independent Pulse Output Flag                                                                                                    |                                                                                                    |
|                 | 05                                                                                                    |                                                                            | PLS2 Positioning Flag                                                                                                    |                                                                                                    |
|                 | 06                                                                                                    |                                                                            | Accelerating/Decelerating Flag                                                                                                    |                                                                                                    |
|                 | 07                                                                                                    |                                                                            | Pulse Output Flag                                                                                                    |                                                                                                    |

| Address | Bits             |                                       | Name                                             | Function                                                                                                    |
|---------|------------------|---------------------------------------|--------------------------------------------------|----------------------------------------------------------------------------------------------------|
| A626    | 00               | Pulse<br>Output 1                     | PV Reset Bit                                     | OFF: Pulse output 1 PV not reset.<br>ON: Resets pulse output 1 PV.                                                                                                    |
|         | 01               | mand<br>Bits                          | Range Comparison Results Clear Bit               | OFF: Does not clear the execution results (A630) or output bit pattern (A631) from CTBL(882) execution for range comparison for the pulse output PV.                                                                                                    |
|         |                  |                                       |                                                  | ON: Clears the execution results (A630) or output bit pattern (A631) from CTBL(882) execution for range comparison for the pulse output PV.                                                                                                    |
| A627    | 00               | Pulse                                 | PV Reset Bit                                     | Same as for Pulse Output 1 Command Bits.                                                                                                    |
|         | 01               | Com-<br>mand<br>Bits                  | Range Comparison Results Clear Bit               |                                                                                                    |
| A628    | 07               | Pulse<br>Output                       | Speed Change Cycle Bit                           | OFF: Sets the speed change cycle to 2 ms during pulse output to ACC(888) or PLS2(887).                                                                                                    |
|         |                  | Control<br>Bits                       |                                                  | ON: Sets the speed change cycle to 1 ms during pulse output to ACC(888) or PLS2(887).                                                                                                    |
|         | 14               | both<br>pulse<br>outputs 1<br>and 2.) | PLS2 Pulse Output Direction Priority<br>Mode Bit | OFF: Sets Direction Priority Mode.<br>In Direction Priority Mode, pulses are output only when the pulse<br>output direction and the direction of the specified absolute posi-<br>tion are the same.<br>ON: Sets Absolute Position Priority Mode.<br>In Absolute Position Priority Mode, pulses are always output in<br>the direction of the specified absolute position. |
| A630    | 00 to 15         | Pulse<br>Output 1<br>Monitor<br>Data  | Range Comparison Results                         | Contains the CTBL(882) execution results for range comparison.<br>Bits 00 to 15 correspond to ranges 1 to 16.<br>OFF: No match<br>ON: Match                                                                                                    |
| A631    | 631 00 to 15 Out |                                       | Output Bit Pattern                               | Contains the output bit pattern when a match is found for CTBL(882) execution results for range comparison                                                                                                    |
|         |                  |                                       |                                                  | <b>Note</b> If more than one match is found, an OR of the output bit patterns with matches will be stored here.                                                                                                    |
| A632    | 00 to 15         | Pulse                                 | Range Comparison Results                         | Same as for Pulse Output 1 Monitor Data.                                                                                                    |
| A633    | 00 to 15         | Monitor<br>Data                       | Output Bit Pattern                               |                                                                                                    |

358

### **Detailed Explanations on the Auxiliary Area**

#### Error Log Area: A100 to A199

| A100 | Error code     | D     |
|------|----------------|-------|
| A101 | Error contents |       |
| A102 | 0101           | Error |
| A103 | 0101           |       |
| A104 | 0101           | 1)    |
|      |                | ĺ     |
| A195 | Error code     |       |
| A196 | Error contents |       |
| A197 | 0101           | Error |
| A198 | 0101           |       |
| A199 | 0101           | ])    |

The following data would be generated in an error record if a memory error (error code 80F1) occurred with the error located in the System Setup (04 hex).

| 80 F1 |  |
|-------|--|
| 00 04 |  |
| 01 01 |  |
| 01 01 |  |
| 01 01 |  |

The following data would be generated in an error record if an FALS error with FALS number 001 occurred

| C1 01 |  |
|-------|--|
| 00 00 |  |
| 01 01 |  |
| 01 01 |  |
| 01 01 |  |
|       |  |

## **Error Codes and Error Flags**

| Classification                  | Error code   | Meaning                                 | Error flags |
|---------------------------------|--------------|-----------------------------------------|-------------|
| System-defined                  | 80F1         | Memory error                            | A403        |
| fatal errors                    | 80C0         | I/O bus error                           |             |
|                                 | 80CE         | No End Cover                            |             |
|                                 | 80CF         | Sync bus error                          |             |
|                                 | 80E0         | I/O setting error                       |             |
|                                 | 80F0         | Program error                           | A405        |
|                                 | 809F         | Cycle time too long error               |             |
| System-defined non-fatal errors | 009B         | System Setup setting error              | A409        |
| User-defined fatal errors       | C101 to C2FF | FALS instruction executed (See note 1.) |             |
| User-defined non-fatal errors   | 4101 to 42FF | FAL instruction executed (See note 2.)  |             |

**Note** (1) Codes C101 to C2FF will be stored for FALS numbers 001 to 511.

- (2) Codes 4101 to 42FF will be stored for FAL numbers 001 to 511.
- (3) Only the contents of A405 is stored as the error flag contents for program errors.
- (4) 0000 hex will be stored as the error flag contents.

## FQM1 Memory Addresses

FQM1 memory addresses are set in Index Registers (IR0 or IR1) to indirectly address I/O memory. Normally, FQM1 memory addresses are set into the Index Registers automatically when calling subroutines with JSB(982).

Some instructions, such as FIND MAXIMUM (MAX(182)) and FIND MINIMUM (MIN(183)), output the results of processing to an Index Register to indicate an FQM1 memory address.

There are also instructions for which Index Registers can be directly designated to use the FQM1 memory addresses stored in them by other instructions. These instructions include DOUBLE MOVE (MOVL(498)), some symbol comparison instructions (=L,<>L, <L, >L,<=L, and >=L), DOUBLE COMPARE (CMPL(060)), DOUBLE INCREMENT BINARY (++L(591)), DOUBLE DECREMENT BINARY (--L(593)), DOUBLE SIGNED BINARY ADD WITHOUT CARRY (+L(401)), and DOUBLE SIGNED BINARY SUBTRACT WITHOUT CARRY (--L(411)).

The FQM1 memory addresses all are continuous and the user must be aware of the order and boundaries of the memory areas. As reference, the FQM1 memory addresses are provided in the next page.

**Note** Directly setting FQM1 memory addresses in the program should be avoided whenever possible. If FQM1 memory addresses are set in the program, the program will be less compatible with new Modules for which changes have been made to the layout of the memory.

## **Memory Configuration**

There are two classifications of the RAM memory (with capacitor backup) in the FQM1.

**Parameter Areas:** These areas contain Coordinator Module system setting data, such as the System Setup. An illegal access error will occur if an attempt is made to access any of the parameter areas from an instruction in the user program.

**I/O Memory Areas:** These are the areas that can be specified as operands in the instructions in user programs.

360

## **Memory Map**

Note Do not access the areas indicated Reserved for system.

| Classification   | FQM1 memory<br>addresses (hex) | User addresses       | Area                              |
|------------------|--------------------------------|----------------------|-----------------------------------|
| Parameter areas  | 00000 to 0B0FF                 |                      | System Setup Area<br>Profile Area |
| I/O memory areas | 0B100 to 0B1FF                 |                      | Reserved for system.              |
|                  | 0B200 to 0B7FF                 |                      | Reserved for system.              |
|                  | 0B800 to 0B801                 | TK0000 to TK0031     | Task Flag Area                    |
|                  | 0B802 to 0B83F                 |                      | Reserved for system.              |
|                  | 0B840 to 0B9FF                 | A000 to A447         | Read-only Auxiliary Area          |
|                  | 0BA00 to 0BACB                 | A448 to A649         | Read/Write Auxiliary Area         |
|                  | 0BACA to 0BBFF                 |                      | Reserved for system.              |
|                  | 0BC00 to 0BDFF                 |                      | Reserved for system.              |
|                  | 0BE00 to 0BE0F                 | T0000 to T0255       | Timer Completion Flags            |
|                  | 0BE10 to 0BEFF                 |                      | Reserved for system.              |
|                  | 0BF00 to 0BF0F                 | C0000 to C0255       | Counter Completion Flags          |
|                  | 0BF10 to 0BFFF                 |                      | Reserved for system.              |
|                  | 0C000 to 0C0FF                 | CIO 0000 to CIO 0255 | CIO Area                          |
|                  | 0C100 to 0D7FF                 |                      | Reserved for system.              |
|                  | 0D800 to 0D9FF                 |                      | Reserved for system.              |
|                  | 0DA00 to 0DDFF                 |                      | Reserved for system.              |
|                  | 0DE00 to 0DEFF                 | W000 to W255         | Work Area                         |
|                  | 0DF00 to 0DFFF                 |                      | Reserved for system.              |
|                  | 0E000 to 0E0FF                 | T0000 to T0250       | Timer PVs                         |
|                  | 0E100 to 0EFFF                 |                      | Reserved for system.              |
|                  | 0F000 to 0F0FF                 | C0000 to C0255       | Counter PVs                       |
|                  | 0F100 to 0FFFF                 |                      | Reserved for system.              |
|                  | 10000 to 17FFF                 | D00000 to D32767     | DM Area                           |
|                  | 18000 to FFFFF                 |                      | Reserved for system.              |

## **FQM1 Instruction Execution Times and Number of Steps**

The following table lists the execution times for all instructions that are available for the FQM1.

The total execution time of instructions within one whole user program is the process time for program execution when calculating the cycle time. (See note.)

**Note** User programs are allocated tasks that can be executed within cyclic tasks and interrupt tasks that satisfy interrupt conditions.

Execution times for most instructions differ depending on the conditions when the instruction is executed. The execution time can also vary when the execution condition is OFF.

The following table also lists the length of each instruction in the *Length (steps)* column. The number of steps required in the user program area for each of the instructions varies from 1 to 7 steps, depending upon the instruction and the operands used with it. The number of steps in a program is not the same as the number of instructions.

**Note** (1) Program capacity for the FQM1 is measured in steps. Basically speaking, 1 step is equivalent to 1 word.

Most instructions are supported in differentiated form (indicated with  $\uparrow$ ,  $\downarrow$ , @, and %). Specifying differentiation will increase the execution times by the following amounts.

| Symbol | μ <b>s</b> |
|--------|------------|
| 1 or ↓ | +0.5       |
| @ or % | +0.5       |

(2) Use the following time as a guideline when instructions are not executed. Approx. 0.2 to 0.5  $\mu s$ 

#### **Sequence Input Instructions**

| Instruction | Mnemonic | Code | Length<br>(steps)<br>(See<br>note.) | ON execution<br>time (μs) | Hardware<br>implementation | Conditions |
|-------------|----------|------|-------------------------------------|---------------------------|----------------------------|------------|
| LOAD        | LD       |      | 1                                   | 0.10                      | Yes                        |            |
| LOAD NOT    | LD NOT   |      | 1                                   | 0.10                      | Yes                        |            |
| AND         | AND      |      | 1                                   | 0.10                      | Yes                        |            |
| AND NOT     | AND NOT  |      | 1                                   | 0.10                      | Yes                        |            |
| OR          | OR       |      | 1                                   | 0.10                      | Yes                        |            |
| OR NOT      | OR NOT   |      | 1                                   | 0.10                      | Yes                        |            |
| AND LOAD    | AND LD   |      | 1                                   | 0.05                      | Yes                        |            |
| OR LOAD     | OR LD    |      | 1                                   | 0.05                      | Yes                        |            |

Note When a double-length operand is used, add 1 to the value shown in the length column in the above table.

#### Sequence Output Instructions

| Instruction           | Mnemonic | Code | Length<br>(steps)<br>(See<br>note.) | ON execution<br>time (μs) | Hardware<br>implementation | Conditions |
|-----------------------|----------|------|-------------------------------------|---------------------------|----------------------------|------------|
| OUTPUT                | OUT      |      | 1                                   | 0.35                      | Yes                        |            |
| OUTPUT NOT            | OUT NOT  |      | 1                                   | 0.35                      | Yes                        |            |
| KEEP                  | KEEP     | 011  | 1                                   | 0.40                      | Yes                        |            |
| DIFFERENTIATE UP      | DIFU     | 013  | 2                                   | 0.50                      | Yes                        |            |
| DIFFERENTIATE<br>DOWN | DIFD     | 014  | 2                                   | 0.50                      | Yes                        |            |
| SET                   | SET      |      | 1                                   | 0.30                      | Yes                        |            |
| RESET                 | RSET     |      | 1                                   | 0.30                      | Yes                        |            |

Note When a double-length operand is used, add 1 to the value shown in the length column in the above table.

#### **Sequence Control Instructions**

| Instruction     | Mnemonic | Code | Length<br>(steps)<br>(See<br>note.) | ON execution Hardware time (µs) implementation |     | Conditions |
|-----------------|----------|------|-------------------------------------|------------------------------------------------|-----|------------|
| END             | END      | 001  | 1                                   | 7.0                                            | Yes |            |
| NO OPERATION    | NOP      | 000  | 1                                   | 0.05                                           | Yes |            |
| INTERLOCK       | IL       | 002  | 1                                   | 0.15                                           | Yes |            |
| INTERLOCK CLEAR | ILC      | 003  | 1                                   | 0.15                                           | Yes |            |
| JUMP            | JMP      | 004  | 2                                   | 0.95                                           | Yes |            |
| JUMP END        | JME      | 005  | 2                                   |                                                |     |            |

Note When a double-length operand is used, add 1 to the value shown in the length column in the above table.

#### **Timer and Counter Instructions**

| Instruction           | Mnemonic | Code | Length<br>(steps)<br>(See<br>note.) | ON execution<br>time (μs) | Hardware<br>implementation | Conditions |
|-----------------------|----------|------|-------------------------------------|---------------------------|----------------------------|------------|
| TIMER                 | TIM      |      | 3                                   | 1.30                      | Yes                        |            |
| COUNTER               | CNT      |      | 3                                   | 1.30                      | Yes                        |            |
| HIGH-SPEED TIMER      | ТІМН     | 015  | 3                                   | 1.80                      | Yes                        |            |
| ONE-MS TIMER          | ТМНН     | 540  | 3                                   | 1.75                      | Yes                        |            |
| REVERSIBLE<br>COUNTER | CNTR     | 012  | 3                                   | 24.8                      |                            |            |

Note When a double-length operand is used, add 1 to the value shown in the length column in the above table.

#### **Comparison Instructions**

| Instruction                                 | Mnemonic          | Code | Length<br>(steps)<br>(See<br>note.) | ON execution<br>time (μs) | Hardware<br>implementation | Conditions |
|---------------------------------------------|-------------------|------|-------------------------------------|---------------------------|----------------------------|------------|
| Input Comparison<br>Instructions (unsigned) | LD, AND, OR +=    | 300  | 4                                   | 0.35                      | Yes                        |            |
|                                             | LD, AND, OR + <>  | 305  |                                     |                           |                            |            |
|                                             | LD, AND, OR + <   | 310  |                                     |                           |                            |            |
|                                             | LD, AND, OR +<=   | 315  |                                     |                           |                            |            |
|                                             | LD, AND, OR +>    | 320  |                                     |                           |                            |            |
|                                             | LD, AND, OR +>=   | 325  |                                     |                           |                            |            |
| Input Comparison                            | LD, AND, OR +=+L  | 301  | 4                                   | 0.35                      | Yes                        |            |
| unstructions (double, unsigned)             | LD, AND, OR +<>+L | 306  |                                     |                           |                            |            |
| <b>J</b> ,                                  | LD, AND, OR +<+L  | 311  |                                     |                           |                            |            |
|                                             | LD, AND, OR +<=+L | 316  |                                     |                           |                            |            |
|                                             | LD, AND, OR +>+L  | 321  |                                     |                           |                            |            |
|                                             | LD, AND, OR +>=+L | 326  |                                     |                           |                            |            |
| Input Comparison                            | LD, AND, OR +=+S  | 302  | 4                                   | 0.35                      | Yes                        |            |
| Instructions (signed)                       | LD, AND, OR +<>+S | 307  |                                     |                           |                            |            |
|                                             | LD, AND, OR +<+S  | 312  |                                     |                           |                            |            |
|                                             | LD, AND, OR +<=+S | 317  |                                     |                           |                            |            |
|                                             | LD, AND, OR +>+S  | 322  |                                     |                           |                            |            |
|                                             | LD, AND, OR +>=+S | 327  |                                     |                           |                            |            |

| Instruction                      | Mnomonio           | Code | Longth                    | ON execution | Hardwara       | Conditions                   |
|----------------------------------|--------------------|------|---------------------------|--------------|----------------|------------------------------|
| instruction                      | Whenome            | Code | (steps)<br>(See<br>note.) | time (µs)    | implementation | Conditions                   |
| Input Comparison                 | LD, AND, OR +=+SL  | 303  | 4                         | 0.35         | Yes            |                              |
| Instructions (double,<br>signed) | LD, AND, OR +<>+SL | 308  |                           |              |                |                              |
|                                  | LD, AND, OR +<+SL  | 313  |                           |              |                |                              |
|                                  | LD, AND, OR +<=+SL | 318  |                           |              |                |                              |
|                                  | LD, AND, OR +>+SL  | 323  |                           |              |                |                              |
|                                  | LD, AND, OR +>=+SL | 328  |                           |              |                |                              |
| COMPARE                          | CMP                | 020  | 3                         | 0.10         | Yes            |                              |
| DOUBLE COMPARE                   | CMPL               | 060  | 3                         | 0.50         | Yes            |                              |
| SIGNED BINARY<br>COMPARE         | CPS                | 114  | 3                         | 0.30         | Yes            |                              |
| DOUBLE SIGNED<br>BINARY COMPARE  | CPSL               | 115  | 3                         | 0.50         | Yes            |                              |
| TABLE COMPARE                    | TCMP               | 085  | 4                         | 30.3         |                |                              |
| MULTIPLE COMPARE                 | MCMP               | 019  | 4                         | 47.5         |                |                              |
| UNSIGNED BLOCK<br>COMPARE        | BCMP               | 068  | 4                         | 50.3         |                |                              |
| EXPANDED BLOCK                   | BCMP2              | 502  | 4                         | 15.3         |                | Number of data words: 1      |
| COMPARE                          |                    |      |                           | 689.1        |                | Number of data words:<br>255 |
| AREA RANGE COM-<br>PARE          | ZCP                | 088  | 3                         | 11.6         |                |                              |
| DOUBLE AREA<br>RANGE COMPARE     | ZCPL               | 116  | 3                         | 11.4         |                |                              |

Note When a double-length operand is used, add 1 to the value shown in the length column in the above table.

#### **Data Movement Instructions**

| Instruction                 | Mnemonic | Code | Length<br>(steps)<br>(See<br>note.) | ON execution<br>time (μs) | Hardware<br>implementation | Conditions               |
|-----------------------------|----------|------|-------------------------------------|---------------------------|----------------------------|--------------------------|
| MOVE                        | MOV      | 021  | 3                                   | 0.30                      | Yes                        |                          |
| DOUBLE MOVE                 | MOVL     | 498  | 3                                   | 0.60                      | Yes                        |                          |
| MOVE NOT                    | MVN      | 022  | 3                                   | 0.35                      | Yes                        |                          |
| DOUBLE MOVE NOT             | MVNL     | 499  | 3                                   | 0.60                      | Yes                        |                          |
| MOVE BIT                    | MOVB     | 082  | 4                                   | 0.50                      | Yes                        |                          |
| MOVE DIGIT                  | MOVD     | 083  | 4                                   | 0.50                      | Yes                        |                          |
| BLOCK TRANSFER              | XFER     | 070  | 4                                   | 0.8                       | Yes                        | Transferring 1 word      |
|                             |          |      |                                     | 650.2                     | Yes                        | Transferring 1,000 words |
| BLOCK SET                   | BSET     | 071  | 4                                   | 0.55                      | Yes                        | Setting 1 word           |
|                             |          |      |                                     | 400.2                     | Yes                        | Setting 1,000 words      |
| DATA EXCHANGE               | XCHG     | 073  | 3                                   | 0.80                      | Yes                        |                          |
| SINGLE WORD DIS-<br>TRIBUTE | DIST     | 080  | 4                                   | 10.5                      |                            |                          |
| DATA COLLECT                | COLL     | 081  | 4                                   | 10.5                      |                            |                          |

Note When a double-length operand is used, add 1 to the value shown in the length column in the above table.

#### Data Shift Instructions

| Instruction                             | Mnemonic | Code | Length<br>(steps)<br>(See<br>note.) | ON execution<br>time (μs) | Hardware<br>implementation | Conditions           |
|-----------------------------------------|----------|------|-------------------------------------|---------------------------|----------------------------|----------------------|
| SHIFT REGISTER                          | SFT      | 010  | 3                                   | 12.4                      |                            | Shifting 1 word      |
|                                         |          |      |                                     | 368.1                     |                            | Shifting 1,000 words |
| REVERSIBLE SHIFT                        | SFTR     | 084  | 4                                   | 14.0                      |                            | Shifting 1 word      |
| REGISTER                                |          |      |                                     | 1.44 ms                   |                            | Shifting 1,000 words |
| ASYNCHRONOUS                            | ASFT     | 017  | 4                                   | 13.9                      |                            | Shifting 1 word      |
| SHIFT REGISTER                          |          |      |                                     | 3.915 ms                  |                            | Shifting 1,000 words |
| WORD SHIFT                              | WSFT     | 016  | 4                                   | 9.7                       |                            | Shifting 1 word      |
|                                         |          |      |                                     | 728.1                     |                            | Shifting 1,000 words |
| ARITHMETIC SHIFT<br>LEFT                | ASL      | 025  | 2                                   | 0.45                      | Yes                        |                      |
| DOUBLE SHIFT LEFT                       | ASLL     | 570  | 2                                   | 0.80                      | Yes                        |                      |
| ARITHMETIC SHIFT<br>RIGHT               | ASR      | 026  | 2                                   | 0.45                      | Yes                        |                      |
| DOUBLE SHIFT<br>RIGHT                   | ASRL     | 571  | 2                                   | 0.80                      | Yes                        |                      |
| ROTATE LEFT                             | ROL      | 027  | 2                                   | 0.45                      | Yes                        |                      |
| DOUBLE ROTATE<br>LEFT                   | ROLL     | 572  | 2                                   | 0.80                      | Yes                        |                      |
| ROTATE LEFT WITH-<br>OUT CARRY          | RLNC     | 574  | 2                                   | 0.45                      | Yes                        |                      |
| DOUBLE ROTATE<br>LEFT WITHOUT<br>CARRY  | RLNL     | 576  | 2                                   | 0.80                      | Yes                        |                      |
| ROTATE RIGHT                            | ROR      | 028  | 2                                   | 0.45                      | Yes                        |                      |
| DOUBLE ROTATE<br>RIGHT                  | RORL     | 573  | 2                                   | 0.80                      | Yes                        |                      |
| ROTATE RIGHT WITH-<br>OUT CARRY         | RRNC     | 575  | 2                                   | 0.45                      | Yes                        |                      |
| DOUBLE ROTATE<br>RIGHT WITHOUT<br>CARRY | RRNL     | 577  | 2                                   | 0.80                      | Yes                        |                      |
| ONE DIGIT SHIFT                         | SLD      | 074  | 3                                   | 10.1                      |                            | Shifting 1 word      |
|                                         |          |      |                                     | 1.208 ms                  |                            | Shifting 1,000 words |
| ONE DIGIT SHIFT                         | SRD      | 075  | 3                                   | 11.7                      |                            | Shifting 1 word      |
| RIGHT                                   |          |      |                                     | 1.775 ms                  |                            | Shifting 1,000 words |

Note When a double-length operand is used, add 1 to the value shown in the length column in the above table.

#### **Increment/Decrement Instructions**

| Instruction                  | Mnemonic     | Code | Length<br>(steps)<br>(See<br>note.) | ON execution<br>time (μs) | Hardware<br>implementation | Conditions |
|------------------------------|--------------|------|-------------------------------------|---------------------------|----------------------------|------------|
| INCREMENT BINARY             | ++           | 590  | 2                                   | 0.45                      | Yes                        |            |
| DOUBLE INCRE-<br>MENT BINARY | ++L          | 591  | 2                                   | 0.80                      | Yes                        |            |
| DECREMENT BINARY             |              | 592  | 2                                   | 0.45                      | Yes                        |            |
| DOUBLE DECRE-<br>MENT BINARY | – –L         | 593  | 2                                   | 0.80                      | Yes                        |            |
| INCREMENT BCD                | ++B          | 594  | 2                                   | 12.1                      |                            |            |
| DOUBLE INCRE-<br>MENT BCD    | ++BL         | 595  | 2                                   | 9.37                      |                            |            |
| DECREMENT BCD                | — <i>–</i> В | 596  | 2                                   | 11.5                      |                            |            |
| DOUBLE DECRE-<br>MENT BCD    | – –BL        | 597  | 2                                   | 9.3                       |                            |            |

Note When a double-length operand is used, add 1 to the value shown in the length column in the above table.

## Symbol Math Instructions

| Instruction                                       | Mnemonic | Code | Length<br>(steps)<br>(See<br>note.) | ON execution<br>time (μs) | Hardware<br>implementation | Conditions |
|---------------------------------------------------|----------|------|-------------------------------------|---------------------------|----------------------------|------------|
| SIGNED BINARY ADD<br>WITHOUT CARRY                | +        | 400  | 4                                   | 0.30                      | Yes                        |            |
| DOUBLE SIGNED<br>BINARY ADD WITH-<br>OUT CARRY    | +L       | 401  | 4                                   | 0.60                      | Yes                        |            |
| SIGNED BINARY ADD<br>WITH CARRY                   | +C       | 402  | 4                                   | 0.40                      | Yes                        |            |
| DOUBLE SIGNED<br>BINARY ADD WITH<br>CARRY         | +CL      | 403  | 4                                   | 0.60                      | Yes                        |            |
| BCD ADD WITHOUT<br>CARRY                          | +B       | 404  | 4                                   | 16.3                      |                            |            |
| DOUBLE BCD ADD<br>WITHOUT CARRY                   | +BL      | 405  | 4                                   | 22.9                      |                            |            |
| BCD ADD WITH<br>CARRY                             | +BC      | 406  | 4                                   | 17.2                      |                            |            |
| DOUBLE BCD ADD<br>WITH CARRY                      | +BCL     | 407  | 4                                   | 24.1                      |                            |            |
| SIGNED BINARY SUB-<br>TRACT WITHOUT<br>CARRY      | -        | 410  | 4                                   | 0.3                       | Yes                        |            |
| DOUBLE SIGNED<br>BINARY SUBTRACT<br>WITHOUT CARRY | -L       | 411  | 4                                   | 0.60                      | Yes                        |            |
| SIGNED BINARY SUB-<br>TRACT WITH CARRY            | -C       | 412  | 4                                   | 0.40                      | Yes                        |            |
| DOUBLE SIGNED<br>BINARY SUBTRACT<br>WITH CARRY    | -CL      | 413  | 4                                   | 0.60                      | Yes                        |            |
| BCD SUBTRACT<br>WITHOUT CARRY                     | -В       | 414  | 4                                   | 16.3                      |                            |            |
| DOUBLE BCD SUB-<br>TRACT WITHOUT<br>CARRY         | –BL      | 415  | 4                                   | 23.1                      |                            |            |
| BCD SUBTRACT<br>WITH CARRY                        | -BC      | 416  | 4                                   | 18.1                      |                            |            |
| DOUBLE BCD SUB-<br>TRACT WITH CARRY               | -BCL     | 417  | 4                                   | 24.2                      |                            |            |
| SIGNED BINARY MUL-<br>TIPLY                       | *        | 420  | 4                                   | 0.65                      | Yes                        |            |
| DOUBLE SIGNED<br>BINARY MULTIPLY                  | *L       | 421  | 4                                   | 12.8                      |                            |            |
| UNSIGNED BINARY<br>MULTIPLY                       | *U       | 422  | 4                                   | 0.75                      | Yes                        |            |
| DOUBLE UNSIGNED<br>BINARY MULTIPLY                | *UL      | 423  | 4                                   | 12.4                      |                            |            |
| BCD MULTIPLY                                      | *В       | 424  | 4                                   | 16.9                      |                            |            |
| DOUBLE BCD MULTI-<br>PLY                          | *BL      | 425  | 4                                   | 34.7                      |                            |            |
| SIGNED BINARY<br>DIVIDE                           | /        | 430  | 4                                   | 0.70                      | Yes                        |            |
| DOUBLE SIGNED<br>BINARY DIVIDE                    | /L       | 431  | 4                                   | 11.9                      |                            |            |
| UNSIGNED BINARY<br>DIVIDE                         | /U       | 432  | 4                                   | 0.8                       | Yes                        |            |
| DOUBLE UNSIGNED<br>BINARY DIVIDE                  | /UL      | 433  | 4                                   | 11.9                      |                            |            |

| Instruction       | Mnemonic | Code | Length<br>(steps)<br>(See<br>note.) | ON execution<br>time (μs) | Hardware<br>implementation | Conditions |
|-------------------|----------|------|-------------------------------------|---------------------------|----------------------------|------------|
| BCD DIVIDE        | /B       | 434  | 4                                   | 18.3                      |                            |            |
| DOUBLE BCD DIVIDE | /BL      | 435  | 4                                   | 26.7                      |                            |            |

Note When a double-length operand is used, add 1 to the value shown in the length column in the above table.

#### **Conversion Instructions**

| Instruction                     | Mnemonic | Code | Length<br>(steps)<br>(See<br>note.) | ON execution<br>time (μs) | Hardware<br>implementation | Conditions                     |
|---------------------------------|----------|------|-------------------------------------|---------------------------|----------------------------|--------------------------------|
| BCD-TO-BINARY                   | BIN      | 023  | 3                                   | 0.40                      | Yes                        |                                |
| DOUBLE BCD-TO-<br>DOUBLE BINARY | BINL     | 058  | 3                                   | 7.4                       |                            |                                |
| BINARY-TO-BCD                   | BCD      | 024  | 3                                   | 8.0                       |                            |                                |
| DOUBLE BINARY-TO-<br>DOUBLE BCD | BCDL     | 059  | 3                                   | 8.0                       |                            |                                |
| 2'S COMPLEMENT                  | NEG      | 160  | 3                                   | 0.35                      | Yes                        |                                |
| DOUBLE 2'S COM-<br>PLEMENT      | NEGL     | 161  | 3                                   | 0.60                      | Yes                        |                                |
| ASCII CONVERT                   | ASC      | 086  | 4                                   | 11.8                      |                            | Converting 1 digit into ASCII  |
|                                 |          |      |                                     | 18.1                      |                            | Converting 4 digits into ASCII |
| ASCII TO HEX                    | HEX      | 162  | 4                                   | 12.2                      |                            | Converting 1 digit             |

Note When a double-length operand is used, add 1 to the value shown in the length column in the above table.

#### **Logic Instructions**

| Instruction            | Mnemonic | Code | Length<br>(steps)<br>(See<br>note.) | ON execution<br>time (μs) | Hardware<br>implementation | Conditions |
|------------------------|----------|------|-------------------------------------|---------------------------|----------------------------|------------|
| LOGICAL AND            | ANDW     | 034  | 4                                   | 0.30                      | Yes                        |            |
| DOUBLE LOGICAL<br>AND  | ANDL     | 610  | 4                                   | 0.60                      | Yes                        |            |
| LOGICAL OR             | ORW      | 035  | 4                                   | 0.45                      | Yes                        |            |
| DOUBLE LOGICAL OR      | ORWL     | 611  | 4                                   | 0.60                      | Yes                        |            |
| EXCLUSIVE OR           | XORW     | 036  | 4                                   | 0.45                      | Yes                        |            |
| DOUBLE EXCLUSIVE<br>OR | XORL     | 612  | 4                                   | 0.60                      | Yes                        |            |
| EXCLUSIVE NOR          | XNRW     | 037  | 4                                   | 0.45                      | Yes                        |            |
| DOUBLE EXCLUSIVE       | XNRL     | 613  | 4                                   | 0.60                      | Yes                        |            |
| COMPLEMENT             | COM      | 029  | 2                                   | 0.45                      | Yes                        |            |
| DOUBLE COMPLE-<br>MENT | COML     | 614  | 2                                   | 0.80                      | Yes                        |            |

Note When a double-length operand is used, add 1 to the value shown in the length column in the above table.

#### **Special Math Instructions**

| Instruction             | Mnemonic | Code | Length<br>(steps)<br>(See<br>note.) | ON execution<br>time (μs) | Hardware<br>implementation | Conditions                                                           |
|-------------------------|----------|------|-------------------------------------|---------------------------|----------------------------|----------------------------------------------------------------------|
| ARITHMETIC PRO-<br>CESS | APR      | 069  | 4                                   | 24.3                      |                            | Linear approximation specifica-<br>tion, normal                      |
|                         |          |      |                                     | 12.1                      |                            | Linear approximation table trans-<br>fer, 1 word                     |
|                         |          |      |                                     | 126.1                     |                            | Linear approximation table trans-<br>fer, 128 words                  |
|                         |          |      |                                     | 241.3                     |                            | Linear approximation table trans-<br>fer, 256 words                  |
|                         |          |      |                                     | 21.5                      |                            | Linear approximation buffer specifi-<br>cation, 256 words, beginning |
|                         |          |      |                                     | 186.9                     |                            | Linear approximation buffer specifi-<br>cation, 256 words, end       |
|                         |          |      |                                     | 104.5                     |                            | Linear approximation buffer specification, 128 words, end            |
| BIT COUNTER             | BCNT     | 067  | 4                                   | 0.65                      | Yes                        | Counting 1 word                                                      |
| VIRTUAL AXIS            | AXIS     | 981  | 4                                   | 47.9                      |                            | Relative mode                                                        |
|                         |          |      |                                     | 48.1                      |                            | Absolute mode                                                        |
|                         |          |      |                                     | 8.3                       |                            | Stopping processing                                                  |

Note When a double-length operand is used, add 1 to the value shown in the length column in the above table.

## **Floating-point Math Instructions**

| Instruction                | Mnemonic | Code | Length<br>(steps)<br>(See<br>note.) | ON execution<br>time (μs) | Hardware<br>implementation | Conditions |
|----------------------------|----------|------|-------------------------------------|---------------------------|----------------------------|------------|
| FLOATING TO 32-BIT         | FIXL     | 451  | 3                                   | 7.4                       |                            |            |
| 32-BIT TO FLOATING         | FLTL     | 453  | 3                                   | 7.0                       |                            |            |
| FLOATING-POINT<br>ADD      | +F       | 454  | 4                                   | 11.4                      |                            |            |
| FLOATING-POINT<br>SUBTRACT | –F       | 455  | 4                                   | 11.0                      |                            |            |
| FLOATING-POINT<br>DIVIDE   | /F       | 457  | 4                                   | 11.1                      |                            |            |
| FLOATING-POINT<br>MULTIPLY | *F       | 456  | 4                                   | 11.0                      |                            |            |
| DEGREES TO RADI-<br>ANS    | RAD      | 458  | 3                                   | 9.7                       |                            |            |
| RADIANS TO<br>DEGREES      | DEG      | 459  | 3                                   | 9.4                       |                            |            |
| SINE                       | SIN      | 460  | 3                                   | 15.8                      |                            |            |
| COSINE                     | COS      | 461  | 3                                   | 15.5                      |                            |            |
| TANGENT                    | TAN      | 462  | 3                                   | 17.5                      |                            |            |
| ARC SINE                   | ASIN     | 463  | 3                                   | 42.7                      |                            |            |
| ARC COSINE                 | ACOS     | 464  | 3                                   | 42.5                      |                            |            |
| ARC TANGENT                | ATAN     | 465  | 3                                   | 21.3                      |                            |            |
| SQUARE ROOT                | SQRT     | 466  | 3                                   | 25.5                      |                            |            |
| EXPONENT                   | EXP      | 467  | 3                                   | 18.1                      |                            |            |
| LOGARITHM                  | LOG      | 468  | 3                                   | 16.1                      |                            |            |
| EXPONENTIAL<br>POWER       | PWR      | 840  | 4                                   | 31.5                      |                            |            |

| Instruction                     | Mnemonic                                           | Code | Length<br>(steps)<br>(See<br>note.) | ON execution<br>time (μs) | Hardware<br>implementation | Conditions |
|---------------------------------|----------------------------------------------------|------|-------------------------------------|---------------------------|----------------------------|------------|
| Floating Symbol Com-<br>parison | LD, AND, OR +=F                                    | 329  | 3                                   | 8.9                       |                            |            |
|                                 | LD, AND, OR +<>F                                   | 330  |                                     |                           |                            |            |
|                                 | LD, AND, OR + <f< td=""><td>331</td><td></td></f<> | 331  |                                     |                           |                            |            |
|                                 | LD, AND, OR +<=F                                   | 332  |                                     |                           |                            |            |
|                                 | LD, AND, OR +>F                                    | 333  |                                     |                           |                            |            |
|                                 | LD, AND, OR +>=F                                   | 334  |                                     |                           |                            |            |

Note When a double-length operand is used, add 1 to the value shown in the length column in the above table.

#### **Table Data Processing Instructions**

| Instruction  | Mnemonic | Code | Length<br>(steps)<br>(See<br>note.) | ON execution<br>time (μs) | Hardware<br>implementation | Conditions                |
|--------------|----------|------|-------------------------------------|---------------------------|----------------------------|---------------------------|
| FIND MAXIMUM | MAX      | 182  | 4                                   | 13.0                      |                            | Searching for 1 word      |
|              |          |      |                                     | 1.41 ms                   |                            | Searching for 1,000 words |
| FIND MINIMUM | MIN      | 183  | 4                                   | 12.8                      |                            | Searching for 1 word      |
|              |          |      |                                     | 1.412 ms                  |                            | Searching for 1,000 words |

Note When a double-length operand is used, add 1 to the value shown in the length column in the above table.

#### **Data Control Instructions**

| Instruction | Mnemonic | Code | Length<br>(steps)<br>(See<br>note.) | ON execution<br>time (μs) | Hardware<br>implementation | Conditions               |
|-------------|----------|------|-------------------------------------|---------------------------|----------------------------|--------------------------|
| SCALING     | SCL      | 194  | 4                                   | 22.7                      |                            |                          |
| SCALING 2   | SCL2     | 486  | 4                                   | 21.8                      |                            |                          |
| SCALING 3   | SCL3     | 487  | 4                                   | 26.1                      |                            |                          |
| AVERAGE     | AVG      | 195  | 4                                   | 27.9                      |                            | Average of an operation  |
|             |          |      |                                     | 27.9                      |                            | Average of 64 operations |

Note When a double-length operand is used, add 1 to the value shown in the length column in the above table.

#### Subroutine Instructions

| Instruction             | Mnemonic | Code | Length<br>(steps)<br>(See<br>note.) | ON execution<br>time (μs) | Hardware<br>implementation | Conditions |
|-------------------------|----------|------|-------------------------------------|---------------------------|----------------------------|------------|
| SUBROUTINE CALL         | SBS      | 091  | 2                                   | 25.5                      | Yes                        |            |
| SUBROUTINE ENTRY        | SBN      | 092  | 2                                   |                           |                            |            |
| SUBROUTINE<br>RETURN    | RET      | 093  | 1                                   | 21.9                      | Yes                        |            |
| MACRO                   | MCRO     | 099  | 4                                   | 47.4                      |                            |            |
| JUMP TO SUBROU-<br>TINE | JSB      | 982  | 4                                   | 34.9                      |                            |            |

Note When a double-length operand is used, add 1 to the value shown in the length column in the above table.

#### **Interrupt Control Instructions**

| Instruction             | Mnemonic | Code | Length<br>(steps)<br>(See<br>note.) | ON execution<br>time (μs) | Hardware<br>implementation | Conditions              |
|-------------------------|----------|------|-------------------------------------|---------------------------|----------------------------|-------------------------|
| SET INTERRUPT<br>MASK   | MSKS     | 690  | 3                                   | 7.6                       |                            |                         |
| READ INTERRUPT<br>MASK  | MSKR     | 692  | 3                                   | 5.2                       |                            |                         |
| CLEAR INTERRUPT         | CLI      | 691  | 3                                   | 7.2                       |                            |                         |
| DISABLE INTER-<br>RUPTS | DI       | 693  | 1                                   | 5.3                       |                            |                         |
| ENABLE INTER-<br>RUPTS  | EI       | 694  | 1                                   | 5.6                       |                            |                         |
| INTERVAL TIMER          | STIM     | 980  | 4                                   | 9.5                       |                            | One-shot timer          |
|                         |          |      |                                     | 11.0                      |                            | One-shot pulse output   |
|                         |          |      |                                     | 9.5                       |                            | Scheduled interrupt     |
|                         |          |      |                                     | 10.8                      |                            | Reading timer PV        |
|                         |          |      |                                     | 7.4                       |                            | Stopping timer          |
|                         |          |      |                                     | 17.8                      |                            | Starting pulse counting |
|                         |          |      |                                     | 14.7                      |                            | Stopping pulse counting |

Note When a double-length operand is used, add 1 to the value shown in the length column in the above table.

#### High-speed Counter and Pulse Output Instructions

| Instruction     | Mnemonic | Code | Length<br>(steps)<br>(See<br>note.) | ON execution<br>time (μs) | Hardware<br>implementation | Conditions                                      |
|-----------------|----------|------|-------------------------------------|---------------------------|----------------------------|-------------------------------------------------|
| MODE CONTROL    | INI      | 880  | 4                                   | 16.7                      |                            | Starting high-speed counter com-<br>parison     |
|                 |          |      |                                     | 12.7                      |                            | Stopping high-speed counter com-<br>parison     |
|                 |          |      |                                     | 13.3                      |                            | Changing pulse output PV                        |
|                 |          |      |                                     | 10.9                      |                            | Changing high-speed counter cir-<br>cular value |
|                 |          |      |                                     | 16.7                      |                            | Starting pulse output comparison                |
|                 |          |      |                                     | 12.6                      |                            | Stopping pulse output comparison                |
|                 |          |      |                                     | 14.9                      |                            | Changing pulse output PV                        |
|                 |          |      |                                     | 13.1                      |                            | Changing pulse output circular value            |
|                 |          |      |                                     | 12.5                      |                            | Stopping pulse output                           |
|                 |          |      |                                     | 10.1                      |                            | Stopping sampling counter com-<br>parison       |
|                 |          |      |                                     | 14.5                      |                            | Changing sampling counter PV                    |
|                 |          |      |                                     | 13.9                      |                            | Changing sampling counter circu-<br>lar value   |
| HIGH-SPEED      | PRV      | 881  | 4                                   | 13.5                      |                            | Reading pulse output PV                         |
| COUNTER PV READ |          |      |                                     | 15.1                      |                            | Reading high-speed counter PV                   |
|                 |          |      |                                     | 50.8                      |                            | Reading analog input PV                         |
|                 |          |      |                                     | 14.3                      |                            | Reading high-speed counter travel distance      |
|                 |          |      |                                     | 12.1                      |                            | Reading high-speed counter<br>latched value     |

#### Appendix D

| Instruction       | Mnemonic | Code | Length<br>(steps)<br>(See<br>note.) | ON execution<br>time (μs) | Hardware implementation | Conditions                                                                      |
|-------------------|----------|------|-------------------------------------|---------------------------|-------------------------|---------------------------------------------------------------------------------|
| COMPARISON TABLE  | CTBL     | 882  | 4                                   | 36.5                      |                         | Registering target value table and<br>starting comparison for 1 target<br>value |
|                   |          |      |                                     | 259.6                     |                         | Registering target value table and starting comparison for 48 target values     |
|                   |          |      |                                     | 22.1                      |                         | Executing range comparison for 1 range                                          |
|                   |          |      |                                     | 113.7                     |                         | Executing range comparison for 16 ranges                                        |
|                   |          |      |                                     | 22.1                      |                         | Only registering target value table for 1 target value                          |
|                   |          |      |                                     | 240.1                     |                         | Only registering target value table for 48 target values                        |
|                   |          |      |                                     | 20.9                      |                         | Registering a sampling counter<br>target value table and starting<br>comparison |
|                   |          |      |                                     | 42.8                      |                         | Analog output                                                                   |
| SPEED OUTPUT      | SPED     | 885  | 4                                   | 23.7                      |                         | Continuous mode                                                                 |
|                   |          |      |                                     | 32.7                      |                         | Independent mode                                                                |
|                   |          |      |                                     | 42.9                      |                         | Analog output                                                                   |
| SET PULSES        | PULS     | 886  | 4                                   | 15.9                      |                         | Setting pulse output in relative mode                                           |
|                   |          |      |                                     | 16.1                      |                         | Setting pulse output in absolute mode                                           |
|                   |          |      |                                     | 31.5                      |                         | Absolute output mode (electronic cam)                                           |
| PULSE OUTPUT      | PLS2     | 887  | 4                                   | 53.5                      |                         |                                                                                 |
| ACCELERATION CON- | ACC      | 888  | 4                                   | 42.5                      |                         | Continuous mode                                                                 |
| TROL              |          |      |                                     | 44.1                      |                         | Independent mode                                                                |
|                   |          |      |                                     | 18.7                      |                         | Analog output                                                                   |

#### **Step Instructions**

| Instruction | Mnemonic | Code | Length<br>(steps)<br>(See<br>note.) | ON execution<br>time (μs) | Hardware<br>implementation | Conditions           |
|-------------|----------|------|-------------------------------------|---------------------------|----------------------------|----------------------|
| STEP DEFINE | STEP     | 008  | 2                                   | 24.3                      |                            | Step control bit ON  |
|             |          |      |                                     | 13.0                      |                            | Step control bit OFF |
| STEP START  | SNXT     | 009  | 2                                   | 9.1                       |                            |                      |

Note When a double-length operand is used, add 1 to the value shown in the length column in the above table.

#### I/O Refresh Instruction

| Instruction | Mnemonic | Code | Length<br>(steps)<br>(See<br>note.) | ON execution<br>time (μs) | Hardware<br>implementation | Conditions               |
|-------------|----------|------|-------------------------------------|---------------------------|----------------------------|--------------------------|
| I/O REFRESH | IORF     | 097  | 3                                   | 7.7                       |                            | Refreshing 1 input word  |
|             |          |      |                                     | 7.6                       |                            | Refreshing 1 output word |

Note When a double-length operand is used, add 1 to the value shown in the length column in the above table.

#### **Serial Communications Instructions**

| Instruction                 | Mnemonic | Code | Length<br>(steps)<br>(See<br>note.) | ON execution<br>time (μs) | Hardware<br>implementation | Conditions        |
|-----------------------------|----------|------|-------------------------------------|---------------------------|----------------------------|-------------------|
| TRANSMIT                    | TXD      | 236  | 4                                   | 24.1                      |                            | Sending 1 byte    |
|                             |          |      |                                     | 342.6                     |                            | Sending 256 bytes |
| RECEIVE                     | RXD      | 235  | 4                                   | 36.2                      |                            | Storing 1 byte    |
|                             |          |      |                                     | 348.9                     |                            | Storing 256 bytes |
| CHANGE SERIAL<br>PORT SETUP | STUP     | 237  | 3                                   | 441.1                     |                            |                   |

Note When a double-length operand is used, add 1 to the value shown in the length column in the above table.

#### **Debugging Instructions**

| Instruction  | Mnemonic | Code | Length<br>(steps)<br>(See<br>note.) | ON execution<br>time (μs) | Hardware<br>implementation | Conditions                   |
|--------------|----------|------|-------------------------------------|---------------------------|----------------------------|------------------------------|
| TRACE MEMORY | TRSM     | 045  | 1                                   | 34.6                      |                            | Sampling 1 bit and 0 words   |
| SAMPLING     |          |      |                                     | 148.3                     |                            | Sampling 31 bits and 6 words |

Note When a double-length operand is used, add 1 to the value shown in the length column in the above table.

#### **Failure Diagnosis Instructions**

| Instruction             | Mnemonic | Code | Length<br>(steps)<br>(See<br>note.) | ON execution<br>time (μs) | Hardware<br>implementation | Conditions                             |
|-------------------------|----------|------|-------------------------------------|---------------------------|----------------------------|----------------------------------------|
| FAILURE ALARM FAL       | 006      | 3    | 157.1                               |                           | Recording errors           |                                        |
|                         |          |      |                                     | 56.0                      |                            | Deleting errors (in order of priority) |
|                         |          |      |                                     | 457.0                     |                            | Deleting errors (all errors)           |
|                         |          |      |                                     | 53.6                      |                            | Deleting errors (individually)         |
| SEVERE FAILURE<br>ALARM | FALS     | 007  | 3                                   |                           |                            |                                        |

Note When a double-length operand is used, add 1 to the value shown in the length column in the above table.

#### **Other Instructions**

| Instruction | Mnemonic | Code | Length<br>(steps)<br>(See<br>note.) | ON execution<br>time (μs) | Hardware<br>implementation | Conditions |
|-------------|----------|------|-------------------------------------|---------------------------|----------------------------|------------|
| SET CARRY   | STC      | 040  | 1                                   | 0.15                      | Yes                        |            |
| CLEAR CARRY | CLC      | 041  | 1                                   | 0.15                      | Yes                        |            |

Note When a double-length operand is used, add 1 to the value shown in the length column in the above table.

#### **Block Programming Instructions**

| Instruction            | Mnemonic | Code | Length<br>(steps)<br>(See<br>note.) | ON execution<br>time (μs) | Conditions |
|------------------------|----------|------|-------------------------------------|---------------------------|------------|
| BLOCK PROGRAM<br>BEGIN | BPRG     | 096  | 2                                   | 20.3                      | <br>       |
| BLOCK PROGRAM<br>END   | BEND     | 801  | 1                                   | 17.2                      | <br>       |

| Instruction     | Mnemonic                      | Code | Length<br>(steps)<br>(See<br>note.) | ON execution<br>time (μs) |     | Conditions |
|-----------------|-------------------------------|------|-------------------------------------|---------------------------|-----|------------|
| Branching       | IF (input condition)          | 802  | 1                                   | 6.8                       | Yes | IF true    |
|                 |                               |      |                                     | 12.2                      |     | IF false   |
| Branching       | IF (relay<br>number)          | 802  | 2                                   | 11.0                      | Yes | IF true    |
|                 |                               |      |                                     | 16.5                      |     | IF false   |
| Branching (NOT) | IF NOT<br>(relay num-<br>ber) | 802  | 2                                   | 11.5                      | Yes | IF true    |
|                 |                               |      |                                     | 16.8                      |     | IF false   |
| Branching       | ELSE                          | 803  | 1                                   | 11.4                      | Yes | IF true    |
|                 |                               |      |                                     | 13.4                      |     | IF false   |
| Branching       | IEND                          | 804  | 1                                   | 13.5                      | Yes | IF true    |
|                 |                               |      |                                     | 7.0                       |     | IF false   |

Note When a double-length operand is used, add 1 to the value shown in the length column in the above table.
# Α

A/D conversion value, 222 absolute encoder absolute circular counter, 202 absolute linear counter, 202 absolute offset preset, 203 absolute present value, 202 absolute PV preset, 203 output data acquisition, 207 format, 200 Absolute No. of Rotations Read Completed Flag, 340, 341, 355 Absolute No. of Rotations Read Error Flag, 340, 341, 355 Absolute Offset Preset Error Flag, 340, 341, 355 absolute position priority mode, 183 absolute positioning (electronic cam control), 191 ACC(888) instruction, 182, 190 and analog outputs, 229 pulse outputs, 170 setting speed-change cycle, 183 Accelerating/Decelerating Flag, 357 acceleration trapezoidal, 193 acceleration rate, 182 Access Error Flag, 308 addresses memory map, 360 addressing BCD mode, 307 binary mode, 307 indirect addresses, 273 memory addresses, 271 operands, 272 alarms user-programmed alarms, 121 Always OFF Flag, 308 Always ON Flag, 308 analog I/O high-speed control, 26 analog inputs, 215 Auxiliary Area, 219 connections, 74 specifications, 217 System Setup, 218 Analog Offset/Gain Error Flag, 345, 350 Analog Output 1 Flags, 337, 353

Analog Output 2 Flags, 337, 353 analog outputs applicable instructions, 228 application examples, 230 Auxiliary Area, 219 connections, 74 details, 225 END refreshing, 226 functions, 227 immediate refreshing, 226 instructions, 228 number of, 226 procedure, 229 refresh methods, 226 signal ranges, 226 specifications, 226 System Setup, 218 used with ACC(888), 229 values, 226 ASync Mode, 96, 104 automatic backup using flash memory, 119 Auxiliary Area allocations for built-in inputs, 343 for Coordinator Modules and Motion Control Modules, 344 in address order, 349 Motion Control Modules, 329 related to DM data transfer, 346 related to instructions, 347 analog I/O, 219 Constant Cycle Time Exceeded Error Clear Bit, 115 Cycle Time PV, 116 detailed explanations, 359 DM Read Request Bit, 113 DM Transfer Size, 113 DM Write Request Bit, 113 First DM Transfer Destination Word, 113 First DM Transfer Source Word, 113 Maximum Cycle Time, 116 overview, 304 Slot No. of Motion Control Module for DM Transfer, 113 AXIS instruction, 213 application example, 215

## В

baud rate, 313, 318 detection, 35

RS-232C port, 66, 134 serial data, 200 BCD data, 276 BCD-mode addressing, 307 binary-mode addressing, 307 block programs, 270, 286, 287 instruction execution times, 372

# С

cables, 235 Carry (CY) Flag, 270, 285, 308 CIO Area, 302 Cyclic Refresh Bit Area, 302 I/O Bit Area, 302 Serial PLC Link Bit Area, 303 Synchronous Data Link Bit Area, 303 Work Areas, 303 Circular Counter, 154, 202 circular mode, 182 CLC(041) instruction, 308 Clock Pulses, 309 communications instruction execution times, 372 no-protocol, 10, 13 protocol support, 9 protocols, 9 See also serial communications comparison instructions execution times, 363, 364 **Completion Flags** reset timing, 306 Condition Flags, 281, 307 list, 308 connecting cables list, 83 connections analog inputs, 74 analog outputs, 74 Host Link, 64 MIL connectors, 74 peripheral bus (Toolbus), 65 personal computers, 64 pulse inputs, 71 pulse outputs, 73 Servo Drivers, 70 wire size, 75 connectors, 65 connections, 74

pin arrangement Coordinator Modules, 67 Motion Control Modules, 68 Connector-Terminal Block Conversion Units, 75 constant cycle time, 19, 114 Sync Mode, 115 Constant Cycle Time Exceeded Error Clear Bit, 115, 117 Constant Cycle Time Exceeded Flag, 115, 346, 350 constants operands, 274 control panels installation, 53 cooling fan, 50 Coordinator Module Fatal Error Flag, 250, 345, 349 Coordinator Module WDT Error Flag, 250, 345, 349 Coordinator Modules, 92 built-in I/O allocations, 348 connector pin arrangement, 67 connectors, 65 constant cycle time, 115 current consumption, 45 Cyclic Refresh Area, 107 data exchange with Motion Control Modules, 105 dimensions, 43 flash memory, 93 I/O memory, 92, 300 I/O response time, 293 indicators, 34 models, 32 nomenclature, 34 operation, 93 overview, 5, 7 System Setup, 93, 111, 311 troubleshooting, 256 user program, 92 Count Latched Flag, 340, 341, 355 Counter Area, 306 Counter Completion Flags, 361 counter mode, 143, 204 procedure, 144 counters execution times, 363 operations, 154, 201 reset method, 204 CPU errors, 246 CPU standby, 246 crimp terminals, 61 CTBL(882) instruction, 152, 223

current consumption, 45 CX-Programmer, 92, 95 Analog Input/Output Tab Page, 325 connecting cables, 234, 238 connections, 235 methods, 237 Cycle Time Settings, 312 Cycle Time Tab Page, 321 models, 32 Module Settings Tab Page, 321 Other Tab Page, 321 overview, 8, 234 Peripheral Port Settings, 313 Peripheral Port Settings for Host Link, 313 Peripheral Port Settings for NT Link, 314 Peripheral Port Settings for Peripheral Bus (ToolBus), 314 Peripheral Service Time Settings, 320 Pulse Input Tab Page, 322, 324 Pulse Output Tab Page, 323 RS-232 Port Settings for No-protocol Communications (RS-232C), 317 RS-232C Port Settings for Host Link, 315 RS-232C Port Settings for NT Link, 316 RS-232C Port Settings for Peripheral Bus (ToolBus), 316 RS-232C Port Settings for PLC Link (PC Link (Slave)), 318 RS-422A Port Settings for No-protocol Communications (Non-procedural), 319 RS-422A Port Settings for Serial Gateway, 319 Startup Mode Setting, 312 Sync Settings between Modules, 311 cycle time, 19 computing, 288 errors, 249 maximum cycle time, 344, 349 present cycle time, 344, 349 settings, 326 Cycle Time PV, 116 Cycle Time Too Long Flag, 116, 249, 346, 349 Cyclic Refresh Bit Area, 106, 107, 302 allocations, 108 cyclic refreshing, 94, 105, 106

# D

data areas addressing, 271 data control instructions execution times, 369 data exchange

between Modules, 105 data formats, 276 Data Memory (DM) Area, 307 data movement instructions execution times, 364 data shift instructions execution times, 365 debugging, 14, 120 debugging instructions execution times, 372 deceleration rate, 182 trapezoidal, 193 decrement instructions execution times, 365 decrement pulse inputs, 153 DI(802) instruction disabling all interrupts, 141 diagnosis, 120 Differentiate Monitor Completed Flag, 351 Differentiation Flags, 270 Differentiation Overflow Error Flag, 344, 350 dimensions, 43 Servo Relay Units, 79 DIN Track, 57, 59 DM data transfer, 105, 112 executing, 113 programming example, 114 DM Read Request Bit, 113 DM Transfer Size, 113 DM Write Request Bit, 113 downwardly differentiated instructions, 280 ducts wiring, 53

## Ε

EC Directives, xix EI(694) instruction enabling all interrupts, 141 electrical noise, 85 electronic cam control, 186 End Modules current consumption, 45 dimensions, 43 models, 32 overview, 6

Equals Flag, 285, 308 error codes, 359 Error Flag, 308 error flags, 359 error log, 120, 242 Error Log Area, 242, 344, 349 Error Log Pointer, 350 error processing flowchart, 245 errors communications error, 250 Coordinator Module Fatal error, 250 Coordinator Module WDT error, 250 CPU error, 246 CPU standby, 246 cycle time overrun error, 249 error codes, 345, 349, 359 error log, 120, 242 fatal, 246 flags, 308 I/O Bus error, 248 I/O table setting error, 249 memory error, 248 Motion Control Module Monitor error, 249 non-fatal, 249 program error, 248 system FAL error, 249 system FALS error, 249 System Setup error, 249 troubleshooting, 243 Coordinator Module errors, 256 cycle time overrun error check, 253 environmental conditions check, 256 I/O check, 255 I/O setting error check, 254 input errors, 257 memory error check, 252 Motion Control Module errors, 257 output errors, 258 power supply check, 251 program error check, 252 System Setup error check, 253 user-programmed errors, 121, 242 execution conditions variations, 279

# F

failure alarms, 121 failure diagnosis instructions execution times, 372 FAL Error Flag, 121, 249, 345, 349 FAL errors, 249 FAL(006) instruction, 121 FALS Error Flag, 122, 249, 345, 349 FALS errors, 249 FALS(007) instruction, 122 fatal errors, 246 (FALS(007)), 121 FINS commands list, 128 First Cycle Flag, 347, 349 First DM Transfer Destination Word, 113 First DM Transfer Source Word, 113 flags, 270 Absolute No. of Rotations Read Completed Flag, 355 Absolute No. of Rotations Read Error Flag, 355 Absolute Offset Preset Error Flag, 355 Access Error Flag, 308 Always OFF Flag, 308 Always ON Flag, 308 Analog Offset/Gain Error Flag, 345, 350 Analog Output 1 Flags, 337, 353 Analog Output 2 Flags, 337, 353 Carry Flag, 308 Clock Pulses, 309 Condition Flags, 281, 307 Constant Cycle Time Exceeded Flag, 115, 346, 350 Coordinator Module Fatal Error Flag, 250, 345, 349 Coordinator Module WDT Error Flag, 250, 345, 349 Count Latched Flag, 355 Cycle Time Too Long Flag, 346, 349 Differentiate Monitor Completed Flag, 351 Differentiation Overflow Error Flag, 344, 350 Equals Flag, 308 Error Flag, 308 FAL Error Flag, 121, 249, 345, 349 FALS Error Flag, 121, 249, 345, 349 First Cycle Flag, 347, 349 Flash Memory DM Checksum Error Flag, 345, 350 Flash Memory Error Flag, 120, 345, 350 Greater Than Flag, 308 Greater Than or Equals Flag, 308 High-speed Counter 1 Status, 355 High-speed Counter 2 Status, 355 High-speed Counter Operating Flag, 355 I/O Bus Error Flag, 248, 349 I/O Setting Error Flag, 249, 345, 349 Illegal Instruction Error Flag, 344, 350 Less Than Flag, 308 Less Than or Equals Flag, 308 Measuring Flag, 355

378

Memory Error Flag, 248, 345, 349 Memory Not Held Flag, 345, 350 Motion Control Module Monitor Error Flag, 249 Motion Control Module Monitoring Error Flag, 345, 349 Negative Flag, 308 No END Error Flag, 344, 350 Not Equal Flag, 308 Overflow Flag, 308 Peripheral Port Error Flags, 350 Peripheral Port Settings Changing Flag, 346 Phase Z Input Reset Flag, 355 Program Error Flag, 248, 344, 349 Pulse Output 1 Status, 357 Pulse Output 2 Status, 357 Pulse Output Status, 334 PV Overflow/Underflow Flag, 355 Range Comparison Execution Results Flags, 343 RS-232C Port Error Flags, 350 RS-232C port related, 347, 350 RS-422A port related, 347, 351 Step Flag, 347, 349 Subroutine Input Condition Flags, 265, 344, 349 Sync Cycle Time Too Long Flag, 346, 350 System Flags, 344 System Setup Error Flag, 249, 345, 349, 350 System Setup Error Location, 345 Target Comparison In-progress Flag, 355 Task Error Flag, 344, 350 Trace Busy Flag, 351 Trace Completed Flag, 351 Trace Trigger Monitor Flag, 351 Transfer Busy Flag, 113, 352 Transfer Error Flag, 113, 346, 352 UM Error Flag, 345, 350 UM Overflow Error Flag, 344, 350 Underflow Flag, 308 flash memory, 47 automatic backup, 119 Coordinator Modules, 93 Flash Memory DM Checksum Error Flag, 345, 350 Flash Memory Error Flag, 120, 345, 350 floating-point decimal, 276 floating-point math instructions execution times, 368 flowchart PLC cycle, 288 FQM1 Flexible Motion Controller Set models, 32 FQM1 Patch Software, 32, 92, 234 Framing Error Flag, 350, 351

functions list, 139

# G

Greater Than Flag, 285, 308 Greater Than or Equals Flag, 308 grounding, 61

# Η

high-speed analog sampling, 223 high-speed counter instructions execution times, 370 High-speed Counter Operating Flag, 340, 341, 355 High-speed Counter Reset Bit, 155 high-speed counters, 153 bit pattern output, 164 interrupts, 140, 155 latching PV, 159, 166 monitoring frequency, 158 monitoring movement, 157 procedure, 160 mode 1, 161 mode 2, 162 PV, 205 range comparison, 164 target-value comparison, 162 Host Link (SYSMAC WAY), 9, 124 commands, 127 Host Link System, 10 Host Link(SYSMAC WAY) communications functions, 126

# 

I/O Bit Area, 302
I/O Bus Error Flag, 248, 349
I/O memory, 96

addresses, 360
addressing, 271
areas, 361
Coordinator Modules, 300
Motion Control Modules, 301
overview, 299
structure, 300, 301
Motion Control Modules, 301

I/O refreshing, 94, 303

END refresh, 303 immediate refresh, 304 Motion Control Modules, 98 using IORF(097) instruction, 304 I/O response time, 293 calculating, 293 Coordinator Modules, 293 Motion Control Modules, 294 I/O Setting Error Flag, 249, 345, 349 I/O Table Setting error, 249 Illegal Instruction Error Flag, 344, 350 increment instructions execution times, 365 increment pulse inputs, 153 Independent Pulse Output Flag, 357 indicators error indications, 243 Motion Control Indicators, 38 inductive loads surge suppressor, 86 INI(880) instruction, 152 pulse outputs, 170 initialization, 94, 98 input devices wiring, 87 input instructions execution times, 362 input interrupts, 140, 142, 343 application example, 145 modes, 142 procedure, 143 procedure, 143 specifications, 142 input pulses frequency, 204 measuring, 25 inputs pulse frequency, 204 inspections procedures, 260 required tools, 261 installation, 13, 15 control panels, 53 DIN Track, 57 environment, 50 ambient conditions, 50 cooling, 50 precautions, 50 instructions

basic information, 269 block programs, 287 execution conditions, 279 execution times, 362 input and output instructions, 269, 271 input conditions, 279 input-differentiated, 279 instruction conditions, 269 loops, 270 non-differentiated, 279 operands, 270 programming locations, 271 variations, 279 interlocks, 270, 286 interrupt control instructions execution times, 370 interrupt modes, 142 interrupt response time, 295 calculation example, 297 interrupts clearing, 142 disabling, 141 enabling, 141 high-speed counter, 140 input, 140, 142 interval timer, 140, 146 priority, 140 processing time Motion Control Modules, 296 pulse output, 140 interval timer interrupts, 140, 146 application example, 147 one-shot mode, 146 scheduled interrupt mode, 146 using, 146 isolation transformer, 60

## J

JSB(982) instruction, 265

# L

latch inputs applicable instructions, 152 specifications, 152 leakage current output, 90 Less Than Flag, 285, 308

Less Than or Equals Flag, 308 Linear Counter, 154 linear counter CCW rotation, 201 CW rotation, 201 Linear Counter Mode, 205 linear mode, 180 logic instructions execution times, 367

# Μ

Maximum Cycle Time, 116 MCRO(099) instruction, 265 Measuring Flag, 340, 341, 355 Memory Backup Status Window, 119 Memory Error Flag, 248, 345, 349 memory map, 361 Memory Not Held Flag, 345, 350 momentary power interruption, 100 MONITOR mode, 99 monitoring, 14 Motion Control Module Monitoring Error Flag, 249, 345, 349 Motion Control Modules, 95 built-in I/O refreshing, 98 connections, 70 connectors pin arrangement, 68 constant cycle time, 115 current consumption, 46 Cyclic Refresh Area, 107 data exchange with Coordinator Modules, 105 dimensions, 43 I/O memory, 301 I/O memory structure, 301 I/O response time, 294 indicators, 38 interrupt processing time, 296 interrupt response time, 295 models, 32 overview, 5, 7 specifications, 37 System Setup, 112 troubleshooting, 257

## Ν

Negative Flag, 285, 308 No END Error Flag, 344, 350 noise reduction electrical noise, 85 external wiring, 86 non-fatal errors, 121, 249 no-protocol communications, 9, 10, 13, 124, 129 end code, 130 RS-232C port, 129 RS-422A port, 136 start code, 130 Not Equal Flag, 308 NT Links, 9, 10, 124 1-to-N mode, 131

# 0

one-shot pulse outputs, 167, 176, 188 example, 194 specifications, 169, 177 operands constants, 274 description, 270 specifying, 272 text strings, 275 operating modes, 99 effects of mode changes on counters, 306 effects of mode changes on timers, 306 operation checking, 16 checking operation, 14 preparations, 13 testing, 14, 17 output instructions execution times, 362 Overflow Flag, 308 Overrun Error Flag, 350, 351

## Ρ

Parameter Area, 310, 361 overview, 299
Parity Error Flag, 350, 351
password protection, 119
Peripheral Bus (Toolbus), 9, 125 connections, 65

Peripheral Devices, 6 peripheral port connecting a personal computer, 235 Peripheral Port Communications Error Flag, 346, 350 Peripheral Port Error Flags, 346, 350 Peripheral Port Settings Changing Flag, 346, 350 peripheral servicing, 94, 98 settings, 327 personal computers connecting, 235 connectors, 65 phase differential inputs, 153 Phase Z Input Reset Flag, 340, 341, 355 phase-Z signal, 155 PLC Setup, 14, 16 errors, 249 **PLCs** cooling, 50 PLS2 Positioning Flag, 357 PLS2(887) instruction, 182, 196 absolute position priority mode, 183 pulse output direction priority mode, 183 pulse outputs, 170 setting speed change cycle, 183 trapezoidal pulse output with acceleration/deceleration, 187 Polled Units settings, 133 Polling Unit setting, 133 position control operations, 21 power flow description, 269 Power Holding Time, 101 power interruptions CPU operation for power interruptions, 100, 288 holding time, 101 instruction execution, 102 momentary interruptions, 100 Power OFF Detection Time, 101 power OFF operation, 100 power OFF processing, 100 power OFF timing chart, 101 power supply CPU processing for power interruptions, 100 Power Supply Units dimensions, 44

overview, 5 specifications, 33 wiring, 60 precautions general, xiv output surge current, 90 output wiring, 89 periodic inspections, 260 programming, 281 replacing Modules, 261 safety, xiv two-wire DC sensors, 88 using pulse outputs, 175 wiring, 85 printing, 18 Program Error Flag, 248, 344, 349 PROGRAM mode, 99 Programmable Terminals, 10 connection example, 66 programming, 14, 16 basic information, 269 block programs, 270, 286 restrictions, 287 error flag, 349 error flags, 344 errors, 248 instruction locations, 271 power flow, 269 precautions, 281 printing the program, 18 running the program, 18 saving the program, 18 step programming, 286 restrictions, 287 subroutines, 264 tasks, 263 transferring the program, 14, 17 Programming Devices models, 32 protection using passwords, 118 protocols, 9 PRV(881) instruction, 152, 222 pulse outputs, 170 PULS(886) instruction, 184, 196 pulse outputs, 170 pulse and direction inputs, 153 pulse counter timer, 178, 188 example, 194 specifications, 179

pulse inputs, 148 applicable instructions, 152 application examples, 162 connections, 71 high-speed counter, 153 internal circuit configuration, 152 mode, 204 specifications, 148, 150 Pulse Output Completed Flag, 357 pulse output direction priority mode, 183 Pulse Output Flag, 357 pulse output instructions execution times, 370 Pulse Output Set Flag, 357 Pulse Output Status Flags, 334 pulse outputs, 167 accelerating frequency, 190 applicable instructions, 170 bit pattern outputs, 182 changing frequency, 190 connections, 73 details, 167 instructions, 170 interrupts, 140 modes, 168 number of, 169 one-shot, 169, 176, 188 operation modes, 194 operations, 173 precautions, 175 PV storage location, 169 range comparison, 182 signals, 169 specifications, 168, 169 startup conditions, 194, 196 target-value comparison interrupts, 179 with acceleration/deceleration, 185 trapezoidal, 187 without acceleration/deceleration, 184, 186 absolute positioning, 191 positioning, 189 PV Overflow/Underflow Flag, 340, 341, 355

# R

RAM memory, 360
range comparison, 156
bit pattern outputs, 182
Range Comparison Execution Results Flags, 343
read protection using passwords, 118

Read/Write DM Area, 96 refreshing END, 222, 228 immediate, 222, 228 immediate refreshing, 279 Relative Pulse Output, 21 replacing Modules, 261 RS, 347 RS-232C port connecting a personal computer, 235 specifications, 66 wiring, 64 RS-232C Port Communications Error Flag, 347, 350 RS-232C Port Error Flags, 347 RS-232C Port Reception Completed Flag, 347, 350 RS-232C Port Reception Overflow Flag, 347, 350 RS-232C Port Send Ready Flag, 347, 350 RS-232C Port Settings Changing Flag, 347, 350 RS-422A Port Communications Error Flag, 347, 351 RS-422A Port Error Flags, 347, 351 RS-422A Port Reception Completed Flag, 347, 351 RS-422A Port Reception Overflow Flag, 347, 351 RS-422A Port Send Ready Flag, 347 RS-422A Port Settings Changing Flag, 347, 351 RUN mode, 99

# S

safety precautions See precautions sample programs connecting W-series Servo Driver, 209 Screw-less Clamp Terminal Blocks wiring, 76, 79 sequence control instructions execution times, 363 serial communications, 9 functions, 124 protocols, 9 serial communications instructions execution times, 372 Serial Gateway, 3, 9, 12, 125, 134 Smart Active Parts, 135 system configuration, 134 System Setup, 135 Serial PLC Link Bit Area, 303 Serial PLC Links, 9, 11, 124, 132

operation procedure, 133 PLC Setup (Master), 134 System Setup (Slave), 134 Servo Drivers compatible with absolute encoder, 207 compatible with absolute encoders timing chart, 209 functions compatible with absolute encoders, 199 Servo Relay Units, 6 dimensions, 45, 79 functions, 76 models, 32 nomenclature, 76 wiring, 75 example, 82 setup initial setup, 14 preparations for operation, 13 short-circuit protection, 89 signed binary data, 276 Slot No. of Motion Control Module for DM Transfer, 113 Smart Active Parts, 12 communications settings, 135 SMARTSTEP Servo Drivers, 6, 12 software reset, 155 special math instructions execution times, 368 specifications functions, 35 general, 32 I/O, 37, 40 Motion Control Modules, 37 performance, 39 Power Supply Unit, 33 RS-232C port, 66 SPED(885) instruction, 184, 190 pulse outputs, 170 speed change cycle, 183 speed control operations, 21 stack processing execution times, 369 startup, 94 startup mode specifying, 118 STC(040) instruction, 308 Step Flag, 347, 349 step instructions

execution times, 371 step programming, 286 STIM(980) instruction, 188 Subroutine Input Condition Flags, 265, 344, 349 subroutine instructions execution times, 369 subroutines, 286 super capacitors, 47 Support Software See personal computer switch settings, 15 symbol math instructions execution times, 366 Sync Cycle Time, 19, 111 Sync Cycle Time Too Long Flag, 346, 350 sync cycles, 19 Sync Mode, 19, 96, 97, 104, 109 constant cycle time, 115 synchronization between Modules, 109 operations, 19 Synchronization between Modules, 111 synchronous data selecting, 112 Synchronous Data Link Bit Area, 19, 20, 106, 109, 110, 303 synchronous refreshing, 105 system configuration, 4 Host Link, 10 NT Links, 10 serial communications, 9 System Flags, 344 System Setup, 93, 96, 310 analog I/O, 218 constant cycle time, 326 Coordinator Modules, 111, 311 fixed peripheral servicing time, 327 Motion Control Modules, 112 overview, 311 peripheral port settings, 325 RS-232C port settings, 325 Serial Gateway, 135 startup mode, 325 watch cycle time, 326 System Setup Error Flag, 249, 345, 349, 350 System Setup Error Location, 345

# Т

table data processing instructions execution times, 369 Target Comparison Flag, 357 Target Comparison In-progress Flag, 340, 341, 355 Target Frequency Not Reached Flag, 357 target-value comparison, 155 interrupts, 162, 179 Task Error Flag, 344, 350 Temporary Relay Area, 304 terminal screws, 61 text strings operands, 275 Timeout Error Flag, 350, 351 Timer Area, 305 Timer Completion Flags, 361 timer instructions execution times, 363 timing controlling, 28 Toolbus (Peripheral Bus), 9, 125 connections, 65 Trace Busy Flag, 351 Trace Completed Flag, 351 Trace Trigger Monitor Flag, 351 Transfer Busy Flag, 113, 346, 352 Transfer Error Flag, 113, 346, 352 trapezoidal acceleration/deceleration, 193 two-wire DC sensors precautions, 88

## W

watch cycle time, 116 Windows, 235 wiring, 13, 15 examples, 71 I/O devices, 87 installing wiring ducts, 53 methods, 74 noise reduction, 86 Power Supply Units, 60 precautions, 50, 85, 89 output surge current, 90 RS-232C port, 64 Screw-less Clamp Terminal Blocks, 76, 79 wire size, 75 Work Area, 304 Work Areas (in CIO Area), 303 W-series Servo Drivers, 6, 12 absolute encoder type connections, 72 sample program, 209

## U

UM Error Flag, 345, 350 UM Overflow Error Flag, 344, 350 Underflow Flag, 308 unsigned binary data, 276 upwardly differentiated instructions, 279

# V

virtual pulse outputs, 212 application example, 215 AXIS instruction, 213

## **Revision History**

A manual revision code appears as a suffix to the catalog number on the front cover of the manual.

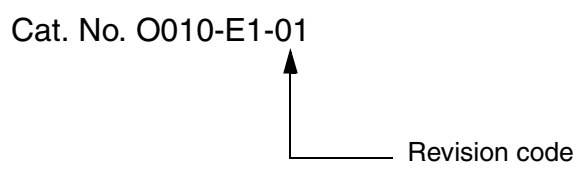

The following table outlines the changes made to the manual during each revision. Page numbers refer to the previous version.

| <b>Revision code</b> | Date          | Revised content     |  |
|----------------------|---------------|---------------------|--|
| 01                   | November 2004 | Original production |  |

# Terms and Conditions of Sale

- Offer: Acceptance. These terms and conditions (these "Terms") are deemed part of all quotes, agreements, purchase orders, acknowledgments, price lists, catalogs, manuals, brochures and other documents, whether electronic or in writing, relating to the sale of products or services (collectively, the "<u>Products</u>") by Omron Electronics LLC and its subsidiary companies ("<u>Omron</u>"). Omron objects to any terms or conditions proposed in Buyer's purchase order or other
- documents which are inconsistent with, or in addition to these Terms. <u>Prices: Payment Terms.</u> All prices stated are current, subject to change with-out notice by Omron. Omron reserves the right to increase or decrease prices 2. on any unshipped portions of outstanding orders. Payments for Products are due net 30 days unless otherwise stated in the invoice.
- Discounts. Cash discounts, if any, will apply only on the net amount of invoices sent to Buyer after deducting transportation charges, taxes and duties, and will be allowed only if (i) the invoice is paid according to Omron's payment terms З.
- and (ii) Buyer has no past due amounts. Interest. Omron, at its option, may charge Buyer 1-1/2% interest per month or the maximum legal rate, whichever is less, on any balance not paid within the 4 stated terms
- Orders. Omron will accept no order less than \$200 net billing.
- Governmental Approvals. Buyer shall be responsible for, and shall bear all 6 costs involved in, obtaining any government approvals required for the impor-tation or sale of the Products.
- Taxes. All taxes, duties and other governmental charges (other than general real property and income taxes), including any interest or penalties thereon, imposed directly or indirectly on Omron or required to be collected directly or 7. indirectly by Omron for the manufacture, production, sale, delivery, importa-tion, consumption or use of the Products sold hereunder (including customs duties and sales, excise, use, turnover and license taxes) shall be charged to and remitted by Buyer to Omron.
- Financial. If the financial position of Buyer at any time becomes unsatisfactory 8. to Omron, Omron reserves the right to stop shipments or require satisfactory security or payment in advance. If Buyer fails to make payment or otherwise secondly with these Terms or any related agreement, Omron may (without liabil-ity and in addition to other remedies) cancel any unshipped portion of Prod-ucts sold hereunder and stop any Products in transit until Buyer pays all amounts, including amounts payable hereunder, whether or not then due, which are owing to it by Buyer. Buyer shall in any event remain liable for all unpaid ecounts. unpaid accounts.
- Cancellation; Etc. Orders are not subject to rescheduling or cancellation unless Buyer indemnifies Omron against all related costs or expenses.
- 10. Force Majeure. Omron shall not be liable for any delay or failure in delivery resulting from causes beyond its control, including earthquakes, fires, floods, strikes or other labor disputes, shortage of labor or materials, accidents to machinery, acts of sabotage, riots, delay in or lack of transportation or the requirements of any government authority.
- <u>Shipping: Delivery</u> Unless otherwise expressly agreed in writing by Omron:
   a. Shipments shall be by a carrier selected by Omron; Omron will not drop ship except in "break down" situations.
  - b. Such carrier shall act as the agent of Buyer and delivery to such carrier shall constitute delivery to Buyer; c. All sales and shipments of Products shall be FOB shipping point (unless of
  - erwise stated in writing by Omron), at which point title and risk of loss shall pass from Omron to Buyer; provided that Omron shall retain a security interest in the Products until the full purchase price is paid; d. Delivery and shipping dates are estimates only; and e. Omron will package Products as it deems proper for protection against nor-
- and handling and extra charges apply to special conditions.
   <u>Claims</u>. Any claim by Buyer against Omron for shortage or damage to the Products occurring before delivery to the carrier must be presented in writing to Omron within 30 days of receipt of shipment and include the original trans-portation bill signed by the carrier noting that the carrier received the Products from Omron in the candition claims of the products. from Omron in the condition claimed.
- Warranties. (a) Exclusive Warranty. Omron's exclusive warranty is that the Products will be free from defects in materials and workmanship for a period of twelve months from the date of sale by Omron (or such other period expressed 13 (b) <u>Limitations</u>. OMRON MAKES NO WARRANTY OR REPRESENTATION, EXPRESS OR IMPLIED, ABOUT NON-INFRINGEMENT, MERCHANTABIL-

# Certain Precautions on Specifications and Use

- Suitability of Use. Omron Companies shall not be responsible for conformity with any standards, codes or regulations which apply to the combination of the Product in the Buyer's application or use of the Product. At Buyer's request, 1. Omron will provide applicable third party certification documents identifying ratings and limitations of use which apply to the Product. This information by itself is not sufficient for a complete determination of the suitability of the Product in combination with the end product, machine, system, or other application or use. Buyer shall be solely responsible for determining appropriateness of the particular Product with respect to Buyer's application, product or system. Buyer shall take application responsibility in all cases but the following is a (i) Outdoor use, uses involving potential chemical contamination must be given:
   (ii) Outdoor use, uses involving potential chemical contamination or electrical interference, or conditions or uses not described in this document.

 (ii) Use in consumer products or any use in significant quantities.
 (iii) Energy control systems, combustion systems, railroad systems, aviation systems, medical equipment, amusement machines, vehicles, safety equip-(iv) Systems, machines and equipment that could present a risk to life or prop-erty. Please know and observe all prohibitions of use applicable to this Product

NEVER USE THE PRODUCT FOR AN APPLICATION INVOLVING SERIOUS RISK TO LIFE OR PROPERTY OR IN LARGE QUANTITIES WITHOUT ENSURING THAT THE SYSTEM AS A WHOLE HAS BEEN DESIGNED TO

ITY OR FITNESS FOR A PARTICULAR PURPOSE OF THE PRODUCTS. BUYER ACKNOWLEDGES THAT IT ALONE HAS DETERMINED THAT THE PRODUCTS WILL SUITABLY MEET THE REQUIREMENTS OF THEIR INTENDED USE. Omron further disclaims all warranties and responsibility of IN ISNDED USE. Omron further disclaims all warranties and responsibility of any type for claims or expenses based on infringement by the Products or oth-erwise of any intellectual property right. (c) <u>Buyer Remedy</u>. Omron's sole obli-gation hereunder shall be, at Omron's election, to (i) replace (in the form originally shipped with Buyer responsible for labor charges for removal or replacement thereof) the non-complying Product, (ii) repair the non-complying Product, or (iii) repay or credit Buyer an amount equal to the purchase price of the non-complying Product; provided that in no event shall Omron be responsi-ble for warapty consisting the non-the complex of the non-complying Product the purchase price of the non-complying Product; provided that in no event shall Omron be responsible for warranty, repair, indemnity or any other claims or expenses regarding the Products unless Omron's analysis confirms that the Products were properly handled, stored, installed and maintained and not subject to contamination, abuse, misuse or inappropriate modification. Return of any Products by Buyer must be approved in writing by Omron before shipment. Omron Compa-nies shall not be liable for the suitability or unsuitability or the results from the use of Products in combination with any electrical or electronic components, circuits, system assemblies or any other materials or substances or environments. Any advice, recommendations or information given orally or in writing, are not to be construed as an amendment or addition to the above warranty See http://oeweb.omron.com or contact your Omron representative for published information

- lished information. Limitation on Liability: Etc. OMRON COMPANIES SHALL NOT BE LIABLE FOR SPECIAL, INDIRECT, INCIDENTAL, OR CONSEQUENTIAL DAMAGES, LOSS OF PROFITS OR PRODUCTION OR COMMERCIAL LOSS IN ANY WAY CONNECTED WITH THE PRODUCTS, WHETHER SUCH CLAIM IS BASED IN CONTRACT, WARRANTY, NEGLIGENCE OR STRICT LIABILITY. Further, in no event shall liability of Omron Companies exceed the individual price of the Product on which liability is asserted. Indemnities. Buyer shall indemnify and hold harmless Omron Companies and their employees from and against all liabilities, losses, claims, costs and expenses (including attorney's fees and expenses) related to any claim inves-
- 15 expenses (including attorney's fees and expenses) related to any claim, inves-tigation, litigation or proceeding (whether or not Omron is a party) which arises or is alleged to arise from Buyer's acts or omissions under these Terms or in any way with respect to the Products. Without limiting the foregoing, Buyer (at its own expense) shall indemnify and hold harmless Omron and defend or setthe any action brought against such Companies to the extent based on a claim that any Product made to Buyer specifications infringed intellectual property
- that any Product made to buyer specifications immiged interfectual property rights of another party. <u>Property: Confidentiality.</u> Any intellectual property in the Products is the exclusive property of Omron Companies and Buyer shall not attempt to duplicate it in any way without the written permission of Omron. Notwithstanding any charges to Buyer for engineering or tooling, all engineering and tooling shall remain the exclusive property of Omron. All information and materials supplied to the Products are confidential and proprietary. 16 by Omron to Buyer relating to the Products are confidential and proprietary, and Buyer shall limit distribution thereof to its trusted employees and strictly
- Export Controls. Buyer shall comply with all applicable laws, regulations and licenses regarding (i) export of products or information; (iii) sale of products to 17 "forbidden" or other proscribed persons; and (ii) disclosure to non-citizens of regulated technology or information. <u>Miscellaneous</u>. (a) <u>Waiver</u>. No failure or delay by Omron in exercising any right
- 18 <u>Miscellaneous</u>. (a) <u>Waiver</u>. No failure or delay by Omron in exercising any right and no course of dealing between Buyer and Omron shall operate as a waiver of rights by Omron. (b) <u>Assignment</u>. Buyer may not assign its rights hereunder without Omron's written consent. (c) <u>Law</u>. These Terms are governed by the law of the jurisdiction of the home office of the Omron company from which Buyer is purchasing the Products (without regard to conflict of law princi-ples). (d) <u>Amendment</u>. These Terms constitute the entire agreement between Buyer and Omron relating to the Products, and no provision may be changed or waived unless in writing signed by the parties. (e) <u>Severability</u>. If any provi-sion hereof is rendered ineffective or invalid, such provision shall not invalidate any other provision. (f) <u>Setoff</u>. Buyer shall have no right to set off any amounts against the amount owing in respect of this invoice. (a) Definitions. As used against the amount owing in respect of this invoice. (g) <u>Definitions</u>. As used herein, "<u>including</u>" means "including without limitation"; and "<u>Omron Compa-nies" (or similar words) mean Omron Corporation and any direct or indirect</u> subsidiary or affiliate thereof.

ADDRESS THE RISKS, AND THAT THE OMRON'S PRODUCT IS PROP-ERLY RATED AND INSTALLED FOR THE INTENDED USE WITHIN THE OVERALL EQUIPMENT OR SYSTEM.

- 2.
- Programmable Products. Omron Companies shall not be responsible for the user's programming of a programmable Product, or any consequence thereof. <u>Performance Data</u>. Data presented in Omron Company websites, catalogs and other materials is provided as a guide for the user in determining suitabil-ity and does not constitute a warranty. It may represent the result of Omron's test conditions, and the user must correlate it to actual application require-ments. Actual performance is subject to the Omron's Warranty and Limitations of Linbility. 3. of Liability.
- <u>Change in Specifications</u>. Product specifications and accessories may be changed at any time based on improvements and other reasons. It is our pracchanged at any time based on improvements and other reasons. It is our prac-tice to change part numbers when published ratings or features are changed, or when significant construction changes are made. However, some specifica-tions of the Product may be changed without any notice. When in doubt, spe-cial part numbers may be assigned to fix or establish key specifications for your application. Please consult with your Omron's representative at any time to confirm actual specifications of purchased Product. <u>Errors and Omissions</u>. Information presented by Omron Companies has been checked and is believed to be accurate; however, no responsibility is assumed for clarical typographical or proofreading errors or omissions.
- for clerical, typographical or proofreading errors or omissions.

#### **OMRON CORPORATION**

FA Systems Division H.Q. 66 Matsumoto Mishima-city, Shizuoka 411-8511 Japan Tel: (81)55-977-9181/Fax: (81)55-977-9045

#### Regional Headquarters

OMRON EUROPE B.V. Wegalaan 67-69, NL-2132 JD Hoofddorp The Netherlands Tel: (31)2356-81-300/Fax: (31)2356-81-388

#### **OMRON ELECTRONICS LLC**

1 East Commerce Drive, Schaumburg, IL 60173 U.S.A. Tel: (1)847-843-7900/Fax: (1)847-843-8568

### OMRON ASIA PACIFIC PTE. LTD.

83 Clemenceau Avenue, #11-01, UE Square, Singapore 239920 Tel: (65)6835-3011/Fax: (65)6835-2711

# 

## **OMRON ELECTRONICS LLC**

1 Commerce Drive Schaumburg, IL 60173 847.843.7900 For US technical support or other inquiries: 800.556.6766

## OMRON CANADA, INC.

885 Milner Avenue Toronto, Ontario M1B 5V8 416.286.6465

# **OMRON ON-LINE**

Global - http://www.omron.com USA - http://www.omron.com/oei Canada - http://www.omron.ca

| UNITED STATES                                                                                                    |                                  |                                              |  |  |  |
|----------------------------------------------------------------------------------------------------|----------------------------------|----------------------------------------------|--|--|--|
| To locate a Regional Sales Office, local Distributor or to obtain product information, call: 847.843.7900                        |                                  |                                              |  |  |  |
| CANADA REGIONAL SALES OFFICES                                                                                                    |                                  |                                              |  |  |  |
| Ontario                                                                                                    | Toronto<br>Kitchener<br>Kingston | 416.286.6465<br>519.896.1144<br>613.376.3968 |  |  |  |
| Quebec                                                                                                    | Montreal                         | 514.636.6676                                 |  |  |  |
| British Columbia                                                                                                    | Vancouver                        | 604.522.8855                                 |  |  |  |
| Alberta                                                                                                    | Edmonton<br>Calgary              | 403.440.0818<br>403.257.3095                 |  |  |  |
| BRAZIL SALES OFFICE                                                                                                    |                                  |                                              |  |  |  |
| Sao Paulo                                                                                                    | 55.11.5564.6488                  |                                              |  |  |  |
| ARGENTINA SALES OFFICE                                                                                                    |                                  |                                              |  |  |  |
| Cono Sur                                                                                                    | 54.114.787.1129                  |                                              |  |  |  |
| MEXICO SALES OFFICES                                                                                                    |                                  |                                              |  |  |  |
| Florida 954.227.2121         Ciudad Juarez 656.623.7083           Mexico, D.F. 555.534.1195         Monterrey, N.L. 818.377.4281 |                                  |                                              |  |  |  |

0010-E1-01 11/05